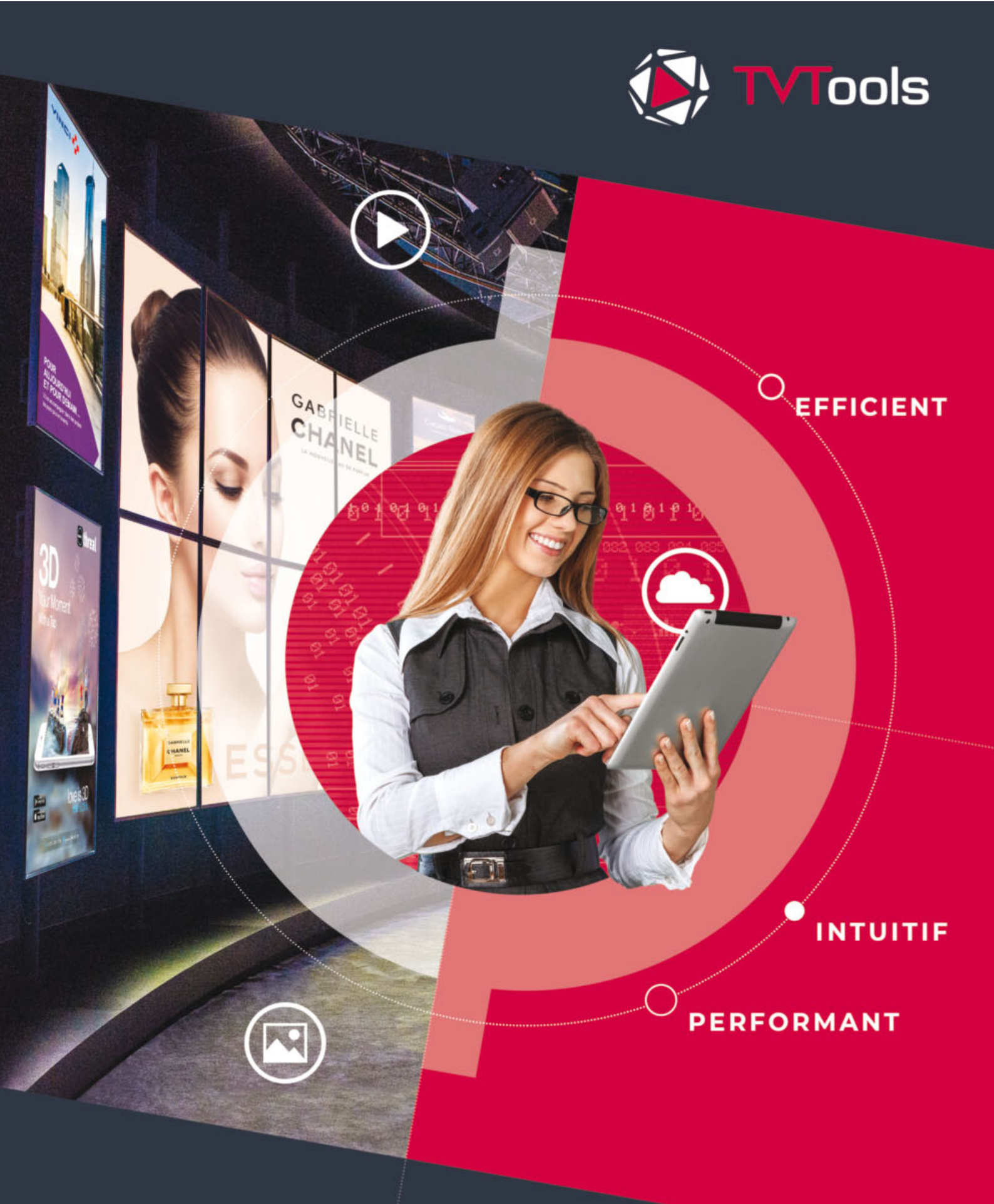

TVTools, au cœur de votre communication digitale MANUEL D'UTILISATION

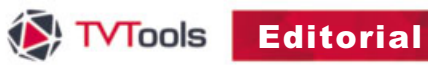

# Ceci est le manuel d'utilisation, vous disposez de compléments de notes techniques sur le site : http://www.tvtools.info/forum

# I. TVTools : Présentation générale

| s : Presentation generale                            |        |
|------------------------------------------------------|--------|
| 1. Introduction                                      | p06    |
| 2. Un système multiple                               | p06-07 |
| 3. Topologie réseau                                  | p07-08 |
| 4. Les différents niveaux                            | p08    |
| A. Niveau 1 : les boîtes                             | p09    |
| B. Niveau 2 : les pages                              | p09    |
| C. Niveau 3 : les émissions                          | p10    |
| D. Niveau 4 : la grille                              | p10    |
| 5. L'éditeur de grilles : configuration de démarrage | p11    |
| 6. Prise en main rapide                              | p12-14 |
| 7. Résumé                                            | p15    |
| 8. Conclusion                                        | p15    |

# II. L'éditeur de grilles

| 1. Présentation de l'interface     | p17    |
|------------------------------------|--------|
| 2. Le ruban                        |        |
| A. Fichier                         | p18-20 |
| B. Grilles                         | p21    |
| C. Extras                          | p22-23 |
| 3. La bibliothèque                 |        |
| A. Présentation                    | p24    |
| B. Les émissions                   | p24    |
| C. Les e-designs                   | p25-26 |
| D. Les médias                      | p24    |
| E. Les groupes                     | p25-26 |
| F. Les commandes                   | p25-26 |
| 4. Les niveaux de grilles          | p25-26 |
| 5. La grille                       |        |
| A. Présentation                    | p33-35 |
| B. Grilles par défaut              | p36-38 |
| C. Créneaux horaires               | p39    |
| 6. Les propriétés                  |        |
| A. Niveaux de grilles              | p33-35 |
| B. Niveaux de grilles et héritages | p36-38 |
| C. Créneaux horaires               | p39    |
| D. Eléments                        | p39    |
| 7. Les bases de données            | p65-70 |

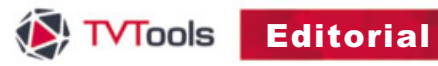

## III. L'éditeur d'émissions

| 1. Introduction                                              |       |
|--------------------------------------------------------------|-------|
| A. Configuration et lancement de l'éditeur d'émissions       | p81-8 |
| B. Composition de l'écran principal de l'éditeur d'émissions | p83   |
| 2. Palette d'outils de création des boîtes                   |       |
| A. Composition de la palette d'outils                        | p84   |
| B. Présentation globale des différents types de boîtes       | p84   |
| C. Les outils standards de l'éditeur d'émissions             | p85   |
| D. Les calques                                               | p85   |
| E. Fonctions de zoom                                         | p85   |
| 3. La barre de gestion des pages                             |       |
| A. Les commandes de gestion des émissions                    | p86   |
| B. Les commandes de gestion des pages                        | p87   |
| C. Les commandes de visualisation des pages                  | p87   |

## IV. Détails des boîtes

| 1. Les boîtes : définition                                  |          |
|-------------------------------------------------------------|----------|
| A. Généralités                                              | p89      |
| B. Modification d'une boîte                                 | p89      |
| C. Fonctions de base sur une boîte                          | p90      |
| 2. Les paramètres des boîtes                                | p91-93   |
| 3. La boîte fond                                            |          |
| A. Création d'une boîte fond                                | p94      |
| B. Paramètres d'une boîte fond                              | p94-95   |
| C. Conditions horaires                                      | p96      |
| 4. La boîte image                                           |          |
| A. Création d'une boîte image                               | p97      |
| B. Modification d'une boîte image                           | p97      |
| C. Effets et paramètres d'une boîte image                   | p98      |
| D. Fenêtre "Effets Image et Texte"                          | p99      |
| 5. La boîte texte                                           |          |
| A. Création d'une boîte texte                               | p100     |
| B. Modification d'une boîte texte                           | p100     |
| C. Saisie du texte                                          | p100-101 |
| D. Couleur et transparence                                  | p101-102 |
| E. Effets et paramètres d'une boîte texte                   | p102-103 |
| F. Fenêtre "Effets Image et Texte"                          | p104-105 |
| G. La fenêtre insertion texte                               | p106-115 |
| H. La fenêtre paragraphe texte                              | p116     |
| 6. La boîte vidéo                                           |          |
| A. Création d'une boîte vidéo                               | p117     |
| B. Paramètres d'une boîte vidéo                             | p117-118 |
| C. Lire un fichier vidéo par VLC dans l'éditeur d'émissions | p119     |
| 7. La boîte animation                                       |          |
| A. Création d'une boîte animation                           | p120     |
| B. Paramètres GIF-AVI-TGA                                   | p120-121 |
| C. Paramètres Flash (swf)                                   | p121     |
| D. Paramètres Quicktime (mov)                               | p122     |
| E. Paramètres URL                                           | p123-124 |
| F. Paramètres d'une boîte VLC                               | p125     |
| G. Paramètres Powerpoint                                    | p126-127 |
| 8. La boîte son                                             |          |
| A. Création d'une boîte son                                 | p128     |
| B. Paramètres d'une boîte son                               | p128-129 |

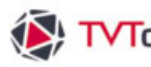

## IV. Détails des boîtes (suite...)

| 9. Container et éditeur de formats    |          |
|---------------------------------------|----------|
| A. La boîte container                 | p130-136 |
| B. L'éditeur de formats               | p137-143 |
| C. Container et flux RSS              | p144-147 |
| D. Room-booking                       | p148-155 |
| 10. Fenêtre Informations              | p156     |
| 11. Fenêtre Timeline                  | p157-158 |
| 12. Keyframer                         | p159-160 |
| 13. Boîte PDF                         | p161-162 |
| V. Multizone, autres commandes et URL |          |
| 1. Création d'un Multizone            | p164     |
| 2. Commande écran allumage-extinction | p173-174 |
| 3. Commande Web Radio                 | p175     |
| 4. Les commandes Overlay              |          |
| A Utilisation des fonctions Overlay   | n176-179 |

p226-231

\_\_\_\_

| A. Utilisation des fonctions Overlay       | p1/6-1/9 |
|--------------------------------------------|----------|
| B. Les différentes commandes Overlay       | p180-182 |
| 5. La commande VLC (VidéoLan)              | p183     |
| 6. Ajout d'URL depuis l'éditeur de grilles | p183-186 |

#### VI. Borne interactive

| 1. Introduction            | p191     |
|----------------------------|----------|
| 2. Codes et automatisation | p191-192 |

## VII. Maintenance et options de configuration

| 1. Architecture réseau                                 | p194-199 |
|--------------------------------------------------------|----------|
| 2. Maintenance en TCP                                  |          |
| A. Maintenance des PC-Players en TCP                   | p200-201 |
| B. Player PC Control                                   | p202-205 |
| 3. Maintenance en Everywhere                           |          |
| A. Maintenance des Players en HTTPS Everywhere / Cloud | p206-209 |
| B. Attribuer un niveau à un Player                     | p210-211 |
| C. Télémaintenance                                     | p212-213 |
| 4. Editeur de logfiles                                 | p214     |
| 5. Autres options de configuration                     | p215-222 |
| 6. Notes pour débutants                                | p223-224 |

#### VIII. Configuration administration

1. L'administration dans l'éditeur de grilles

#### IX. Spécificités android

| 1. Fonctionnalités incompatibles sous android        | p233     |
|------------------------------------------------------|----------|
| 2. Contribution d'émissions spécifiques pour android | p234-235 |
| 3. Les effets spécifiques pour android               | p236-238 |
| 4. Création d'un container pour android              | p239-243 |
| 5. Publication                                       | p244-245 |
| 6. Affecter un sous-niveau à un player android       | p246     |

# Présentation générale

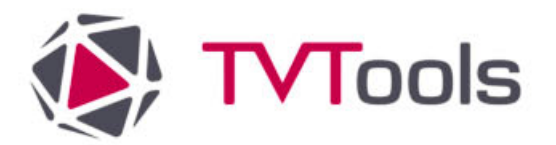

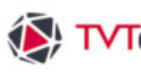

# I. 1. Introduction

Que vous soyez professionnel ou néophyte, TVTools vous permet de mettre en forme de l'information de facon dynamique en utilisant toutes les ressources du Multimédia : que ce soient des images, du texte, du son, de la vidéo ou encore des animations : tous ces médias se combinent efficacement pour donner du sens à vos messages vidéographiques. TVTools permet ainsi de réaliser instantanément de véritables émissions de qualité.

Le système de TVTools se compose de trois modules principaux :

- L'éditeur d'émissions : il permet de créer vos émissions infographiques.
- L'éditeur de grilles : permet de composer votre programmation à diffuser sous forme d'une liste chronologique d'émissions et/ou de vidéos.
- Le Player : il permet de jouer le contenu de la grille sur le(s) PC-player(s).

# I. 2. Un système multiple

Pour que des émissions puissent être diffusées en continu, TVTools est conçu comme un système multi-machine. Ce système multi-machine repose sur la distinction entre un poste de travail dédié à la création d'émissions (composées de fonds, d'images, de vidéos, d'animations ou de textes,...) appelé à juste titre "PC-design" et un autre poste qui gère uniquement la diffusion des émissions appelé quand à lui "PC-player".

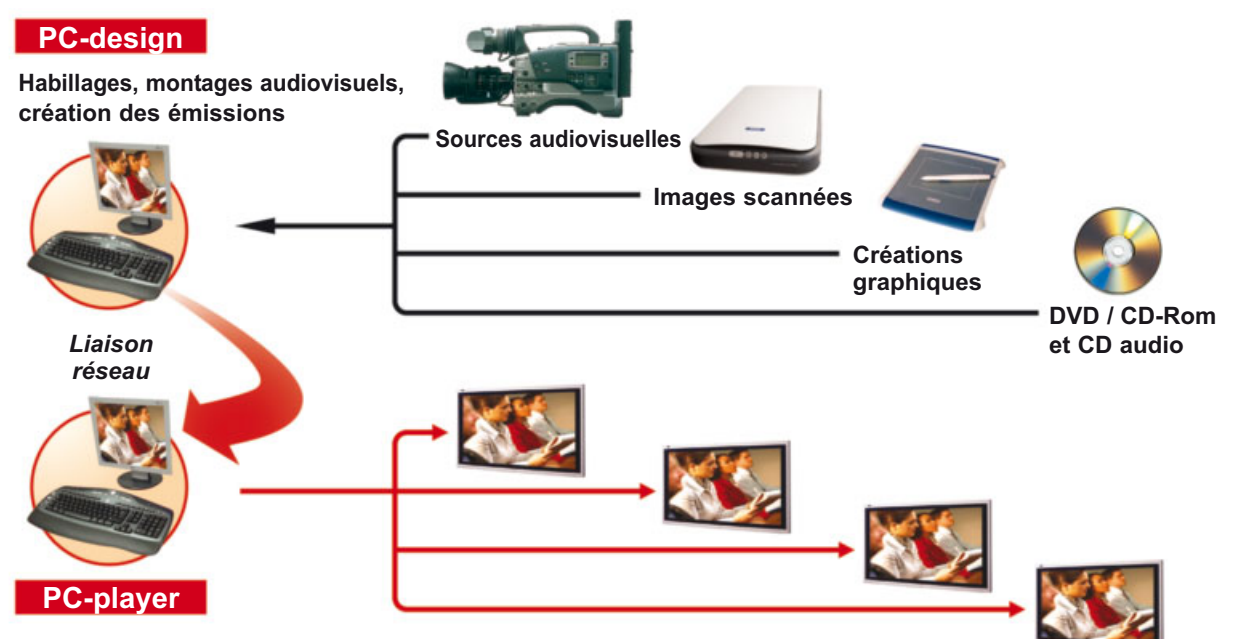

Stockage de l'infographie, des vidéos et gestion de la diffusion des émissions.

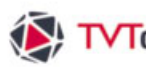

# I. 2. Un système multiple

#### Cette séparation des tâches entre PCdesign et PC-Player a trois avantages :

• La diffusion ne peut être interrompue lors de la modification d'une émission (ce qui se produit inévitablement lorsqu'un poste cumule les deux fonctions.)

· Les deux postes de création et de diffusion peuvent ainsi être séparés géographiquement, aussi loin que nécessaire, du moment qu'ils soient reliés par réseau.

 Il y a également la possibilité de fonctionner avec un PC-design à la tête d'un réseau multisite distribuant les programmes à diffuser non pas à un seul PC-player, mais à plusieurs postes de diffusion.

# I. 3. Topologie réseau

#### 1. TCP Transfert

Le transfert TCP est communément utilisé pour de petites installations. PC Designer <-> PC Player via un port TCP entrée/sortie (Par défaut le port 5100 est utilisé, mais peut être changé).

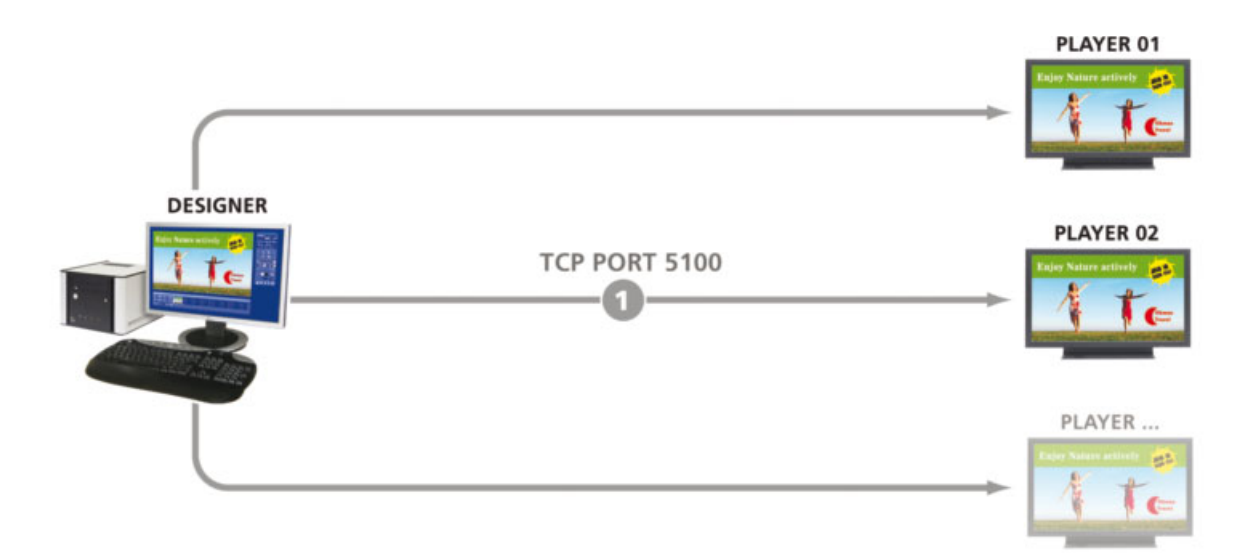

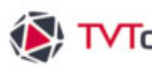

## I. 3. Topologie réseau

#### 2. Everywhere / Cloud

Pour des déploiements massifs ou avec un niveau de sécurité maximal nous recommandons l'architecture EveryWhere. Basé sur un service web sécurisé par certificat (protocole https), le serveur EveryWhere fourni un état en temps réel de l'intégralité du parc de diffuseurs et permet de déclencher simultanément des téléchargements, des procédures de mise à jour et la supervision.

#### Pull mode https : PC Designer-> Serveur upload -> PC Player download

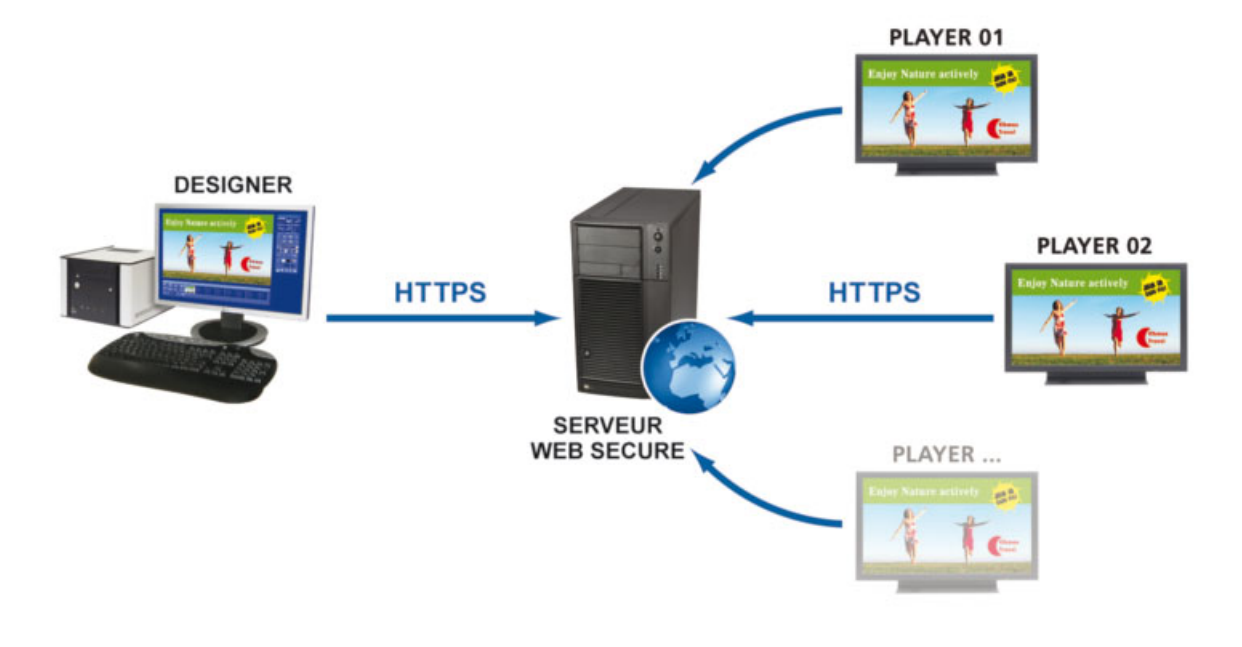

#### I. 4. Les différents niveaux du contenu à diffuser

La mise en forme de l'information se fait en différents niveaux hiérarchiques, allant du plus simple au plus complexe. On peut ainsi répertorier 4 différents niveaux :

- Au niveau 1 : nous avons d'abord les différents médias et éléments que l'on va utiliser dans notre production de contenu (images, animations, vidéos, texte...) que l'on va nommer "boîtes".
- Au niveau 2 : ces boîtes vont être disposées de façon cohérente et esthétique sur des "pages".
- Au niveau 3 : puis les pages d'un thème commun sont ensuite contenues dans une "émission".
- Au niveau 4 : les différentes émissions sont ordonnées et planifiées dans un calendrier de "grilles" avec des plages de diffusion (dates, jours, horaires). Le contenu de ces grilles va finalement être envoyé aux PC-Players qui vont les diffuser.

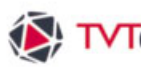

# I. 4. A. Niveau 1 : les boîtes

C'est le niveau élémentaire de TVTools : les boîtes contiennent chacune un type spécifique de fichier et chaque fichier possède ses propres attributs que l'utilisateur peut paramétrer. On peut distinguer 6 types de boîtes :

- Boîte "fond" : qui contient une image de fond (pleine taille de l'écran de la zone de travail) sur laquelle viennent se superposer les autres boîtes. Cette image doit être en mode RVB quelque soit le format. Nous vous conseillons le format jpeg.
- Boîte "texte" : qui contient le texte avec ses attributs de police, de corps, de couleur et de mise en page.
- Boîte "image" : qui contient une image à n'importe quelle taille aux formats "bmp", "jpg" ou "tga" et "png" pour les images détourées.
- · Boîte "son" : qui contient un fichier son (musiques, commentaires, bruitage) aux formats "wav", "mp3" ou "aif".
- · Boîte "vidéo" : qui contient une séquence en vidéo numérique aux formats AVI, DV natif, Windows Média vidéo (extension wmv), Quicktime (extension mov) et également au format Divx, Mpeg 1, Mpeg 2 ou Mpeg 4.
- Boîte "animation" : qui permet de jouer des animations (exemple : logo animé...) aux formats gif, avi, tga, quicktime, flash (swf), url, Powerpoint et vlc.
- Boîte "container" : qui permet l'utilisation de base de données au sein de l'éditeur d'émissions de type fichiers Excel, flux rss, csv, xml, access, calendrier exchange, chaine de connexion, calendrier Google, iCalendar, etc...

*Remarque :* les boîtes ne contiennent pas toujours l'information représentée de façon visuelle. Certaines boîtes comme la boîte vidéo, son et animation (pour certains types de fichiers) sont matérialisées à l'écran par un rectangle gris contenant une représentation graphique.

#### I. 4. B. Niveau 2 : les pages

Une page est composée d'une image de fond en plein écran sur laquelle viennent se placer d'autres boîtes. Chaque page obéit à une temporisation : on peut définir à quel moment une boîte va apparaître et avec quel type d'effet. Lors de la lecture, une page qui regroupe plusieurs boîtes va se dérouler dans le temps en additionnant les différentes durées que l'on a attribuées à toutes ses boîtes. Chaque boîte dispose d'un temps de début et de fin d'effet : ceci pour pouvoir régler l'apparition, la durée et la disparition de chacune d'elle et donc rythmer le déroulement de la page. Une page peut être très simple et ne durer qu'un très court instant (exemple : un panneau fond avec un texte). Elle peut aussi être très complexe et durer beaucoup plus longtemps : une image de fond avec une multitude de boîtes images, d'animations et de textes qui se combinent avec des effets spéciaux variés. Notez qu'une page ne dispose que d'une seule image de fond. Par contre vous pouvez cumuler sans limites d'autres types de boîtes sur cette image de fond.

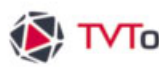

## I. 4. C. Niveau 3 : les émissions

La complexité d'une page n'est limitée que par la lisibilité de sa mise en page. Tout comme on pourrait écrire, de facon absurde, un livre entier sur une seule page, en écrivant très petit et serré, une page peut contenir des dizaines de boîtes superposées les unes aux autres.

Comme pour les chapitres d'un livre, pour favoriser la compréhension et la clarté du message, les émissions sont en général constituées par une suite de pages qui traitent du même thème ou de mêmes sous-thèmes : on trouvera par exemple les émissions "météo", "sport", "actualité", "reportage", "horoscope", "magazine", "agenda",...

## I. 4. D. Niveau 4 : la grille

Une grille est une liste chronologique d'émissions / vidéos qui se succèdent. La grille est le niveau le plus complexe : tout comme un programme de télévision classique, elle obéit à une succession de programmes diffusés aux téléspectateurs. Une grille permet deux types de diffusion :

- Mode 1 passage : la grille joue une seule fois les émissions de façon successive en respectant l'ordre de défilement de la liste.
- Mode cycle : les émissions cyclent sur elles-mêmes de façon à créer une boucle continue. Arrivée à la fin de la dernière émission de la liste, la grille va instantanément recharger le début de la première émission et perpétuer une boucle qui va se jouer à l'infini ou jusqu'à la prochaine contrainte horaire (si elle existe). La diffusion d'émissions en boucle permet d'obtenir une diffusion permanente avec un nombre restreint d'émissions.

## Contraintes horaires :

Dans chacun de ces deux modes, vous pouvez attribuer des contraintes de dates-horaires. Vous pouvez composer ainsi la diffusion de chacune de vos émissions à la date et à l'heure de votre choix. Cette programmation permet non seulement d'aménager des plages d'émissions spécialisées à des horaires bien définis (bilan de production, marketing, sécurité et affichage du menu cantine le matin - les formations, les informations de la vie de l'entreprise, le programme du CE, et les news internationales l'après-midi) mais aussi de diffuser des émissions particulières.

Par exemple : le passage de flashs d'actualité de façon régulière toutes les heures ou un groupe de plusieurs émissions et/ou vidéos devant être diffusé ponctuellement à différents horaires dans la journée).

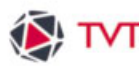

## I. 5. L'éditeur de grilles : prise en main rapide

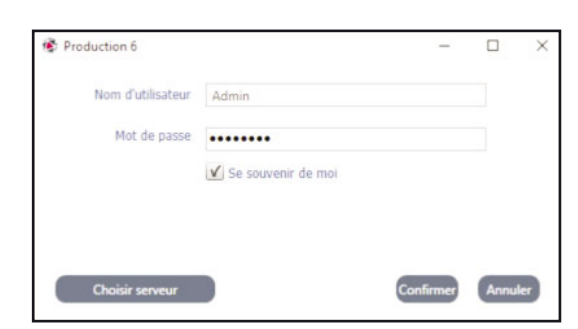

• Lancer le client lourd pour ouvrir l'éditeur de grilles". Après le lancement du logiciel, la fenêtre ci-contre s'ouvre.

Entrez vos crédentiels (nom d'utilisateur et mot de passe) pour vous connecter à votre compte TVTools.

Dans l'"éditeur de grilles" vous accédez à votre - ou vos - niveaux liés à votre compte. Dans l'exemple ci-dessous nous avons sélectionné le niveau "\_mon\_entreprise/accueil". Ce niveau possède déjà une grille existante composée d'une liste de 5 émissions.

Vous pouvez trouver dans la fenêtre "Bibliothèque" (à gauche de l'écran) les éléments nécessaires à la construction de vos grilles. Ces éléments sont classés sous différents onglets : émissions, médias, groupes, commandes,...

| ¥                                                                                                    | TVTlook Cloud Edition - Production 8                                                                            | - 0 X                                                       |
|----------------------------------------------------------------------------------------------------|----------------------------------------------------------------------------------------------------|-------------------------------------------------------------|
| Ficture Grittes Extras                                                                                              |                                                                                                    |                                                             |
| 🐻 😡 📽 🗘 🐩 📽 🙏 🖷 🖷                                                                                                   |                                                                                                    |                                                             |
| Sauer Publier Aperts Metter Message Actions Court Court Court Court Court Court Court Court Court Court Court Court | ter timer Annuar Elizabili Intervales<br>de timps +                                                             |                                                             |
| C tatestrésae des L'espaines                                                                                        | Novesu de gille _non entreprise X Bupervision X                                                                 | Propriétés du Niveau de Grille                              |
| templates_android_designs     +                                                                                     |                                                                                                    | Annobe Hentage Rubler Securité Diffs                        |
| <ul> <li>articlet_phota</li> </ul>                                                                                  | 9t m m 900.27 am                                                                                                | • ACC41                                                     |
| article_photo_001.emi (3s)                                                                                          |                                                                                                    |                                                             |
| article_photo_002.emi (4s)                                                                                          |                                                                                                    | Propriétés Offusion Propriétés Web Propriétés Offus         |
| article_photo_003.emi (121)                                                                                         | N A REP Barrenad (05                                                                                            | C) une Celle mus channe inst                                |
| article_photo_004.emi (4s)                                                                                          | n copende_501                                                                                                   | · une soule Gelle                                           |
| article photo (05 ami (4s)                                                                                          |                                                                                                    | <ul> <li>une Gille pour chaque jour de la semane</li> </ul> |
| and a storing relation (MM area) (An)                                                                               |                                                                                                    |                                                             |
|                                                                                                    | No. 1 Victor memory A03                                                                                         | Heure de début de défusion 3.00.00                          |
| Colling arbot peaks (or very (24)                                                                                   |                                                                                                    | Heure de fin de diffusion 3.00.00                           |
| article_photo_008.emi (2s)                                                                                          | The second second second second second second second second second second second second second second second se |                                                             |
| article_phots_000.emi (4s)                                                                                          | 1. M                                                                                                    | ID=4327 Applique                                            |
| article_photo_010.emi (11)                                                                                          |                                                                                                    |                                                             |
| article_photo_011.ervi (2x)                                                                                         | e.<br>Uz                                                                                                    | Niveaux de Grilles                                          |
| article photo (012.emi (2s)                                                                                         |                                                                                                    | - Mister Level                                              |
| - biervenue                                                                                                    |                                                                                                    | demu by                                                     |
| P. 💭 bipmenture_0001.ems (10s)                                                                                      | a the                                                                                                    | . DEMOS                                                     |
| banwenue_002.em (15s)                                                                                               |                                                                                                    | • _gabarts                                                  |
| CEP terrane (01.em (24)                                                                                             |                                                                                                    | mon entreprise                                              |
|                                                                                                    | 14.00                                                                                                    | Canting                                                     |
| R                                                                                                    |                                                                                                    | marketing                                                   |
| WARA presenter (002.este (202)                                                                                      |                                                                                                    | <ul> <li>modeles</li> </ul>                                 |
| 64343 betweener_006.emi (85)                                                                                        | The second second second second second second second second second second second second second second second se | <ul> <li>softat</li> </ul>                                  |
| - corporate                                                                                                    |                                                                                                    |                                                             |
| EN Corporate_(U), and (JA)                                                                                          |                                                                                                    |                                                             |
| corporate_002.emi (4s)                                                                                              | Max.                                                                                                    |                                                             |
| corporate_003.em (2s)                                                                                               |                                                                                                    |                                                             |
|                                                                                                    | 8                                                                                                    |                                                             |
| 16 10 L & O                                                                                                    | 0<br>17 m                                                                                                    |                                                             |
| Mode Administrateur                                                                                                 |                                                                                                    |                                                             |

2 Vous pouvez d'ores et déjà constituer vos grilles avec les contenus existants, importer des médias externes (images, vidéos...) ou encore créer vos émissions infographiques à l'aide du module "éditeur d'émissions".

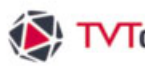

#### I. 6. Prise en main rapide

Afin de comprendre rapidement le système, plutôt que d'utiliser une émission existante, nous allons créer une nouvelle émission, l'intégrer dans une grille puis publier cette grille.

**1** Dans le menu du haut cliquez sur l'onglet "Extras" puis choisissez l'icône "éditeur d'émission". Nous allons composer une émission simple d'une seule page.

| @                                                                                                    |                    |                    |             |
|----------------------------------------------------------------------------------------------------|--------------------|--------------------|-------------|
| Fichier                                                                                                    | Grilles            | s Ex               | tras        |
| The second second second second second second second second second second second second second second second se |                    | €≣                 | 6           |
| Editeur<br>d'Emissions                                                                                          | Base de<br>données | Tableau<br>de bord | Supervision |

2 Dans l'éditeur d'émissions, cliquez sur le bouton "fond" dans la palette d'outil et choisissez une image de fond parmi celles disponibles. Après validation l'image de fond va remplir la zone de travail.

O Choisissez également une image en cliquant sur le bouton "images". Ici nous avons choisi une image détourée avec des personnages au format png, ainsi qu'un logo.

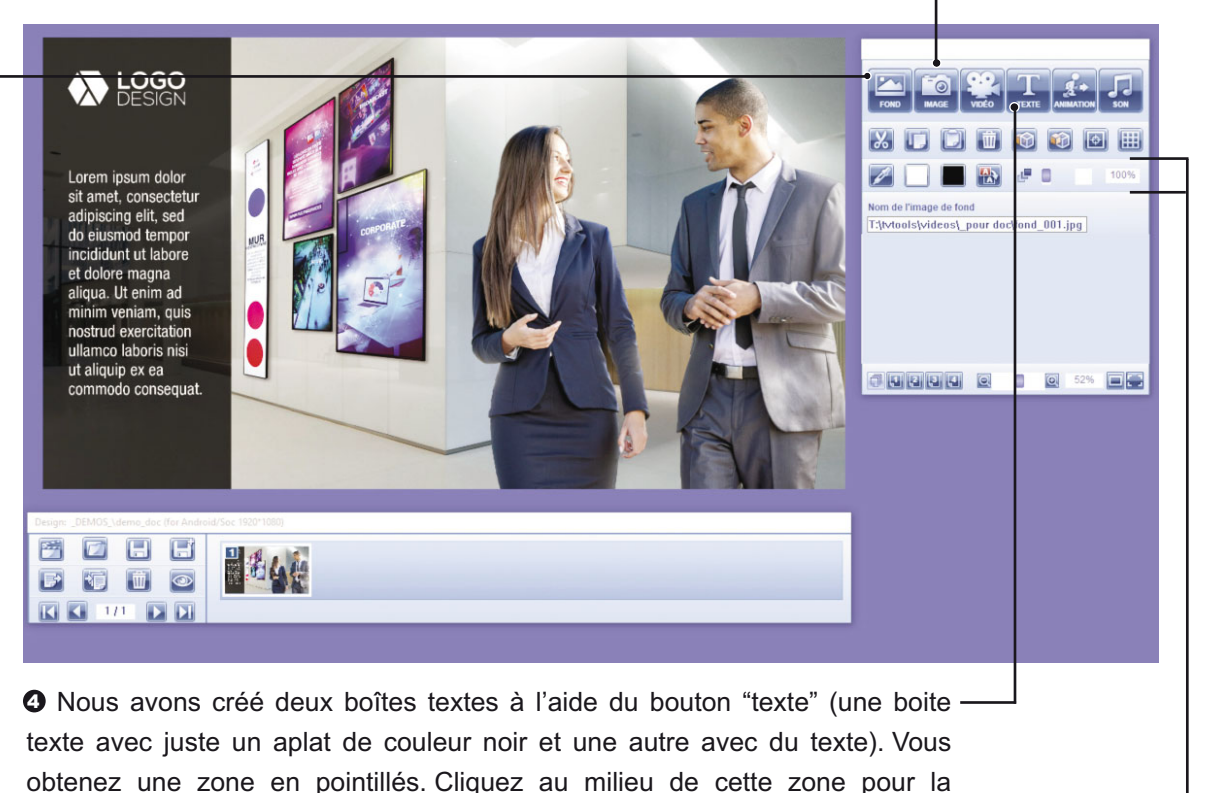

déplacer ou sur les bords pour l'étirer à la taille voulue. Pour passer en mode saisie double cliquez dans la zone de texte. Les couleurs, les choix de typos et · les attributs de texte sont paramétrables également dans la fenêtre d'outil.

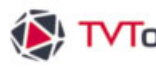

## I. 6. Prise en main rapide

Disposez les éléments que vous souhaitez sur votre image de fond. Une fois votre mise en page effectuée, il faut établir une temporisation sur les différents éléments. Pour ceci allez dans le menu Fenêtre puis sélectionnez "Timeline".

G Cliquez sur l'image de fond pour actualiser la fenêtre Timeline. Vous retrouvez les différents éléments de votre page disposés en colonne. Vous pouvez donner une durée totale à votre page en cliquant avec le bouton droit de la souris sur le curseur "End". Par défaut la page dure 20 secondes.

O Pour choisir des effets, cliquez avec le bouton droit de la souris sur les visuels représentant les icônes "cut" (effets d'apparition) ou les icônes "aucun" (effets de disparition). Vous accédez alors à la fenêtre des paramètres. Vous pouvez choisir le type d'effet d'apparition ou de disparition parmi une liste complète d'effets et également établir une temporisation sur chaque élément.

3 La temporisation peut aussi se définir avec le bouton droit de la souris en déplaçant les curseurs "Start" ou "End".

• Sauvegardez votre émission dans le menu du haut "Designs/sauvez sous". Nous sauvons l'émission en tant que : "\_DEMOS\_/demo\_doc.emi". Vous pouvez quitter l'éditeur d'émissions et revenir sur l'éditeur de grilles.

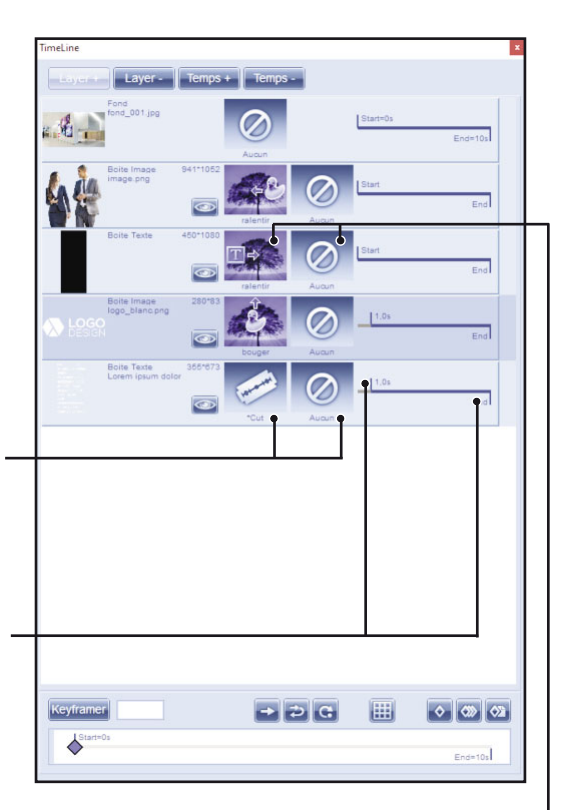

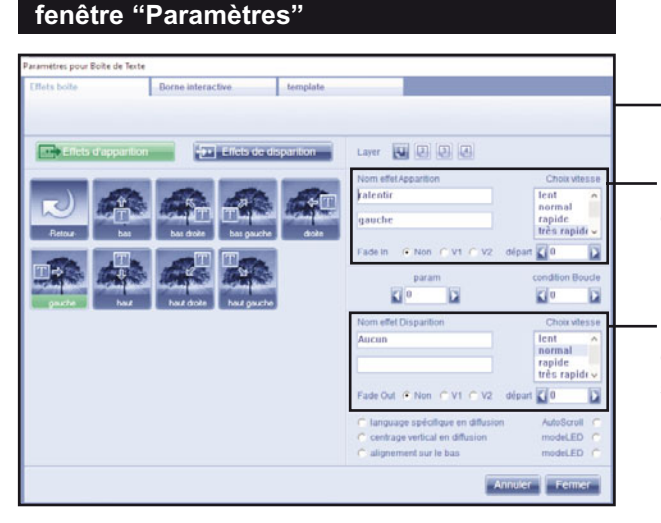

Paramètres liés aux effets d'apparition (ici : un effet ralentir en vitesse très rapide débutant à partir du début de la page (temps : 0)).

Paramètres liés aux effets de disparition. Ici en mode "aucun" : l'élément va donc rester sur la page pendant la durée totale de celle-ci.

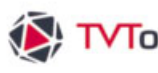

## I. 6. Prise en main rapide

O Retournez dans l'"éditeur de grille". Dans la fenêtre "Niveaux de grille", sélectionnez le sousniveau sur lequel vous souhaitez créer une grille et y placer votre nouvelle émission. Nous choisissons ici le sous-niveau "demo".

| Niveaux de Grilles                  |  |
|-------------------------------------|--|
| DEMOS_                              |  |
| gabarits                            |  |
| <ul> <li>_mon entreprise</li> </ul> |  |
| <ul> <li>accueil</li> </ul>         |  |
| <ul> <li>cantine</li> </ul>         |  |
| e demo                              |  |
| <ul> <li>marketing</li> </ul>       |  |
| <ul> <li>modeles</li> </ul>         |  |
| <ul> <li>multizone</li> </ul>       |  |
| <ul> <li>portrait</li> </ul>        |  |

O Vous retrouvez l'émission "demo\_doc.emi" dans la fenêtre "Bibliothèque". Si ce n'est pas le cas, cliquez avec le bouton droit sur votre dossier et sélectionnez la fonction "Mettre à jour Dossiers".

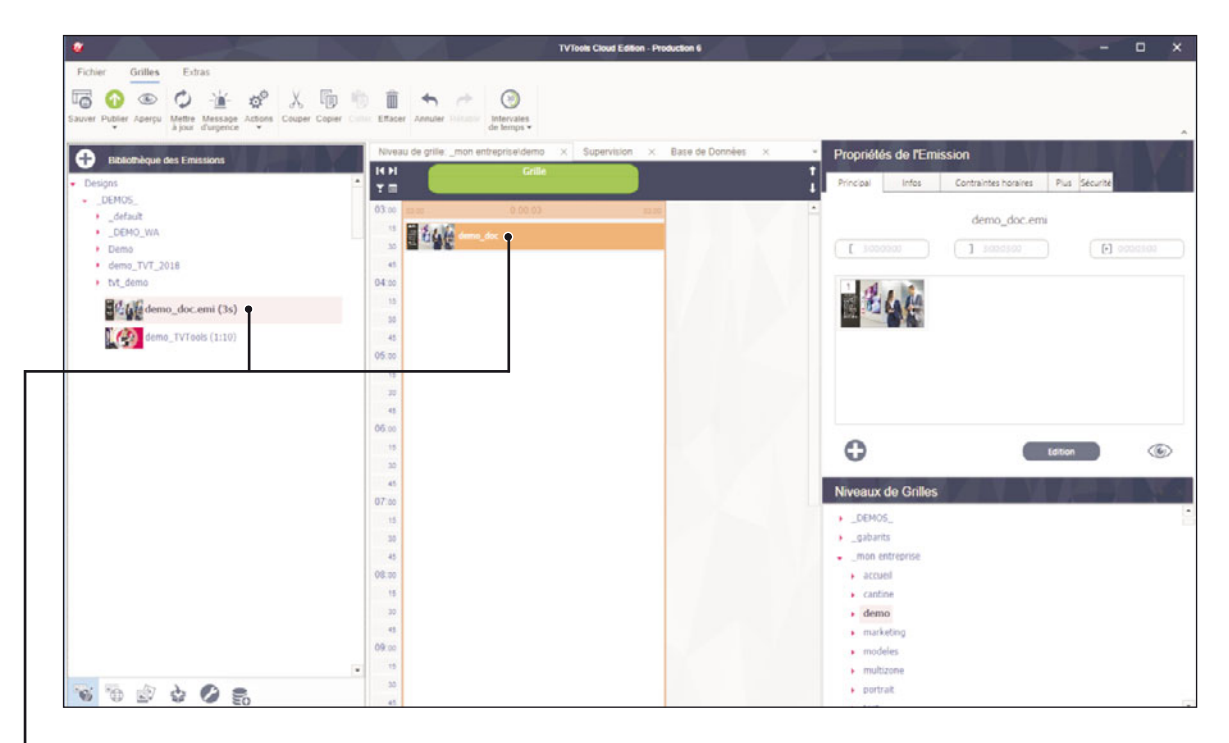

De Faites glisser cette émission dans la grille. Un "créneau horaire" contenant votre émission va remplir toute la colonne de la grille. L'émission va donc, par défaut, se jouer en boucle pendant la journée entière. Vous pouvez glisser d'autres émissions ou vidéo à la suite pour compléter ce "créneau horaire".

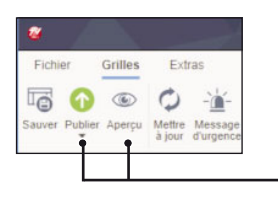

B Pour visualiser votre grille sur votre machine, vous pouvez cliquer sur le bouton "Aperçu". Et pour publier votre grille et l'envoyer en diffusion sur votre ou vos Players cliquer sur le bouton "Publier".

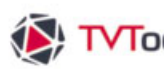

# I. 7. Résumé

De façon schématique dans l'éditeur d'émissions vous pouvez éditer vos boîtes textes, images, vidéo, animations, etc... (niveau 1). Ces boîtes que vous allez mettre en place vont s'assembler sur des pages (niveau 2). Ces pages sont alors regroupées par thèmes et sauvegardées en tant qu'émissions (niveau 3). Et pour finir vous allez choisir un niveau de grille et éditer une grille (niveau 4) dans le l'éditeur de grilles pour élaborer le programme de diffusion : c'est-à dire définir quelles émissions doivent être jouées, dans quel ordre et à quel moment.

Une fois les émissions éditées et la grille d'émissions composée vous pouvez par sûreté tester l'ensemble de votre grille sur la machine de création. Pour ceci sélectionnez votre grille dans le l'éditeur de grilles puis cliquez l'icône "Preview selection" pour simuler la diffusion de votre grille en plein écran sur le PC-design. Cette preview débute par le premier élément que vous avez sélectionné dans la grille. Elle va enchaîner une seule fois les différents éléments de la grille sans tenir compte des contraintes horaires. Une fois toutes les émissions ou vidéos jouées le mode preview se quitte automatiquement et revient à l'écran principal de l'éditeur de grilles.

Il reste encore à transférer cette grille au PC-player. Pour ceci il suffit de sélectionner votre niveau de grille et le PC-player de destination dans la fenêtre "Niveaux de grille", de sélectionner la grille souhaitée puis de cliquer sur "Publier la sélection". L'envoi de la grille permet d'établir la liaison entre le PC-design et le PC-player tout en comparant la liste des fichiers à envoyer avec celle déjà contenue sur le PC-player. Cette procédure permet d'envoyer, via le réseau, uniquement les fichiers nouveaux ou modifiés. Il est évidemment possible d'envoyer autant de grilles avec des contenus différents qu'il y a de PC-players. Le PC-design joue alors le rôle de répartiteur des différentes grilles d'émissions vers les PC-players.

## I. 8. Conclusion

TV Tools vous permet de réaliser du contenu d'affichage dynamique (composé de séguences vidéo, d'images, de textes, d'animations, etc... Ceci avec des effets d'apparition et de disparition sur les différentes boîtes. Les plus petits composants de ces contenus sont les "boîtes" qui contiennent chacune des informations spécifiques (texte, image, son, vidéo,...) : il existe donc une variante de boîte spécifique pour chaque type de données.

Les boîtes sont organisées sur les "pages" avec une temporisation. Comme le principe d'un livre, une page ne peut contenir qu'une quantité limitée d'informations pour assurer une bonne lisibilité. On va donc composer autant de pages qu'il sera nécessaire pour contenir toutes les informations que l'on veut transmettre. Les suites de pages sont ensuite regroupées en émissions appelées "designs" qui sont par la suite ajoutées et ordonnées dans une grille appelée "schedule".

Cette rigueur de conception très hiérarchisée permet à l'utilisateur d'intervenir facilement à tous les niveaux du système.

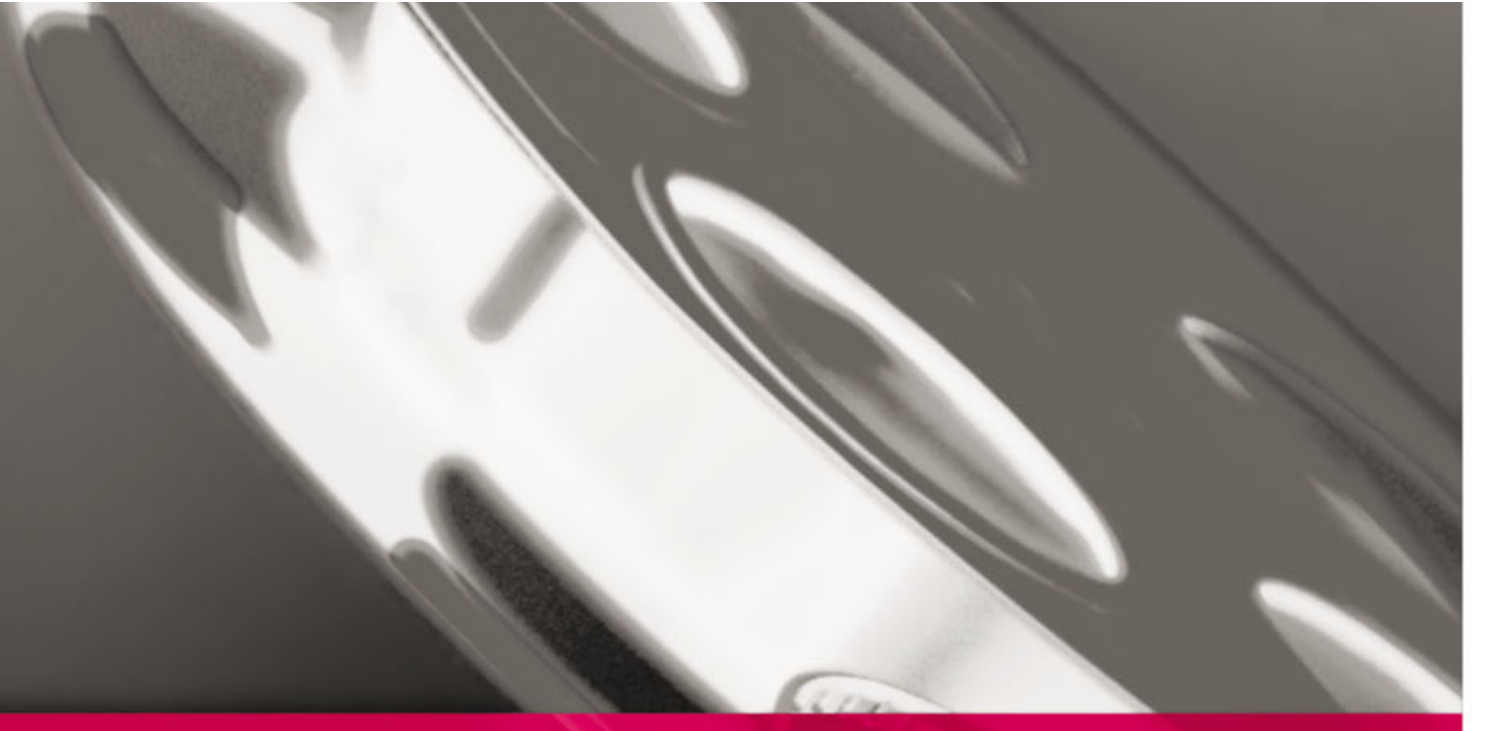

# 2 L'éditeur de grilles

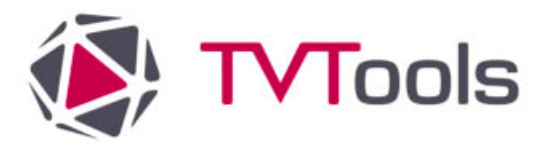

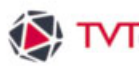

# TVTools II. L'éditeur de grilles

# II. 1. Présentation de l'interface

D'un aspect simple et convivial, l'éditeur de grilles permet la composition, la gestion et la diffusion de vos grilles. Une grille détermine la planification de vos contenus devant être diffusés sur votre ou vos Players lors d'une journée. Chaque grille est représentée sous la forme d'une colonne dans laquelle vous disposez de façon chronologique differents types d'éléments comme des émissions, des médias, des groupes, des bases de données ou des commandes.

Pour répondre à tous vos besoins de diffusion, du plus simple au plus complexe, vous disposez de 3 types de grilles :

- une grille pour chaque jour : la grille est sous forme de date (exemple : 12-02-2021).
- une seule grille : une grille unique pour tous les jours (nommée "grille").
- une grille pour chaque jour de la semaine : la grille correspond à un jour de la semaine (exemple : lundi, mardi, mercredi...).

#### Ecran de l'éditeur de grilles

L'écran de travail de l'éditeur de grilles est subdivisé en 5 zones principales :

- 1 Le ruban : barre d'outils se situant en haut d'écran.-
- 2 La bibliothèque: emplacement situé à gauche de l'écran avec la liste des éléments disponibles pour la construction de votre grille répartis en 5 onglets : Emissions, e-Designs, Médias, Groupes et Commandes.

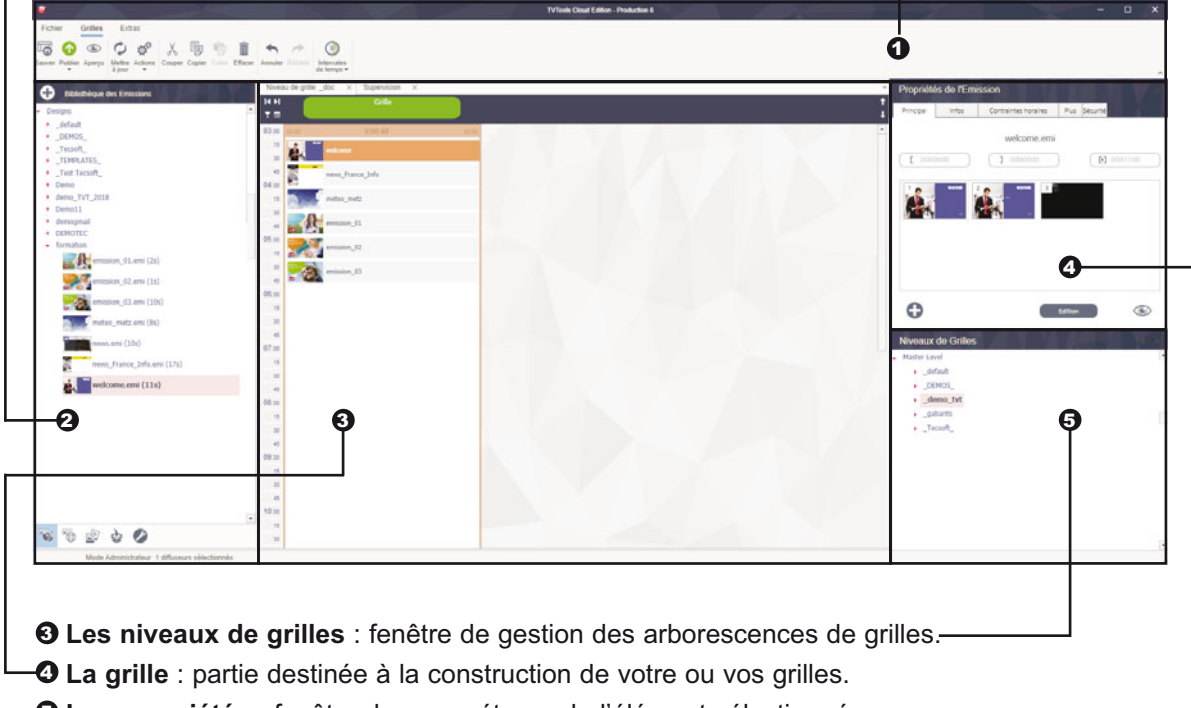

6 Les propriétés : fenêtre de paramétrage de l'élément sélectionné.-

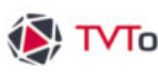

# TVTools II. L'éditeur de grilles

# II. 2. A. Le ruban - Fichiers

Le ruban est situé en haut de l'interface de l'éditeur de grilles. Cette partie contient 3 onglets :

- "Fichier" : pour le paramétrage du logiciel TVtools et la configuration des accès utilisateurs
- "Grilles": contient les outils nécessaires à la gestion de vos grilles.
- "Extras" : permet d'accéder à différents modules comme le créateur d'émissions ou la fenêtre de supervision des players.

| <b>&amp;</b>                                                                                                 | L'onglet "Fichier" dispose d'un menu déroulant avec plusieurs<br>fonctions :                                                                                                    |
|----------------------------------------------------------------------------------------------------|----------------------------------------------------------------------------------------------------|
| Fichier Grilles Extras                                                                                       |                                                                                                    |
| Déconnexion • *                                                                                              | <ul> <li>Les boutons "Connexion" et "Déconnexion" pour<br/>permettre à l'utilisateur d'accéder ou de quitter sa cession.</li> </ul>                                                                                                    |
| Déconnexion   Image: Se Connecter comme   Image: Utiliser un autre serveur   Image: Administration   Options | <ul> <li>Les boutons "Connexion" et "Déconnexion" pour permettre à l'utilisateur d'accéder ou de quitter sa cession.</li> <li>Le bouton "Se connecter comme" permet d'accéder au logiciel TVTools avec un autre compte. Et le bouton "Utiliser un autre serveur" permet la connexion à un autre serveur TVTools.</li> <li>Le bouton "Administration" sert à la gestion des profils et accès des des utilisateurs", ainsi qu'au paramétrage de la publication, de la maintenance et de la configuration de certaines bases de données. Attention : l'usage de cette fonction est destiné à des profils "administrateurs".</li> <li>Le bouton "Options" donne accès à des panneaux de configuration générales, de diffusion ou de création du logiciel TVTools.</li> </ul> |
|                                                                                                    | Annuler OK                                                                                                    |

NB : Pour obtenir des explications complètes sur les options et l'administration du logiciel TVTools, reportez-vous aux chapitres VII et VIII.

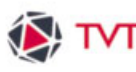

# ▼TVTools II. L'éditeur de grilles

## II. 2. B. Le ruban - Grilles

L'onglet "Grilles" dispose des fonctions suivantes :

• bouton "Sauver" : enregistre les modifications pour toutes les grilles.

• bouton "Publier" dispose de deux fonctions :

- "Publier sélection" : publie la grille qui est sélectionnée sur le ou les PC-Player(s).
- "Publier Tout" : publie toutes les grilles du niveau sélectionné ainsi que des sous-niveaux sur le ou les PC-Player(s).
  - bouton "Apercu" : permet d'obtenir une prévisualisation du contenu de la grille à partir de l'élément sélectionné (ne tient pas compte des contraintes horaires).
  - Fichier Grilles Extras Q. le Sauver Publier Aperçu Mettre Actions Couper Copier Coller Effacer Annuler Rétablin Intervales à jour de temps -0
  - bouton "Mettre à jour": permet d'actualiser vos grilles dans le cadre d'un travail collaboratif sur plusieurs machines.
- bouton "Actions" : menu déroulant avec les fonctions pour créer une nouvelle grille, mais aussi pour copier, coller ou supprimer une grille. Vous disposez aussi des outils d'importation et d'exportation des grilles, et vous avez la possibilité de planifier la publication de vos grilles sur un nombre de semaines (à déterminer). Vous pouvez également régler l'affichage des grilles en mode "1 colonne", "2 colonnes" ou en utilisant la fonction "Afficher max. colonnes". Cette dernière fonction optimise la résolution de votre affichage graphique afin d'afficher le plus grand nombre de colonnes de grilles possible sur votre écran.

 boutons usuels pour les manipulations de vos grilles : "Couper", "Copier", "Coller" et "Effacer". • fonctions "Annuler" et "Rétablir" qui mémorisent l'historique de vos manipulations. Vous pouvez ଚ donc annuler ou restaurer à volonté vos actions.

 Menu déroulant "Intervalles de temps" : il détermine l'échelle de temps à faire figurer dans la grille. Il peut être réglé à : 2, 5, 10, 15, 20 ou 30 minutes.

Dans l'exemple ci-contre l'intervalle de temps est découpé en créneaux de 15 minutes.

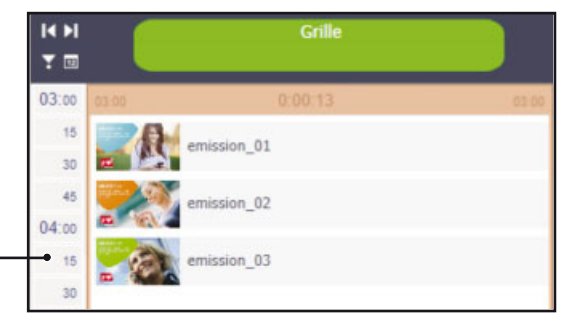

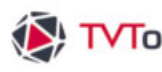

# ₩ TVTools II. L'éditeur de grilles

# II. 2. C. Le ruban - Extras

L'onglet "Extras" regroupe 4 modules spécifiques et deux boutons d'informations sur le logiciel TVTools (numéro de version logicielle et documentation).

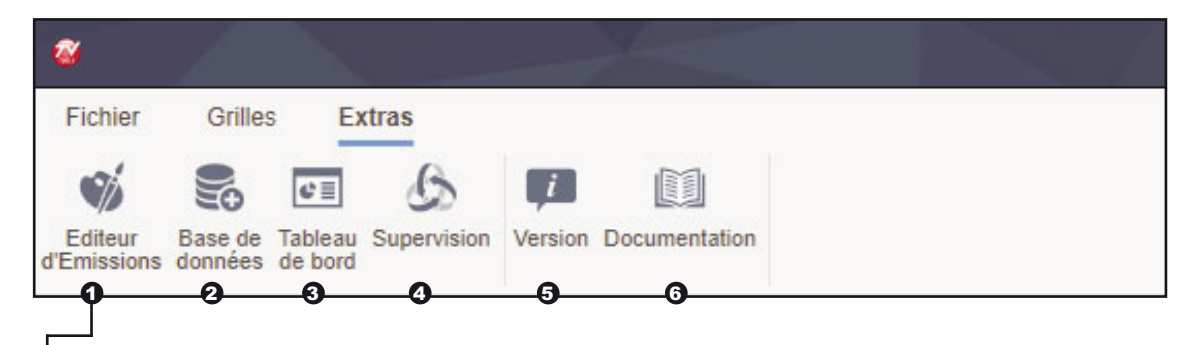

L'"Editeur d'Emissions" : ce module est destiné à la création et à la mise en page graphique de vos contenus. L'éditeur d'émission intègre tous les outils nécessaires à l'affichage dynamique. Il permet l'insertion de tous types de médias (images, vidéos, textes, flux RSS, fichiers Powerpoint, animations...) pour la constructions de pages attractives. Certaines fonctionnalités sont tout particulièrement dédiées à l'automatisation votre affichage en s'appuyant sur diverses sources de bases de données (agendas, XML, Access, Excel, SQL, etc...).

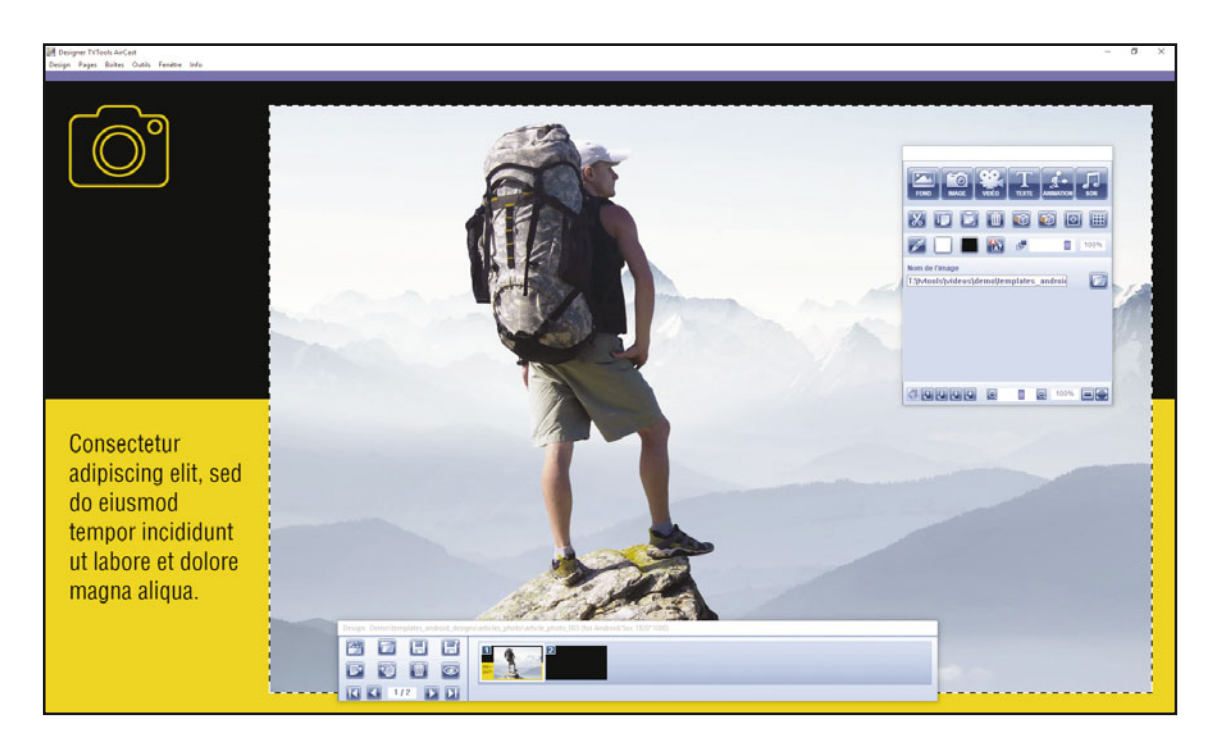

Ci-dessus : un exemple de l'interface de l'"éditeur d'émissions" avec dans la zone basse la fenêtre de gestion des pages, et à droite la fenêtre d'édition des boîtes médias.

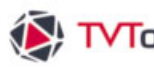

# ₩ TVTools II. L'éditeur de grilles

# II. 2. C. Le ruban - Extras

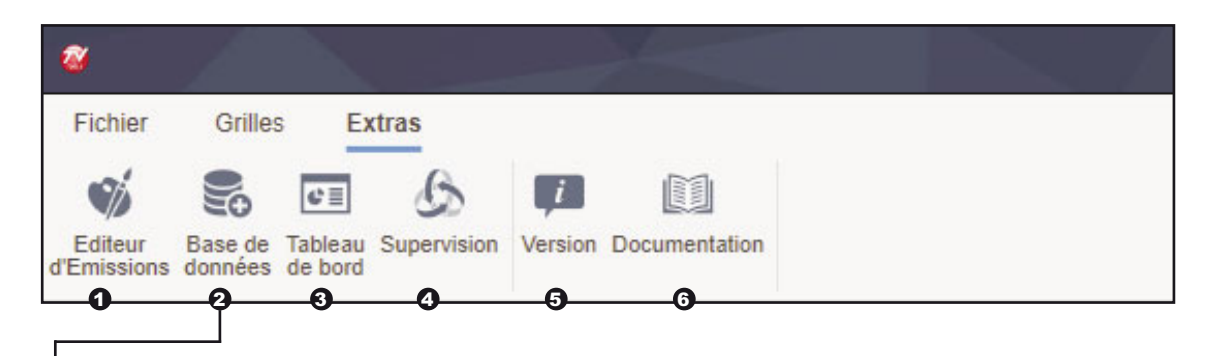

Base de données : ce module sert à créer des bases de données au format xml pour alimenter des modèles graphiques. Ces modèles sont directement exploitables depuis le Web access. Le Web access permet la modification et la planificationde vos modèles depuis internet sur n'importe quel support (smartphone, tablette ou ordinateur). Cet outil, développé et pensé pour la multi-contribution, est particulièrement apprécié par les utilisateurs non-initiés au logiciel TVTools.

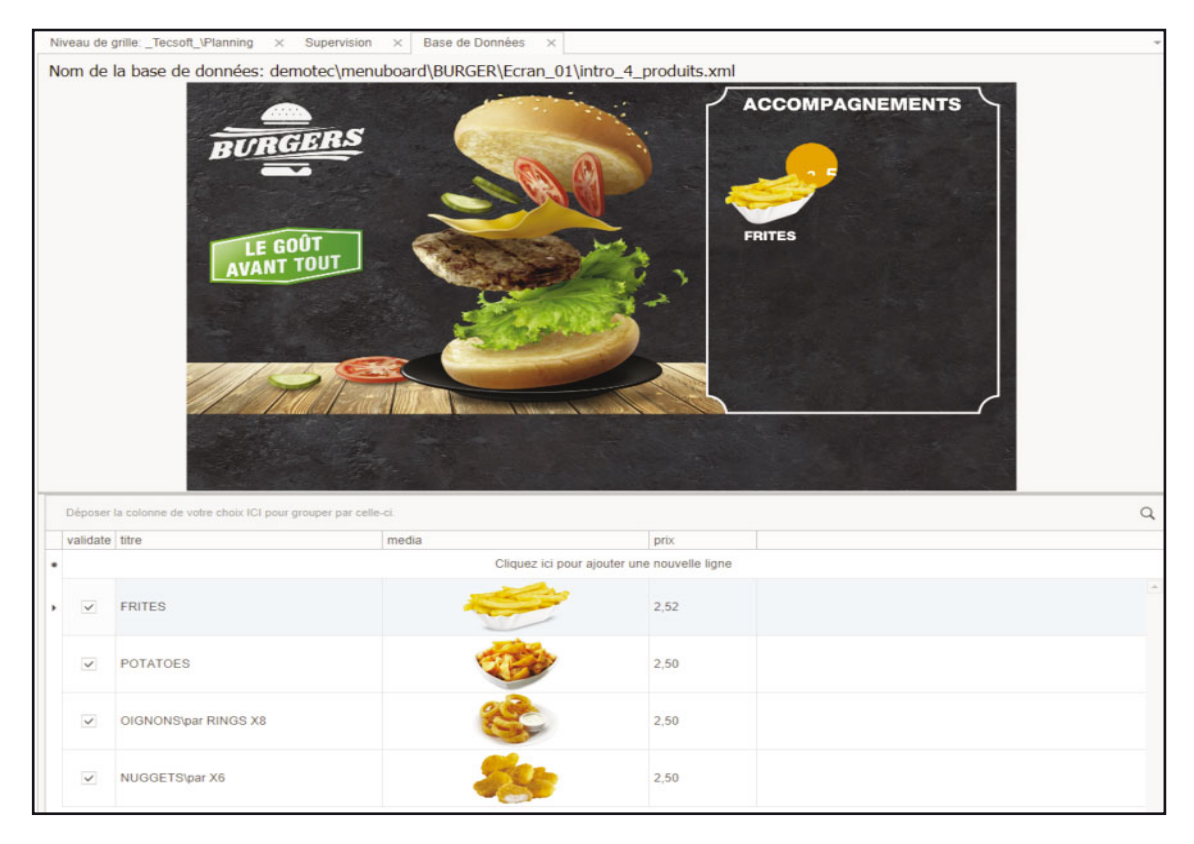

Ci-dessus : un exemple d'une "base de données" avec la prévisualisation du modèle en partie haute et la gestion de 4 articles produits dans la partie basse.

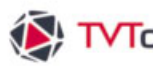

# TVTools II. L'éditeur de grilles

# II. 2. C. Le ruban - Extras

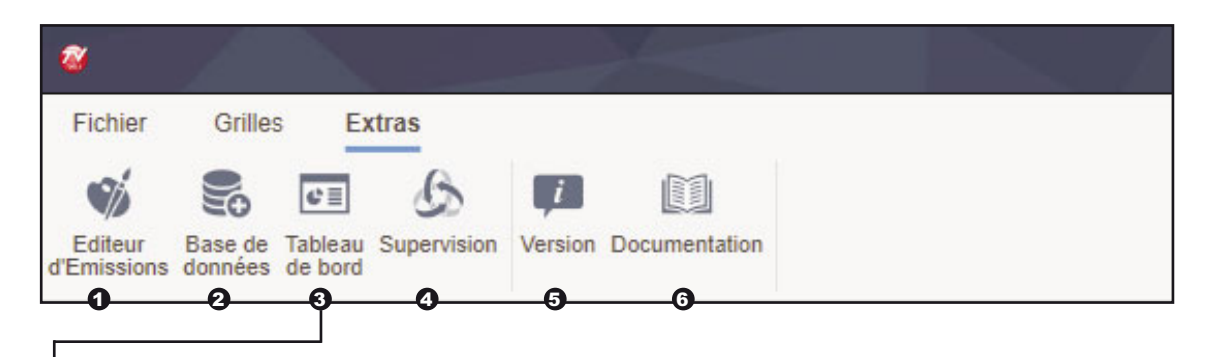

Tableau de bord" : Le tableau de bord est destiné à verticaliser l'usage de TVTools. Ainsi il est possible d'exploiter directement une interface métier pour les usages de réservation de salle, de présentation multimédia, de gestion de mur d'images ou d'IPTV. Cet outil, véritable plateforme de contrôle, permet de superviser et de gérer en temps réel vos réseaux d'écrans depuis n'importe quel smartphone, tablette ou ordinateur.

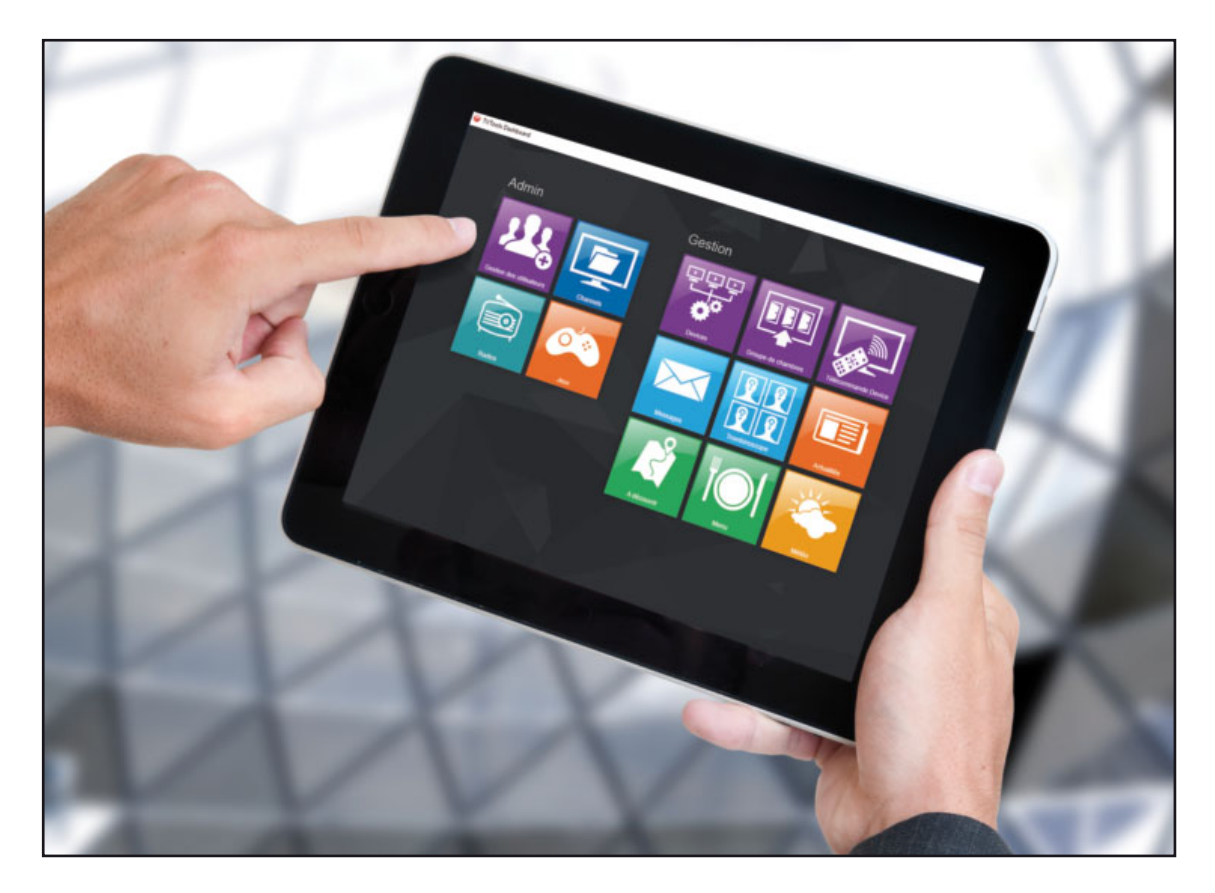

Ci-dessus : un exemple d'interface tacticle de type "talbeau de bord" sur une tablette permettant le contrôle du réseau d'affichage dynamique TVTools.

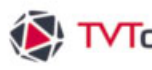

# TVTools II. L'éditeur de grilles

# II. 2. C. Le ruban - Extras

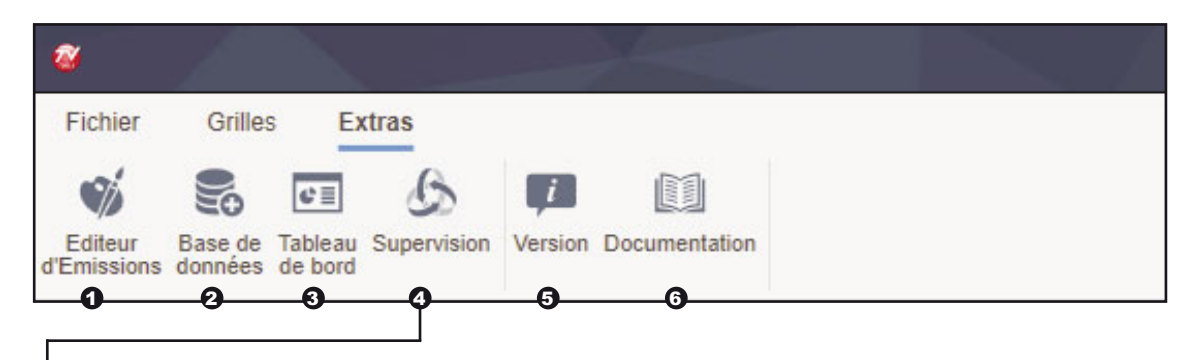

Supervision" : permet d'ouvrir la fenêtre de supervision pour une gestion efficace de votre parc de players. Vous pouvez ainsi surveiller les statuts des players, vérifier les diffusions en cours, affecter des grilles de conetnus à des players et effectuer les différentes tâches de télémaintenance.

| *  | Nom                  | Vignette                           | D | R | E | Version | Niveau de Grille  | Date        | Grille       | Depuis  | Elément                 | Info         |  |
|----|----------------------|------------------------------------|---|---|---|---------|-------------------|-------------|--------------|---------|-------------------------|--------------|--|
| 1  | Formaposte-Celestine | Disponible                         |   | 0 | 0 | 2.63.42 | Formapost         | 04/12 15:56 | schedule.xml | 0.00.05 | (Celestine) - c:\tvtoo  | 172 20 13 28 |  |
| i. | Formaposte-Citrine   |                                    |   | 0 | 0 | 2.63.47 | Formapost         | 04/12 15:56 | schedule.xml | 0:00:07 | (Citrine) - c:\tvtools\ | 172.20.13.27 |  |
| 0  | Formaposte-Emera     |                                    |   | 0 | 0 | 2.63.42 | Formapost         | 04/12 15:56 | schedule.xml | 0:00:08 | (Emeraude) - c.\tvto    | 172.20.13.24 |  |
| 0  | Formaposte-Espace    | All the C                          |   | 0 | 0 | 2.63.30 | Formapost/Ecrans\ | 25/05 09:53 | schedule.xmi | 0:00:28 | c:\tvtools\designs\F    | 172.20.13.18 |  |
|    | Formaposte-Grenat    |                                    |   | 0 | 0 | 2.63.42 | Formapost         | 04/12 15:56 | schedule.xml | 0:00:06 | (Grenat) - c.\tvtools\  | 172.20.13.13 |  |
|    | Formaposte-Lazuli    | Dissentate                         |   | 0 | 0 | 2.63.42 | Formapost         | 04/12 15:56 | schedule.xml | 0:00:03 | (Lazuli) - c:\tvtools\d | 172.20.13.14 |  |
|    | Formaposte-MOOC      | W:07<br>Disponible<br>Table (1997) |   | 0 | 0 | 2.63.42 | Formapost         | 04/12 15:56 | schedule xml | 0:00:03 | (MOOC) - c:\tvtools\    | 172.20.13.31 |  |
|    | Formaposte-opale     |                                    |   | 0 | 0 | 2.63.30 | Formapost/Ecrans/ | 19/11 13:57 | schedule xml | 0:00:19 | c.\tvtools\designs\F    | 172.20.13.21 |  |

Ci-dessus : un exemple de visualisation de la fenêtre "supervision" montrant le statut de diffusion en temps réel d'un parc de players.

G "Version" : cette fonction ouvre un panneau qui vous renseigne sur le numéro de version du logiciel TVTools.

**(b) "Documentation**" : donne accès à la documenttation en ligne du logiciel TVTools sous le lien suivant : http://docs.tvtools.info/display/TVT/TVT

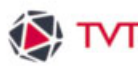

#### II. 3. La bibliothèque

Dans la fenêtre "bibliothèque" vous retrouvez, sous forme d'arborescence, la liste des médias et des autres éléments nécessaires à la création de votre grille. La classification des éléments disponibles dans la "bibliothèque" est répertoriée par défaut sous 5 onglets : "Emissions", "eDesigns", "Médias", "Groupes" et "Commandes". Selon votre utilisation, vous pouvez disposer de 2 onglets supplémentaires : "Base de données" et "Tableau de bord".

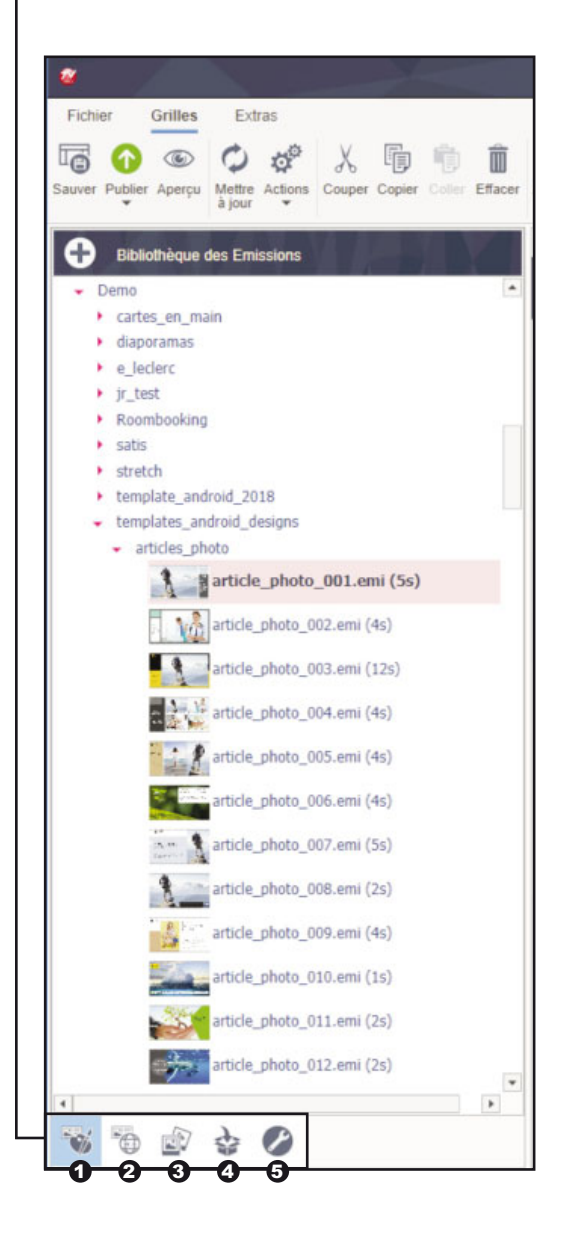

**Onglet Emissions** : contient la liste de toutes les émissions conçues avec l'éditeur d'émissions de TVTools.

**Onglet eDesigns** : les eDesigns sont conçues à l'aide de modèles graphiques dont les contenus sont modifiables très facilement depuis l'éditeur de grille.

Onglet Médias : contient la liste des éléments graphiques (vidéos, images, powerpoint, pdf...) disponibles dans le répertoire "tvtools\videos".

**Onglet Groupes** : Les groupes permettent de construire une liste d'éléments (émissions, vidéos, ...) afin de vous faciliter l'élaboration de votre grille et vous éviter des insertions répétitives et parfois complexes.

**Onglet Commandes** : Les commandes sont des fonctions développées au format xml servant à piloter TVTools. Ces fonctions vous offrent diverses possibilités, des plus simples ou plus complexes, comme les incrustations graphiques (heure, logo, graphismes, émissions...) mais aussi le fractionnement de votre écran en plusieurs zones indépendantes en terme de contenus (commande "multizone").

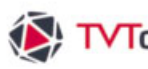

# ▼TVTools II. L'éditeur de grilles

#### Bibliothèque des Emissions Demo cartes en main diaporamas e leclerc jr\_test Roombooking satis stretch template\_android\_2018 templates\_android\_designs articles\_photo article Ajouter Elément 面 rticle Supprimer Elément Mette à jour Elément article 4 Mettre à jour Dossiers article\_ Editer Elément 4 Re-télécharger le fichier article Copier article\_ 2 Coller article\_photo\_007.emi (5s) article\_photo\_008.emi (2s) article\_photo\_009.emi (4s) article\_photo\_010.emi (1s) article\_photo\_011.emi (2s) article\_photo\_012.emi (2s) + 습 90

# II. 3. A. La bibliothèque - Présentation

Quel que soit l'onglet choisi, vous pouvez ajouter un nouvel élément dans la liste en cliquant sur le bouton "+".

Pour bénéficier d'un tri à la fois clair et facile, vous pouvez classer les éléments par thèmes avec une simple arborescence de dossiers et sous-dossiers.

Chaque dossier est précédé d'une flèche rouge. Il suffit de cliquer sur cette flèche pour ouvrir le contenu du dossier.

Dans cet exemple, nous pouvons voir l'affichage des émissions, sous la forme de vignettes, qui sont présentes dans le dossier suivant : "Demo/templates android \_designs/articles\_photo".

Remarque : Dans la fenêtre "bibliothèque" si vous cliquer sur un élément avec le bouton droit de la souris, vous disposez des fonctions suivantes :

- "Ajouter" ou "Supprimer" un élément (dans le dossier sélectionné),
- "Mettre à jour l'élément" : si vous avez modifié une image dans Photoshop par exemple.
- "Mettre à jour le dossier" : dans le cas de modifications multiples.
- "Editer l'élément" : dans le cas ici des émissions, vous ouvrez l'éditeur d'émissions afin de modifier son contenu ou sa mise en page
- Les fonctions "Copier" et "Coller" : pour placer un élément dans un autre dossier par exemple.

# TVTools II. L'éditeur de grilles

## II. 3. B. La bibliothèque - Les émissions

Dans l'exemple ci-dessous, nous avons choisi de sélectionner la bibliothèque des "Emissions" en cliquant sur le premier onglet en bas de la fenêtre. Cette fenêtre nous montre la liste de toutes les émissions stockées dans le répertoire "C:\tvtools\designs\...". Les fichiers "émissions" sont facilement reconnaissables grâce à leur extension en ".emi".

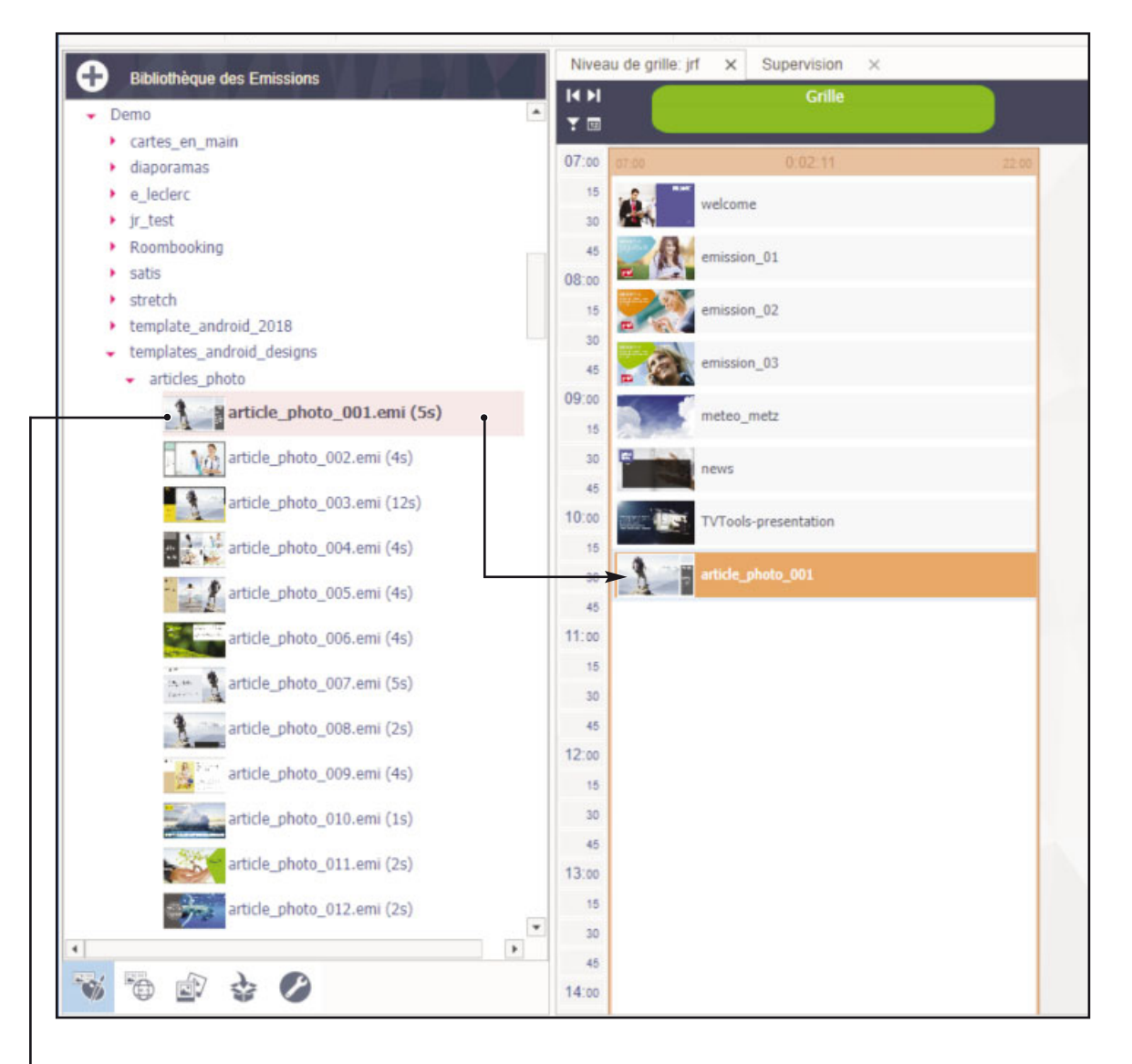

Pour placer une émission dans la grille, il suffit simplement de sélectionner l'émission voulue et de la cliquer-glisser dans la grille. Ici nous avons implémenté dans la grille l'émission "article\_ photo\_001.emi".

NB : Vous pouvez éditer cette émission en double-cliquant dessus aussi bien dans la fenêtre "bibliothèque" que directement depuis son emplacement dans la grille. En double-cliquant, l'émission s'ouvrira dans l'"éditeur d'émissions" TVTools.

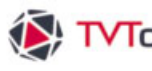

# II. 3. C. La bibliothèque - Les eDesigns

Afin de faciliter la conception et la mise à jour de votre diffusion, vous disposez d'une librairie de modèles directement modifiables dans l'éditeur de grilles. Ces modèles sont réalisés en full HD (1920x1080 px), pour la plupart au format paysage. Vous avez également à disposition quelques modèles en mode portrait.

Le principe : L'utilisateur va choisir un modèle dans leguel certains éléments sont modifiables (images, vidéo et texte). Rajoutez un article est alors une tâche facile et consiste juste à modifier le contenu du modèle sans interférer sur la mise en page. Les modèles utilisent des feuilles de styles préalablement paramétrées afin de gérer les différents éléments (effets d'apparition et de disparition, typos (choix, taille, couleur...), emplacement et taille des différents éléments, et aussi temporisation). Lorsque vous enregistrez les modifications de votre modèle, vous allez créer un nouveau "eDesign".

Pour accéder à la liste des modèles, sélectionnez l'onglet "eDesign" dans la "Bibliothèque", puis cliquer sur le bouton "+" pour créer un nouveau "eDesign" .

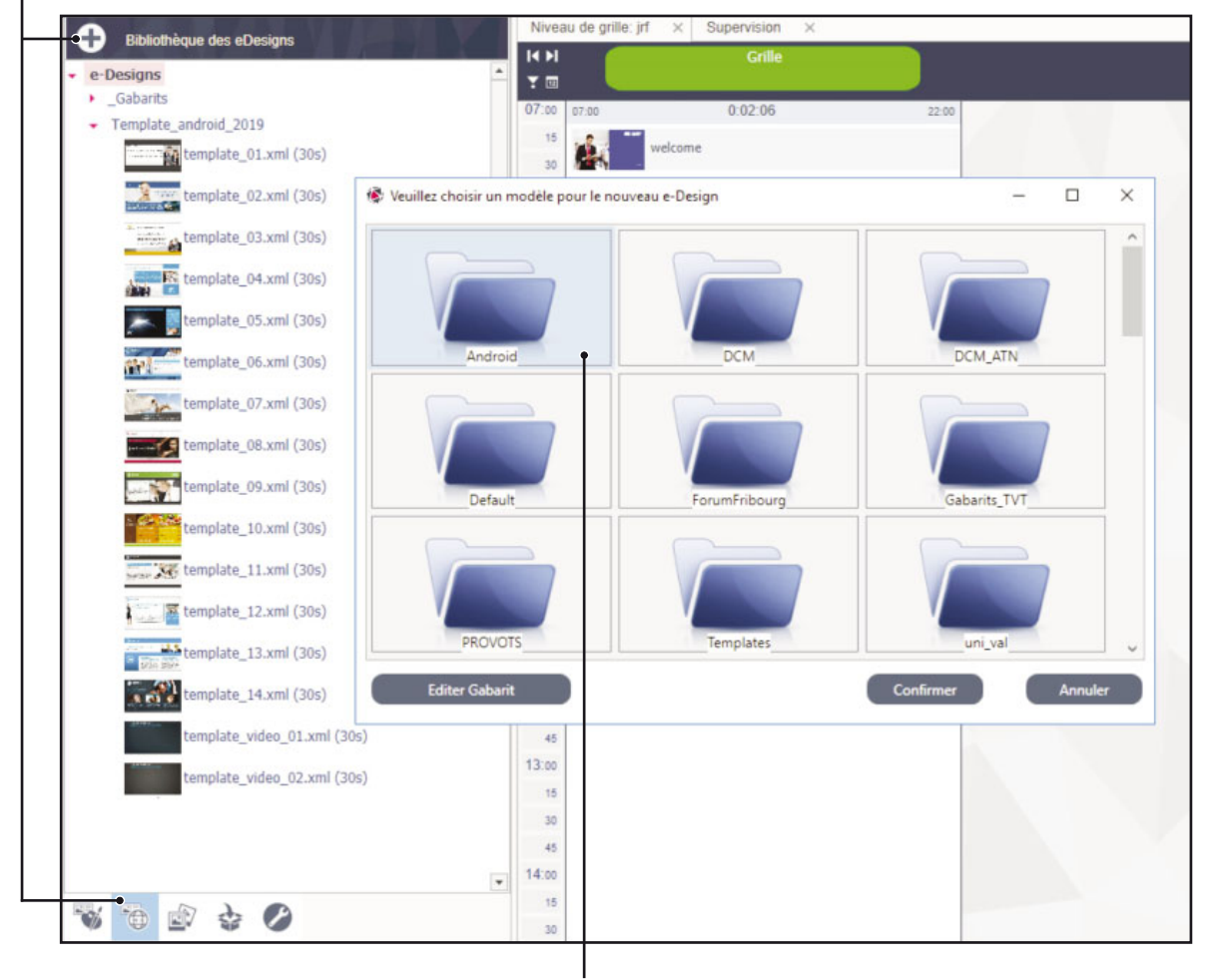

Une nouvelle fenêtre s'ouvre : double-cliquez sur le dossier de votre choix. Dans notre exemple, nous allons choisir le dossier "Androïd" qui contient des modèles adapatés pour une diffusion sur des players android.

▼TVTools II. L'éditeur de grilles

# II. 3. C. La bibliothèque - Les eDesigns

NB : les modèles dont le nom débute par "android ... " sont destinées spécifiquement à des players Android (mais peut être aussi exploité par un player Windows). Contrairement aux autres templates, ils ne disposent pas d'effets d'apparition et de disparition ni de fonctions dynamiques en temps réel telles que Flux RSS, affichage de l'heure, de la date, etc...

Les modèles sont représentés sous la forme de vignettes. Sélectionnez alors le modèle de votre choix puis validez par "Confirmer". Exemple : Nous allons choisir le modèle nommé "android\_ template\_hd\_01\_no\_logo".

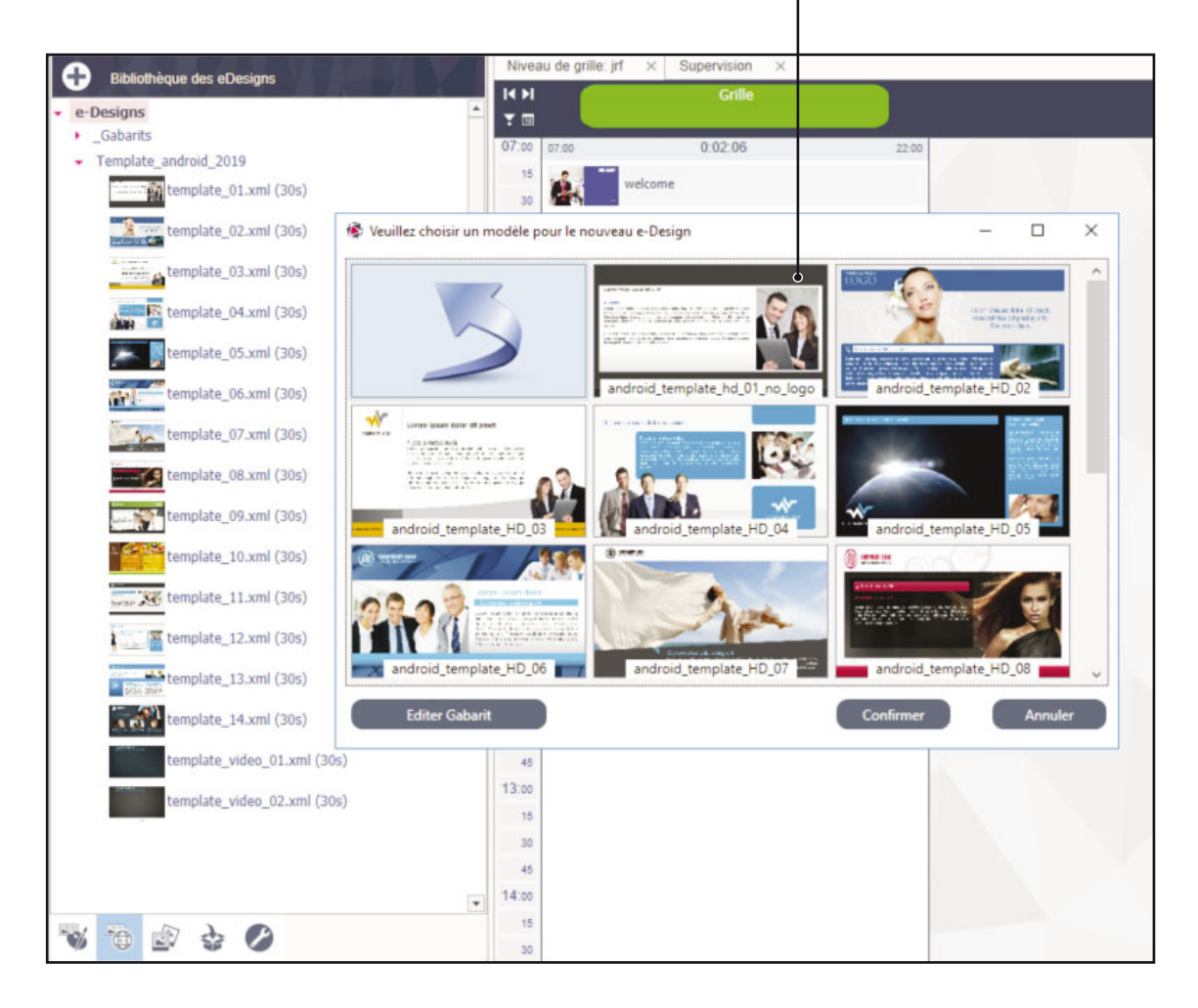

Chaque modèle permet de créer des "eDesigns" : des émissions spéciales utilisant la structure des modèles comme base de travail. Les "eDesigns" sont composées des différents champs pouvant être modifiés de façon dynamique. On peut y trouver deux types de champs : les champs textes et les champs médias (image ou vidéo).

Il existe deux types de champs texte : les champs de texte "RTF" et les textes "classiques" où les attributs du texte ne sont volontairement pas paramétrables dans cette interface. Ceci afin de restreindre volontairement l'utilisateur à une mise en page charté (typo, taille et couleur imposées).

# ▼TVTools II. L'éditeur de grilles

# II. 3. C. La bibliothèque - Les eDesigns

Les champs texte en "RTF" disposent quant à eux d'une barre d'outils de mise en forme du texte. Il est donc possible de changer les attributs de texte pour davantage de flexibilité (choix de police, style (gras, italique,...), taille, couleur, etc...).

En choisissant un modèle, l'onglet "eDesign" s'ouvre en haut dans le ruban ainsi que la fenêtre de paramétrage du "eDesign" dans la partie principale de l'écran.

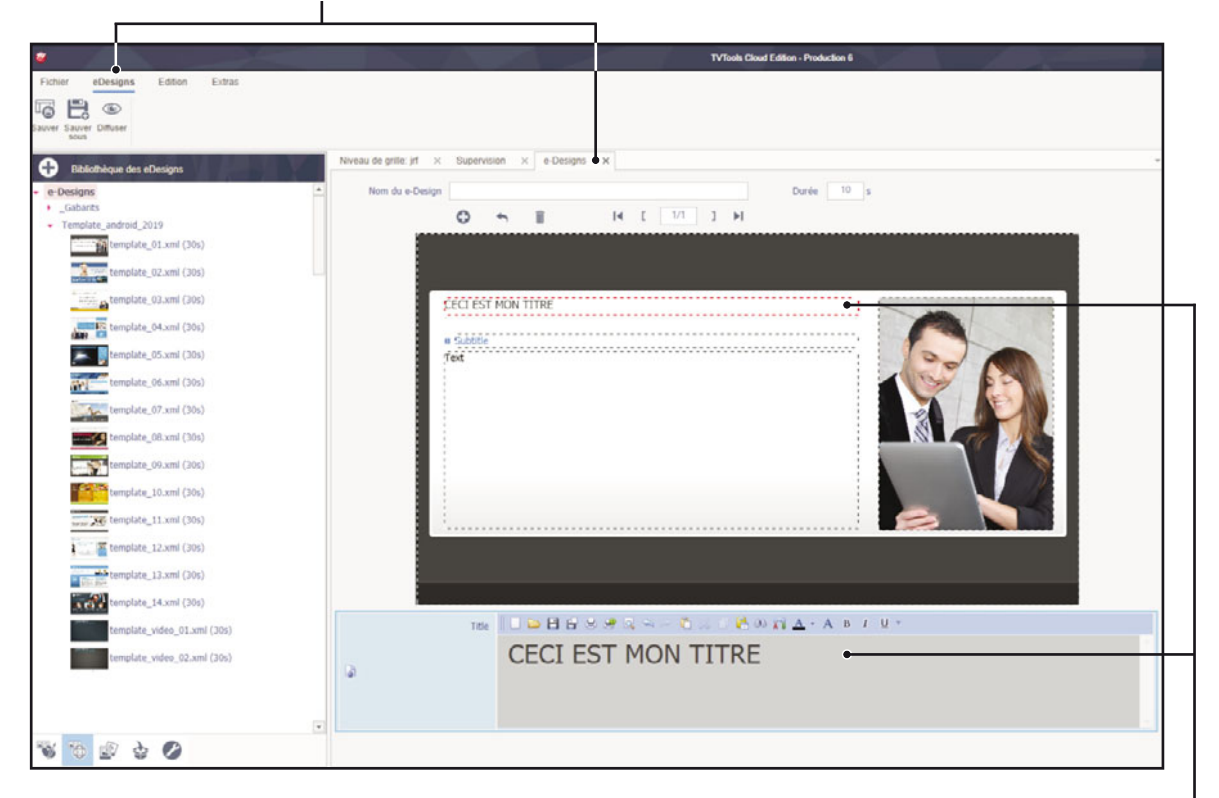

Dans la zone de visualisation du modèle, vous pouvez voir que chacun des champs pouvant être modifié est matérialisé par un cadre en pointillé. Il suffit de cliquer sur un champ, pour que ses propriétés s'affichent en bas de la fenêtre. Nous cliquons ici sur le premier champ texte intitulé "Title". Le champ sélectionné aborde un contour en pointillés rouges. Nous allons mettre le texte d'exemple "CECI EST MON TITRE" dans la zone de saisie. Comme cette zone de texte est en mode "RTF", nous avons accès aux paramètres du texte qui se compose comme suit :

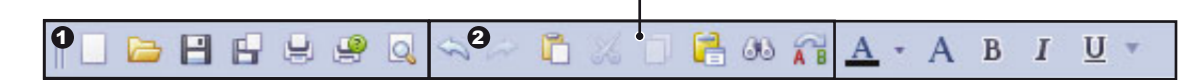

**1** Fonction de gestion du document : nouveau document, ouvrir un document, enregistrer, enregistrer sous, impression rapide, imprimer, aperçu avant impression et rechercher.

Procession de gestion du contenu : annuler, rétablir, copier, couper, coller, collage spécial, recherche, remplacer.

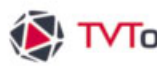

# ★ TVTools II. L'éditeur de grilles

## II. 3. C. La bibliothèque - Les eDesigns

Sourcion de gestion de la typo : couleur de police, propriétés de la police, gras, Italique, souligné.

| Style de la police: | Taille:                                                                                                    |                                                    |
|---------------------|----------------------------------------------------------------------------------------------------|----------------------------------------------------|
| ^ Normal            | 36                                                                                                    |                                                    |
|                     | 30                                                                                                    |                                                    |
| Gras                | 26 ^                                                                                                    | —                                                  |
| Italique            | 28                                                                                                    | — En cliquant sur le picto "A" vous ouvrez la fenê |
| Gras Italique       | 36                                                                                                    | "Police" où vous pouvez changer les typos.         |
| ~                   | 48 ~                                                                                                    | attribute de taille et la coulour du texte         |
| Couleur de sou      | ulignement:                                                                                                    |                                                    |
| × 8                 | ~                                                                                                    |                                                    |
| Souligner uniqueme  | Annuler                                                                                                    |                                                    |
| 1. AND 1. AND       |                                                                                                    |                                                    |
| Niveau de grille:   | jrf × Supervision                                                                                                    | × e-Designs ×                                      |
|                     | Couleur de sou<br>Couleur de sou<br>Couleu | Couleur de soulignement:                           |

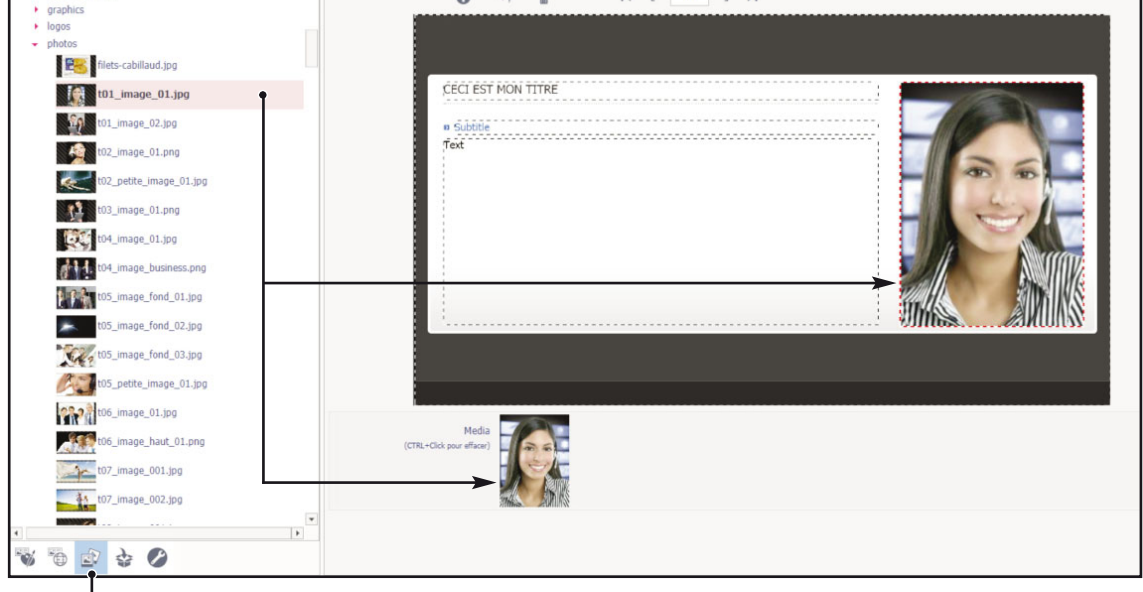

Pour changer une image dans un champ, allez tout d'abord dans l'onglet "Médias" et sélectionnez votre image et faites un cliqué-déposé sur la vignette du champ image que vous souhaitez modifier (soit dans la zone de visualisation ou directement dans le champ). Dans notre exemple, nous choisissons l'image "t01\_image\_01.jpg" dans le dossier "T:\tvtools\videos\contribution".

NB : Si vous souhaitez utiliser des images détourées, enregistrez-les au format "png".

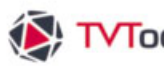

# ₩ TVTools II. L'éditeur de grilles

# II. 3. C. La bibliothèque - Les eDesigns

Après avoir changé l'image, nous remplissons les autres champs. Vous pouvez remarquer que la visualisation de vos modifications est constamment actualisée afin de vous garantir un aperçu réel avant diffusion.

Vous pouvez ajouter des pages supplémentaires à votre "eDesign".

Dans notre exemple, nous allons rajouter une seconde page en cliquant sur le bouton "+" dans la zone de gestion des pages.

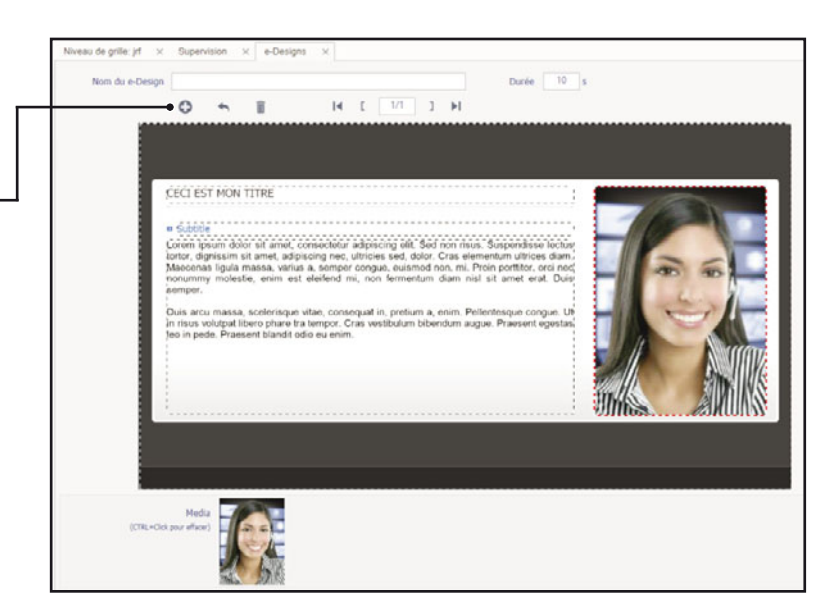

Nous complétons les champs de cette nouvelle page, mais cette fois nous allons insérer une vidéo dans le champ "Media". Pour ceci allez dans l'onglet "Médias" de la "bibliothèque" et faites glisser votre vidéo soit sur la vignette du champ ou soit dans la zone de visualisation.

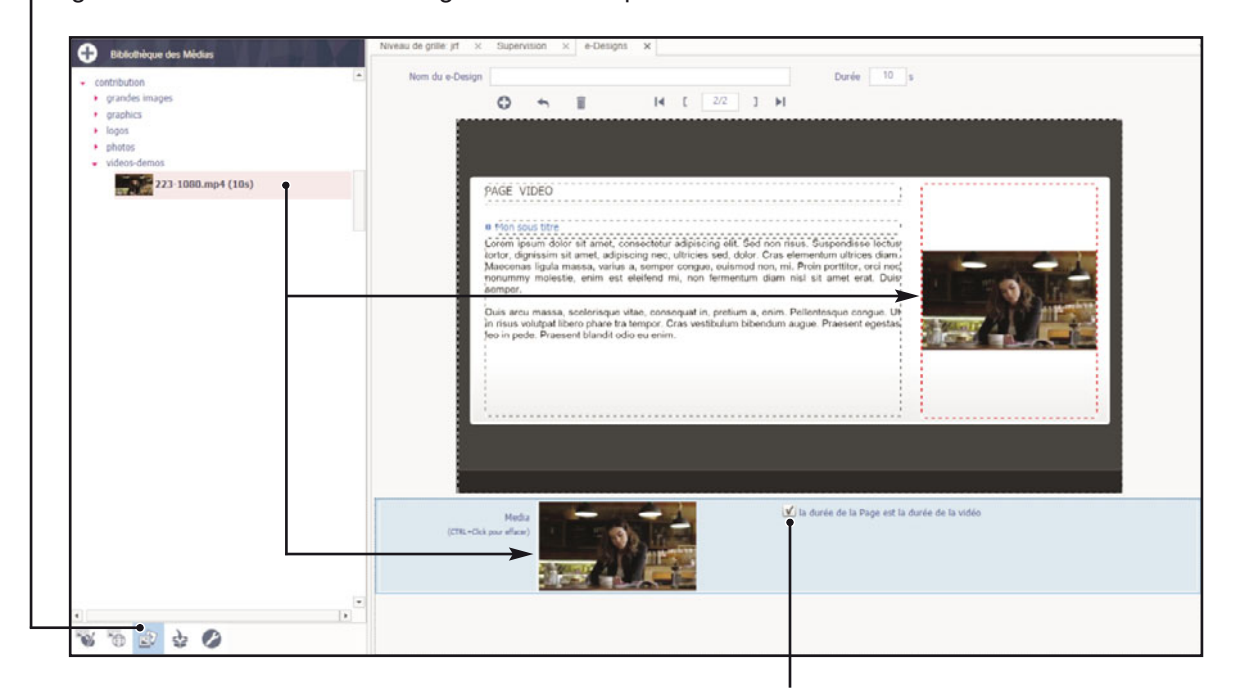

Cochez la case "la durée de la Page est la durée de la vidéo" si vous souhaitez voir la vidéo en intégarlité sur la page.

# ₩ TVTools II. L'éditeur de grilles

## II. 3. C. La bibliothèque - Les eDesigns

La zone de gestion des pages du "eDesign" permet d'ajouter des pages, d'en insérer, d'en supprimer, de naviguer dans les différentes pages de votre "eDesign" et aussi d'imposer une temporisation. Dans notre exemple, chaque page a une durée de 10 secondes.

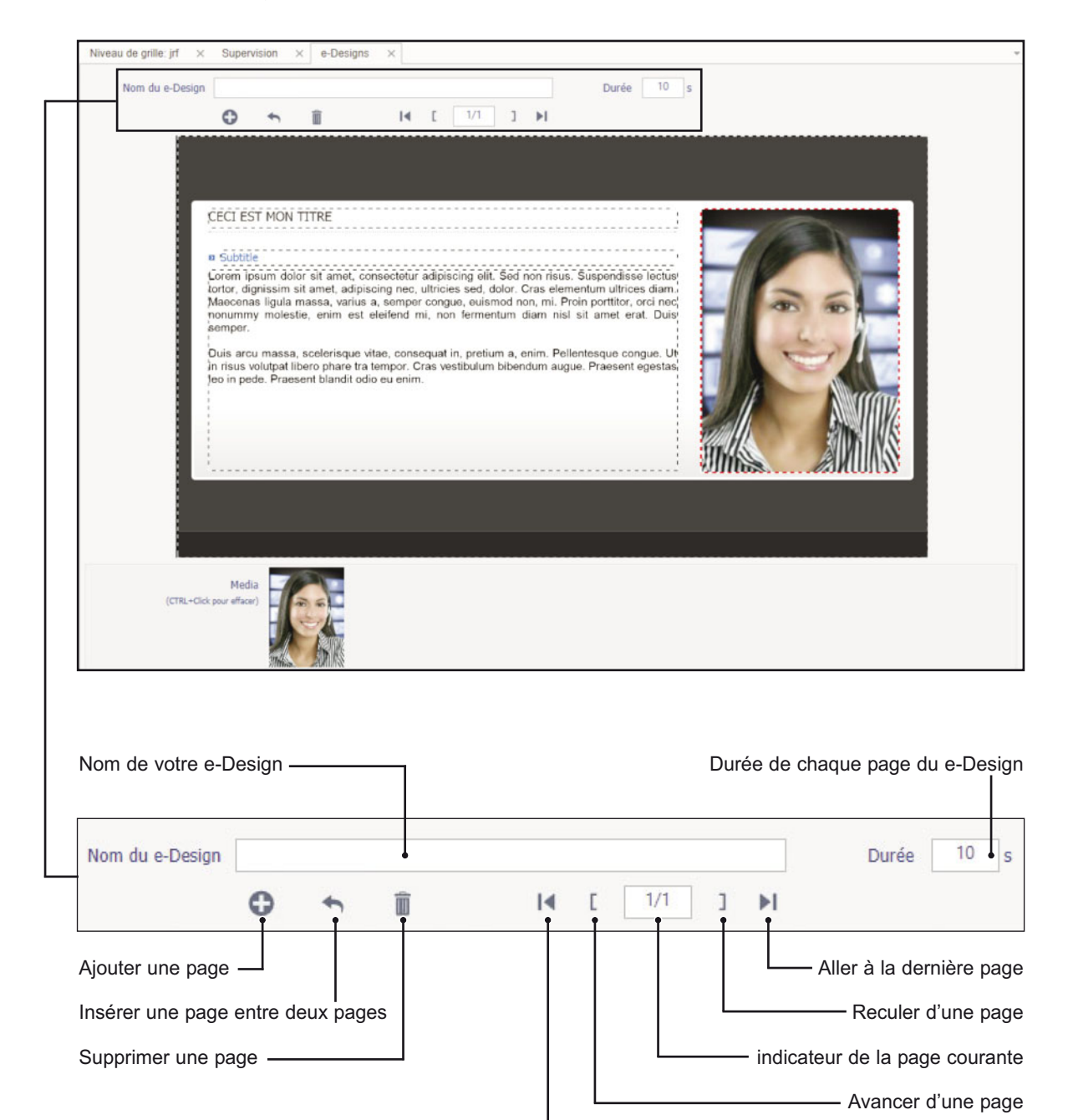

- Aller à la première page

# TVTools II. L'éditeur de grilles

## II. 3. C. La bibliothèque - Les eDesigns

Une fois toutes les modifications faites, choissez le dossier où vous souhaitez sauvegarder votre fichier dans la "bibliothèque". Cliquez ensuite sur le bouton "Sauver" du ruban. La fenêtre "Nom du eDesign" s'ouvre, saisissez alors le nom de votre fichier puis cliquez sur le bouton "Confirmer". -

| Fichler eDesigns Edition Extras                                                                                                    |                                                                                                  |
|----------------------------------------------------------------------------------------------------|--------------------------------------------------------------------------------------------------|
| Plastomnum     Plastomnum     Plastomnum     Pontr_S_IVON     Presetation     RADIO_FRANCE     Rambutau     RCP     Sraves     SCIERE_PRATEAU                                                                                                    | Niveau de grite jri x bupervision x e-Designs x Nom du e-Design III IIII IIII CÉCI ÉST HON TITRE |
| Solar     Solar     S | Cutette     Constant abor at     Mondue-Design     Annue     Nom due-Design                      |
| template_02.xml (30s)                                                                                                    |                                                                                                  |
| template_07.xml (30s)                                                                                                    | (CHL-Gld your effect)                                                                            |

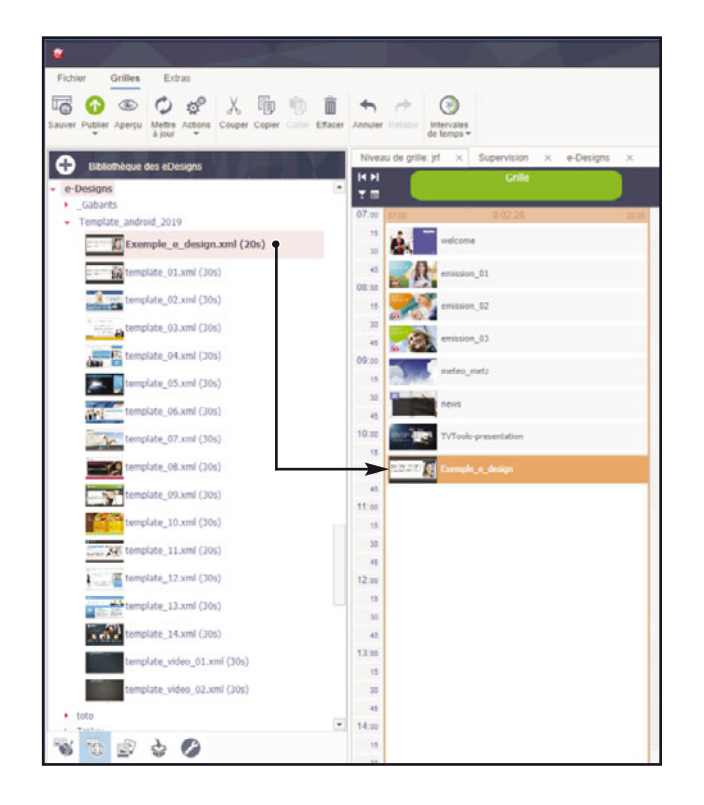

Dans notre exemple, nous avons sauvé le fichier "Exemple\_e\_design" dans le dossier "Template\_android\_2019".

Pour insérer ce nouveau "eDesign" dans une grille, il suffit de cliquer-glisser le fichier depuis la fenêtre "bibliothèque" vers la grille.

# ★ TVTools II. L'éditeur de grilles

# II. 3. C. La bibliothèque - Les eDesigns

Vous pouvez modifier simplement les "eDesigns" contenus dans la "bibliothèque" en double-cliquant sur le fichier xml de votre choix : la fenêtre "eDesigns" s'ouvre. Dans cet exemple, nous avons ouvert le fichier "template\_07.xml". Les 3 boutons du ruban vous permettent de "sauver", de "sauver sous" ou d'avoir un aperçu de votre "eDesign".

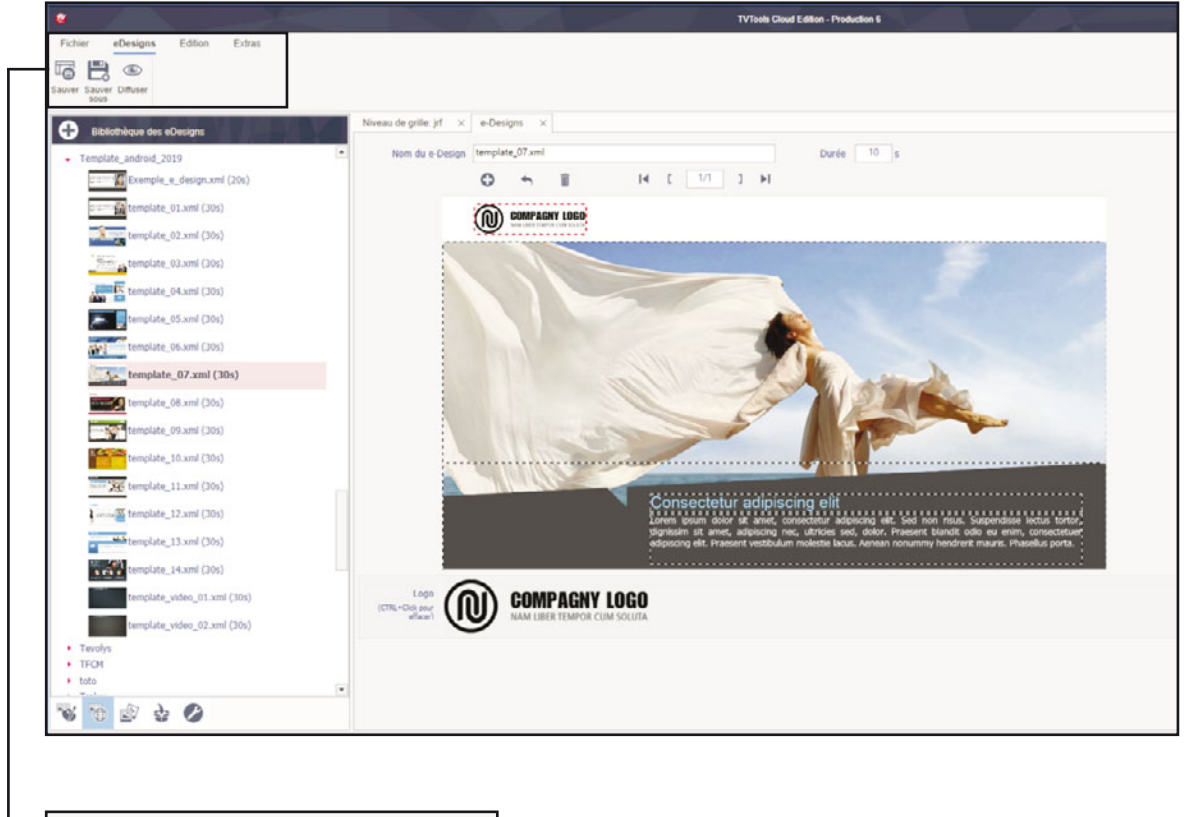

| Fichier    | eDesigns     | Edition | Extras |
|------------|--------------|---------|--------|
| Sauver Sau | ver Diffuser |         |        |

Sauver : enregistre un nouveau eDesign ou enregistrer les modifications d'un eDesign existant sous le même nom.

Sauver sous : sauvegarde l'e-Design sous un autre nom.

Diffuser : permet de visualiser les pages de l'e-Design avec les différents effets utilisés et la temporisation en temps réel.

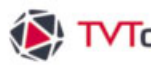

# ↓ TVTools II. L'éditeur de grilles

## II. 3. D. La bibliothèque - Les Médias

En cliquant dans l'onglet "Medias" de la fenêtre "bibliothèque" vous retrouvez la liste des médias déjà enregistrés dans TVTools. Si vous souhaitez importer d'autres médias, sélectionnez dans un premier temps votre dossier (dans l'exemple ci-dessous nous avons sélectionné le dossier "videos/contribution/videos\_demos") puis cliquez ensuite sur le bouton "+".

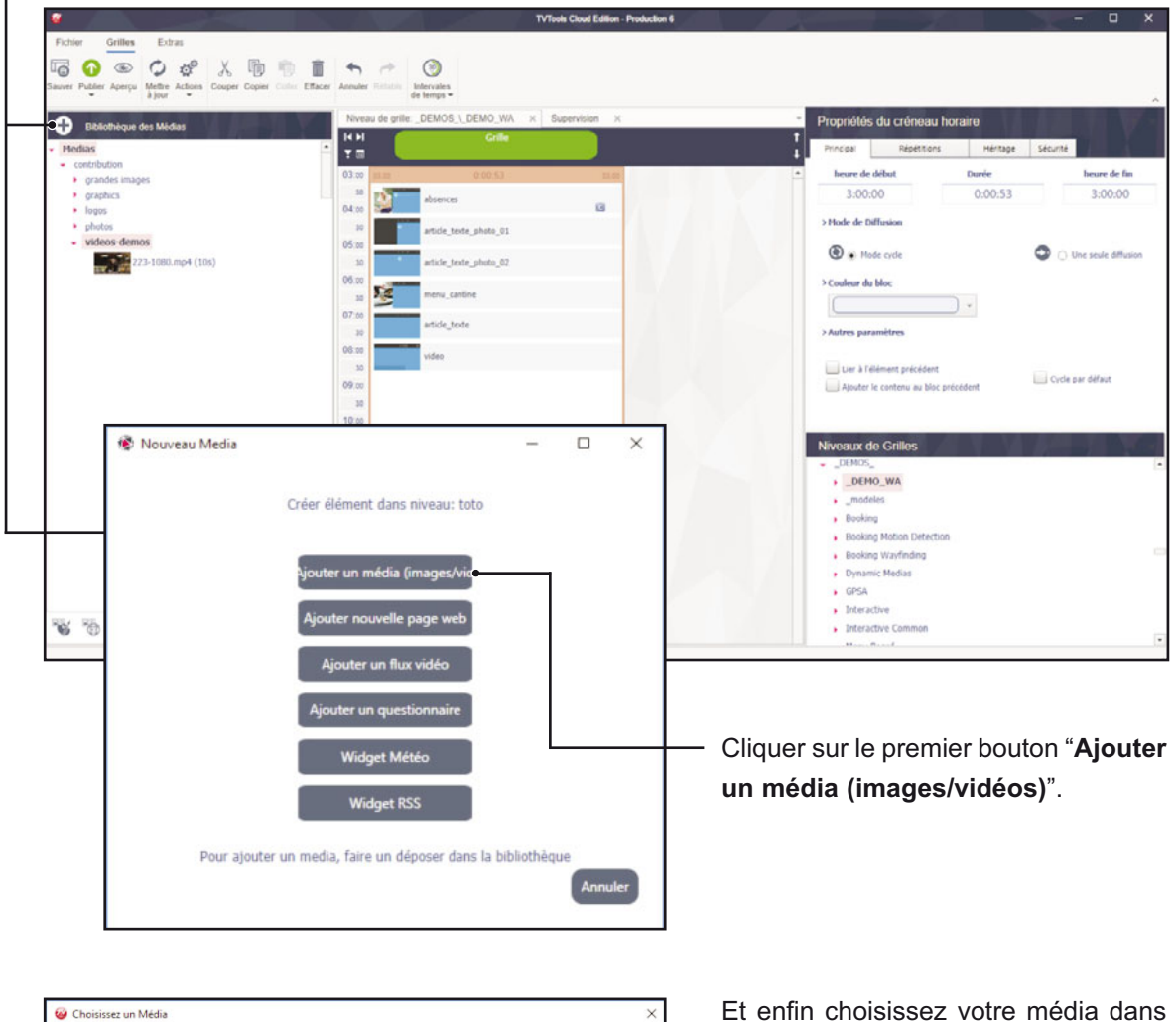

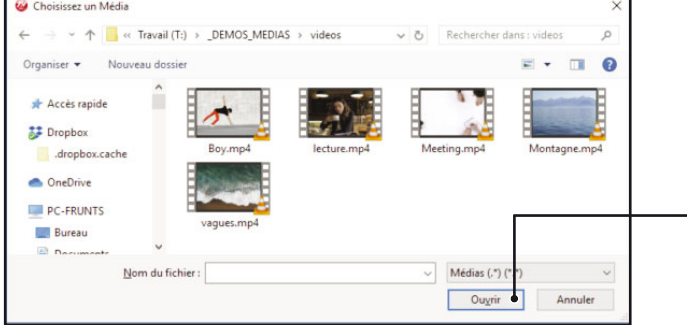

la fenêtre d'explorateur de fichiers de Windows et cliquez sur "Ouvrir".

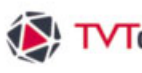

# ₩ TVTools II. L'éditeur de grilles

## II. 3. D. La bibliothèque - Les Médias

Vous pouvez également importer des médias par simple cliquer-glisser depuis une fenêtre de l'explorateur de fichiers Windows vers la "bibliothèque". Dans l'exemple ci-dessous nous avons sélectionné le dossier "videos/contribution/photos".

Ouvrez une fenêtre "explorateur de Windows". Il suffit de choisir le(s) média(s) que vous désirez importer, puis de les glisser dans la fenêtre "bibliothèque".

NB : vous pouvez faire une multi-sélection de fichiers en les ajoutant avec la touche "Ctrl".

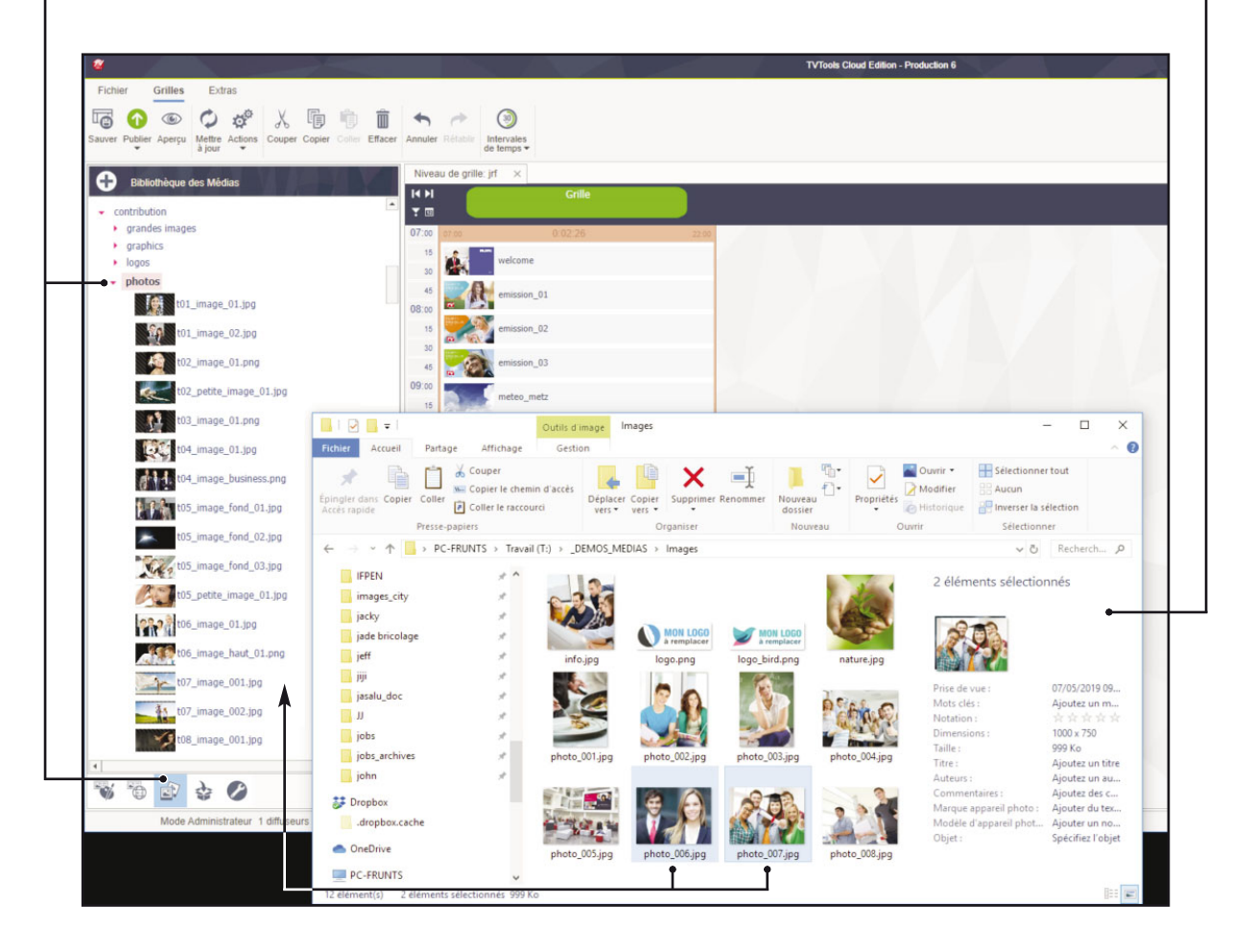

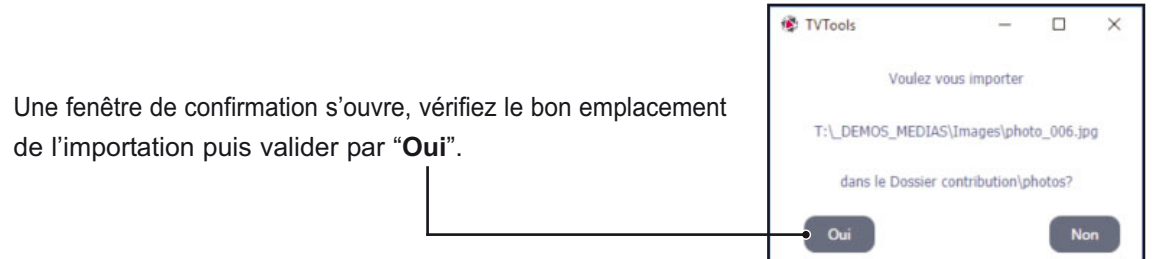
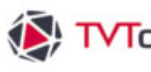

#### II. 3. D. La bibliothèque - Les Médias

Le transfert de vos fichiers s'effectue vers la base TVTools. Vous pouvez suivre ce téléchargement depuis la fenêtre "gestionnaire de transferts". Le temps de chargement dépend de la taille de vos fichiers et de votre connexion. Pour les images évitez les tailles supérieures à l'usage en plein écran d'un full HD (1920x1080 pixels). Pour les fichiers vidéo volumineux, le transfert peut prendre plusieurs minutes.

| Nom           | type        | Action | status |  |  |
|---------------|-------------|--------|--------|--|--|
| photo_006.jpg | 100% upload | encode |        |  |  |
| photo_007.jpg | 0% upload   | encode |        |  |  |
|               |             |        |        |  |  |

Dans notre exemple, nous avons importé les deux images ci-dessous contenues dans le dossier "videos/contribution/photos".

| 2                                              | TVTools Cloud Edition - Production 6 |
|------------------------------------------------|--------------------------------------|
| Fichier Grilles Extras                         |                                      |
| Sauver Publier Aperçu<br>Sauver Publier Aperçu | Annuler Restaur<br>de temps -        |
| Bibliothèque des Médias                        | Niveau de grille; jrt 🗙              |
| - contribution                                 | 78                                   |
| grandes images                                 | 07:00 01:00 01:02:26 22:00           |
| <ul> <li>logos</li> </ul>                      | 15 welcome                           |
| - photos                                       |                                      |
| photo_006.jpg                                  | 42<br>R8 m emission_01               |
| photo_007.jpg                                  | 15 get emission_02                   |
| t01_image_01.jpg                               | 46 emission_03                       |
| t01_image_02.jpg                               | 09:00 meteo_metz                     |
| t02_image_01.png                               | 20 <b>2</b>                          |
| t02_petite_image_01.jpg                        |                                      |
| t03_image_01.png                               | 15                                   |
| t04_image_01.jpg                               | 50 Exemple_e_design                  |
| t04_image_business.png                         | 11:00                                |
| t05_image_fond_01.jpg                          | 15                                   |
| t05 image fond 02.jpg                          | 45                                   |
| P Const                                        | 12:00                                |
| t05_image_fond_03.jpg                          | 15                                   |
| t05_petite_image_01.jpg                        | 30                                   |
| 22.2 t06 image 01.1pg                          | 45                                   |
|                                                | 13:00                                |
| t06_image_haut_01.png                          | 10                                   |
| t07_image_001.jpg                              | 45                                   |
| 4 F                                            | 14:00                                |
|                                                | 15                                   |

NB : il faut parfois attendre quelques secondes avant que la vignette de l'image s'affiche.

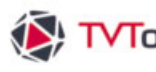

### II. 3. E. La bibliothèque - Les Groupes

Afin d'automatiser la programmation de vos grilles et éviter certaines tâches répétitives, vous pouvez regrouper une succession d'éléments (vidéos, émissions,...) en un seul fichier appelé "Groupe". Cette fonction est très utile lorsque des listes d'émissions et/ou de vidéos se répètent plusieurs fois dans une même grille ou sont communes dans des grilles différentes.

Pour créer un nouveau groupe, allez dans l'onglet "Groupe" de la fenêtre "bibliothèque" puis cliquer sur le bouton "+".

Saisissez le nom de votre groupe dans la fenêtre "Ajouter un groupe" et validez en cliquant sur le bouton "Confirmer". La fenêtre "Paramètres du Groupe" s'ouvre dans la partie centrale.

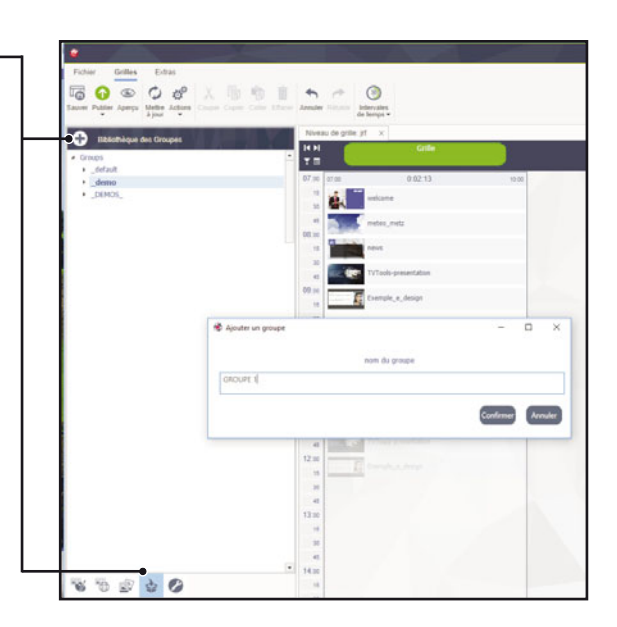

|                                        |                                                                                                    |                                                                                                    | TVTools Cloud Edition - Production 6 |          |
|----------------------------------------|----------------------------------------------------------------------------------------------------|----------------------------------------------------------------------------------------------------|--------------------------------------|----------|
| Fichier Groupes Extras                 |                                                                                                    |                                                                                                    |                                      |          |
| Sauver Sauver Diffuser Annuler Rétable |                                                                                                    |                                                                                                    |                                      |          |
| Bibliothèque des Emissions             | Niveau d                                                                                                    | de grille, jrf 🛛 × 🛛 Paramètres du Groupe 🛛 🗙                                                                                                    |                                      |          |
| - formation                            | <ul> <li>Nom</li> </ul>                                                                                                    |                                                                                                    | GROUPE 1                             | ()) 0:01 |
| emission_01.emi (2s)                   | F-6.                                                                                                    | TVTools50                                                                                                    |                                      |          |
| emission_02.emi (1s)                   |                                                                                                    | and a state of the state of the |                                      |          |
| emission 02.emi (10s)                  | The second second second second second second second second second second second second second second second s                                                                                                    | A                                                                                                    |                                      |          |
|                                        |                                                                                                    | emission_01                                                                                                    |                                      |          |
| meteo_metz.emi (8s)                    | Breed.                                                                                                    |                                                                                                    |                                      |          |
| news.emi (10s)                         |                                                                                                    | emission_02                                                                                                    |                                      |          |
| news France Info.emi (17s)             | <b>P</b>                                                                                                    | 18 L                                                                                                    |                                      |          |
|                                        | Till store                                                                                                    |                                                                                                    |                                      |          |
| Weicome.emi (115)                      | X Couper                                                                                                    | Ctrl+X                                                                                                    |                                      |          |
|                                        | Copier                                                                                                    | Ctrl+C                                                                                                    |                                      |          |
|                                        | Coller                                                                                                    | CH+V                                                                                                    |                                      |          |
|                                        | × Supprimer                                                                                                    | Suppr                                                                                                    |                                      |          |
|                                        | 📇 Editer Eléme                                                                                                    | ent                                                                                                    |                                      |          |
|                                        | 1 Déplacer pa                                                                                                    | ar dessus                                                                                                    |                                      |          |
|                                        | Déplacer pa                                                                                                    | er dessous                                                                                                    |                                      |          |
|                                        | Monter                                                                                                    | •                                                                                                    |                                      |          |
|                                        | in the second second se |                                                                                                    |                                      |          |

Le principe d'utilisation est simple : au lieu de glisser vos éléments de la "bibliothèque" dans la grille, glissez-les dans la fenêtre "Paramètres du Groupe". Dans cet exemple, nous avons insérer une vidéo et 3 émissions dans le groupe. Une fois votre groupe complété, vous pouvez positionner les différents éléments dans l'ordre que vous souhaitez en cliquant sur un des éléments avec le bouton droit de la souris. Un menu s'ouvre avec les fonctions suivantes : "Déplacer par-dessus" (déplace l'élément en haut de la liste), "Déplacer par dessous" (en bas de liste), "Monter" (monte d'un cran dans la liste) et "Descendre" (descend d'un cran dans la liste). Une fois vos modifications faites, cliquez sur le bouton "Sauver" en haut dans le ruban.

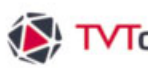

### II. 3. E. La bibliothèque - Les Groupes

Cas pratique : Dans l'exemple ci-dessous nous avons une grille en mode "Cycle". Les éléments de cette grille se jouent donc en boucle pendant toute la journée. Nous souhaitons ponctuer cette grille en insérant notre groupe à intervalles réguliers toute les 2 heures. Pour ceci nous glissons notre nouveau groupe intitulé "GROUPE 1" dans un "créneau horaire" en dessous du créneau horaire existant. Pour une meilleure visibilité, nous avons colorisé notre groupe en beige. -

| • 3jour •                                   | de temps + Niveau de crite irf x Paramètres du Groupe x                                                                                                    | Bronriélée du crénosu borairo                                            |
|---------------------------------------------|----------------------------------------------------------------------------------------------------|--------------------------------------------------------------------------|
| Bibliothèque des Groupes                    | H H Citle                                                                                                    | Proprietes du Creneau noraire     Principal Ripittions Héritage Sécurité |
| <ul> <li>_default</li> <li>_demo</li> </ul> | 07.00 07.00 07.00 0.02.13 10.00                                                                                                    | heure de début Durée heure de fin                                        |
| GROUPE 1<br>• _DEMOS_                       | 30 welcome                                                                                                    | 10:00:00 0:01:03 11:00:00                                                |
|                                             | 41<br>08.00                                                                                                    |                                                                          |
|                                             | 15 January Devis                                                                                                    | > Cosleur du Moc                                                         |
|                                             | en Transformer Transformer Tra | •                                                                        |
|                                             | 13 Exemple_e_design                                                                                                    | > Autres paramètres                                                      |
|                                             | 45                                                                                                    | Lier à Télément précédent                                                |

Dans la fenêtre "propriétés du créneau horaire" nous appliquons une répétition de notre groupe toutes les 2 heures jusqu'à 16h. Les "créneaux horaires" contenant le groupe vont alors se dupliquer dans la grille. -

| *                                                                  |                                                                                                    | TVTeeb Clout Edition - Produ - X                                                                                                    |
|--------------------------------------------------------------------|----------------------------------------------------------------------------------------------------|----------------------------------------------------------------------------------------------------|
| Fichier Grilles Extras                                             | to Coline Efforter Annuller Richards<br>dis Intervales                                                                                                    |                                                                                                    |
| Bakohoave des Groupes     Groups    entruit.    genum     GROUPE 1 | Novau de gries pl x Paramètres du Groupe x<br>14 1 Calle<br>7 20 artis pl x 0.02213 state<br>10 artis metra metra metra<br>10 artis centra metra metra m | Propriétés du créneau horaire      Propriétés du créneau horaire      Propriétés |
|                                                                    | 10         TVT odds generalization           09 30         TVT odds generalization           10         TVT odds generalization           10         TVT odds generalization           10         TVT odds generalization           10         TVT odds generalization           10         TVT odds generalization           10         TVT odds generalization           10         TVT odds generalization           10         TVT odds generalization           10         TVT odds generalization           10         TVT odds generalization           11         TVT odds generalization                                                                                                    | Elizer                                                                                                    |
|                                                                    | 4<br>17.20<br>18<br>19<br>10<br>10<br>10<br>10<br>10<br>10<br>10<br>10<br>10<br>10                                                                                                    | Niveaux de Grilles                                                                                                    |
|                                                                    | 13 20 00103 x 1000                                                                                                    |                                                                                                    |

### II. 3. E. La bibliothèque - Les Groupes

Remarque : dans le cas de multi-grilles ou de grille unique avec des contenus redondants, il sera alors beaucoup plus facile de rajouter ou de supprimer des éléments directement dans un groupe plutôt que d'agir dans chaque "créneau horaire" de chacune des grilles.

Pour modifier un groupe double-cliquez sur celui-ci soit dans la grille ou soit depuis la fenêtre "bibliothèque". Dans l'exemple ci-dessous nous rajoutons une émission à notre "GROUPE 1".

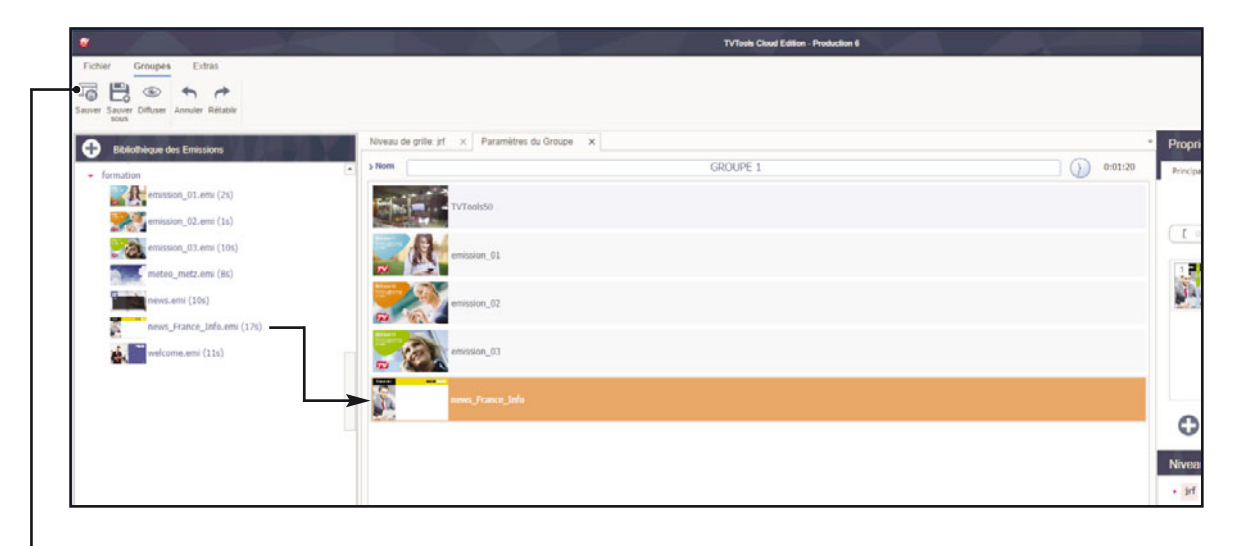

Il suffit alors de sauver la modification pour que cette nouvelle émission soit incluse dans tous les groupes du même nom, quel que soit le nombre de grilles où ces groupes sont utilisés.

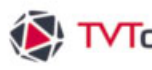

### II. 3. F. La bibliothèque - Les Commandes

Vous pouvez accéder à différentes commandes par l'intermédiaire de l'onglet "Commandes" de la fenêtre "bibliothèque". Les fonctionnalités liées à ces commandes sont très diverses : elles peuvent aussi bien piloter les ports séries, fractionner l'écran en diverses zones indépendantes en terme de contenus, incruster des éléments graphiques du types horloge, images, texte, animations,... ou encore opérer des changements du moteur vidéo.

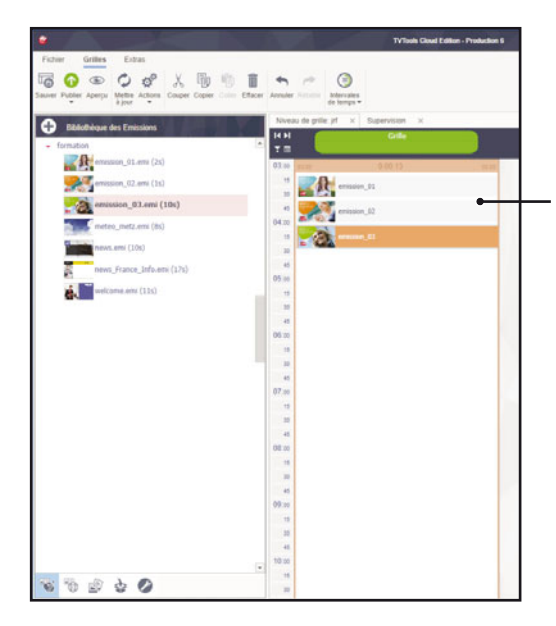

Nous allons vous montrer la procédure pour implémenter une commande dans votre grille.

Dans l'exemple ci-contre, nous construisons une grille simple en glissant 3 émissions les unes en dessous des autres (emission 01, emission 02 et emission \_03).

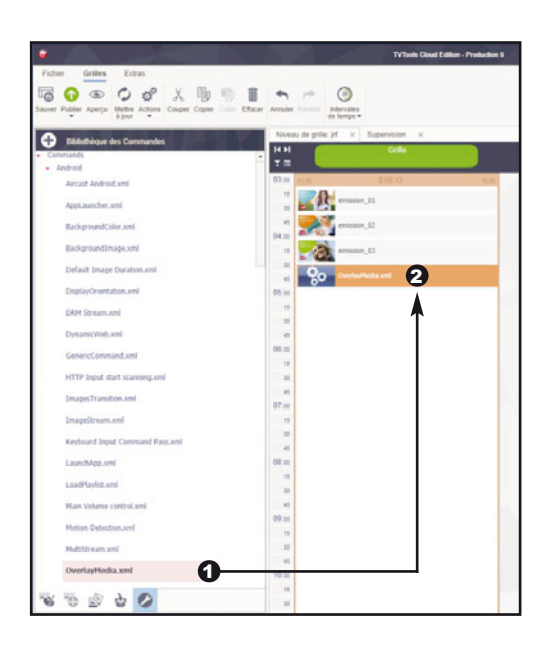

**O** Sélectionnez la commande de votre choix dans la "bibliothèque". Nous avons choisi la commande "OverlayMedia.xml" qui permet l'incrustation de médias (images ou émissions).

Olissez la commande "OverlayMedia.xml" dans la Grille. Attention : il est impératif de placer une commande au-dessus de l'élément ou des éléments sur lesquels elle va être affectée. Nous voulons ici qu'un média puisse s'incruster sur nos 3 émissions.

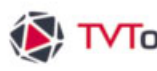

### II. 3. F. La bibliothèque - Les Commandes

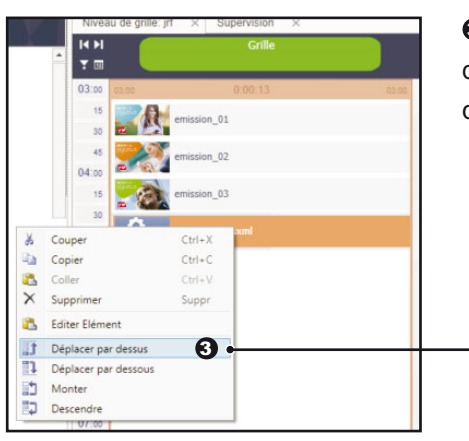

O Pour déplacer la commande dans la grille cliquez dessus avec le bouton droit de la souris. Puis dans le menu déroulant, choisissez la fonction "Déplacer par-dessus".

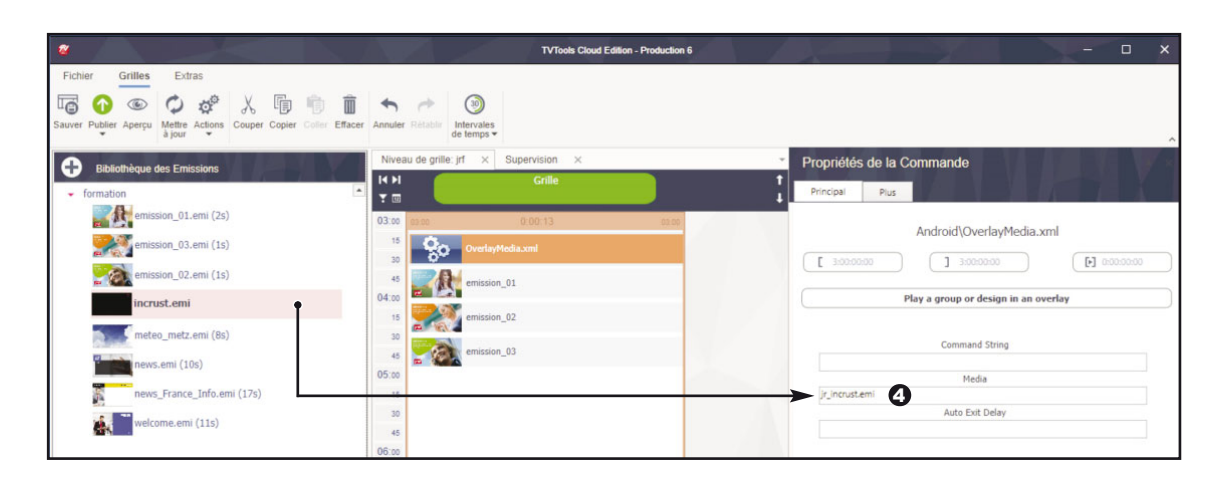

O Pour finir nous allons affecter le média que l'on souhaite incruster dans cette commande. Dans ce cas précis, nous avons choisi d'incruster une émission avec uniquement un fond noir (qui sera transparent par défaut) et un logo placé dans le coin supérieur droit. Nous glissons l'émission "incrust.emi " depuis la fenêtre "Bibliothèque" vers l'encart "Media" de la fenêtre "Propriétés de la commande".

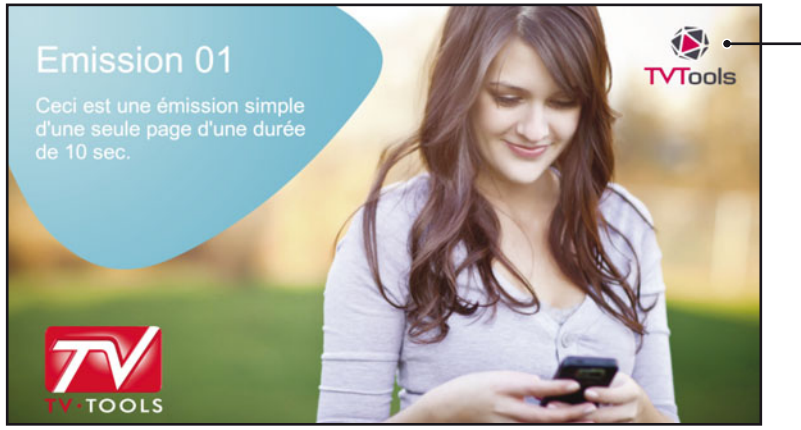

Ci-contre l'aperçu de l'une de nos 3 émissions avec le logo en incrustation.

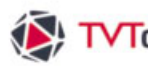

#### II. 4. Les Niveaux de grilles

Grâce à TVTools, vous pouvez facilement diffuser sur vos écrans des grilles multiples composées de contenus différents, que ce soit sur un même site géographique ou sur de multiples sites éloignés. Vous pouvez ainsi créer des niveaux de diffusion national, régional ou local ou des niveaux thématiques (exemple : accueil, cafeteria, marketing, formation, etc...).

Le logiciel TVTools intègre également la gestion des niveaux d'utilisateurs. L'administrateur peut alors déterminer le champ d'action de ses contributeurs. Lorsque le "super administrateur" se connecte à l'éditeur de grilles" il a accès au niveau principal appelé "Master level" dans la fenêtre "Niveaux de grilles". Tandis que les "administrateurs de niveaux" (avec des droits d'utilisation plus limités) se connectent sur leurs niveaux respectifs.

| veaux de Grilles           |  |
|----------------------------|--|
| aster Level mon entreprise |  |

Dans l'exemple ci-contre, nous sommes en mode "super administrateur" et avons accès au niveau "Master level" ainsi qu'à un sous-niveau nommé ici " mon entreprise".

La fenêtre "Niveaux de grilles" permet l'organisation de la diffusion de vos contenus. Chacun de vos Players étant associé à un niveau de grille, vous pouvez donc programmer des contenus adaptés à chacun de vos écrans. Dans notre exemple on désire gérer 3 grilles avec chacune des contenus spécifiques destinés à alimenter le canal interne d'une entreprise. Nous allons donc rajouter au sein du niveau " mon entreprise" 3 sous-niveaux nommés : "accueil", "cantine" et "marketing".

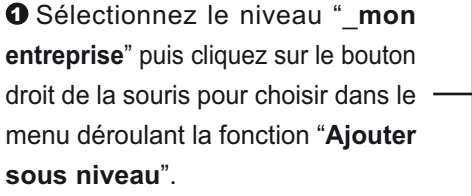

Niveaux de Grille

accueil

|         | Nive                                            | ux de Grilles |
|---------|-------------------------------------------------|---------------|
|         | - Mast                                          | r Level       |
| II<br>⊕ | Renommer niveau<br>Supprimer niveau             | reprise       |
| •       | Ajouter sous niveau                             |               |
| 12      | Ajouter Diffuseur                               |               |
|         | Sélectionner Diffuseurs                         |               |
| 12      | Afficher uniquement les diffuseurs de ce niveau |               |

|                                                                                     | Ajouter un Niveau de Grille    | -         |     | ×    |
|-------------------------------------------------------------------------------------|--------------------------------|-----------|-----|------|
| <b>2</b> Saisissez le nom " <b>accuei</b> l" puis cliquez sur " <b>Confirmer</b> ". | Nom d'un sous-niveau de Grille |           |     |      |
|                                                                                     |                                | Confirmer | Ann | uler |
|                                                                                     |                                |           |     |      |

Le sous-niveau "accueil" s'est bien rajouté sous le niveau " mon entreprise".

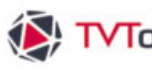

### II. 4. Les Niveaux de grilles

| × |
|---|
|   |
|   |
|   |
|   |
|   |

O Nous allons de la même manière rajouter les deux autres - sous-niveaux "cantine" et "marketing". Nous obtenons donc l'arborescence ci-contre.

**O** Une fois nos trois sous-niveaux créés, nous allons construire des grilles spécifiques pour chacun de ces 3 sous-niveaux. Ci-dessous nous plaçons l'émission "bienvenue\_001.emi" dans la grille du niveau "accueil".

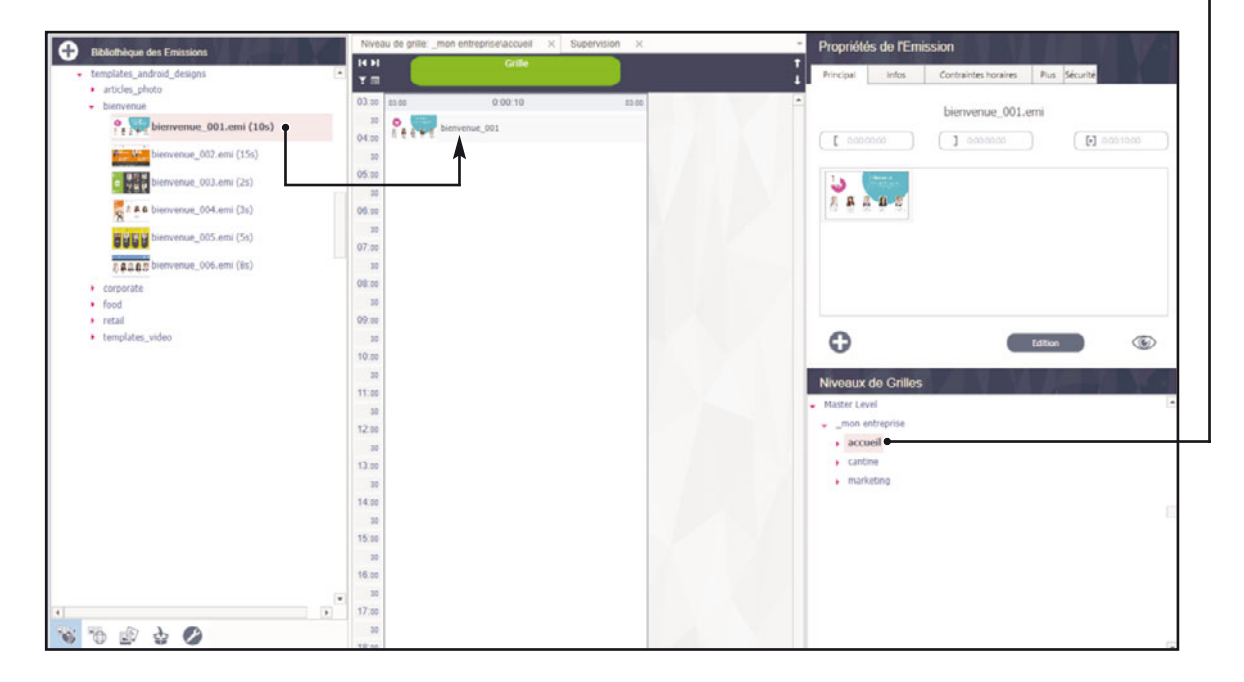

O Puis dans la grille du niveau "cantine", nous glissons l'émission "food\_006.emi" pour l'affichage des plats du jour.

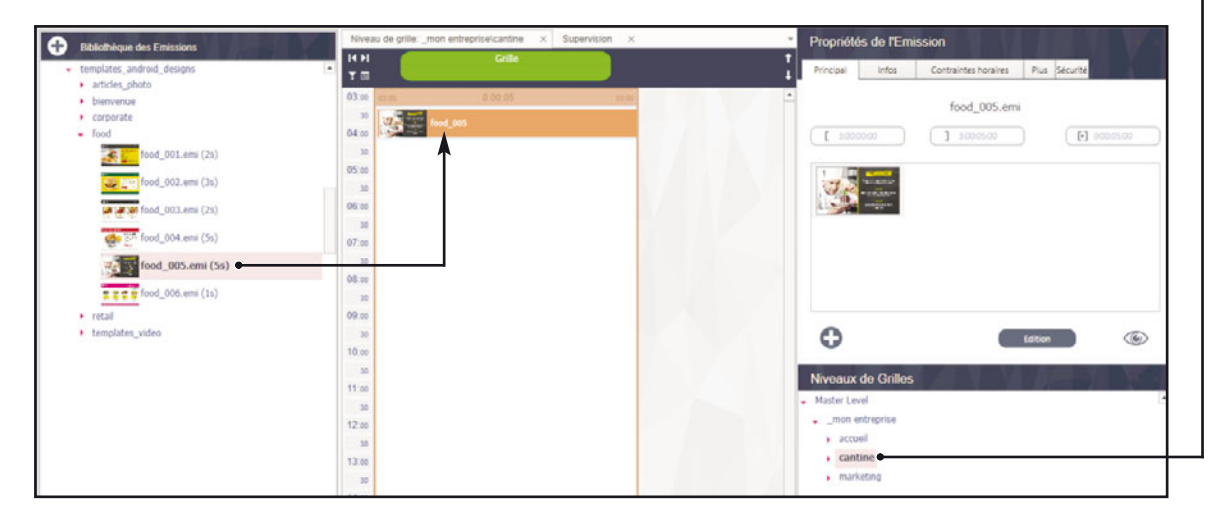

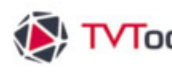

### II. 4. Les Niveaux de grilles

O Pour finir, nous complétons la grille du niveau "marketing" avec une liste d'émissions liées au milieu de l'entreprise. Dans notre exemple : de "corporate\_001.emi" à "corporate\_005.emi"-

| Bibliothèque des Emissions                                                                                                    | Niveau de grille: _mon entreprise/marketing X Supervision | Propriétés de l'Emi           | ssion                              |
|----------------------------------------------------------------------------------------------------|-----------------------------------------------------------|-------------------------------|------------------------------------|
| templates_android_designs                                                                                                    | Grile                                                     | Principal Infos               | Contraintes horaires Plus Sécurité |
| <ul> <li>articles_photo</li> </ul>                                                                                                    |                                                           |                               |                                    |
| <ul> <li>bienvenue</li> </ul>                                                                                                    | 0.00 0100 0.0014 0                                        |                               | corporate_005.emi                  |
| Corporate                                                                                                    | 04:00                                                     | E 2001100                     | 1 1001400                          |
| con corporate_u01.emi (3s)                                                                                                    | 30 man an correction (402                                 | L sourno                      | 1 mm m                             |
| corporate_002.emi (4s)                                                                                                    | 05:00                                                     | 1 1000 - 40                   |                                    |
| corporate 003.emi (2s)                                                                                                    | 30 corporate_003                                          |                               |                                    |
|                                                                                                    | 06:00                                                     | Entrance State                |                                    |
| Comporate_004.emi (2s)                                                                                                    | 30 corporate_004                                          |                               |                                    |
| corporate_005.emi (3s)                                                                                                    | 07.00 corporate_005                                       |                               |                                    |
| corporate 006.emi (6s)                                                                                                    | 08.44                                                     |                               |                                    |
|                                                                                                    | 30                                                        |                               |                                    |
| ini mi corporate_007.emi (5s)                                                                                                    | 09:00                                                     |                               |                                    |
| corporate_008.emi (5s)                                                                                                    | 30                                                        | 0                             | Edition (C)                        |
| comporate (009 emi (3s)                                                                                                    | 10:00                                                     | •                             |                                    |
| Server and a server and a server and a server and a server and a server and a server a server | 30                                                        | Niveaux de Grilles            |                                    |
| corporate_010.emi (8s)                                                                                                    | 11:00                                                     | - Master Level                |                                    |
| corporate_011.emi (3s)                                                                                                    | 50                                                        | mon entreorise                |                                    |
| To the company's (11) and (20)                                                                                                    | 12.00                                                     | > accuel                      |                                    |
| corporate_012.ema (.3s)                                                                                                    | 13:00                                                     | <ul> <li>cantine</li> </ul>   |                                    |
| corporate_013.emi (6s)                                                                                                    | 30                                                        | <ul> <li>marketing</li> </ul> |                                    |
| 😂 🎇 corporate_014.emi (4s)                                                                                                    | 14:00                                                     |                               |                                    |
|                                                                                                    | 30                                                        |                               |                                    |
| Corporate_015.emi (4s)                                                                                                    | 15:00                                                     |                               |                                    |
| • food                                                                                                    | 30                                                        |                               |                                    |
| <ul> <li>retail</li> </ul>                                                                                                    | 16.00                                                     |                               |                                    |

Conclusion : nous venons donc de créer le niveau "\_mon entreprise" composé des trois sousniveaux "accueil", "cantine" et "marketing" avec une grille spécifique liée à chacun de ces sous-niveaux.

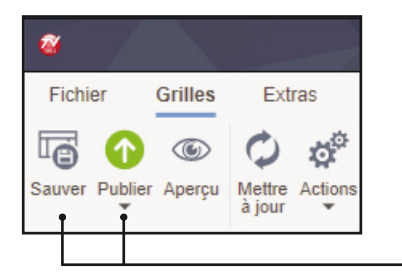

Pour publier ces grilles sur vos players : sauvegardez tout d'abord vos grilles en cliquant sur le bouton "Sauver" puis sélectionnez le niveau de votre choix (ici niveau "marketing") et cliquez sur le bouton "Publier" dans le rubban.

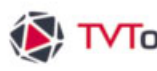

#### II. 5. La grille

La grille vous permet de composer et de planifier la liste de vos contenus à diffuser. Chaque grille est représentée par une colonne représentant une journée. Cette journée peut être paramétrée selon 3 types de grille :

- "une grille pour chaque jour" (exemple : "Mardi 21/07") : ce mode permet d'associer une grille pour chaque jour en fonction de sa date. Ce type de grille est utilisé pour des besoins de compositions de grilles journalières avec des possibilités de planification infinies. Vous pouvez donc par ce procédé diffuser aussi bien des grilles différentes tous les jours ou des grilles par défaut pendant une période donnée, tout en gérant la planification de vos grilles à tout moment.
- "une seule grille" (nommée "grille") : ce type de grille est considéré comme le mode de grille classique. Il s'agit d'une grille unique dont le contenu est joué en permanence. Ce contenu est alors actualisé au grès de vos modifications spontanées.
- "une grille pour chaque jour de la semaine" (exemples : "lundi.xml", "mardi.xml",...) : ce mode permet d'organiser vos grilles de façon hebdomadaire. Vous pouvez donc prévoir une grille spécifique pour chaque jour de la semaine.

Pour attribuer un mode de grille à un sous-niveau, allez dans la fenêtre "Propriétés du Niveau de Grille" :

- Sélectionnez le niveau de grille. Dans cet exemple, nous choisissons le niveau "marketing".-
- Niveaux de Grille Master Level \_mon entrepris accueil cantine marketing
- O Choisissez parmi l'un des 3 modes de grilles proposé.
- Oliquez sur le bouton "Appliquer" pour valider votre choix.

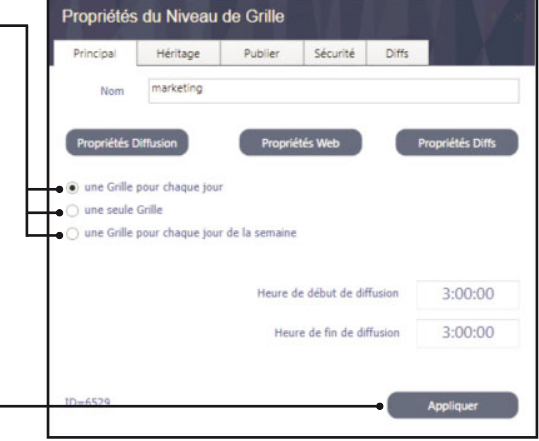

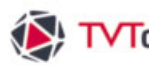

#### II. 5. A. La grille - présentation

Dans l'exemple ci-dessous, nous avons choisi le mode "une grille pour chaque jour". Les grilles débutent à 3h du matin pour se finir le lendemain matin à 3h par défaut. Dans l'exemple ci-dessous nous avons construit 3 grilles avec des contenus différents pour chaque jour. Les contenus sont insérés dans un cadre dynamique appleé "créneau horaire". Ci-dessous ces "créneaux horaires" remplissent toute la journée.

| Nive        | u de grille: _mon entreprise/marketing ~ × | Supervision ×                         |                |             |                   | -       | Propriétés                                       | i du Niveau      | de Grille     |                 |                |
|-------------|--------------------------------------------|---------------------------------------|----------------|-------------|-------------------|---------|--------------------------------------------------|------------------|---------------|-----------------|----------------|
| TE          | Mar6i 21/07                                |                                       | Mercredi 22/07 |             | Jeudi 23/07       |         | Principal                                        | Héritage         | Publier       | Sécurité        | Diffs          |
| 03:00       | ssas 0.00.45                               | 03.00                                 | 0.00.26        | 00.00 00.00 | 0.00.17           | 01.00 × | tion                                             | marketing        |               |                 |                |
| 30          | benvenue_001                               | 1. A                                  | wenvenue_002   | 0           | bienvenue_003     |         | graneren                                         |                  | -             | -               |                |
| 30          | lecture                                    | ER                                    | corporate_001  |             | corporate_001     |         | Proprietars                                      | amation          | Hopsets       | rs web          | Proprietes Dim |
| 30          | Corporate_001                              | · · · · · · · · · · · · · · · · · · · | corporate_002  | 1010        | corporate_602     |         | <ul> <li>une crise</li> <li>une seule</li> </ul> | Grille           |               |                 |                |
| 06.00       | corporate_602                              |                                       | corporate_003  | 1           | corporate_003     |         | <ul> <li>une Gelle</li> </ul>                    | pour chaque jour | de la semaine |                 |                |
| 07.00       | Corporate_003                              | 100 C                                 | orporate_004   |             | corporate_004     |         |                                                  |                  | Heure de      | début de diffu  | sion 3:00:00   |
| 08.00<br>30 | corporate_004                              | La Ya                                 | Leys           |             | Hontagnes         |         |                                                  |                  | Heure         | de fin de diffu | sion 3:00:00   |
| 09.00       | article_photo_001                          |                                       |                |             | article_photo_005 |         | 10+6529                                          |                  |               |                 |                |
| 10.00       | article_photo_002                          |                                       |                |             |                   |         | 10-0323                                          |                  |               |                 | Appropriet     |
| 11.00       | A Doy                                      |                                       |                |             |                   |         | Niveaux d                                        | le Grilles       | <i>A</i> }-   | VA B            |                |
| 20<br>12:00 |                                            |                                       |                |             |                   |         | mon en                                           | treprise         |               |                 |                |
| 30          |                                            |                                       |                |             |                   |         | <ul> <li>accuei</li> </ul>                       |                  |               |                 |                |
| 13.00       |                                            |                                       |                |             |                   |         | <ul> <li>market</li> </ul>                       | eting            |               |                 |                |

NB : Dès l'ouverture de l'éditeur de grille, la grille sélectionnée par défaut est celle du jour courant. Si vous choisissez d'intervenir sur la planification d'un autre jour, le jour courant reste toujours identifié par un cadre orangé. Par contre la grille sur laquelle vous travaillez, quel que soit le jour, est sélectionnée en vert.

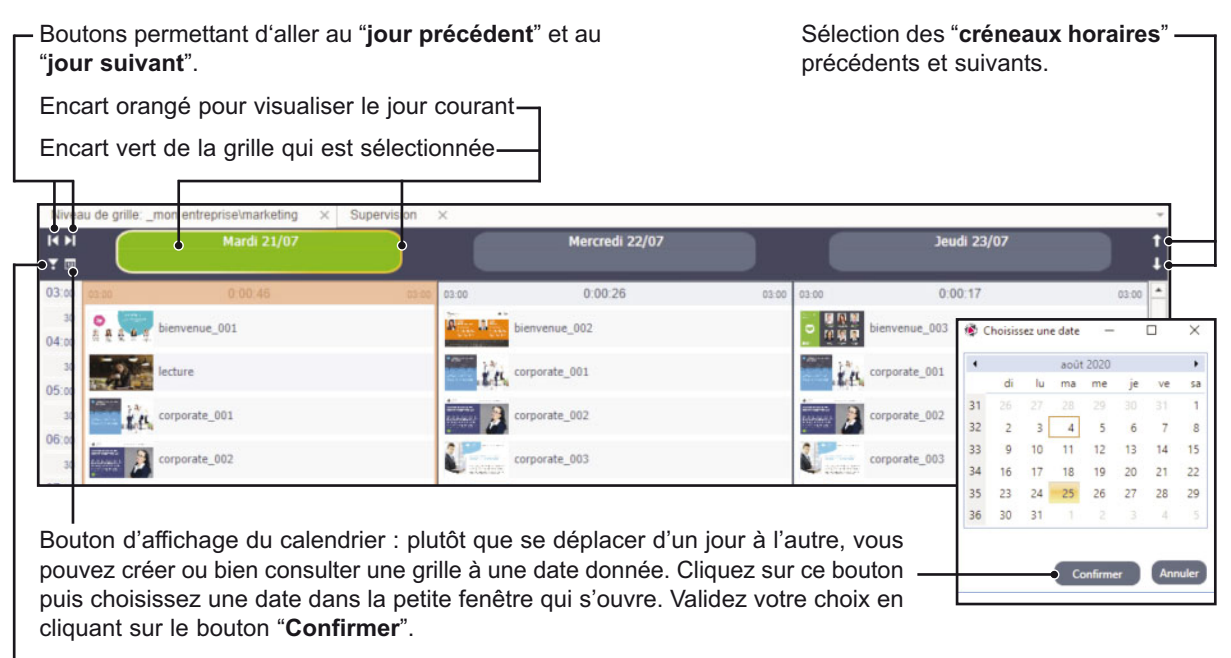

Bouton de retour au "jour courant".

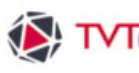

#### II. 5. B. Les grilles par défaut

Comme nous l'avons vu précédemment dans le mode "une grille pour chaque jour" vous pouvez très largement planifier dans le temps la gestion de vos grilles. Vous pouvez utiliser des "grilles par défaut" si vous avez besoin de dupliquer des grilles identiques sur plusieurs jours, semaines ou mois.

NB : ce mode fonctionne dans les deux modes "une grille pour chaque jour" et "une grille pour chaque jour de la semaine".

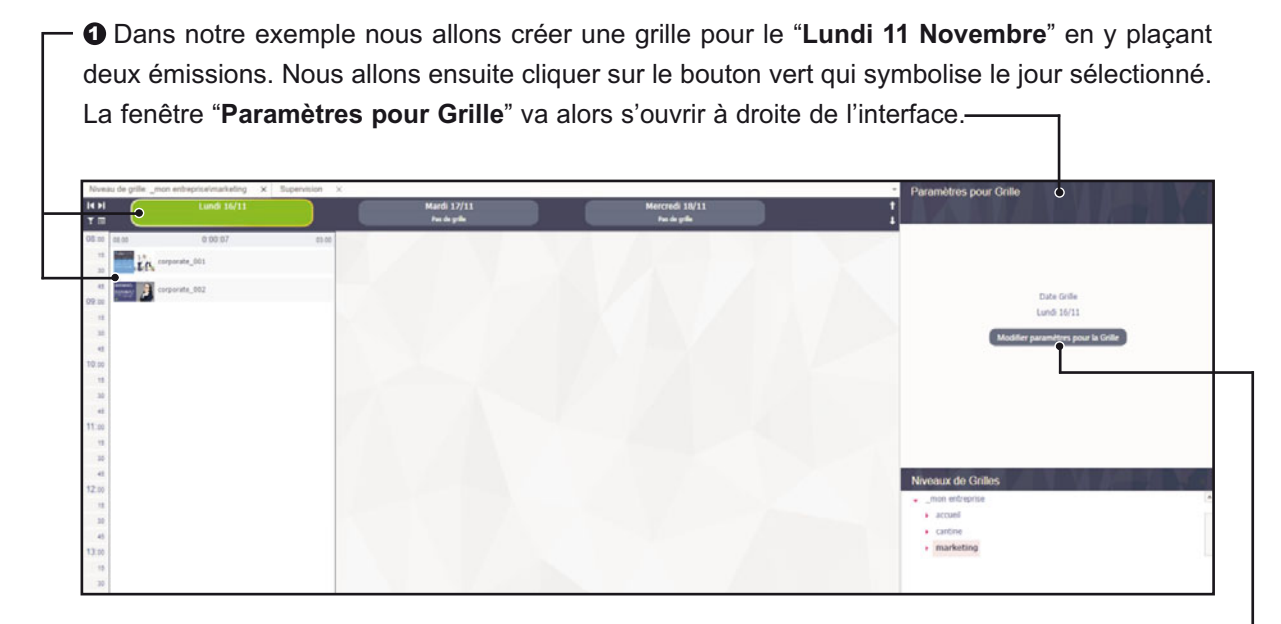

Ocliquez sur le bouton "Modifier paramètres pour la Grille" pour ouvrir la fenêtre "Paramètres de la Grille".

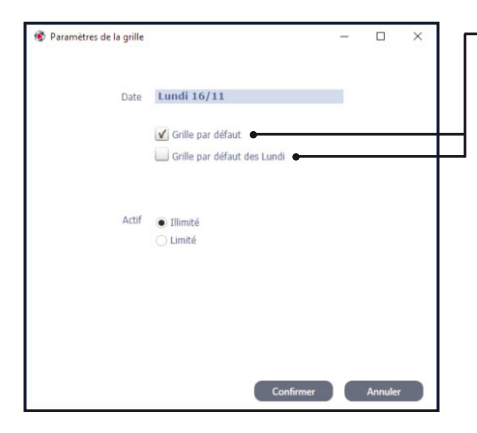

Dans cette nouvelle fenêtre vous avez le choix entre deux possibilités de gestion de grille par défaut :

- "Grille par défaut" : la grille va donc se dupliquer tous les jours à partir du 16 Novembre.
- "Grille par défaut des lundis" : la grille va se dupliquer uniquement les lundis à partir du 16 Novembre.

Nous allons laisser cocher la fonction "Grille par défaut".

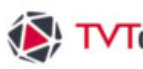

### II. 5. B. Les grilles par défaut

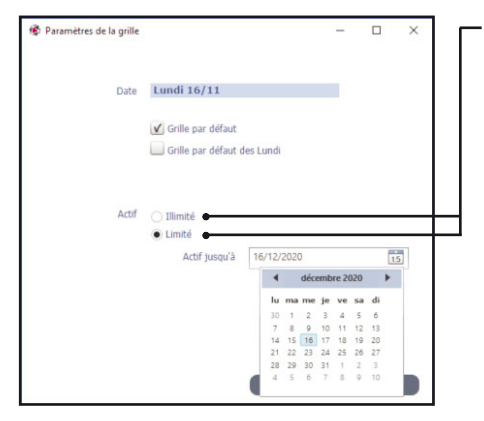

Vous pouvez également choisir une duplication de grilles "illimité" ou "Limité", jusqu'à une date donnée. Nous allons cocher ici la fonction "Limité".

Dans le calendrier nous choisissons de dupliquer notre grille pendant une durée d'un mois, soit donc jusqu'au "Mercredi 11 décembre".

O Une fois vos modifications effectuées, cliquez sur le bouton "Confirmer".

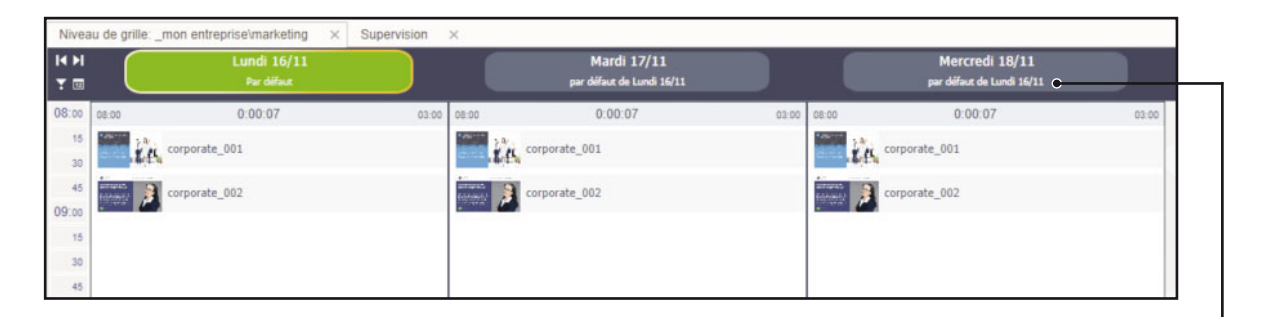

Votre grille initiale du "Lundi 11 novembre" va donc se dupliquer automatiquement tous les jours jusqu'au "Mercredi 11 décembre". Pour facilement vous repérer dans vos grilles, vous pouvez remarquer que chaque bouton représentant une journée, jusqu'au "Mercredi 11 décembre", porte alors la mention "par défaut de Lundi 16/11".

|                                               | Nive          | eau de grille: _mon entreprise\marketing $~~	imes$ | Supervision × |                                           |                        |                                             |       |
|-----------------------------------------------|---------------|----------------------------------------------------|---------------|-------------------------------------------|------------------------|---------------------------------------------|-------|
| templates_android_designs     templates_abete | - I4 ►<br>T □ | Lundi 16/11<br>Par difaut                          |               | Mardi 17/11<br>par diffaut de Lundi 16/11 |                        | Mercredi 18/11<br>par difaut de Lundi 16/11 |       |
| <ul> <li>bienvenue</li> </ul>                 | 08:00         | 0:00:09                                            | 03:00 08:00   | 0:00:09                                   | 03:00 08:00            | 0:00:09                                     | 03:00 |
| corporate     corporate 001 emi (3c)          | 15<br>30      | corporate_001                                      | ie.           | orporate_001                              | 1000                   | corporate_001                               |       |
| corporate_002.emi (4s)                        | 45            | corporate_002                                      | interest 🔊 c  | orporate_002                              | amaran.<br>Ferritritri | Corporate_002                               |       |
| corporate_003.emi (2s)                        | 15            | corporate_003                                      | Canada e      | orporate_003                              | U.,                    | corporate_003                               |       |
| corporate_004.emi (2s)                        | 45            | 5                                                  |               |                                           |                        |                                             |       |
| corporate_005.emi (3s)                        | 10:00         | 5                                                  |               |                                           |                        |                                             |       |
| corporate_006.emi (6s)                        | 30            | 0                                                  |               |                                           |                        |                                             |       |
| corporate_007.emi (5s)                        | 45            |                                                    |               |                                           |                        |                                             |       |

Remarque : En dehors de la simplicité de paramétrage, l'autre atout majeur des "grilles par défaut" c'est qu'elles ne sont pas figées et conservent leur caractère dynamique. Vous pouvez donc ajouter ou supprimer du contenu dans n'importe quelle grille de jour : ce contenu sera reporté sur toutes les grilles par défaut. Par exemple nous venons de rajouter une émission-"corporate\_003" dans la grille du "Lundi 11 novembre", vous constatez que cette émission est également présente dans les autres grilles.

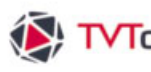

### II. 5. B. Les grilles par défaut

Nous allons maintenant insérer une grille spécifique dans la période correspondant à notre grille par défaut, c'est à dire entre le "Lundi 11 Novembre" et le "Mercredi 11 décembre". Nous choisissons de créer une grille vierge le "Mardi 12 Novembre".

O Cliquez sur le bouton du jour "Mardi 12 Novembre" pour le sélectionner en vert.

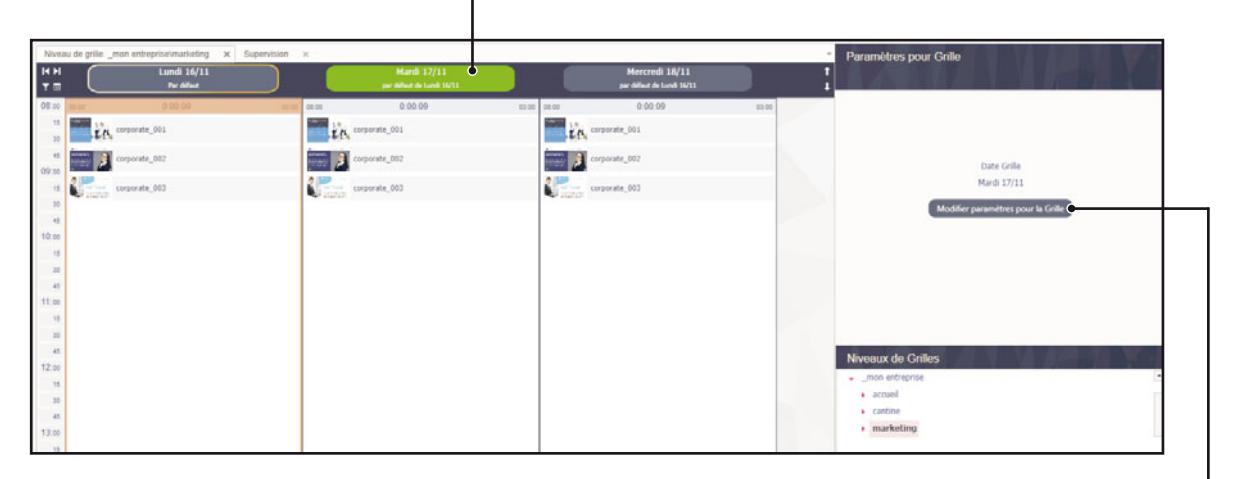

2 Puis cliquez sur le bouton "Modifier paramètres pour la Grille" dans la fenêtre "Paramètres pour Grille".

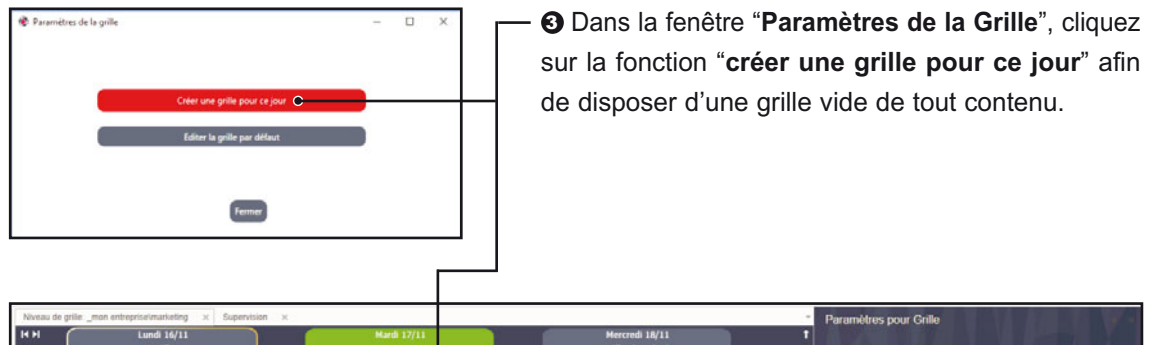

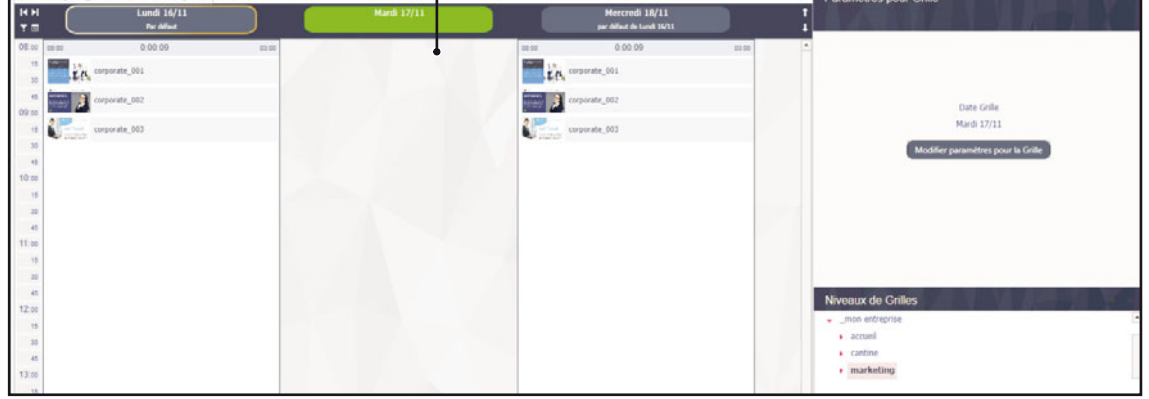

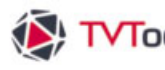

### II. 5. B. Les grilles par défaut

O Pour finir nous complétons cette nouvelle grille du "Mardi 12 Novembre" en y insérant plusieurs émissions.

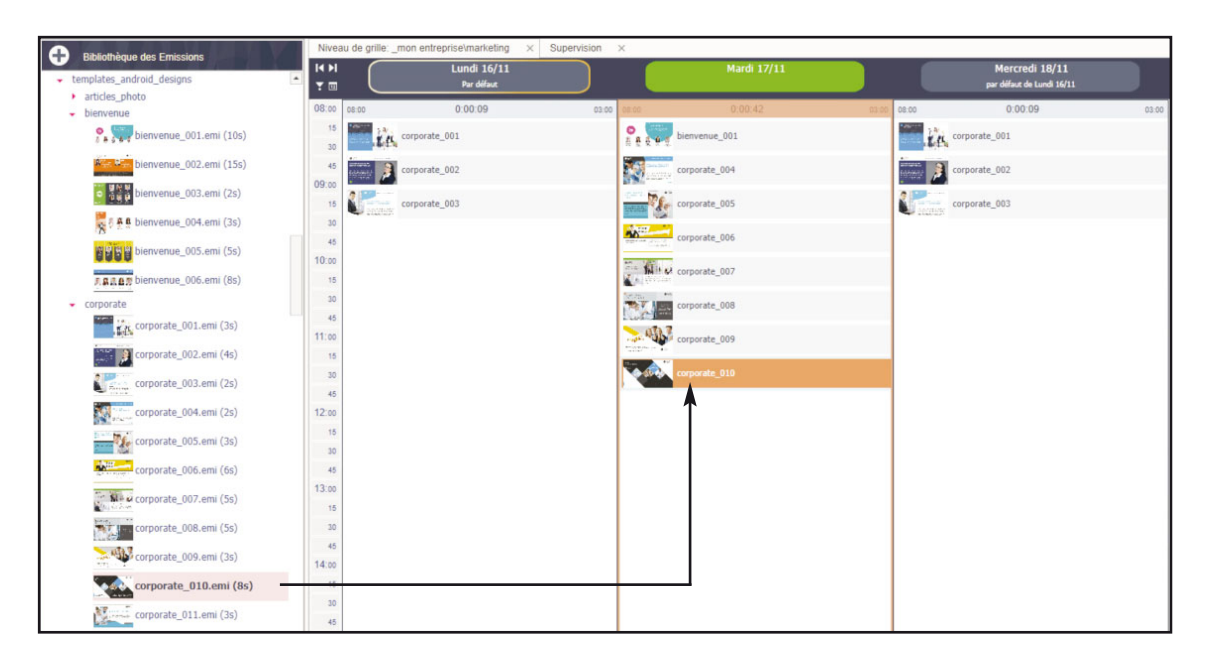

Conclusion : ce procédé simple de gestion des "Grilles par défaut" vous permet d'alterner dans votre planification à la fois :

- · des grilles identiques sur une période définie (limitée ou illimitée).
- et des grilles spécifiques pour certains jours.

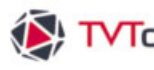

#### II. 5. A. La grille - Les créneaux horaires

Pour créer un "créneau horaire" il suffit de cliquer-glisser un élément de la fernêtre "bibliothèque" (émissison, média, groupe,...) vers la grille. Par défaut le "créneau horaire" remplit la totalité de la journée (celle-ci étant définie dans la fenêtre des propriétes de la grille). Il se joue en "mode cycle", donc de façon continu pendant toute la journée.

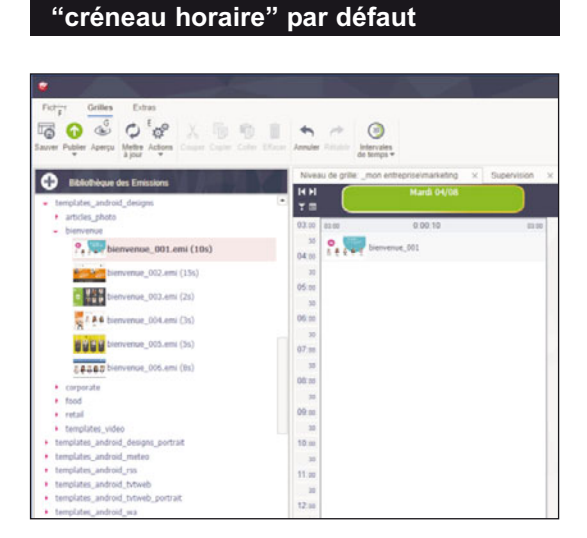

O Cliquez-déposez une émission depuis la fenêtre "Bibliothèque" vers la grille. Au lâcher de souris un nouveau "créneau horaire" se crée avec la vignette de l'élément. Ce "créneau horaire" s'étend sur toute la journée.

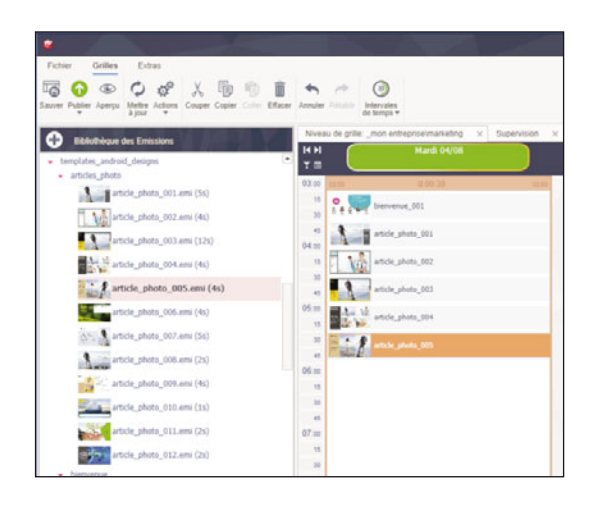

Ovus pouvez compléter votre "créneau horaire" avec autant d'éléments que vous souhaitez en les glissant successivement dans la grille.

**3** Vous pouvez disposer chaque élément du "créneau horaire" selon l'ordre chronologique de votre choix. Pour changer l'ordre d'un élément cliquez dessus avec le bouton droit de la souris.

Un menu contextuel va alors s'ouvrir avec les 4 fonctions : "Déplacer par dessus", "Déplacer par dessous", "Monter" (passe en début de la liste du "créneau horaire") et "Descendre" (passe en fin de liste du "créneau horaire").

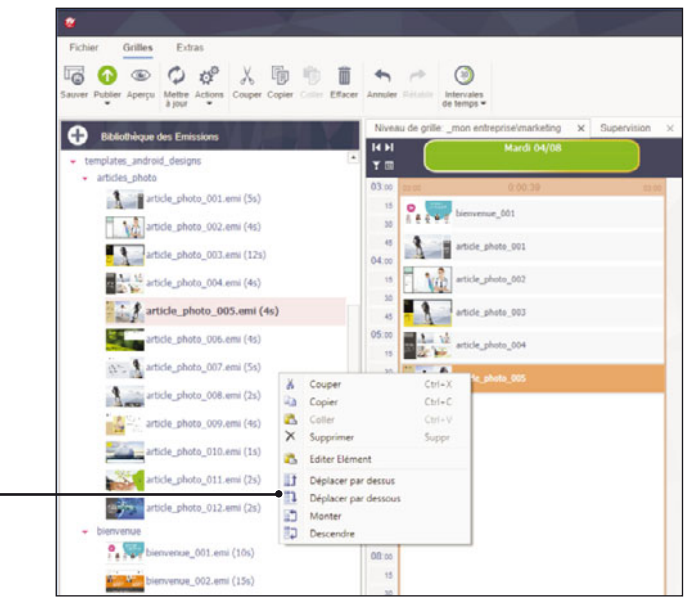

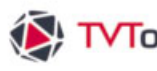

#### II. 5. A. La grille - Les créneaux horaires

Si vous souhaitez ponctuer la journée avec la diffusion de contenus à des horaires précis, vous pouvez ajouter autant de blocs que vous le voulez plutôt que d'utiliser l'unique bloc "créneau horaire" dont vous disposez par défaut. Ceci vous permet donc de cibler la diffusion de vos informations à des heures précises.

#### "créneaux horaires" ponctuels

O Pour désactiver la fonction qui étend le "créneau horaire" à toute la journée par défaut, sélectionnez d'abord le bloc "créneau horaire" puis cliquez dessus avec le bouton droit de la souris.

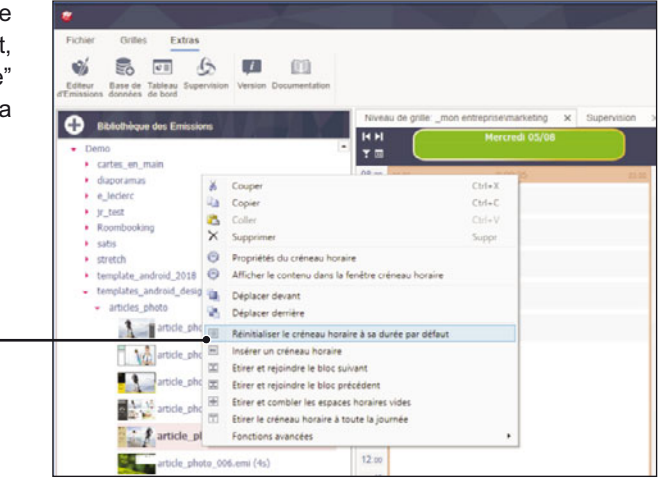

2 Le "créneau horaire" va alors se positionner en début de grille avec une durée d'une heure. Dans cet exemple la grille est configurée pour débuter à 08h00.

Vous pouvez agrandir ou rétrécir ce bloc (et donc augmenter ou diminuer sa durée) en jouant sur le bord bas du bloc avec la souris. Le curseur va alors se transformer en double flèches directionnelles.

Dans cet exemple, nous allons étirer le "créneau horaire" jusqu'à 12h00.

Les 6 émissions contenues dans ce "créneau horaire" vont donc se jouer en boucle de 9h00 à 12h00.

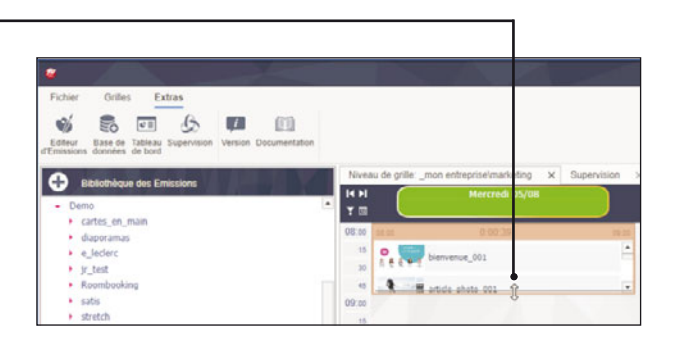

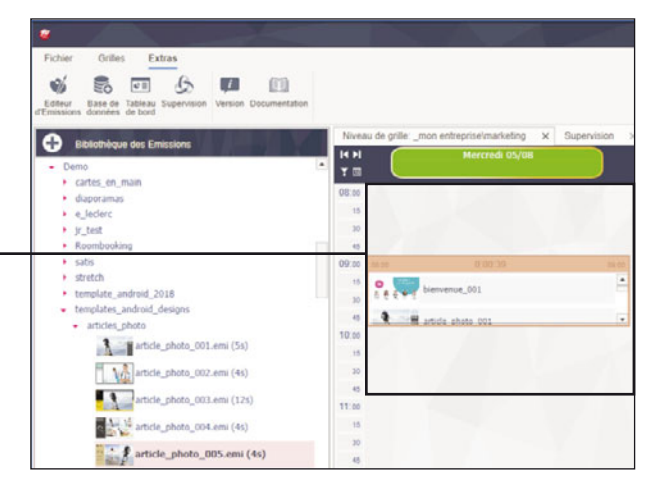

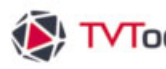

#### II. 5. A. La grille - Les créneaux horaires

#### "créneaux horaires" ponctuels

3 Dans l'exemple ci-contre, nous souhaitons déplacer un "créneau horaire" positionné de 8h00 à 9h00 pour le placer de 10h00 à 11h00.

Pour déplacez un "créneau horaire" il suffit de cliquer sur la partie supérieure du bloc et de le glisser à l'heure voulue en prenant comme repères les intervalles de temps sur le côté gauche.

Remarque : en modifiant la durée du "créneau horaire" les heures de début et de fin du bloc changent instantanément.

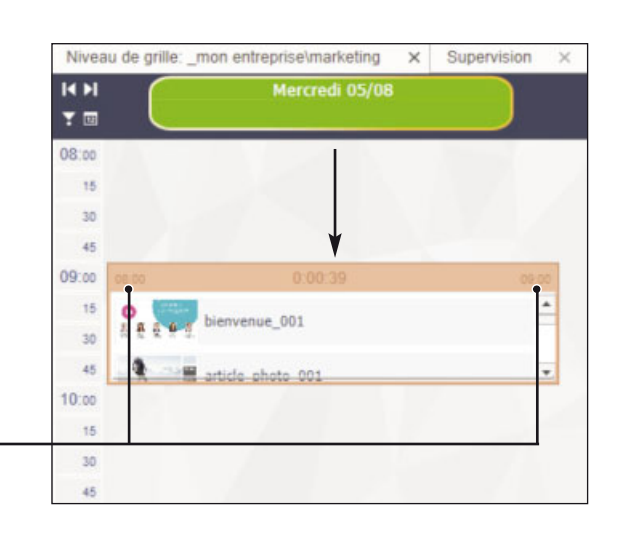

#### Autres fonctionnalités

En cliquant avec le bouton droit de la souris sur la partie haute du "créneau horaire", un menu contextuel vous propose plusieurs fonctions afin de vous faciliter les manipulations des blocs au sein de votre grille.

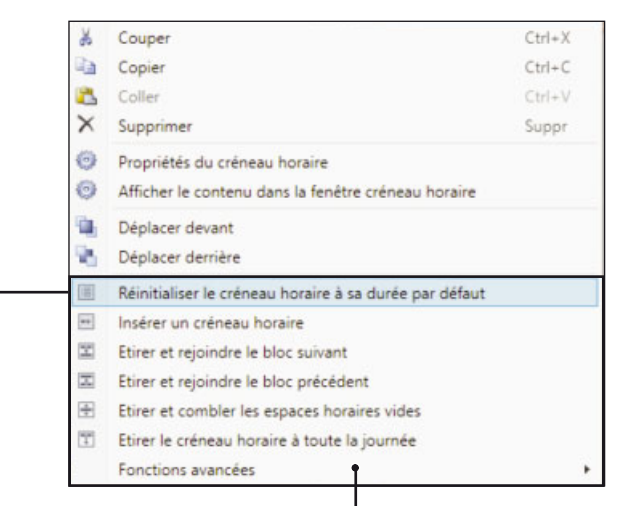

Vous avez le choix entre : "Réinitialiser le créneau horaire à sa durée par défaut" (ajuste le bloc à la durée d'une heure), "Insérer un créneau horaire", "Etirer et rejoindre le bloc suivant", "Etirer et rejoindre le bloc précédent", "Etirer et combler les espaces horaires vides" et "Etirer le créneau horaire à toute la journée".

NB : Nous préconisons fortement l'utilisation de ces fonctions afin d'éviter les espaces vides, même infimes, entre les "créneaux horaires". Sachant que les espaces vides risquent d'engendrer des écrans noirs à la diffusion.

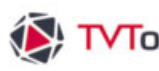

#### II. 5. A. La grille - Les créneaux horaires

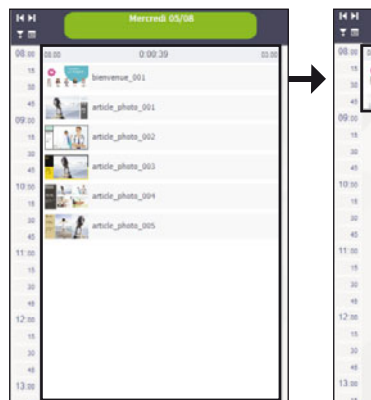

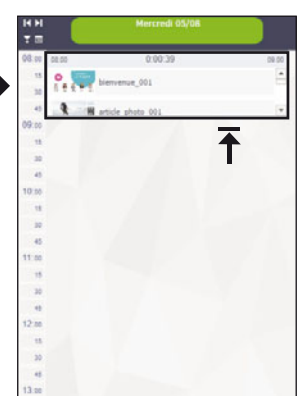

Fonction "Réinitialiser le créneau horaire à sa durée par défaut" : permet de positionner le "créneau horaire" en début de grille avec une durée d'une heure. Dans notre exemple la grille débutant à 08h00, le bloc va s'étendre de 08h00 à 9h00.

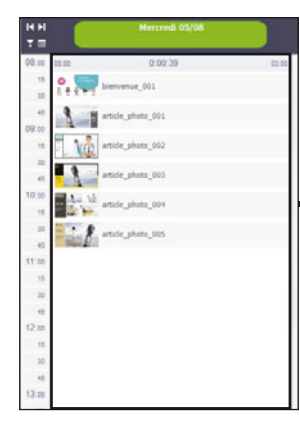

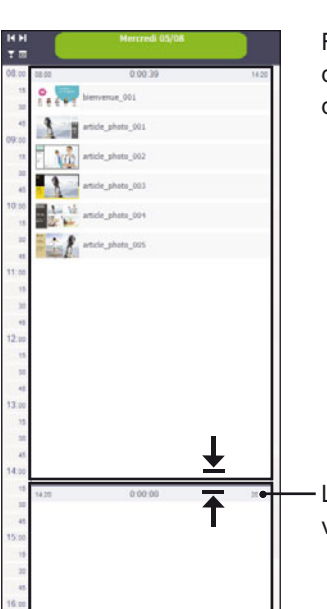

Fonction "Insérer un créneau horaire" permet de scinder un "créneau horaire" existant en deux blocs.

Le second bloc est vierge. Vous pouvez y placer vos contenus depuis la fenêtre "éléments".

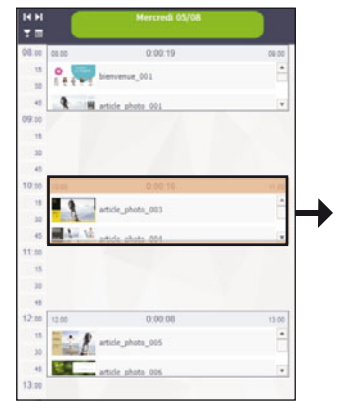

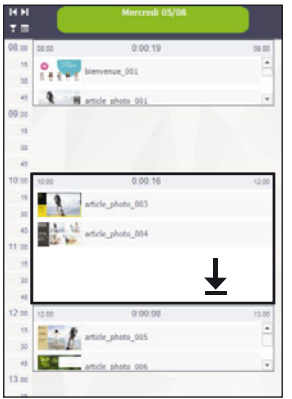

Fonction "Etirer et rejoindre le bloc suivant". Dans l'exemple ci-contre nous avons créé trois "créneaux horaires" dans la grille : le premier en début de grille de 08h00 à 09h00, le second de 10h00 à 11h00 et le dernier de 12h00 à 13h00.

Nous souhaitons ici étirer le "créneau horaire" du milieu pour qu'il puisse rejoindre le dernier bloc de façon automatique.

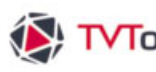

## 0. The be R I H article photo 00 - 9 1 1 1 ۲. 10

II. 5. A. La grille - Les créneaux horaires

₹

A l'inverse de l'exemple précédent, nous allons utiliser la fonction "Etirer et rejoindre le bloc précédent" pour étirer le "créneau horaire" du milieu afin qu'il puisse rejoindre le premier bloc de la grille.

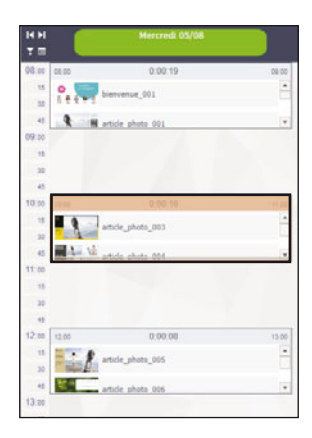

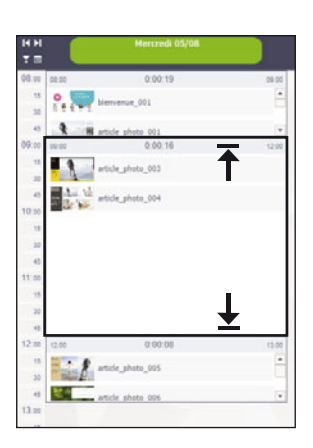

Fonction "Etirer et combler les espaces horaires vides" permet d'étirer le "créneau horaire" sélectionné pour se coller à la fin du bloc précédent et au début du bloc suivant.

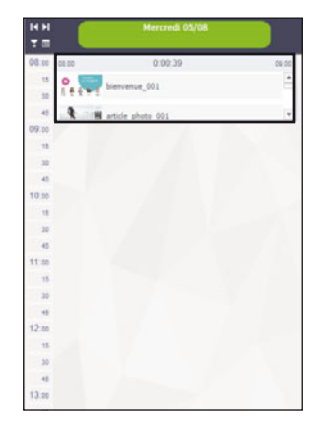

| H H<br>T E  | Mercredi 05/08         |       |
|-------------|------------------------|-------|
| 08.00 02.00 | 0.00.39                | 03.90 |
| 15 O        | bienvenue_001          |       |
| -           | article_photo_001      |       |
| -           | will article_photo_002 |       |
| 45          | article_photo_003      |       |
| 10.55       | ancie_photo_004        |       |
| -           | attele_phota_005       |       |
| 11:00       |                        |       |
| 15          |                        |       |
| 30          |                        |       |
| 45          |                        |       |
| 12:00       |                        |       |
| 15.         |                        |       |
| 30          |                        |       |
| 48          |                        | 1     |
| 13.00       | •                      | •     |
|             |                        | -     |

Pour finir la fonction "Etirer le créneau horaire à toute la journée" permet de remplir la totalité de la grille entre son heure de début et de fin.

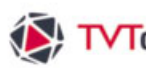

### II. 6. Les Propriétés

La fenêtre "Propriétés" située en haut à droite de l'écran affiche les fonctionnalités propres à l'élément sélectionné que ce soit depuis la fenêtre "Éléments" ou "Niveaux de grille" mais aussi directement depuis la grille. Vous disposez ainsi de 5 types de propriétés liées aux éléments ("Emissions", "eDesigns", "Medias", "Groupes" et "Commandes"), de 2 propriétés liées à la gestion de la diffusion ("Niveaux de grille" et "Paramètres des diffuseurs"), ainsi que les propriétés liées aux "créneau horaire".

#### II. 6. A. Propriétés - Niveaux de grilles

Comme nous l'avions vu précédemment dans la gestion de la grille, lorsque l'on sélectionne un niveau de grille, la fenêtre "Propriétés" affiche, dans l'onglet "Principal", les choix des types de grille (pour chaque jour, une seule grille ou une grille pour chaque jour de la semaine) ainsi que les heures de début et de fin de la grille associé au niveau.

Dans l'exemple ci-dessus, nous avons sélectionné le niveau "mon entreprise" et avons laissé le mode "une seule Grille" par défaut. Nous avons ensuite ajouté 5 émissions pour alimenter en contenu cette nouvelle grille.

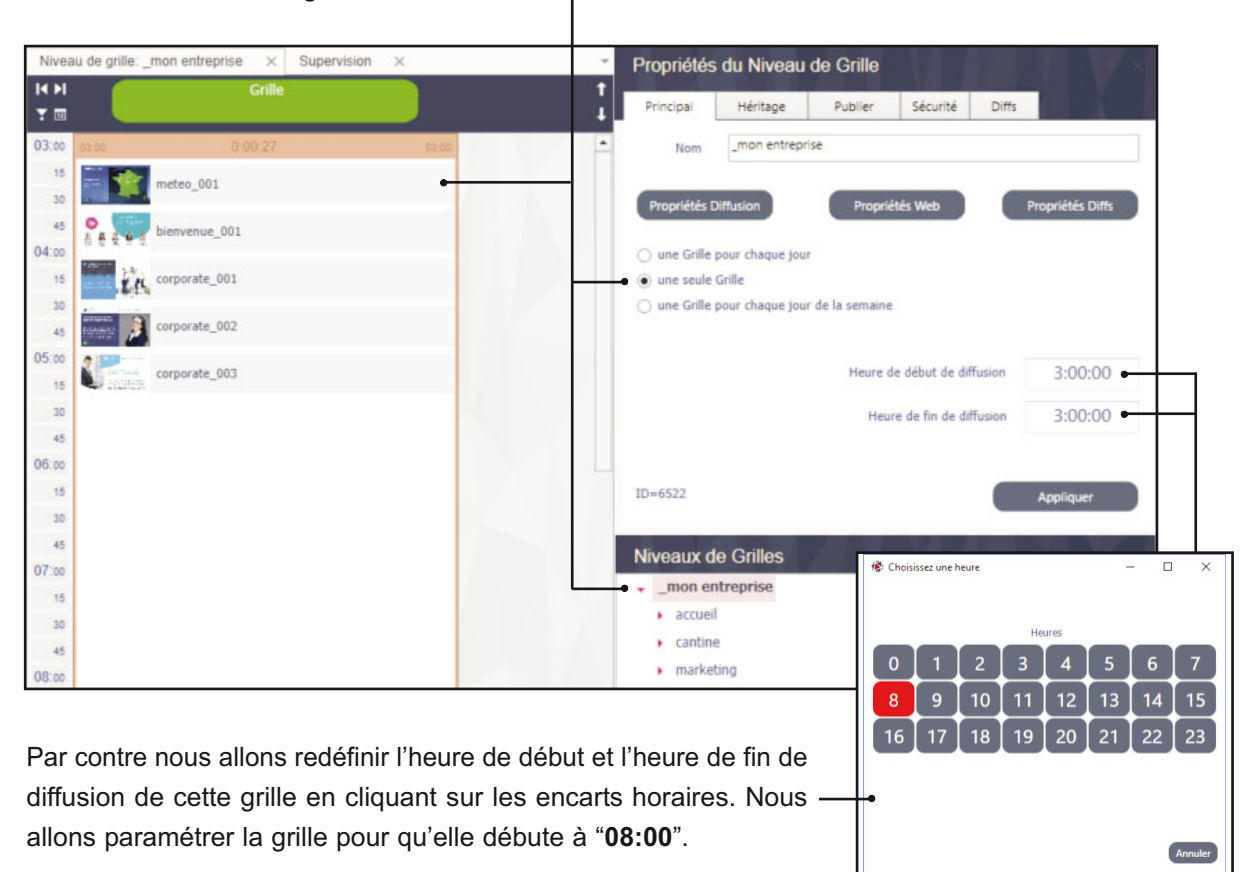

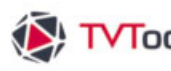

### II. 6. A. Propriétés - Niveaux de grilles

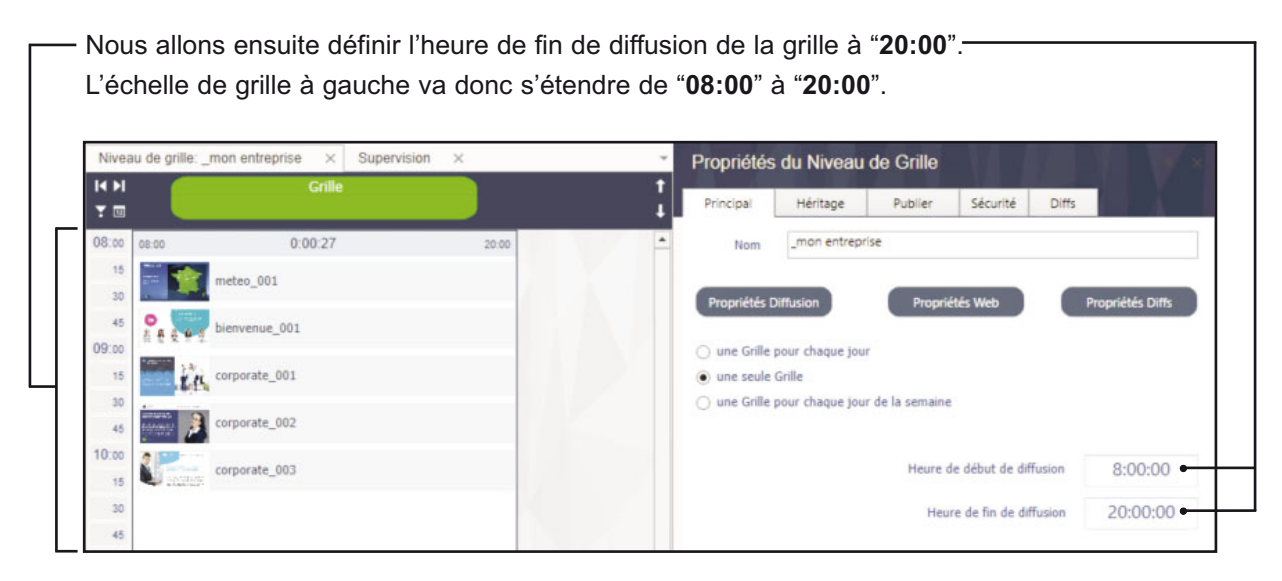

### II. 6. B. Propriétés - Niveaux de grilles et Héritage

Dans l'exemple précédent nous avons mis du contenu sur le niveau principal "mon entreprise". Nous souhaitons cette fois alimenter le sous-niveau "cantine" avec uniquement un design qui présente l'affichage du menu du jour (dans l'exemple ci-dessous : "menu du jour").

| Niveau de grille: _m | on entreprise\cantine × S | Supervision $\times$ | Propriétés du Niveau de Grille                       |
|----------------------|---------------------------|----------------------|------------------------------------------------------|
|                      | Grille                    |                      | ↑<br>Principal Héritage Publier Sécurité Diffs       |
| 08:00 00:80          | 0:00:27                   | 20:00                | Nom cantine                                          |
| 15                   | nenu du jour              |                      |                                                      |
| 30                   |                           |                      | Propriétés Diffusion Propriétés Web Propriétés Diffs |
| 45                   |                           |                      | Course Selfs and Association                         |
| 15                   |                           |                      | une seule Grille                                     |
| 30                   |                           |                      | une Grille pour chaque jour de la semaine            |
| 45                   |                           |                      |                                                      |
| 10:00                |                           |                      | Haure de début de diffusion 3:00:00                  |
| 15                   |                           |                      | Ticare de debut de antibion 3.00.00                  |
| 30                   |                           |                      | Heure de fin de diffusion 3:00:00                    |
| 45                   |                           |                      |                                                      |
| 15                   |                           |                      | ID=5528                                              |
| 30                   |                           |                      | Appilquer                                            |
| 45                   |                           |                      | Niveaux de Crilles                                   |
| 12:00                |                           |                      | mon entrensise                                       |
| 15                   |                           |                      | accueil                                              |
| 30                   |                           |                      | cantine                                              |
| 13:00                |                           |                      | marketing                                            |

### II. 6. B. Propriétés - Niveaux de grilles et Héritage

Nous souhaitons diffuser le menu du jour dans un créneau horaire compris entre "10:00" et "12:00". Pour ceci cliquez sur le créneau horaire contenant l'émission "menu du jour" puis changez les heures de début et de fin dans la fenêtre "**Propriétés**".

| Nivea | au de grille: _mon entreprise\cantine X Supervision X | * | Propriétés                   | du créneau hor          | aire   |           |           |        |         | W      | ×     |       |         |
|-------|-------------------------------------------------------|---|------------------------------|-------------------------|--------|-----------|-----------|--------|---------|--------|-------|-------|---------|
|       | Grille                                                | 1 | Principal                    | Répétitions             | Hérita | ige       | Sécurité  |        |         |        |       |       |         |
| 08:00 |                                                       | - | heure de                     | début                   | Durée  |           |           | he     | ure de  | fin    |       |       |         |
| 15    |                                                       |   | 10:00:                       | 00                      | 0:00:0 | 5         |           | 1      | 2:00:   | 00     |       |       |         |
| 30    |                                                       |   | > Mode de Di                 | ffusion                 |        |           |           |        |         |        |       |       |         |
| 09:00 |                                                       |   |                              | to and a                |        |           |           |        | 1. 11   |        |       |       |         |
| 15    |                                                       |   | . Mo                         | de cycle                | _      |           | • 0       | Une se | eule di | TUSION |       |       |         |
| 30    |                                                       |   | > Couleur du                 | bloc                    | *      | Choisisse | z une heu | e      |         |        |       | - 0   | ×       |
| 10:00 | 10:00 0:00:05 12:00                                   |   |                              |                         | *      |           |           | 03     | :00:0   | 00     |       |       |         |
| 15    | menu du jour                                          |   | > Autres para                | amètres                 |        |           |           |        | Heu     | res    |       |       |         |
| 30    | time and part                                         |   |                              |                         |        | 0         | 1         | 2      | 3       | 4      | 5     | 6     | 7       |
| 45    |                                                       |   | Lier à l'é                   | lément précédent        |        | 8         | 9         | 10     | 11      | 12     | 13    | 14    | 15      |
| 15    |                                                       |   | Ajouter i                    | e contenu au bioc prece | edent  | 16        | 17 T      | 18     | 19      | 20     | 21    | 22    | 23      |
| 30    |                                                       |   |                              |                         |        |           |           |        | Minu    | ites   |       |       |         |
| 45    |                                                       |   | Niveaux d                    | e Grilles               |        | 00        | 10        | 15     | 20      | 30     | 40    | 45    | 50      |
| 12:00 |                                                       |   | <ul> <li>_mon ent</li> </ul> | reprise                 |        |           |           |        |         |        |       |       |         |
| 30    |                                                       |   | <ul> <li>accueil</li> </ul>  |                         |        |           |           |        |         |        | Confi | irmer | Annuler |
| 45    |                                                       |   | <ul> <li>cantin</li> </ul>   | ie                      |        |           |           |        |         |        |       |       |         |

Le "**menu du jour**" va donc se jouer uniquement le matin de "**10:00**" et "**12:00**". Par contre nous voulons surtput éviter d'avoir un écran noir en dehors de ces deux heures de diffusion. Nous allons combler le reste de la journée avec le contenu du niveau principal (dans notre exemple, il s'agit du niveau "**mon entreprise**").

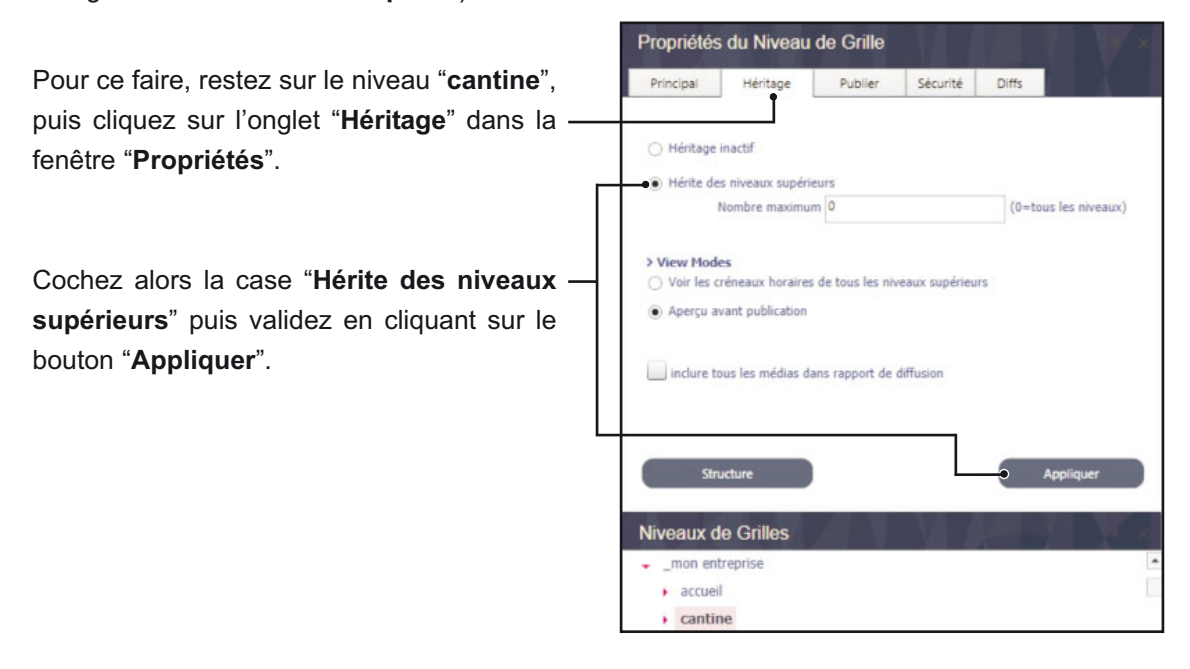

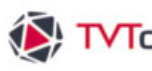

### II. 6. B. Propriétés - Niveaux de grilles et Héritage

Vous pouvez visualiser dans la grille le contenu du niveau principal "mon entreprise", ici matérialisé par un bloc en mode transparent. Ce contenu va combler tous les espaces vides de la grille du sous-niveau "cantine". Il va donc se jouer en boucle, toute la journée de "08:00" à "20:00" - ce qui correspond ici à la durée totale de la grille.

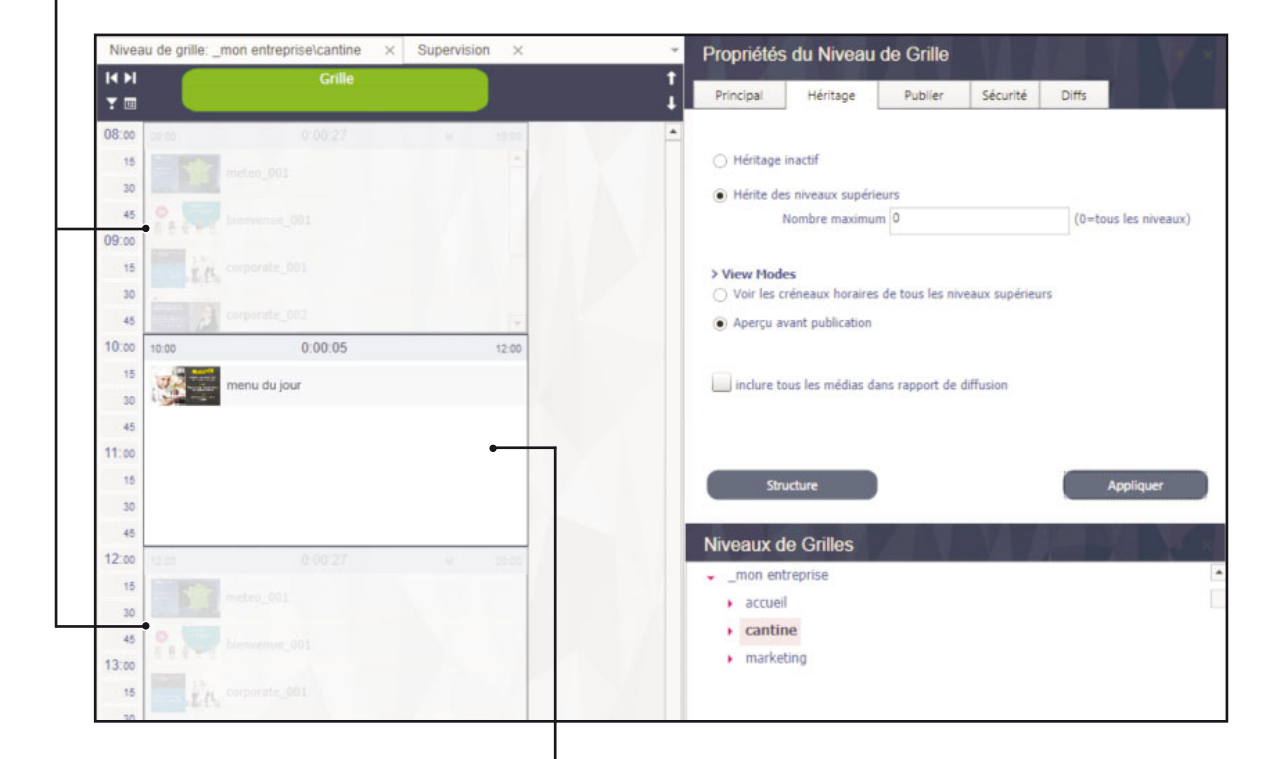

Par contre le contenu en transparence va se couper de "10:00" à "12:00" afin de diffuser le contenu prioritaire du niveau "cantine" contenant le "menu du jour".

Conclusion : Le système d'héritage fonctionne par hiérarchie. Le contenu du sous-niveau le plus bas est toujours prioritaire sur le(s) niveau(x) supérieur(s). Dans la cadre de diffusion avec des niveaux multiples, "l'Héritage" est une solution très simple pour alterner :

- Un contenu spécifique avec des contraintes d'heures de diffusion (sous-niveaux inférieurs).
- Et un contenu plus générique qui rempli les tronçons horaires vides (niveaux inférieurs).

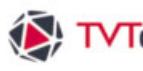

#### II. 6. C. Propriétés du créneau horaire

Les propriétés des "créneaux horaires" sont indispensables à la planification de vos contenus dans la grille. Pour accéder aux propriétés du "créneau horaire", glissez un ou plusieurs éléments dans la grille (émissions, médias,...) afin de créer un "créneau horaire", puis cliquez sur le haut du bloc pour accéder aux propriétés. Chaque "créneau horaire" possède ses attributs spécifiques.

Par défaut un "créneau horaire" est défini en mode "cycle" et s'étend sur toute la journée. Mais vous pouvez modifier manuellement les heures de début et de fin en cliquant dans les cases "heure de début" et "heure de fin" de la fenêtre "Propriétés du créneau horaire". Indiquez ensuite votre horaire dans la fenêtre "Choisissez une heure".

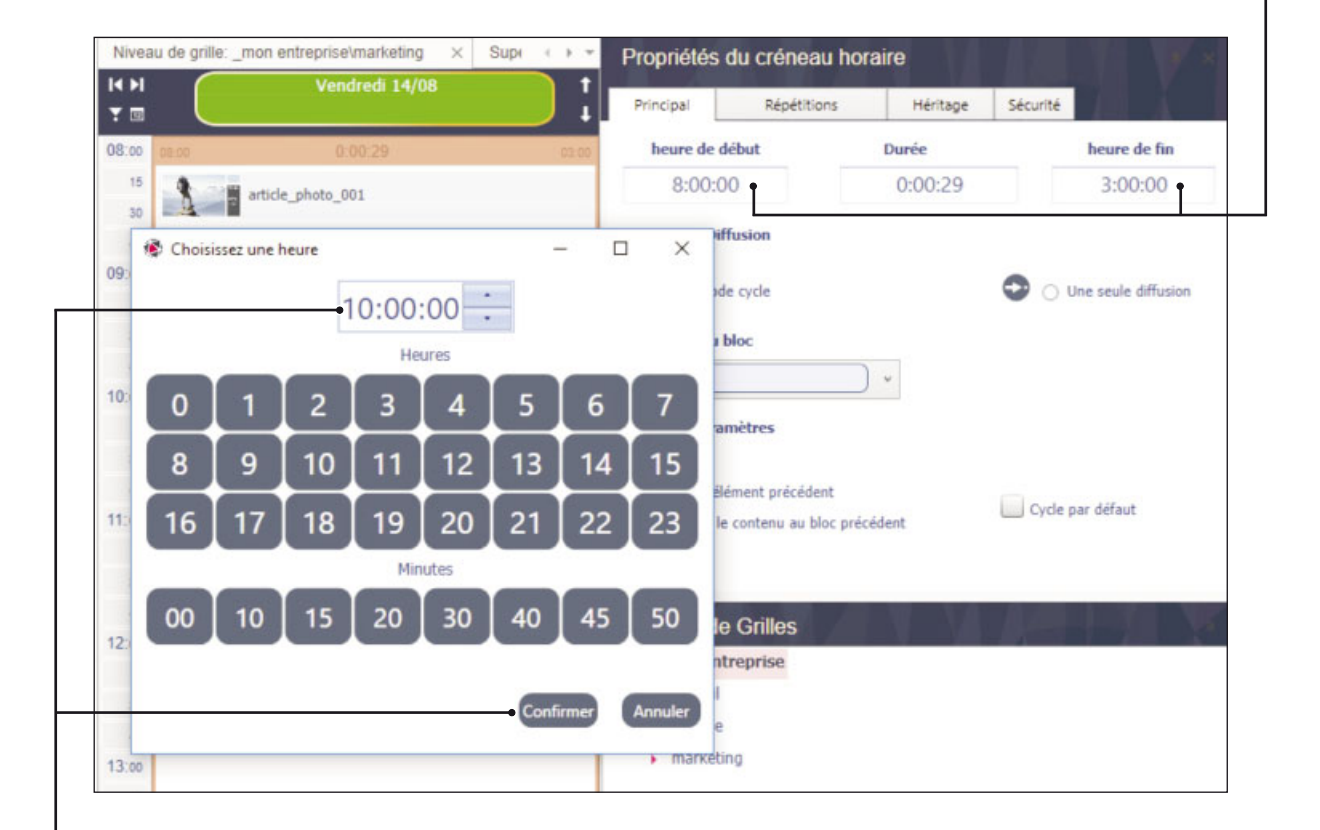

Dans cet exemple nous allons définir une heure de fin à "10h00". Cliquez sur le bouton "Confirmer" afin de valider l'heure.

La succession d'émissions contenues dans ce "créneau horaire" va donc se jouer en boucle de "08:00" à "10:00".

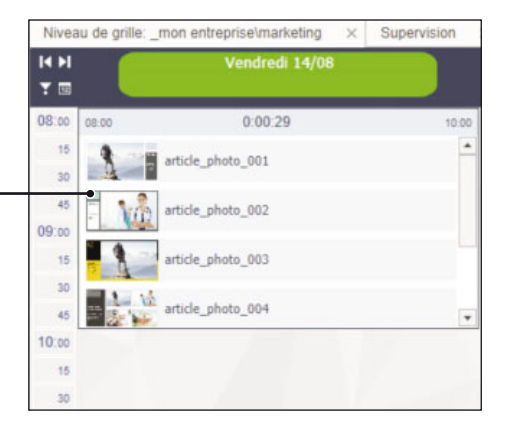

### II. 6. C. Propriétés du créneau horaire

Nous allons ensuite définir ce "créneau horaire" en tant que "Cycle par défaut". Le "créneau horaire" va alors se dupliquer en-dessous en transparence pour couvrir toute la journée. Si vous souhaitez rajouter d'autres émissions ou vidéos dans ce "créneau horaire", il vous suffit de les placer dans le bloc d'origine (ici définit de 8h00 à 10h00).

| Nivea        | au de grille: _mon entreprise\marketi | ng 🗙 Supi ( ) 👻 | Propriétés    | du créneau hor       | aire     |          |                   |
|--------------|---------------------------------------|-----------------|---------------|----------------------|----------|----------|-------------------|
| i4 ⊳i<br>T ⊡ | Vendredi 14                           | /08 t           | Principal     | Répétitions          | Héritage | Sécurité | $7 \times 1$      |
| 08:00        | 08:00 0:00:29                         | 10.00           | heure de d    | ébut                 | Durée    |          | heure de fin      |
| 15<br>30     | article_photo_001                     | -               | 8:00:0        | 0                    | 0:00:29  |          | 10:00:00          |
| 45           | article_photo_002                     |                 | > Mode de Dif | usion                |          |          |                   |
| 15           | article_photo_003                     |                 | 🕑 💿 Mod       | e cycle              |          | 🗢 🔿 Ur   | e seule diffusion |
| 30<br>45     | article_photo_004                     |                 | >Couleur du l | loc                  |          |          |                   |
| 0:00         | 10.00 0.00.29                         | LC 03.00        |               | )                    |          |          |                   |
| 15<br>30     | article_photo_001                     | •               | > Autres para | nètres               |          |          |                   |
| 45           | article_photo_002                     |                 | Lier à l'élé  | ment précédent       | 27.00    | Cycle pa | r défaut 🔸        |
| 15           | article_photo_003                     |                 | Ajouter le    | contenu au bloc préc | édent    |          |                   |

| Nivea    | u de grille: | _mon entreprise\marketing X | Sup: ( ) + | Propriétés     | du créneau h       | oraire     |          |                     |
|----------|--------------|-----------------------------|------------|----------------|--------------------|------------|----------|---------------------|
|          |              | Vendredi 14/08              | :          | Principal      | Répétitions        | Héritage   | Sécurité | 74 X -              |
| 08:00    | 08:00        | 0:00:29                     | 10.00      | heure de d     | ébut               | Durée      |          | heure de fin        |
| 15<br>30 | 1            | article_photo_001           | -          | 11:00:0        | 00                 | 0:00:03    |          | 12:00:00            |
| 45       | - <u>\</u>   | article_photo_002           |            | > Mode de Dif  | fusion             |            |          |                     |
| 15       | 1            | article_photo_003           |            | 🕑 💿 Mode       | e cycle            |            | 00       | Ine seule diffusion |
| 30<br>45 |              | article_photo_004           | •          | > Couleur du t | bloc               | <b>)</b> • |          |                     |
| 10:00    |              |                             | 10 11.00   |                |                    |            |          |                     |
| 15<br>30 | 13           |                             | +          | > Autres para  | mètres             |            |          |                     |
| 45       | H 28         | article photo 002           | (w)        | Lier à l'élé   | ément précédent    |            |          |                     |
| 11:00    | 11:00        | 0:00:03                     | 12:00      | Ajouter le     | contenu au bloc pr | écédent    | Cycle p  | ar défaut           |
| 15<br>30 | r.e          | corporate_001               |            |                |                    |            |          |                     |
| 45       |              |                             |            | Niveaux de     | Grilles            |            | 10       | 13/10/3             |
| 12:00    |              |                             | 10 01.00   | mon ent        | renrise            |            |          |                     |
| 15       | 3            | article_photo_001           |            | accueil        |                    |            |          |                     |

Nous allons créer un nouveau "créneau horaire" à 11h00 en glissant dans la grille un contenu quelconque (émission, vidéo,...) depuis la fenêtre "Éléments". Pour une insertion précise du bloc dans la grille, nous nous basons sur l'échelle des intervalles de temps (ici à gauche).

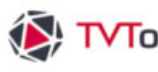

### II. 6. C. Propriétés du créneau horaire

Nous allons étirer le premier "créneau horaire" afin qu'il se colle automatiquement à celui de - 11h00. Pour ceci nous utilisons la fonction "Etirer et rejoindre le bloc précédent" avec le bouton droit de la souris.

| Meure       Meure       Meure <th< th=""><th></th><th></th><th></th><th>ndredi 14/08</th><th>1</th><th>Principal</th><th>Répétitions</th><th>Héritage</th><th>Sécurité</th></th<>                        |      |                                                        |        | ndredi 14/08 | 1     | Principal     | Répétitions                      | Héritage | Sécurité               |
|----------------------------------------------------------------------------------------------------|------|--------------------------------------------------------|--------|--------------|-------|---------------|----------------------------------|----------|------------------------|
| K       Couper       Ctrl-X         Copier       Ctrl-X         Copier       Ctrl-C         Coller       Ctrl-V         Supprimer       Suppr         Propriétés du créneau horaire       Da         Afficher le contenu dans la fenêtre créneau horaire       Da         Déplacer devant       Déplacer devant         Déplacer derrière       Déplacer derrière         Reinitialiser le créneau horaire       Déplacer derrière         Etirer et rejoindre le bloc suivant       Doi 03         Etirer et rejoindre le bloc précédent       D0:03         Etirer et combler les espaces horaires vides       D0:03         Etirer et créneau horaire à toute la journée       D0:03                                                                                                    |      | 08:00                                                  |        | 0.00.29      | 10.00 | heure de d    | lébut                            | Durée    | heure de fin           |
| Copier       Ctrl - C       B1       0.00.00       0.00.25       10.00         Coller       Ctrl - C       B1       0.00.25       10.00       0.00.25       10.00         Supprimer       Supprimer       Supprimer       D2       Deplacer devant       Deplacer devant       Deplacer devant       D4       Ocole of the contenu boraire       Deplacer devint       D4       Deplacer devint       D4       Deplacer devint       D4       Deplacer devint       D4       Deplacer devint       Deplacer devint       D4       Deplacer devint       D4       Deplacer devint       D0.00       Deplacer devint       D0.00       Deplacer devint       D0.00       Deplacer devint       D0.00       Deplacer devint       D0.00       Deplacer devint       D0.00       Deplacer devint       D0.00       Deplacer devint       Deplacer devint       D0.00       Deplacer devint       Deplacer devint | ¥.   | Couper                                                 | Ctrl+X |              |       | 0.00.0        | 0                                | 0-00-20  | 10:00:00               |
| Coller       Ctrl - V         Supprimer       Supprimer         Propriétés du créneau horaire       Da         Afficher le contenu dans la fenètre créneau horaire       Da         Déplacer devant       Déplacer devant         Déplacer devant       Déplacer derrière         Réinitialiser le créneau horaire       Déplacer derrière         Etirer et rejoindre le bloc suivant       D0.03         Etirer et rejoindre le bloc précédent       D0.03         Etirer et combler les espaces horaires vides       D0.03         Etirer le créneau horaire à toute la journée       D0.03                                                                                                    | la l | Copier                                                 | Ctrl+C | 01           |       | 0.00.0        | 10                               | 0.00.29  | 10.00.00               |
| Supprimer       Supprimer                            | 3    | Coller                                                 | Ctrl+V | 201          |       | > Mode de Di  | fusion                           |          |                        |
| <ul> <li>Propriétés du créneau horaire</li> <li>Afficher le contenu dans la fenêtre créneau horaire</li> <li>Déplacer devant</li> <li>Déplacer devant</li> <li>Déplacer devant</li> <li>Déplacer derrière</li> <li>Réinitialiser le créneau horaire à sa durée par défaut</li> <li>Insérer un créneau horaire</li> <li>Etirer et rejoindre le bloc précédent</li> <li>DO3 1200</li> <li>Autres paramètres</li> <li>Luer à l'élément précédent</li> <li>Apouter le contenu au bloc précédent</li> <li>Cycle par défaut</li> </ul>                                                                                                    | ×    | Supprimer                                              | Suppr  | 02           |       |               |                                  |          |                        |
| <ul> <li>Afficher le contenu dans la fenêtre créneau horaire</li> <li>Déplacer devant</li> <li>Déplacer devant</li> <li>Déplacer dervière</li> <li>Réinitialiser le créneau horaire à sa durée par défaut</li> <li>Insérer un créneau horaire</li> <li>Etirer et rejoindre le bloc précédent</li> <li>Etirer et rejoindre le bloc précédent</li> <li>Etirer et combler les espaces horaires vides</li> <li>Etirer et créneau horaire à toute la journée</li> </ul>                                                                                                    | 0    | Propriétés du créneau horaire                          |        |              | _     | ( Mod         | le cycle                         |          | 🕑 🔿 Une seule diffusio |
| <ul> <li>Déplacer devant</li> <li>Déplacer devant</li> <li>Déplacer devant</li> <li>Déplacer dernière</li> <li>Réinitialiser le créneau horaire à sa durée par défaut</li> <li>Insérer un créneau horaire</li> <li>Etirer et rejoindre le bloc précédent</li> <li>Etirer et rejoindre le bloc précédent</li> <li>Etirer et combler les espaces horaires vides</li> <li>Etirer et créneau horaire à toute la journée</li> </ul>                                                                                                    | õ    | Afficher le contenu dans la fenêtre créneau horaire    |        | 23           |       |               |                                  |          |                        |
| ■ Deplacer devant       P         ■ Deplacer devant       ■ Oplacer devant         ■ Deplacer devant       ■ Oplacer devant         ■ Deplacer devant       ■ Oplacer devant         ■ Deplacer devant       ■ Oplacer devant         ■ Deplacer devant       ■ Oplacer devant         ■ Deplacer devant       ■ Oplacer devant         ■ Deplacer devant       ■ Oplacer devant         ■ Reinitialiser le créneau horaire       ■ Oplacer devant         ■ Insérer un créneau horaire       ■ Oplacer devant         ■ Etirer et rejoindre le bloc précédent       ■ Oplacer devant         ■ Etirer et combler les espaces horaires vides       ■ Oplacer devant         ■ Etirer le créneau horaire à toute la journée       ■ Oplacer devant                                                                                                    |      | D/1                                                    |        |              |       | > Couleur du  | bloc                             |          |                        |
| <ul> <li>Déplacer derrière</li> <li>Réinitialiser le créneau horaire à sa durée par défaut</li> <li>Insérer un créneau horaire</li> <li>Étirer et rejoindre le bloc précédent</li> <li>Etirer et rejoindre le bloc précédent</li> <li>D0:03 1200</li> <li>Étirer et combler les espaces horaires vides</li> <li>Étirer le créneau horaire à toute la journée</li> </ul>                                                                                                    | 2    | Deplacer devant                                        |        | 24<br>       | ۰.    |               |                                  | ) ~      |                        |
| Image: Réinitialiser le créneau horaire à sa durée par défaut       > Autres paramètres         Insérer un créneau horaire       > Autres paramètres         Etirer et rejoindre le bloc suivant       > Lier à l'élément précédent         Etirer et rejoindre le bloc précédent       00.03         Etirer et combler les espaces horaires vides       > Ajouter le contenu au bloc précédent         Etirer et créneau horaire à toute la journée       > Autres paramètres                                                                                                    | ÷.   | Déplacer derrière                                      |        | 0.29         | 11.00 |               |                                  |          |                        |
| <ul> <li>Insérer un créneau horaire</li> <li>Etirer et rejoindre le bloc suivant</li> <li>Lier à l'élément précédent</li> <li>Lier à l'élément précédent</li> <li>Lier à l'élément précédent</li> <li>Ajouter le contenu au bloc précédent</li> <li>Cycle par défaut</li> <li>Etirer et créneau horaire à toute la journée</li> </ul>                                                                                                    |      | Réinitialiser le créneau horaire à sa durée par défaut |        |              | -     | > Autres para | mètres                           |          |                        |
| Image: Etirer et rejoindre le bloc suivant     Image: Etirer et rejoindre le bloc précédent       Image: Etirer et rejoindre le bloc précédent     00.03       Image: Etirer et combler les espaces horaires vides     00.03       Image: Etirer le créneau horaire à toute la journée     00.03                                                                                                    | **   | Insérer un créneau horaire                             |        | -            |       |               |                                  |          |                        |
| Etirer et rejoindre le bloc précédent     10:03     1200       Etirer et combler les espaces horaires vides     Etirer le créneau horaire à toute la journée     V Cycle par défaut                                                                                                    |      | Etirer et rejoindre le bloc suivant                    |        |              | 147   | Lier à l'él   | ément précédent                  |          |                        |
| Etirer et combler les espaces horaires vides       Etirer le créneau horaire à toute la journée                                                                                                    | X    | Etirer et rejoindre le bloc précédent                  |        | 00:03        | 12:00 | Aiouter le    | contenu au bloc préd             | rédent   | V Cycle par défaut     |
| Etirer le créneau horaire à toute la journée                                                                                                    | -    | Etirer et combler les espaces horaires vides           |        |              |       |               |                                  |          |                        |
|                                                                                                    | 7    | Etirer le créneau horaire à toute la journée           |        |              |       |               |                                  |          |                        |
| Fonctions avancées                                                                                                    |      | Fonctions avancées                                     |        |              |       |               | Contract of Contract of Contract | _        |                        |
|                                                                                                    |      | 12.00                                                  |        |              |       | mon en        | trenrise                         |          |                        |

Vous pouvez coloriser vos "créneaux horaires" avec la fonction "Couleur du bloc" afin de les différencier visuellement. Dans cet exemple, cette fonction peut se révéler pratique pour identifier le "créneau horaire" en "cycle par défaut" (ici de couleur verte) du nouveau "créneau horaire" (en rose).

|             | Vendredi 14/08    |       | Delected      | District                    | 111 classes | Chaudel  | Key Land            |
|-------------|-------------------|-------|---------------|-----------------------------|-------------|----------|---------------------|
| T 🔍 🧹       |                   | +     | Principal     | Repetitions                 | Heritage    | Securite | - 100 - A           |
| 08:00 08:00 | 0:00:25           | 11.00 | heure de o    | lébut                       | Durée       |          | heure de fin        |
| 15          | article_photo_001 |       | 11:00:        | 00                          | 0:00:03     |          | 12:00:00            |
| 45          | article_photo_002 |       | > Mode de Di  | ffusion                     |             |          |                     |
| 15          | article_photo_003 |       | (e) Mod       | le cycle                    |             | 00       | Ine seule diffusion |
| 30<br>45    | article_photo_004 |       | >Couleur du   | bloc                        | ) • •       |          |                     |
| 10:00       |                   |       | > Autres para | mètres                      |             |          |                     |
| 30<br>45    |                   |       | 📃 Lier à l'él | ément précédent             |             |          |                     |
| 11:00 11:00 |                   | 12:00 | Ajouter le    | e contenu au bloc pré       | icédent     | Cycle ;  | oar defaut.         |
| 15<br>30    | corporate_001     |       |               |                             |             |          |                     |
| 45          |                   |       | Nivoauv de    | Grillos                     | The Mark    | 771      | I SCIN              |
|             |                   |       |               | A REAL PROPERTY AND INCOME. |             |          |                     |

### II. 6. C. Propriétés du créneau horaire

Si vous ne souhaitez pas que le contenu d'un "créneau horaire" se joue en boucle, cochez la case "une seule diffusion". Le "créneau horaire" va alors se minimiser dans la grille en tenant compte de la durée totale des éléments qui y sont contenus. La mention "1x" va également s'inscrire dans la barre supérieure du bloc.

| Nivea       | au de grille: _m | ion entreprise\marketing > | Supi () ▼ | Propriétés           | du créneau hoi                            | raire    |          |                      |
|-------------|------------------|----------------------------|-----------|----------------------|-------------------------------------------|----------|----------|----------------------|
|             |                  | Vendredi 14/08             |           | Principal            | Répétitions                               | Héritage | Sécurité |                      |
| 08:00       | 08:00            | 0:00:25                    | 11.00     | heure de d           | lébut                                     | Durée    |          | heure de fin         |
| 15          | 8                | article_photo_001          |           | 11:00:               | 00                                        | 0:00:03  |          | 11:00:30             |
| 45          | 1                | article_photo_002          |           | > Mode de Dif        | fusion                                    |          |          |                      |
| 09:00       |                  | article_photo_003          |           |                      | e cycle                                   |          | 0.0      | ne seule diffusion 🔸 |
| 30<br>45    |                  | article_photo_004          |           | > Couleur du         | bloc                                      |          |          |                      |
| 10:00       |                  |                            |           | > Autres para        | mètres                                    |          |          |                      |
| 30          |                  |                            |           |                      |                                           |          |          |                      |
| 40          | 11:00 1*         | 0:00:03                    | 11.00     | Lier à l'él          | ément précédent<br>e contenu au bloc préc | cédent.  | Cycle p  | ar défaut            |
| 15          | 1000 24 J        | corporate 001              |           |                      |                                           |          |          |                      |
| 30          | 11:00            | 0.00.29                    | 10 20.00  |                      |                                           |          |          |                      |
| 45<br>12:00 | 1                |                            |           | Niveaux de           | e Grilles                                 | N V      | 1/       | 1                    |
| 15          | 112              | article_photo_002          |           | _mon ent     accueil | treprise                                  |          |          |                      |

Conclusion : nous avons le "créneau horaire" par défaut (en vert) qui va cycler toute la journée avec une interruption à 11h où le "créneau horaire" (en rose) va se jouer une seule fois avant de revenir sur le cycle par défaut (en transparent).

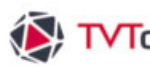

### II. 6. C. Propriétés du créneau horaire

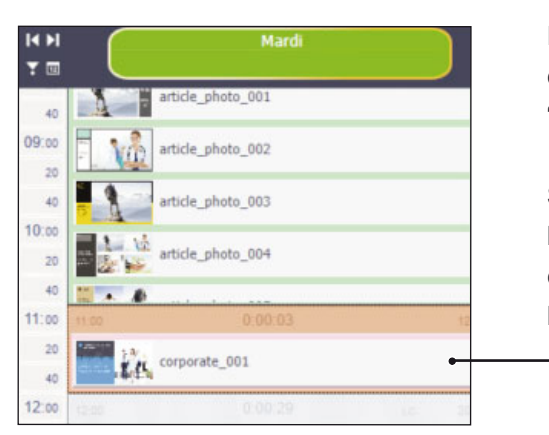

Reprenons l'exemple précédent en décochant la case "une seule diffusion" dans les propriétés du "créneau horaire" de 11h (ici en rose).

Sélectionnez le bloc avec le bouton droit et choisissez la fonction "Réinitialisez le créneau horaire à sa durée par défaut" (correspond à une durée d'une heure).

Cliquez ensuite dans l'onglet "Répétitions" de la fenêtre "Propriétés". Dans cette exemple nous allons répéter le "**créneau horaire**" sélectionné toutes les "**2**" heures jusqu'à "18h". Mettez donc – "2" dans l'encart "répéter toutes les" et "18" dans l'encart "jusqu'à". Pour valider cliquez sur le bouton "Appliquer". Ci-dessous le "créneau horaire" va donc se dupliquer toutes les deux heures à partir de sa première diffusion de 11h, et ce jusqu'à 18h.

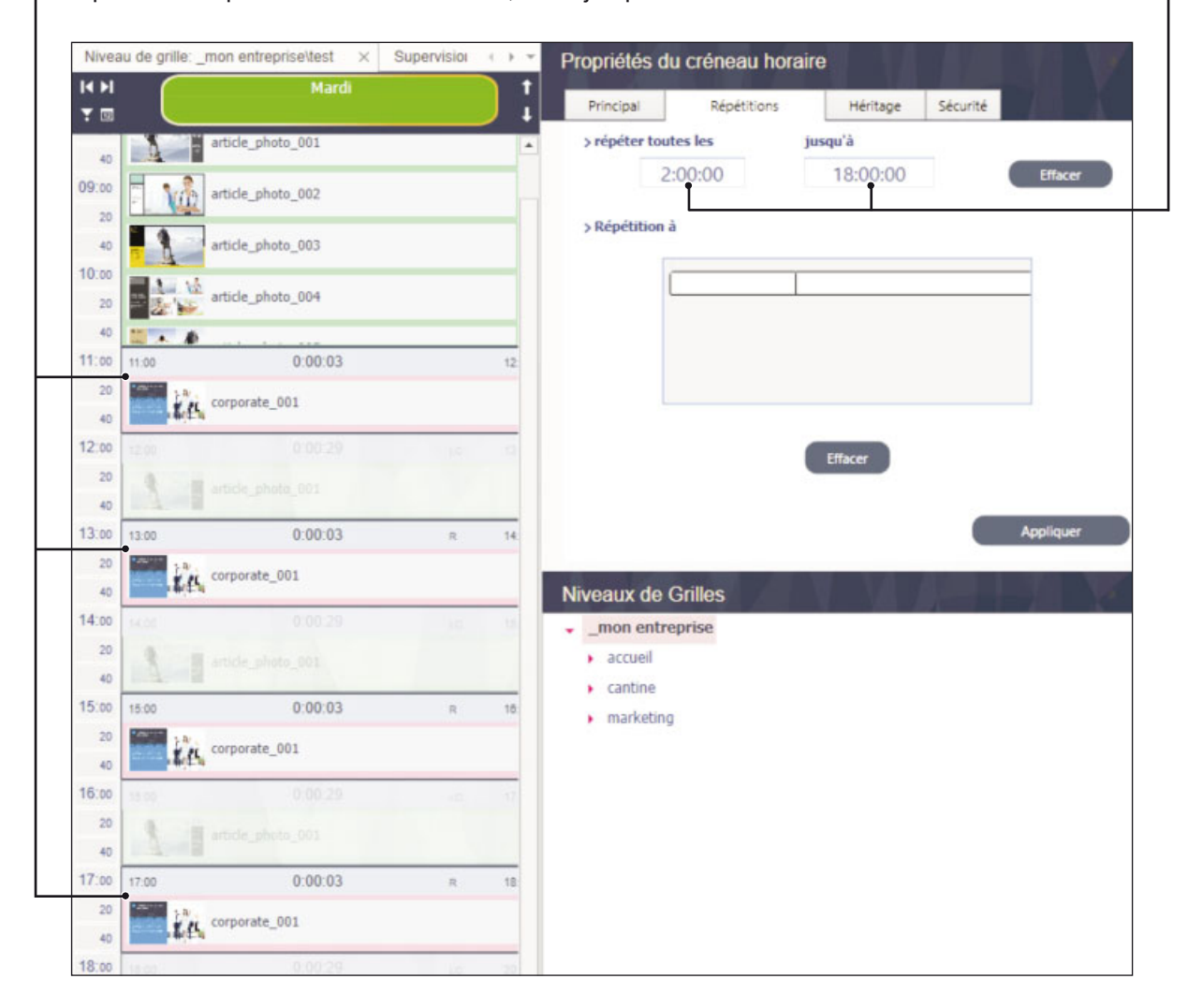

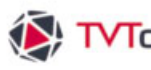

### II. 6. C. Propriétés du créneau horaire

Dans le cas où vous souhaitez dupliquer un "créneau horaire" à des heures irrégulières, vous pouvez utiliser le mode "Répétitions à".

Avant tout cliquer sur le bouton "Effacer" pour supprimer les variables de répétitions régulières précédentes.

Puis cliquez ensuite dans le tableau des horaires afin de déterminer chacune des heures voulues et validez à chaque horaire par "Entrée". Nous avons saisi les deux horaires suivants : "13:00" et "17:30". Cliquez sur le bouton "Appliquer".

| wweau o  | e grille. | _mon entreprisevest X | Supervisiol |    | Proprietes du créneau horaire           |
|----------|-----------|-----------------------|-------------|----|-----------------------------------------|
|          |           | Mardi                 |             |    | Principal Répétitions Héritage Sécurité |
| 40       | 1         | article_photo_001     |             | -  | > répéter toutes les jusqu'à            |
| 1.00     | Vå        | article_photo_002     |             |    | 0:00:00 0:00:00 Effacer                 |
| 40       | 8         | article_photo_003     |             |    | > Répétition à                          |
| 20       | 1.1       | article_photo_004     |             |    | 13:00:00                                |
| 40       | * 1       | ·                     |             |    |                                         |
| :00 11:  | 00        | 0:00:03               |             | 12 |                                         |
| 20 40    | i.        | corporate_001         |             |    |                                         |
| :00      | 00        | 0:00:29               | 110         | 10 | Effacer                                 |
| 20       | 3         |                       |             |    | Cinto                                   |
| 13       | 00        | 0:00:03               | Ra          | 14 | Appliquer C-                            |
| 20<br>40 | i.        | corporate_001         |             |    | Niveaux de Grilles                      |
| 00       |           |                       |             |    | <ul> <li>_mon entreprise</li> </ul>     |
| 20 40    | 8         |                       |             |    | accueil     contine                     |
| 20       | Va        |                       |             |    | • marketing                             |
| 40       | 8         |                       |             |    |                                         |
| 20       | 1         |                       |             |    |                                         |
| 40       | inf       |                       |             |    |                                         |
| 20 17:   | 30        | 0:00:03               | Ra          | 18 |                                         |
| 40       | ř.        | corporate_001         |             |    |                                         |
|          |           |                       |             |    |                                         |

- Le "créneau horaire" va donc se dupliquer donc 2 fois aux heures que nous avons indiquées.

Conclusion : ce procédé permet de cibler un type de contenu spécifique devant être diffusé à des horaires précises, avec la possibilité de diffuser un contenu plus générique en dehors de ces "créneaux horaires".

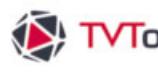

### II. 6. D. Propriétés des éléments

Les "Propriétés" des éléments (émissions, médias, groupes,...) sont accessibles soit en cliquant sur un élément depuis la fenêtre "Bibliothèque" ou soit en cliquant sur un élément contenu dans une grille. La fenêtre "Propriétés" des éléments dispose de 5 onglets : "Principal", "Infos", "Contraintes horaires", "Plus" et "Sécurité". A titre d'exemple, comme type d'élément, nous avons sélectionné ici une émission depuis la fenêtre "Bibliothèque".

#### Propriétés des Emissions

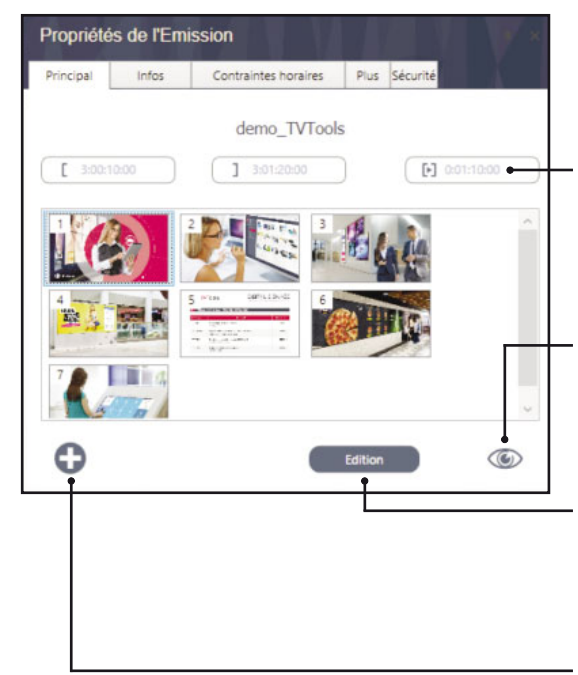

Onglet "Principal" : qui contient l'affichage des attributs de l'émission sélectionnée avec son nom, sa durée (ici : 1 minute et 10 sec.) ainsi que sa représentation sous forme de petites vignettes. Les vignettes sont des miniatures de chacune des pages contenues dans l'émission. Cette émission est composée de 7 pages.

Le bouton "Prévisualisation" joue l'émission en plein écran.

Le bouton "Edition" permet d'ouvrir l'émission sélectionnée dans l' "Editeur d'émissions" afin d'y apporter une modification graphique ou de mise en page.

L'icône "+" permet de retrouver l'émission dans la fenêtre "Bibliothèque".

| Principal    | Infos          | Contraintes horaires     | Plus Sécurité  |   |
|--------------|----------------|--------------------------|----------------|---|
| Titre •      |                |                          |                |   |
| TVTools      |                |                          |                |   |
|              |                |                          |                |   |
| Description  | <b>.</b>       |                          |                |   |
| Présentation | Corporate av   | ec éléments dynamiques : |                |   |
| - logo       |                |                          |                |   |
| - photo      |                |                          |                |   |
| - titre      |                |                          |                |   |
| - sous-titre |                |                          |                |   |
| - texte      |                |                          |                |   |
|              |                |                          |                |   |
|              |                |                          |                |   |
| Nom du fich  | ier            |                          |                |   |
| https://prod | 6.tvtools.eu/m | edias\designs\_DEMOS_\de | mo_TVTools.emi | - |
|              |                |                          |                | ÷ |
|              |                |                          |                |   |
|              |                |                          |                |   |

Onglet "Infos" : vous permet de saisir et afficher des informations complémentaires : comme la possibilité de donner un titre différent au nom du fichier d'origine (afin de mieux repérer l'émission), et y adjoindre une description.

- Vous retrouvez aussi l'emplacement et le nom du fichier de l'émission.

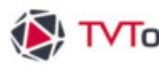

### II. 6. D. Propriétés des éléments

| Principal 1   | nfos (       | onti | raint | es h | orair | es  | Plu  | s S | écuri | té   | 1     | A    |    |
|---------------|--------------|------|-------|------|-------|-----|------|-----|-------|------|-------|------|----|
| - Contraintes | horaires     |      |       |      |       |     |      |     |       |      |       |      |    |
| Diff          | use de 08:00 | )    |       |      |       |     |      |     | A     | 15:0 | 00    |      | 1  |
| - Contraintes | de date      |      |       |      |       |     |      |     |       |      |       |      |    |
| Contraintes   | ue uate      |      |       |      |       |     |      |     |       | -    |       |      |    |
| Date          | début 19/1   | 1/20 | 020   | •    | •     |     |      | _   | Fin   | 20/  | 11/2  | 020  | •  |
| uniquement le | es 🔒         |      |       |      |       |     | -    |     | nove  | mbre | 2020  | )    |    |
|               | •            |      | nov   | emb  | re 2  | 020 | -    | 14  | ma    | me   | Je    | ve   | 3  |
| Lundi         | lu           | ma   | me    | je   | ve    | sa  | • 1  | -   | 2     | -    | 2     | 0    |    |
| Mardi         | 26           | 27   | 28    | 29   | 30    | 31  | 8    | 9   | 10    | 11   | 12    | 13   | 1  |
| Mercredi      | 2            | 3    | 4     | 5    | 6     | 7   | 15   | 16  | 17    | 18   | 19    | 20   | 2  |
| Jeudi         | 9            | 10   | 11    | 12   | 13    | 14  | 22   | 23  | 24    | 25   | 26    | 27   | 21 |
| Vendredi      | 16           | 17   | 18    | 12   | 20    | 21  | 1    | 2.0 |       |      |       | -    | 1  |
| Samedi        | 30           | 1    | 2     | 3    | 4     | 5   | - 29 | 50  |       |      |       | - 19 |    |
| Dimansha      | 0.00         |      |       |      |       |     | 6    |     |       |      |       |      |    |
| Dimanche      |              |      |       |      |       |     | 1    |     | Toda  | ,    | Clear |      | -  |

Onglet "Contraintes horaires" : Dans ce menu, vous pouvez paramétrer des conditions de passage d'une émission avec 4 modes : selon un tronçon horaire (d'une heure à une autre), sur une période déterminée (comprise entre une date de début et une date de fin), en cochant un ou plusieurs jours de la semaine (lundi, mardi, mercredi,...) ou à sélectionnant une ou plusieurs dates précises.

Nous avons choisi d'imposer à l'émission "demo\_TVTools" un passage de "08:00" à "15:00" sur une période de deux jours consécutifs du "19/11/20" au "20/11/20" compris. Cliquez sur le bouton "Appliquer" pour valider vos paramètres.

|             | par de          | Jeudi 19/11<br>Faut de Mercredi 18/11 |       |           | Vendredi 20/11<br>par défaut de Mercredi 18/11 |       |          | Samedi 21/11<br>par défaut de Mercredi 18/11 |       |
|-------------|-----------------|---------------------------------------|-------|-----------|------------------------------------------------|-------|----------|----------------------------------------------|-------|
| 08:00       | 08.00           | 0.01.24                               | 20.00 | 08:00     | 0:01:24                                        | 20:00 | 08:00    | 0.01.24                                      | 20:00 |
| 15<br>30    | 1000 demo_TVT o | ols                                   |       |           | demo_TVTools                                   |       |          | demo_TVTools                                 | 8     |
| 45<br>09:00 | corporate_0     | 01                                    | I     | 14        | corporate_001                                  |       | 1.0      | corporate_001                                | Ī     |
| 15          | corporate_0     | 02                                    |       |           | corporate_002                                  |       |          | corporate_002                                |       |
| 30<br>45    | Corporate_0     | 03                                    |       |           | corporate_003                                  |       | C.       | corporate_003                                |       |
| 10:00<br>15 | corporate_0     | 04                                    |       | Selection | corporate_004                                  |       | <b>N</b> | corporate_004                                |       |
| 30<br>45    | corporate_0     | 05                                    |       | - 16      | corporate_005                                  |       | - 16     | corporate_005                                |       |
| 11:00       |                 |                                       |       |           |                                                |       |          |                                              |       |

Dans notre exemple, l'émission "demo\_TVTools" est contenue dans une grille par défaut. Vous pouvez remarquer qu'un pictogramme vert apparait pour signifier que l'émission doit se jouer dans les deux grilles du "19/11/20" et du "20/11/20". Dans le cas contraire, si l'émission est contenue dans une grille, mais que les contraintes horaires interdisent sa diffusion à cette date, le pictogramme est représenté par une croix rouge.

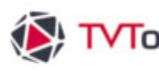

### II. 6. D. Propriétés des éléments

| Principal Infos   | Contraintes horaires                                                                                                    | Plus Sécurité                                                                                                    |
|-------------------|----------------------------------------------------------------------------------------------------|----------------------------------------------------------------------------------------------------|
| Contraintes horai | ires                                                                                                    |                                                                                                    |
| Diffuse de        | :                                                                                                    | A :                                                                                                    |
| Contraintes de da | ate                                                                                                    |                                                                                                    |
| Date début        | 11 : •                                                                                                    | Fin / /                                                                                                    |
| uniquement les    | Image: second second | ►         11/19/2020           di         11/20/2020           1         11/21/2020           3         11/24/2020           15         11/26/2020           22         11/27/2020           6 |

Vous pouvez également programmer des "dates de passages personnalisées" à votre émission.

Pour ceci cliquez sur les dates de votre choix dans le calendrier tout en maintenant la touche "ctrl" enfoncée pour les ajouter dans la liste. Validez cette liste en cliquant sur le bouton "Appliquer".

NB : Pour supprimer une contrainte horaire (heure, date, jour...) cliquez sur le bouton "Effacer".

Dans l'onglet "Plus" vous pouvez imposer qu'un élément contenu dans un "créneau horaire" de la grille en mode cycle puisse se jouer une seule fois. Pour ceci il faut cocher l'option "diffusé uniquement au premier passage". -

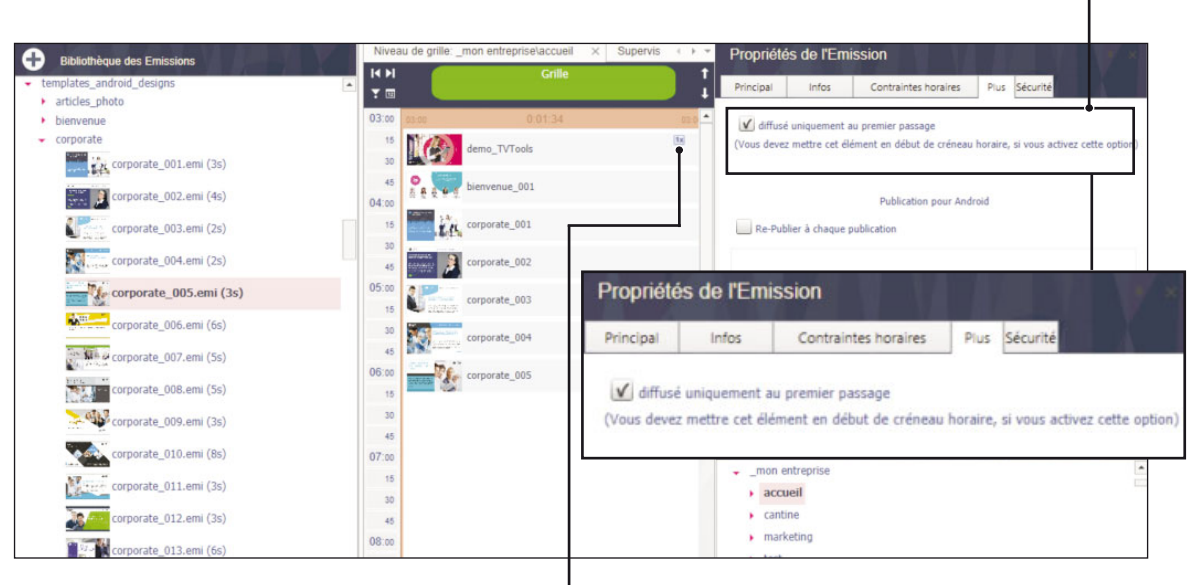

Dans l'exemple ci-dessus, nous avons créé un "créneau horaire" avec une succession d'émissions. Celui-ci s'étend sur toute la journée. Par contre nous souhaitons ne visualiser qu'une seule fois l'émission "demo TVTools". Pour ceci cochez l'option "diffusé uniquement au premier passage". Cette émission ne sera visible qu'une seule fois dans la journée à partir de "08:00", uniquement lors de son premier passage. Un pictogramme "1x" va s'inscrire à droite de l'émission.

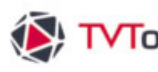

### II. 6. D. Propriétés des éléments

Les fenêtres des onglets "Infos", "Contraintes horaires" et "Plus" des "Propriétés" sont identiques pour tous les catégories d'éléments (émissions, e-Designs, Médias, Groupes...). L'unique différence réside dans l'onglet "Principal" qui propose des outils spécifiques à chaque type d'élément.

Par exemple la fenêtre "Principal" des "Médias/vidéos" dispose d'outils de montage permettant de lire la vidéo, d'y apposer des points d'entrée et de sortie et d'en extraire une séquence.

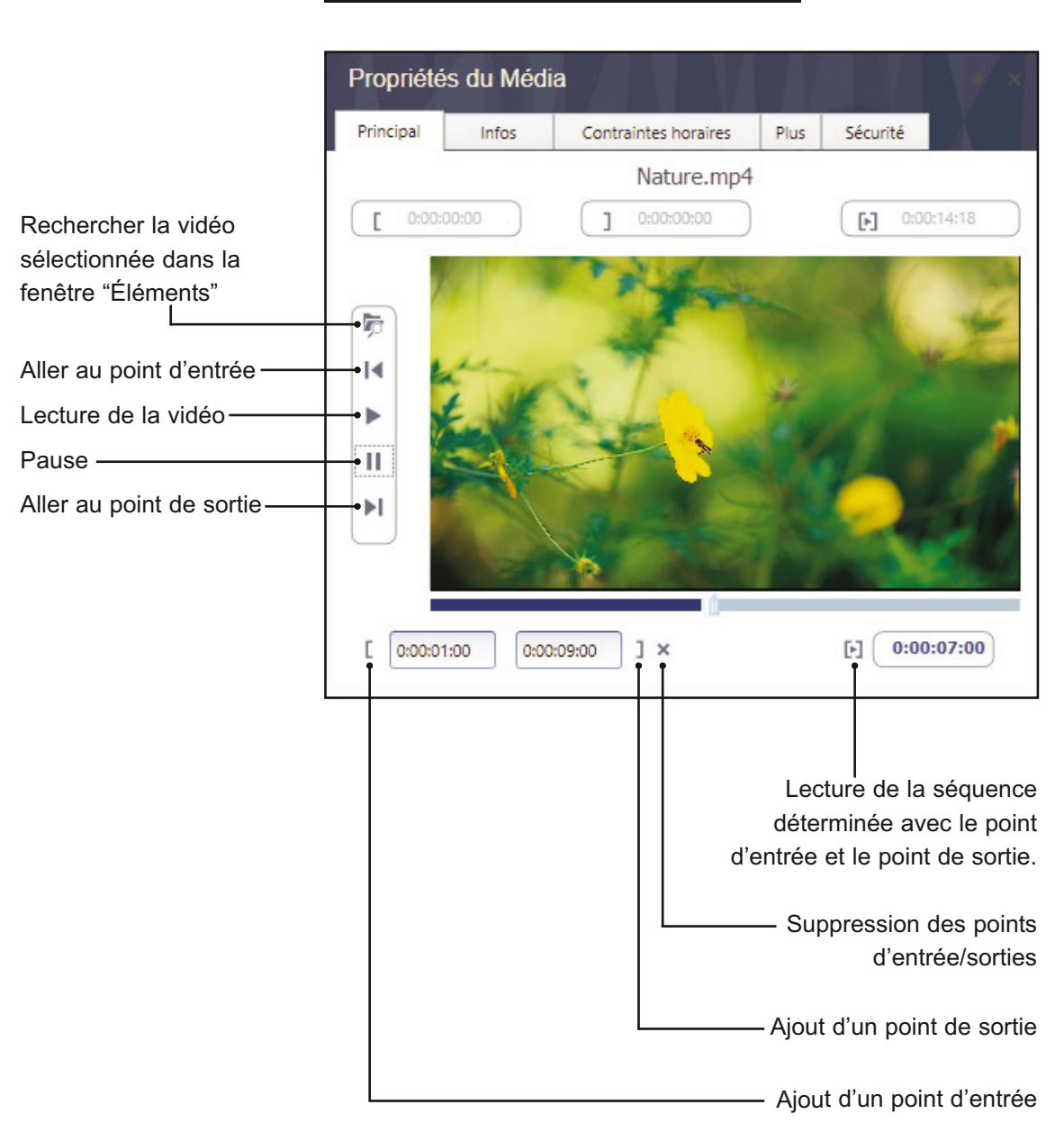

#### Propriétés des Médias vidéos

#### II. 7. Les Bases de données

Vous pouvez générer une base de données directement depuis "l'éditeur de grilles". Grâce à ce module, vous pouvez même créer vos propres modèles qui seront accessibles depuis la plateforme internet de création et d'administration TVTools : le "WebAccess".

Nous allons vous montrer la procédure pas à pas pour créer un nouveau modèle. Notez qu'il sera nettement plus simple de partir d'un modèle existant mis à votre disposition pour en modifier juste certains champs (dans ce cas, reportez-vous à la page 00).

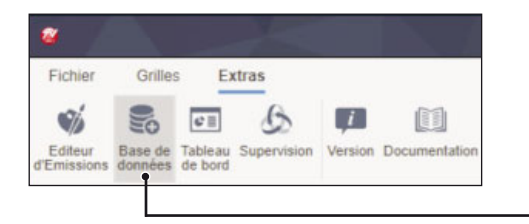

| se de | 1        | Ajouter un autre Dossier racine |
|-------|----------|---------------------------------|
| DEM   | 2        | Ajouter sous Dossier            |
| gaba  | 4        | Renommer Dossier                |
|       | 面        | Supprimer Dossier               |
|       | <b>A</b> | Mettre à jour Dossiers          |
|       | 5        | Ajouter une masterDb            |
|       |          | Copier                          |
|       | 2        | Coller                          |
|       | 62       | Sécurité                        |

Nous allons donc créer une base de données pour un usage de modèle web. Pour ce faire, allez dans l'onglet "Extras" puis cliquez sur le bouton "Base de données".

Dans l'onglet "Databases", sélectionnez un sousdossier où vous allez enregistrer votre nouvelle base de données. Vous pouvez également créer un nouveau dossier en cliquant avec le bouton droit de la souris sur le dossier principal "Base de données" puis sur la fonction "Ajouter sous Dossier". Donnez un nom à votre sous dossier, comme par exemple " mes modeles".

Pour rajouter une nouvelle base de données, cliquez sur le bouton "+" (en vert) et donnez un nom à votre fichier. Dans notre exemple nous l'appellerons "mon\_modele". Validez en cliquant sur le bouton "Confirmer".

| • Bibliothèque des                                                     | Bases de données                   | _mon entreprise\modeles ×        | Base de Données        | 5 ×        | 4 ->  |
|------------------------------------------------------------------------|------------------------------------|----------------------------------|------------------------|------------|-------|
| <ul> <li>Base de Données</li> <li>_default</li> <li>_DEMOS_</li> </ul> | -                                  | Déposer la colonne de votre e    | choix ICI pour grouper | par celle- | ci. C |
| _gabarits     _mes_modeles                                             | Nouvelle base de données dans le I | Dossier: misc\Databases\_mes_mod | eles —                 |            | ×     |
|                                                                        | mon_modele                         |                                  |                        |            |       |
|                                                                        |                                    |                                  | Confirmer              | Annu       | ıler  |

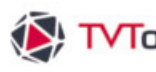

#### II. 7. Les Bases de données

Dans un premier temps nous allons mettre en place les différents champs nécessaires à la gestion d'un modèle dans le "WebAccess". Nous avons uniformisé tous nos modèles afin qu'ils puissent disposer tous de la même structure de champs.

| 😰 Edition d'u | ne base de données: n | non_modele    | - O X                                                                                                    |
|---------------|-----------------------|---------------|----------------------------------------------------------------------------------------------------|
| hamps         | Général               | Notifications |                                                                                                    |
|               | Liste des Champ       |               | Type de champ                                                                                                   |
| NewFiel       | ld                    | . 6           | Chaine de caractère                                                                                             |
|               |                       |               |                                                                                                    |
|               |                       |               |                                                                                                    |
|               |                       |               | Titre Colonne                                                                                                   |
|               |                       |               | Valeur par défaut                                                                                               |
|               |                       |               | Largeur (0-defaul) largeur min                                                                                  |
|               |                       | Ξ             | 0                                                                                                    |
|               |                       |               | Champ invisible dans le TVTScheduler Diamp invisible dans Interface WEB<br>Champ non éditable dans Interface WE |
|               |                       |               | Héritage du niveau supérieur     Université du niveau supérieur                                                 |
|               |                       |               |                                                                                                    |
|               |                       |               | Confirmer Annuler                                                                                               |

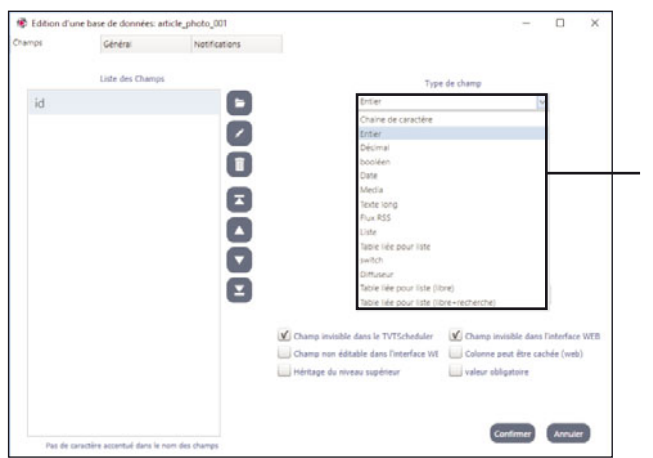

Notifications

0

0 0

٨

ō ō

e

id

L'éditeur de base de données va s'ouvrir. - Nous allons créer un premier champ en cliquant sur le bouton "Nouveau".

- Nous allons ensuite nommer ce champ en cliquant sur le bouton "Edition" (représenté par un crayon). Nous nommons ce champ "id".

**NB** : Attention toutefois à ne pas saisir de caractères accentués dans le nom des champs.

Nous choisissons à quel type de champ nous allons affecter le champ "id" dans la liste déroulante.

Nous pouvons choisir différents types de champs comme : chaine de caractère (texte simple), nombre entier, décimal, booléen (exemple : oui-non), date, média (images...), texte long, flux rss, liste, table liée, etc...

Nous allons paramétrer le champ "id" en type "Entier" et nous cochons les deux cases :

"Champ invisible dans le TVTscheduler" et "Champ invisible dans le l'interface WEB" pour rendre ce champ inaccessible.

Nous allons créer un autre le champ "order" avec les mêmes paramètres. Ce champ va permettre d'ordonner les articles depuis le "WebAccess".

72

Confirmer Annuler
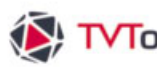

## II. 7. Les Bases de données

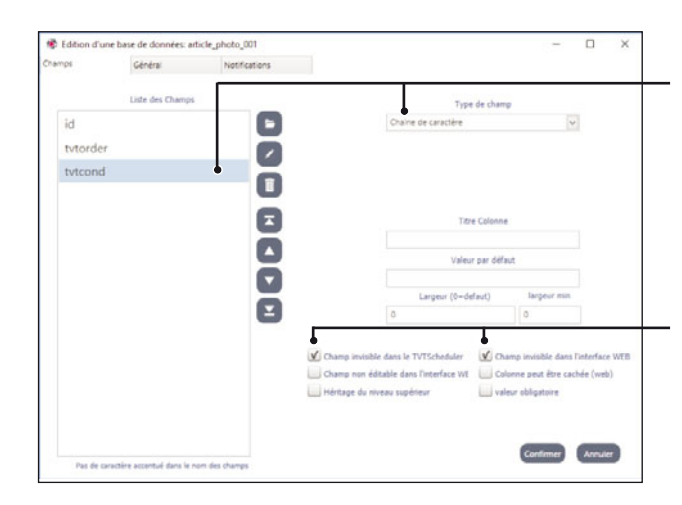

Nous allons créer un champ "tvtcond" en choisissant "chaîne de caractère" en type de champ.

Nous mettons également ce champ en mode invisible.

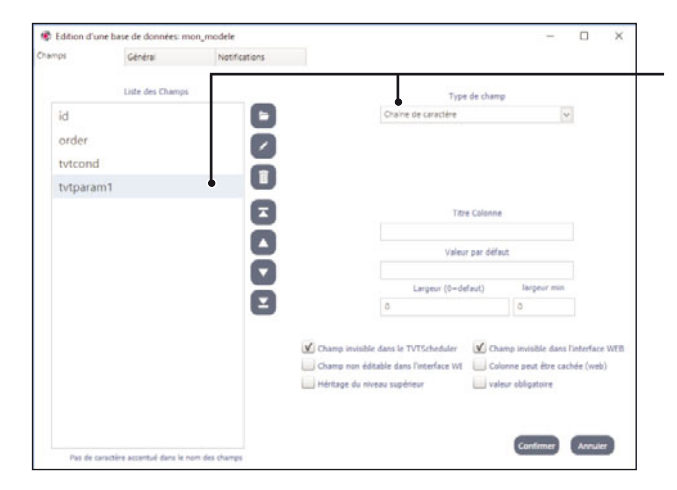

Nous ajoutons quatre nouveaux champs "tvtparam1", "tvtparam2", "tvtparam3", et "tvtparam4" en choisissant "chaîne de caractère" en type de champ et en cochant le mode invisible.

NB : ces champs sont destinés à de futures utilisations du "WebAccess".

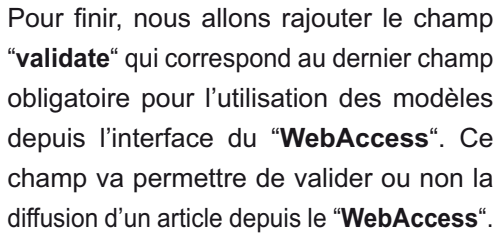

Nous paramétrons ce champ en type "booléen" et donnons une largeur de 80 pixels. Contrairement aux autres champs précédents celui doit être en mode "visible".

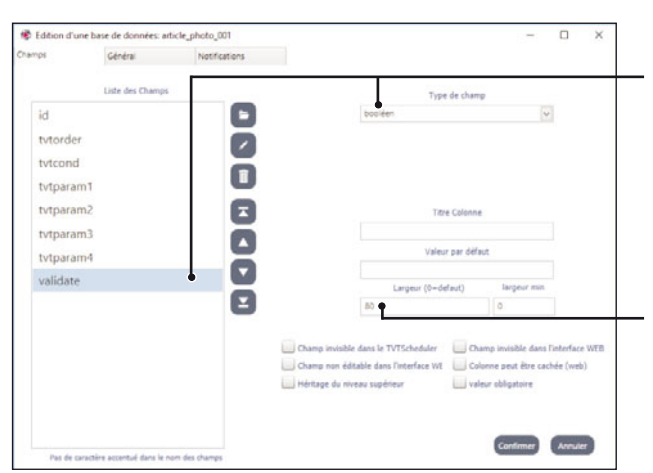

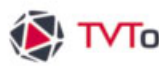

#### II. 7. Les Bases de données

Nous allons maintenant créer les champs qui vont constituer notre article et qui vont donc être alimentés en données depuis le "WebAccess". Ces champs vont être en mode "visible" par défaut. Nous souhaitons disposer d'un article simple avec un champ "titre", un champ "media" et un champ "texte".

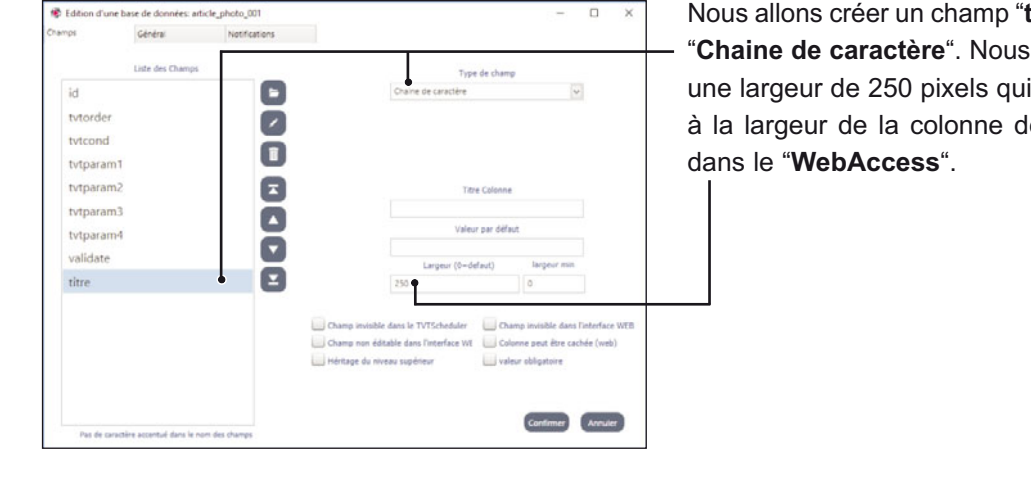

Nous allons créer un champ "titre" en type "Chaine de caractère". Nous choisissons une largeur de 250 pixels qui correspond à la largeur de la colonne de ce champ

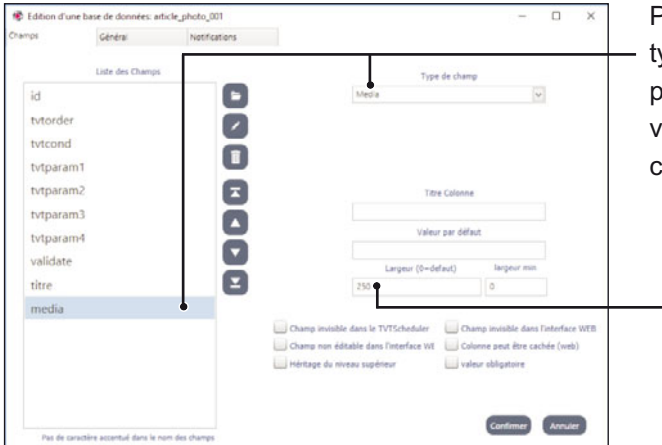

Puis nous ajoutons un champ "media" en type "Media" dans lequel on pourra y placer aussi bien des images que des vidéos. Nous conservons une largeur de colonne de 250 pixels.

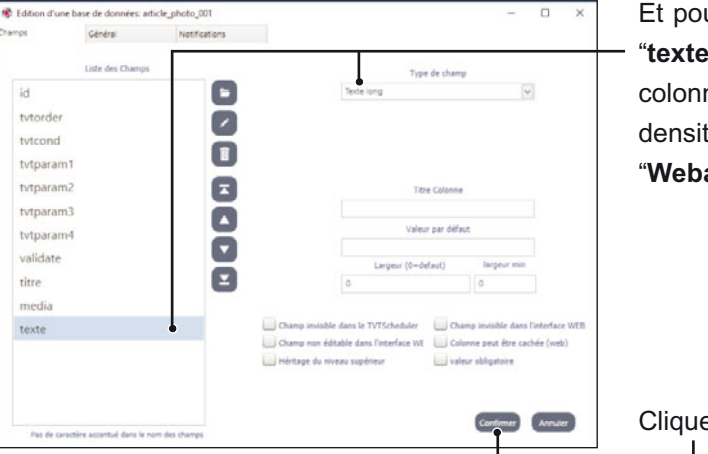

Et pour finir nous allons créer un champ "texte" en type "Texte long" pour que la colonne de ce champ puisse contenir une densité plus importante de texte dans le "Webaccess".

Cliquer sur le bouton "Confirmer".

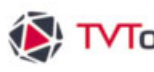

#### II. 7. Les Bases de données

Notre nouvelle base de donnée "mon\_modele.xml" est disponible depuis l'onglet "Databases". Nous pouvons désormais enrichir notre base de données. Pour créer votre premier article cliquez dans la zone blanche avec la mention "Cliquez ici pour ajouter une nouvelle ligne".

Т

| Base de Données x<br>odeles\mon_modele.xml |                                                            |                                                                             |
|--------------------------------------------|------------------------------------------------------------|-----------------------------------------------------------------------------|
| Base de Données ×<br>odeles\mon_modele.xml |                                                            |                                                                             |
| odeles\mon_modele.xml                      |                                                            |                                                                             |
|                                            |                                                            |                                                                             |
| par celle-ci.                              |                                                            | (                                                                           |
| media                                      | texte                                                      |                                                                             |
| Cliquez ici pour ajouter une nouv          | velle ligne                                                |                                                                             |
|                                            |                                                            |                                                                             |
|                                            | par celle-ci.<br>media<br>Cliquez ici pour ajouter une nou | par celle-ci.<br>media texte<br>Cliquez ici pour ajouter une nouvelle ligne |

Un article vierge s'affiche alors avec nos 3 champs. Chaque champ correspond à une colonne que nous avons nommée de la façon suivante : "titre", "media" et "texte". Vous pouvez effectuer la saisie des deux champs texte.----٦

| Dibliothàgun des Dasas de données |   | Niveau | e grille: _mon entrepris  | elmodeles × Base de Données ×      |       |         | * |
|-----------------------------------|---|--------|---------------------------|------------------------------------|-------|---------|---|
| Base de Données                   | - | Nom o  | e la base de donr         | nées: _mes_modeles\mon_modele      | e.xml |         |   |
| default                           |   | Dépo   | er la colonne de votre ch | oix ICI pour grouper par celle-ci. |       |         | Q |
| _DEMOS_                           |   | valid  | to titro                  | martia                             |       | texte   |   |
| gabarits    mes_modeles           |   | > III  |                           |                                    | 2     | iexie • |   |
| mon_modele.xml                    |   |        |                           |                                    |       |         |   |

|                                               |                                            | TVTools Cloud                                                     | Edition - Production 6          |                                                                     |
|-----------------------------------------------|--------------------------------------------|-------------------------------------------------------------------|---------------------------------|---------------------------------------------------------------------|
| FIFer Databases Extras                        | Rétablir                                   |                                                                   |                                 |                                                                     |
| Dibliothàque des Dases de données             | Niveau de grille: _mon entreprise\modeles  | × Base de Données ×                                               |                                 | -                                                                   |
| Base de Données                               | Nom de la base de données: _m              | es_modeles\mon_modele.x                                           | ml                              |                                                                     |
| • _default                                    | Déposer la colonne de votre choix ICI pour | grouper par celle-ci.                                             |                                 | Q                                                                   |
| <ul> <li>_DEMOS_</li> <li>gabarits</li> </ul> | validate titre                             | media                                                             | texte                           |                                                                     |
| <ul> <li>_mes_modeles</li> </ul>              | - •                                        | Cliquez ici pour ajouter u                                        | une nouvelle ligne              |                                                                     |
| mon_modele.xml                                | MON TITRE                                  | -                                                                 | Consectetur adipiscing elit, se | ed do eius                                                          |
|                                               |                                            | Ouvir                                                             | glar, naod + Hick, Into +       | <ul> <li>Facharcher dans : article phot</li> <li>in • II</li> </ul> |
| Pour le champ " <b>media</b> " il s           | suffit de cliquer sur la                   | Chyels 3D  Teicholaganites  Volece  Desponiscual (C.)  Volec (E.) |                                 |                                                                     |
| vignette et de selectionne                    | i i illiage ou la video —                  | Nom du fichier:                                                   | artice_photo_001.pg             | Image Files(*.BMP; *.JPG; *.GIF;                                    |
| que vous souhaitez dans l'e                   | xplorateur de fichiers.                    |                                                                   |                                 | Ougrir Annuler                                                      |

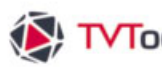

#### II. 7. Les Bases de données

Une fois votre premier article complété, cliquez sur le bouton "Sauver" pour sauvegarder votre base de données. Puis cliquez sur le bouton "Propriétés".

| Fichie | er Dat         | abases  | Extras         |        |      |
|--------|----------------|---------|----------------|--------|------|
| G      | D <sup>O</sup> | +       | 1              |        | +    |
| Sauver | Propriétés     | Tableau | Enregistrement | Langue | Annu |

Dans l'onglet "Général" copier le lien généré automatiquement vers votre nouvelle base de données (dans notre exemple : "TVTCloud:/Medias/ misc/Databases/\_mes\_modeles/ mon\_modele.xml"). ----

| namps            | Général                                              | Notifications               |                           |                            |                                       |                                                                                                    |       |
|------------------|------------------------------------------------------|-----------------------------|---------------------------|----------------------------|---------------------------------------|----------------------------------------------------------------------------------------------------|-------|
|                  |                                                      | Variables générales         |                           |                            | for Web users                         |                                                                                                    |       |
|                  | var 1                                                |                             | row height                |                            |                                       |                                                                                                    |       |
|                  | var 2                                                |                             | max width                 |                            |                                       |                                                                                                    |       |
|                  | var 3                                                |                             |                           |                            | records                               |                                                                                                    |       |
|                  | var 4 80728                                          |                             | c                         | annot add                  | cannot delete                         | canno                                                                                                    | t edi |
|                  | var 5 32                                             |                             |                           |                            |                                       |                                                                                                    |       |
|                  |                                                      |                             |                           |                            |                                       |                                                                                                    |       |
|                  |                                                      |                             |                           |                            |                                       |                                                                                                    |       |
|                  | ch                                                   | emin local pour les données | Trier deuxième champ à l  | a sauvegarde               |                                       |                                                                                                    |       |
|                  | table title                                          | emin local pour les données | Trier deuxième champ à la | a sauvegarde               |                                       |                                                                                                    |       |
| Type de ba       | table title                                          | emin local pour les données | Trier deuxième champ à l  | a sauvegarde               | 2                                     |                                                                                                    |       |
| Type de ba<br>Em | table title                                          | emin local pour les données | Trier deuxième champ à l  | a sauvegarde               | Choi                                  | ir) 🗨                                                                                                    | Edit  |
| Type de ba<br>Em | table title se de données sission associée Thumbnail | emin local pour les données | Trier deuxième champ à l  | a sauvegarde               | Chois                                 |                                                                                                    | Edit  |
| Type de ba<br>Em | table title                                          | amin local pour les données | Trier deuxième champ à l  | a sauvegarde<br>strement ( | Choit<br>WEb: form edit mod           | sir C                                                                                                    | Edit  |
| Type de ba<br>Em | table title                                          | min local pour les données  | Trier deuxième champ à l  | a sauvegarde<br>strement   | Choir<br>Choir<br>WEb: form edit more | sir and a single single | Edilt |

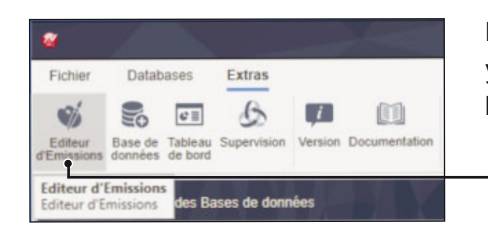

Nous allons désormais créer une nouvelle émission pour y implanter notre base de données. Pour ceci ouvrez l'"Editeur d'émissions" depuis l'onglet "Extras" du ruban.

| esign | Pages | Boîtes Outils Fenêtre                 | Info   |                        |
|-------|-------|---------------------------------------|--------|------------------------|
|       |       | Nouveau                               | >      | Animation              |
|       |       | Annuler                               | Ctrl+Z | Image                  |
|       |       | Restaurer                             | Ctrl+Y | Container 🖝            |
|       |       | Couper                                | CtriaX | Son                    |
|       |       | Conjer                                | Chille | Texte                  |
|       |       | Colles                                | ChileM | URL                    |
|       |       | Coller                                | Ctri+v | URL Chrome             |
|       |       | Detruire                              | Suppr  | Vidéo WMP              |
|       |       | Tout Sélectionner                     | Ctrl+A | Vidéo DirectShow       |
|       |       | Propriétés                            |        | Vidéo VideoLAN         |
|       |       | · · · · · · · · · · · · · · · · · · · |        | Vidéo Live DV          |
|       |       | Mettre devant                         |        | Vidéo Live WDM         |
|       | 3     | Mettre derrière                       |        | Video URL              |
|       |       |                                       |        | Vidéo DVB              |
|       |       |                                       |        | Chart                  |
|       |       |                                       |        | Compteur/Horloge       |
|       |       |                                       |        | XML Command            |
|       |       |                                       |        | PDFViewer              |
|       |       |                                       |        | Video Live via Aircast |
|       |       |                                       |        | Aircast Ticker         |
|       |       |                                       |        | VNCViewer              |
|       |       |                                       |        | WayFinding             |
|       |       |                                       |        | Virtual Keyboard       |
|       |       |                                       |        | Screen Capture         |

Dans l'"Editeur d'émissions" choisissez la fonction "Boîtes" dans le menu du haut, puis "Nouveau/Container".

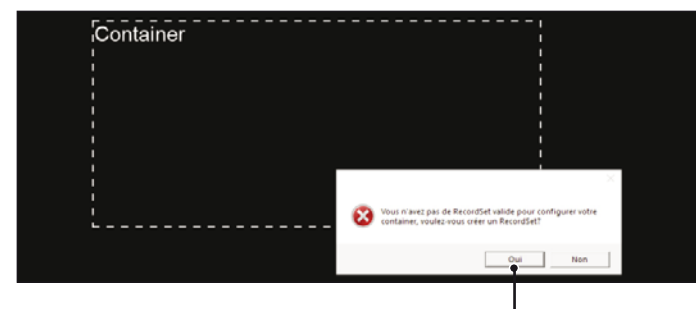

Une fenêtre d'alerte s'ouvre. Confirmez la création d'un RecordSet en cliquant sur "Oui".

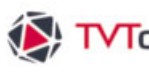

#### II. 7. Les Bases de données

- Dans la fenêtre "Paramètres base de données" indiquez le nom de votre Recordset. Nous allons mettre "Mon modèle 01" à titre d'exemple. Choisissez le mode "fichier ou URL de type xm ou Json" dans la liste déroulante du champ "Type de base".

Coller ensuite le lien vers votre base de données (comme ici : "TVTCloud:/Medias/ misc/Databases /\_mes\_modeles/mon\_modele.xml").

|                                                                                                    | Données                      |                                                                                                    |
|----------------------------------------------------------------------------------------------------|------------------------------|----------------------------------------------------------------------------------------------------|
| Sélectionner                                                                                                    | Trier les données            | Filtrer les Données Trouver enreg. courant                                                                                                    |
| nom du RecordSet                                                                                                    | Mon modele 01                | nombre maximum d'enregistrements (0=tout)                                                                                                    |
| • type de base                                                                                                    | fichier ou URL de type ×ml o | u json 🔻 types de champ                                                                                                    |
| • fichier ou URL                                                                                                    | TVTCloud:/Medias/misc/Data   | bases/_mes_modeles/mon_modele.xml                                                                                                    |
|                                                                                                    | balise de début              | Choisir o                                                                                                    |
|                                                                                                    | balise parente               |                                                                                                    |
|                                                                                                    | et où la balise              | a la valeur                                                                                                    |
|                                                                                                    |                              |                                                                                                    |
|                                                                                                    | user                         | password                                                                                                    |
| Programme optionne                                                                                                    | l pour extraire les données  |                                                                                                    |
|                                                                                                    |                              | a la valeur Set                                                                                                    |
| <titre><br/>clum/Widh = 250<htre><media>mediacolumnWidh = 250<media></media></media></htre></titre>                                                                                                    | fichier xml source           | balise de début.                                                                                                    |
| <pre><tbrew<br>columnWidth = 250<br/><tbrew<br><media<br>columnWidth = 250<br/></media<br><textex<br>fit<br/>fit<br/>state&gt;<br/>fit<br/>fit<br/>state&gt;<br/>fit<br/>fit<br/>state&gt;</textex<br></tbrew<br></tbrew<br></pre>                                                                          | Schier xml source            | balise de début.                                                                                                    |
| <pre>-thres-<br/>columnWidth = 250<br/>media-<br/>columnWidth = 250<br/></pre><br>                                                                                                    | fichier xml source           | balise de début.                                                                                                    |
| -btre><br>columnWidth = 250<br><br><br>media<br>columnWidth = 250<br>columnWidth = 250<br>columnWidth = 250<br>class><br>das><br>das><br>das><br>das><br>das><br>das><br>das><br>das>                                                                                                    | fichier xml source           | balise de début.                                                                                                    |
| <pre>-dire&gt; columnWidh = 250 <dite> columnWidh = 250 <dite> meda columnWidh = 250 <ditea> ff <data> <dreta> ff <data> <dreta> <dreta> <dreta> <dreta> <data> <data> <data> <data< pre=""></data<></data></data></data></dreta></dreta></dreta></dreta></data></dreta></data></ditea></dite></dite></pre> | Bchier xml source            | balise de début.<br>Faites défiler la page à l'aide<br>l'ascenseur et sélectionnez<br>balise " <item>" qui définit<br/>début du premier article. Valid</item> |

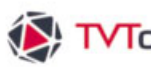

## II. 7. Les Bases de données

De retour dans la fenêtre "Paramètres base de données", cliquez sur le bouton "Types de champ". ----٦

|                  | Données                                                      |
|------------------|--------------------------------------------------------------|
| Sélectionner     | Trier les données Filtrer les Données Trouver enreg. courant |
| nom du RecordSet | Mon modèle 01 nombre maximum d'enregistrements (0=tout)      |
| type de base     | fichier ou URL de type xml ou json 🔹 🔹 types de champ        |
| fichier ou URL   | TVTCloud:/Medias/misc/Databases/_mes_modeles/mon_modele.xml  |
|                  | balise de début ITEM Choisir                                 |
|                  | balise parente                                               |
|                  | et où la balise a la valeur                                  |

Veillez à convertir les champs textuels en "UTF-8" afin de conserver les caractères spéciaux et accentués. Dans notre exemple nous allons convertir en UTF8 les champs : "titre" et "texte".

| netres base de données         |                   |                |                              |                              |
|--------------------------------|-------------------|----------------|------------------------------|------------------------------|
| Données                        |                   |                |                              |                              |
| lectionner                     | pessoremmp        |                |                              |                              |
|                                |                   |                |                              |                              |
|                                | champs de la base | types de champ | enregistrement brut          | rendu à l'affichage          |
| conversion d'un champ texte en | id                | Texte          | 0                            | 0                            |
| pas de conversion              | order             | Texte          | 0                            | 0                            |
| ,                              | tvtcond           | Texte          |                              |                              |
| and the second second          | tvtparam1         | Texte          |                              |                              |
| UTE 9                          | tvtparam2         | Texte          |                              |                              |
| encodage du texte              | tvtparam3         | Texte          |                              |                              |
|                                | tvtparam4         | Texte          |                              |                              |
|                                | validate          | Texte          | True                         | True                         |
| changer en retour chariot      | titre •           | Texte          | MON TITRE                    | MON TITRE                    |
|                                | media             | Texte          |                              |                              |
|                                | texte .           | Texte          | Consectetur adipiscing elit, | Consectetur adipiscing elit, |
| Garder retour charlot          |                   |                |                              |                              |
| Convertir en majuscule 🔿 Oui   |                   |                |                              |                              |
| tj recharger C                 |                   |                | 1/1                          |                              |
|                                |                   |                | ·(*                          | L41                          |
|                                |                   |                |                              |                              |
|                                |                   |                |                              | Annuler 🛛 🗛 OK               |
|                                |                   |                |                              |                              |

Validez ensuite par "OK". -

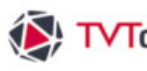

#### II. 7. Les Bases de données

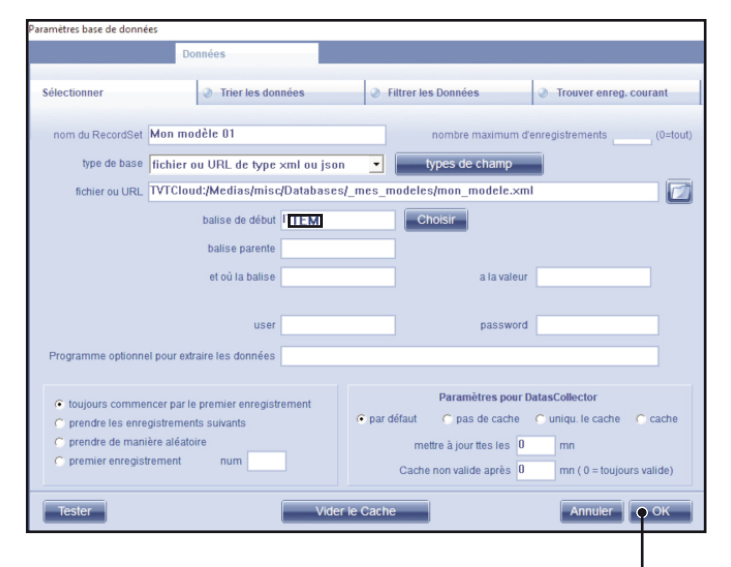

Fermez la fenêtre "Paramètres base de données" en cliquant sur le bouton "OK".

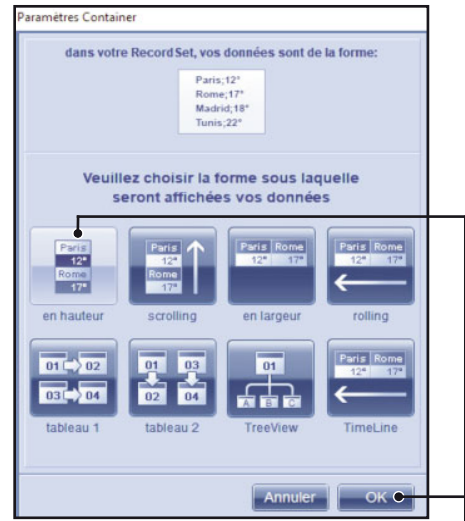

Choisissez le type de présentation que vous souhaitez affecter à votre container. Nous avons choisi ici le premier mode avec une disposition des données en "hauteur". Validez par "**OK**".

|                                                                                           | Borne interactive    | template                                                      | Container                             |            |
|-------------------------------------------------------------------------------------------|----------------------|---------------------------------------------------------------|---------------------------------------|------------|
| Record<br>Mon modele 01                                                                   | Set                  | D'name"<br>D'degree"<br>anisation en hau                      | teur scrolling en large               | ur rolling |
| Faria       12*       Rome       17*       0       ajustement de la ha                    | taille verticale     |                                                               | créer page modèle<br>options manuelle |            |
| > options avancées                                                                        | > Mo                 | de                                                            |                                       |            |
| <ul> <li>contenu dynamique</li> <li>incrément pour dél</li> <li>incrément pour</li> </ul> | but 0 Ou<br>fin 0 Or | iormal C reload<br>ine fois<br>node cycle<br>node cycle + maj |                                       |            |

Dans la fenêtre "Paramètres Container" indiquez une taille verticale pour la construction de votre boîte container. Dans notre exemple nous avons saisi la valeur de 1080 pixels. Nous avons coché l'option "contenu dynamique" afin de donner des effets aux différentes boîtes.

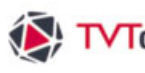

## II. 7. Les Bases de données

| netres container                                                                     |                          |                                                                                |                                                 |                       |
|--------------------------------------------------------------------------------------|--------------------------|--------------------------------------------------------------------------------|-------------------------------------------------|-----------------------|
| ets boîte                                                                            | Borne interactive        | template                                                                       | Container                                       |                       |
| RecordS<br>Mon modele 01                                                             | et #BD                   | D"name"<br>D"degree"<br>Didegree"<br>nisation<br>en hauteur                    | Paris Rome<br>12ª 17ª<br>Rome<br>17ª en largeur | Paris Rome<br>12* 17* |
| Paris<br>12 <sup>2</sup><br>Rome<br>17 <sup>2</sup><br>ajustement de la hau          | taille verticale<br>1080 | c                                                                              | réer page modèle o<br>options manuelle          |                       |
| > options avancées                                                                   | > Mo                     | ie                                                                             |                                                 |                       |
| <ul> <li>contenu dynamique<br/>incrément pour débu<br/>incrément pour fil</li> </ul> |                          | ormal C reload<br>ne fois<br>node cycle<br>node cycle + maj<br>node Interactif |                                                 |                       |

Triez les champs textes et images en cliquant sur le bouton "Ajouter" pour les champs "titre" et "texte", et sur le bouton "Aj.image" pour le champ "media". Validez par "OK".--

| Mon modele 01                                                              | Champs textes à ajouter à la page modèle         |  |
|----------------------------------------------------------------------------|--------------------------------------------------|--|
| id<br>order<br>tvtcond<br>tvtparam1<br>tvtparam2<br>tvtparam3<br>tvtparam4 | Ajouter e<br>Aj. tout<br>Clear                   |  |
| validate<br>titre<br>media<br>texte                                        | Aj. Image e<br>Clear                             |  |
| Veuillez choisir les cha                                                   | mps qui doivent se trouver dans votre Container. |  |

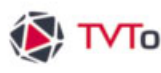

#### II. 7. Les Bases de données

Créez votre mise en page en disposant les 2 champs "titre" et "texte" ainsi que le champ "media" sur la page modèle. Par défaut la page modèle se positionne en page 2 de votre émision. Donnez une durée sur votre page modèle (dans cet exemple nous avons mis 10 secondes). -

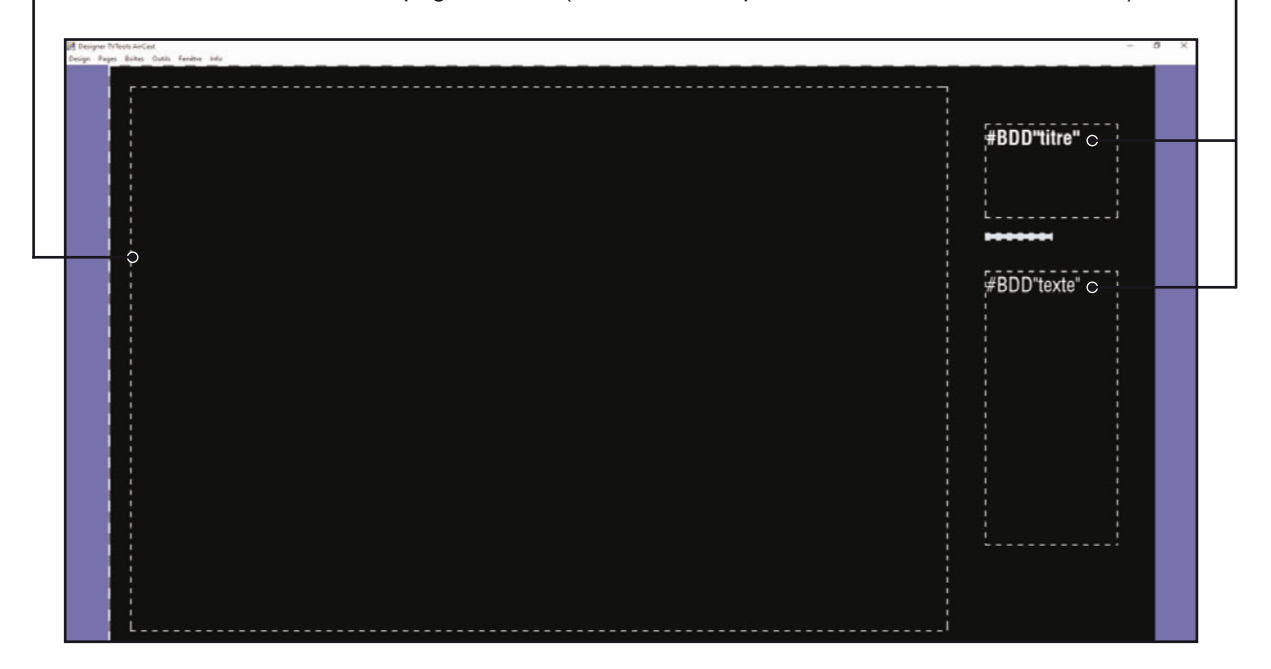

Allez sur la première page de l'émission. Nous avons mis un fond de couleur blanc et rajouté une boîte texte avec juste une couleur de fond gris. Cette boîte texte va servir d'encart aux champs "titre" et "texte". Cliquez sur le bouton "preview" (picto "œil") : votre article va se jouer pendant une durée de 10 secondes.

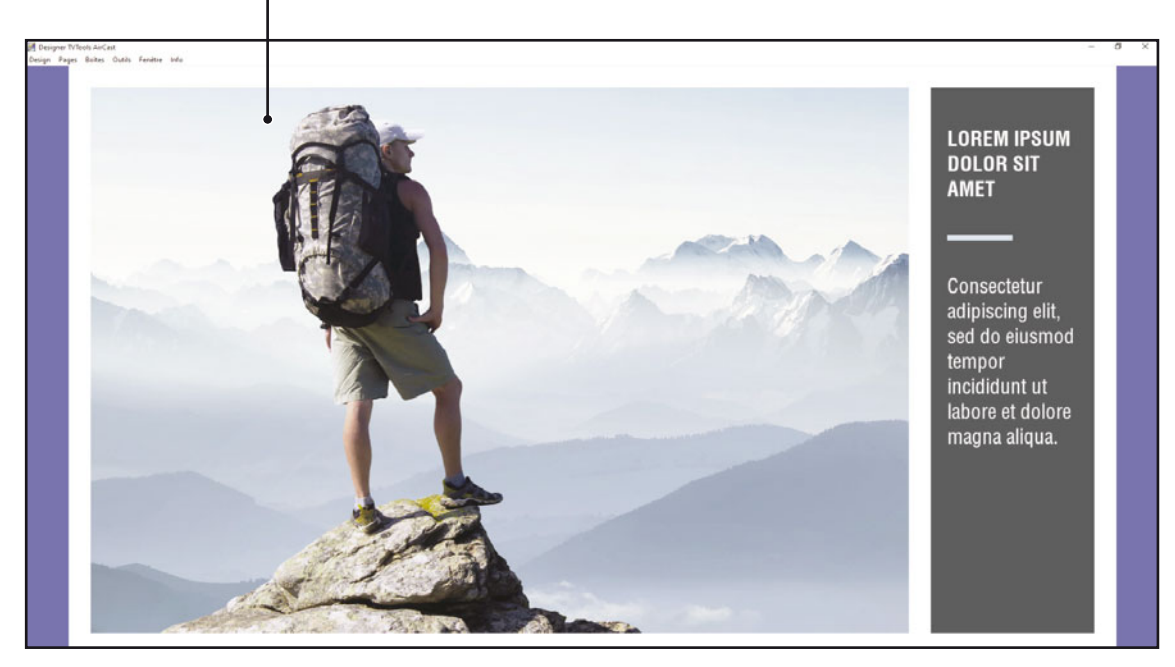

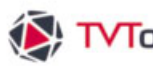

#### II. 7. Les Bases de données

Nous sauvegardons cette émission sous le nom de "modele\_01.emi" puis nous quittons l'"éditeur d'émissions". De retour dans l'éditeur de grilles", cliquez sur le bouton "Propriétés" de l'onglet "Databases".

|                                                                                           |                                                                                                    | TVTools Cloud Edition - Production 6                                                       |
|-------------------------------------------------------------------------------------------|----------------------------------------------------------------------------------------------------|--------------------------------------------------------------------------------------------|
| Fichier Databases Extras<br>Saurer Propriétés Tableau Enregistrement Langue Annuler Rétai | ,<br>dir                                                                                                    |                                                                                            |
| Bibliothèque des Bases de données   Base de Données   default                             | Niveau de grille: CD14liportrait × Supervision ×     Nom de la base de données: _mes_modeles     Déposer la colonne de votre choix ICI pour grouper par celle | Base de Données × s\mon_modele.xml                                                         |
| DEMOS_    gabarits    mes_modeles     mon_modele.xml                                      | validate titre  MON TITRE                                                                                                    | media     texte       Cliquez ici pour ajouter une nouvelle ligne       Consectetur adipis |

| ps Général                                                                                 | Notifications                 |                                                                 |                                          |             |
|--------------------------------------------------------------------------------------------|-------------------------------|-----------------------------------------------------------------|------------------------------------------|-------------|
|                                                                                            | the stability of a final sec  |                                                                 | for Web users                            |             |
| upr 1                                                                                      | Variables generales           | row height                                                      |                                          |             |
| vai 1                                                                                      |                               |                                                                 |                                          |             |
| var 2                                                                                      |                               | max width                                                       |                                          |             |
| var 3                                                                                      |                               | cannot a                                                        | records                                  | cannot add  |
| var 4 80                                                                                   | 1728                          |                                                                 | annot delete                             | Cannot edit |
| var 5 3                                                                                    | 1                             |                                                                 |                                          |             |
| table title                                                                                | Chemin local pour les données | Trier deuxième champ à la sauve                                 | garde                                    |             |
| table title                                                                                | Chemin local pour les données | Trier deuxième champ à la sauve                                 | garde                                    |             |
| table title<br>Type de base de données<br>Emission associée                                | Chemin local pour les données | Trier deuxième champ à la sauve                                 | garde<br>Choisi                          | r Edit      |
| table title<br>Type de base de données<br>Emission associée<br>Thumbnail                   | Chemin local pour les données | Trier deuxème champ à la sauve                                  | garde<br>Choist                          | Edit        |
| table title<br>Type de base de données<br>Emission associée<br>Thumbhail<br>Vue par défaut | Chemin local pour les données | Trier deuxième champ à la sauve     V     un seul enregistremer | garde<br>Chost<br>rt WEb: form edit mode | Edit        |
| table title<br>Fype de base de données<br>Emission associée<br>Thumbnai<br>Vue par défaut  | Chemin local pour les données | Trier deunième champ à la sauve                                 | garde<br>Choist<br>t WEb: form edit mode | Edit        |

ns l'onglet "Général", cliquez sur pouton "choisir" pour associer nission que nous venons de créer base de données.

Sélectionnez l'émission intitulée "modele\_01.emi" et validez en cliquant sur le bouton "Confirmer".

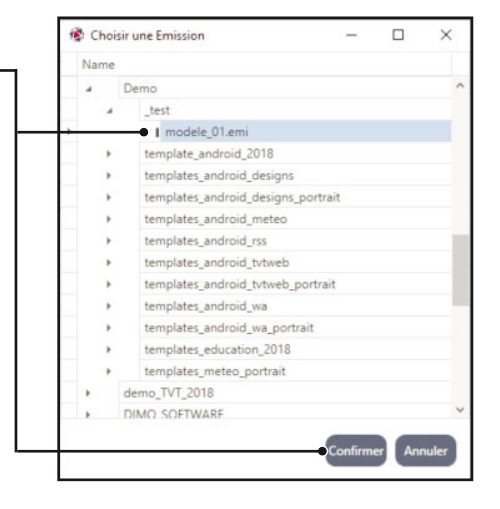

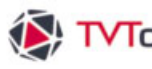

# II. 7. Les Bases de données

| 😵 Edition d'une base de dor          | inées: mon_modele                            |                                     | - C                 | ı ×            | Vous pouvez choisir une image qu        |
|--------------------------------------|----------------------------------------------|-------------------------------------|---------------------|----------------|-----------------------------------------|
| Champs Général                       | Notifications                                |                                     |                     |                | servira de vignette représentant o      |
|                                      |                                              |                                     |                     |                | servita de vignette representant de     |
|                                      | Variables générales                          |                                     | for Web users       | _              | modèle dans le "WebAccess".             |
| var 1                                |                                              | row height                          |                     | _              |                                         |
| var 2                                |                                              | max width                           |                     |                |                                         |
| var 3                                |                                              | cannot add                          | records             | tibe tennes    |                                         |
| var 4                                | 80728                                        |                                     |                     | cannot con     |                                         |
| var 5                                | 39                                           |                                     |                     |                |                                         |
|                                      | Chemin local pour les données                | Trier deuxième champ à la sauvegard | e                   |                |                                         |
| table title                          |                                              |                                     |                     |                |                                         |
| Type de base de données              |                                              | u l                                 |                     |                |                                         |
| Emission associée                    | designs\Demo\_test\modele_01.emi             |                                     | Choisir             | Edit           |                                         |
| Thumbnail                            | demo\templates_android\vignettes\article_pho | oto_001.jpg                         | Choisir 🔶           |                | 😵 Choisir une Emission 🛛 — 🗆 🗙          |
| Vue nar défaut                       |                                              | un caul enrenistrement              | WEb: form edit mode |                | Name                                    |
|                                      |                                              |                                     |                     |                | A La templates_android                  |
|                                      | All users can use this table                 |                                     | -                   |                | articles_photo                          |
|                                      | Pour copie, un du fichier xml                |                                     |                     |                | Ima bienvenue                           |
| TVTCloud:/Medias/misc                | /Databases/_mes_modeles/mon_modele.xml       |                                     | Confirmer A         | nnuler         | Gorporate                               |
|                                      |                                              |                                     |                     |                | F and food                              |
|                                      |                                              |                                     |                     |                | Intos                                   |
|                                      |                                              |                                     |                     |                | logo_blanc.png                          |
|                                      |                                              |                                     |                     |                | logo_pris.prg                           |
| Cliquez sur                          | le bouton "Chois                             | ir" du champ                        |                     |                | isgo-troois.prig                        |
| · · ·                                |                                              | . '                                 |                     |                | k Martini                               |
| humbhail" et sélectionnez une image. |                                              |                                     | templates video     |                |                                         |
|                                      | liquez eur "Confirmer"                       |                                     |                     | video portrait |                                         |
| uquez sur                            | Comment.                                     |                                     |                     |                | Wignettes                               |
|                                      |                                              |                                     |                     | l              | + • • • • • • • • • • • • • • • • • • • |
|                                      |                                              |                                     |                     |                | Ni article_photo_002.jpg                |
|                                      |                                              |                                     |                     |                | article_photo_003.jpg                   |
|                                      |                                              |                                     |                     |                | article_photo_004.jpg                   |

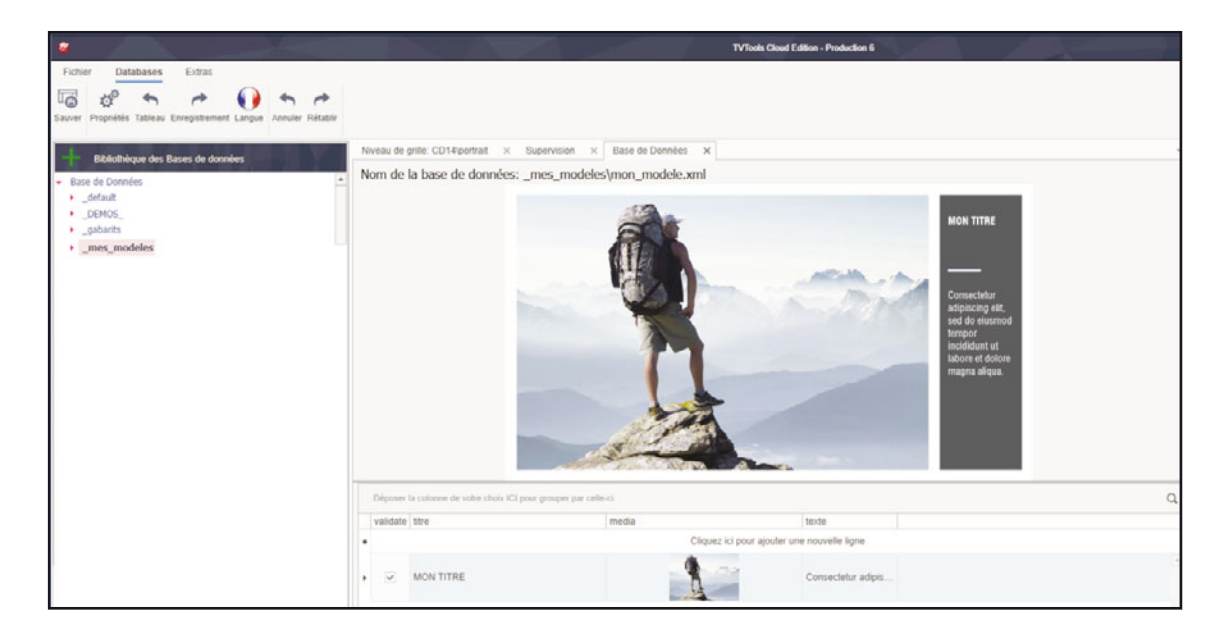

Conclusion : Votre base de données est désormais parfaitement opérationnelle depuis l'interface du "WebAccess".

# 3 L'éditeur d'émissions

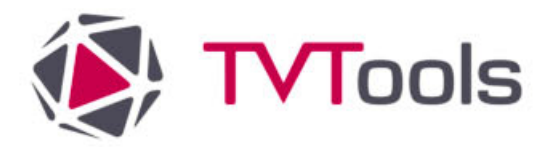

op. Ne Goene TVTools III. 1. Introduction

L'éditeur d'émissions est le module de création de **TV Tools** : il regroupe les outils nécessaires à la composition de vos émissions sous forme de pages. Ces pages sont constituées par différents types de boîtes (fonds, textes, images, sons, vidéo...) et chacune de ces boîtes obéit à des conditions et des attributs d'apparition, de disparition et de temporisation.

#### III. 1. A. Configuration et lancement de l'éditeur d'émissions

Pour accéder à l'éditeur d'émissions à partir de l'éditeur de grilles, sélectionnez dans l'onglet "Extras" du ruban le bouton "éditeur d'émissions".

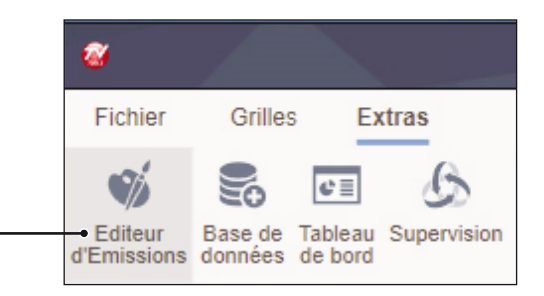

L'éditeur d'émissions va s'ouvrir dans la configuration par défaut de **1920x1080 px** au format **paysage**.

Si vous souhaitez réaliser des émissions dans un format différent ou au format portrait, il vous faut modifier la configuration infographique de l'éditeur d'émissions Pour ceci allez dans le menu "démarrer" de TVTools en haut à gauche et cliquez sur le bouton "Options locales".

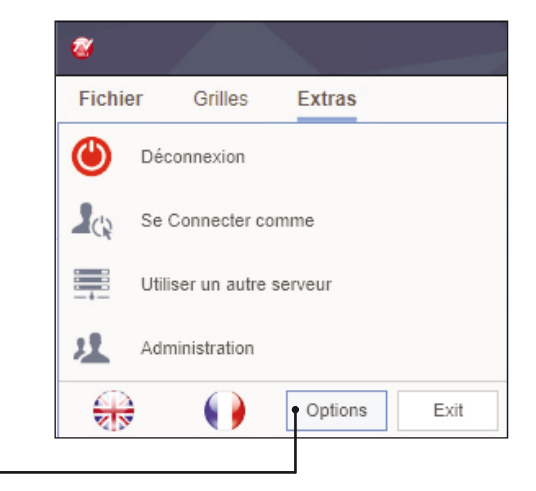

Une fenêtre s'ouvre avec les différentes "**Options**" de TVTools. Ces options vont vous permettre d'agrémenter de multiples configurations à votre système pour obéir à vos besoins les plus divers et vos demandes les plus complexes. A l'ouverture de la fenêtre "Options", le premier écran de configuration est le "**Choix des langues**" de l'onglet "**Général**".

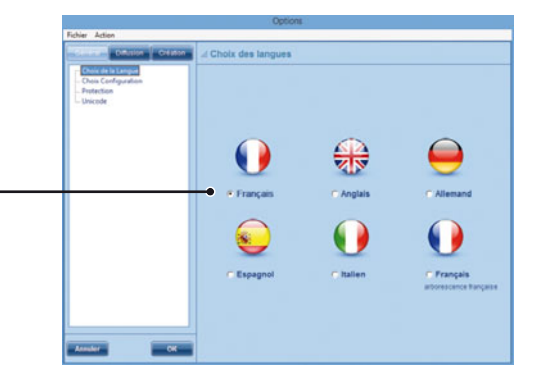

TVTools

## III. 1. Introduction

## III. 1. A. Configuration et lancement de l'éditeur d'émissions

Pour accéder aux réglages infographiques, cliquez sur le menu "**Choix de la Configuration**" dans l'onglet "**Général**".

#### **Options/ Choix de la configuration**

Choix de la taille (en pixels) et du format (16/9<sup>ème</sup> ou 4/3) de la diffusion et de la conception des émissions infographiques. Nous vous recommandons de travailler pour le format 16/9<sup>ème</sup> en **1920 x 1080 px** ou en **— 1024 x 576 px**. Pour des besoins spécifiques, vous avez aussi la possibilité de "customiser" votre taille de travail.

|                                                                    | Options                                                                                                    |
|--------------------------------------------------------------------|----------------------------------------------------------------------------------------------------|
| Fichier Action                                                     |                                                                                                    |
| Général Diffusion Création                                         | i Choix de la configuration                                                                                                    |
| Choix de la Langue<br>Choix Configuration<br>Protection<br>Unicode | format de l'infographie     16/9 Basse Définition (plasma en 852*480)     16/9 Haute Définition (1024*576)     Custom X Y      16/9 Haute Définition (1920*1080) |
|                                                                    | Orientation     Paysage     Portrait     rotation par windows     by TVTools (90*)     by TVTools (270*)                                                         |
|                                                                    | Couleur de texte     Couleur de fond     Couleur de fond     Couleur de fond     Couleur de fond                                                                 |
| Annuler                                                            | Moniteur principal     Numéro 3     Numéro 6     Noniteur secondaire     Numéro 4     Numéro 5                                                                   |

- Vous avez la possibilié de diffuser le contenu de votre grille au format 16/9<sup>ème</sup> en mode portrait. Pour ce faire vous pouvez paramétrer l'orientation de la diffusion soit par Windows (attention : ne fonctionne qu'avec des cartes ATI) ou soit par TVTools pour bénéficier d'une meilleure fluidité. Par contre dans ce type de gestion l'inclusion des pages web et des fichiers Powerpoint demeurent au format paysage. Choix du moniteur sur lequel – seront jouées la prévisualisation et la diffusion.

Possibilité de changer les couleurs de la boîte fond et du - texte par défaut dans l'éditeur d'émissions.

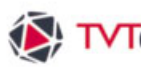

# TVTools III. 1. Introduction

#### III. 1. B. Composition de l'écran principal de l'éditeur d'émissions

L'écran de l'éditeur d'émissions est divisé en quatre zones :

- une "barre de menus déroulants" en haut.
- une "zone de travail" au milieu de l'écran, où viendront se placer les différentes boîtes composant votre page.
- une "barre de gestion des pages" en bas d'écran.
- et une "palette d'outils de création" disposée en colonne sur la droite de l'écran.

#### **O** La barre de menus déroulants

qui regroupe les commandes et fonctions de base (ouvrir et sauvegarder un fichier, copier, couper, coller ou effacer un élément, la gestion des boîtes et des pages, etc...), mais aussi des options de réglages et différentes fenêtres de paramètres.

#### **2** La zone de travail

C'est dans cette zone que l'on compose le contenu des pages d'une émission. Elle correspond à la zone qui sera jouée en plein écran à la diffusion sur le PC-player.

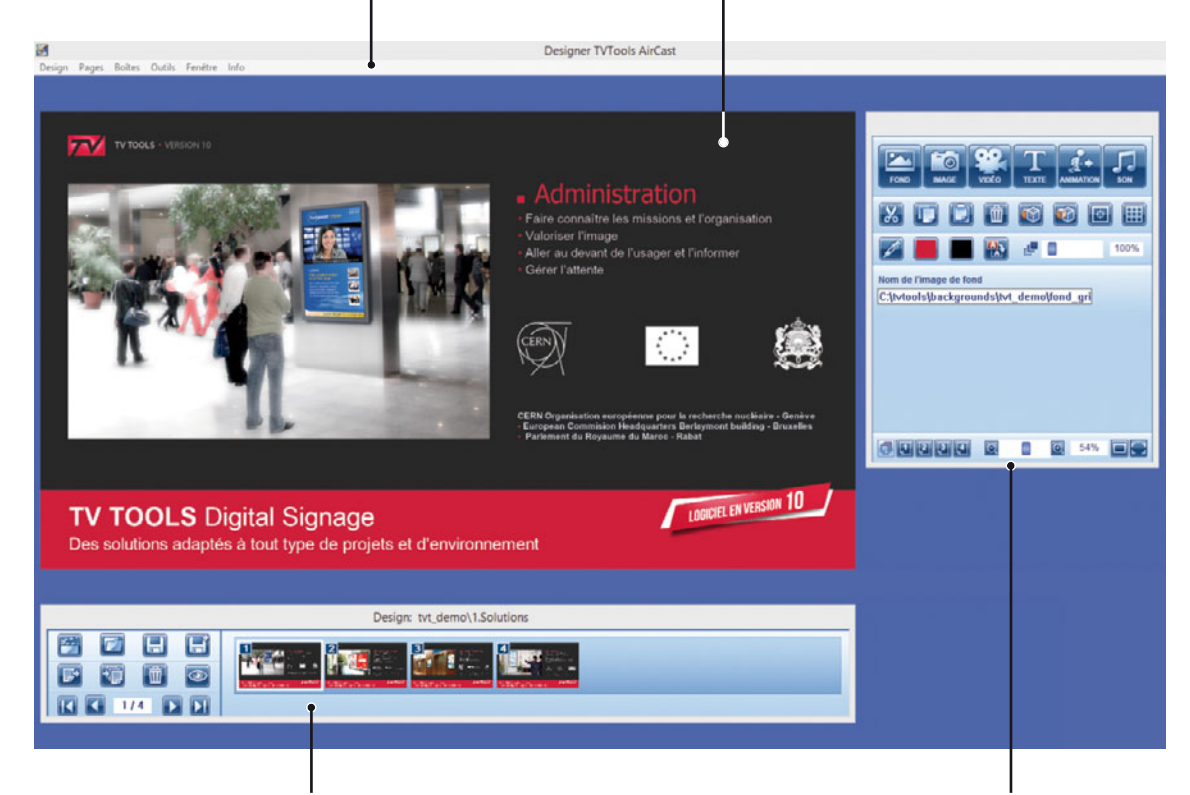

3 La barre de gestion des pages qui regroupe les commandes de gestion des pages (ajouter, insérer ou supprimer une page,...) et les commandes de visualisation des pages créées (aller au début ou à la fin de l'émission, avancer ou reculer d'une page et la lecture de l'émission en cours à partir de la page sélectionnée.

**4** La palette des outils de création qui regroupe les icônes de création des boîtes (fond, texte, image, vidéo, son, animation), la gestion du texte, les outils de la palette de travail (couleurs, pipette, avant et arrière plan d'une boîte, transparence des boîtes, etc...), ainsi que la gestion des calques de la page. 🚯 TVTools

#### III. 2. Palette d'outils de création des boîtes

## III. 2. A. Composition de la palette d'outils de création de boîte

Cette palette regroupe les fonctions essentielles pour la création de vos émissions. Elle permet avant tout de créer vos différents types de boîtes. Elle regroupe également les principales fonctions pour la gestion et la saisie du texte.

Les icônes de création des boîtes : il existe 6 icônes de création de boîtes : boîtes "fond", "images", "vidéo", "texte", "animation" et "son". Ces icônes distincts permettent de classer, d'ordonner et de disposer des différents types de fichiers nécessaires à la conception de vos pages.

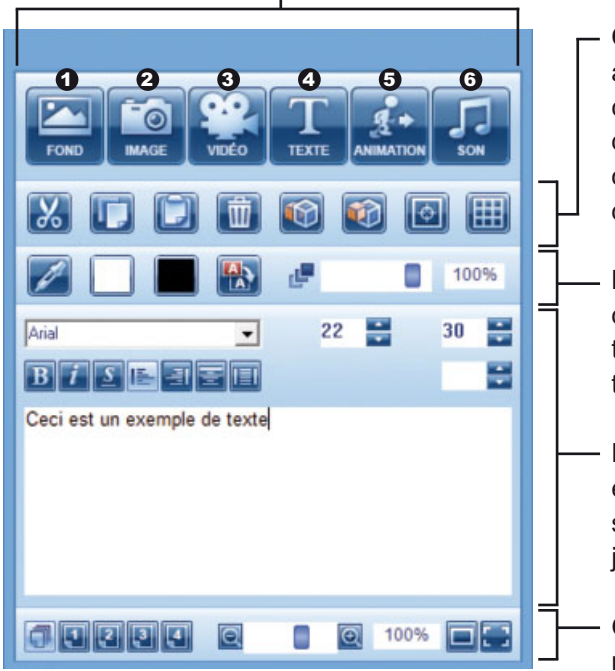

**Outils standards de l'éditeur d'émissions** : applicables sur tout type de boîte (couper, copier, coller et supprimer une boîte). Vous disposez d'une grille magnétique, d'une grille overscan et de deux outils pour la disposition de vos boîtes en avant ou en arrière plan.

- Palette de couleur et transparence : gestion des couleurs de texte et du fond de la boîte texte, gestion de la transparence des boîtes texte et images.

 Les outils dédiés aux boîtes texte : choix et taille des polices, interlignage, espacement, styles des caractères (gras, italique, souligné), justifications et zone de saisie.

**Calques et zoom** : permet de choisir quel numéro calque va être visualisé et de réduire ou d'agrandir la zone de travail.

#### III. 2. B. Présentation globale des différents types de boîtes

- Bouton boîte "**fond**" : permet de choisir des images en fond de page d'une taille donnée. Attention : chaque page dispose d'un seul fond.
- Bouton boîte "image" : permet de disposer des images de tailles indifférentes sur vos pages.
   Vous pouvez placer autant de boîtes images que vous le désirez sur une même page.
- Bouton boîte "vidéo" : permet d'introduire une séquence vidéo en plein écran ou en mode fenêtre au sein d'une émission infographique.

**3** Bouton boîte "texte" : pour saisir le texte que vous voulez faire apparaître sur les pages.

- **9** Bouton boîte "animation" pour animer de façon plus dynamique vos émissions.
- Bouton boîte "son" : permet de créer des boîtes son capables de jouer des musiques, de programmer et d'enchaîner un ou plusieurs morceaux, ou encore de basculer une autre source externe comme une chaîne radio par exemple.

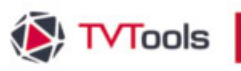

#### III. 2. Palette d'outils de création des boîtes

#### III. 2. C. Les outils standards de l'éditeur d'émissions

**Couper, copier et coller** : agissent directement sur le ou les boîtes sélectionnées. Ces fonctions n'agissent pas sur la "boîte fond" : pour ce faire, utilisez les fonctions dans le menu "pages" en haut d'écran.

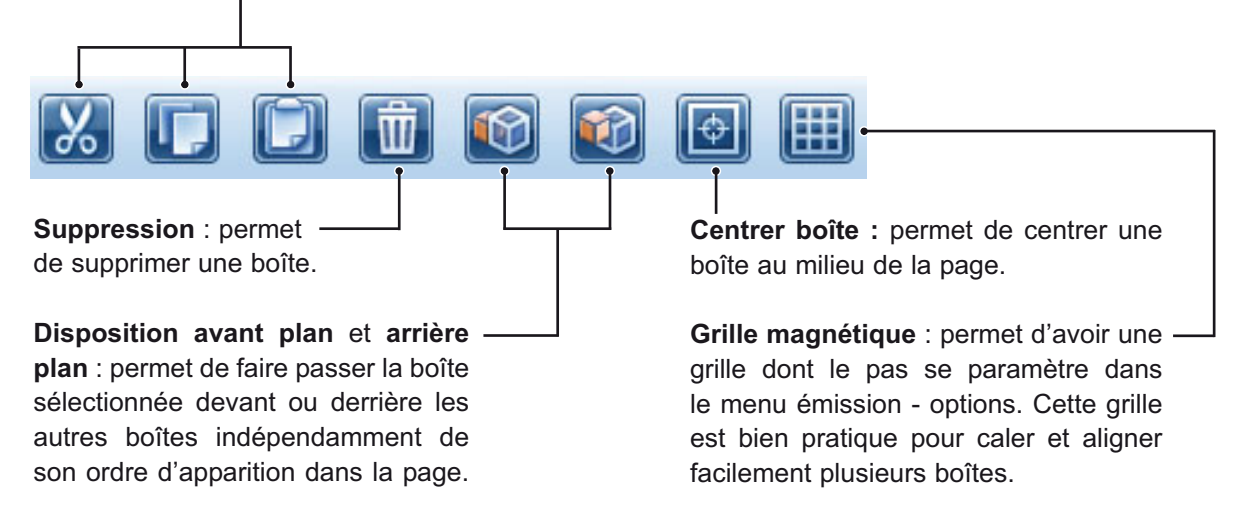

#### III. 2. D. Les calques

Dans TV Tools, vous n'êtes pas restreint à un nombre limité de boîtes par pages. Par contre pour faciliter la disposition des boîtes qui risquent de se chevaucher les unes sur les autres

et améliorer la visibilité de la page, vous avez accès à 4 calques. Vous pouvez attribuer un calque à chaque type de boîte : ceci dans la fenêtre des paramètres de la boîte. Par contre dans la palette d'outils, le menu calque est activé par défaut dans le mode "tous" : ce qui correspond à visualiser l'ensemble des 4 calques d'une page. Pour un meilleur aperçu et une facilité de composition de vos pages, vous pouvez choisir de voir uniquement l'un des 4 calques.

**Remarque** : vous disposez également d'une fenêtre "**Timeline**" (menu Fenêtre/Timeline) qui permet la gestion d'une composition complexe sans aucune limite de calque.

#### III. 2. E. Fonctions de zoom

Pour un meilleur confort, vous pouvez agrandir ou réduire la zone de travail avec le slider ou les fonctions de

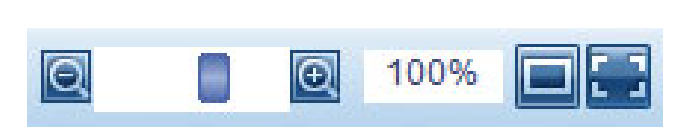

"**loupe+**" et "**loupe-**". Ces fonctions se révèlent très utilies si vous devez travailler dans un format HD (1920x1080px) avec une résolution d'écran inférieure par exemple. Vous disposez également de deux boutons : l'un pour revenir automatiquement à un affichage de la zone de travail à 100% et l'autre pour obtenir un affichage de la zone de travail en plein écran.

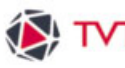

# TVTools III. 3. La barre de gestion des pages

#### La barre de gestion de pages.

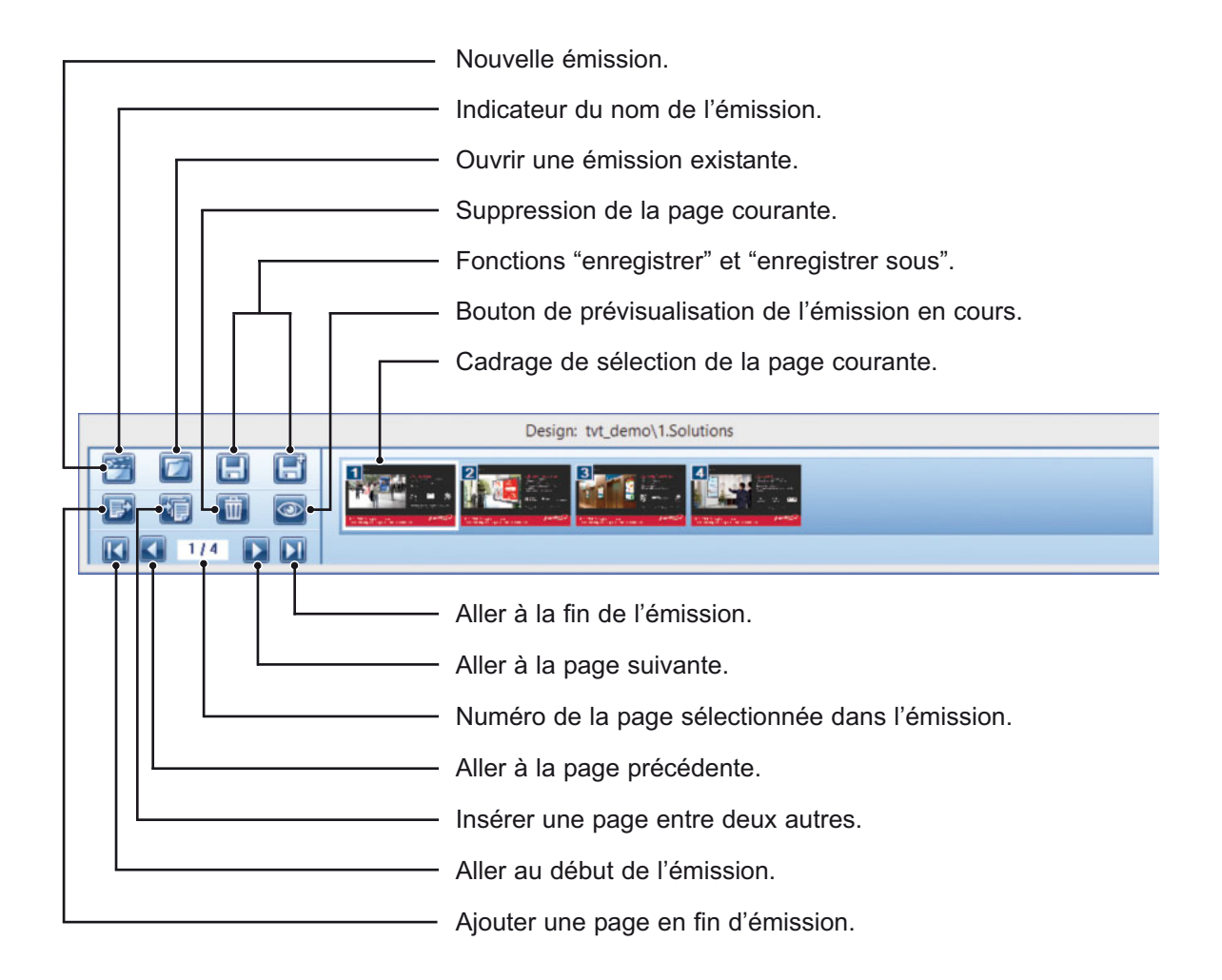

#### III. 3. A. Les commandes de gestion des émissions

Pour lire, enregistrer ou créer une nouvelle émission, vous disposez des 4 icônes suivants :

| <br>1 C C C C C C C C C C C C C C C C C C C |
|---------------------------------------------|
|                                             |
|                                             |

Permet de créer une nouvelle émission vierge.

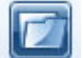

Permet d'ouvrir une émission existante.

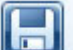

Enregistre les modifications d'une émission existante sous le même nom.

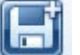

Permet d'enregistrer une émission sous un nouveau nom.

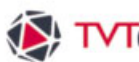

# ▼TVTools III. 3. La barre de gestion des pages

#### III. 3. B. Les commandes de gestion des pages

Chaque émission étant une suite de pages, vous disposez d'outils pouvant moduler à volonté les pages de votre émission : L'ajout de page permet de créer une nouvelle page

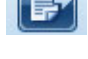

vierge à la fin de l'émission en cours.

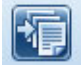

L'insertion de page permet de créer une nouvelle page vierge avant la page courante.

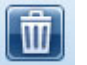

La suppression de page, matérialisée par la corbeille, permet de détruire la page courante.

#### III. 3. C. Les commandes de visualisation des pages

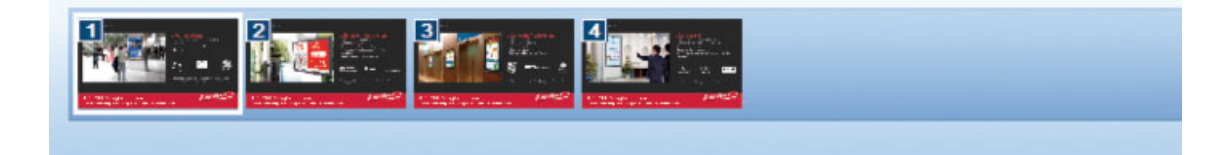

En bas d'écran, cette barre affiche une prévisualisation réduite des pages. Ces pages sont numérotées par défaut (sauf si vous avez donné un nom de page à votre boîte fond comme ici "intro"). En cliquant sur l'une de ces vignettes, elle s'encadre d'un contour blanc et s'affiche dans l'écran de travail : on peut ainsi d'une façon très simple sélectionner et modifier la page courante ainsi que chaque page de l'émission. Cette barre permet l'affichage simultané de 8 vignettes. Un ascenseur horizontal permet de se déplacer à travers toutes les pages d'une émission quelle que soit sa composition en nombre de pages.

**N.B**: Si toutefois vous remarquez que les images diffèrent entre les pages et les vignettes : choisissez la fonction "Emission - Actualiser - Vignettes" dans la barre de menu en haut d'écran. Tous vos visuels seront alors mis à jour.

Ces commandes permettent de se déplacer dans les pages 1/4 d'une émission : aller sur la première page de l'émission en cours, à la dernière page de l'émission, à la page précédente et à la page suivante. Un indicateur vous donne le numéro de la page courante par rapport au nombre de pages total composant l'émission. Exemple : 1 / 4 signifie que la page courante est la 1<sup>ère</sup> d'une émission de 4 pages. Vous pouvez cliquer dans cet encart afin de taper le numéro de page sur laquelle vous voulez directement aller, suivi de la touche "entrée" pour valider.

Ce bouton de visualisation permet de jouer l'émission à partir de la page sélectionnée dans l'éditeur d'émissions. On peut à tout moment quitter cette prévisualisation en appuyant sur la touche "Echap" du clavier. Si vous appuyez sur "ctrl" en cliquant sur cet icône, vous avez une prévisualisation de l'émission identique à celle de la grille du PC-player (l'émission se joue avec le Player de TVTools).

# 4 Détails des boîtes

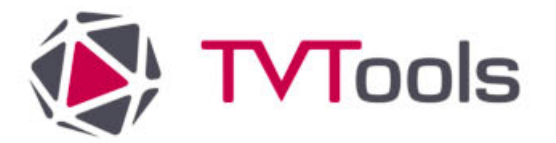

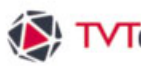

## TVTools IV. 1. Les boîtes : définition

## IV. 1. A. Généralités

Pour créer une boîte, choisissez un type de boîte en cliquant sur le bouton gauche de la souris sur un des 6 icônes de la barre d'outils de création. Ces icônes correspondent aux 6 types de boîtes disponibles (boîtes de fond, d'image, de texte, de vidéo, de son et d'animation).

#### IV. 1. B. Modification d'une boîte

· Pour déplacer une boîte, il suffit de cliquer sur celle-ci tout en maintenant le bouton gauche de la souris enfoncé : la boîte va ensuite suivre le mouvement de votre souris. Vous pouvez vous déplacer avec les flèches du pavé directionnel pixel par pixel et aussi de 10 pixels en 10 pixels en maintenant la touche "shift".

- Pour changer la taille d'une boîte, il suffit de placer la souris sur les côtés de la boîte. Le curseur de la souris se modifie pour indiquer dans quelle direction la boîte va être étirée. Si vous voulez changer la taille de la boîte tout en conservant ses rapports hauteurlargeur, cliquez sur le coin inférieur droit de la boîte tout en maintenant la touche "shift" enfoncée.
- Pour déformer une boîte, maintenez "ctrl" enfoncé avec les flèches du pavé directionnel. La boîte va s'agrandir ou se rétrécir pixel par pixel. Vous pouvez également utilisez "ctrl + shift" avec les flèches du pavé directionnel pour déformer la boîte de 10 pixels en 10 pixels.
- · Vous pouvez également redimensionner manuellement le texte de la boîte en maintenant la touche "shift" enfoncée tout en tirant sur le coin en bas à droite de la boîte avec la souris : le lettrage s'anamorphose selon vos désirs.
- · Pour supprimer une boîte, sélectionnez-la puis appuyez sur la touche "Suppr" du clavier ou cliquez sur l'icône "poubelle" de la palette d'outils.
- Pour accéder aux paramètres d'une boîte et y appliquer des effets d'apparition, de disparition et des temporisations, cliquez dessus avec le bouton droit de la souris.

89

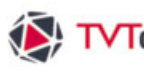

# TVTools IV. 1. Les boîtes : définition

#### IV. 1. C. Fonctions de base sur une boîte

Dans la fonction "boîtes" du menu déroulant en haut d'écran, vous disposez également des fonctions suivantes :

- Sélection (ctrl) : permet la sélection ou la désélection multiples des boîtes en les additionnant ou en les soustrayant.
- Sélection totale (ctrl+A) : permet la sélection de la totalité des boîtes de la page.
- Copier (ctrl + C) : permet de faire une copie d'une boîte ou d'une portion de texte.
- Couper (ctrl + X) : permet de faire une copie d'une boîte ou d'un texte tout en le supprimant.
- Coller (ctrl + V) : recopie la boîte que l'on vient de copier ou de couper en la plaçant à côté.
- Coller (ctrl + shift + V) : recopie la boîte que l'on vient de copier ou de couper exactement au même emplacement. Cette manipulation est idéale pour créer une suite d'images qui vont s'enchaîner successivement au même emplacement.
- Annuler (ctrl + Z) : permet d'annuler une ou plusieurs manipulations.
- Restaurer (ctrl + Y) : permet de restaurer une ou plusieurs manipulations précédemment annulées.

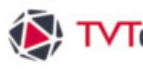

# TVTools IV. 2. Les paramètres des boîtes

Chaque boîte possède différents paramètres de réglage. Pour y accéder, il suffit de cliquer sur la boîte en question avec le bouton droit de la souris. Ces paramètres sont répartis sur plusieurs fenêtres accessibles par des onglets\*.

| *lci la boîte fond avec | les onglets paramètres, con | ditions et borne         |
|-------------------------|-----------------------------|--------------------------|
|                         | Para                        | mètres d'apparition Page |
| Paramètres page         | Conditions page             | Borne interactive        |

• Les boîtes images et texte peuvent apparaître et disparaître à l'écran de différentes manières : d'un seul coup, directement sur son emplacement sans aucune transition (effet cut), ou d'une façon moins brutale et plus dynamique avec l'utilisation d'un des effets de transition d'apparition et de disparition de boîte. Vous disposez de la liste d'effets ci-joints :

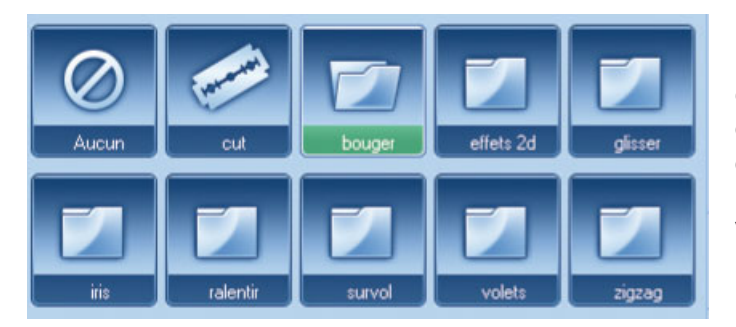

Bouger - Glisser - Les Effets 2D (regroupant une panoplie de souseffets avec notamment des fondus de formes, des textures et des ouvertures variées d'iris) - Iris en mode barres - Ralentir - Survol -Volets - Zigzag et des Zooms.

Remarque : Pour la boîte texte vous disposez des mêmes effets que ceux utilisés pour la boîte image avec deux effets supplémentaires spécifiques au texte : l'effet rolling (permet de faire un défilement horizontal du texte à l'intérieur de la boîte texte) et l'effet scrolling (permet de faire un défilement vertical du texte).

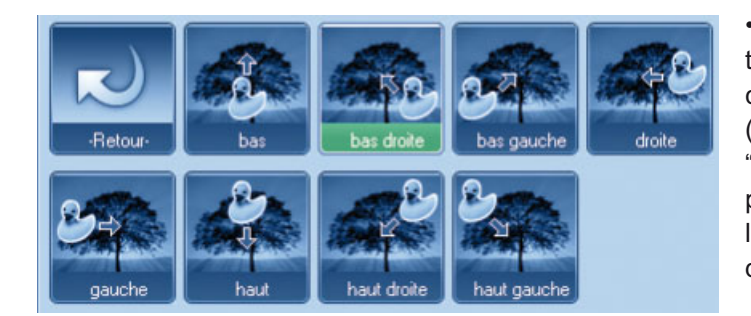

• En choisissant un type d'effet de transition vous pouvez par la suite choisir des variantes de cet effet (exemple : ci-contre dans le dossier "bouger", on peut choisir parmi 8 possibilités, pour définir le sens de la direction d'apparition ou encore de disparition de la boîte).

· Vous pouvez également cumuler n'importe quel effet avec un fondu enchaîné. Pour ceci, cochez dans le mode Fader des menus "effet apparition" et/ou de "disparition" les cases V1 ou V2 qui correspondent à deux vitesses de fondu enchaîné (V1 pour vitesse normale et V2 pour vitesse rapide).

| bouger  |                 |
|---------|-----------------|
| bas dro | ite             |
| Fade In | C Non C V1 C V2 |

# **TVTools** IV. 2. Les paramètres des boîtes

· Après avoir donné un effet d'apparition à une boîte, vous pouvez régler une pause dont l'unité est exprimée en secondes. Ceci grâce à la fonction "temps d'attente avant disparition". Cette durée de pause correspond au temps d'affichage de la boîte demeurant fixe à l'écran. Après cette pause, la boîte peut rester en place jusqu'à la venue de la prochaine page ou bien disparaître avec un effet.

• Les effets de disparition sont identiques aux effets d'apparition hormis qu'ils effacent la boîte au lieu de l'afficher.

#### Fenêtre des effets de la boîte image

| Dossiers renfe<br>des variantes<br>Choix entre la<br>d'apparition e | ermant des sous-effets ou -<br>de l'effet sélectionné.<br>liste des <b>effets</b><br>et de <b>disparition</b> |                      |                                                         | Choix du<br>va être<br>Nom de l'effet d<br>+ direction ou v                                                                                                    | <b>calque</b> sur lequel<br>disposée la boîte.<br>'apparition choisi<br>ariante de l'effet.                                                                                                    |
|---------------------------------------------------------------------|----------------------------------------------------------------------------------------------------|----------------------|---------------------------------------------------------|----------------------------------------------------------------------------------------------------|----------------------------------------------------------------------------------------------------|
| Effets boite                                                        | Borne interactive<br>pparition Effets de di<br>cut bouger effets 2d<br>zaleritir survol volets                | template             | Layer<br>Nom el<br>bas di<br>Fade Ir<br>Nom el<br>bouge | Tet Apparition<br>rr<br>roite<br>Non V1 V2 do<br>Tet Disparition<br>rr<br>Dut Non V1 V2 do<br>Dut Non V1 V2 do<br>rect ratio at play time<br>size at play time<br>re pas recharger si le f | Choix vitesse<br>lent<br>normal<br>rapide<br>très rapide<br>très rapide<br>très rapide<br>Condition Boucle<br>0 0 0<br>Choix vitesse<br>lent<br>normal<br>rapide<br>très rapide<br>très rapide |
| Possibilité d'ai<br>un fondu ench<br>Choix de la v                  | ttribuer en plus de l'effet ch<br>aîné avec 2 vitesses (V1 e<br>itesse de l'effet                             | oisi, ———<br>et V2). |                                                         |                                                                                                    |                                                                                                    |
| Temporisation                                                       | n : temps du début de l                                                                                       | 'effet ———           |                                                         |                                                                                                    |                                                                                                    |

d'apparition et temps du début de l'effet de disparition.

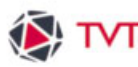

# **TVTools** IV. 2. Les paramètres des boîtes

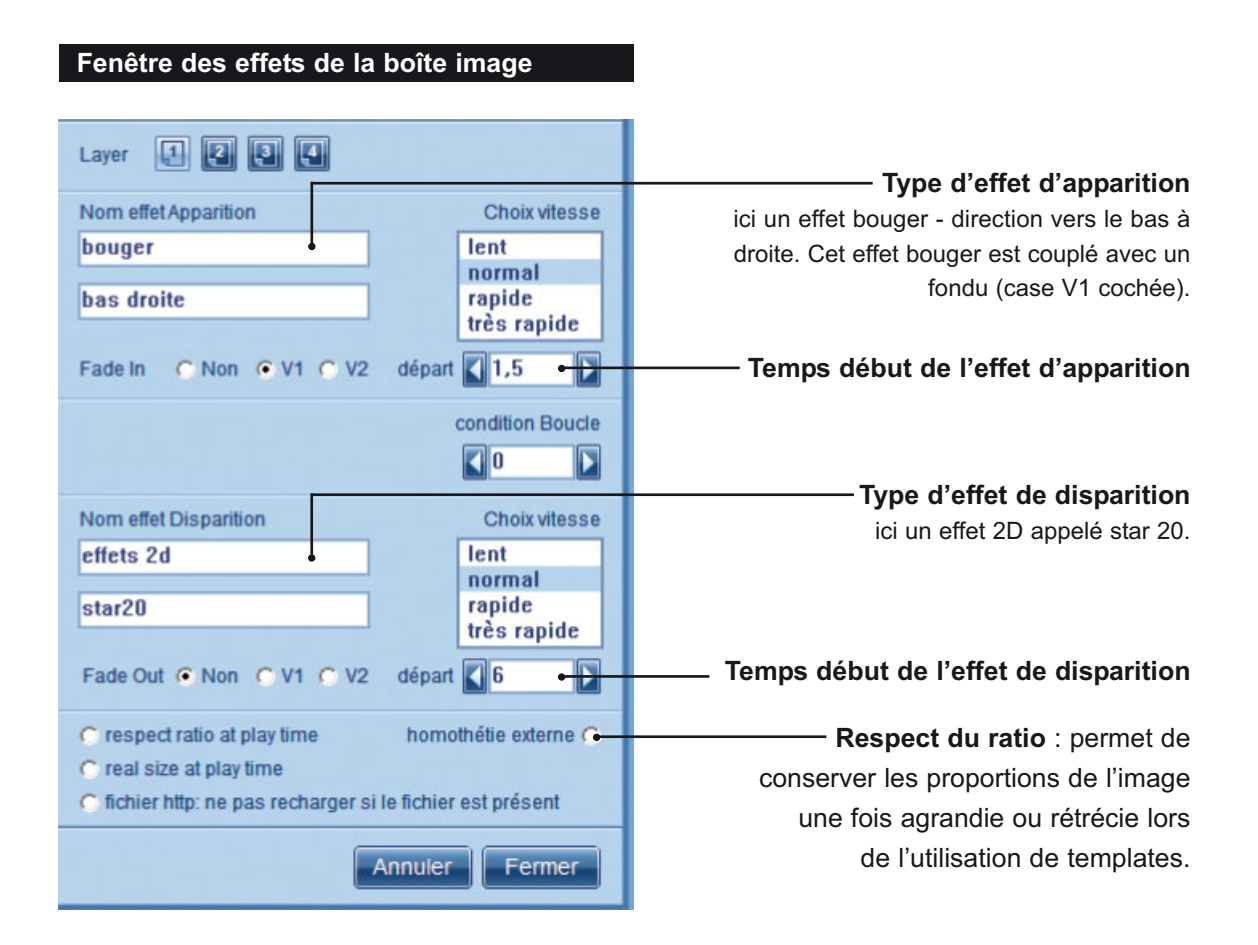

 Pour une gestion plus précise des temporisations de boîtes, les temps peuvent être exprimés avec des décimales. Exemple ci-dessus : la boîte arrivera sur la page avec un effet "bouger vers le bas à droite" à partir d'une seconde et demie (1,5 s.) après la fin de l'effet d'apparition du fond et disparaîtra ensuite à partir de 6 secondes avec un effet 2D - star20.

• En se basant sur cet exemple : si vous désirez faire arriver une autre boîte 2 secondes plus tard par rapport à celle déjà créée et la faire disparaître au même moment : il faudra dans ce cas indiquer en temps de l'effet d'apparition "3,5", et "6" en temps de l'effet de disparition. La boîte restera donc 2,5 secondes à l'écran.

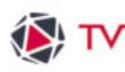

TVTools IV. 3. La boîte fond

Les fonds sont des images ayant la particularité d'avoir été conçues dans une taille équivalente à celle de la zone de travail (exemple : 1920x 1080 ou 1024x576 pixels au format 16/9). Dans le cas où l'image de fond n'est pas identique au format de la zone de travail, elle va s'étirer pour remplir pleinement la zone de travail, quitte à être déformée (par exemple dans le cas du passage au format 16/9<sup>ème</sup> en mode paysage vers portrait). Vous disposez d'une seule boîte fond par page, sur laquelle viennent se déposer les autres types de boîtes. On ne peut volontairement pas la redimensionner ni même la déplacer. Nous préconisons l'utilisation des images au format JPEG en mode RVB (format de base standard - et non pas en base optimisé).

#### IV. 3. A. Création d'une boîte fond

Pour créer une boîte fond, il suffit de cliquer sur l'icône fond de la palette d'outils de création avec le bouton gauche de la souris pour ouvrir l'explorateur Windows. Vous accédez directement au contenu du dossier "tvtools\backgrounds" dans lequel est stockée la librairie de tous vos fonds disponibles. Double-cliquez ensuite sur l'image de votre choix.

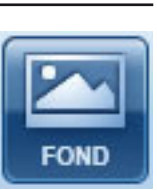

#### IV. 3. B. Paramètres d'une boîte fond

Pour accéder aux paramètres de la boîte fond, la manipulation est strictement la même qu'avec les autres boîtes. Cliquez sur l'image de fond dans la zone de travail avec le bouton droit de la souris. Une fenêtre s'ouvre alors avec les différentes possibilités de réglages spécifiques liés à la boîte fond.

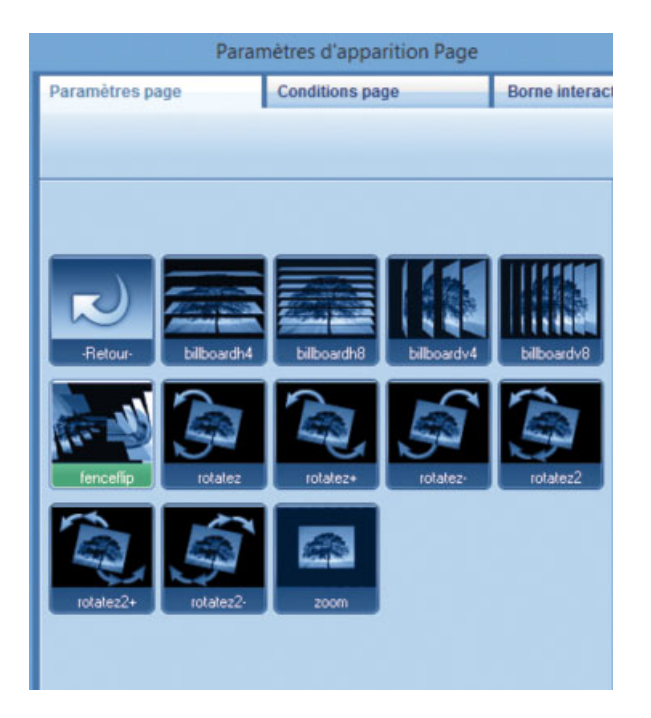

 Une boîte fond dispose d'un seul effet de transition contrairement aux boîtes textes, images et animations : l'effet d'apparition. La disparition s'effectue simplement par l'apparition d'une autre boîte fond qui se substitue au fond précédent.

· Par contre les effets sont plus nombreux que dans les boîtes images et textes. Ils sont disposés dans des dossiers dans lesquels sont rangés les différentes variantes de l'effet sous forme de vignettes. (Exemple : ci-contre le contenu du dossier Iris et ses différents types d'effets). Pour ressortir d'un dossier, cliquez sur la première vignette en haut à gauche représentée par une flèche.

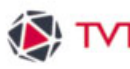

TVTools IV. 3. La boîte fond

#### Vitesse de l'effet. Fenêtre des paramètres de la boîte fond Nom de l'image utilisée par la boîte fond -Nom de la page qui sera visible dans la barre de gestion des pages -Nom et variante de l'effet sélectionné. -Bouton voir effet permet de visualiser l'effet choisi sur deux images fictives. Dossiers thématiques regroupant les différentes variantes des effets d'apparition des fonds. Paramètres d'apparition Page Borne interactiv Paramètres page **Conditions** page nom du fond pc\_32\001.jpg intro Nom page Nom effet choisit Choix vites: effets 2d lent normal rapide très rapide 0 transac temps d'attente temps d'attente après l'effet final 1 3 Annuler Fe

Temps d'attente après l'effet : dans cet exemple il y aura 1 seconde d'attente sur l'image de fond avant l'apparition des autres boîtes contenues sur la page.

Temps d'attente final : c'est la durée totale d'affichage de la page. Dans l'exemple ci-dessus il y aura donc 3 secondes d'affichage de la page. Si vous avez d'autres types de boîtes sur cette page (texte, images, animations...) qui dépassent 3 secondes d'affichage, ce sera par défaut la durée de la dernière boîte qui déterminera la durée définitive de la page. Vous avez la possibilité de changer ce paramètre dans la grille : Fichier/Options/Diffuseur/ Diffusion en remplaçant le temps d'attente de la page coché dans le mode "à partir du début" par "à partir de la fin". Dans ce cas on attendra 3 secondes après l'effet de la dernière boîte de la page avant de passer à la page suivante.

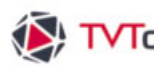

TVTools IV. 3. La boîte fond

#### IV. 3. C. Conditions horaires

Vous pouvez attribuer à chaque page d'une émission des contraintes de diffusion (date et heure de passage) indépendamment des autres pages et ceci sans pour autant intervenir au jour le jour sur vos émissions. Vous pouvez ainsi planifier la diffusion d'une émission page à page dès sa conception : chaque événement contenu sur une page ne sera diffusé que si la date du jour est comprise dans les conditions de passage liées à cette page. Pour ce faire, cliquez sur l'onglet conditions page, vous disposez alors de trois possibilités :

 Donner une date de début de passage et de fin de passage avec également la possibilité de gérer une heure précise de début et de fin de diffusion - exemple 1. Dans l'exemple 1, la page va être jouée à partir du 25 décembre à midi jusqu'au 31 décembre à 20h30.

• Donner un créneau horaire de diffusion de la page au sein d'une même journée - exemple 2. Vous permet d'insérer une page uniquement de telle à telle heure même si elle fait partie d'une émission qui va tourner en boucle toute la journée. Dans l'exemple 2, la page va apparaître dans la journée uniquement de 15h00 à 17h15.

 Donner une ou plusieurs journées à la diffusion de votre page - exemple 3. Dans l'exemple 3. votre page va être diffusée tous les vendredis, samedis et dimanches. Pour davantage de précision, cette fonction est cumulée avec les dates de début et de fin de passage ainsi qu'avec les fonctionnements journaliers de telle heure à telle heure.

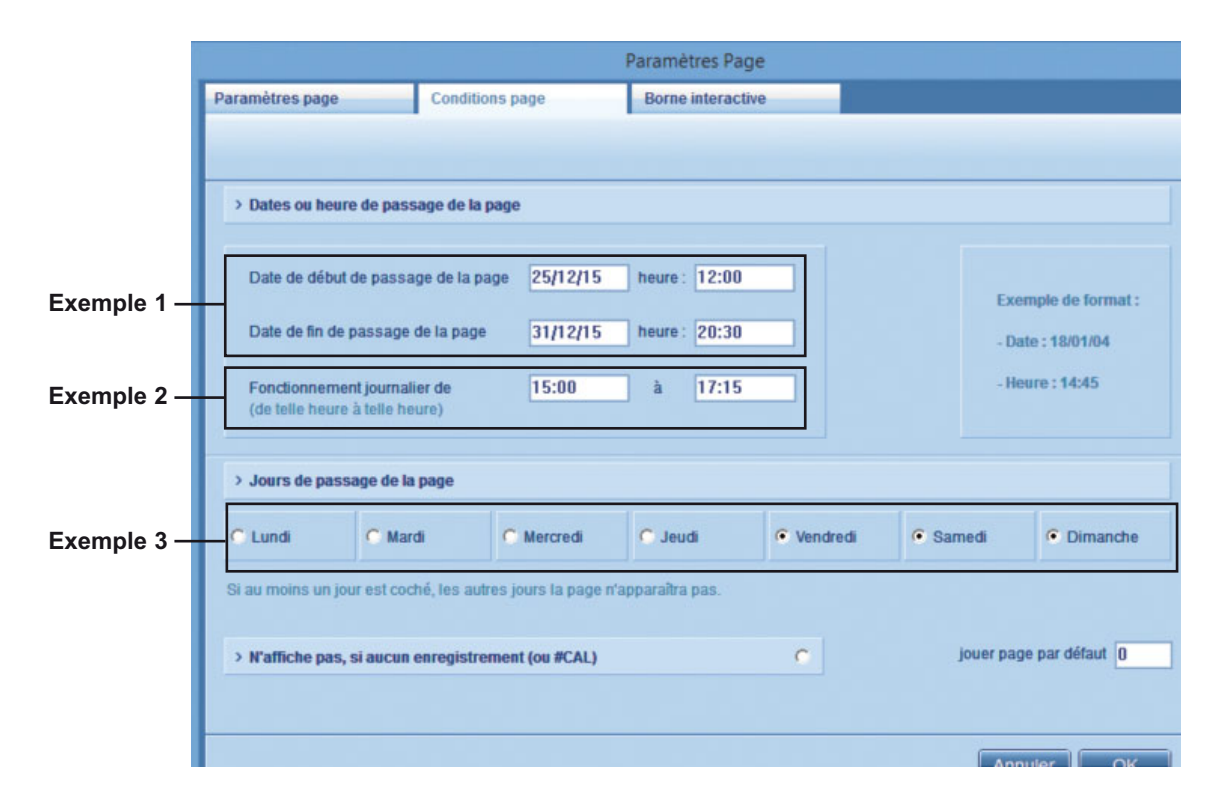

#### Exemple 01 : Date de début de passage et de fin de passage + horaires de fin et début

TVTools IV. 4. La boîte image

TV Tools reconnaît deux types de format d'image pour les boîtes images : les images opaques au format **BMP** ou **JPEG** et les images détourées au format **TGA 32 bits** ou **PNG**. Contrairement à la boîte fond, les images contenues dans les boîtes images peuvent être de toutes tailles. Dans les deux cas, veillez cependant à ce qu'elles soient enregistrées dans une résolution de 72 DPI et en mode RVB (dans les options d'enregistrement du fichier, cochez "non" pour l'entrelacement).

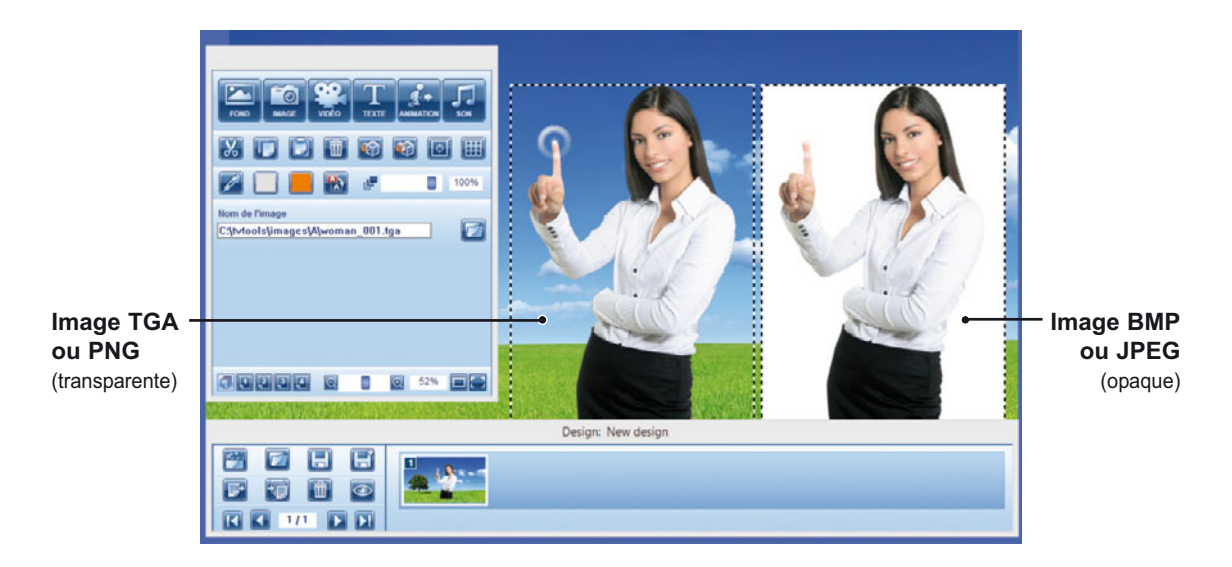

## IV. 4. A. Création d'une boîte image

Pour créer une boîte image, il suffit de cliquer sur l'icône "image" de la palette d'outils de création avec le bouton gauche de la souris. Vous pouvez alors choisir votre image grâce à l'explorateur Windows dans le répertoire ou les sous-répertoires de C:\tvtools\images. Pour ouvrir votre image, double-cliquez dessus : l'image viendra se placer tout en haut à gauche de la zone de travail.

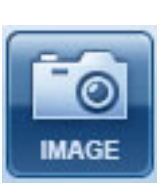

#### IV 4. B. Modification d'une boîte image

 Pour déplacer une boîte, cliquez sur le bouton gauche de la souris et déplacer la boîte en maintenant le bouton enfoncé. Relâchez le bouton de la souris dès que l'image est à l'emplacement voulu. Vous pouvez également la déplacer avec les flèches du pavé directionnel.

• Pour **redimensionner** une boîte image, placez vous sur les bords de celle-ci et étirez-la. Vous pouvez la déformer de façon plus précise (pixel par pixel) avec les flèches du pavé directionnel tout en maintenant la touche "ctrl" enfoncé. En ajoutant "ctrl" et "shift" vous déformez la boîte de 10 pixels en 10 pixels. En cliquant sur le bord en bas à droite de la boîte en maintenant la touche "shift" enfoncé, vous redimensionnez votre image en conservant le rapport hauteur-largeur.

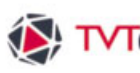

## TVTools IV. 4. La boîte image

#### IV. 4. C. Effets et paramètres d'une boîte image

• Une boîte image dispose d'un effet d'apparition et de disparition et de multiples effets et souseffets. Vous pouvez également attribuer vos temporisations, placer un fondu d'apparition et de disparition en complément des autres effets, et choisir de placer votre image sur l'un des 4 calques disponibles sur la page. Ceci afin de pouvoir superposer les images tout en gardant la possibilité de les sélectionner et d'agir dessus manuellement. Par défaut chaque nouvelle image est en Layer 1. Choisissez ensuite le numéro de calque que vous voulez voir dans la la zone de travail par l'intermédiaire des icônes Layers (Tous, 1, 2, 3 ou 4) de la fenêtre d'outils.

• Notez que si vous ne donnez ni effets ni temporisation, les images arrivent en même temps que le fond et avec l'effet de la boîte fond.

• Pour utiliser des images détourées enregistrez-les aux formats TGA ou PNG. La transparence des images TGA et PNG est automatiquement reconnue par TV Tools.

• Vous n'êtes pas limité par le nombre de boîtes images sur une page.

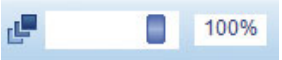

La barre d'opacité de la palette d'outils de travail permet de régler le pourcentage de transparence des images. Par défaut chaque boîte image est opaque à 100% ; la modification de son taux d'opacité sera effective sur toute sa durée de visualisation à l'écran.

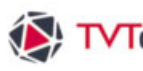

TVTools IV. 4. La boîte image

#### IV. 4. D. Fenêtre "Effets Image et Texte"

Une fenêtre spécifique permet d'attribuer des ombres et des rotations en 3D sur vos boîtes images. Pour disposer de cette palette, allez dans le menu "fenêtre" du haut de l'écran puis choisissez "Effets Images et Texte" (ou raccourci clavier : touche de fonction F4).

Attention : la plupart des fonctionnalités sont principalement applicables aux boîtes textes. Sur le visuel ci-dessous les zones non utilisables pour les boîtes images sont volontairement grisées.

| Activation de l'ombrage.       > Ombrage < Activé       > Extrusion < Activé         Couleur d'ombrage.       - • • • • • • • • • • • • • • • • • • •                                                                                                    | Fenêtre "Effet Image et Texte"           | Ces trois jauges p<br>rapport au texte, la<br>l'intensité de l'omb | ermettent de<br>a quantité de<br>pre (du plus t<br> | gérer la distanc<br>flou (du plus ne<br>ransparent vers | e de l'ombre p<br>et au plus flou)<br>le plus opaque | ar<br>et<br>≱). |
|----------------------------------------------------------------------------------------------------|------------------------------------------|--------------------------------------------------------------------|-----------------------------------------------------|---------------------------------------------------------|------------------------------------------------------|-----------------|
| Couleur d'ombrage.       > Ombrage · Activé       > Extrusion · Activé         Couleur d'ombrage.                                                                                                    | Activation de l'ombrage.                 |                                                                    | Effets Ima                                          | age et Texte                                            |                                                      | ¢               |
| Couleur d'ombrage.                                                                                                    |                                          | > Ombrage                                                          | Activé                                              | > Extrusion                                             | C Activé                                             |                 |
| Orientation de l'ombre.<br>Protection intensité direction<br>Fond<br>Fond<br>Etirer<br>Cadre<br>Cadre<br>Potation<br>Potation<br>Potat | Couleur d'ombrage.                       | couleur                                                            | distance                                            | couleur                                                 | profondeur                                           |                 |
| Pond       Etirer         Lettres       Centrer         Cadre       Image: Cadre         du cadre       > Rotation                                                                                                    | Drientation de l'ombre.                  | direction                                                          | flou<br>Intensité                                   | direction                                               |                                                      |                 |
| Fond       Etirer         Lettres       Centrer         Cadre       Image: Cadre         du cadre       > Notation         > Rotation       > Dégradé (* Activé)                                                                                                    |                                          | > Incrustation                                                     |                                                     |                                                         |                                                      |                 |
| Remise à zéro des valeurs de rotation.                                                                                                    |                                          | Fond                                                               |                                                     |                                                         | tirer 💌                                              |                 |
| Remise à zéro des valeurs de rotation.     Cadre     du cadre       > Rotation     > Dégradé     · Activé                                                                                                    |                                          | Lettres                                                            |                                                     | - 6                                                     | entrer 💌                                             |                 |
| Remise à zéro des valeurs de rotation.   au cadre     > Rotation   > Dégradé                                                                                                    |                                          | Cadre                                                              |                                                     |                                                         |                                                      |                 |
|                                                                                                    | Remise à zéro des valeurs de rotation. — | > Rotation                                                         |                                                     | > Dégradé                                               | Activé                                               |                 |
| Rotation en 3D<br>sur les axes X, Y, et Z.                                                                                                    | Rotation en 3D                           | X Y<br>24 23<br>rotation cyclique<br>Surx Su<br>V1 V2 V2           | Z<br>28 Rez<br>ry O surz                            | couleur 1                                               | couleur 2                                            |                 |

Rotation sur l'axe ou les axes de votre choix (possibilité de cumuler) en fonction des effets d'apparition et de disparition attribués à la boîte. Vous pouvez faire varier le nombre de tours en fonction des 3 vitesses : V1, V2 ou V3.

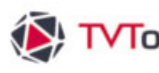

₩ TVTools IV. 5. La boîte texte

#### IV. 5. A. Création d'une boîte texte

Pour créer une boîte texte, il suffit de cliquer sur l'icône correspondant sur la barre d'outils de création avec le bouton gauche de la souris : un rectangle avec la mention "nouvelle boîte texte" va automatiquement apparaître dans l'angle supérieur gauche de la zone de travail. Ce rectangle de contours blancs et noirs délimitera les bords de la boîte. Pour la saisie de votre texte, faites un double-clique de souris sur la boîte : le curseur de texte va apparaître en clignotant.

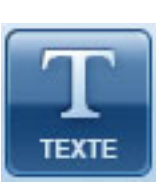

#### IV. 5. B. Modification d'une boîte texte

Une boîte texte dispose de deux modes : un "mode d'édition" où un curseur vous permet de faire votre saisie dans la boîte tout comme n'importe quel traitement de texte, et un "mode sélection" grâce auquel on peut agir sur la taille et l'emplacement de la boîte. Changement de mode :

- Pour passer du mode édition au mode sélection : cliquez une fois en dehors de la boîte.
- Pour passer du mode sélection au mode édition : cliquez deux fois dans la boîte.

 Pour déplacer une boîte texte, cliquez sur le bouton gauche de la souris et déplacer la boîte en maintenant le bouton enfoncé. Relâchez le bouton de la souris dès qu'elle sera à l'emplacement voulu.

• En mode édition, vous pouvez copier, couper et coller du texte ou des portions de texte d'une autre boîte texte, mais aussi importer du texte entre TV Tools et un logiciel de traitement de texte par le biais du presse papier de Windows.

#### IV. 5. C. Saisie du texte

La saisie et la mise en page de votre texte se gère par l'intermédiaire des outils dédiés aux boîtes texte de la palette des outils de création de boîte.

| Arial | - |
|-------|---|

Choix de la police : menu déroulant qui permet de sélectionner la ou les polices de votre choix dans le répertoire "fonts" de Windows. Les polices disponibles

sont donc celles installées sur votre station de travail dans le menu Windows "polices" ou "fonts". Vous pouvez utiliser plusieurs polices avec différents attributs (taille, couleur...) dans la même boîte texte.

Attention : veillez à n'utiliser dans vos émissions que les polices True Type (polices marquées d'un double "T") et non pas les polices écrans. Pensez également à installer les mêmes "polices" utilisées par votre PC-design sur le ou les PC-players.

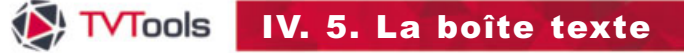

| Arial | 93 |                                                       | Interlignage et espacement : permet de gérer<br>l'espacement entre les lignes ou entre les lettres.<br>Vous pouvez saisir les valeurs de votre choix.         |
|-------|----|-------------------------------------------------------|----------------------------------------------------------------------------------------------------|
|       |    | Taille de la p<br>tailles prédéfir<br>possible d'entr | <b>police</b> : vous pouvez choisir parmi une liste de<br>nies allant de 8 à 72 points. Il est également<br>rer une valeur précise en tapant dans cette case. |
|       |    | Justification :<br>texte : aligné s                   | vous disposez de 4 modes de justification de votre<br>ur la gauche, aligné sur la droite, centré, ou étalé.                                                   |
|       |    | Style de la po<br>styles suivants                     | <b>blice</b> : vous pouvez attribuer à votre texte les 3<br>: gras, italique et/ou surligné.                                                                  |

#### IV. 5. D. Couleur et transparence

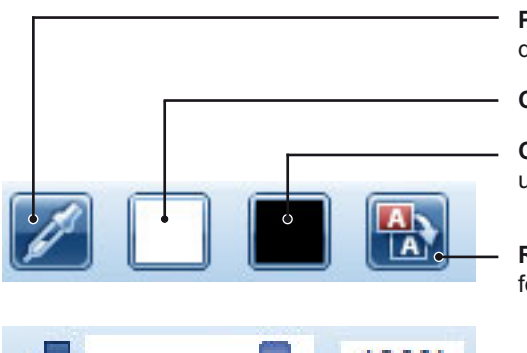

Pipette : permet de mémoriser une couleur de lettrage et/ou de fond d'une boîte texte.

Couleur du lettrage

Couleur de fond : fond de la boîte de texte et/ou couleur unie de la page.

Retour transparence : pour restaurer la transparence du fond de la boîte texte.

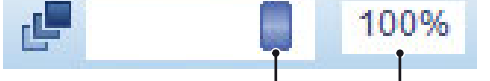

Barre d'opacité : permet de donner une transparence aux boîtes textes, images et animations.

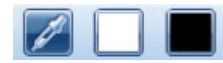

Cliquez sur la boîte texte de votre choix puis sur l'icône pipette : la couleur du texte et celle du fond de la boîte sélectionnée seront mémorisées dans les deux cases de couleur de la palette d'outils.

- Pour coloriser des lettres : cliquez sur la première case de couleur à gauche de la palette
- d'outils en prenant bien soin d'avoir sélectionné au préalable la lettre ou le groupe de mot que vous voulez mettre en couleur.
- Pour coloriser le fond de la boîte texte : cliquez sur la seconde case à droite de la palette d'outils, sachant que chaque nouvelle boîte texte dispose par défaut d'un fond transparent.
- · Pour donner une couleur unie à la page : Si vous ne voulez pas mettre une image en boîte de fond sur une page mais uniquement une couleur unie, vous pouvez choisir une couleur en cliquant sur cette même case à gauche de la palette d'outils. Ceci à condition qu'aucune boîte ne soit sélectionnée.

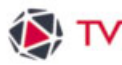

# TVTools IV. 5. La boîte texte

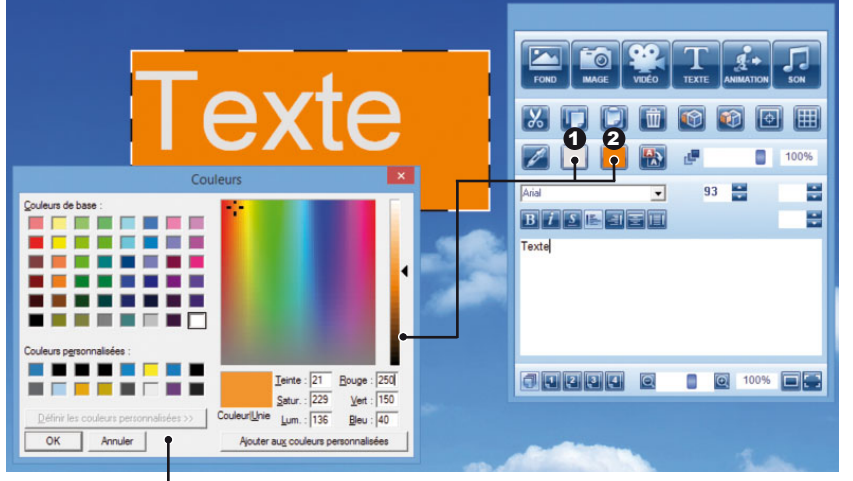

- Oculeur de lettre : pour donner une couleur au texte sélectionné. Vous pouvez avoir plusieurs couleurs au sein de la même boîte texte.
- **2** Couleur de fond : vous pouvez choisir entre deux modes : "plein" ou "transparent" pour le fond des boîtes texte. En mode plein vous pouvez choisir une couleur unie dans la palette de couleur.

Palette de couleur : cette fenêtre est accessible en cliquant sur la case de couleur texte ou la case de couleur fond de la palette d'outils. Vous pouvez taper des valeurs en mode RVB pour obtenir une couleur de référence. Vous avez également la possibilité d'ajouter et de mémoriser votre gamme de couleurs personnalisées pour obtenir votre propre charte : pour ceci définissez une couleur et appuyez ensuite sur le bouton "ajouter aux couleurs personnalisées".

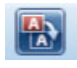

Le bouton "mode transparent" de la boîte texte : si vous avez préalablement attribué une couleur de fond à une boîte texte, en cliquant sur cet icône vous pouvez à tout moment retrouver la transparence d'origine de votre boîte.

La barre d'opacité : elle permet de régler, grâce au slider le 100% pourcentage de transparence des boîtes textes, mais aussi image et animation. Par défaut chaque boîte est opaque à 100%. Vous pouvez la rendre transparente soit en jouant avec le curseur ou soit en tapant directement une valeur de pourcentage dans la case à droite de la jauge.

#### IV. 5. E. Effets et paramètres d'une boîte texte

 Tout comme la boîte image, la boîte texte dispose d'un effet d'apparition et de disparition. Mais par rapport aux boîtes images, vous disposez de deux effets supplémentaires spécifiques au texte : l'effet rolling (permet de faire un déroulement horizontal du texte à l'intérieur de la boîte texte) et l'effet scrolling (permet de faire un défilement vertical du texte). Dans ces deux cas, tapez votre texte sans vous soucier de la mise en forme, TV Tools fera automatiquement le défilement ou le déroulement compte tenu de la vitesse que vous attribuez à votre boîte (lent, normal, rapide ou très rapide). La visibilité du texte sera limité par les bords de la boîte : si vous voulez obtenir un défilement du texte sur tout l'écran étirer votre boîte texte d'un bout à l'autre de l'écran.

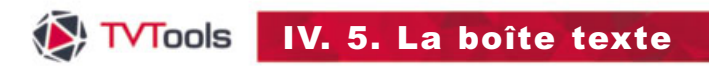

**Exemple d'effet rolling** de la boîte texte : le texte va défiler quelque soit sa longueur de droite à gauche sur la page (plus exactement du bord droite au bord gauche de la boîte texte). Vous pouvez faire varier la vitesse de défilement en lent, normal, rapide ou très rapide).

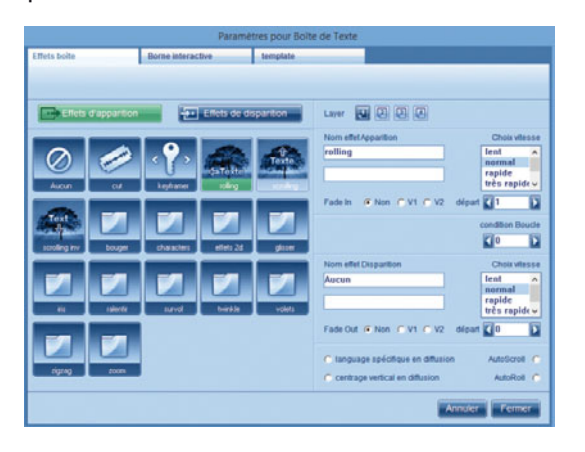

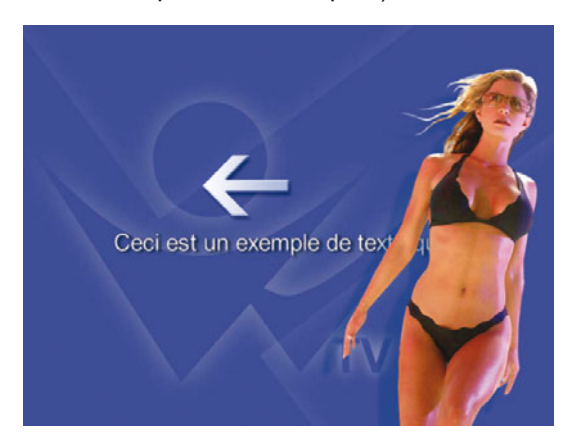

**Exemple d'effet scrolling** de la boîte texte : le texte va se dérouler cette fois-ci du bas vers le haut (plus exactement du bord bas au bord haut de la boîte texte). Vous pouvez faire varier la vitesse de déroulement en lent, normal, rapide ou très rapide).

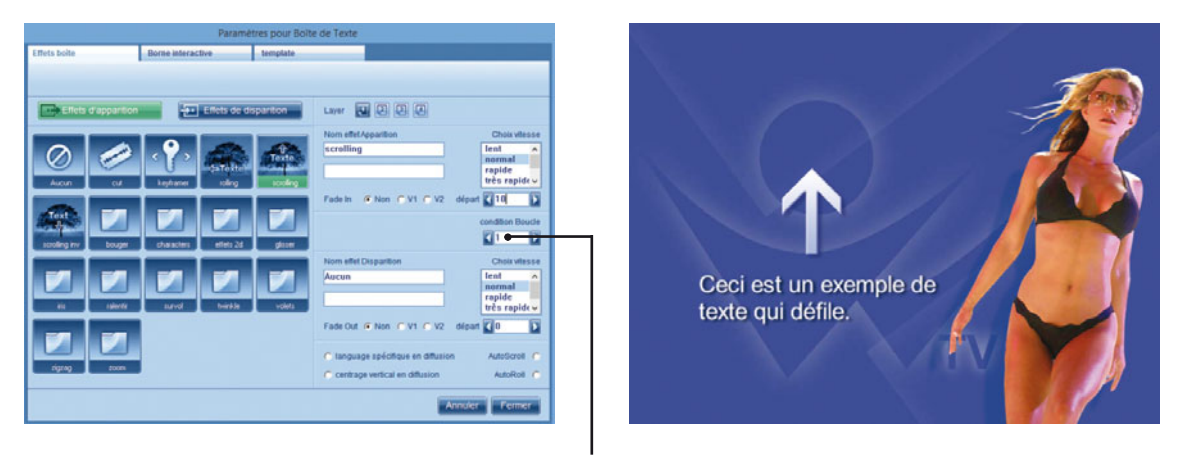

Vous pouvez paramétrer votre effet rolling ou scrolling avec des paramètres supplémentaires : Le paramètre **"1**" : permet de cycler un rolling pendant la durée de la page.

Le paramètre "**2**" : permet également de cycler la boîte texte sur la page avec une procédure de mise à jour du contenu dans le cas d'utilisation de variables telles que #FIC ou #RSS par exemple.

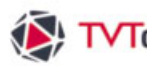

**TVTools** IV. 5. La boîte texte

#### IV. 5. F. Fenêtre "Effets Image et Texte"

Une fenêtre spécifique permet d'attribuer des effets aux lettres et images tels que l'ajout d'ombrage, la mise en volume du texte par l'extrusion, la possibilité de choisir un cadrage en bordure de la boîte texte, l'insertion d'image dans les lettres ou sous forme de textures mappées sur le fond de la boîte texte. Pour disposer de cette palette, allez dans le menu "**fenêtre**" du haut de l'écran et choisissez "**Effets Images et Texte**" (ou raccourci clavier : touche de fonction F4).

Ces effets de lettrage vous permettent plus de créativité dans vos pages notamment si elles sont composées de peu d'éléments graphiques. Toutes les modifications que vous faites sur la boîte de texte sont directement visibles en mode édition.

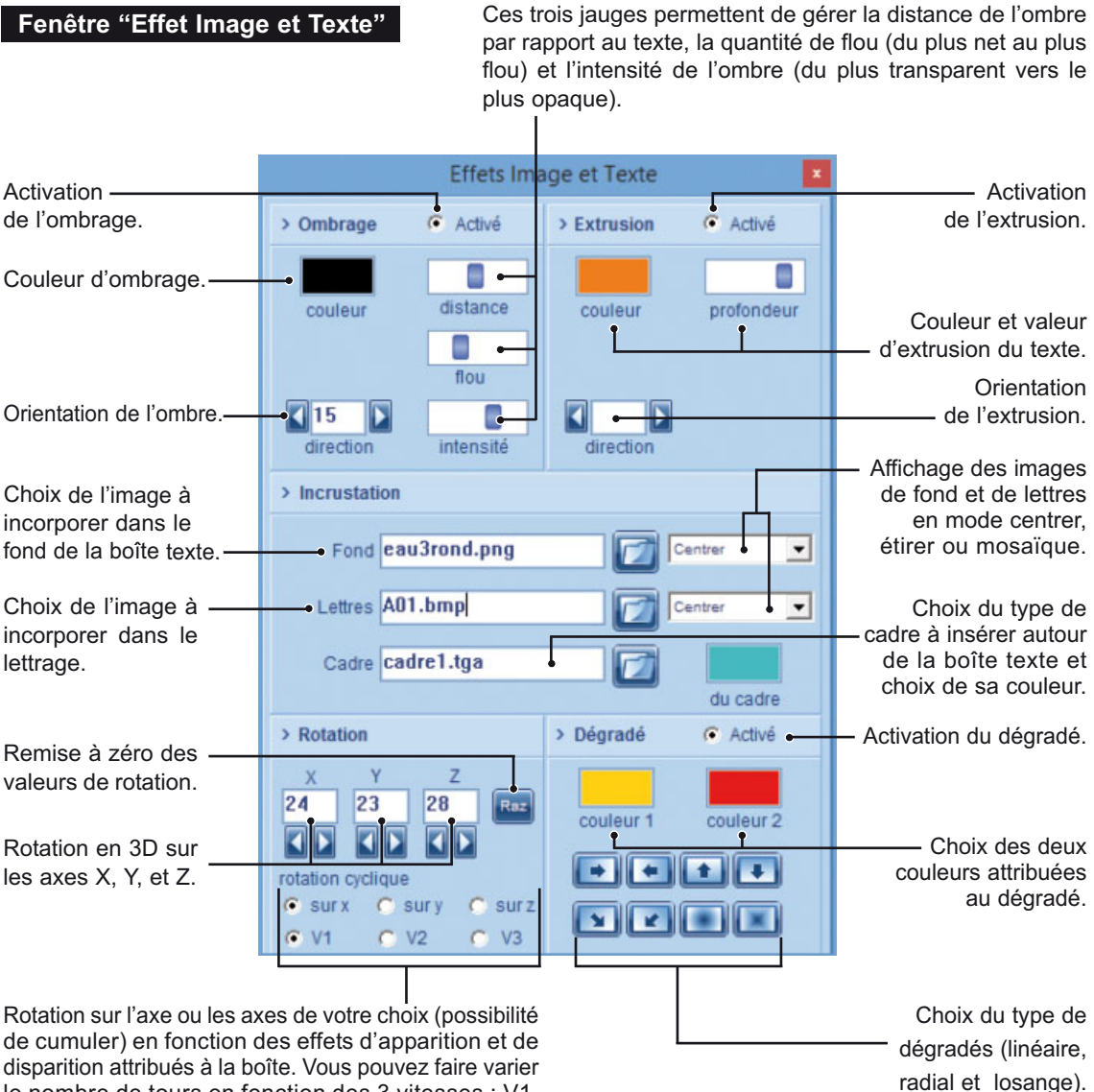
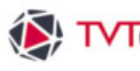

### IV. 5. F. Fenêtre "Effets Image et Texte"

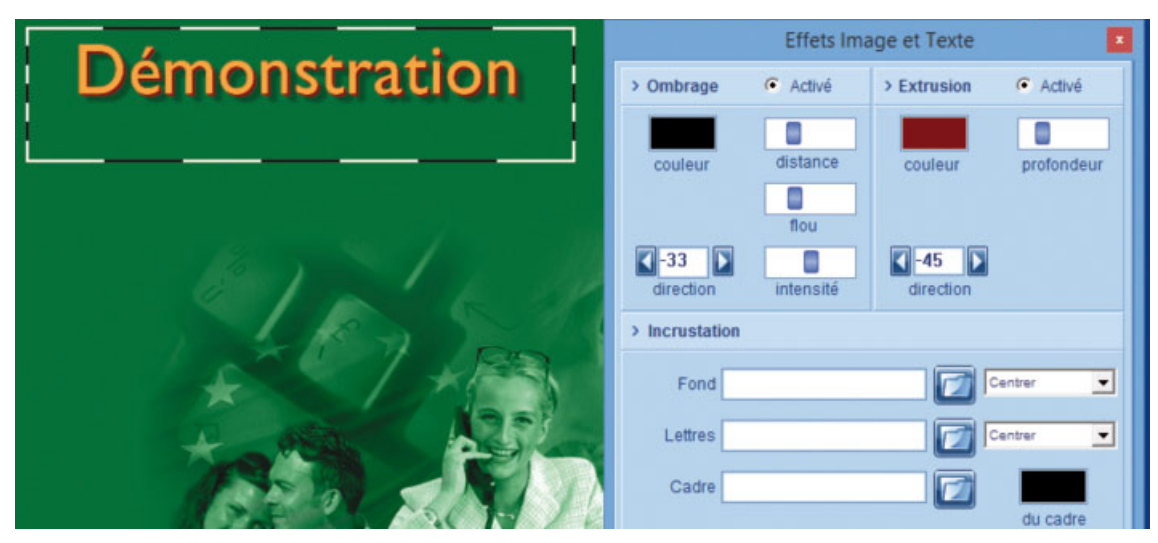

Exemple 1 : Application d'une ombre noire et une couleur d'extrusion avec une profondeur. Dans cet exemple la boîte de texte reste transparente sur la page.

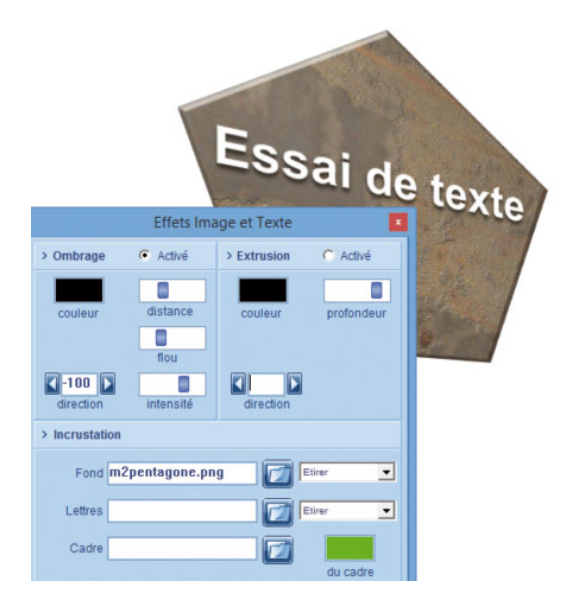

Exemple 2 : Application d'une ombre noire et d'une image en fond de boîte. Ces images peuvent être aux formats bmp, tga ou png si vous voulez bénéficier de la transparence. En cliquant sur l'icône ouvrir vous êtes par défaut dans le dossier "pattern" où vous disposez de plus de 300 formes prédéfinies. Vous pouvez y placer vos propres motifs, découpes ou textures. Dans cette exemple, cette boîte texte dispose également d'un effet de rotation (voir page précédente).

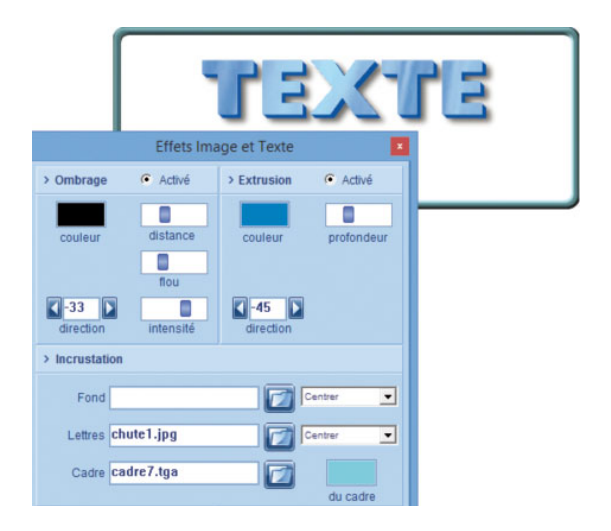

Exemple 3 : Application d'une image en incrustation dans le lettrage, d'une couleur et une profondeur d'extrusion ainsi qu'un modèle de cadre. Chaque cadre modèle peut être colorisé en choisissant sa couleur dans la case couleur de cadres.

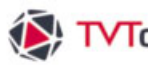

### IV. 5. G. La fenêtre insertion texte

TVTools permet d'inclure certaines fonctions préprogrammées en insérant des codes dans une boîte texte. Ces codes sont disponibles par la fenêtre "insertion texte". Pour afficher cette fenêtre, allez dans le menu "fenêtre" du haut de l'écran et choisissez "insertion texte" (ou raccourci clavier : touche de fonction F3).

#### Fenêtre "Insertion texte"

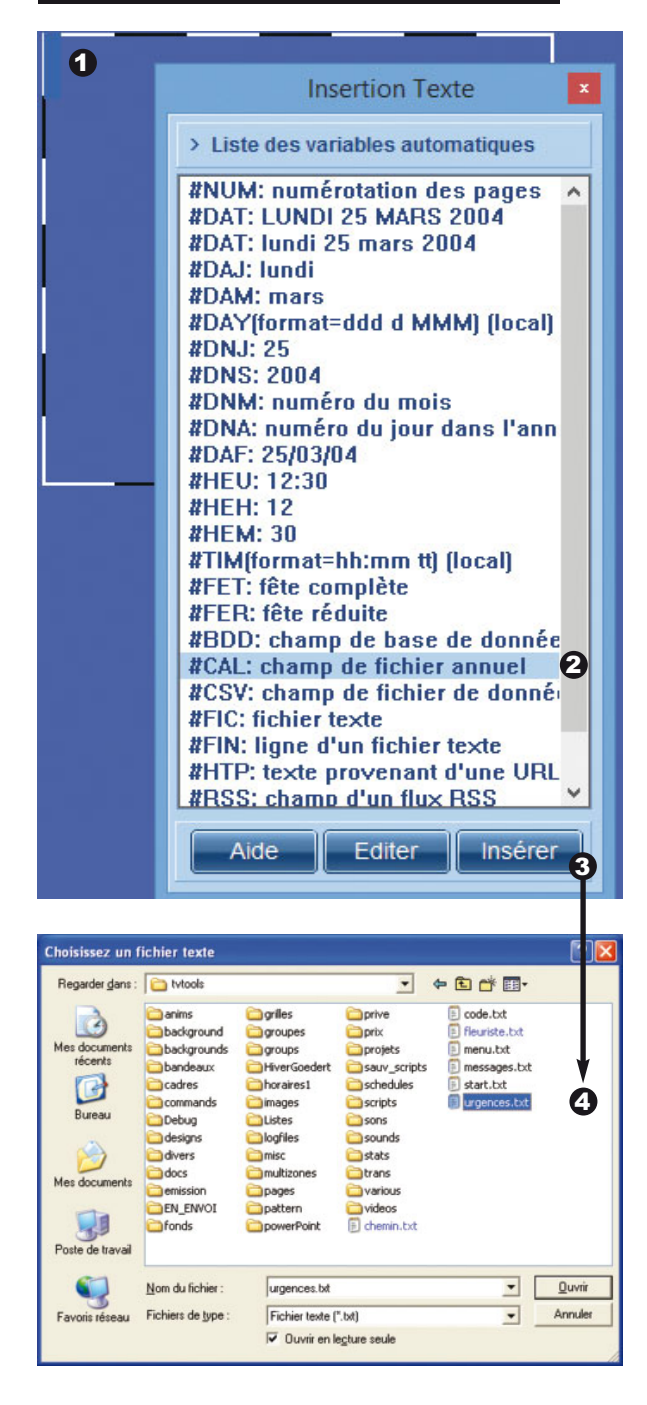

**1** Pour implémenter un code dans une boîte texte, double-cliquez avant tout dans une boîte texte pour vous mettre en mode édition (mode utilisé pour la saisie du texte).

2 Puis sélectionnez dans la fenêtre "insertion texte" la variable de votre choix dans la liste ci-contre.

3 Cliquez ensuite sur le bouton "insérer" : Certaines variables font appel à un fichier externe à TV tools qu'il vous faut spécifier (comme #BDD, #CAL, #FIC, #FIN, #HTP et #RSS).

4 Une fenêtre va alors s'ouvrir pour que vous puissiez indiquer l'emplacement du fichier à inclure.

Après validation, la variable va se placer dans la boîte texte sous forme de code. Elle sera remplacée par les informations qui y sont rattachées seulement en mode lecture de la page.

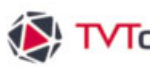

## IV. 5. G. La fenêtre insertion texte

Ci-dessous la liste des insertions automatiques disponibles dans TV Tools et leurs fonctions.

| #NUM                     | Numéro de la page au sein de l'émission (1/10)                                                                                                    |
|--------------------------|----------------------------------------------------------------------------------------------------|
| #DAT                     | Date complète du jour sous la forme majuscule ou minuscule au choix ( <b>lundi 26 octobre</b> ou <b>LUNDI 26 OCTOBRE</b> )                                                                                                    |
| #DAJ                     | Nom du jour ( <b>lundi)</b>                                                                                                    |
| #DAM                     | Nom du mois ( <b>octobre</b> )                                                                                                    |
| #DNJ                     | Numéro du jour dans le mois (26)                                                                                                    |
| #DNM                     | Numéro du mois (10)                                                                                                    |
| #DNA                     | Numéro de l'année ( <b>2002</b> )                                                                                                    |
| #DAF                     | Date complète du jour sous forme de chiffres (26/10/02)                                                                                                    |
| #HEU                     | Heure actuelle complète (15:12)                                                                                                    |
| #HEH                     | Heure seule (15)                                                                                                    |
| #HEM                     | Minutes uniquement (12)                                                                                                    |
| #FET                     | Nom des Saints du jour - exemple : la fête des Thérèse, Teresa, Aurélie                                                                                                    |
| #FER                     | Nom du Saint du jour (réduite à un seul saint) (la fête des Thérèse)                                                                                                    |
| #RTF"C:\fichier.rtf".    | Cette variable permet d'intégrer au sein d'une boîte texte de TV Tools des fichiers textes pouvant provenir de Word, Wordpad ou autres traitements de texte, tout en conservant leurs différents attributs d'origine (tailles de polices, couleurs, etc). |
| #BDD                     | Insertion de champs provenant d'une base de données (Microsoft Excel) dans une boîte texte.                                                                                                    |
| #CAL"C:\fichier.txt"     | Insertion d'un fichier texte lié à un agenda journalier automatique.                                                                                                    |
| #CSV"C:\fichier.txt"3,2. | Insertion d'un fichier texte avec des champs délimités. Possibilité de gérer également images.                                                                                                    |
| #FIC"C:\fichier.txt"     | Insertion d'un fichier texte externe au format " <b>txt</b> " avec la possibilité de donner les mêmes attributs (police, taille, couleur effets) à l'ensemble du texte.                                                                                   |
| #FIN"C:\fichier.txt"2.   | Fonction #FIC avancée qui permet d'importer dans une boîte texte la ligne de votre choix. Dans cet exemple le chiffre "2" va afficher la troisième ligne du fichier texte (la première ligne correspond à 0).                                             |
| #HTP                     | Insertion d'un contenu texte dans la boîte texte provenant d'une page avec une URL.                                                                                                    |
| #RSS                     | Insertion et paramétrage de flux RSS dans une boîte texte.                                                                                                    |

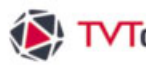

### IV. 5. G. La fenêtre insertion texte

Chaque variable incorporée dans une boîte texte dispose des mêmes fonctionnalités et attributs que le texte courant : choix et taille de la police, couleur, effets sur le texte (ombre, extrusion) et effets d'apparition et de disparition de la boîte.

#### Exemple de la variable automatique #CAL

La variable #CAL s'appuie sur un fichier au format "txt" similaire à celui des "Fetes.txt". Vous pouvez créer votre fichier de texte annuel depuis l'éditeur de grilles dans l'onglet "Extras/Editeur de Calendriers". Nous allons utiliser cet éditeur afin de simuler un exemple d'agenda d'entreprise.

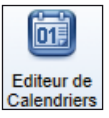

Première étape : dans "L'éditeur de Calendriers" sélectionnez une ligne de la liste en fonction de la date. Puis faites votre saisie dans la zone textuelle en bas. Pour valider, cliquez sur la ligne suivante. Renouvelez ainsi l'opération avec l'ensemble des dates que vous voulez entrer, puis sauvez votre fichier "texte" dans le menu "Fichier/Sauver".

| Calendar Editor: C:\tvtools\misc\agenda_entreprise.txt                                                                  | E 6 🛛                                 |
|----------------------------------------------------------------------------------------------------|---------------------------------------|
| Tichier                                                                                                    |                                       |
| 27.10 Pas d'indramants                                                                                                  |                                       |
| 28-10 Réunion d'information et prévention := Salon "Victoria" de 09h00 à 12h00=Thème : Aménanement et sécurité          |                                       |
| 29-10 Conférence #"Auditorium" de 14h00 à 17h30#Thème : Environnement et gestion durable des ressources                 |                                       |
| 30-10. Pas divinements                                                                                                  |                                       |
| 31-10 Pas d'évènements                                                                                                  |                                       |
| 01-11 Pas d'évènements                                                                                                  |                                       |
| 02-11 Rencontres régionales «Salon "Azur" de 15h00 à 17h30 «Thème : Bilan et statistiques                               |                                       |
| 03-11 Colloque environnement durable :="Auditorium" de 10h00 à 12h20=Thème : energie et environnement                   |                                       |
| 04-11 Pas d'événements                                                                                                  |                                       |
| 95-11 Réunion d'information et de prévention «Salon "Victoria" de 09h30 à 12h00«Thème : Sécurité et gestion des risques |                                       |
| 05-11 Réunion ressources humaines «Salon "Azur" de 14h00 à 16h30 «Thème : Animation et motivation de vos réseaux        |                                       |
| 07-11                                                                                                    |                                       |
| 09-11                                                                                                    |                                       |
| 09-11                                                                                                    |                                       |
| 10-11                                                                                                    |                                       |
| 1641                                                                                                    |                                       |
| 1211                                                                                                    |                                       |
| 13-11                                                                                                    |                                       |
| 1411                                                                                                    |                                       |
| 1511                                                                                                    |                                       |
| 16-11                                                                                                    |                                       |
| 17-11                                                                                                    |                                       |
| 18-11                                                                                                    |                                       |
| 19-11                                                                                                    | · · · · · · · · · · · · · · · · · · · |

**Remargue** : si vous désirez faire des retours à la ligne forcés dans votre mise en page, tapez le symbole "¤" (touche \$) à chaque fois que vous souhaitez faire un saut de ligne.

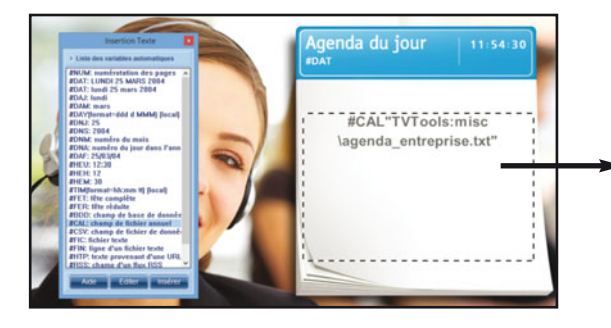

**Deuxième étape** : dans l'éditeur d'émissions double-cliquez dans une boîte texte (mode édition), puis choisissez la variable #CAL dans la fenêtre "insertion texte". Validez cette fonction en cliquant sur le bouton "insérer" puis indiquez dans l'explorateur Windows l'emplacement de votre fichier texte à insérer.

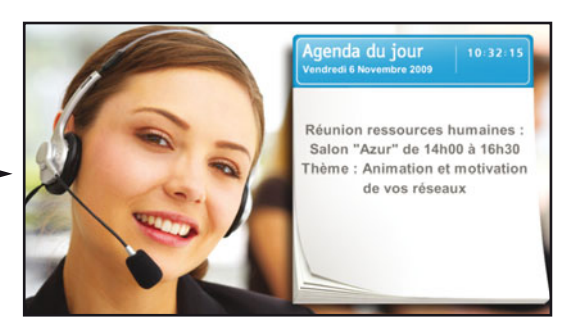

**Troisième étape** : Donnez des attributs au texte (choix de couleur et typo) puis visualisez la page en mode lecture afin de vérifier que le contenu affiché est bien conforme à la date du jour.

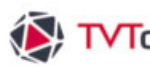

### IV. 5. G. La fenêtre insertion texte

#### Exemple de la variable automatique #FIN

La variable **#FIN** s'appuie également sur un fichier au format "txt". Plutôt que d'insérer du texte en bloc, vous pouvez choisir la ou les lignes à faire apparaître en leur spécifiant à chacune des attributs de texte pouvant être différents. Par contre, vous ne pouvez insérer qu'une seule fonction #FIN à la fois. Il faudra donc placer dans la boîte texte autant de variables que de champs de texte devant figurer sur la page. Dans l'exemple suivant, nous simulons la fluctuation automatisée des prix de diverses compositions florales dans une coopérative de fleuristes :

| 🖡 fleuriste.txt - Bloc-notes                              |    |
|-----------------------------------------------------------|----|
| Eichier Edition Format Affichage 2                        |    |
| Exemple Tarifs fleuristes.<br>ORCHIDES<br>10,90€<br>POSES | ^  |
| 9,90€<br>IRIS                                             | 11 |
| TULIPES<br>8,20€                                          |    |

Première étape : tapez la liste des bouquets de fleurs et leurs prix ligne par ligne dans un fichier txt sous Wordpad. Il suffira juste de modifier ce fichier texte pour la mise à jour de la diffusion. Ce qui permet l'intervention de n'importe quel utilisateur n'ayant même aucune notion sur le système TV Tools.

Attention : la première ligne du fichier texte (dans cet exemple "Exemple Tarifs fleuristes") est reconnue par TV Tools comme la ligne 0. La ligne 1 sera donc "ORCHIDES".

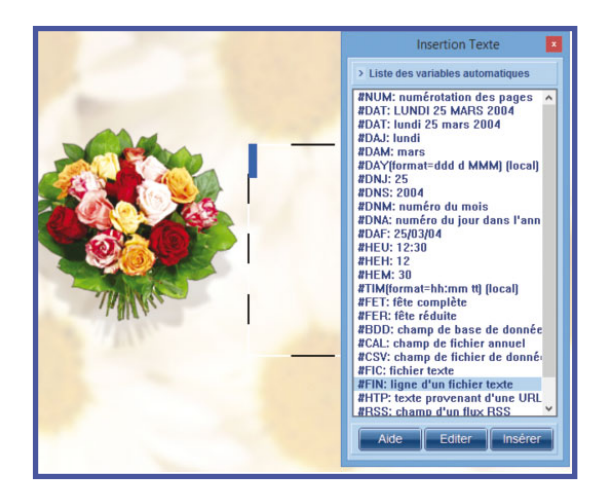

Deuxième étape : double-cliquez dans la boîte texte pour passer en mode édition, puis choisissez la variable #FIN dans la liste de la fenêtre "insertion texte". Pour valider la fonction cliquez sur le bouton "insérer".

| egarder dans : 🛅 t                                                                                                    | vtools                                                                                                    |                                                                                                    | • •                                                                                                    | 🗈 💣 🎟 •                                                                                               |                 |
|----------------------------------------------------------------------------------------------------|----------------------------------------------------------------------------------------------------|----------------------------------------------------------------------------------------------------|----------------------------------------------------------------------------------------------------|----------------------------------------------------------------------------------------------------|-----------------|
| a documenta<br>récents<br>Bureau<br>a documenta<br>Bureau<br>b<br>b<br>b<br>b<br>b<br>b<br>b<br>b<br>b<br>b<br>b<br>b<br>b<br>b<br>b<br>b<br>b<br>b<br>b | nims<br>ackground<br>ackgrounds<br>andeaux<br>adres<br>mmands<br>ebug<br>esigns<br>vers<br>scs<br>nission<br>v_ENVOI<br>inds | griles<br>groupes<br>HverGoedert<br>hrorares1<br>images<br>listes<br>misics<br>multicones<br>pages<br>pattern<br>powerPoint | <ul> <li>prive</li> <li>priv</li> <li>projets</li> <li>sauv_scripts</li> <li>schedules</li> <li>scripts</li> <li>sons</li> <li>sounds</li> <li>stats</li> <li>trans</li> <li>various</li> <li>videos</li> <li>6 chemin.bdt</li> </ul> | E code.bxt<br>Fleuriste.txt<br>E menu.bxt<br>E messages.tb<br>pharmacies<br>start.bxt<br>E urgences.b | kxt<br>txt<br>t |
| 10 Nom                                                                                                    | du fichier :                                                                                                    | fleuriste.txt                                                                                                    |                                                                                                    | •                                                                                                    | <u>O</u> uvrir  |

S Troisième étape : Spécifiez l'emplacement du fichier texte (au format "txt") à insérer en cliquant simplement dessus dans la fenêtre de l'explorateur de Windows, comme ci-contre.

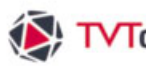

### IV. 5. G. La fenêtre insertion texte

| Exemple de | ha variable automatique #Fin (Suite) |
|------------|--------------------------------------|
|            |                                      |
|            |                                      |

| Choisir un fichier                              |
|-------------------------------------------------|
| nom du fichier C:\tvtools\fleuriste.txt Choisir |
| 0 Exemple Tarifs fleuristes.                    |
| 1 ROSES                                         |
| 2 version valentine                             |
| 3 70€                                           |
| 4 LILA                                          |
| 5 11,90€                                        |
| 6 IRIS                                          |
| 7 5,80€                                         |
| 8 TULIPES                                       |
| 9 8,20€                                         |
|                                                 |
| Annuler Editer OK                               |

Quatrième étape : le menu ci-contre reproduit le fichier texte d'origine au format "txt" en une suite de lignes cliquables. Sélectionnez dans la liste la ligne que vous voulez insérer puis validez votre choix avec le bouton "OK". Au besoin, vous pouvez directement intervenir sur le fichier texte d'origine avec Wordpad en cliquant sur le bouton "Editer" en bas de ce menu.

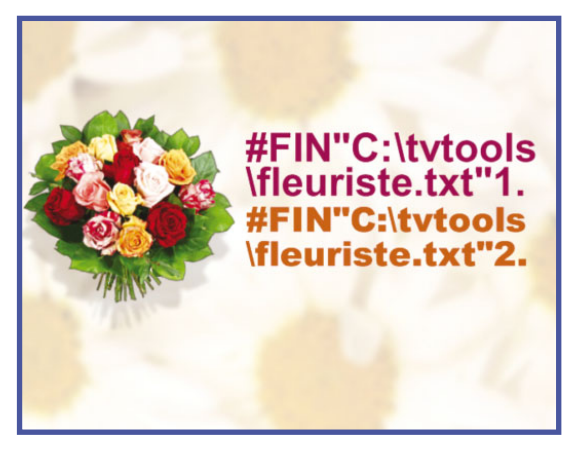

• Aperçu de la boîte texte en mode édition de texte ou en mode normal dans l'éditeur d'émissions.

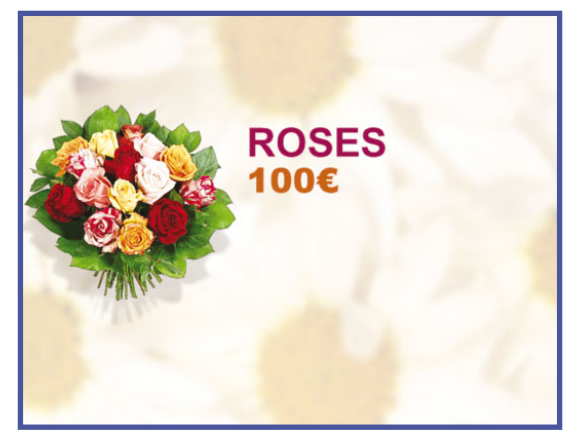

• Aperçu du rendu de la boîte texte à la lecture de l'émission dans l'éditeur d'émissions ou à la diffusion.

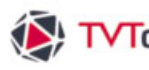

### IV 5. G. La fenêtre insertion texte

#### Exemple de la variable automatique #RSS

Les flux RSS (Real Simple Syndication) permettent de diffuser les informations d'un site internet sans le visiter. En indiquant l'URL d'un flux, la variable #RSS va mettre à jour en temps réel le contenu pour diffuser les dernières informations.

Première étape : double-cliquez dans la boîte texte pour passer en mode édition, puis choisissez la variable #RSS dans la liste de la fenêtre "insertion texte". Pour valider la fonction cliquez sur le bouton "insérer".

Deuxième étape : entrez l'URL du flux RSS de votre choix dans la fenêtre "Paramétrage flux RSS".

Possibilité d'insérer les images pouvant être contenues dans les flux dans la boîte texte.

- Adresse URL du flux RSS Possibilités de jouer les flux RSS en rolling, d'afficher la description des flux en complément Afficher le contenu du flux des titres et de sélectionnez des catégories au dans le cadre de visualisation. sein des flux lorsqu'elles ont été définies. Paramétrage flux RSS pour boite de Texte http://go.microsoft.com/?linkid=4315377# URL du flux RSS Afficher nombre maximum de sujets 5 utilisation en rolling 🔿 Non images • format pour description afficher la description C Non Oui sélectionner une seule catégorie 🔿 Non · Oui catégorie tutorials podcasts password Rss.RssFeed user security student developers Download the latest version of Guidance Explo Guidance Explorer is a tool that enables discov technical white papers consumption of high quality development guidatechnology overviews Access. Guidelines for connectivity postings. tips tools tutorials user guides webcasts wiki pages Voir dans IE7 Derniers ou Exemples Nombre maximum de sujets Accès à la liste d'exemples de flux RSS que l'on désire diffuser. ainsi qu'aux précédents flux utilisés. Cadre de visualisation du flux RSS. Liste des catégories liées au flux RSS. Aperçu du flux dans Internet Explorer 7. -

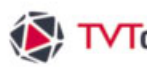

### IV. 5. G. La fenêtre insertion texte

#### Exemple de la variable automatique #CSV

La variable #CSV s'appuie, comme son nom l'indique, sur un fichier texte aux champs délimités enregistré au format "csv". Dans l'exemple suivant, nous simulons une météo optimisée pour fonctionner de façon dynamique uniquement par la mise à jour du fichier csv.

Première étape : Création de votre fichier : ci-dessous un feuille Microsoft Excel avec les différents ฤ champs nécessaires. Enregistrez votre fichier au format CSV (séparateur : point-virgule).

|     | Microsoft Excel - | meteo.csv   |                |               |                        |                                       |                               |            |
|-----|-------------------|-------------|----------------|---------------|------------------------|---------------------------------------|-------------------------------|------------|
| :0) | Eichier Edition   | Affichage I | nsertion Forma | t Qutils Do   | nnées Fe <u>n</u> être | 2 Adobe PDF                           | Tapez une ques                | stion      |
| 10  | 💕 🖬 👌 🖂           | 19-100      | Σ • 🔞          | Arial         | - 1                    | 0 • G I § 1 5 5 7 19 9                | 9 % 000 € % 🔅   津   日         | - <u>0</u> |
| 1   | 2220              | 000         | 2 🗟 👔          | ₩v Répondre e | n ingluant des mod     | ifications Terminer la révision       |                               |            |
| 1   | <b>21 72 7</b>    |             |                |               |                        |                                       |                               |            |
| _   | A5 🗸              | f*          |                |               |                        |                                       |                               |            |
|     | A                 | B           | C              | D             | E                      | F                                     | G                             | 1          |
| 1   | Ville             | latitude    | longitude      | temp min      | temp max               | pict am                               | pict pm                       | 1          |
| 2   | Paris             | 48°44 N     | 2°24'E         | 4°C           | 20°C                   | C:\tvtools\images\météo\pluie.tga     | C:\tvtools\images\météo\solei | il.tga     |
| 3   | London            | 51°48N      | -0°45'E        | 5°C           | 16°C                   | C:\tvtools\images\météo\brouillard.tg | C:\tvtools\images\météo\solei | il.tga     |
| 4   | Copenhague        | 55%31N      | 12°67'E        | 3°C           | 9°C                    | C:\tvtools\images\météo\orage.tga     | C:\tvtools\images\météo\pluie | tga        |
| 5   |                   | 1           |                |               |                        |                                       | · ·                           | 110        |
| 0   |                   |             |                |               |                        |                                       |                               |            |

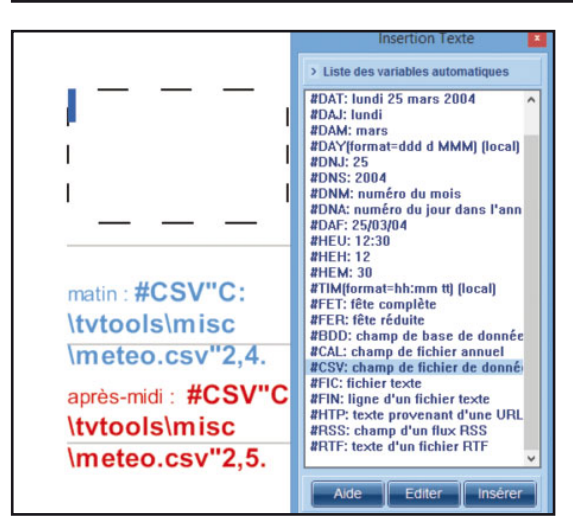

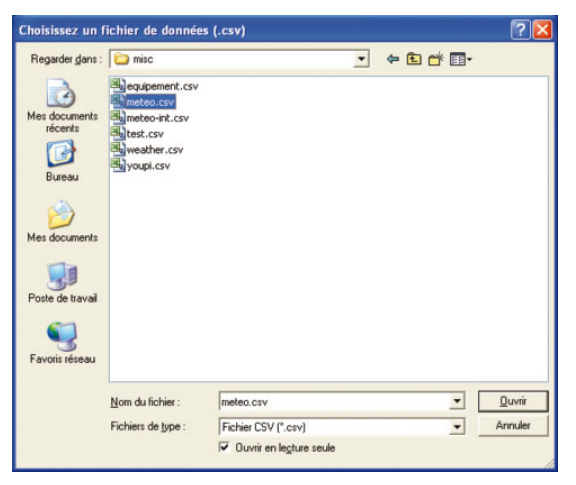

Deuxième étape : double-cliquez dans une boîte texte pour passer en mode édition, puis choisissez la variable #CSV dans la liste de la fenêtre "insertion texte", puis validez la fonction en cliquant sur le bouton "insérer".

S Troisième étape : Spécifiez l'emplacement du fichier "csv" à insérer dans la boîte en cliquant dessus dans la fenêtre de l'explorateur de Windows.

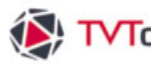

### IV. 5. G. La fenêtre insertion texte

### Exemple de la variable automatique #CSV

Quatrième étape : Cliquez sur la ligne choisie et tapez le numéro du champ que vous voulez insérer dans votre boîte texte.

| <ul> <li>Numéro de ligne à affi</li> </ul> | cher                                           | Numéro                                      | de champ à afficher- |
|--------------------------------------------|------------------------------------------------|---------------------------------------------|----------------------|
|                                            | Choisir un fi                                  | chier                                       |                      |
| nom du fichier                             | C:\tvtools\misc\meteo.csv                      |                                             | Choisir              |
| <ul> <li>ligne sélectionnée</li> </ul>     | 2 champ sélectionné 3                          |                                             |                      |
| 1 Ville;latitude;lo                        | ngitude;temp min;temp max;pict am;pict pm      |                                             |                      |
| 2 metz; 48*44*N;                           | 2*24'E; 7*C; 20*C;C:\t/tools\images\météo\sole | il.tga;C:\tvtools\images\météo\pluie.tga    |                      |
| 3 London; 51*48                            | /N; -0*45'E; 5°C;16*C;C:\tMools\images\météo\b | rouillard.tga;C:\t/tools\images\météo\solei | il.tga               |
| 4 Copenhague;                              | 55°63'N; 12°67'E; 3°C; 9°C;C:\thools\images\me | téo\orage.tga;C:\tvtools\images\météo\plu   | ie.tga               |
|                                            |                                                |                                             |                      |
| Annuler                                    | Editer                                         |                                             | ок                   |

**G** Cinquième étape : Procédez de la même manière pour chacune des boîte texte de votre page en suivant les étapes précédentes (2, 3 et 4).

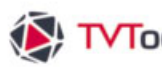

## IV. 5. G. La fenêtre insertion texte

#### Exemple de la variable automatique #CSV

6 Sixième étape : Pour insérer des images liées aux fichiers csv, ouvrez une des images que vous voulez utiliser en cliquant sur l'icône boîte image (NB : l'idéal est de prévoir préalablement des images de tailles identiques). Puis dans le menu "Fenêtre/Informations" à l'emplacement réservé au "nom de l'image" rentrez la ligne de commande #CSV" chemin et nom du fichier.csv" numéro de ligne, numéro du champ.

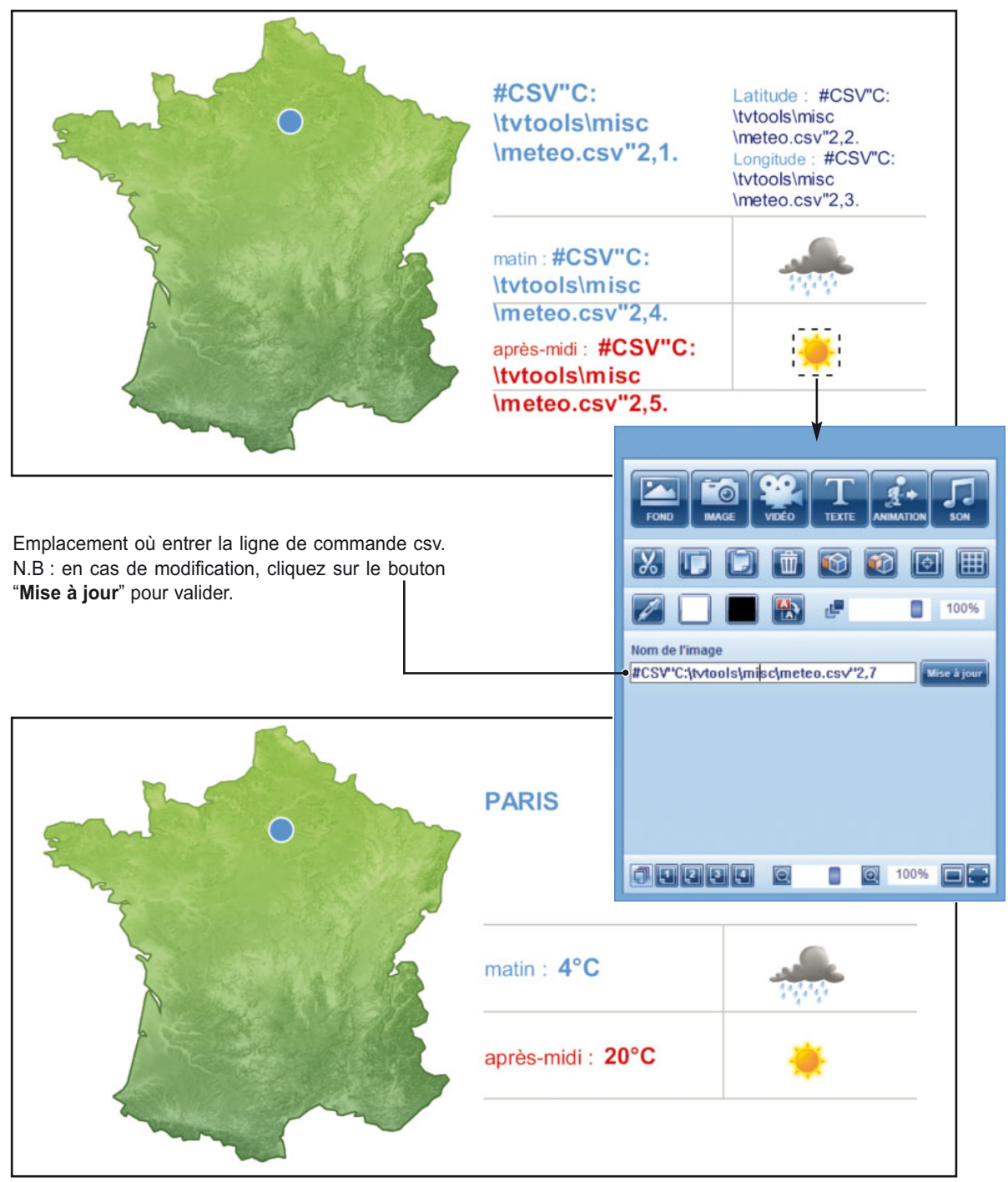

• Aperçu à la lecture de l'émission dans l'éditeur d'émssions ou à la diffusion.

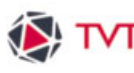

### IV. 5. G. La fenêtre insertion texte

Chaque variable incorporée dans une boîte texte dispose des mêmes fonctionnalités et attributs que le texte courant : choix et taille de la police, couleur, effets sur le texte (ombre, extrusion) et effets d'apparition et de disparition de la boîte.

#### Remarques d'utilisation des variables :

• Il est possible de taper directement les variables automatiques dans une boîte texte sans appeler la fenêtre "insertion texte". L'activation des variables passe par la touche "#" (touches "alt Gr" + "3") et par un libellé en 3 lettres majuscules. Par exemple, le code #HEU sera remplacé par l'heure actuelle sous forme HH:MM (exemple 15:12).

• Les fonctions **#FET** ou **#FER** vont puiser leurs données dans un fichier texte (au format txt) accessible à l'adresse suivante : C:\tvtools\prive\Fetes.txt".

 Attention : si vous utilisez des variables dont la densité de texte est volumineuse ou est amenée à changer régulièrement (comme c'est le cas avec les #FET et #RSS), il vous est recommandé de construire des boîtes de texte suffisamment grandes ou d'attribuer des effets de défilements à la boîte texte (rolling ou scrolling). Ces deux effets sont particulièrement utilisés dans le cadre de textes dense à lire comme l'emploi de la fonction #RSS.

• Il est possible d'antidater un code pour obtenir par exemple la date du lendemain ou de la veille au lieu du jour même. On écrira alors **#DAF+1** pour le lendemain ou **#DAF-1** pour la veille. Pour les variables non inclues dans la fenêtre "insertion texte", il faudra mettre la syntaxe suivante : #CAL"c:\tvtools\prive\urgences.txt"+1.

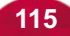

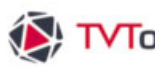

### IV. 5. H. La fenêtre paragraphe texte

Pour harmoniser la mise en page de vos textes vous disposez d'une fenêtre qui permet la gestion des marges et des tabulations au sein de vos boîtes textes. Pour disposer de cette palette, allez dans le menu "fenêtre" du haut de l'écran et choisissez "paragraphe texte" (ou raccourci clavier : touche de fonction F2).

| Marge de gauche<br>Marge de la première ligne<br>Marge de droite ————                                                                                                    | Choix des réglages des marges<br>par l'intermédiaire de curseurs<br>avec la marge du haut, le retrait<br>de la première ligne, la marge à<br>gauche et marge à droite. |
|----------------------------------------------------------------------------------------------------|----------------------------------------------------------------------------------------------------|
| <ul> <li>Lorem ipsum dolor sit an consectetuer adipiscing elit, sed donummy nibh euismod tincidum lacreet dolore magna aliguam volutpat. Ut wisis enim ad minim veni quis nostrud exerci tution ullamco suscipit lobortis nisl ut aliquip ex commodo consequat. Duis feugifacilisi.</li> <li>Duis autem dolor eu feu nulla facilisis at vero eros et accum et iusto odio dignissim qui bla praesent luptatum delenit au gue dolore te feugat nulla facilisi.</li> </ul> | met,<br>iem<br>t ut<br>erat o<br>am,<br>rper<br>ea<br>te<br>te<br>or in<br>stie<br>giat<br>san<br>indit<br>duis                                                        |
| Utilisation<br>de la première<br>tabulation.                                                                                                    | Activation des tabulations : vous avez la possibilité de gérer 3 tabulations par boîte texte (allant de la gauche vers la droite).                                     |

NB : En mode de saisie de texte, à chaque fois que vous appuyez sur la touche de tabulation de votre clavier (Tab), un espace est inséré et le texte à droite du curseur se positionne sur la prochaine tabulation.

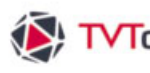

₩ TVTools IV. 6. La boîte vidéo

### IV. 6. A. Création d'une boîte vidéo

Pour créer une boîte vidéo, cliquez sur l'icône correspondant sur la palette d'outils de création avec le bouton gauche de la souris pour faire apparaître la fenêtre de paramètres vidéo. Vous pouvez lire des vidéos aux formats AVI, DV natif, Dif, Windows Média Vidéo (wmv), Divx, Quicktime (mov), Mpeg 1, Mpeg 2 ou Mpeg 4 contenues dans le répertoire tvtools/videos.

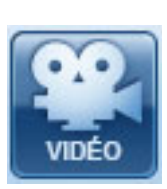

### IV. 6. B. Paramètres d'une boîte vidéo

Il n'est possible de jouer qu'une seule boîte vidéo à la fois sur une page infographique. Les boîtes vidéo sont toujours en premier plan et donc systématiquement au-dessus de toutes les autres boîtes Par défaut, la boîte vidéo s'ouvre automatiquement en mode fenêtre. Vous pouvez également donner une taille et une position à votre boîte par l'intermédiaire de la fenêtre "Informations" en cochant le lien pour conserver les proportions.

#### Fenêtre menu de la boîte vidéo

Repères time-code de la séquence : Ils permettent de connaître la durée totale de la séquence vidéo d'origine, la position du curseur, le time-code des points d'entrée et de sortie d'une nouvelle séquence de coupe, ainsi que la durée de celle-ci. Vous pouvez cliquer sur les valeurs en donnant manuellement des time-codes, puis validez par "entrée".

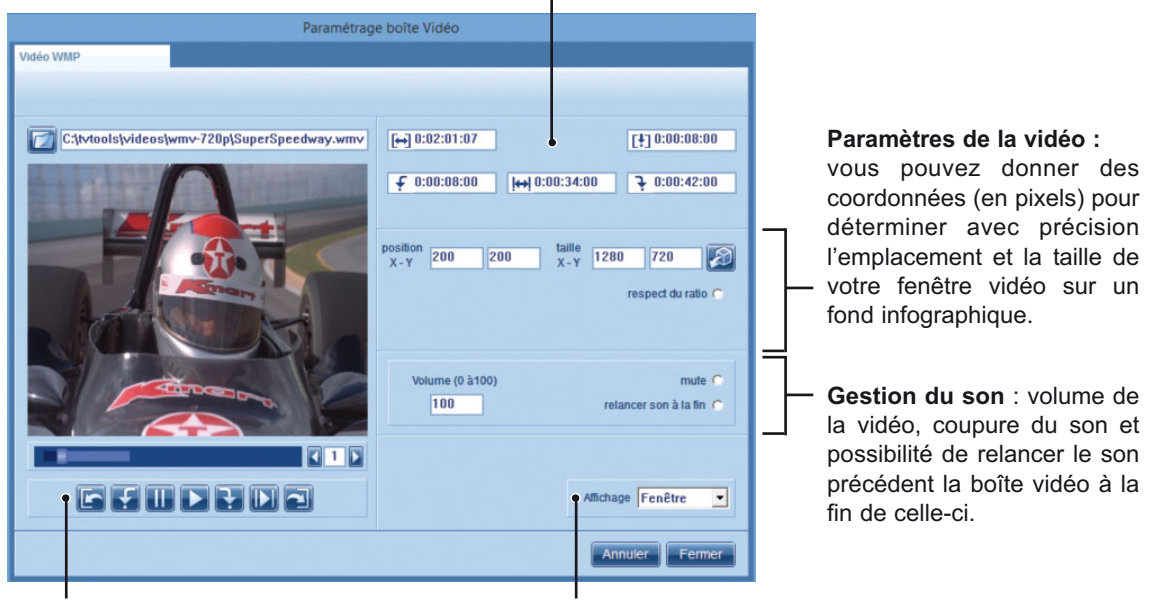

Boutons de contrôles de la vidéo : Ils permettent de voir et de piloter votre séquence vidéo, mais aussi d'insérer des points d'entrée et de sortie pour sélectionner une séquence dans votre vidéo.

Affichage : vous avez la possibilité de visualiser la boîte vidéo en mode plein écran ou par défaut en mode fenêtre.

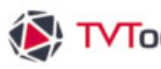

# ₩ TVTools IV. 6. La boîte vidéo

### IV. 6. B. Paramètres d'une boîte vidéo

#### Boutons de contrôles de la vidéo

| Shuttle<br>Permet en déplaçant le curseur d'aller rapidement<br>d'un endroit à l'autre de la vidéo, mais également<br>de visualiser la séquence sélectionnée entre les<br>points d'entrée et de sortie matérialisée par la<br>barre bleue claire. |
|----------------------------------------------------------------------------------------------------|
| Retour à la fin de la vidéo.                                                                                                    |
| <b>Bouton jouer séquence</b> (touche "S" = <u>S</u> équence).<br>Permet de visualiser la séquence vidéo entre le<br>point de début et le point de fin.                                                                                            |
| Insertion du point de sortie (touche "O" = <u>O</u> ut).<br>Permet d'attribuer l'endroit précis où va finir la<br>vidéo.                                                                                                    |
| Bouton lecture de la vidéo (touche "L" = Lecture).                                                                                                    |
| Bouton pause (touche "K").                                                                                                    |
| Insertion du point d'entrée (touche "l" = <u>l</u> n).<br>Permet d'attribuer l'endroit précis où va débuter<br>la vidéo.                                                                                                    |
| Retour au début de la vidéo.                                                                                                    |

Vous pouvez vous déplacer dans la vidéo avec les flèches droite et gauche du pavé directionnel : un appui rapide sur les flèches vous permet d'avancer ou de reculer d'une image. Et pour vous permettre plus de souplesse, un appui long fait avancer ou reculer de plus en plus vite, jusqu'à quatre fois la vitesse normale. La touche "J" vous permet de jouer la séquence vidéo à l'envers.

#### Champs de contrôles de la vidéo

| <b>Durée totale</b> du fichier vidéo.       |                         | —— Time code de la <b>position</b> du curseur.                                                                                                    |
|---------------------------------------------|-------------------------|----------------------------------------------------------------------------------------------------|
| [↔] 0:02:01:07                              | [ <b>!</b> ] 0:00:08:00 | Durée séquence                                                                                                    |
| <b>₽</b> 0:00:08:00 <b> ++</b> ] 0:00:34:00 | € 0:00:42:00            | <ul> <li>Permet de voir la durée de votre séquence vidéo<br/>entre le point d'entrée et le point de sortie.</li> <li>Time code <b>du point de sortie</b>.</li> </ul> |
| position<br>X-Y 200 200 taille<br>X-Y 128   | 0 720 🔊                 | Vous pouvez indiquer la position et la taille<br>souhaitée de la vidéo dans l'espace de travail.                                                                     |
| — Time code <b>du point d'entrée</b> .      |                         | taille d'origine de la vidéo.                                                                                                    |

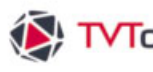

## ↓ TVTools IV. 6. La boîte vidéo

### IV. 6. C. lire un fichier vidéo par VLC dans l'éditeur d'émissions

Si vous rencontrez des problèmes de lecture de fichiers vidéos avec Windows Média Player, il vous est possible de lire ces fichiers par l'intermédiaire de VLC Média Player (lecteur de vidéos universel qui ne nécessite pas de codecs supplémentaires). Pour ce faire, cliquez dans le menu intitulé "Boîtes" de l'éditeur d'émissions et choisissez la fonction "Nouveau" puis "Video VideoLan".

| mission Pages | Boites Outils Fen                | être Info                  |                              |  |
|---------------|----------------------------------|----------------------------|------------------------------|--|
|               | Nouveau                          | •                          | Animation                    |  |
|               | Annuler<br>Restaurer             | Ctrl+Z<br>Ctrl+Y           | Image<br>Son<br>Tableau      |  |
|               | Couper<br>Copier<br>Coller       | Ctrl+X<br>Ctrl+C<br>Ctrl+V | Texte<br>URL<br>Vidéo        |  |
|               | Détruire                         | Suppr                      | Vidéo VideoLAN<br>Vidéo Live |  |
|               | Tout Sélectionner                | Ctrl+A                     | Video URL                    |  |
|               | Propriétés                       |                            |                              |  |
|               | Mettre devant<br>Mettre derrière |                            |                              |  |

#### Fenêtre VideoLan

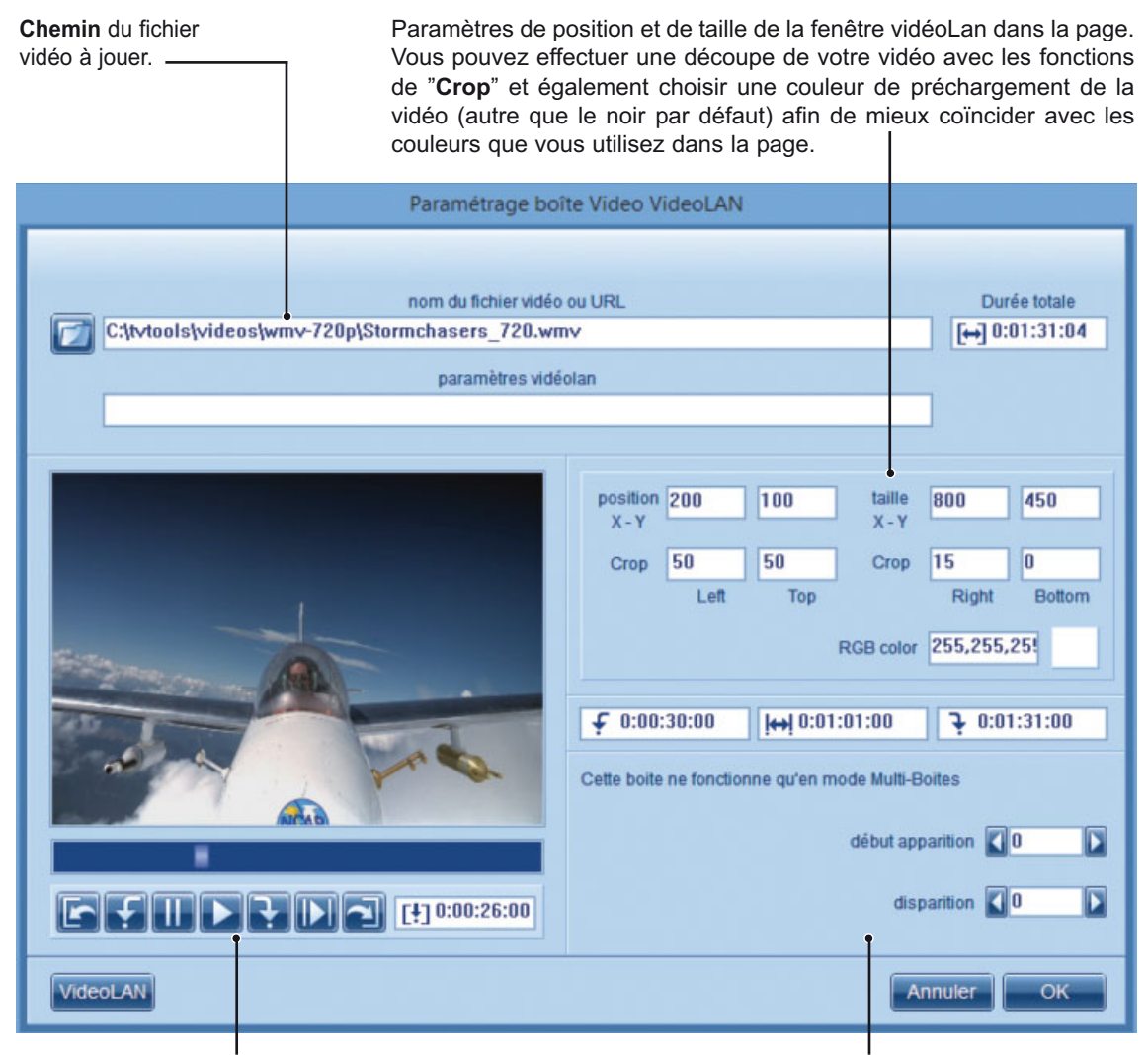

Boutons de contrôles de la vidéo avec possibilité de couper et jouer une séquence dans le fichier vidéo.

Gestion de la temporisation des temps d'apparition et de disparition.

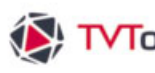

## ▼TVTools IV. 7. La boîte animation

### IV. 7. A. Création d'une boîte animation

Pour créer une boîte animation, cliquez sur l'icône animation de la barre d'outils de création avec le bouton gauche de la souris. L'explorateur Windows s'ouvre dans le dossier tytools/anims. Choisissez le fichier de votre choix, le logiciel ouvre automatiquement la fenêtre de paramètres liés au format de fichier que vous avez sélectionné. Vous disposez de 5 onglets de paramètres pour lire

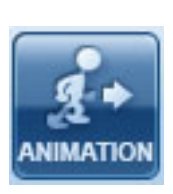

les différents types de fichiers les plus couramment utilisés pour concevoir des animations : gif-avi-tga / Quicktime / Flash / URL-VLC / Powerpoint.

#### IV. 7. B. Paramètres d'une boîte animation aux formats GIF-AVI-TGA

En utilisant les formats de fichiers en GIF-AVI-TGA pour vos animations, vous avez la possibilité de jouer votre objet animé en transparence sur le fond de la page. TV Tools reconnaît de façon automatique les animations détourées.

#### Fenêtre menu de la boîte animation GIF-AVI-TGA

Position et taille de votre animation : vous pouvez attribuer des coordonnées précises (en pixels) pour déterminer l'emplacement de votre animation, donner la taille de votre convenance ou attribuer la taille d'origine de l'animation telle qu'elle a été conçue.

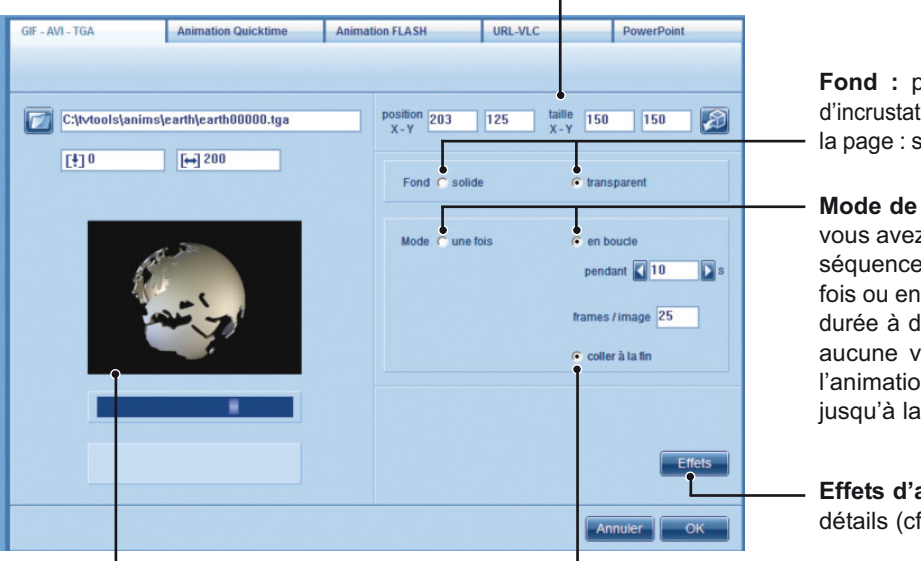

Fond : pour choisir le type d'incrustation de l'animation sur la page : solide ou transparent.

Mode de la séquence : vous avez le choix de jouer la séquence animée une seule fois ou en boucle pendant une durée à déterminer (en s.). Si aucune valeur n'est rentrée, l'animation va se pérpétuer jusqu'à la fin de la page.

Effets d'animation : voir détails (cf page suivante)

Visualisation de l'animation.

Coller à la fin. Cette fonction permet de coller la dernière image de l'animation jusqu'à la disparition totale de la page. Ceci permet d'éviter toute disparition brutale des animations.

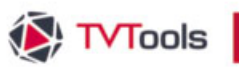

## IV. 7. La boîte animation

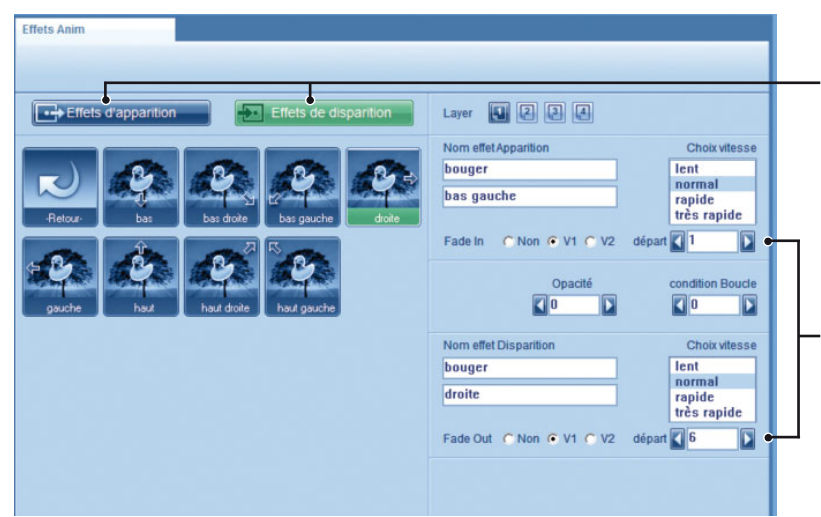

Fenêtre du sous-menu Effet de la boîte animation

Effets d'apparition et de disparition : vous précisent les effets utilisés avec la possibilité de changer les vitesses parmi les quatre variantes (lent, normal, rapide ou très rapide).

#### Temps de début :

permet de temporiser vos animations sur la page avec les effets d'apparition et de disparition.

### IV. 7. C. Paramètres d'une boîte animation au format Flash (SWF)

Tout comme les formats GIF-AVI ou TGA, le mode d'animation Flash peut se jouer également en transparence sur la page et peuvent se redimensionner. Veillez à supprimer toute interactivité à votre animation Flash, pour ne pas rester bloqué à la diffusion par l'attente d'un clic de souris. L'avantage majeur des animations vectorielles conçues avec Flash c'est qu'elles peuvent être agrandies à volonté sans perte de qualité. Par contre les boîtes d'animation Flash ne bénéficient pas d'effets d'apparition et de disparition (seulement cut).

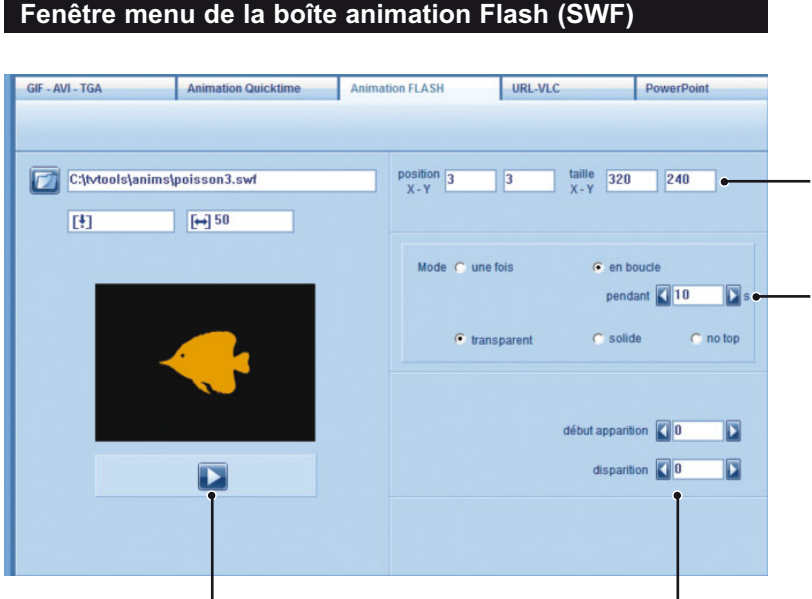

Position et taille de votre animation : vous pouvez donner une taille et une position précise de l'animation sur la page. Vous pouvez aussi la redimensionner à la souris une fois placée sur la page.

#### Mode de la séquence

animées : vous avez le choix de jouer la séquence animée une seule fois ou en boucle (pendant le nombre désiré de secondes) ou pendant la durée de la page. Vous pouvez aussi déterminer qu'elle soit solide ou transparente.

**Bouton de contrôle :** il permet de jouer ou rejouer votre animation.

**Gestion temporisation :** vous pouvez jouer plusieurs animations Flash en même temps avec la possibilité de donner des temps d'apparition et de disparition en seconde.

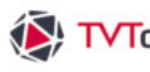

### IV. 7. D. Paramètres d'une boîte animation au format Quicktime (mov)

Les animations Quicktime génèrent des fichiers vidéo avec l'extension ".mov". Vous avez la possibilité de donner une transparence en alpha en choisissant l'encodage en "million plus" avec le codec "animation". Pour les animations Quicktime vous bénéficiez des mêmes possibilités que le mode "gif, avi, tga" ainsi que des mêmes effets de trajectoire et de fondu. Vous avez deux options supplémentaires : l'une pour inverser les trames vidéo, l'autre pour précharger votre animation dans le cas de fichiers inférieurs à 30 secondes.

#### Fenêtre menu de la boîte animation Quicktime

Informations et visualisation de l'animation : nom et emplacement du fichier, durée de l'animation, informations à propos des images. Position et taille de votre animation : vous pouvez attribuer des coordonnées précises (en pixels) pour déterminer l'emplacement de votre animation, donner la taille de votre choix ou attribuer la taille d'origine de l'animation, telle qu'elle a été conçue.

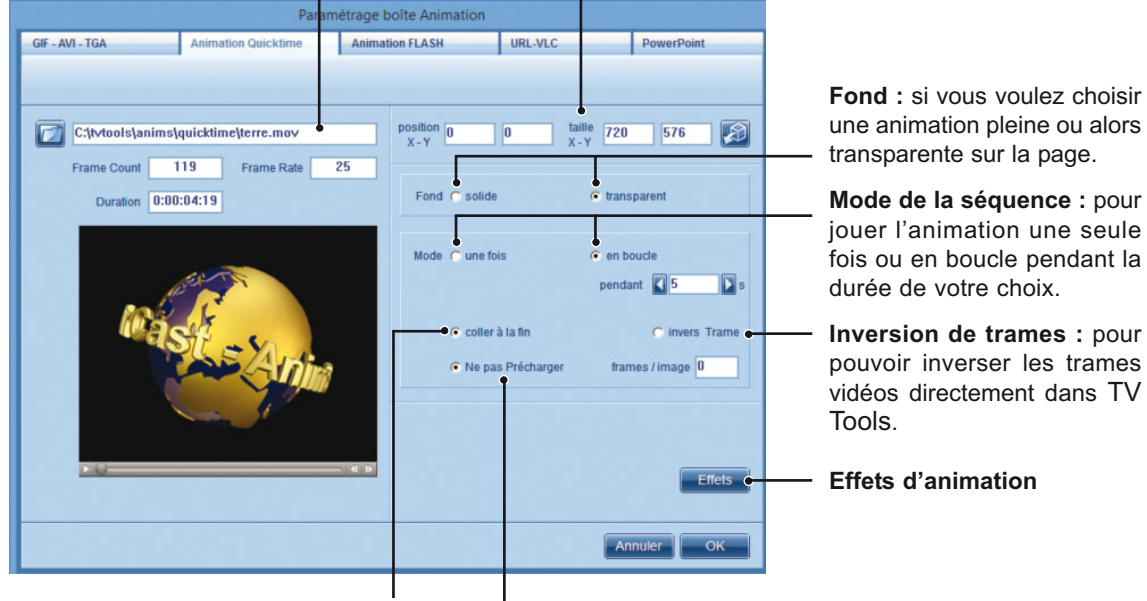

Coller à la fin. Cette fonction permet de coller la dernière image de l'animation jusqu'à la disparition totale de la page. Ceci permet d'éviter toute disparition brutale des animations.

Précharger : pour que vos fichiers d'animations soient préchargés avant d'être joués.

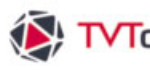

### IV. 7. E. Paramètres d'une boîte URL

Vous pouvez intégrer au sein de vos pages des boîtes URL. Pour ce faire cliquez avec le bouton droit de la souris sur l'icône "animation" puis ensuite sur l'onglet "URL". Rentrez ensuite l'adresse complète de la page à afficher dans l'emplacement URL. Vous avez la possibilité de visualiser uniquement une portion de la page web (pour éviter d'afficher les bannières publicitaires par exemple...) en découpant une zone au sein même de cette page. Pour ce faire cliquez sur le bouton "Régler". Vous pouvez disposer plusieurs boîtes URL dans votre page.

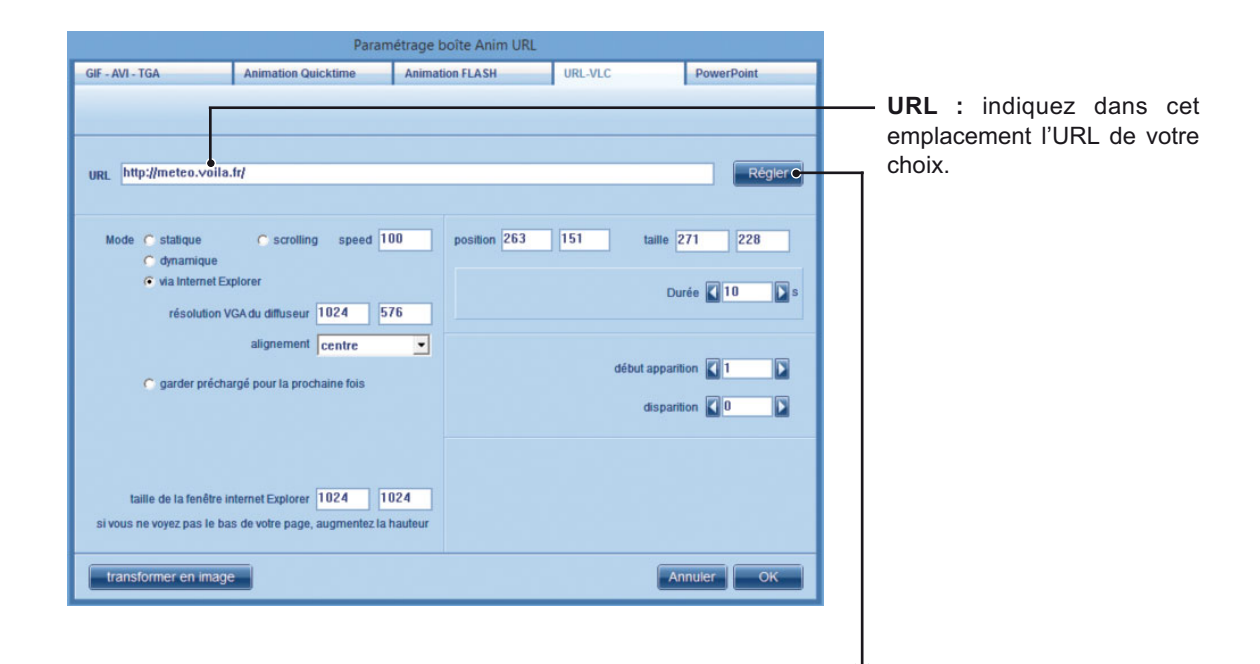

Fenêtre de découpe de la zone d'affichage. Comme indiqué, vous pouvez déplacer la zone visible avec la touche "ctrl" + "les flèches de directions" et changer la taille simplement avec les "flèches". Ceci pixel par pixel ou de dix pixels en dix pixels avec "shift" aussi bien pour la taille que pour la découpe de la zone.

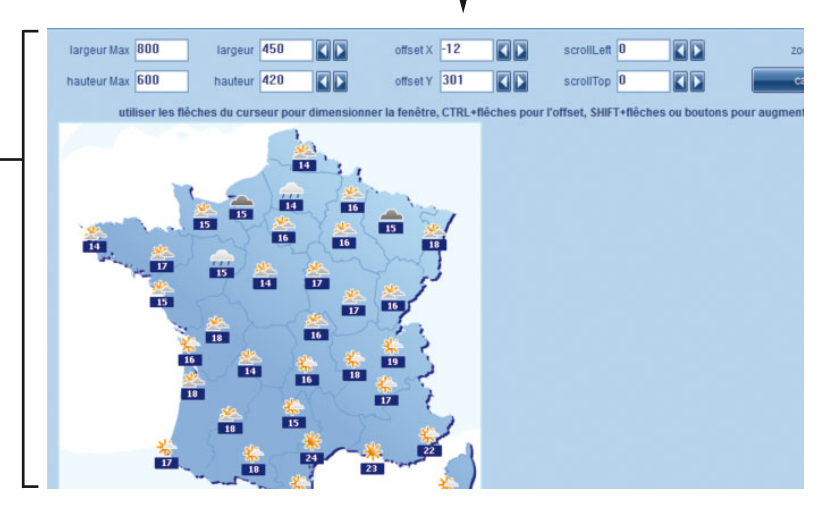

Remarque : pour éviter les erreurs de tailles et de positionnements de votre boîte URL, vous pouvez avoir un aperçu dans l' éditeur d'émissions fidèle à la taille VGA du PC-player en cliquant sur "ctrl + icône oeil". Cette manipulation simule une diffusion en utilisant le Player.

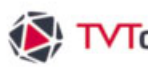

## ▼ TVTools IV. 7. La boîte animation

### IV. 7. E. Paramètres d'une boîte URL

• Mode statique : la boîte URL ne se remet pas à jour mais peut être agrandie ou réduite en conservant ses proportions.

· Mode dynamique : correspond au mode statique mais avec un rafraîchissement de l'URL (toutes les frames

- attention : ce mode est gourmand en ressources).

• "via Internet Explorer" permet le recadrage de l'URL mais sans agrandissement ou réduction de la zone recadrée contrairement aux deux autres modes précédents. Par contre cette zone se met à jour à chaque diffusion de la page.

Possibilité d'effectuer un scrolling sur la boîte URL avec la gestion de la vitesse de scroll.

| URL http://meteo.voila                                | .fr]                                                   |                   |              |     |                               | Régler     |
|-------------------------------------------------------|--------------------------------------------------------|-------------------|--------------|-----|-------------------------------|------------|
| Mode C statique                                       | C scrolling speed                                      | 100               | position 263 | 151 | taille 27                     | 1 228      |
|                                                       | plorer<br>GA du diffuseur 1024                         | 576               |              |     | Duré                          | e 🚺 10 🚺 s |
| C garder précha                                       | alignement centre                                      | •                 |              | dét | out apparition<br>disparition |            |
| taille de la fenêtre ir<br>si vous ne voyez pas le ba | nternet Explorer 1024<br>Is de volre page, augmentez l | 1024<br>a hauteur |              |     |                               |            |
| transformer en image                                  |                                                        |                   |              |     | Ann                           | uler OK    |

en image afin de bénéficier des effets d'apparition et de disparition des boîtes images.

Résolution du PC-player : l'idéal étant de travailler sur l'éditeur d'émissions avec une taille équivalente dans la zone de travail à celle de la diffusion pour que les boîtes URL soient identiques en taille et position à la création et à la diffusion.

l'URL sur la page. L'URL apparaît et disparaît en "cut".

Réglages de position, de taille de votre · boîte URL ainsi que de la durée d'affichage de l'URL sur la page (en s.).

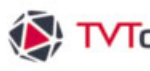

### IV. 7. F. Paramètres d'une boîte VLC

Vous pouvez jouer des vidéos en streaming par l'intermédiaire de VLC Média Player (lecteur de vidéos universel qui ne nécessite pas de codecs supplémentaires) - Flux supportés : http / mms / rtsp / udp multicast... Pour ce faire, cliquez sur l'onglet URL-VLC des paramètres de la boîte animation puis rentrer l'URL du flux que vous souhaitez jouer.

| Paramét                                                                                                    | Paramétrage boîte Anim URL |                           |                      |  |  |  |  |
|----------------------------------------------------------------------------------------------------|----------------------------|---------------------------|----------------------|--|--|--|--|
| GIF - AVI - TGA Animation Quicktime                                                                                           | Animation FLASH            | URL-VLC                   | PowerPoint           |  |  |  |  |
| URL vic.mms://vipmms9.yacast.net/bfm_bfmtv<br>Mode C statique C scrolling speed 100<br>C dynamique<br>C via Internet Explorer | position 263               | 0KL-VLC                   | PowerPoint<br>Régier |  |  |  |  |
| résolution VGA du diffuseur 1680 1050<br>alignement centre<br>O garder préchargé pour la prochaine fois                       |                            | début apparit<br>disparit |                      |  |  |  |  |
| taille de la fenêtre internet Explorer 1024 1024<br>si vous ne voyez pas le bas de votre page, augmentez la hau               | 1<br>Iteur                 |                           |                      |  |  |  |  |
|                                                                                                    |                            | Ar                        |                      |  |  |  |  |

URL : taper en préfixe la variable "vlc:" suivi de l'URL de votre flux vidéo.

Réglages de position, de taille et de durée de votre boîte VLC sur la page (ici une durée de 30 secondes.)

Temporisation d'apparition et de disparition de la boîte VLC sur la page. La boîte apparaît et disparaît en cut.

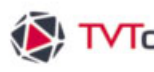

## ▼TVTools IV. 7. La boîte animation

### IV. 7. G. Paramètres d'un Powerpoint

Dans le cas d'une utilisation de vos fichiers Powerpoint en plein écran, il est nécessaire d'avoir la visionneuse Powerpoint sur vos machines pour lire les formats "ppt" et "pptx". Il est aussi préférable de choisir dans votre exploitation des fichiers Powerpoint ayant été créé au ratio 16/9<sup>ème</sup> afin d'éviter l'ajout de bandes noires sur les côtés dans la cadre des Powerpoint au format 4/3.

Si vous disposez du logiciel "Microsoft Office Powerpoint" sur le PC-design et le PC-player, il vous est possible d'intégrer vos fichiers Powerpoint en mode fenêtre au sein d'une émission. Dans cet usage, vous pouvez redimensionner les animations Powerpoint dans la page.

Cliquez sur l'icône "animation" avec le bouton gauche de la souris pour choisir votre fichier "ppt" idéalement placé dans le dossier "tvtools/videos". Les fichiers Powerpoint placés dans ce dossier sont directement accessibles dans le Scheduler depuis l'onglet "Médias" de la "Éléments". Vous pouvez par ce biais les utiliser en mode plein écran dans vos Timeblocks par simple cliquer-déposer.

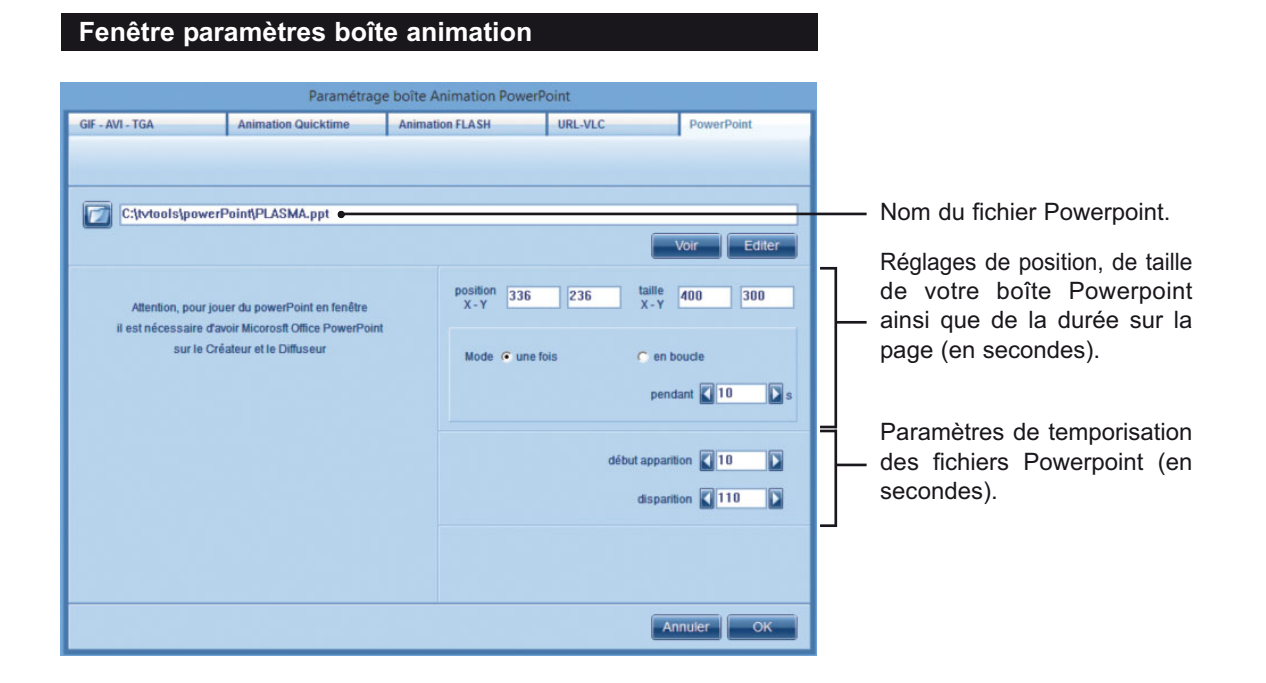

Attention : Le ppt en fenêtre ne fonctionne qu'à partir de la version Microsoft Office Powerpoint 2003. Evitez les accents, espaces et caractères spéciaux dans la nomination de vos fichiers ppt.

Dans le cas des fichiers "pptx", il faut installer la visionneuse Powerpoint 2007 dans la langue du Windows de la machine (exemple si votre Windows est en français, il faut donc la visionneuse également en français). Le format pptx est reconnu uniquement depuis la version **10** de TVTools.

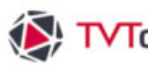

# ₩ TVTools IV. 7. La boîte animation

### IV. 7. G. Paramètres d'un Powerpoint

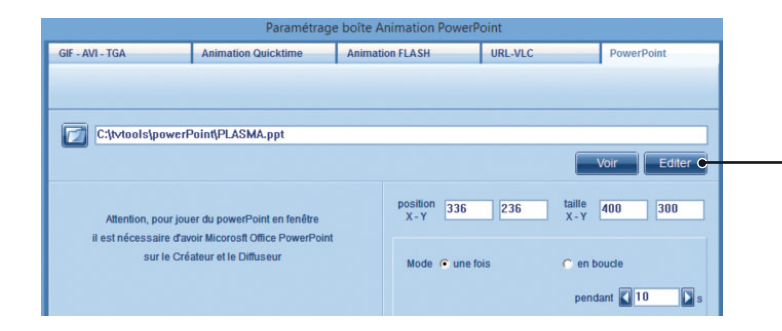

**1** Pour visualiser correctement votre fichier Powerpoint en fenêtre et supprimer les ascenseurs de défilement, éditez le fichier en cliquant sur le bouton "Editer".

| aramètres du diaporama                                                                                                    | ? 🛛                                                                                                    | 2 Dans le logiciel Powerpoint, alle                                                                |
|----------------------------------------------------------------------------------------------------|----------------------------------------------------------------------------------------------------|----------------------------------------------------------------------------------------------------|
| Type de diaporama<br>O Présenté par un présentateur (plein écran)<br>O Visionné par une personne (Fenêtre)<br>Afficher la barre de défilement<br>Visionné sur une borne (plein écran) | Diapositives<br>• Ioutes<br>Dg: Ai<br>Diaporama persognalisé :                                                             | dans le menu " <b>Diaporama</b> " e<br>choisissez la fonction " <b>Paramètre</b><br>du diaporama". |
| Options du diaporama<br>Exécuter en continu jusgu'à ÉCHAP<br>Diaporama sans narration<br>Diaporama sans animation                                                                     | Défiement des diapositives<br>Manuel<br>Juliser le minutage existant<br>Plusieurs moniteurs<br>Afficher le diaporama gur : | Oveillez à désactiver la fonctio défilement manuel des diapositives                                |
|                                                                                                    | Monteur principal                                                                                                    | • • Cochez la fonction "Visionné pa                                                                |
| Performances Utiliser l'accélération graphique matérielle Résolution du diaporama : [Utiliser la résolution e                                                                         | Conseils<br>n cours]                                                                                                    | une personne", puis décochez la<br>fonction "Afficher la barre de<br>défilement".                  |

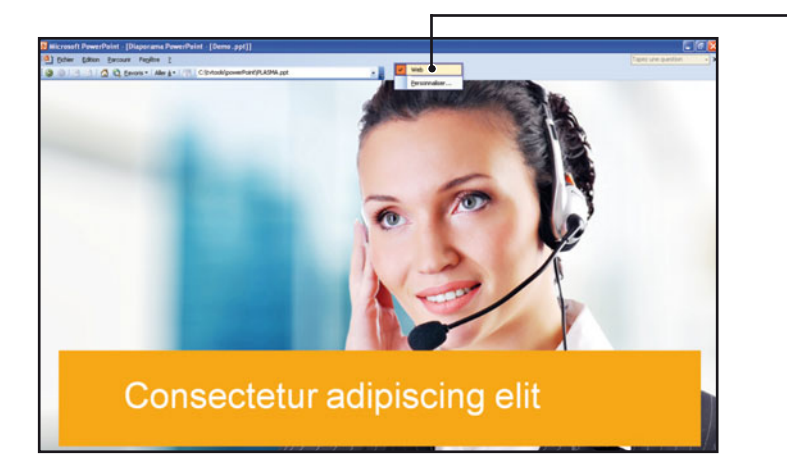

G Appuyez sur la touche "F5" pour voir le diaporama puis faites un clic droit sur la barre de menu en haut d'écran et décochez la fonction "Web". Sauvegardez ensuite votre fichier.

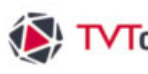

TVTools IV. 8. La boîte son

### IV. 8. A. Création d'une boîte son

IV. 8. B. paramètres d'une boîte son

Pour créer une boîte son, cliquez sur l'icône correspondant sur la barre d'outils de création avec le bouton gauche de la souris : une fenêtre "propriétés son" apparaît. Vous pouvez lire des sons aux formats wav, mp3 ou aiff. Les transitions entre différents sons (infographie vers vidéo et inverse) vont automatiquement s'effectuer avec une seconde de fondu pour vous garantir un enchaînement moins brutal qu'en cut.

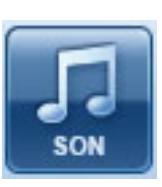

#### Fenêtre propriétés de la boîte son Liste des sons : Propriétés son : liste Paramètres : Propriétés du son sélectionné : nom et des sons ou dossiers liste des fichiers onglet d'accès son destinée à être audios contenus lecture du son, durée. aux paramètres de lecture de la dans le dossier jouée. boîte son. tytools/sounds Paramètres son Propriétés son > Liste des sons sélectionnés > Liste des sons > Son sélectionné 0:11:05 amazing.waw E- C:\thtooIs\sounds ~ Audity.mp3 CINEMA.WAW 0:11:02 🛓 20th.wav 0:19:53 Audity.mp3 🛓 Africa.mp3 [↔] 0:00:22:05 [1] 0:00:31:24 🛓 agenda.wav amazing.wav € 0:00:09:19 ₽ 0:00:31:24 🛓 Audity.mp3 autogun.wav 🛓 biggun.wav 🛓 burp.wav 🛓 canyon.wav 🛓 Cine\_jeu.wav 🛓 cine-jingl.wav CINEMA.wav Volume (0 à 100) 🚺 0 Ordre de la boîte 【 0 0:00:47 [↔] Annuler

Nouveau : permet d'effacer le contenu de la liste des sons à jouer.

Durée : temps total de tous les sons et musiques de la liste des sons à jouer.

Ajouter Dir : permet de sélectionner un dossier contenant plusieurs musiques.

Volume : pourcentage du volume sonore de la boîte son. Par défaut laissez la valeur "0".

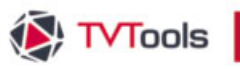

IV. 8. La boîte son

#### Fenêtre paramètres de la boîte son

Modes d'arrêt du son : vous avez le choix entre 4 possibilités :

1. Ne jamais arrêter : le son ne s'arrête pas et va continuer à jouer sur les prochaines émissions dans le cas où elles ne sont pas sonorisées. Par contre il s'arrêtera dès qu'il rencontrera une autre boîte son sur une autre émission.

**2. Arrêter en fin de page** : la page va se prolonger quelque soit la durée des autres boîtes en attendant que le son soit joué en totalité.

**3. Arrêter en fin d'émission** (le cas le plus courant) : sonorise toute l'émission en cours en privilégiant la durée des pages. Dans le cas où le son est plus long que l'émission, le son sera simplement coupé de façon propre en fondu en donnant priorité à la durée des pages.

**4. Attendre la fin** : sonorise toute l'émission en cours avec priorité au son. Dans le cas où la durée du son est supérieure à celle des pages de l'émission, on s'arrête sur la dernière page en attendant la fin du son.

|                                                                                                    | Re<br>re<br>cc<br>ur                                                               | ejoue l<br>comme<br>oupé, d<br>ne des | le son alors qu'il d<br>encer au début ou s<br>lans le cas de l'ins<br>pages de l'émission | est déjà lancé : Le<br>soit continuer à l'endr<br>sertion d'une vidéo s<br>n. | son peut soit<br>oit où il a été<br>onorisée sur |
|----------------------------------------------------------------------------------------------------|------------------------------------------------------------------------------------|---------------------------------------|--------------------------------------------------------------------------------------------|-------------------------------------------------------------------------------|--------------------------------------------------|
| Propriétés son                                                                                             | Paramètres Son                                                                     |                                       |                                                                                            |                                                                               |                                                  |
| > Modes d'arrêt du son                                                                                     |                                                                                    | _                                     | > Si reique ce son alo                                                                     | rs qu'il est délà lancé                                                       |                                                  |
| <ul> <li>ne jamais arrêter</li> <li>arrêter en fin de Design</li> <li>arrêter en fin d'émission</li> </ul> | C arrêter en fin de page<br>C attendre la fin<br>n, ne pas remonter ligne d'entrée | e                                     | <ul> <li>le continue</li> <li>le relance au début</li> </ul>                               |                                                                               |                                                  |
| > Mode de lecture                                                                                          |                                                                                    |                                       | > Gestion du fond son                                                                      | ore par défaut                                                                |                                                  |
| 🔿 doit jouer en boucle                                                                                     |                                                                                    |                                       | c activer gestion son                                                                      | par défaut                                                                    |                                                  |
| O lecture aléatoire                                                                                        |                                                                                    |                                       | 🗂 couper son par défa                                                                      | aut                                                                           |                                                  |
| <ul> <li>définit ce son comme le</li> </ul>                                                                | son par défaut                                                                     |                                       | 🗧 couper ligne d'entré                                                                     | e                                                                             |                                                  |
|                                                                                                    |                                                                                    |                                       | ligne d'entrée sauf                                                                        | sur vidéo                                                                     |                                                  |
|                                                                                                    |                                                                                    |                                       | Igne d'entrée sur a                                                                        | bsence de son                                                                 |                                                  |
|                                                                                                    |                                                                                    |                                       |                                                                                            | Annuler                                                                       | ок                                               |

**Mode de lecture :** Lorsque vous avez choisi plusieurs sons à jouer, vous pouvez exécuter toute la liste en boucle ou en aléatoire. Vous pouvez également définir la boîte son comme "son par défaut". Dans ce cas, elle sera alors jouée sur toutes les émissions où la fonction "activez gestion du son par défaut" sera cochée.

Si vous voulez mixer une boîte son "définit ce son comme le son par défaut" avec d'autres boîtes sons au sein de la même émission (musique et commentaires par exemple) : sélectionnez la fonction "toujours en fond" puis donnez le niveau de volume de votre son (en pourcentage). **Gestion du fond sonore par défaut :** permet de gérer le son par défaut en l'activant ou en le coupant sur l'émission en cours.

Vous pouvez aussi activer "l'entrée ligne" de la carte son du PC-player pour coupler aux émissions une source "radio" par exemple. Soit sur l'ensemble des émissions à l'exception des vidéos soit sur les émissions non sonorisées uniquement.

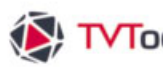

### IV. 9. A. La boîte "container"

Nous avons vu que TVTools permet d'importer des éléments textuels et/ou graphiques et de les afficher tel quel, de façon plus ou moins pertinente, grâce aux différentes variables comme le #FIC (insertion d'un fichier texte brut dans une boîte texte), #FIN (insertion d'une ligne d'un fichier texte) ou #CSV (affichage d'un contenu (texte ou chemin d'une image) sous forme de lignes et colonnes d'un fichier Excel). Il se peut que vos besoins nécessitent l'emploi d'un grand nombres de boîtes texte contenant ce type de variables. Pour simplifier cette mise en place, TVTools dispose de "container" pour non seulement encapsuler les boîtes dans des modèles, mais aussi gérer dynamiquement vos données grâce aux conditions de "l'éditeur de formats".

#### Container : exemple 1

Prenons une base de données simple avec un fichier csv dans lequel nous avons plusieurs enregistrements. Dans cet exemple, nous nous intéressons à la météo marocaine de plusieurs villes telles que Casablanca, Marrakech, Tanger, etc... Pour chaque information météo d'une ville nous avons 3 champs : le nom de la ville, le temps (nuageux, ensoleillé, etc...) puis la température.

|   | A          | В       | С           |
|---|------------|---------|-------------|
| 1 | town       | weather | Temperature |
| 2 | Casablanca | cloud   | 28          |
| 3 | Tanger     | sun     | 23          |
| 4 | Marrakech  | sun     | 32          |
| 5 | Rabat      | cloud   | 22          |
| 6 | Agadir     | sun     | 24          |
| 7 | Essaouira  | rain    | 29          |
| 8 | Ouarzazate | cloud   | 34          |

Dans l'éditeur d'émissions de TVTools, dans une émission vierge, allez dans le menu du haut dans la fonction "Boîtes / Nouveau/ Container. Une boîte transparente intitulée "Container" va s'afficher sur votre page avec un message d'alerte "Vous n'avez pas de RecordSet valide pour configurer votre container, voulez-vous créer un RecordSet ?", validez par "oui".

|                                                                                                    |                                                                                                    | Paramètres                                                    | base de données     |                          |
|----------------------------------------------------------------------------------------------------|----------------------------------------------------------------------------------------------------|---------------------------------------------------------------|---------------------|--------------------------|
| Une nouvelle fenetre intitulee                                                                                                    |                                                                                                    | Données                                                       |                     |                          |
| "Paramètres base de données" va<br>s'ouvrir. Dans le menu déroulant                                                                                                    | Sélectionner                                                                                                    | Trier les données                                             | Filtrer les Données | Trouver enreg. courant   |
| nommé "type de base" choisissez<br>la rubrique "fichier.csv". ————————————————————————————————————                                                                     | nom du RecordSet Recor<br>type de base Fichie<br>nom du fichier C:\tvto                                                                      | dSet1<br>er.csv<br>nols(misc(test.csv                         | nombre maximum d'e  | enregistrements (0=tout) |
| Cliquez sur l'icône "ouvrir"<br>du menu "nom du fichier" puis<br>indiquez le chemin où est stocké —<br>votre fichier (dans cet exemple :<br>c:\tvtools\misc\test.csv). | c                                                                                                    | aractère séparateur                                           |                     |                          |
| N.B : Les champs des différents<br>enregistrements sont séparés par<br>défaut avec le point virgule (";").                                                             | <ul> <li>foujours commencer par</li> <li>prendre les enregistrem</li> <li>prendre de manière aléa</li> <li>premier enregistrement</li> </ul> | r le premier enregistrement<br>ents sulvants<br>stoire<br>num |                     |                          |
| Oliquez sur OK pour valider.                                                                                                    | Tester                                                                                                    |                                                               |                     | Annuler OK               |

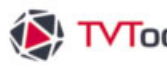

### IV. 9. A. La boîte "container"

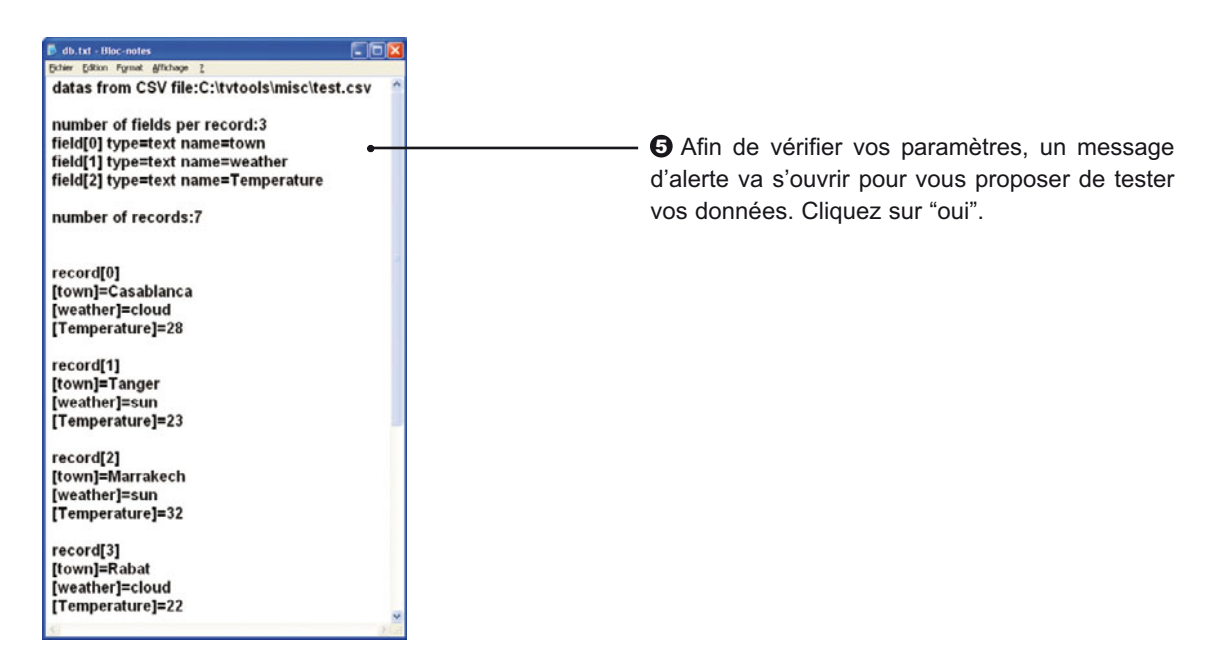

| RecordSets              |                        |  |  |  |  |
|-------------------------|------------------------|--|--|--|--|
| > Liste des Record Sets | > champs du Record Set |  |  |  |  |
| RecordSet1              | RecordSet1             |  |  |  |  |
|                         |                        |  |  |  |  |
|                         |                        |  |  |  |  |
|                         |                        |  |  |  |  |
|                         |                        |  |  |  |  |
|                         |                        |  |  |  |  |
| Effacer Edition Nouveau | Montrer                |  |  |  |  |

Paramètres Container dans votre Record Set, vos données sont de la forme: Paris;12° Rome:17 Madrid;18\* Tunis:22° Veuillez choisir la forme sous laquelle seront affichées vos données Paris Rome 12\* 17\* Paris Rome Paris 12\* 17\* en hauteur en largeur rolling scrolling 01 💭 02 03 03 04 02 04 tableau 1 tableau 2

G Deux nouvelles fenêtres vont s'ouvrir. La fenêtre "RecordSets" qui affiche dans la liste des jeux d'enregistrement notre "RecordSet1" que nous venons de créer.

Vous pouvez ainsi cumuler plusieurs jeux d'enregistrements dans une même émission.

La seconde fenêtre "Paramètres Container" vous permet de choisir le type d'affichage des différents enregistrements de votre base selon 4 types d'organisation : en hauteur (les lignes fixes les unes en dessous des autres), en largeur (les lignes fixes les unes derrière les autres) ou en leur donnant du mouvement avec les fonctions de rolling (lignes défilantes de droite à gauche) et de scrolling (lignes déroulantes de bas en haut). Ici nous choisissons une organisation en hauteur, validez ensuite par "OK".

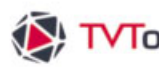

### IV. 9. A. La boîte "container"

La fenêtre de récapitulation des paramètres de Container s'ouvre avec vos présélections : Le "RecordSet1" est activé dans la liste des jeux d'enregistrements ainsi que l'organisation de vos données en hauteur.

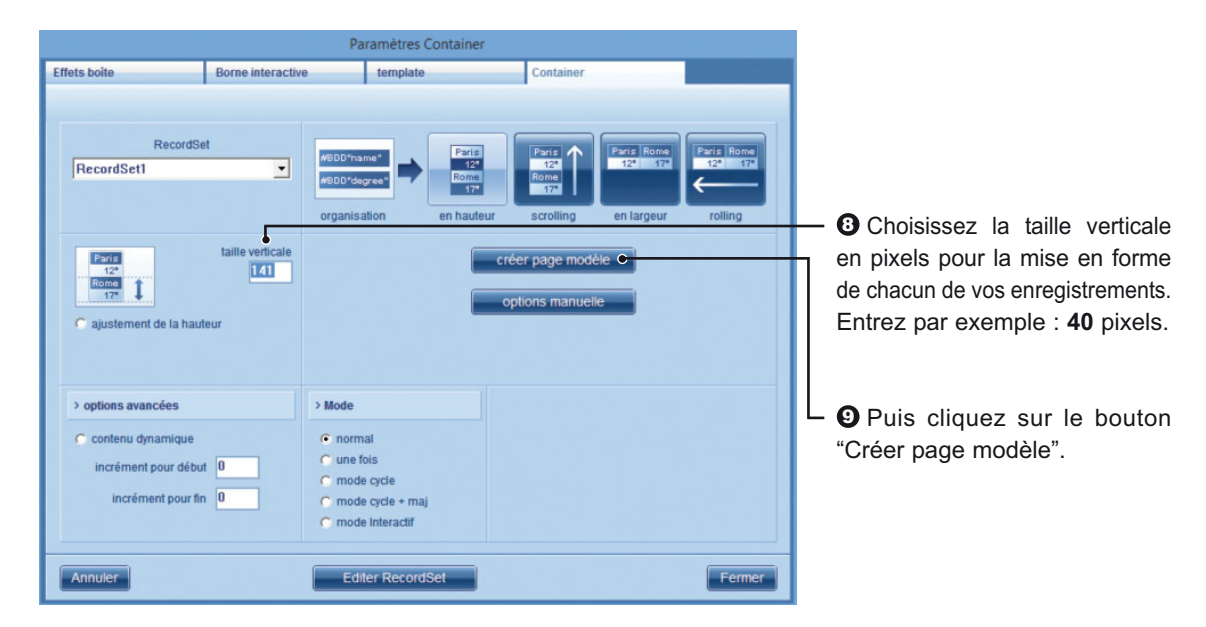

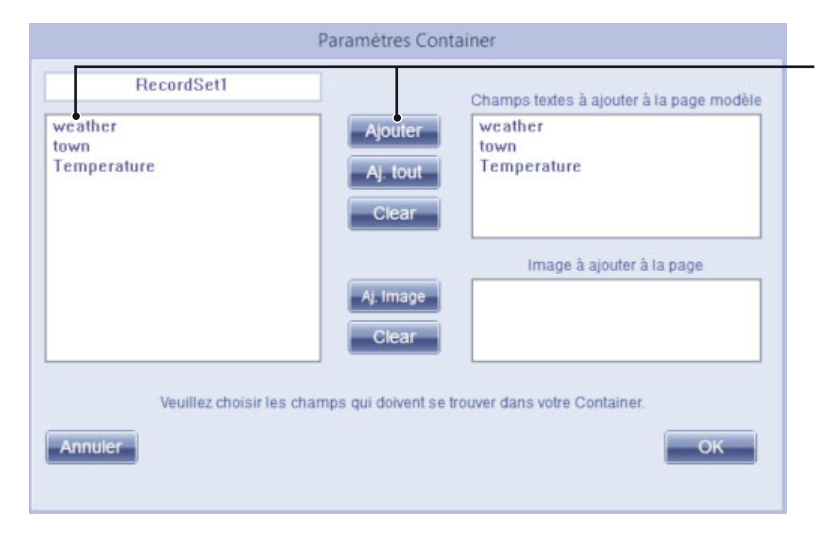

La fonction "Créer une page modèle" permet de créer automatiquement une seconde page dans cette émission sur laquelle seront disposées les variables des différents champs dans un gabarit (sous forme de boîte texte #BDD).

Sélectionnez les champs texte à faire figurer dans votre page depuis la liste "RecordSet1" puis cliquez sur le bouton "Ajouter". Si vous désirez ajouter la totalité de vos champs texte, cliquez sur le bouton "Aj.tout". Puis validez par OK.

N.B : Si vous utilisez des chemins vers des images dans un champ de votre fichier csv, sélectionnez ce champ et cliquez sur le bouton "Aj.Image" pour inclure une boîte image de référence dans la page modèle.

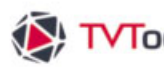

### IV. 9. A. La boîte "container"

Opplacez toutes les variables #BDD dans le gabarit du container matérialisé par le cadre en pointillé blanc et gris. Dans cet exemple la taille en largeur du gabarit va correspondre à la taille de la boîte "Container" (ici placé sur la 1<sup>ère</sup> page) par contre la hauteur sera de 40 pixels (taille indiquée dans l'étape n°8). Vous pouvez également donner des attributs texte différents (taille, police, couleur, etc...) aux différentes boîtes textes #BDD.

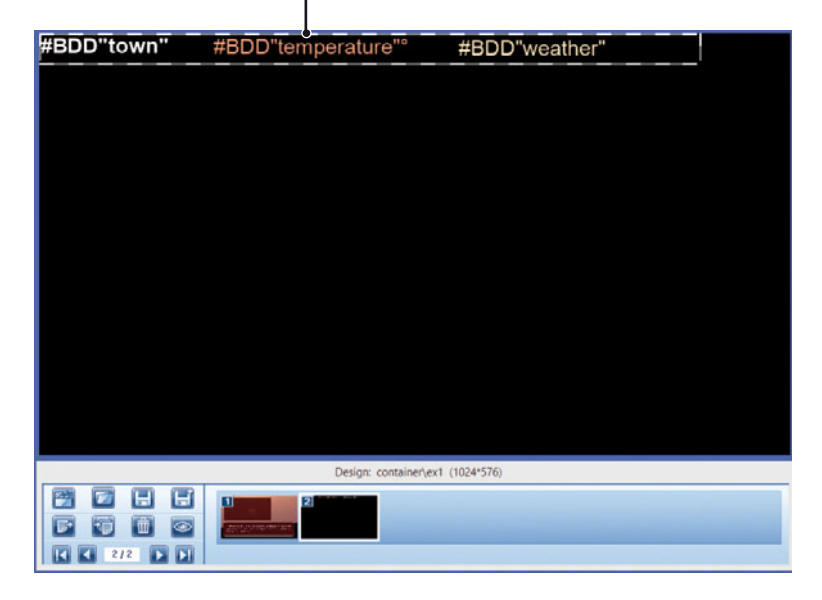

Ce procédé va permettre d'incruster sur la première page le contenu de la page modèle dans la zone de la boîte Container.

En fonction de la taille de boîte container, votre TVTools va jouer autant de fois la page que nécessaire pour diffuser tous les enregistrements. Plus votre boîte container est petite, plus il y aura donc de pages à jouer.

Sur la première page élargissez manuellement la boîte container de façon à jouer tous les enregistrements en une seule fois sur la page. Donnez une durée à votre page, puis cliquez sur l'icône "oeil" pour visualiser votre émission.

| and and the second states of the second states of t |           |     |       |
|----------------------------------------------------------------------------------------------------|-----------|-----|-------|
| Ou                                                                                                    | larzazate | 34° | cloud |
| Ma                                                                                                    | arrakech  | 32° | sun   |
| Es                                                                                                    | saouira   | 29° | rain  |
| Ca                                                                                                    | isablanca | 28° | cloud |
| Ag                                                                                                    | jadir     | 24° | sun   |
| Та                                                                                                    | nger      | 23° | sun   |
| Ra                                                                                                    | ibat      | 22° | cloud |
| Correspond à la variable #BDD "town"                                                                                                    |           |     |       |
| Correspond à la variable #BDD "temperatu<br>avec le tri par ordre décroissant.                                                                                                    | ure" ———— |     |       |
| Correspond à la variable #BDD "weather".                                                                                                    |           |     |       |

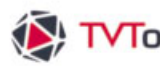

### IV. 9. A. La boîte "container"

Nous allons partir de l'exemple précédent pour créer une variante avec deux pages modèles au lieu d'une. Ceci va nous permettre d'avoir un affichage alterné des enregistrements de deux façons différentes.

#### **Container : exemple 2**

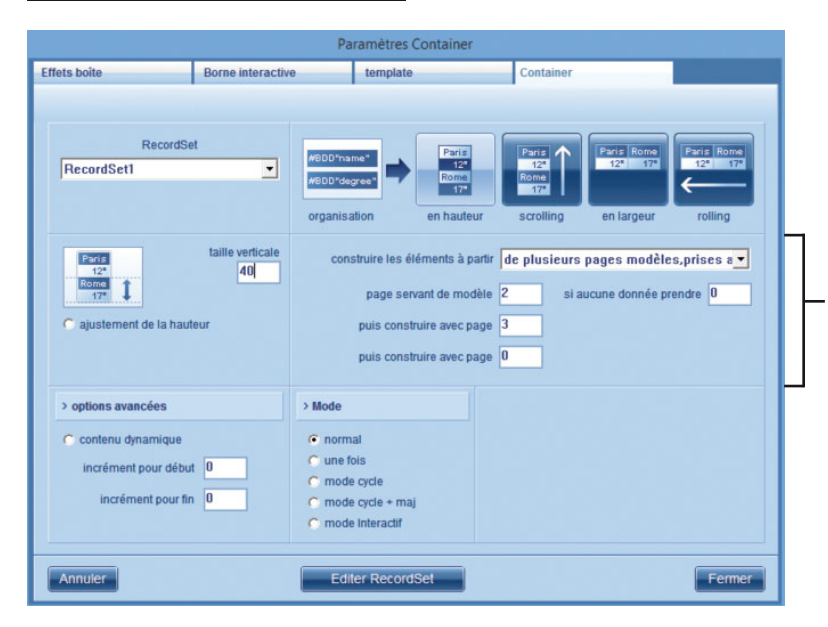

• Allez dans les paramètres de la boîte "Container" en double-cliquant dessus avec le bouton gauche de la souris. Sélectionnez la fonction "de plusieurs pages modèles, prises alternativement".

Laissez "2" en "numéro de la page servant de modèle" et "3" dans l'emplacement intitulé "puis construire avec page". Fermez ensuite la fenêtre.

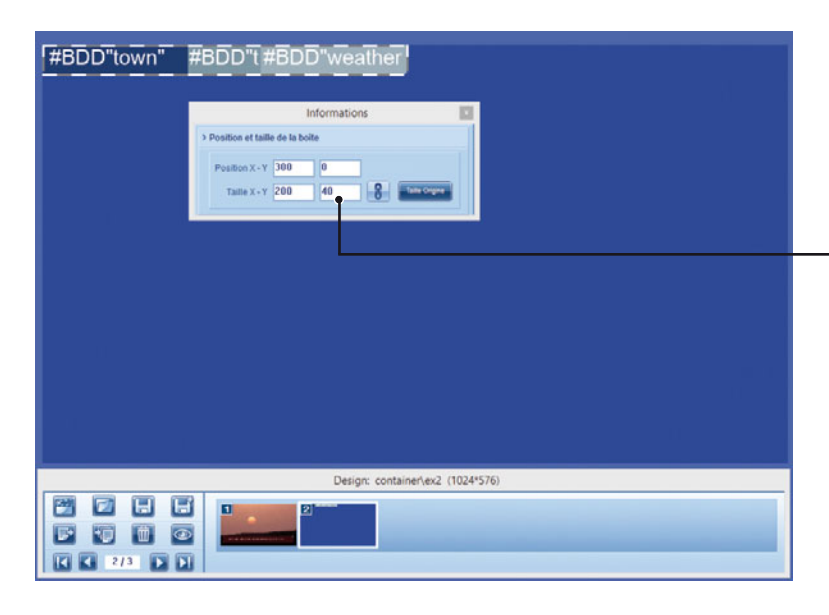

2 Nous allons coloriser le fond des boîtes texte avec les variables #BDD plutôt que de les laisser en transparence. Sur la seconde page donnez des différentes à chacune des 3 boîtes textes en vérifiant dans la fenêtre "Informations" qu'elles aient toutes la même hauteur (ici : 40 pixels).

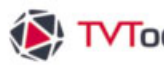

### IV. 9. A. La boîte "container"

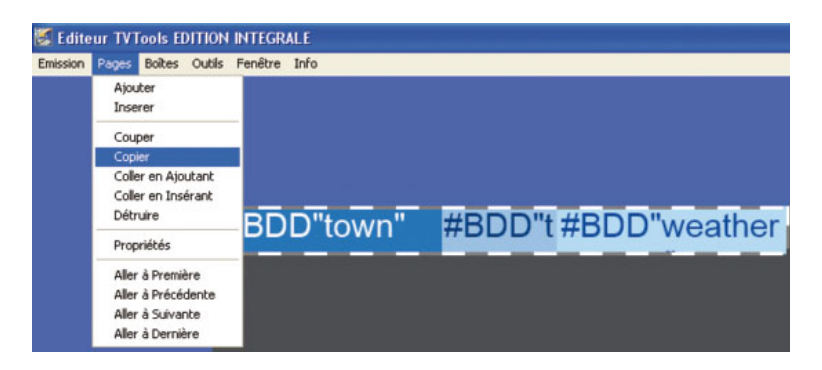

3 Allez dans le menu du haut "Pages/Copier" puis Pages/Coller en Ajoutant pour obtenir une 3<sup>ème</sup> page. 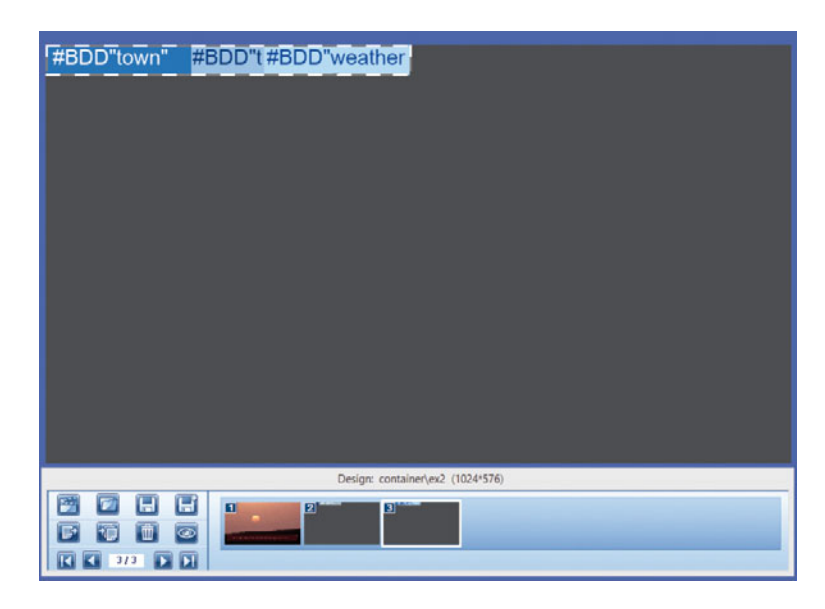

Sur cette 3<sup>ème</sup> page, donnez d'autres attributs (couleurs, typo, couleur de fond de boîte texte, etc...) aux 3 variables #BDD.

| Container                                       |                                               |
|-------------------------------------------------|-----------------------------------------------|
|                                                 | Informations                                  |
|                                                 | > Position et taille de la bolte              |
|                                                 | Position X - Y 40 24<br>Tasle X - Y 720 120 0 |
| In this example, 2 pages are taken to build the | container at play-out : page 2 and 3.         |
| Design: container/                              | ex2 (1024*576)                                |
|                                                 |                                               |

G Réduisez la boîte container sur la première page. Dans cet exemple, nous allons faire en sorte de n'afficher que 3 enregistrements par page. Nous avons déjà défini une taille verticale de 40 pixels dans les paramètres de la boîte container. A l'aide de la fenêtre "Informations", donnez alors une taille de 120 pixels en hauteur pour la boîte container.

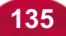

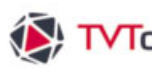

### IV. 9. A. La boîte "container"

Dans cet exemple, la boîte container va diffuser autant d'enregistrements que de multiples de 40 pixels. Exemple : 3 enregistrements pour une taille de 120 pixels ou 4 pour 160 pixels. Notez que si la taille de la boîte container ne correspond pas à un multiple de 40 il ne sera joué qu'un nombre entier d'enregistrements : par exemple 3 enregistrements pour une taille de 140 pixels. Ceci afin de ne pas couper visuellement du contenu.

• Visualisez avec l'icône "œil" la première page de l'émission.

| All the second second | Rabat     | 22° | cloud |     |
|-----------------------|-----------|-----|-------|-----|
|                       | Agadir    | 24° | sun   | c — |
|                       | Essaouira | 29° | rain  |     |

Correspond au modèle de la 2<sup>ème</sup> page mise en mode "invisible" avec les 3 variables #BDD.

Correspond au modèle de la 3<sup>ème</sup> page également en mode "invisible".

#### Container : exemple 3

Nous allons cette fois remplacer les textes #BDD"weather" par des images avec des icônes météo (nuages, pluie, soleil, etc...). Pour ce faire, nous allons utiliser l'éditeur de format pour faire correspondre les images "nuages.tga", "soleil.tga" et "pluie.tga") aux mots "cloud", "sun" et "rain" contenus à l'origine dans la colonne "weather" de notre fichier csv. Reprenons notre premier exemple à l'étape n°11.

• Sur la page servant de modèle (page n°2) effacez la boîte texte avec la variable #BDD"weather" et remplacez-la par une boîte image au choix parmi : "nuage.tga", "soleil.tga" ou "pluie.tga" (dans cet exemple : "nuage.tga"). Placez ensuite cette image dans le gabarit.

| #BDD"town" | #BDD"temperature"                                                                                                    |
|------------|----------------------------------------------------------------------------------------------------|
|            | FOND   Image   Image   Image   Image   Image   Image   Image   Image   Image   Image   Image   Image   Image   Image   Image |

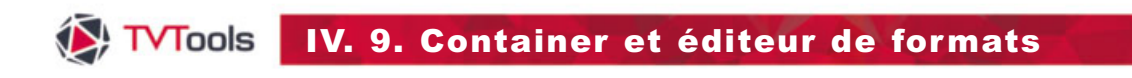

### IV. 9. B. L'éditeur de formats

Allez dans le menu "Fenêtre/Editeur de Formats", sélectionnez "est égal" dans la fonction – intitulée "si valeur du champ" puis tapez "cloud" dans l'emplacement texte ci-contre.

|                                                                                                    | Edite                                  | ur de formats: te                      | estContainerEx1.xr       | nl           |         |
|----------------------------------------------------------------------------------------------------|----------------------------------------|----------------------------------------|--------------------------|--------------|---------|
| ormat                                                                                               | G Tarta                                | COT                                    |                          |              |         |
| > format par defaut                                                                                 | (• Texte                               | CRIF                                   |                          |              |         |
| #FORMAT                                                                                             |                                        |                                        |                          |              |         |
| > liste des conditions                                                                              |                                        |                                        |                          |              |         |
| = cloud -> c:\tvtools\images\N<br>= sun -> c:\tvtools\images\Sol<br>= rain -> c:\tvtools\images\Plu | uage.<br>eil.tga<br>ie.tga             | si valeur du chan                      | P est égal               |              | bud     |
|                                                                                                    |                                        | et 🙃 ou C                              |                          | •            |         |
|                                                                                                    |                                        |                                        | alors prendre le fo      | mat          |         |
|                                                                                                    |                                        |                                        | c:\tvtools\imag          | es¦Nuage.tga |         |
|                                                                                                    |                                        |                                        | Détruire                 | MAJ          | Nouveau |
|                                                                                                    |                                        |                                        |                          |              |         |
| couleur du fond                                                                                     |                                        |                                        |                          |              |         |
| Sélectionnez ensuite l'in<br>rrespondre au mot "clouc<br>uage.tga") en cliquant su                  | mage qu<br>l" (ici ce s<br>r l'icône d | ie vous vou<br>sera l'image<br>ouvrir. | llez faire<br>nommée     |              |         |
| Validez votre opération e<br>nise à jour) : votre condit<br>te des conditions.                      | en cliqua<br>ion va al                 | nt sur le bou<br>ors s'inscrire        | uton MAJ ——<br>e dans la |              |         |
| De la même manière, cr                                                                              | éez deux                               | autres conc                            | litions en —             |              |         |

mot "sun" à l'image "soleil.tga" et "rain" à l'image "pluie.tga".

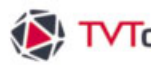

### IV. 9. B. L'éditeur de formats

G Sauvegardez votre fichier "format" en xml dans le menu du haut "Format / Sauver sous" en donnant par exemple le nom "testContainerEx1.xml".

Dans l'emplacement réservé au nom de l'image de la fenêtre "information", tapez la formule "#BDD(format=testContainerEx1)"weather";c:\tvtools\images\Nuage.tga" devant le nom de l'image afin d'appeler le fichier "format". Cliquez ensuite sur le bouton "mise à jour" afin de valider cette opération. -

| #BDD"town" | #BDD"temperature"                                                           |  |  |  |
|------------|-----------------------------------------------------------------------------|--|--|--|
|            | FOND MAGE VIDÉO TEXTE ANIMATION SON                                         |  |  |  |
|            | Nom de l'image<br>at=testContainerEx1)"weather";c:\tvtools\}<br>Mise à jour |  |  |  |

Affichage des images en corrélation avec d'une part le fichier source au format "csv"et d'autre part les conditions du fichier format "testContainerEx1.xml". -

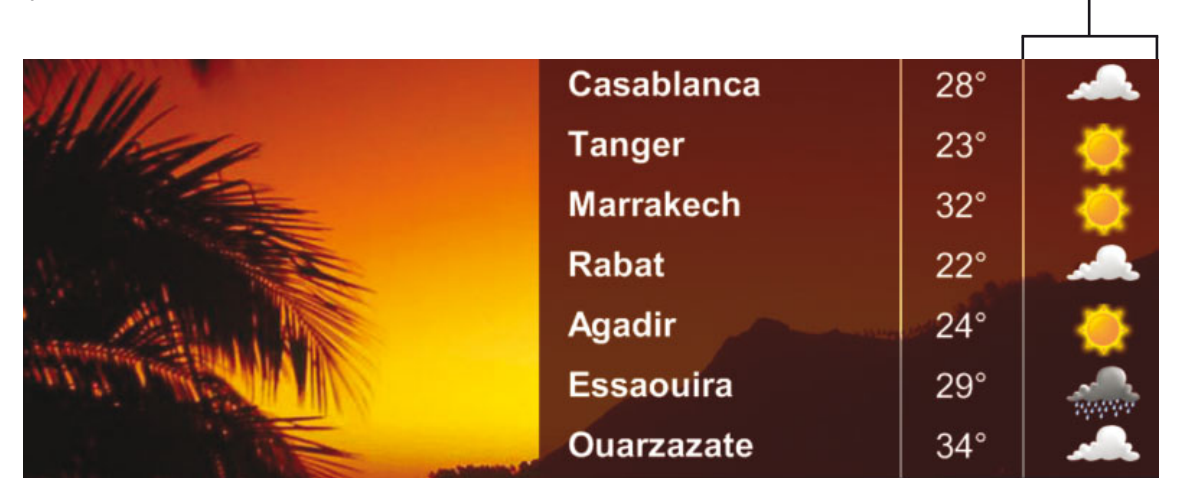

Remarque : si la valeur du champ ne répond pas à une des conditions du format, ce sera l'image par défaut (ici "nuage.tga") qui sera utilisée par le modèle à l'affichage.

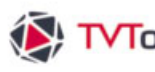

### IV. 9. B. L'éditeur de formats

Nous allons compléter l'exemple précédent en triant par ordre décroissant les températures (du plus chaud au plus froid), tout en ajoutant également des conditions de couleurs aux températures. Prenons le cas où nous voulons afficher automatiquement les températures inférieures à 24° en rouge et les températures supérieures ou égales à 28° en vert.

| Container | : exemple 4 |  |
|-----------|-------------|--|
|           |             |  |

| RecordSets              |                        |  |
|-------------------------|------------------------|--|
| > Liste des Record Sets | > champs du Record Set |  |
| RecordSet1              | RecordSet1             |  |
|                         |                        |  |
|                         |                        |  |
|                         |                        |  |
|                         |                        |  |
|                         |                        |  |
| Effacer Edition Nouveau | Montrer                |  |

1 Dans la fenêtre "RecordSets", cliquez sur le bouton "Edition" afin d'ouvrir la fenêtre "Paramètres base de données", cliquez ensuite sur l'onglet "Trier les données".

O Choisissez le champ "Temperature" dans la colonne "champs de la base", validez votre choix avec le bouton flèche du "1er champ de tri" puis cochez la fonction "ordre inverse". Cette manipulation va permettre d'avoir un affichage par ordre décroissant des températures des différentes villes.

|                                | Paramètre         | s base de données   |   |                        |
|--------------------------------|-------------------|---------------------|---|------------------------|
| C.                             | onnées            |                     |   |                        |
| Sélectionner                   | Trier les données | Filtrer les Données | 0 | Trouver enreg. courant |
| champs de la b                 | ase 1er           | champ de tri        |   |                        |
| weather<br>town<br>Temperature | Ter<br>Jiàr       | nperature           | 3 | ordre inversé 🤆        |
|                                |                   | le champ de tr      |   | ordre inversé 🔘        |
|                                |                   |                     |   |                        |
|                                |                   |                     |   |                        |
|                                |                   |                     |   |                        |

L Attention : activez votre tri de données en cliquant sur le bouton vert de l'onglet. Puis fermez la fenêtre avec "OK" puis "Fermer".

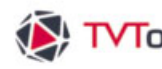

### IV. 9. B. L'éditeur de formats

L

Nous venons de procéder au tri des températures, il nous reste à donner des conditions de couleurs aux températures. Pour ceci nous allons définir un nouveau format.

O Avant tout, créez une nouvelle boîte texte sur votre page en tapant "#Format" avec la police et la couleur que vous souhaitez, ici en blanc. Ouvrez ensuite l'éditeur de formats et faites un copier-coller de ce texte dans l'emplacement "format par défaut".

|                                      | Ed     | iteur de formats: testContainerEx2.xml          |
|--------------------------------------|--------|-------------------------------------------------|
| Format                               |        |                                                 |
| > format par défaut                  | C Text | e 🖲 RTF                                         |
| #Format                              |        |                                                 |
| > liste des conditions               |        |                                                 |
| >= 28 -> #Format<br><= 24 -> #Format |        | si valeur du champ est supérieur ou égal à 💌 28 |
|                                      |        | et © ou ©                                       |
|                                      |        | alors prendre le format:                        |
|                                      |        | Format •                                        |
|                                      |        |                                                 |
|                                      |        | Détruire MAJ Nouveau                            |
|                                      |        |                                                 |
|                                      |        |                                                 |
| couleur du for                       | nd     |                                                 |

Ochoisissez "est supérieur" ou égal à" en valeur de champ, puis tapez "28" - dans l'emplacement texte ci-contre.

- 6 Copier-coller un autre style de texte avec le contenu "#Format", ici en vert, par l'intermédiaire d'une boîte texte.

O Cliquez sur le bouton "MAJ" (mise à jour) pour insérer le modèle de format dans la liste des conditions.

Oliquez sur "Nouveau" pour faire un nouveau modèle de format et effectuez les mêmes manipulations avec cette fois "est inférieur" en valeur de champ, suivi de "24" dans l'emplacement texte et un copier-coller du texte "#Format" en rouge cette fois.

3 Sauvegardez votre fichier "format" en xml dans le menu du haut "Format / Sauver sous" sous le nom "testContainerEx2.xml". Puis quittez l'éditeur de formats.
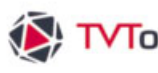

## IV. 9. B. L'éditeur de formats

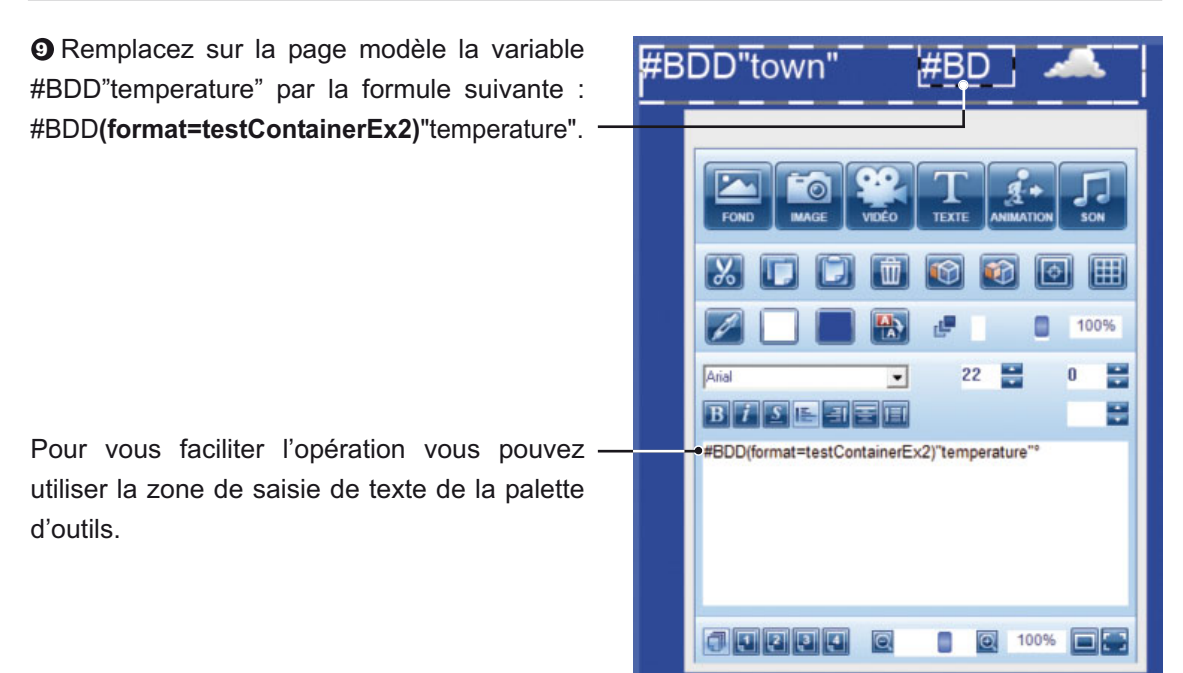

1 Retournez sur la première page de votre émission, puis double-cliquez sur la boîte Container. Cliquez ensuite sur le bouton "Paramétrer les données" puis sur le bouton "types de champ". -

| Paramètres base de données |                                    |                                            |  |  |  |
|----------------------------|------------------------------------|--------------------------------------------|--|--|--|
|                            | Données                            |                                            |  |  |  |
| Sélectionner               | Trier les données                  | Filtrer les Données Trouver enreg. courant |  |  |  |
| nom du RecordSet           | RecordSet1                         | nombre maximum d'enregistrements (0=tout)  |  |  |  |
| type de base               | Fichier .csv                       | ▼ types de champ c                         |  |  |  |
| nom du fichier             | C:\tvtools\misc\test.csv           |                                            |  |  |  |
|                            | caractère séparateur               |                                            |  |  |  |
|                            |                                    |                                            |  |  |  |
|                            |                                    |                                            |  |  |  |
|                            |                                    |                                            |  |  |  |
|                            |                                    |                                            |  |  |  |
|                            |                                    |                                            |  |  |  |
| fouiours comme             | ncer par le premier enregistrement |                                            |  |  |  |
| C prendre les enre         | gistrements suivants               |                                            |  |  |  |
| C prendre de man           | ière aléatoire                     |                                            |  |  |  |
| r premier enregis          |                                    |                                            |  |  |  |
| Tester                     |                                    | Annuler OK                                 |  |  |  |

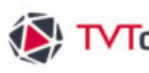

# IVI. 9. B. L'éditeur de formats

Pour que TVTools puisse attribuer les conditions de format aux chiffres des températures, il faut avant tout convertir le texte du fichier csv d'origine en nombre décimal. Pour ce faire cliquez sur la ligne Temperature, puis dans le menu "conversion d'un champ texte en" choisissez la mention "Nombre entier". Cette manipulation va s'appliquer sur tous les autres enregistrements du fichier csv. Validez par "OK" puis "Fermer".

|                                | Pa                | aramètres base de données |                     |                     |
|--------------------------------|-------------------|---------------------------|---------------------|---------------------|
| Données                        |                   |                           |                     |                     |
| Sélectionner typ               | es de champ       |                           |                     |                     |
|                                | champs de la base | pes de champ\$30,70,1:    | enregistrement brut | rendu à l'affichage |
| convertion d'un champ texte en | weather           | Texte<br>Texte            | cloud<br>Paris      | cloud<br>Paris      |
| pas de convertion              | Temperature       | Texte                     | 30                  | 30                  |
| Stamoard                       |                   |                           |                     |                     |
| changer en retour chariot      |                   |                           |                     |                     |
| Garder retour chariot          |                   |                           |                     |                     |
|                                |                   | Enregistrement            | 1/5                 |                     |
|                                |                   |                           |                     | Annuler OK          |

Affichage des températures obéissant aux conditions ---du fichier format "testContainerEx2.xml".

| 1111                                                                                                    | Ouarzazate | 34 |     |
|----------------------------------------------------------------------------------------------------|------------|----|-----|
| the former of the second second secon | Marrakech  | 32 | -   |
|                                                                                                    | Essaouira  | 29 | -   |
|                                                                                                    | Casablanca | 28 | -   |
| Same Aller Martin                                                                                                    | Agadir     | 24 | - 🌞 |
| And the second second                                                                                                    | Tanger     |    | -   |
| ATT AND                                                                                                    | Rabat      |    |     |

Remarque : Les valeurs comprises entre 24° et inférieures à 28° seront dans la couleur du format par défaut, en l'occurrence en blanc dans cet exemple.

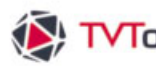

## IV. 9. B. L'éditeur de formats

Den partant de cet exemple, nous allons changer le type de visualisation de ces différentes informations avec un rolling (défilant) de tous les éléments (ville, température, visuel du temps). Pour ce faire, double-cliquez sur la boîte "Container" puis choisissez dans les paramètres un type d'organisation en "rolling". ----

|                             |                         | Paramètres                  | Container                                 |                                         |                                     |                       |
|-----------------------------|-------------------------|-----------------------------|-------------------------------------------|-----------------------------------------|-------------------------------------|-----------------------|
| Effets boite                | Borne interactive       | e template                  | •                                         | Container                               |                                     |                       |
| RecordSet1                  | ecordSet                | WBDD"name"<br>#BDD"degree"  | Paris<br>12ª<br>Rome<br>17ª<br>en hauteur | Paris<br>12ª<br>Rome<br>17<br>Scrolling | Paris Rome<br>12ª 17ª<br>en largeur | Paris Rome<br>12ª 17ª |
| Paris<br>12"<br>Rome<br>17" | taille verticale<br>500 | construire les é<br>page se | éléments à partir<br>rvant de modèle      | d'une page m<br>2 si au                 | nodèle<br>ucune donnée pr           | rendre 0              |

B Attribuez une taille horizontale d'un élément (ici valeur à "500" pixels) en veillant qu'aucun élément ne soit coupé lors de la diffusion. Cochez la case "ajustement automatique de la largeur" pour que les éléments puissent s'enchaîner correctement les uns derrière les autres. Vérifiez également que les variables #BDD contenues sur la 2ème page rentrent bien dans le nouveau gabarit du container.

Pour une meilleure visualisation, vous pouvez mettre une boîte de texte avec un fond de couleur en transparence en arrière plan de la boîte "Container". Vous pouvez voir les différents éléments défiler pendant la durée de la page en cliquant sur l'icône "oeil".

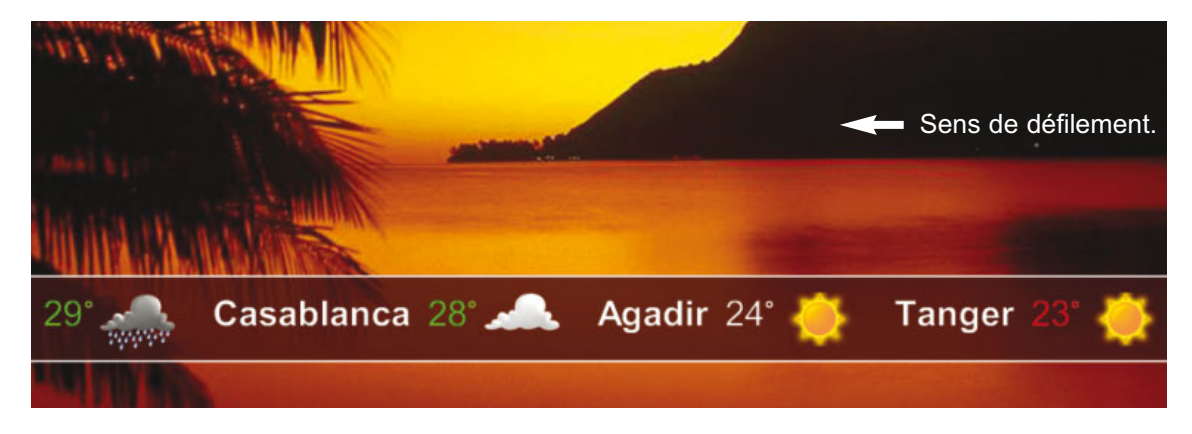

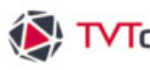

## IV. 9. C. Container et flux RSS

Sur le même principe nous allons exploiter un flux RSS en jouant sur sa mise en forme graphique dans TVTools grâce à la boîte de Container.

#### Container : exemple 5

• Créez une nouvelle émission avec une boîte container sur la première page. Validez par "oui" pour la création d'un RecordSet.

O Choisissez "RSS Feed" dans le menu dans le type de base, puis cliquez sur le bouton "Choisir/Modifier" afin de déterminer l'URL de votre flux.

|                  | Paramètre         | es base de données  |                            |
|------------------|-------------------|---------------------|----------------------------|
|                  | Données           |                     |                            |
| Sélectionner     | Trier les données | Filtrer les Données | Trouver enreg. courant     |
| nom du RecordSet | RecordSet1        | nombre maximum      | d'enregistrements (0=tout) |
| ijpe de base     | Choisir/Modifier  | types de champ      |                            |

|                                                                                                    | Paramétrage flux RSS pour boite de Texte                                                                                                    |  |  |  |  |  |
|----------------------------------------------------------------------------------------------------|----------------------------------------------------------------------------------------------------|--|--|--|--|--|
|                                                                                                    |                                                                                                    |  |  |  |  |  |
| URL du flux RSS http://www.lemond                                                                                                    | e.fr/rss/sequence/0,2-3208,1-0,0.xml                                                                                                    |  |  |  |  |  |
| nombre maximum de sujets                                                                                                    | 5                                                                                                    |  |  |  |  |  |
| utilisation en rolling                                                                                                    | C Non C Oui C images                                                                                                    |  |  |  |  |  |
| afficher la description                                                                                                    | C Non C Oui format pour description                                                                                                    |  |  |  |  |  |
| sélectionner une seule catégorie                                                                                                    | • Non C Oui catégorie                                                                                                    |  |  |  |  |  |
| user                                                                                                    | user password                                                                                                    |  |  |  |  |  |
| Complu232<br>premilu232?<br>obligatoire d<br>(u232?res da<br>dijhadistes c<br>nord du Sina<br>islamique.<br>violents com<br>(AQPA) a atta<br>ses chefs.<br>Jamaab Jalaa | Artement \u224? sec, la Californie rationne l\u8217?eau. Pour la re fois, les autoriti\u233?s de l\u8217?Etat ordonnent une baisse e 26 % de la consommation. Egypte : attaques meurtri uss le Sinalu239?. Au moins sept soldats et sept assaillants nt \u233?titu233? tulu233?s au cours de trois attaques dans le l\u239? \u233?gyptien, olu249? l'armlu233?re combat l'Etat Yu233?men : AQPA liblu232?re 300 de ses membres, lotats user la plu233?rinsule Arabique aquiu233? la prison centrale de Moukalla, liblu233?rant l'un de Philippines : le FBI confirme la mort de l'artificier du groupe viewe zulkifii Bin Hir, ditManwan lu233?tait la cible d'un raid de la Voir dans IE7 |  |  |  |  |  |

Ovus pouvez saisir ou copiez-collez l'URL de votre flux RSS. Déterminez aussi ses options (nombre de sujets, utilisation en rolling, affichage de la description, etc...). Validez ensuite par "OK". De retour sur la fenêtre des "Paramètres de base de données", validez également par "OK" afin d'ouvrir la fenêtre des "Paramètres de Container".

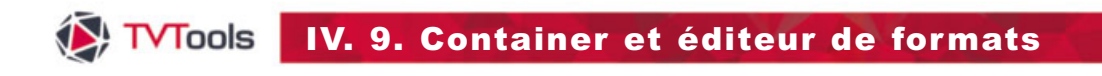

## IV. 9. C. Container et flux RSS

• Choisissez un type d'organisation en "rolling", une taille horizontale d'un élément à "400" pixels et cochez la fonction "ajustement de la largeur".

❸ Sélectionnez la fonction "créer page modèle" et donnez le numéro "2" pour la page qui va servir de modèle. Validez par "Fermer"

| Paramètres Container                                                                  |                                                                |                                                                              |                                                                                            |             |  |  |
|---------------------------------------------------------------------------------------|----------------------------------------------------------------|------------------------------------------------------------------------------|--------------------------------------------------------------------------------------------|-------------|--|--|
| Effets boite                                                                          | Borne interactive                                              | template                                                                     | Container                                                                                  |             |  |  |
| RecordSet1                                                                            | et<br>WBDD<br>WBDD<br>organ<br>taille verticale<br>400<br>teur | isation en hauteur<br>onstruire les éléments à part<br>page servant de modèl | Paris Rom<br>12* 17<br>scrolling en largeu<br>tir d'une page modèle<br>e 2 si aucune donné | e prendre 0 |  |  |
| options avancées     contenu dynamique     incrément pour débu     incrément pour fir | t 0 C mo<br>c mo<br>c mo<br>c mo                               | e<br>rmal<br>e fois<br>ode cycle<br>ode cycle + maj<br>ode Interactif        |                                                                                            |             |  |  |
| Annuler                                                                               |                                                                | diter RecordSet                                                              |                                                                                            | Fermer      |  |  |

| RecordSet1                                                                 | Champs textes à ajouter à la page modèle                                  |
|----------------------------------------------------------------------------|---------------------------------------------------------------------------|
| Title<br>Description<br>Category<br>Link<br>Enclosure<br>PubDate<br>Rights | Ajouter<br>Aj, tout<br>Clear<br>Image à ajouter à la page                 |
| Veuillez choisir les                                                       | A): Image<br>Clear<br>champs qui doivent se trouver dans votre Container. |

G Ajouter les champs textes que vous souhaitez insérer dans la page modèle. Puis validez par "OK".

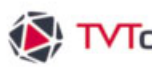

# IV. 9. C. Container et flux RSS

Т

O Agrandissez la boîte Container de la première page de façon à ce qu'elle prenne toute la largueur de l'écran. Puis cliquez sur le bouton "Edition" de la fenêtre RecordSets. Par ce biais, nous allons déterminer des conditions de passage du flux en imposant uniquement le dernier flux mis à jour durant les quatre dernières heures. Pour ce faire cliquez sur l'onglet "Filtrer les Données".

3 Activez l'onglet en actionnant le "bouton vert" puis choisissez "PubDate" et validez avec la flèche pour l'insérer dans le "1er champ de filtre".

| Dor                                                                                                    | nnées and an an an an an an an an an an an an an                                                                                                    |
|----------------------------------------------------------------------------------------------------|----------------------------------------------------------------------------------------------------|
| Sélectionner<br>champs de la bas<br>Title<br>Description<br>Category<br>Link<br>Enclosure<br>PubDate<br>Rights | Trier les données Filtrer les Données Trouver enreg. courant e 1er champ de filtre 6 sélectionner l'enregistrement si le champ datant de - de x heures et   ou |
|                                                                                                    | et  ou                                                                                                    |
|                                                                                                    | Filtres 3-4 Annuler OK                                                                                                    |

• Choisissez la fonction "datant de - de x heures" et tapez "4" pour déterminer que le flux sera pris en compte s'il date de moins de 4 heures. Validez par "OK".

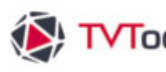

# IV. 9. C. Container et flux RSS

Dans le gabarit du container matérialisé par un cadre en pointillé blanc et gris, modifiez les deux boîtes texte #BDD"Title" (correspondant au titre du flux RSS) et #BDD"Description" (correspondant à la description du flux RSS) avec les typos et la couleur de votre choix.

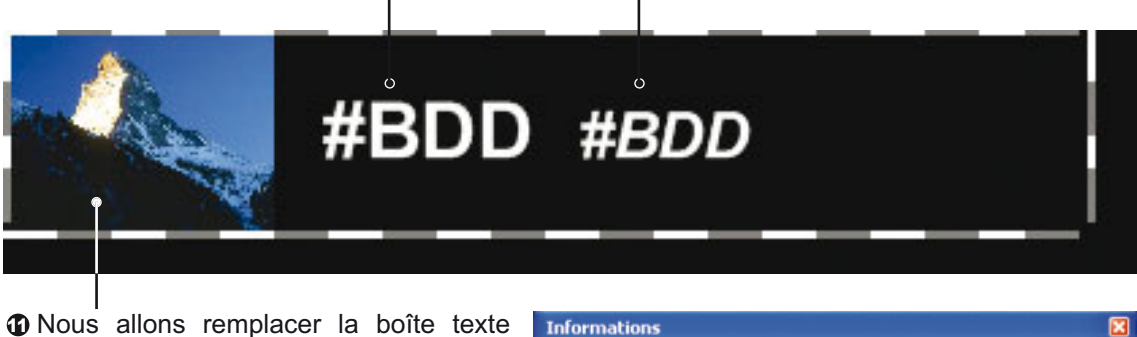

#BDD"Enclosure" par une image quelconque (qui servira de référence de taille). Puis dans la fenêtre "Informations" saisissez la variable #BDD"Enclosure"; avant l'emplacement et le nom de l'image utilisée. Validez par "Entrée".

| Position et tail | le de la bo | nite |   |               |
|------------------|-------------|------|---|---------------|
| Position X - Y   | 0           | 0    |   |               |
| Taille X - Y     | 100         | 75   | 8 | Taile Origine |
| Nom de l'imag    | e           |      |   |               |

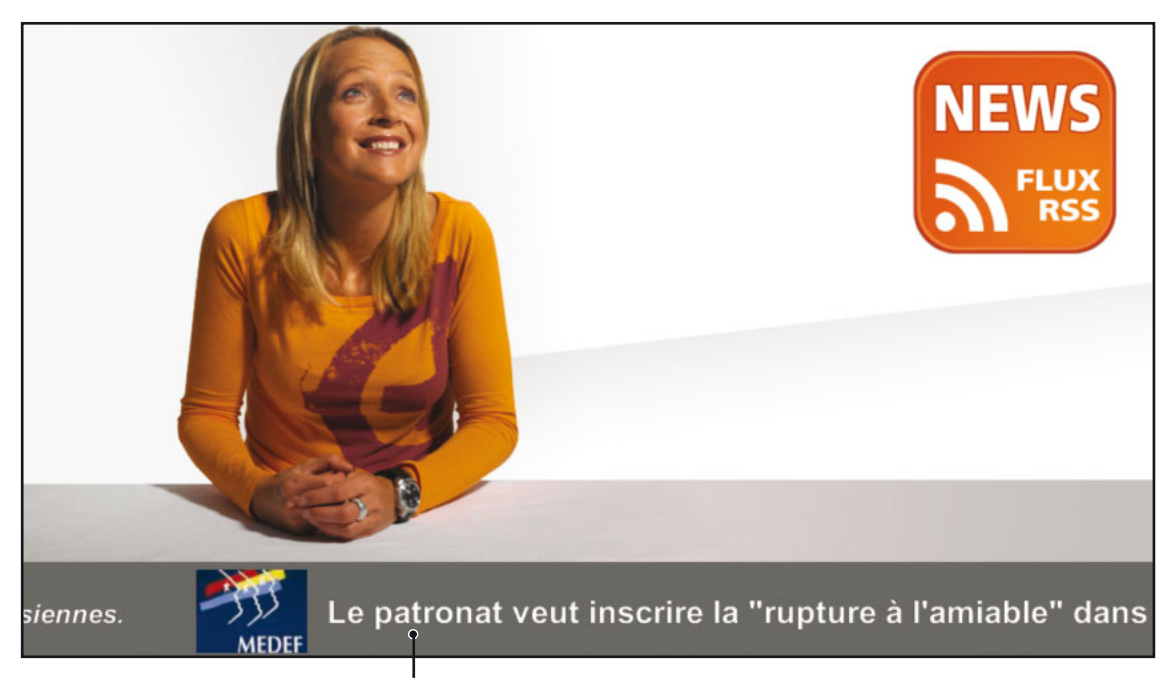

O Visualisez l'émission. Le flux RSS va défiler avec les images contenues dans le flux dont la taille est déterminée par l'image de la page modèle (ici : 100x75 pixels).

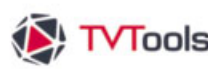

# IV. 9. D. Room Booking

Nous allons créer une émission d'exemple destinée à de la gestion et de la réservation de salles. Pour ceci nous allons nous appuyer sur "l'agenda de Google". Cet agenda peut servir pour tout besoin d'affichage de données de type calendaires (affichage d'évènements d'entreprises, de menus de cantines, de la liste des professeurs absents, de concerts, etc...).

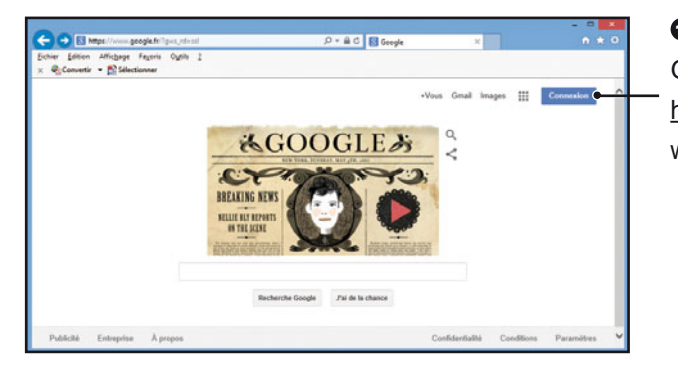

• Avant tout, il faut créer un compte Google. Pour ceci, entrez le lien suivant : http://www.google.fr dans votre navigateur web, puis cliquez sur le bouton "Connexion".

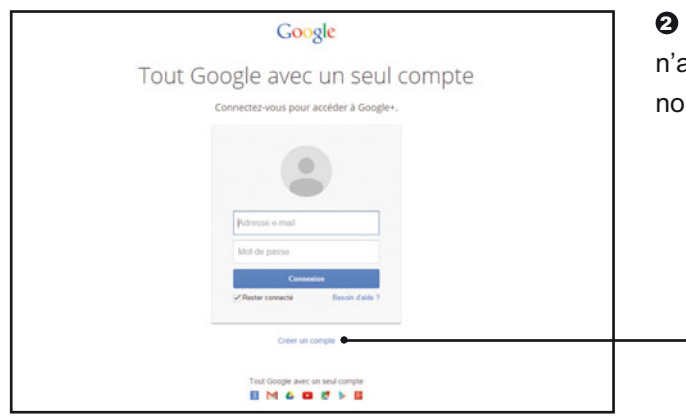

Ocomme nous présupposons que nous n'avons pas de compte Google, cliquez à nouveau sur le lien "Créer un compte".

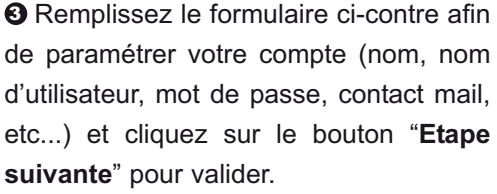

Créer votre compte Google 8 M O D & > 8 0.0 0

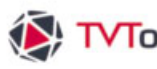

# IV. 9. D. Room Booking

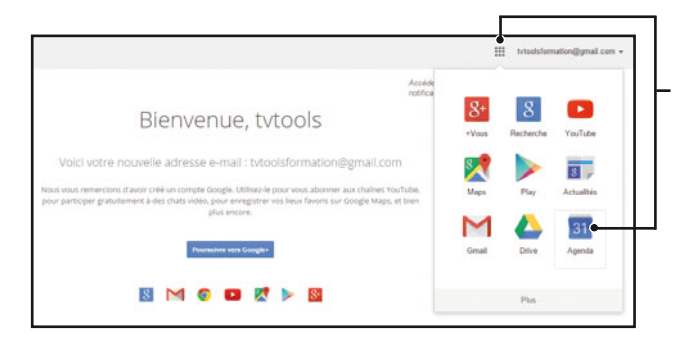

Oliquez sur le picto "Applications", puis sélectionnez "Agenda" pour lancer l'application.

Ous accédez à l'interface de l'agenda Google. Dans notre exemple, nous allons afficher la grille horaire dans la vue "Jour". Nous allons ensuite double-cliquer à une heure quelconque sur la grille horaire afin d'attribuer un nouvel évènement.

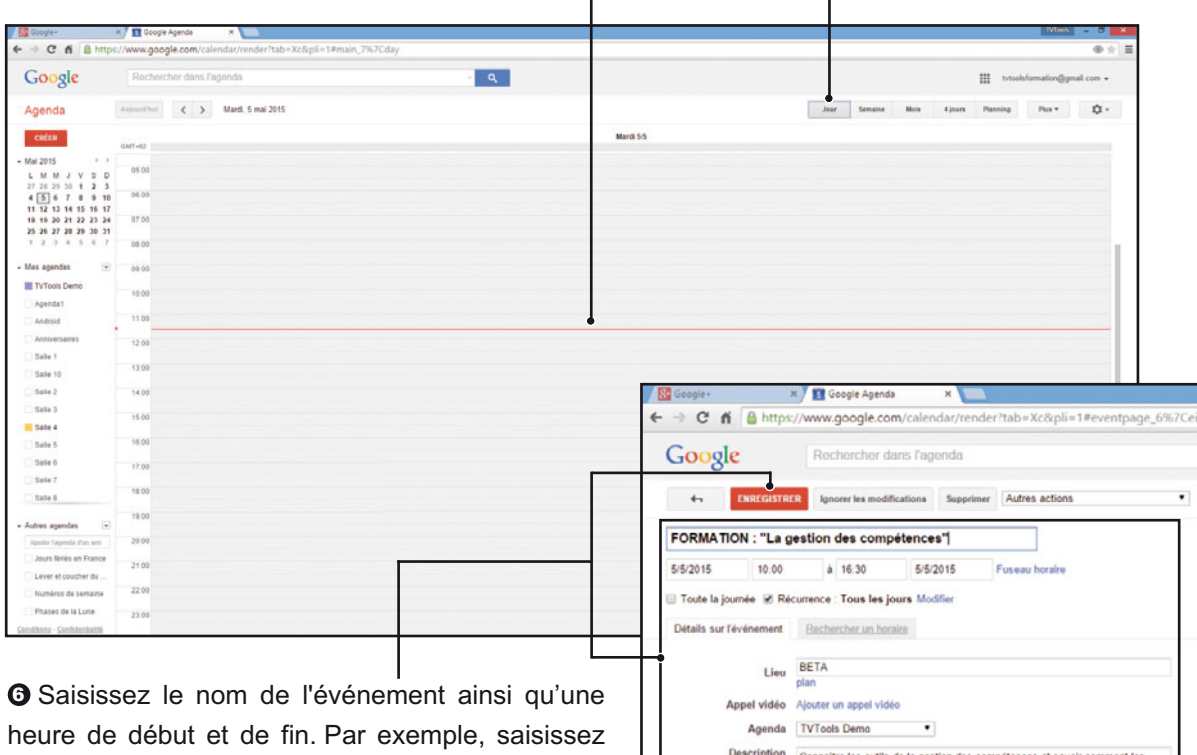

"Formation : la gestion des compétences" de 10h à 16h30. Sinon vous pouvez cocher la case "toute la journée" si votre événement couvre l'ensemble de la journée. Dans notre exemple nous avons également rempli les champs "Lieu" et "Description". Cliquez sur le bouton "enregistrer" pour sauvegarder vos informations et retourner sur la fenêtre de planification.

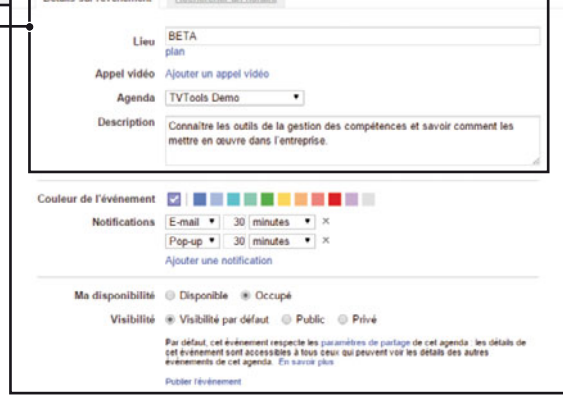

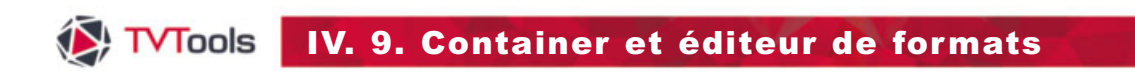

# IV. 9. D. Room Booking

• Nous allons compéter la journée en cours par d'autres enregistrements. Dans notre exemple nous allons créer 3 enregistrements couvrant différents créneaux horaires.

| Coogle+              | H 🚺 Google Agenda 🛛 N                                        |                                        |                                         |                                  |
|----------------------|--------------------------------------------------------------|----------------------------------------|-----------------------------------------|----------------------------------|
| ← → C ň â http       | s://www.google.com/calendar/render?tab=Xc&pii=1#main_7%7Cday |                                        |                                         | ⊕ ± ] ≡                          |
| Google               | Rechercher dans Fagenda                                      | - Q                                    |                                         | III tvtoolsformation@gmail.com + |
| Agenda               | Augustation C > Mard, 5 mai 2015                             |                                        | Jour Semaine Mois 4 jours               | Parning Plus * 🗘 *               |
| cuten                | 047-02                                                       | Mardi 55                               |                                         |                                  |
| * Mai 2015           |                                                              |                                        |                                         |                                  |
| LMMJVSD              | 05.00                                                        |                                        |                                         |                                  |
| 27 28 29 30 1 2 3    | 00.00                                                        |                                        |                                         |                                  |
| 4 5 6 7 8 9 10       | W.W                                                          |                                        |                                         |                                  |
| 18 19 20 21 22 23 24 | 07.00                                                        |                                        |                                         |                                  |
| 25 26 27 28 29 30 31 |                                                              |                                        |                                         |                                  |
| 1234507              | 02.80                                                        |                                        |                                         |                                  |
| • Mes agendas        | 09.00                                                        |                                        |                                         |                                  |
| TVTools Demo         | 10. province.                                                |                                        |                                         |                                  |
| Agenda1              | 10.00 PORMATION: "La paston des compétences"                 |                                        |                                         |                                  |
| Android              | 11.00                                                        |                                        |                                         |                                  |
| Anniversaires        |                                                              |                                        |                                         |                                  |
| C Sale 1             | 1210                                                         |                                        |                                         |                                  |
| Galle 10             | 13:00                                                        |                                        |                                         |                                  |
| Date to              |                                                              |                                        |                                         |                                  |
| 3804.2               | 14.00                                                        | FORMATION Income of planet are abared? | 10005000                                |                                  |
| Sale 3               | 15.00                                                        |                                        | COLLOGUE: L'Writevation et la markating |                                  |
| Balle 4              |                                                              |                                        |                                         |                                  |
| Balle 5              | 16:00                                                        |                                        |                                         |                                  |
| Date 6               | 17.00                                                        |                                        |                                         |                                  |
| Sale 7               |                                                              |                                        |                                         |                                  |
| C Sale 8             | 18 00                                                        |                                        |                                         |                                  |
|                      |                                                              |                                        |                                         |                                  |

③ Dans l'éditeur d'émissions de TVTools nous allons créer une nouvelle émission avec une boîte "container" sur la première page (accès par le menu du haut "Boîte/Nouveau/Container").

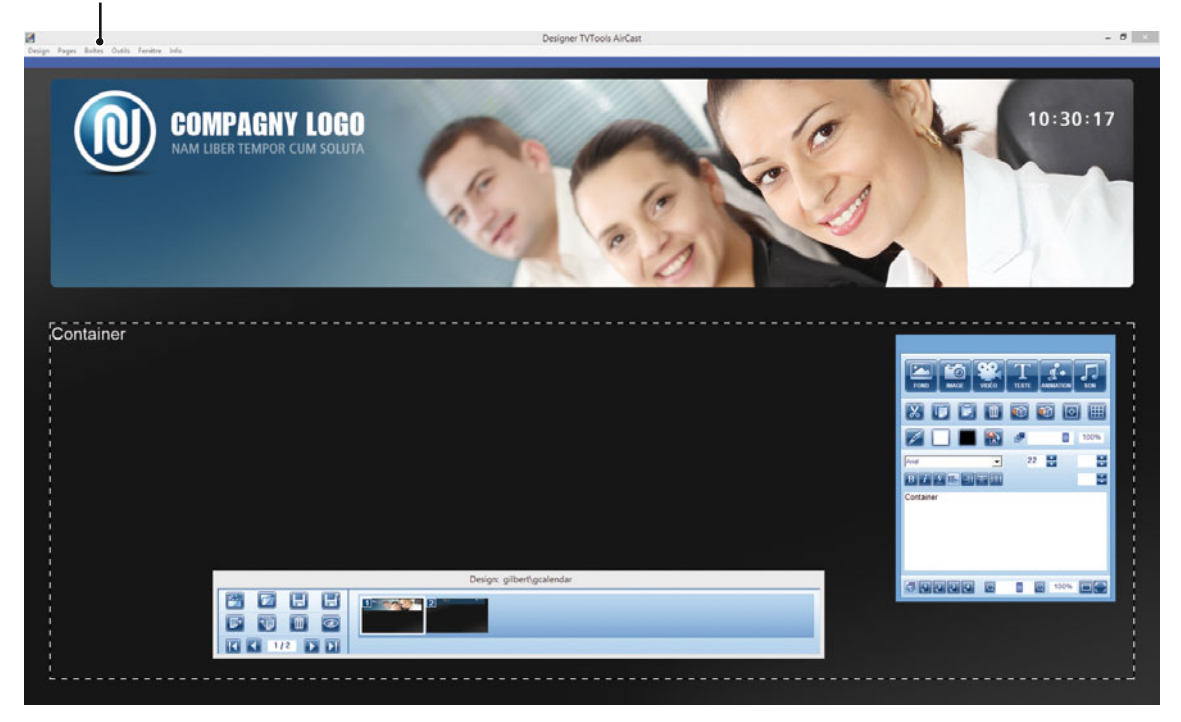

| Vous n'avez pas de RecordSet valide pour configurer votre cont<br>voulez-vous créer un RecordSet? | ainer, |
|---------------------------------------------------------------------------------------------------|--------|
|                                                                                                   | Non    |

• Validez par "**Oui**" dans la fenêtre ci-contre afin de créer un nouveau RecordSet.

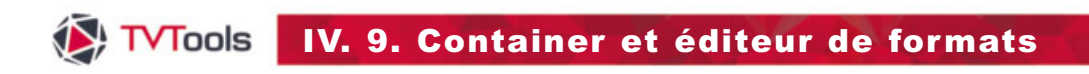

# IV. 9. D. Room Booking

Dans la fenêtre "Paramètres base de données" sélectionnez la rubrique "Calendrier
 Google" dans le menu déroulant "Type de base".

| Container        |                                                                                         |                                                                                                    |                                              |  |
|------------------|-----------------------------------------------------------------------------------------|----------------------------------------------------------------------------------------------------|----------------------------------------------|--|
|                  |                                                                                         | Paramèti                                                                                                    | tres base de données                         |  |
|                  |                                                                                         | Données                                                                                                    |                                              |  |
|                  | Sélectionner                                                                            | Trier les données                                                                                                    | Filtrer les Données Trouver enreg. courant   |  |
| nom du RecordSet | RecordSet1                                                                              | nombre maximum d'enregistrements (0=tout                                                                                                    | ,                                            |  |
|                  | type de base                                                                            | Aucune de donnée<br>Aucune de donnée<br>fichier excel<br>RSS Feed<br>Fichier .csv<br>fichier ou URL de type xml<br>Ficher Access (.mdb)<br>chaine connexion<br>Calendrier Exchange<br>Calendrier Google<br>iCalendar Calendar<br>Calendrier Lotus Notes<br>Directory de fichiers<br>TVTools RecordSet format<br>Calendrier Exchange 2010<br>Union de Recordsets |                                              |  |
|                  | toujours comme     prendre les enre     prendre de mani     premier enregist     Tester | ncer par le premier enregistrement<br>gistrements suivants<br>lère aléatoire<br>trement num                                                                                                    | Paramètres pour DatasCollector<br>par défaut |  |

Cliquez sur le bouton "Choisir" pour ouvrir la fenêtre "TVTools Google Calendar Connector".

| Sélectionner     | Trier les données | 91 | Filtrer les Données | Trouver enreg. courant         |
|------------------|-------------------|----|---------------------|--------------------------------|
| nom du RecordSet | RecordSet1        | _  | nombre maxin        | num d'enregistrements (0=tout) |
| type de base     | Calendrier Google | •  |                     |                                |
| Calendriers      |                   |    |                     |                                |
|                  |                   |    | Choisir •           |                                |

| <br>TVTools Google Calendar Connector                  | - • ×                 |   |
|--------------------------------------------------------|-----------------------|---|
| user Token<br>Sélectionner un ou plusieurs calendriers | Choisir Compte Google | — |
|                                                        | OK Cancel             |   |

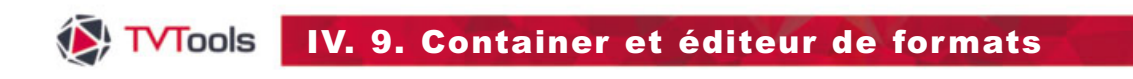

## IV. 9. D. Room Booking

③ Validez la fenêtre de message en cliquant sur "Oui" puis cliquer sur le bouton "J'accepte" pour autoriser l'application Google à utiliser vos données.

| Message important                                                                                                    | Les autorisations suivantes sont requises nour-                                                                                                    |
|----------------------------------------------------------------------------------------------------|----------------------------------------------------------------------------------------------------|
| Pour vous permettre de choisir un calendrier, Vous allez être redirigé vers une<br>page d'authentification google. Attention, si vous êtes déjà connecté à google+,<br>vous allez prendre par défaut les calendriers associés à ce compte. Si vous voulez | Project Default Service Account :                                                                                                    |
| choisir des calendriers en provenance d'un autre compte, il faut vous déconnecter<br>au préalable de votre compte google+. A la fin de la procédure, vous devez fermer<br>votre navigateur. Voulez-vous poursuivre la procédure?                          | Gérez vos agendas.                                                                                                    |
| Oui Non                                                                                                    | Si vous acceptez, vous autorisez cette application et Google à utiliser vos données<br>conformément à leurs conditions d'utilisation et leurs règles de confidentialité<br>respectives. Vous pouvez à tout moment modifier ces paramètres, ainsi que d'autres<br>autorisations associées à votre compte. |
|                                                                                                    | Annuler Jaccepte                                                                                                    |

 ${\ensuremath{\textcircled{}}}$  Le champ du compte va automatiquement s'authentifier. Validez par "OK".

|                              | TVTools Google Calendar Connector                    |   | - • ×                 |
|------------------------------|------------------------------------------------------|---|-----------------------|
| 1/Nb6HCBeNsKOlcQE9Z-ez8Oh5fQ | user Token<br>cWnzo518NSCh10498MEudVrK5jSpoR30zcRFq6 |   | Choisir Compte Google |
|                              | Sélectionner un ou plusieurs calendriers             |   |                       |
| Salle 10                     |                                                      | ^ |                       |
| Salle 8                      |                                                      |   |                       |
| Agenda1                      |                                                      |   |                       |
| Salle 1                      |                                                      |   |                       |
| Salle 5                      |                                                      | ~ | OK Cancel             |

| ℾ℔⅃℮ | e compte | va s'idei | ntifier da | ns le cha | mp " <b>Cale</b> ı | ndriers". |
|------|----------|-----------|------------|-----------|--------------------|-----------|
|      |          |           |            |           |                    |           |

|                       | Paramètr          | es base de données  |                             |
|-----------------------|-------------------|---------------------|-----------------------------|
|                       | Données           |                     |                             |
| Sélectionner          | Trier les données | Filtrer les Données | Trouver enreg. courant      |
| nom du RecordSet Reco | ordSet1           | nombre maximu       | m d'enregistrements (0=tout |
| type de base Cale     | ndrier Google     | - bines de chame    |                             |
| Calendriers tvtoo     | lsdemo@gmail.com  |                     |                             |
|                       |                   | Choisir             |                             |

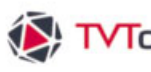

# IV. 9. D. Room Booking

Dans la fenêtre "Paramètres base de données" sélectionnez l'onglet "Trier les données". Choisissiez le champ "start\_time" en cliquant sur le bouton fléché pour effectuer le tri. Cette manipulation permet de faire une sélection des enregistrements en affichant uniquement ceux qui doivent se dérouler à la date du jour. Cliquez sur la boule verte de l'onglet "Trier les données" pour activer ce tri.

|     | Paramètres                                                                                                    | base de données                                                                                                    |
|-----|----------------------------------------------------------------------------------------------------|----------------------------------------------------------------------------------------------------|
|     | Données                                                                                                    |                                                                                                    |
| Sél | ectionner 🔗 Trier les données                                                                                                    | Filtrer les Données Trouver enreg. courant                                                                                                    |
|     | champs de la base   ame   escription   nom_name   tart.   inter articipants   olorID     Paramètres Container     dans votre RecordSet, vos données sont de la forme:   Paris;12*   Rome;17*   Rome;17*   Rome;17*   Tunis;22*     Veuillez choisir la forme sous laquelle   seront affichées vos données   Imit::22*     Veuillez choisir la forme sous laquelle   seront affichées vos données   Imit::22*     Veuillez choisir la forme sous laquelle   seront affichées vos données   Imit::22*     Veuillez choisir la forme sous laquelle   seront affichées vos données   Imit::22*     Veuillez choisir la forme sous laquelle   seront affichées vos données   Imit::22*     Veuillez choisir la forme sous laquelle   seront affichées vos données     Imit::22*     Imit::22*     Veuillez choisir la forme sous laquelle   seront affichées vos données   Imit::22* | amp de tri<br>time 4 ordre inversé c<br>champ de tri<br>ordre inversé c<br>Annuier OK<br>OCliquez 2 fois sur le bouton "OK" pour<br>valider et choisissez le type de forme "en<br>hauteur" pour l'affichage de vos données<br>Validez à nouveau par "OK". |
|     | Annuler OK                                                                                                    |                                                                                                    |

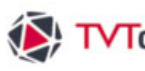

## IV. 9. D. Room Booking

Dans la fenêtre "Paramètres Container" nous allons paramétrer la taille verticale à "200px" afin de placer plusieurs enregistrements sur notre page. Nous choisissons la construction des éléments à partir "d'une page modèle" et nous cochons l'option "Contenu dynamique" afin de pouvoir attribuer des effets sur chacun des éléments qui composent notre base de donnée (boîtes titre, description, nom de salle, etc...). Nous pouvons alors cliquer sur le bouton "Fermer".

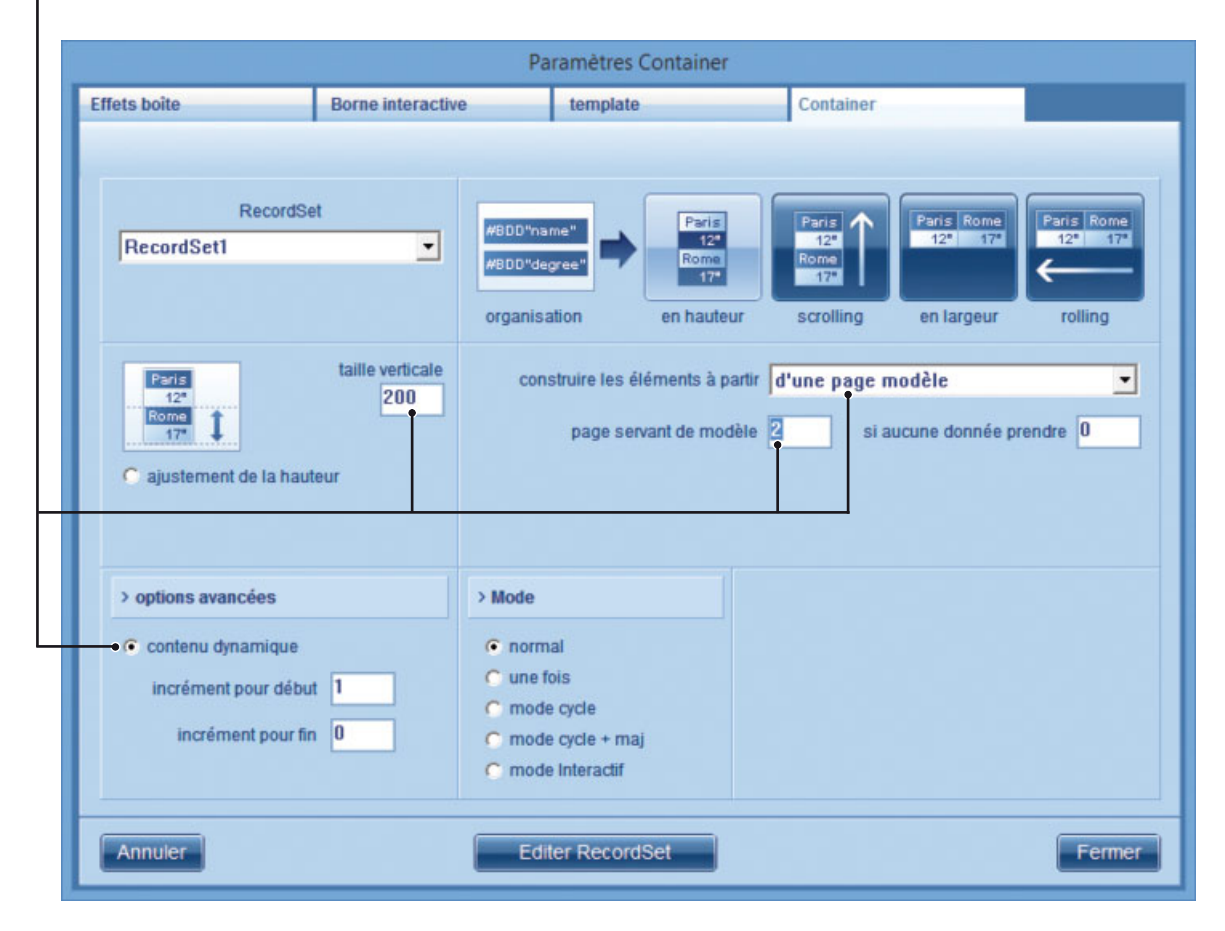

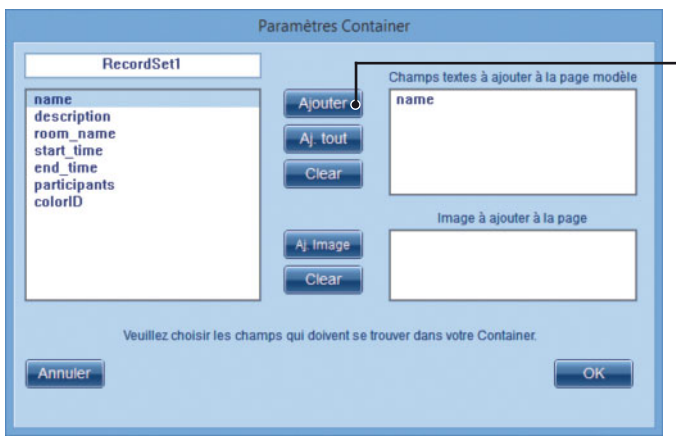

Ous pouvez choisir les champs que vous souhaitez voir apparaître dans votre Design. Sélectionnez un champ dans la colonne de gauche puis cliquez sur le bouton "Ajouter" (comme dans l'exemple ci-contre avec le champ "name"). Valider par "OK".

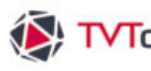

## IV. 9. D. Room Booking

La page 2 va alors se créer avec les différents champs demandés. Vous pouvez construire votre mise en page en disposant à l'écran les différents champs à l'intérieur du cadre en pointillés. Ce cadre matérialise la taille d'un enregistrement. Vous pouvez également attribuer des paramètres typographiques (police, style, couleur...) aux différentes boîtes texte contenant les variables #BDD.

NB : Dans cet exemple, nous avons défini une taille en hauteur de 200px, la longueur dépendra de la taille horizontale de la boîte container de la 1<sup>ère</sup> page.

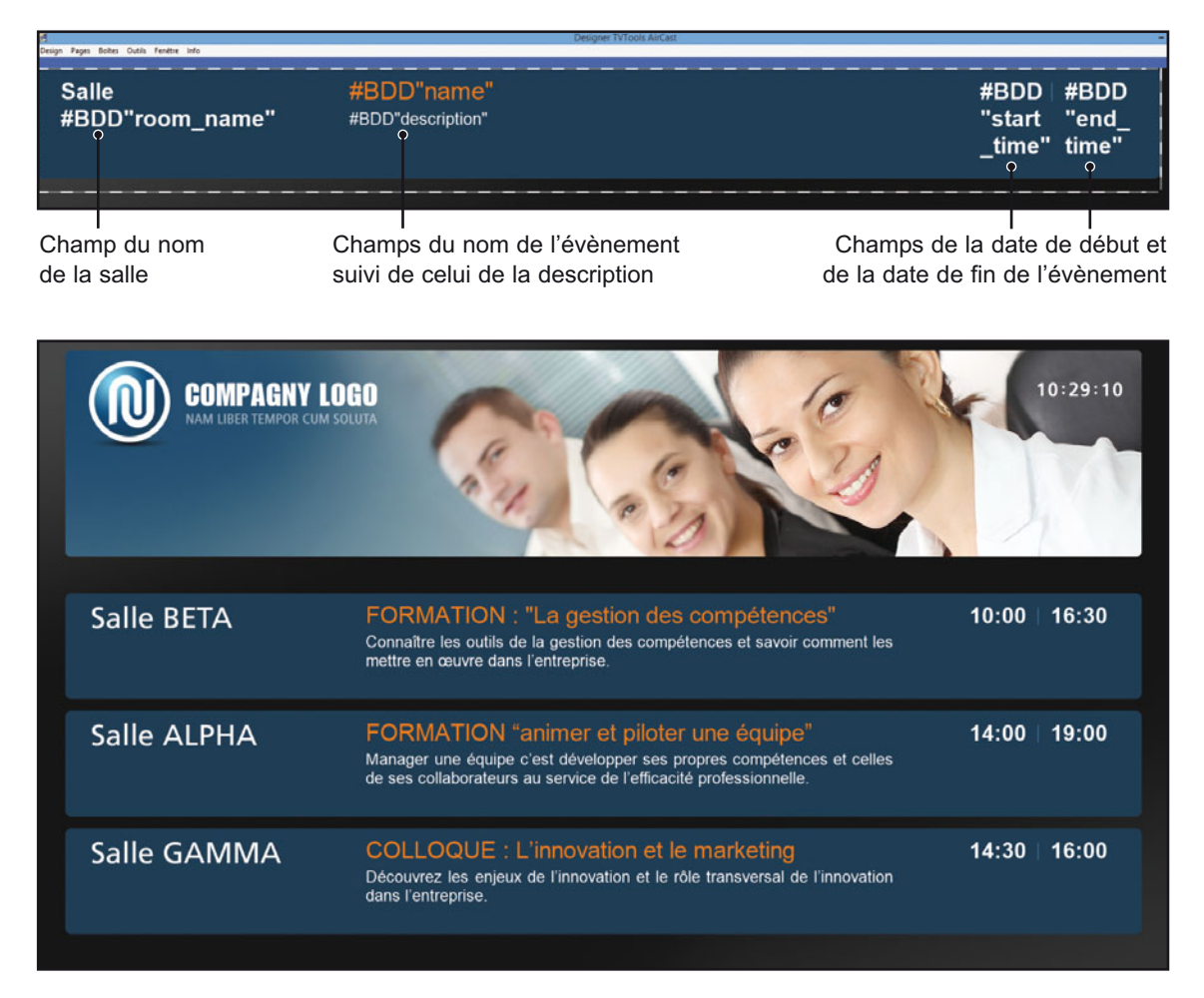

De retour sur la page 1, nous avons étiré notre boîte container à 600px de hauteur : nous pouvons donc afficher 3 enregistrements simultanément dans notre Design. Cliquez sur le bouton "preview" pour visualiser vos données de façon dynamique.

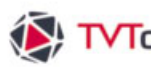

# TVTools IV. 10. La fenêtre informations

## IV. 10. Fenêtre informations

Pour caler ou ajuster la taille de vos différentes boîtes de façon très précise vous disposez d'une palette "informations" dans laquelle vous pouvez entrer des valeurs. Pour avoir accès à cette palette, allez dans le menu "fenêtre" du haut de l'écran et choisissez "informations" (ou raccourci clavier : touche de fonction F1).

Vous pouvez donner la taille en pixels de vos boîtes texte, image, animation et vidéo et les positionner au pixel près en hauteur et en largeur dans la page.

#### **Fenêtre Informations**

Position X - Y : Coordonnées de positionnement de la boîte dans la page.

Nom : nom et emplacement sur le disgue dur du fichier utilisé par la boîte sélectionnée. Vous avez la possibilité de remplacer un fichier par un autre au sein d'une boîte en cliquant sur l'icône "ouvrir".

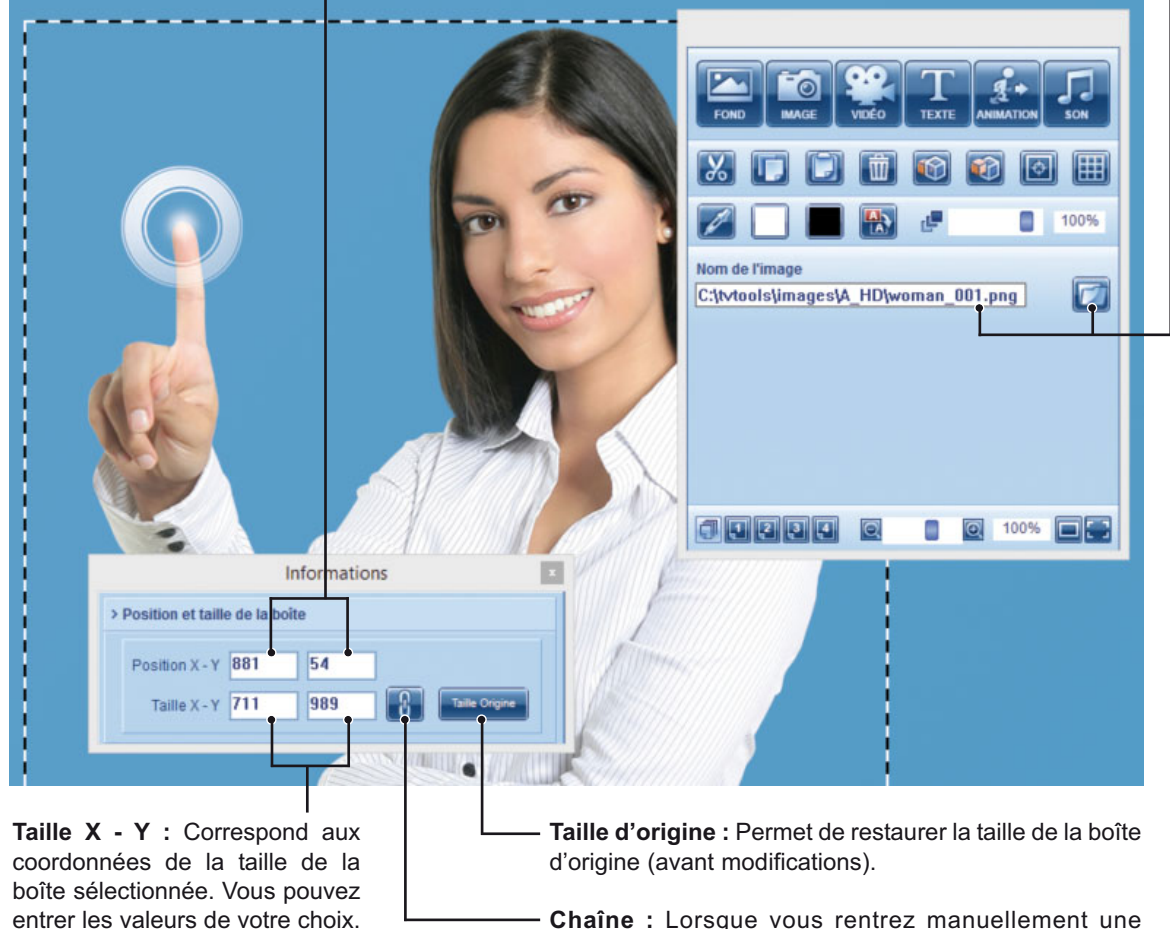

Chaîne : Lorsque vous rentrez manuellement une valeur en X ou en Y, TV Tools calcule automatiguement la seconde valeur tout en conservant le ratio de l'image.

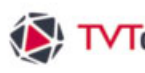

# ↓ TVTools IV. 11. La fenêtre Timeline

## IV. 11. Fenêtre Timeline

La fenêtre "Timeline" vous permet de gérer aisément toutes les boîtes qui composent une page sous la forme visuelle d'une timeline. Pour l'obtenir, allez dans le menu "Fenêtre" puis "Timeline". Cliquez ensuite sur la boîte fond de votre page pour obtenir un aperçu des différentes boîtes sous la forme de vignettes. Vous pouvez les trier en fonction de leurs ordres d'apparition : de la première boîte à la dernière boîte ou inversement en cliquant sur "temps +" ou "temps -" ; mais aussi en fonction de leur disposition par niveaux : de l'avant-plan à l'arrière plan ou inversement en cliquant sur "layer +" ou "layer -". La première ligne de la timeline correspond à la boîte fond de la page.

#### Fenêtre Timeline

Visualisation des vignettes en fonction de l'ordre des calques sur la page.

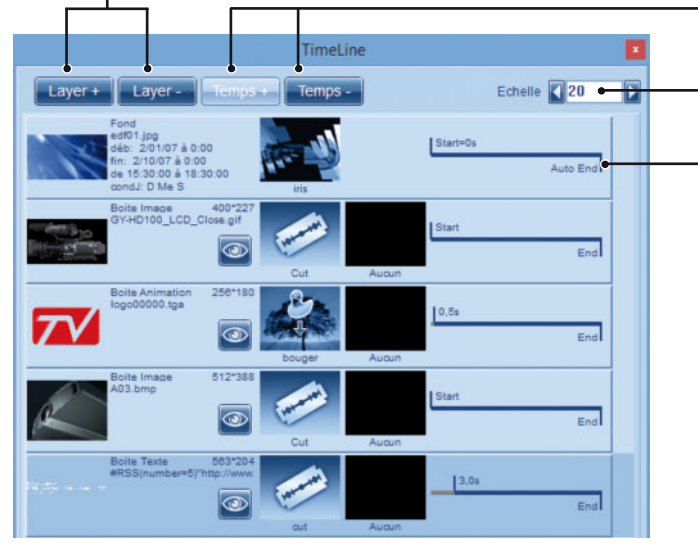

Visualisation des vignettes en fonction de l'ordre d'apparition des boîtes sur la page.

Pour davantage de précision vous pouvez augmenter ou diminuer la taille de l'échelle des timelines.

Vous pouvez gérer la durée de la page selon deux modes. Par défaut, en mode "Auto-end" c'est la durée totale des différentes boîtes qui va déterminer la durée de la page. Sinon vous pouvez taper une valeur pour fixer une limite de temps à la page (en seconde).

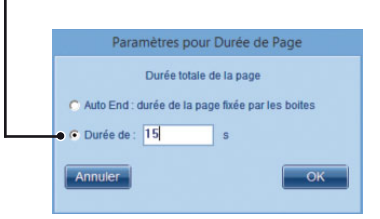

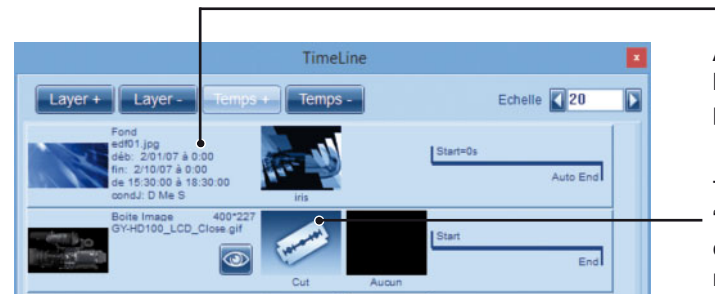

Affichage des conditions de passage de la page (dates de début et de fin de passage / heures et jours).

Toute boîte configurée en ordre de boîte "0" sera collée à la boîte fond (visuel canard fixé sur le fond) et bénéficiera du même effet d'apparition que celle-ci.

157

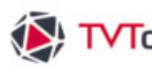

# ↓ TVTools IV. 11. La fenêtre Timeline

## IV. 11. Fenêtre Timeline

La fenêtre "Timeline" est l'outil indispensable pour paramétrer efficacement les différentes boîtes qui composent votre page. Elle est particulièrement adaptée pour gérer les temps et les effets d'apparition et de disparition (avec le bouton droit de la souris sur l'affichage temporel ou sur la vignette de l'effet). Vous avez la possibilité de grouper plusieurs boîtes (touche "ctrl" pour en sélectionner plusieurs) et d'attribuer à l'ensemble le même temps d'apparition et/ou de disparition. Vous pouvez aussi augmenter ou diminuer les temporisations de cet ensemble tout en conservant les mêmes intervalles de durées entre les boîtes (touche "ctrl").

Pour une meilleure lisibilité de votre travail, vous pouvez rendre visible ou invisible les différentes boîtes de la page en cliquant avec le bouton droit de la souris sur l'icône "oeil".

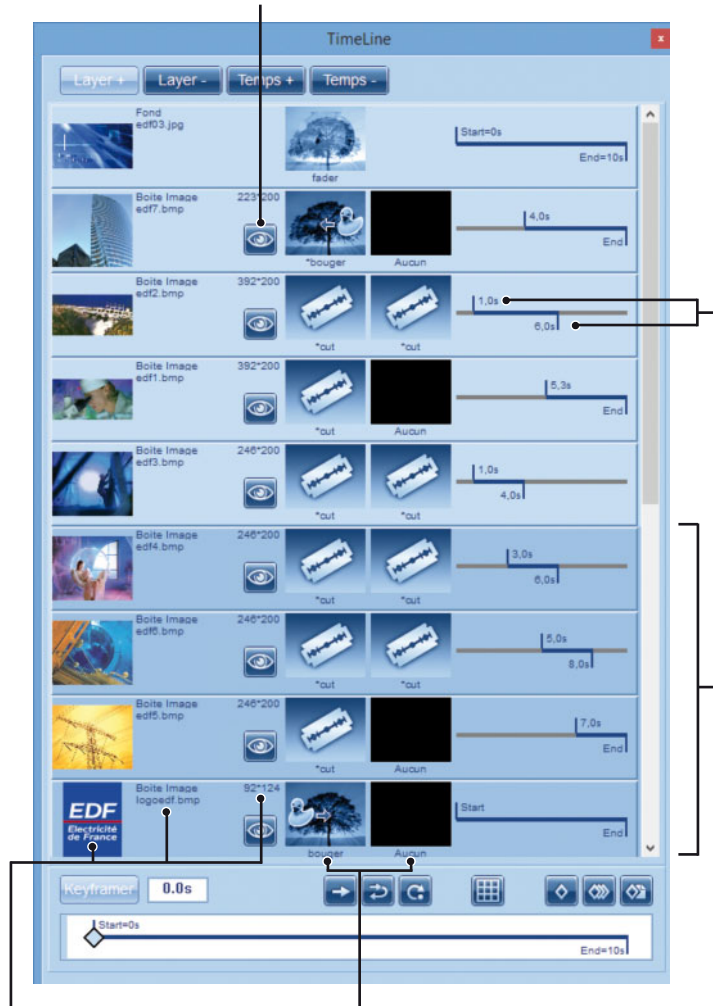

Temps de début d'apparition et de fin d'apparition des boîtes sur la page. Pour les modifier, bougez le trait vertical blanc à l'aide du bouton droit de la souris ou double-cliquez sur la valeur, également avec le bouton droit, puis tapez la valeur dans cette fenêtre et validez.

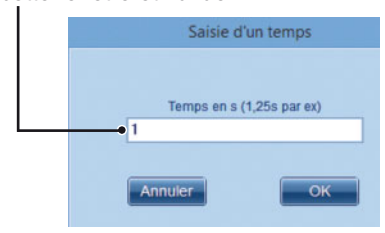

Possibilité d'agir sur plusieurs boîtes en les sélectionnant avec la touche "ctrl" ou "shift". Chaque ligne sélectionnée va se coloriser en bleu clair. Par défaut si vous agissez sur les temporisations, chacune de ces boîtes aura le même temps de début ou de fin. Mais si vous voulez conserver les mêmes intervalles de durées entre les boîtes, maintenez la touche "ctrl".

Vignette de la boîte avec informations : nom et taille, ainsi que le type de boîte.

Visuel + noms des effets d'apparition et de disparition de la boîte. Pour accéder à ces paramètres : cliquez avec le bouton droit de la souris sur le visuel de l'effet.

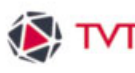

# TVTools IV. 12. Le Keyframer

## IV. 12. Fenêtre Timeline - Le Keyframer

La partie basse de la fenêtre "Timeline" permet une gestion avancée des animations sur les boîtes : appelé le "Keyframer". Ce module permet de créer une animation avec les boîtes sans se limiter à un unique effet d'apparition et de disparition.

Le principe est d'assigner à une boîte des "images-clefs", symbolisées par de petits losanges. Chaque "image-clef" dispose d'attributs différents de taille, de transparence et aussi de position de la boîte dans la page. Ces "images-clefs" sont disposées sur une ligne de temps représentée graphiquement par une ligne blanche. On peut ainsi, par ce procédé, établir des trajectoires évoluées aux boîtes avec un nombre considérables d'étapes.

*Remarque* : Ce type d'animation par "images-clefs" est considéré comme un effet à part entière et ne peut être cumulé avec un autre effet.

#### Fenêtre Timeline

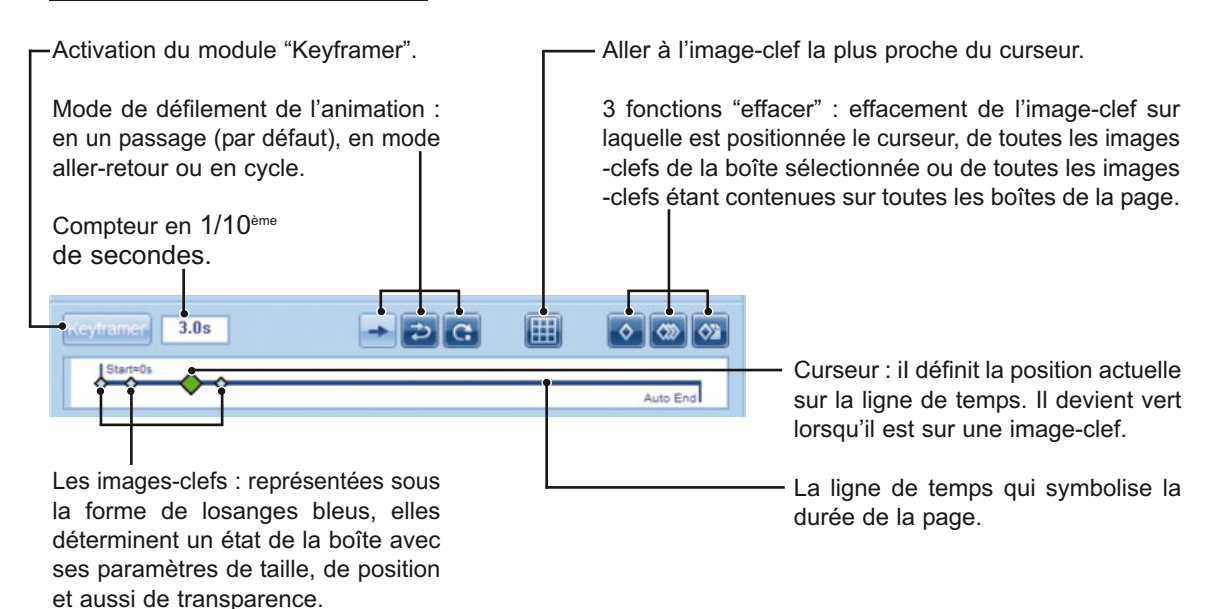

159

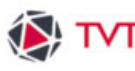

# TVTools IV. 12. Le Keyframer

## IV. 12. Fenêtre Timeline - Le Keyframer

Nous allons mettre en pratique ce module en créant une phase d'animation avec une image de danseuse se déplaçant à l'écran.

O Pour se faire, cliquez tout d'abord sur le bouton Keyframer afin d'activer ce module sur la boîte image de la danseuse. Puis modifiez votre image (taille, position ou transparence). Par exemple nous avons réduit la taille de la danseuse puis attribué une transparence d'opacité à "0" à l'aide de la palette d'outils.

**2** Déplacez ensuite votre curseur jusqu'à "**0.1s**". Vous remarquez que vous venez préalablement de créer une "image-clé". Puis modifiez à nouveau les attributs de votre image. lci nous avons agrandi l'image de la danseuse, nous l'avons déplacée vers la gauche et avons réglé l'opacité à 100%.

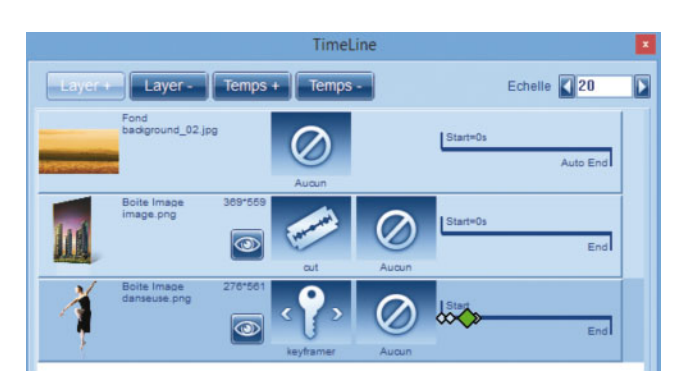

**3** Reproduisez cette opération en déplaçant le curseur à "3.0s" puis à "4.0s" afin de générer deux nouvelles "images-clefs". Sur la page, la trajectoire de votre animation est représentée en pointillés et chaque "image-clef" est symbolisée par un petit carré. La trajectoire est calée sur le coin supérieur gauche de l'image.

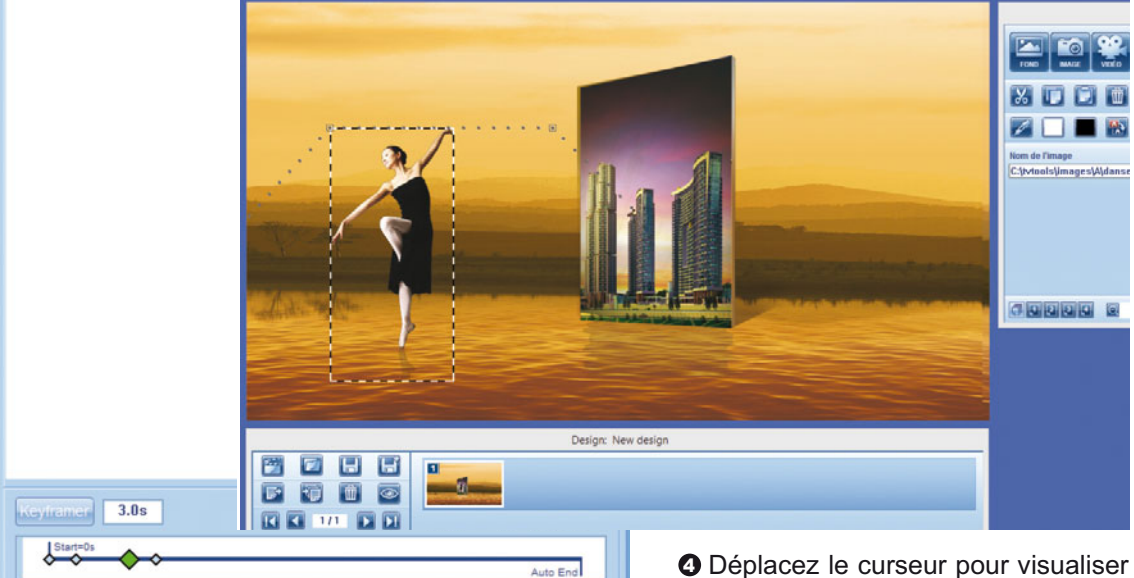

l'objet en mouvement ou cliquez sur l'icône "œil" pour jouer l'animation.

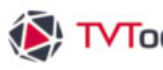

# IV. 13. Boîte PDF

| gn Pages Boites                                                | Outils Fenétre                                          | Info                                                                       |
|----------------------------------------------------------------|---------------------------------------------------------|----------------------------------------------------------------------------|
| Nouveau                                                        | •                                                       | Animation                                                                  |
| Annuler<br>Restaurer<br>Couper<br>Copier<br>Coller<br>Détruire | Ctrl+Z<br>Ctrl+Y<br>Ctrl+X<br>Ctrl+C<br>Ctrl+V<br>Suppr | Image<br>Container<br>Son<br>Texte<br>URL<br>Vidéo WMP<br>Vidéo DirectShow |
| Tout Sélectionner<br>Propriétés                                | Ctrl+A                                                  | Vidéo VideoLAN<br>Vidéo Live DV<br>Vidéo Live WDM                          |
| Mettre derrière                                                |                                                         | Video URL<br>Vidéo DVB<br>Compteur/Horloge<br>XML Command                  |
|                                                                |                                                         | PDFViewer<br>Video Live via Aircast<br>Aircast Ticker<br>VNCViewer         |

Pour créer une boîte PDF, allez dans l'onglet "Boîte" du menu du haut et sélectionnez la fonction "PDF Viewer". Une nouvelle fenêtre s'ouvre. Indiquez alors l'emplacement de votre fichier PDF puis définissez vos paramètres.

#### Fenêtre Paramètres pour boîte PDF

Numéro de la page de début Durée (en secondes) de chacune des pages diffusées que l'on souhaite diffuser. Numéro de la page de fin que l'on souhaite diffuser. Par défaut la variable "0" diffuse toutes les pages. Chemin du fichier PDF Boite PDF nom du fichier PDF C:\tvtools\PDF\TVTools.pdf Page de Fin 4 Page de Début 1 (0 pour tout) • Durée pour chaque page (en s) 5 afficher avec Acrobat Reader Zoom 0 (0 pour que la page remplisse la zone) C Transformer en image Vider le cache résolution interne (par défaut 75 dpi) taille position 5 180 taille 567 802 début apparition 0 -Position (coordonnées X-Y) et taille (longueur - hauteur Temporisation de la boîte PDF avec en pixels) de la boîte PDF sur la page.

Zone de mode de lecture du fichier PDF et possibilité de transformer le fichier PDF en images (avec paramètres de choix de la taille et de la résolution).

le temps d'apparition et de disparition de la boîte PDF sur la page.

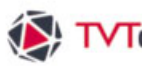

# TVTools IV. 13. La boîte PDF

# IV. 13. Boîte PDF

Dans la zone du "mode de lecture de votre fichier PDF", vous avez la possibilité de lire vos fichiers PDF :

soit avec Acrobat Reader (fonction "afficher avec Acrobat Reader" cochée). Ce mode présuppose que le logiciel Acrobat Reader est installé sur votre Player. Dans ce mode vous pouvez zoomer au sein de la "boîte PDF" afin d'en améliorer la lisibilité ou de visualiser une portion des pages de votre fichier PDF.

soit de transformer chaque page du fichier PDF en image (fonction "Transformer en image" cochée). -Avec la possibilité dans ce cas de choisir la résolution interne des images pour obtenir plus ou moins de définition, et donc de lisibilité.

| _ | <ul> <li>afficher avec Acrobat Reader</li> <li>Zoom</li> </ul> | (0 pour que la page remplise | se la zone)    |
|---|----------------------------------------------------------------|------------------------------|----------------|
|   | C Transformer en image<br>résolution interne                   | (par défaut 75 dpi)          | Vider le cache |

#### Résultat en prévisualisation

Dans cet exemple nous avons choisi de diffuser une émission avec une boîte PDF en mode portrait (le fichier PDF en question étant également en mode portrait au format A4).

Nous avons défini une boîte PDF ayant un ratio équivalent au format A4.

Puis nous avons opté pour un mode de lecture du fichier avec Acrobat Reader avec la lecture des pages 1 à 4 avec une durée de 5 secondes par page.

NB : afin d'avoir la certitude de diffuser la totalité des pages que vous avez choisi dans votre fichier PDF, il est préférable de mettre la boîte fond en "Auto End".

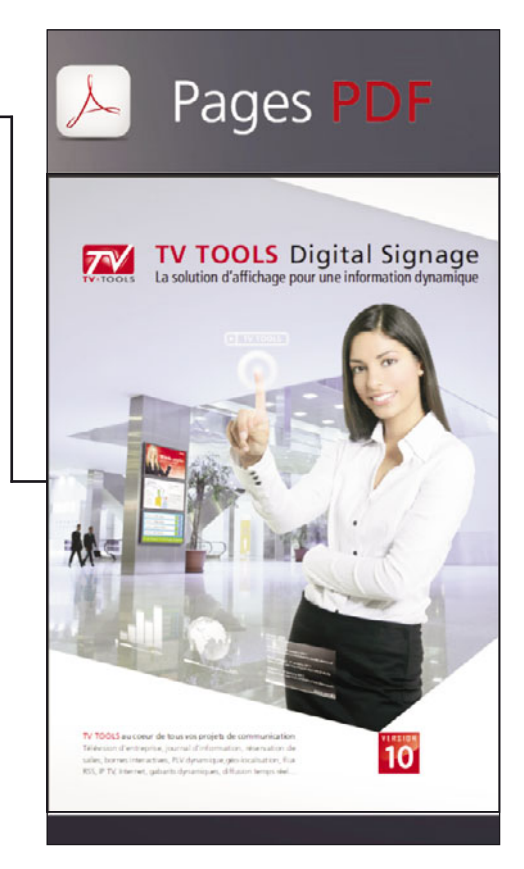

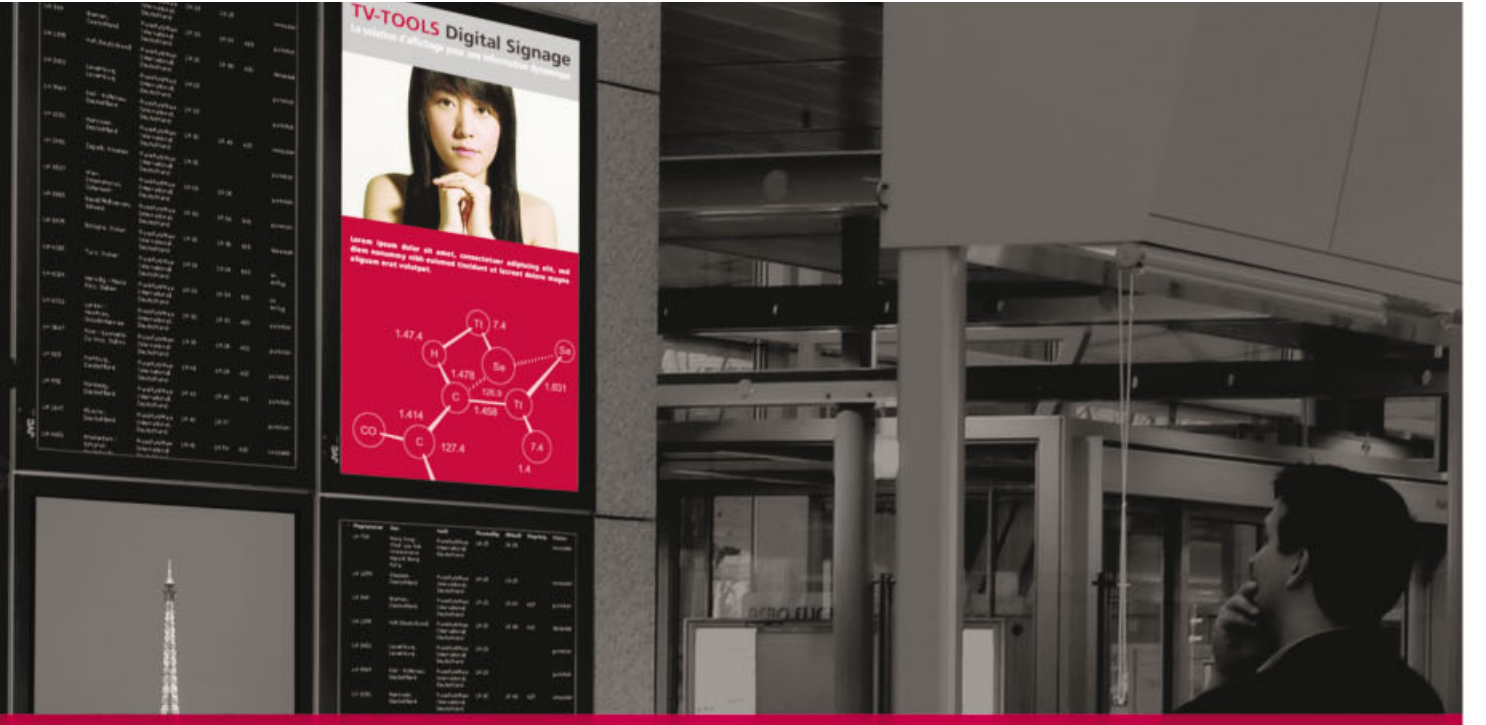

# 5 Multizone, autres contrôles et URL

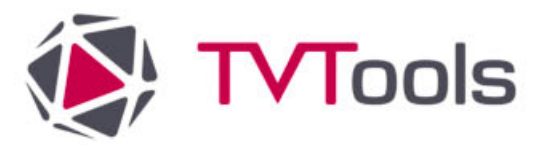

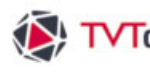

## V. 1. Création d'un multizone

La commande "multizone" permet de fractionner votre écran en plusieurs zones indépendantes. Vous pouvez glisser des contenus spécifiques dans chacune des zones. Ce principe permet de cumuler facilement différents types de contenus et de médias sans subir de lourdes contraintes de synchronisation et de temporisation entre les éléments.

Vous disposez également d'un "éditeur de création de zones" pour concevoir précisément vos projets avec vos contraintes de tailles. L'"éditeur de création de zones" s'ouvre par défaut dans une configuration en full HD (1920 x 1080 pixels) au format paysage.

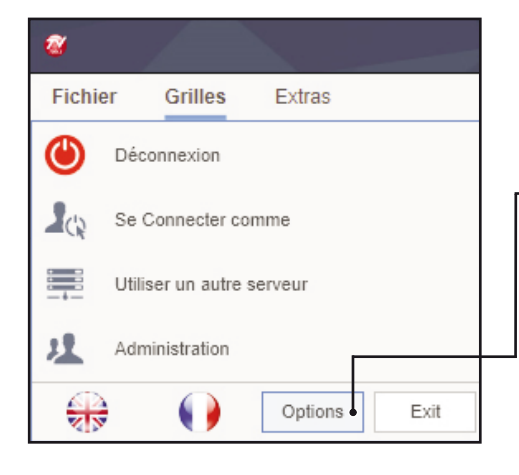

Si vous souhaitez réaliser des multizones dans une taille différente ou dans un format portrait, vous devez modifier la configuration infographique par défaut. Pour ceci aller dans le menu "démarrer" de TVTools en haut à gauche et cliquez sur le bouton "Options".

Dans la fenêtre "Options" de TVTools choisissez le menu "Choix de la Configuration" dans l'onglet "Général".

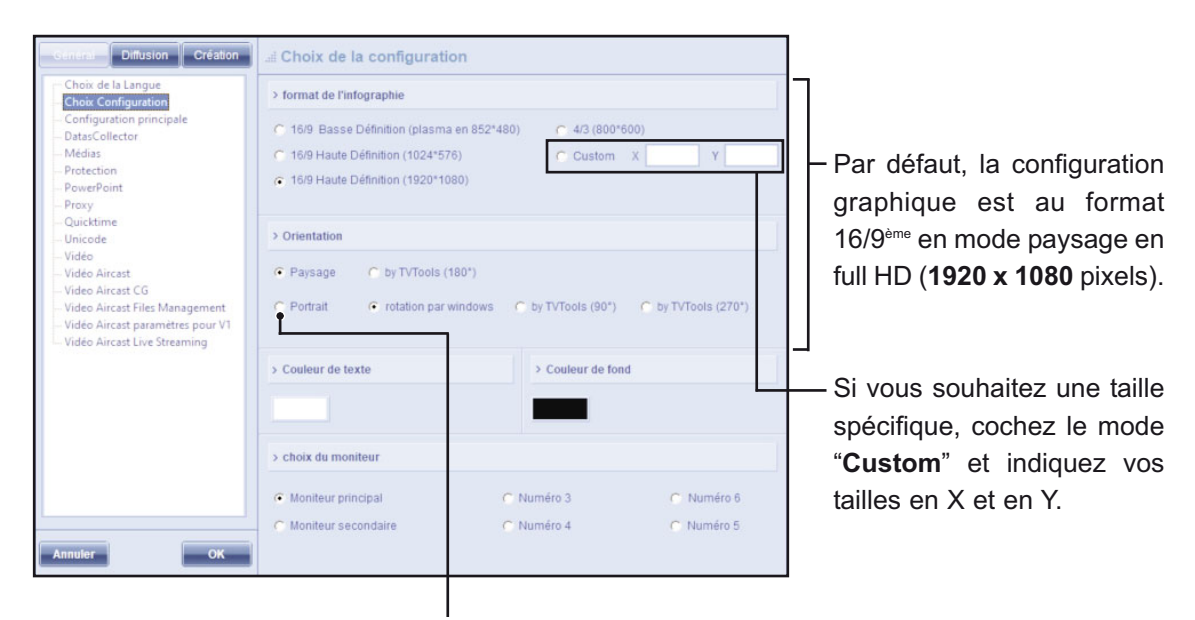

Si vous souhaitez disposer d'un format d'affichage en vertical, cochez la fonction "Portrait".

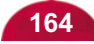

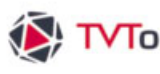

# ▼ TVTools V. Multizone, autres commandes et URL

## V. 1. Création d'un multizone

- Une fois la taille de votre écran paramétré, Pour créer un multizone, sélectionnez l'onglet "commandes" en bas de la fenêtre "Bibliothèque" Puis glissez la commande "Multizone Start" dans votre grille. Si vous avez une grille vide, un créneau horaire va alors se créer avec votre nouvelle commande en tête de liste.

|                                           | TVTools Cloud Edition - Production                | n 6 – 🗆                       |
|-------------------------------------------|---------------------------------------------------|-------------------------------|
| Fichier Grilles Extras                    |                                                   |                               |
| ■ ① © ↓ ↓ ↓ ↓ ↓ ↓ ↓ ↓ ↓ ↓ ↓ ↓ ↓ ↓ ↓ ↓ ↓ ↓ | Copier Coller Effacer Annuler Relation de temps   |                               |
| Bibliothèque des Commandes                | Niveau de grille: _mon entreprise\multizone X Sup | pe Propriétés de la Commande  |
|                                           | Grille                                            | Principal Plus                |
| message.xml                               |                                                   | NulliTies Casesad             |
| MultiZone End.emi                         | 15                                                | Public ter                    |
| MultiZone Start.emi                       | 30 MultiZone Start.emi                            | Inches zone                   |
| MultiZano Transition yml                  | 45                                                |                               |
| Pulizone Hansion.xm                       | 09:00                                             |                               |
| MZ Background Start.emi                   | 15                                                |                               |
| MZ Close Zone.xml                         | 45                                                |                               |
| MZ Open Zone.xml                          | 10:00                                             |                               |
|                                           | 15                                                |                               |
| Page numbering.emi                        | 30                                                |                               |
| pdfListViewer.xml                         | 45                                                |                               |
| Play old group.xml                        | 15                                                |                               |
| Player above all show hide xml            | 30                                                |                               |
|                                           | 45                                                | Niveaux de Grilles            |
| Player above all.xml                      | 12:00                                             | - mon entreprise              |
| Player full Screen.xml                    | 15                                                | <ul> <li>accueil</li> </ul>   |
| Power off.emi                             | 45                                                | ▶ cantine                     |
| nowerPointSetAutomatic xml                | 13:00                                             | <ul> <li>marketing</li> </ul> |
| portar onterestation                      | 15                                                | <ul> <li>modeles</li> </ul>   |
| Quit.xml                                  | 30                                                | multizone                     |
| randomDesigns.xml                         | 45                                                | tect                          |
|                                           | 15                                                | test_url                      |
| 🐨 🐨 🐨 😵 🌄 🍔                               | 30                                                | +test02                       |

Lorsque la commande "Multizone Start" est sélectionnée dans la grille, vous pouvez accéder aux paramètres de la commande depuis la fenêtre "Propriétés de la commande",

Cliquez sur l'icône "crayon" pour créer · votre multizone.

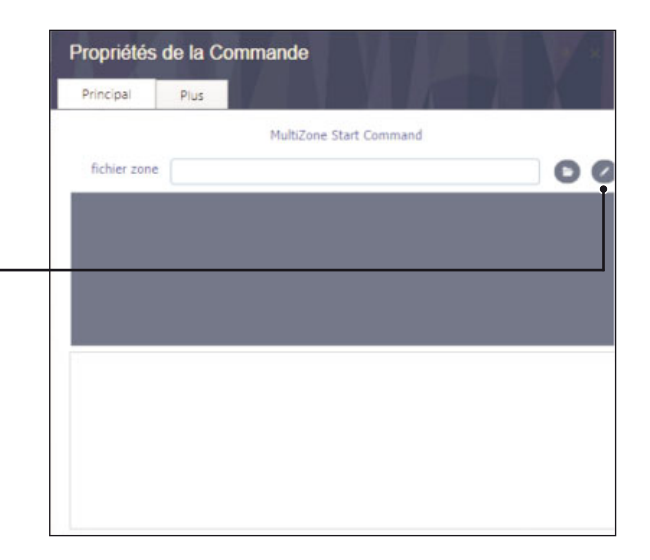

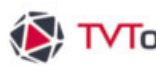

## V. 1. Création d'un multizone

L'éditeur de multizone va s'ouvrir avec une seule zone par défaut : la "Zone P" correspondant à la zone principale. Dans notre exemple, cette zone principale correspond à un écran en full HD (1920x1080 pixels).

O En cliquant avec le bouton droit de la souris sur la "Zone P" vous accédez aux fonctionnalités liées aux zones. Vous pouvez scinder la zone principale verticalement ou horizontalement, gérer les propriétés des zones, changer leurs numéros, définir la zone de votre choix en tant que zone principale et détruire les barres verticales ou horizontales non voulues.

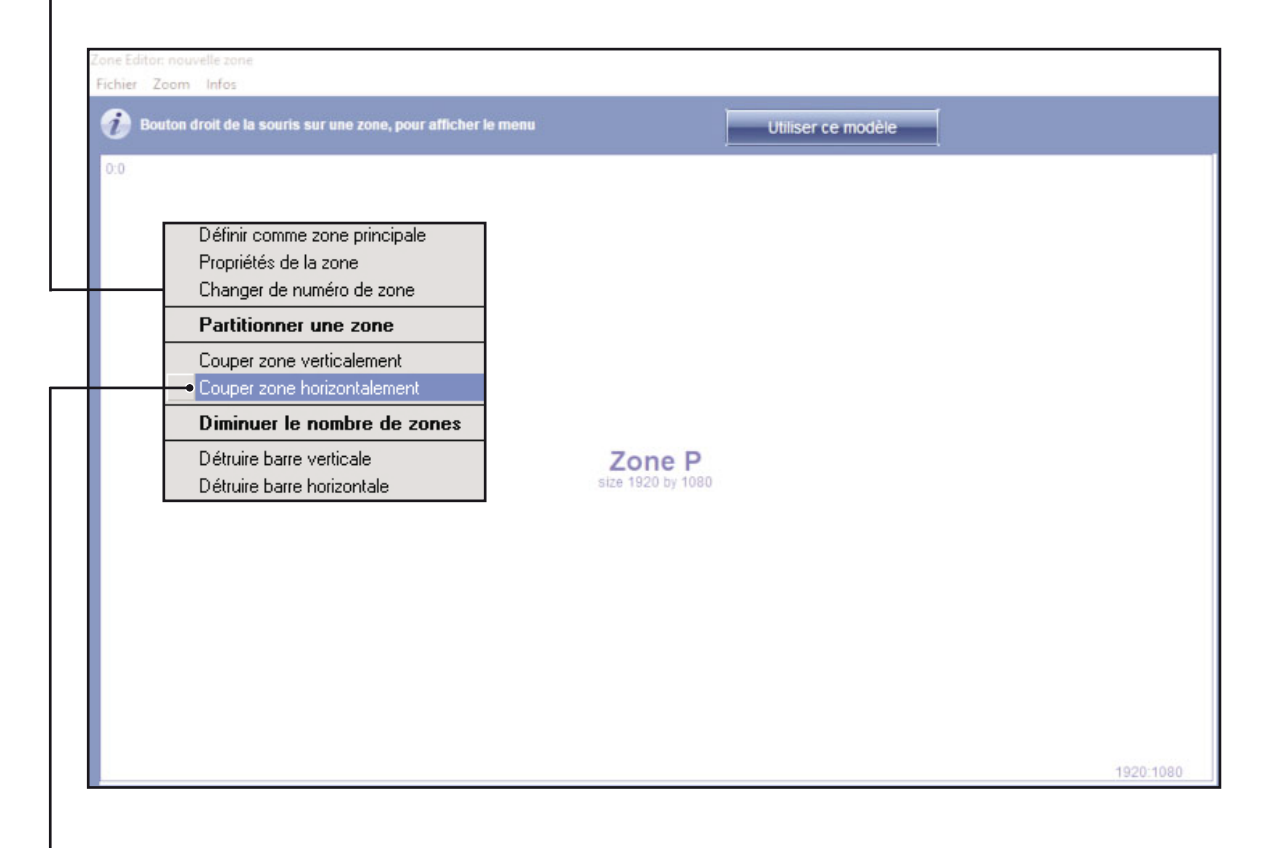

Nous allons créer un multizone composé de 4 zones.

**2** Nous choisissons de fractionner l'écran en coupant la zone horizontalement. Vous pouvez étirer les zones pour leur donner la taille souhaitée grâce à un curseur de la forme d'une double flèche. -

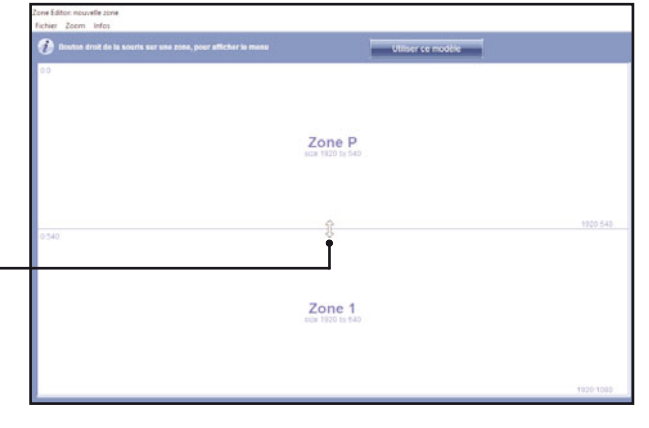

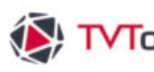

# V. 1. Création d'un multizone

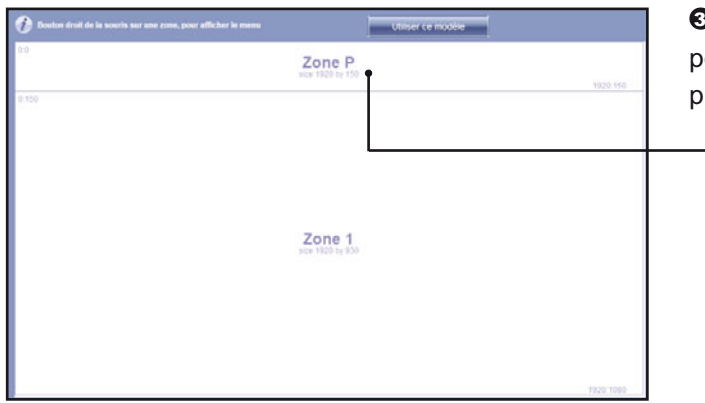

**3** Nous allons étirer la zone du haut pour lui donner la taille de 1920x150 pixels.

| Constront ut out we as sources said wave atoms, pour animument of interns | Utilis                    | er ce modele                                                                                                    |
|---------------------------------------------------------------------------|---------------------------|----------------------------------------------------------------------------------------------------|
|                                                                           | Zone P<br>scr 1800 by 150 |                                                                                                    |
| 150                                                                       | Zone 1<br>aca 1020 50 010 | Differ come tore propele<br>Popelet de tarse<br>Orage de constante de torse<br>Participante de torse<br>Orage de constante<br>Distante la constante<br>Distante la constante<br>Distante<br>Distante la constante<br>Distante<br>Dist |
| 2.960                                                                     | Zone 2                    | 1926-940                                                                                                    |

 Nous renouvelons cette opération en fractionnant horizontalement la "Zone 1". Cette fois nous étirons, avec la double flèche, cette nouvelle zone ("Zone 2") par le bas en lui donnant la taille de 1920 x 120 pixels.

G Pour finir, nous coupons la zone centrale de façon verticale.

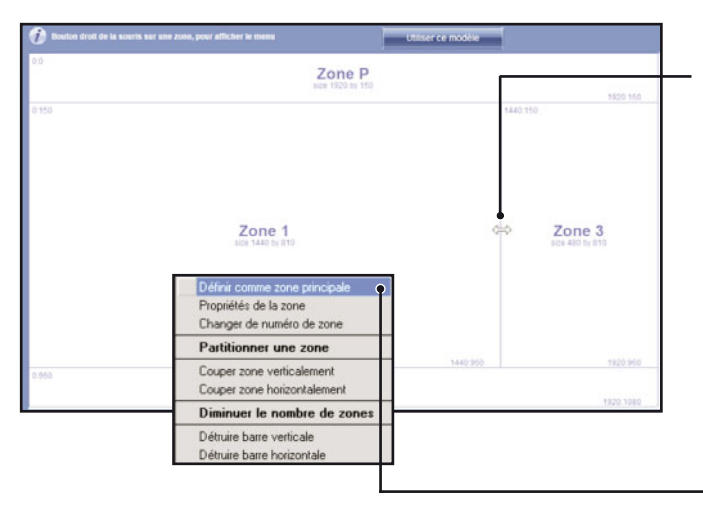

• Nous étirons la "Zone 3" sur la droite en lui donnant la taille de 480 x 810 pixels.

Nous allons maintenant définir la "Zone 1" en tant que "Zone principale".

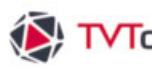

# V. 1. Création d'un multizone

Nous avons défini la zone la plus grande en tant que "Zone principale". Cette zone disposera du contenu le plus varié. Elle sera alimentée directement par le contenu de la grille. Nous avons volontairement pensé cette zone au ratio 16/9 ème comme nous voulons y placer des vidéos et d'autres émissions déjà enregistrées en plein écran.

9 Pour ceci il faut accéder aux propriétés de chacune des zones en cliquant dessus avec le bouton droit de la souris, puis choisissez le menu "Propriétés de la zone". -

| 🕖 Bouton droit de la souris sur une zone, pour afficher le menu | Utiliser ce modèle                                                                                                    |                           |
|-----------------------------------------------------------------|----------------------------------------------------------------------------------------------------|---------------------------|
| 0.0                                                             | Zone 1<br>size 1920 by 150                                                                                                    | 1920-150                  |
| 0.150<br>Zone P<br>stze 1440 by 810                             | Définir comme zone principale<br>Propriétés de la zone C<br>Changer de numéro de zone<br>Partitionner une zone<br>Couper zone verticalement<br>Couper zone horizontalement<br>Diminuer le nombre de zones<br>Défruire barre horizontale | Zone 3<br>size 480 by 810 |
|                                                                 | 1440:960                                                                                                    | 1920:960                  |
| 0.960                                                           | Zone 2<br>size 1920 by 120                                                                                                    | 1920:1080                 |

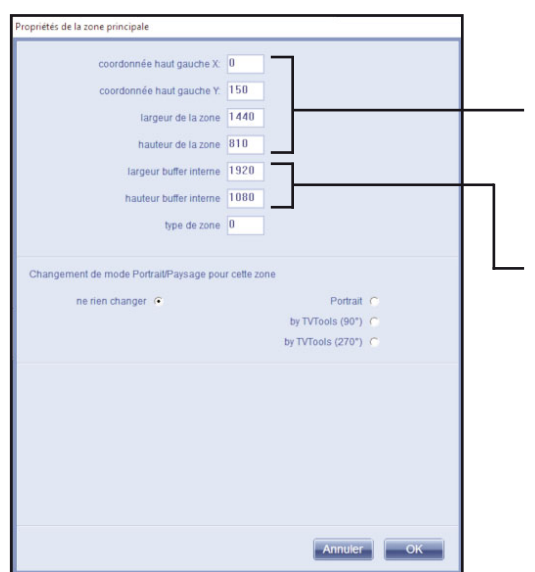

La Fenêtre "Propriétés de la zone" vous indique les coordonnées en X et Y à partir du point où débute la zone sélectionnée (ici point haut gauche : 0 - 150) ainsi que la taille totale de la zone (ici : largeur "1440" pixels et hauteur "810" pixels).

La taille du buffer interne correspond à la taille réelle en pixels du contenu (émissions, vidéos...) devant être joué dans cette zone.

**9** Comme nous voulons incruster des émissions et des vidéos au format full HD dans cette zone, nous entrons les valeurs suivantes : "1920" et "1080" pixels. Validez par "OK".

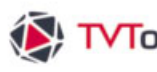

# V. 1. Création d'un multizone

Vous pouvez à tout moment ajuster les zones en déplaçant les lignes horizontales et verticales avec la flèche. Les repères de tailles des zones ainsi que les coordonnées se modifient en direct lors du déplacement des lignes. Dans le menu du haut, vous disposez également de fonctions "Zoom" afin de vous garantir une précision au pixel près.

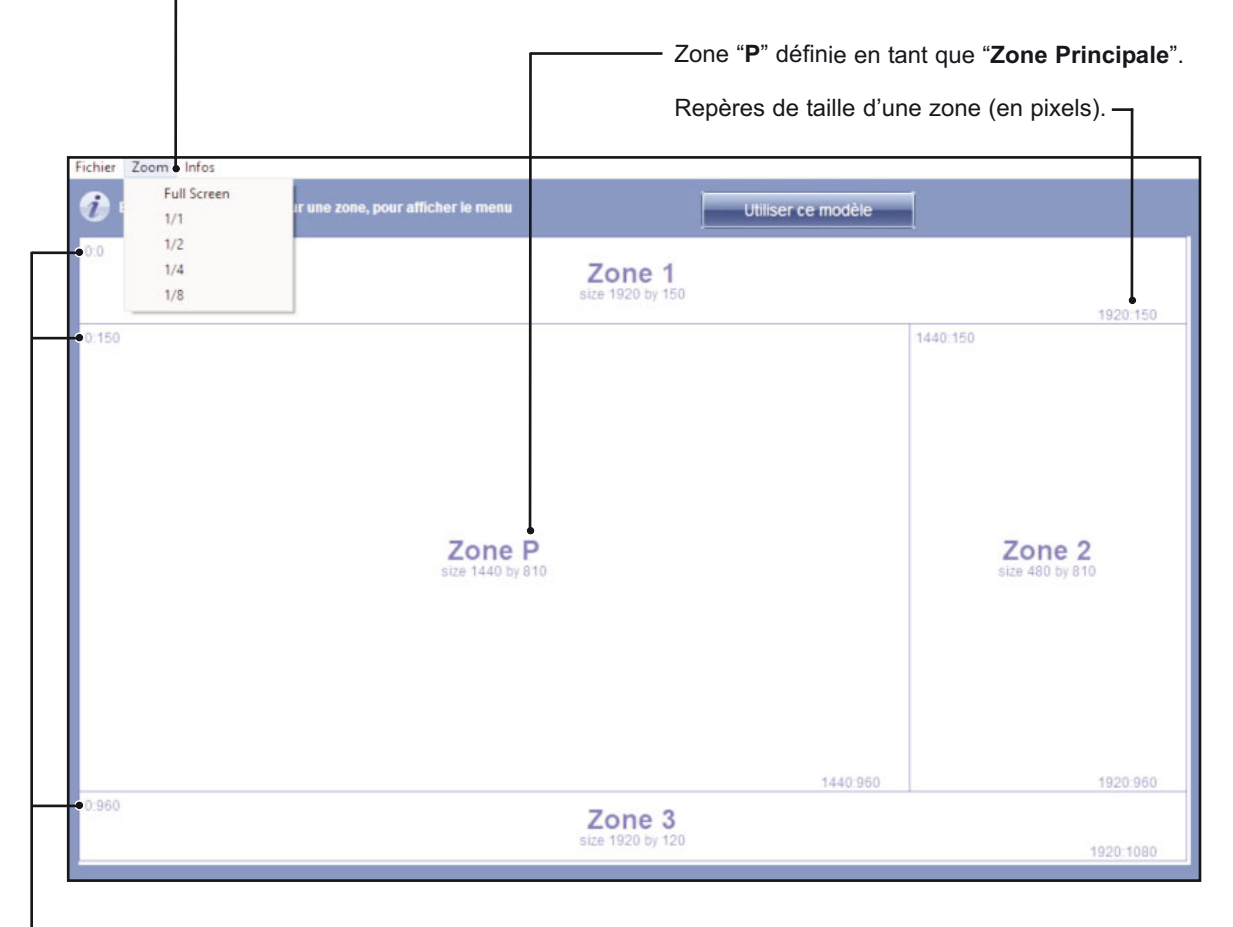

Coordonnées X-Y de chacune des zones

 $m \Phi$  Nous allons sauvegarder notre nouveau fichier de multizone en allant dans le menu du haut "Fichier/Sauver Sous". Donnez un nom puis cliquer sur "Enregistrer". Nous enregistrons notre fichier multizone sous le nom "multizone demo.xml".

Cliquez ensuite sur le bouton "Utiliser ce modèle" pour retourner dans l'éditeur de grilles".

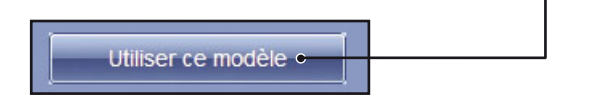

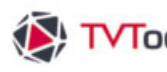

L

# V. Multizone, autres commandes et URL

|             |                | MultiZone Start C | Command |   |    |
|-------------|----------------|-------------------|---------|---|----|
| fichier zon | e multizone_de | mo.xml            |         |   | 00 |
|             |                | 1                 |         |   |    |
|             | - 84           |                   |         |   |    |
|             |                | •                 | 3       |   |    |
|             |                | 2                 |         |   |    |
| Zone 1      |                |                   | Ø-      | _ | 1  |
| Zone 2      |                |                   | 0       |   |    |
| Zone 3      |                |                   | 0       |   |    |
|             |                |                   |         |   |    |
|             |                |                   |         |   |    |

# V. 1. Création d'un multizone

| 😵 TVTools | -                                                                          | -8 |        | × |
|-----------|----------------------------------------------------------------------------|----|--------|---|
|           | Entrez le nom de la nouvelle Emission que vous voulez créer pour cette zon | в. |        |   |
| haut 🕳    |                                                                            |    |        |   |
|           | Confirme                                                                   | -  | Annule | • |

De retour dans la fenêtre "Propriétés de la commande" vous pouvez remarquer le visuel de votre nouveau multizone en miniature.

Pour mettre du contenu dans les zones, vous pouvez soit glisser des émissions existantes depuis la fenêtre "Bibliothèque" vers les 3 encarts de zones ou soit créer de nouvelles émissions avec des tailles adaptées à chacune des zones.

- De Nous allons créer une nouvelle émission en "Zone 1". Cliquez sur l'icône "crayon".

Onter the second second sec "haut"). Celle-ci va s'ouvrir dans l'éditeur d'émissions dans la taille de la zone. Cliquez sur "Confirmer".

Ous construisons cette première émission (taille de 1920 x 150 pixels) comprise dans la zone du haut. Nous y plaçons un logo à gauche et des variables automatiques de dates (#DAJ #DNJ #DAM) et d'heure (#TIM(format"HH:mm")) dans la partie droite. Sauvegardez votre émission (menu du haut : "Design/sauver").

| Design Pages Rollas Outlis Fervitie Info |                                       |                              |
|------------------------------------------|---------------------------------------|------------------------------|
|                                          |                                       |                              |
|                                          | <b>)GO</b><br>SIGN                    | #Daj #DNj #DAM   <b>#TIM</b> |
|                                          | Trans. June Andrew Hard Star (Ser 19) |                              |

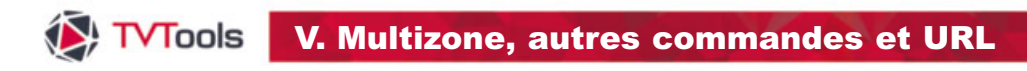

# V. 1. Création d'un multizone

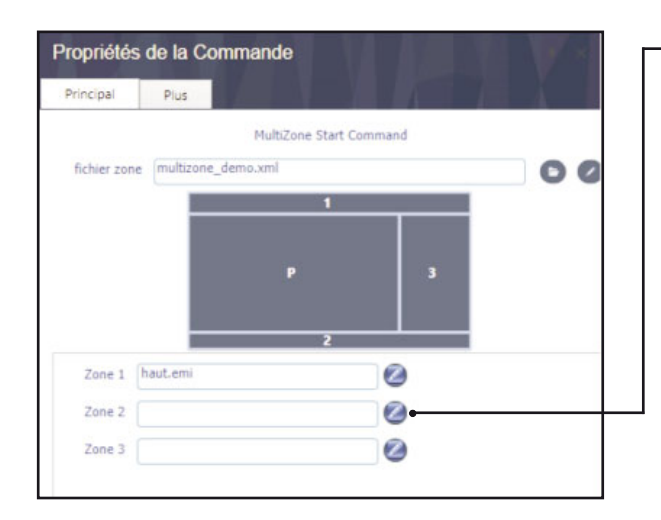

Dous allons créer une autre émission en "Zone 2" qui correspond à la zone du bas. Cliquez sur l'icône "crayon".

| Entrez le nom de la nouvelle Emission que vous voulez créer pour cette zone. | flux_RS\$ | •                                                                            |  |
|------------------------------------------------------------------------------|-----------|------------------------------------------------------------------------------|--|
|                                                                              |           | Entrez le nom de la nouvelle Emission que vous voulez créer pour cette zone. |  |

ONous allons nommer cette émission :"flux\_RSS".

• Nous allons mettre en place un "**container**" alimenter par un "**flux RSS**" avec des informations quotidiennes dynamiques. Cette émisison est composée de deux pages (la première page avec le container et la page modèle - cf : pour plus de détails, voir le chapitre sur la création de container). Enregistrez votre émission.

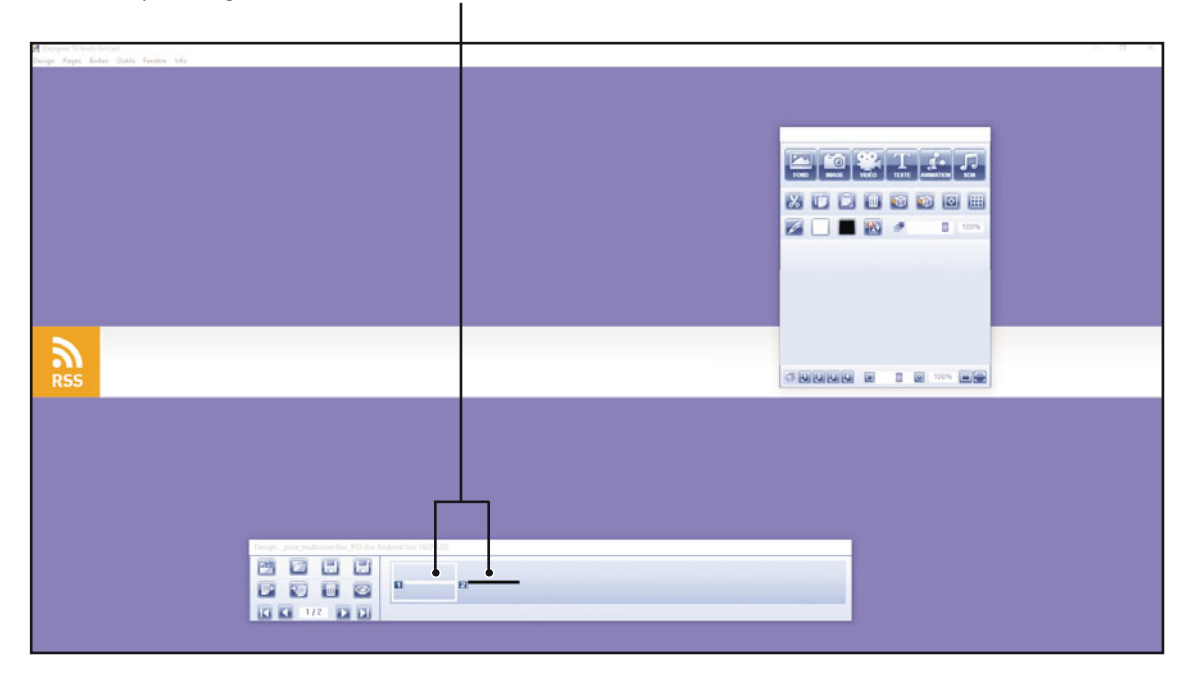

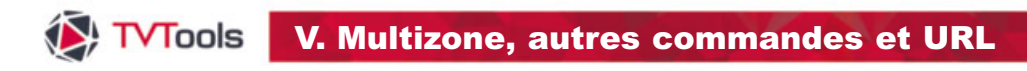

# V. 1. Création d'un multizone

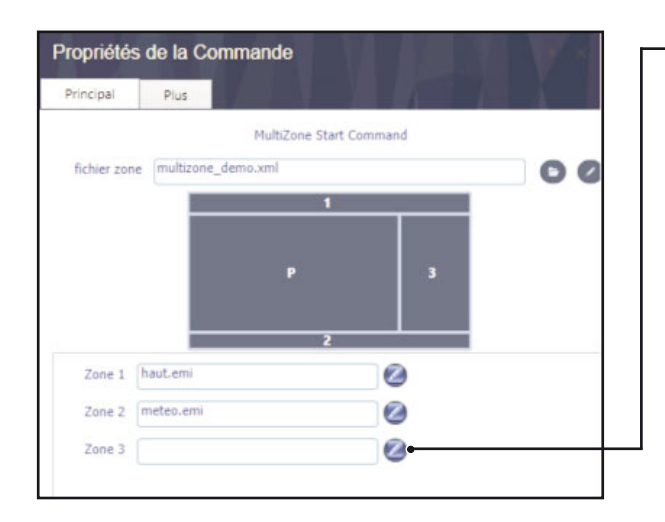

 ① Cliquez sur l'icône "crayon" pour créer notre dernière émission pour la "Zone 3", à droite de l'écran.

| TVTools | -                                                                            | × |
|---------|------------------------------------------------------------------------------|---|
| meted   | Entrez le nom de la nouvelle Emission que vous voulez créer pour cette zone. |   |
| -       |                                                                              |   |

One allons nommer cette troisième émission : "meteo".

Dous plaçons un "container" alimenté cette fois par des données xml devant afficher en direct des informations météorologiques. Enregistrez votre émission.

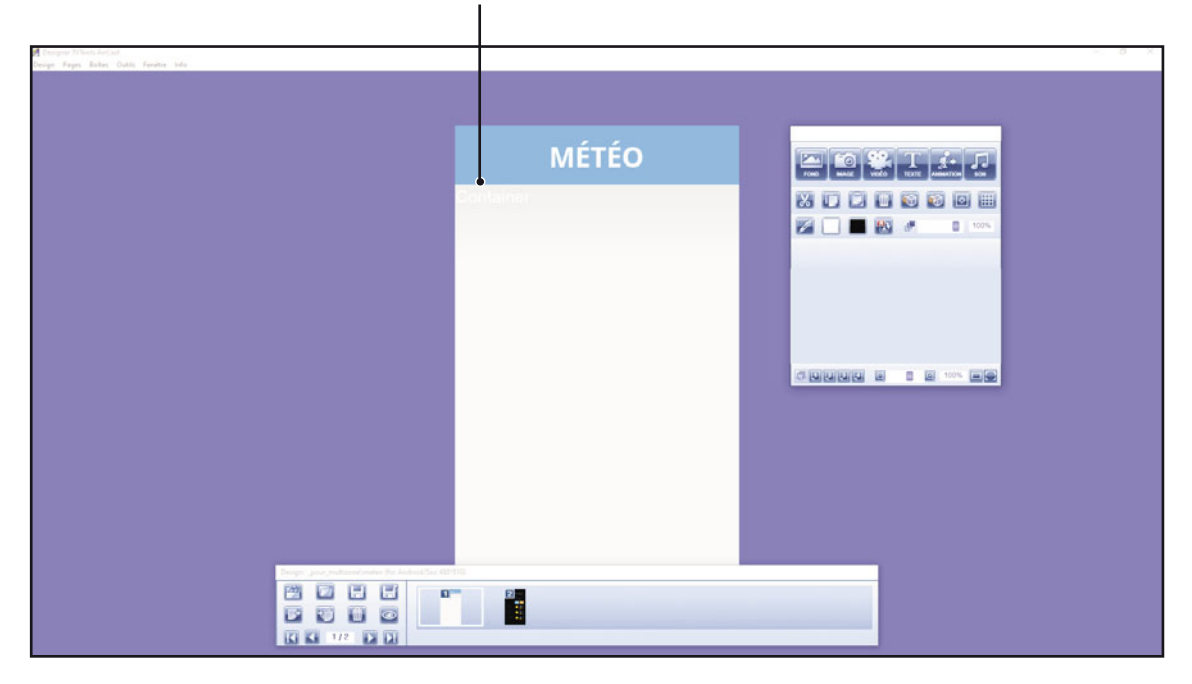

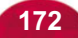

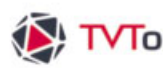

# V. 1. Création d'un multizone

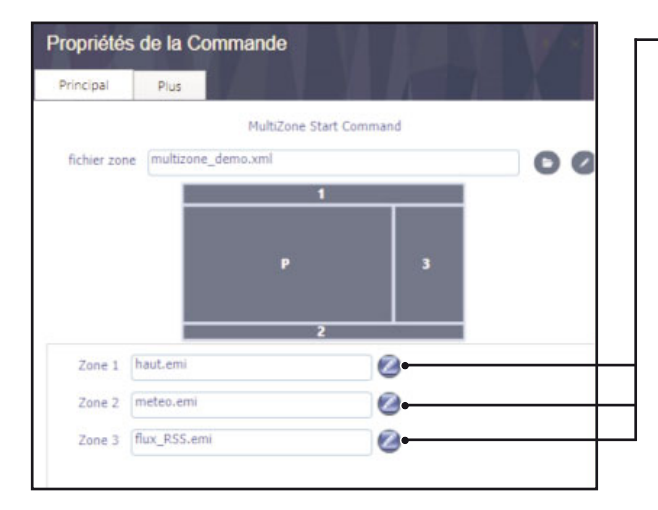

Nous venons d'alimenter les zones 1, 2 et 3 avec des émissions sur mesures.

Si vous souhaitez intégrer une liste d'émissions et/ou de vidéos dans une zone, vous pouvez créer un "Groupe" et le glisser dans la zone depuis la fenêtre "Bibliothèque / onglet Groupes".

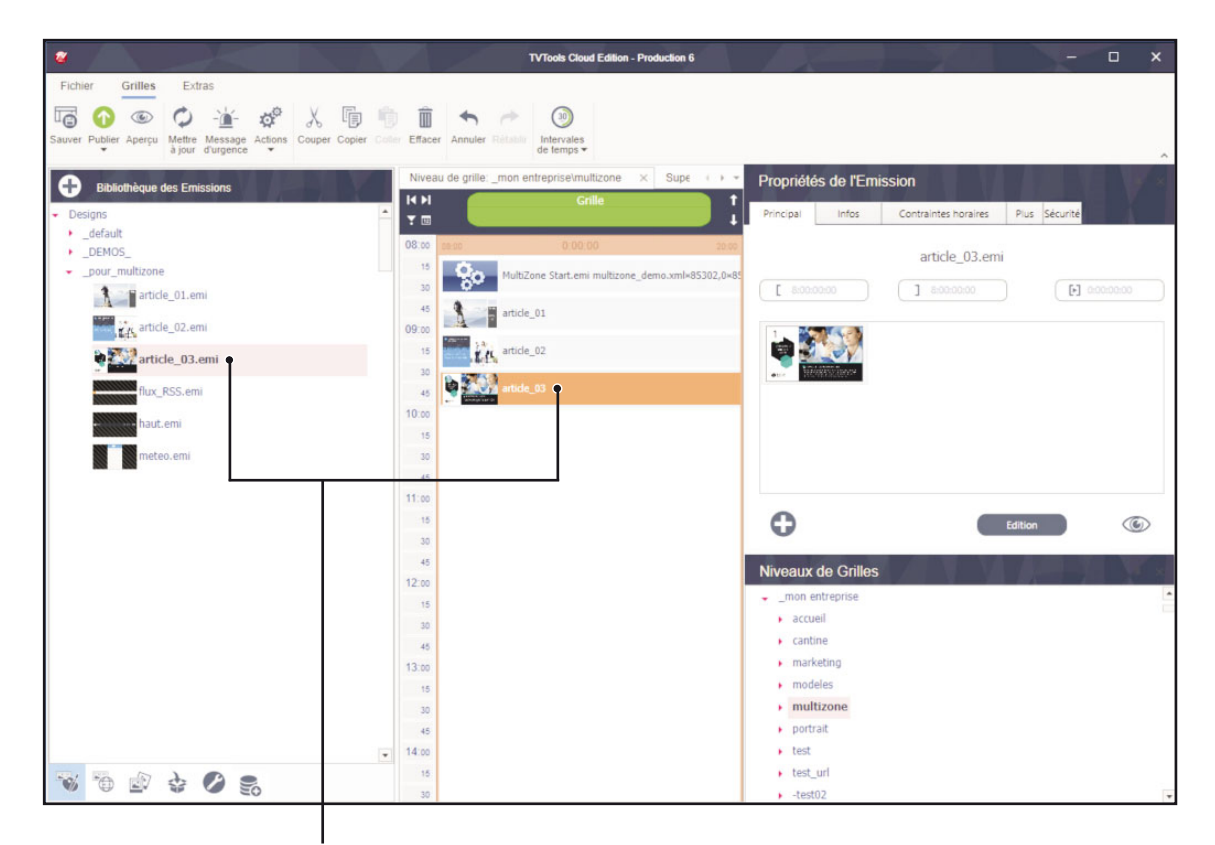

Il ne reste qu'à placer le contenu devant se jouer dans la "Zone Principale". Pour ceci, glissez les éléments depuis la fenêtre "Bibliothèque" vers la grille sous la commande "MultiZone Start".

NB : c'est la durée totale des éléments contenus en "Zone Principale" qui va déterminer la durée de l'ensemble du Multizone. La "Zone principale" est également la seule zone sonorisée.

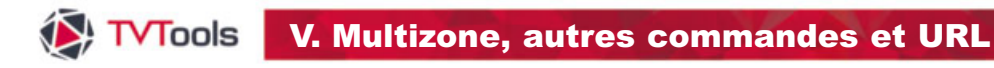

## V. 1. Création d'un multizone

 Depuis l'onglet "Bibliothèque / Médias" nous rajoutons des vidéos dans la grille à la suite des émissions. Ces vidéos et émissions sont au format full HD (plein écran) mais seront réduites automatiquement pour rentrer dans la taille de la zone "Zone Principale".

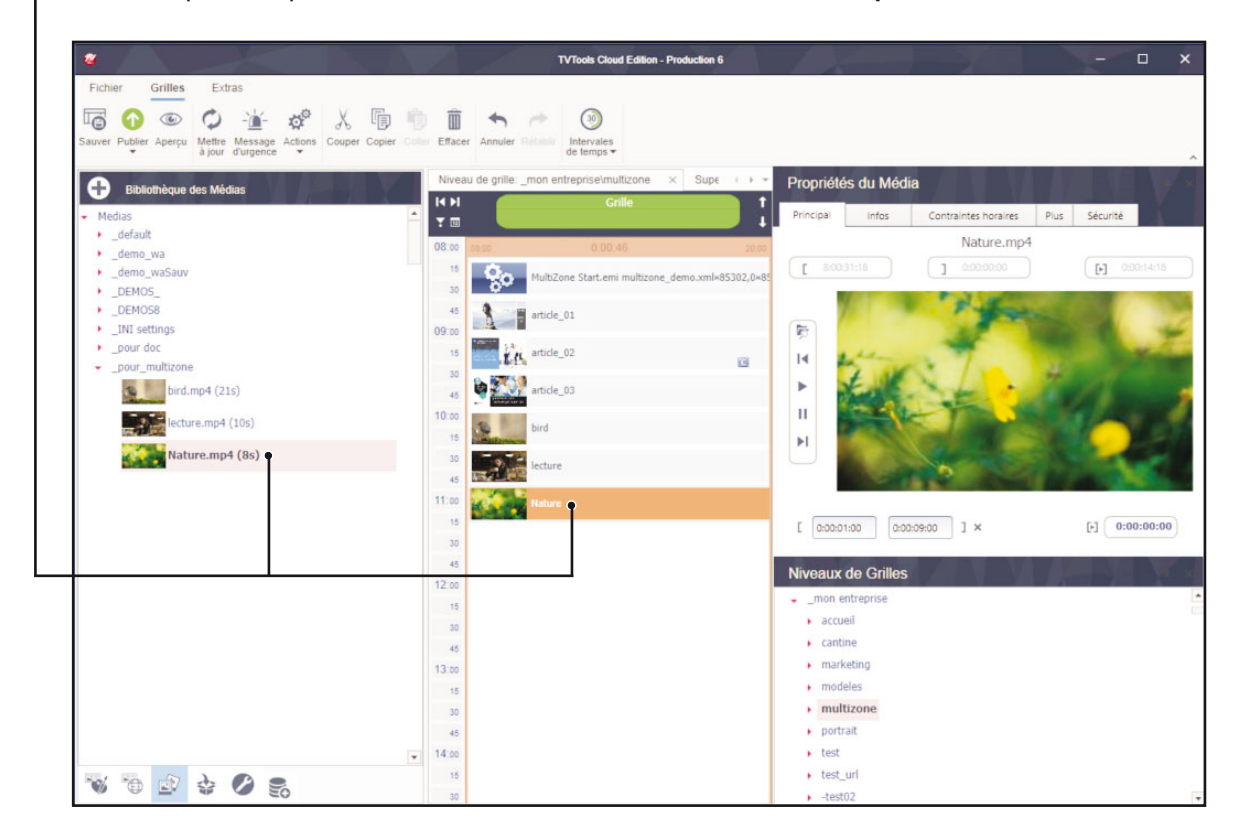

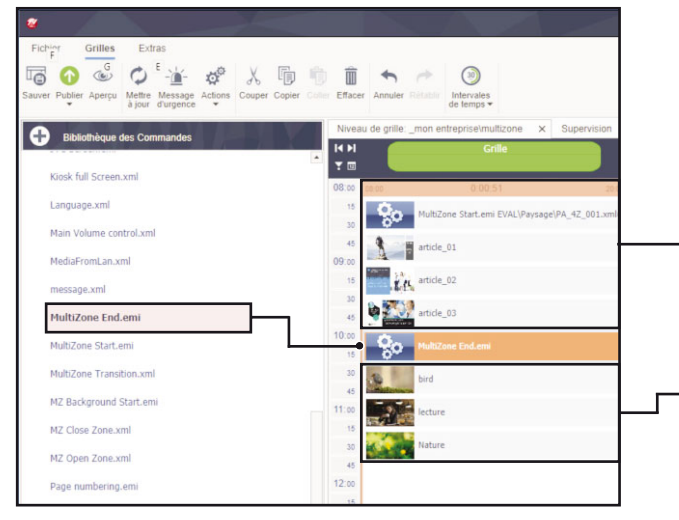

**NB** : Dans le cas où vous souhaitez diffuser les 3 vidéos en plein écran, vous pouvez rajouter une commande "**Multizone End**" à la fin de la dernière émission.

 Dans notre exemple les 3 émissions contenues entre les commandes "Multizone Start" et "Multizone End" vont se jouer dans la "Zone Principale".
 Les vidéos vont alors s'enchainer en plein écran.

Il est également possible d'enchaîner une autre commande Multizone avec un autre type de découpe de zones.

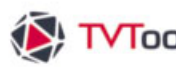

# V. 1. Création d'un multizone

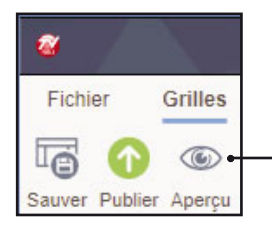

Vous pouvez cliquer sur l'icône "Aperçu" du ruban afin de visualiser votre Multizone. Nous pouvons voir ci-dessous la correspondance entre les propriétés des zones et le rendu visuel.

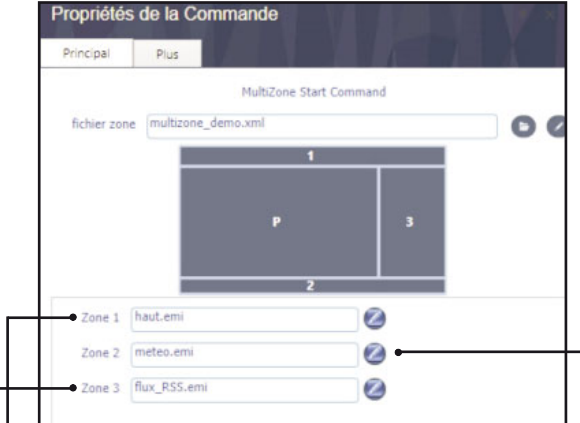

Dans notre exemple, la "Zone 1" correspond au bandeau du haut avec le logo, la date et l'heure. La "Zone 2" va jouer un flux rss sous forme de bandeau défilant. La "Zone 3" est réservée à des informations météos et la "Zone P (ou Principale)" va enchainer une liste de 3 émissions et de 3 vidéos en cycle.

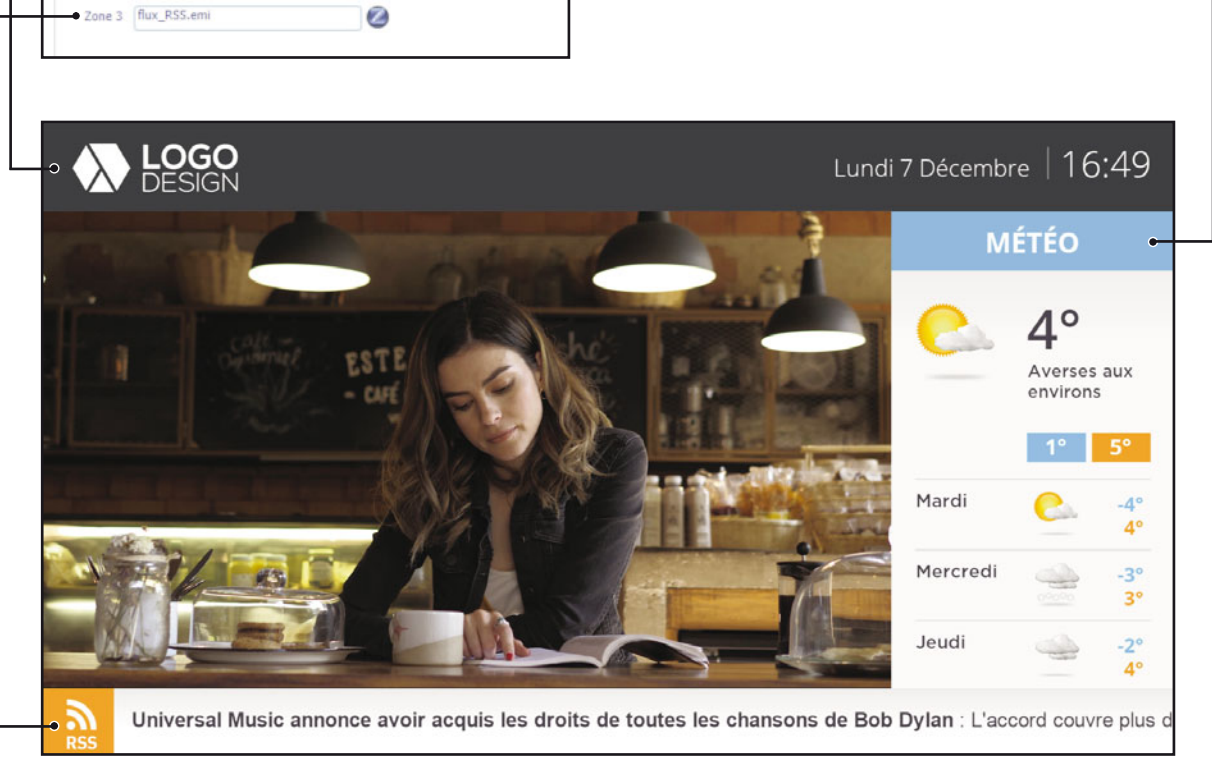

Ci-dessus le rendu du multizone en diffusion.

## V. 2. Commande écran allumage - extinction

Pour exécuter des commandes externes depuis la grille, par exemple allumer ou éteindre automatiguement un écran à une heure donnée, vous pouvez utilisez les commandes existantes. Vous pouvez aussi les personnifier en fonction de vos besoins ou même créer vos propres commandes au format "xml" dans le dossier "c:\tvtools\commands".

#### Commande Ecran Allumage - Ecran Extinction

Pour placer une commande, allez dans l'onglet "Commandes" de la fenêtre "Éléments". Chaque commande doit être placée dans la grille au-dessus de l'élément qu'elle contrôle.

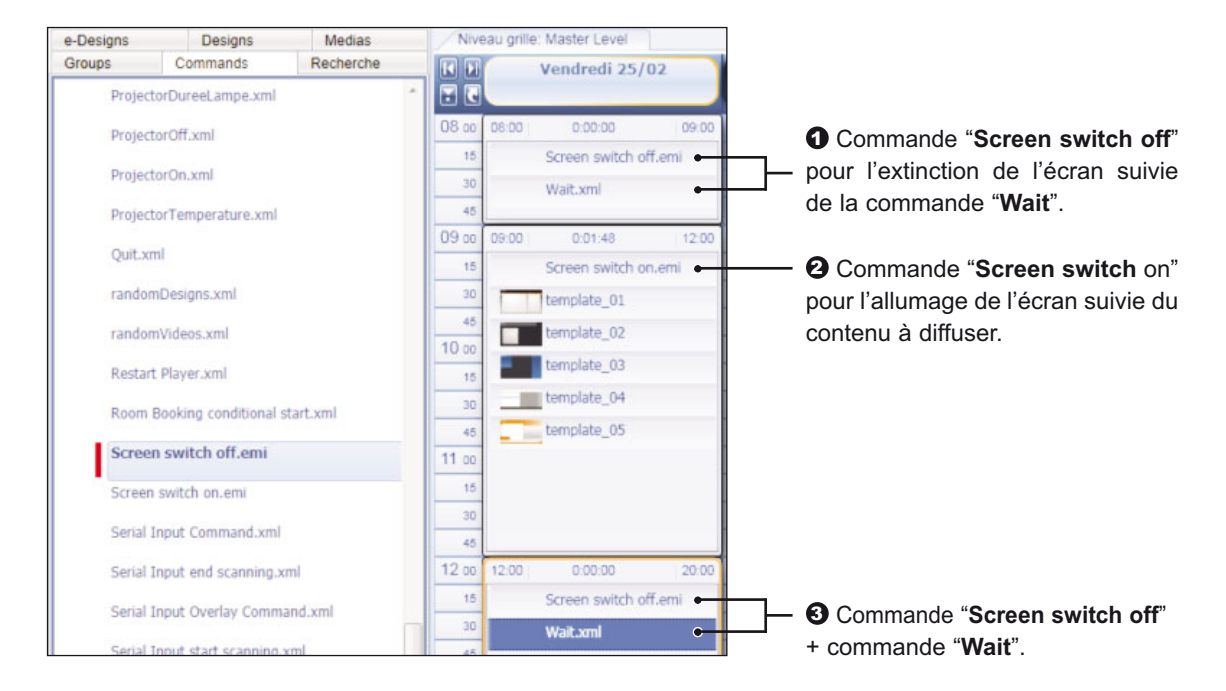

Dans l'exemple ci-dessus, nous utilisons une grille par défaut avec une heure de début de diffusion à 08h00 et une heure de fin de diffusion à 20h00 dans la fenêtre "Propriétés du niveau de grille". Par contre nous souhaitons diffuser le contenu d'un "créneau horaire" en cycle de 09h00 à 12h00 tout en gérant l'allumage et l'extinction de l'écran : en dehors de ce créneau l'écran va rester éteint.

• Pour ceci nous plaçons dans la grille un premier "créneau horaire" de 08h00 à 9h00 avec une commande "Screen switch off" suivie d'une commande "Wait". Dans ce cas, la commande "Wait" permet d'effectuer une temporisation pour maintenir l'écran éteint jusqu'à 09h00.

Puis nous glissons un second "créneau horaire" de 09h00 à 12h00 avec en début de liste une commande "Screen switch on" qui pilote l'allumage de l'écran. Nous mettons ensuite endessus de cette commande notre contenu à diffuser.

Il nous suffit alors de placer une commande "Screen switch off" à 12h00 suivi de la commande "Wait" afin d'éteindre à nouveau l'écran.
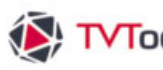

#### V. 2. Commande écran allumage - extinction

Voici un exemple de fichier :

| - <command name="DISPLAY ON" type="SERIAL"/> |
|----------------------------------------------|
| - <serial_config></serial_config>            |
| <port>1</port>                               |
| <baud_rate>9600</baud_rate>                  |
| <data_bits>8</data_bits>                     |
| <pre><parity>NONE</parity></pre>             |
| <stop_bits>1</stop_bits>                     |
| <flow_control>OFF</flow_control>             |
|                                              |
| - <params></params>                          |
| <trace>0</trace>                             |
| <delay>5</delay>                             |
|                                              |
| - <datas></datas>                            |
| <number>7</number>                           |
| <d0>'k'</d0>                                 |
| <d1>'a'</d1>                                 |
| <d2>' '</d2>                                 |
| <d3>1</d3>                                   |
| <d4>' '</d4>                                 |
| <d5>1</d5>                                   |
| <d6><b>13</b></d6>                           |
|                                              |
|                                              |

#### Dans cette commande :

- Le type signifie commande série (port com) avec les paramètres de vitesse, parité, contrôle de flux.
- La valeur 7 dans la ligne <NUMBER>7</NUMBER> signifie qu'il y aura 7 octets envoyés, retour chariot inclus.
- Lorsque l'octet est entre apostrophe, il s'agit d'un caractère ASCII, si il n'y a pas d'apostrophe c'est une valeur décimale, exemple "0D" devient "13" (retour chariot).

Remarque : les fichiers de commande ne sont PAS téléchargés vers les PC-players car selon le type d'écran les données changent. Ainsi, un même fichier allumage.xml sur plusieurs PCplayers diffère dans son contenu selon le modèle d'écran à piloter, mais dans la grille la commande s'appelle toujours "allumage". Il faudra donc copier manuellement la commande et l'installer dans le dossier "c:\tvtools\prive\commande1" de chaque PC-player.

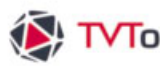

#### V. 3. Commande Web radio

Avec TVTools vous pouvez diffuser du son issu de web radios. Comme son nom l'indique une web radio est une station de radio diffusée sur Internet grâce à la technologie de la lecture en continu (streaming).

Vous disposez de 3 commandes accessibles depuis l'onglet "Commandes" de la fenêtre "Éléments" : WEB Radio by IE (avec internet explorer), WEB Radio by VideoLAN et WEB Radio by WMP (Windows Media Player).

Sélectionnez la commande WEB Radio de votre choix dans l'onglet "Commandes" de la fenêtre "Éléments", puis faites la glisser dans un créneau horaire.

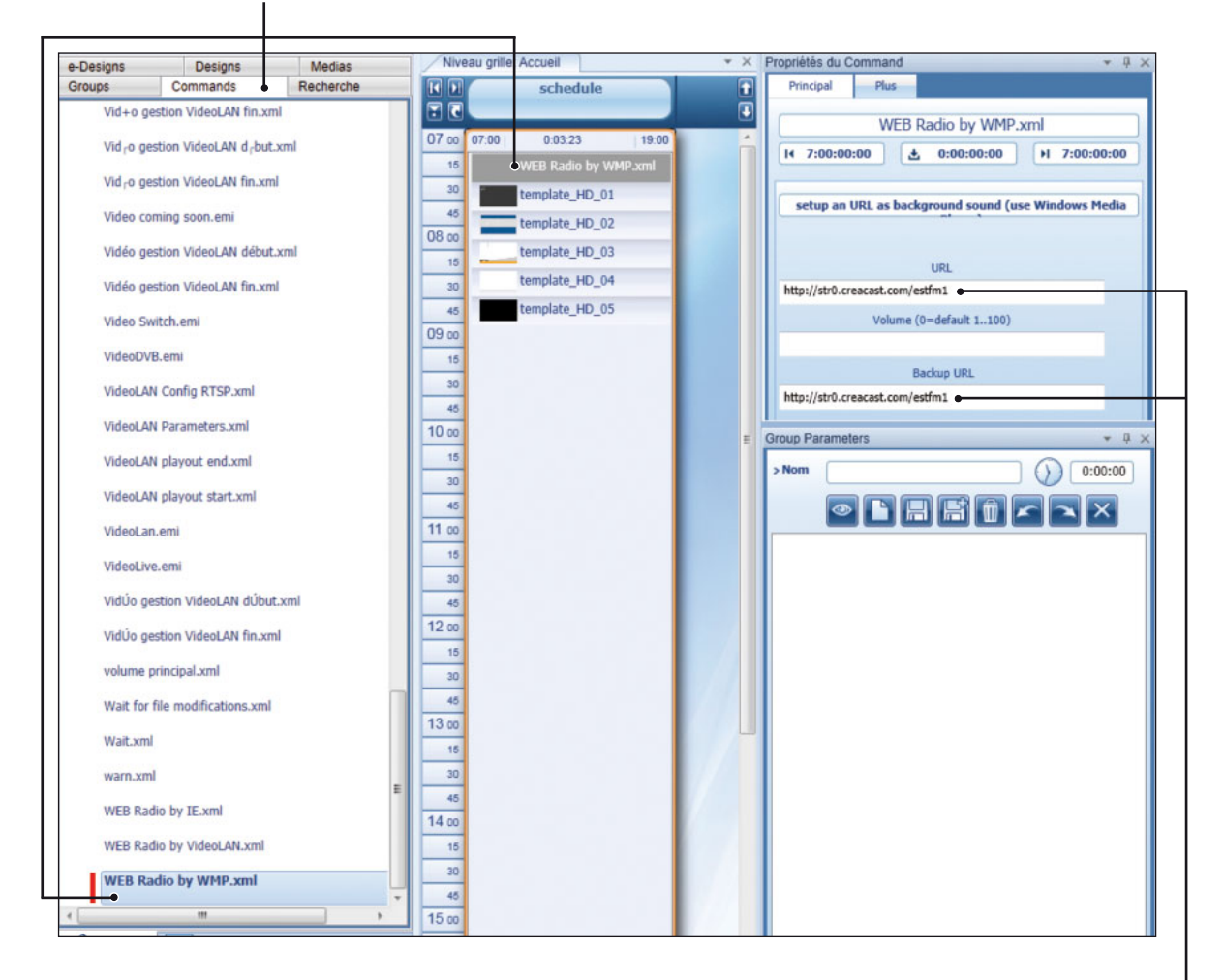

Indiquez l'URL de votre web radio dans la fenêtre des "Propriétés du Command". Si vous entrez une URL dans l'encart "Backup URL" TVTools s'occupe de "figer" la page dans le temps en la stockant dans le cache de la machine. Ce système permet d'éviter les coupures de votre web radio.

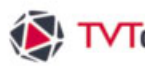

#### V. 4. Les Commandes - Overlay

Les commandes Overlay permettent de superposer des couches d'incrustation (images, texte, animation, heure en temps réelle, etc...) sur la diffusion des émissions et/ou vidéos de la grille. Ces fonctions Overlay prennent également en compte la transparence. Elles sont généralement utilisées pour afficher en permanence un logo ou l'heure réelle, mais peuvent avoir beaucoup d'autres utilités.

!!! Attention : les fonctions Overlay ne fonctionnent pas sur les Compact Player et les machines disposant de peu de ressources graphiques - Système requis : carte graphique 512 Mo de DDR3 dédiée minimum !!!

Vous disposez de 7 fonctions Overlay : AnimFlash (pour incruster des animations falsh, swf)), AnimQt (pour les animations quicktime), Clock (pour l'incrustation de l'heure sous forme textuelle), Design (pour incruster des émissions simples dont le fond est transparent), Erase (pour effacer les commandes overlay précédentes), Logo (pour l'incrustation d'images) et Text (pour l'incrustation de boîtes textes fixes ou animées). Vous pouvez cumuler plusieurs de ces fonctions en même temps (dans la limite de la puissance machine).

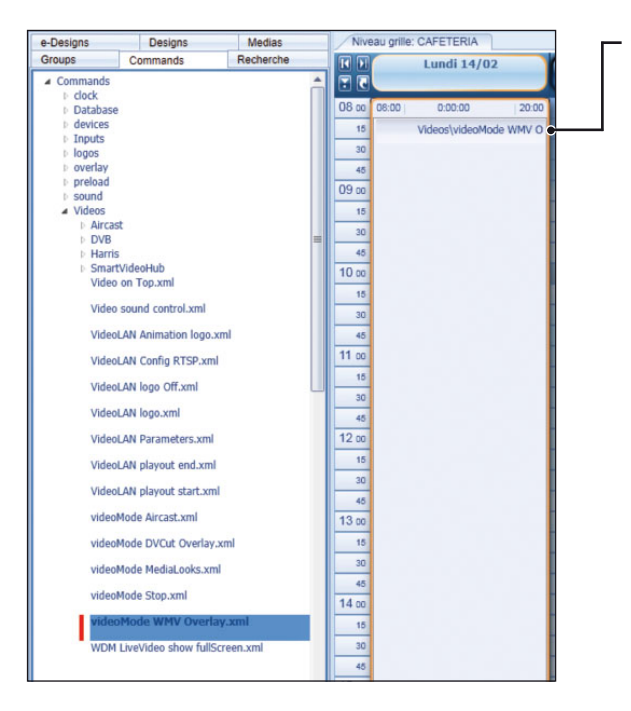

# V. 4. A. Utilisation des fonctions Overlay

Avant tout allez dans l'onglet "Commandes" de la fenêtre "Éléments", puis choisissez dans le dossier "Videos" soit la commande "videoMode WMV Overlay" si vous utilisez des vidéos de tous types de formats ou "videoMode DVCut Overlay" pour l'utilisation de DV stream (uniquement valable pour des fichiers vidéos ayant pour extensions ".dv" ou ".dif"). Dans ce dernier cas, les enchaînements entre les vidéos et l'infographie seront parfaitement cut et ne présenteront pas de noirs en transition.

Glissez cette commande dans la grille. Un nouveau "créneau horairek" va se créér.

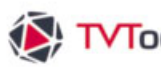

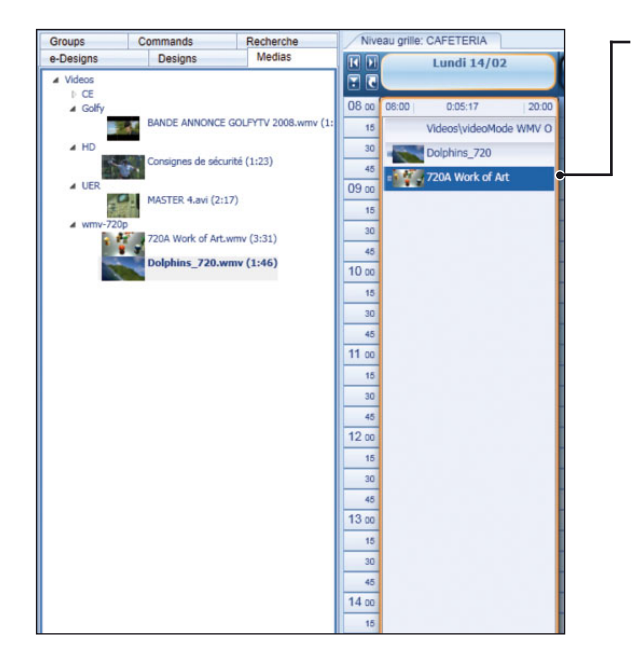

## V. 4. A. Utilisation des fonctions Overlay

Placez les éléments (vidéos / émissions) sur lesquels vous souhaitez incruster les fonctions d'Overlay en dessous de la commande "videoMode WMV Overlay".

|                              | Schedule               |           | _1 | Pr    | esse papi | er Un            | do/Redo  |
|------------------------------|------------------------|-----------|----|-------|-----------|------------------|----------|
| e-Designs                    | Designs                | Medias    |    | Niv   | eau grill | e: CAFETERIA     |          |
| Groups                       | Commands               | Recherche |    |       | -         | Lundi 14/0       | 2        |
| <ul> <li>Commands</li> </ul> |                        |           | *  | - R   |           |                  |          |
| clock                        |                        |           |    | 00    | _         |                  |          |
| Databas                      | e                      |           |    | 08.00 | 08:00     | 0:05:17          | 20:00    |
| b devices                    |                        |           |    | 15    |           | Videos\videoMo   | de WMV O |
| Inputs                       |                        |           |    | 30    | -         | enadault een ee  |          |
| <ul> <li>overlav</li> </ul>  |                        |           |    | 15    | _         | overlay (Logo.el |          |
| Anim                         | Flash.emi              |           |    | 40    |           | overlay\Clock.er | mi 🖝 🚽   |
|                              |                        |           |    | 09.00 |           | moday/Taxt on    |          |
| Anim                         | nQt.emi                |           |    | 15    | -         | overiay (rexceri |          |
| Clock                        | k.emi                  |           |    | 30    | -         | Dolphins_720     |          |
| Deck                         | an ami                 |           |    | 45    | 147       | 720A Work of A   | rt       |
| Desi                         | gineini                |           |    | 10 00 |           |                  |          |
| Eras                         | ie .emi                |           |    | 15    |           |                  |          |
| Eras                         | e.emi                  |           | 11 | 30    |           |                  |          |
| Logo                         | .emi                   |           |    | 45    |           |                  |          |
| Multi                        | Zone End.emi           |           |    | 11 00 |           |                  |          |
| Multi                        | Zone Start.emi         |           | U  | 15    |           |                  |          |
| Text                         | .emi                   |           |    | 45    |           |                  |          |
| TVSI                         | ideOVClock.xml         |           |    | 12 00 |           |                  |          |
| TVS                          | ideOVImage.xml         |           |    | 15    |           |                  |          |
| TVS                          | ideOVTexte.xml         |           |    | 30    |           |                  |          |
| preload                      |                        |           |    | 13 00 |           |                  |          |
| ▶ sound                      |                        |           |    | 16    |           |                  |          |
| Videos                       |                        |           |    | 15    |           |                  |          |
| Alarm.xr                     | ml                     |           |    | 30    |           |                  |          |
| backgrou                     | und.xml                |           |    | 45    |           |                  |          |
| condition                    | nal start datas reset. | cml       |    | 14 00 |           |                  |          |

• A la suite de la commande "videoMode WMV Overlay", placez les commandes Overlay que vous souhaitez utiliser au dessus des émissions et/ou vidéos. Ces commandes sont disponibles dans le dossier "Overlay".

Dans l'exemple ci-contre nous souhaitons incruster un logo, l'heure et un texte sur la vidéo "Dolphins\_720".

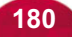

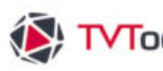

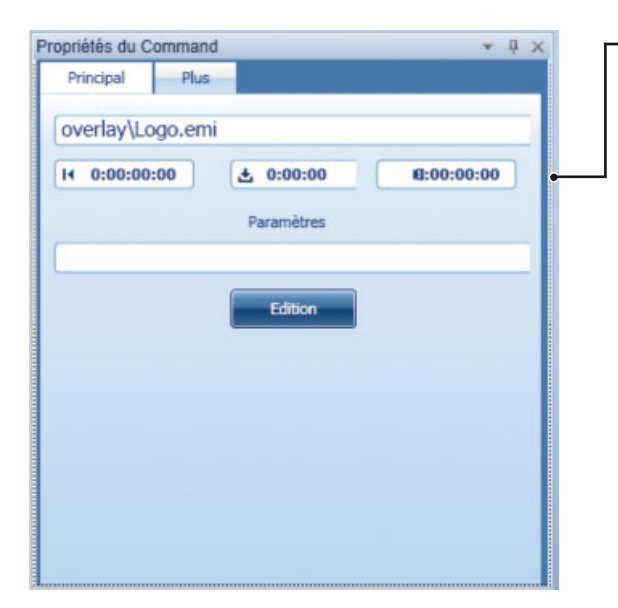

# V. 4. A. Utilisation des fonctions Overlay

• Sélectionnez chacune de vos commandes Overlay afin de définir ses paramètres dans la fenêtre "Propriétés du Command" / bouton "Edition".

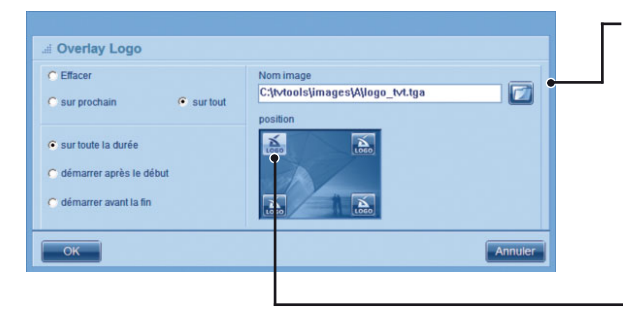

| C Effacer 🤉 🤆 : | type 123 | G sur toute la durée     démarrer après le début     démarrer avant la fin |  |
|-----------------|----------|----------------------------------------------------------------------------|--|
| Emergency text  |          |                                                                            |  |

**5** Dans cet exemple, nous allons paramétrer la commande "Overlay logo". Cliquez sur l'icône "ouvrir" afin de choisir le fichier image que vous voulez utiliser en tant que logo (contenu dans le répertoire "images" de TVTools).

6 Nous avons également sélectionné les options d'incrustation du logo dans le coin gauche de l'écran et sur toute la durée du fichier vidéo.

Procédez de la même façon pour les autres commandes Overlay. Ci-contre nous allons paramétrer la commande "Overlay Texte". Choisissez parmi 4 modèles prédéfinis (type 1, 2, 3 et 4) puis tapez votre texte dans la zone de saisie.

181

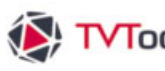

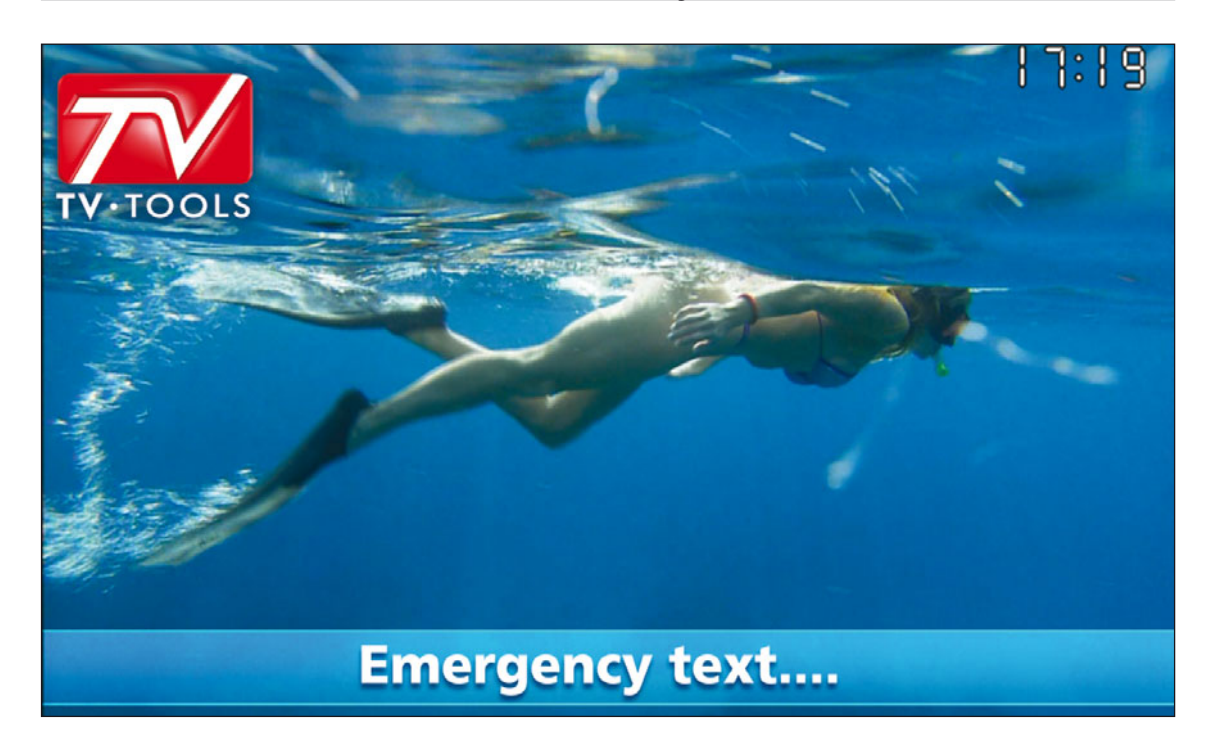

#### V. 4. A. Utilisation des fonctions Overlay

Remarque : en cliquant sur le "créneau horaire" puis sur le bouton "Preview sélection" du ruban, vous pouvez prévisualiser le contenu de la grille comprenant ici les 3 commandes Overlay : "Logo" (placé en haut à gauche), "Clock" (placé en haut à droite) et "Text" (en baseline) qui sont incrustées sur la vidéo vidéo "Dolphins 720". Dans cet exemple la commande "Overlay Text" est un défilant.

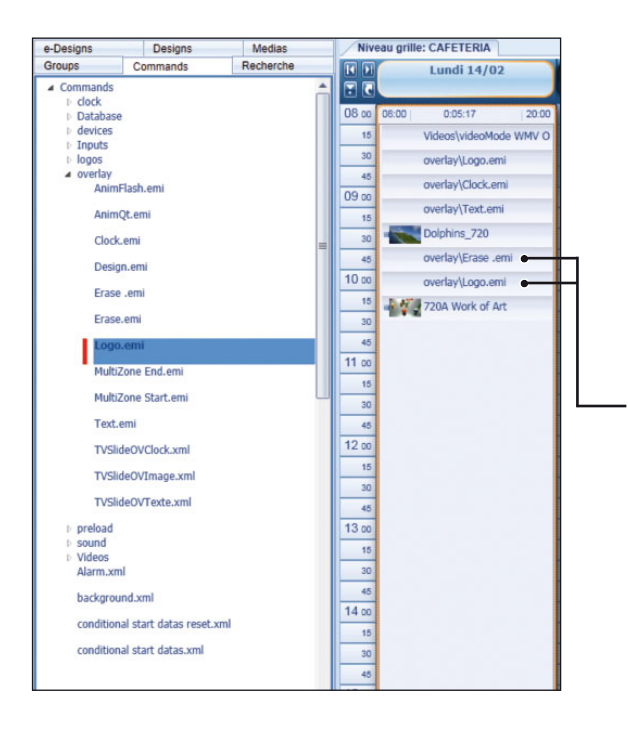

**NB** : Si pour chacune des commandes overlay nous avons coché l'option "sur tout", les overlays vont s'incruster sur tout le contenu de notre "créneau horaire" (dans notre exemple sur les 2 vidéos).

Si nous souhaitons incruster d'autres types d'overlay sur la seconde vidéo de notre "créneau horaire", nous allons tout d'abord utiliser une commande "Overlay erase" au dessus de la vidéo "720A work of Art" qui a pour fonction d'effacer les 3 commandes overlay précédentes puis nous allons rajouter de nouvelles commandes audessus de cette vidéo. Ci-contre nous avons ajouté une commande "Overlay logo" avec un autre fichier image.

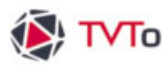

#### V. 4. B. Les différentes commandes Overlay

Les commandes overlay logo et horloge permettent d'afficher l'heure courante ou un logo en incrustation sur la vidéo et/ou sur la vidéo et l'infographie. Vous disposez de 4 positions différentes pour l'affichage de l'horloge ou du logo : dans les 4 coins de l'écran.

#### **Commande Overlay Clock**

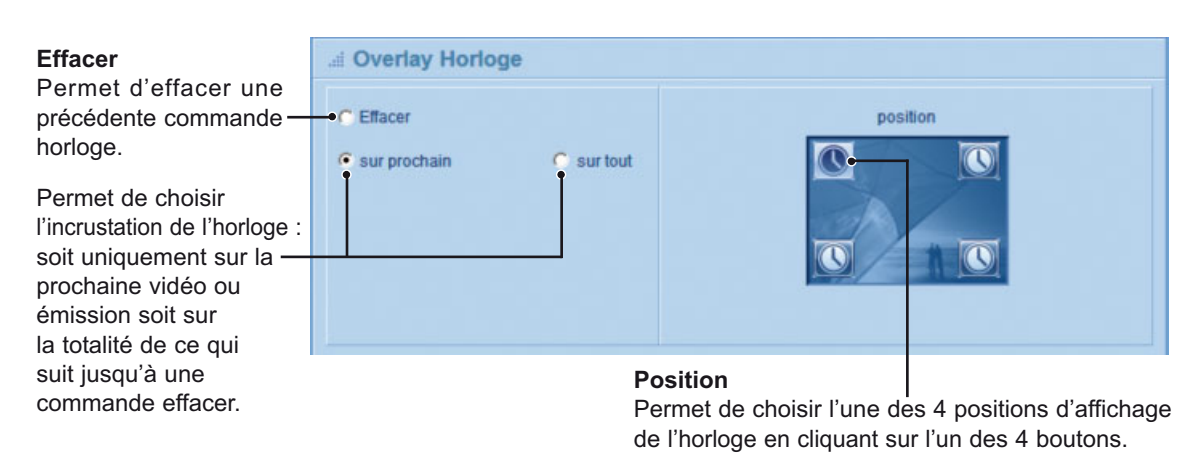

#### **Commande Overlay Logo**

#### Position

Permet de choisir l'une des 4 positions d'affichage du logo en cliquant sur l'un des 4 boutons.

#### Effacer

Permet d'effacer

une précédente

commande logo.

Sur tout

L'incrustation du logo se fera sur toutes les prochaines vidéos et sur les émissions infographiques.

Nom de l'image

Pour insérer votre logo dans la commande, ouvrez le dossier image de TV Tools avec l'icône ouvrir. Vous pouvez enregistrer votre logo au format "tga" (32 bits) pour conserver une découpe lors de l'incrustation ou sinon au format "bmp".

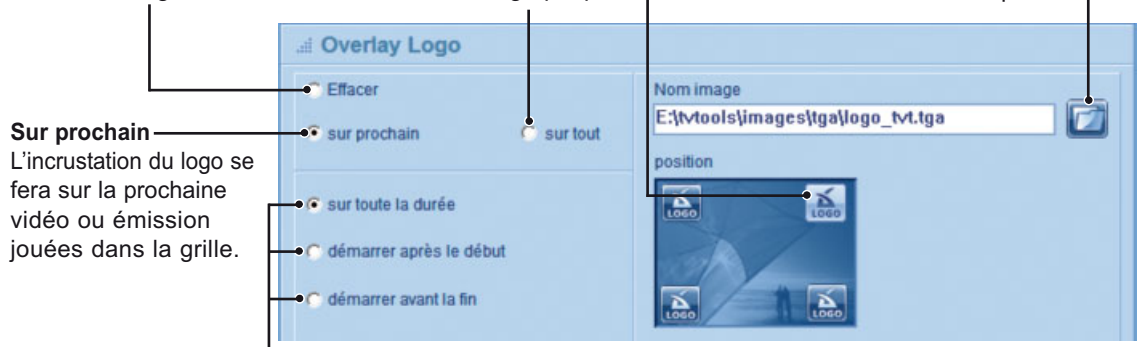

#### Paramètres d'affichage du logo

Ces paramètres permettent d'affiner l'apparition du logo. En choisissant "sur toute la durée", le logo apparaîtra soit "sur les prochains" ou "sur tout" les vidéos ou émissions. Par contre, vous pouvez choisir un délai d'apparition du logo en vous repérant soit par rapport au début ou soit par rapport à la fin du ou des fichiers sur lesquels il va être incrusté. En validant l'une de ces deux options, deux cases vont s'ouvrir pour attribuer un délai et une durée d'apparition du logo. Ces deux valeurs sont exprimées en secondes.

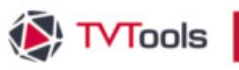

#### V. 4. B. Les différentes commandes Overlay

Les commandes overlay texte et émission font appel à des fichiers "emi". Dans le cas des overlay texte, vous disposez de 4 émissions différentes et paramétrables (TEXTE 1,2,3 et 4.emi) dans "C:\tvtools\designs\overlay" avec chacune uniquement une boîte texte. Vous pouvez également attribuer des déplacements, des rolling , scrolling ou tout autre effet à ces boîtes.

#### **Commande Overlay Texte**

#### Choix du type de texte

Vous pouvez choisir parmi 4 effets de texte différents que vous pouvez entièrement paramétrer. Pour une meilleure identification, vous pouvez donner un nom à chacun de ces 4 types d'effets de texte. (Exemple : ici nous avons choisi l'effet 1 dont le nom de l'effet est "scrolling").

| Effacer<br>Permet d'effacer une<br>précédente commande –<br>"overlay texte". | ii Overlay Texte       C Effacer       Sur tout       type       1       2       3       4 |  |
|------------------------------------------------------------------------------|--------------------------------------------------------------------------------------------|--|
| Nom du type d'effet                                                          | Scrolling - Arial blanc - 22                                                               |  |
|                                                                              | Texte du message                                                                           |  |
|                                                                              | Ceci est un exemple de texte qui défile                                                    |  |
| Emplacement pour ——<br>la saisie du texte.                                   | •                                                                                          |  |

#### Paramètres d'affichage du texte

En choisissant "sur toute la durée", le texte apparaîtra soit "sur les prochaines vidéos" ou "sur tout" en fonction de ce que vous avez réglé ci-contre. En choisissant les deux autres modes, vous pouvez choisir un délai d'apparition du texte en vous repérant soit par rapport au début ou soit par rapport à la fin du fichier sur lequel il va être incrusté. En validant l'une de ces deux options, deux cases vont s'ouvrir pour attribuer un délai et une durée d'apparition du texte à l'écran.

#### Commande Overlay Emission

#### Choix de l'émission

Pour insérer votre émission dans la commande, ouvrez le dossier émission de TV Tools avec l'icône ouvrir. Attention cette émission doit être construite sur une seule page et ne doit pas comprendre de boîte fond. Par contre elle peut contenir autant d'autres boîtes que vous souhaitez. Ici, l'émission "incrust.emi" va s'incruster sur toutes les émissions ou vidéos placées en dessous (mode "sur tout" coché).

| Overlay Design              |          |                 |  |
|-----------------------------|----------|-----------------|--|
| C Effacer<br>C sur prochain | sur tout | overlayjincrust |  |
| C) sur toute la durée       | délai    |                 |  |
| démarrer après le début     | Z S      |                 |  |
| C démarrer avant la fin     | 10 s     |                 |  |

**Paramètres d'affichage de l'émission :** Dans cet exemple, l'overlay émission va démarrer 2 secondes après le début du premier fichier sur lequel il va être incrusté et pendant 10 secondes.

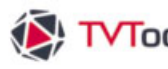

#### V. 4. B. Les différentes commandes Overlay

Les commandes overlay Flash et Quicktime font appel à des fichiers contenus dans le dossier C:\tvtools\anims.

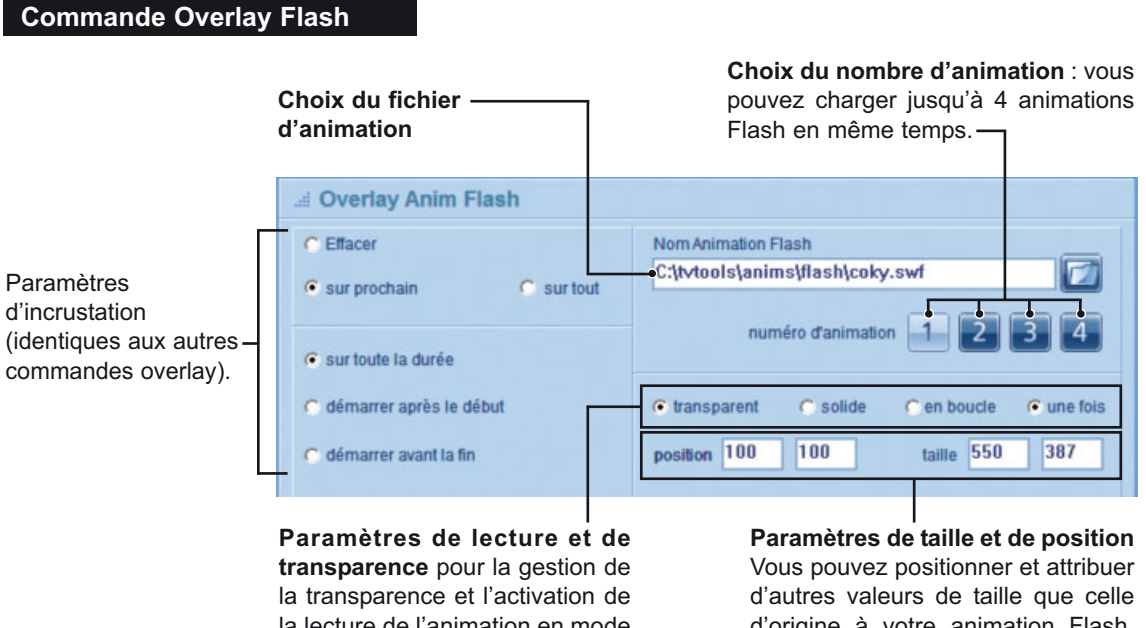

la lecture de l'animation en mode "une fois" ou en "boucle".

d'origine à votre animation Flash.

#### Commande Overlay Quicktime

#### Choix du fichier d'animation

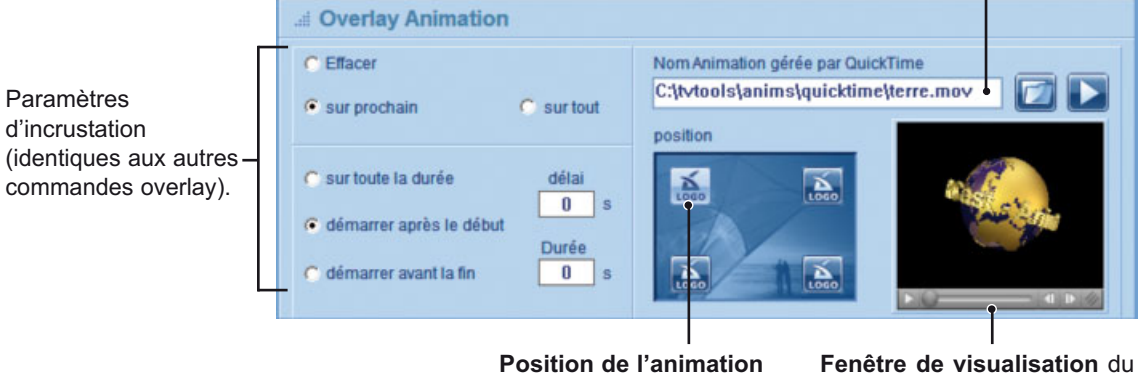

parmi les 4 proposées.

clip d'animation guicktime. Activation de l'animation avec le gros bouton de lecture à côté de l'icône ouvrir.

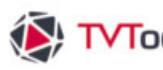

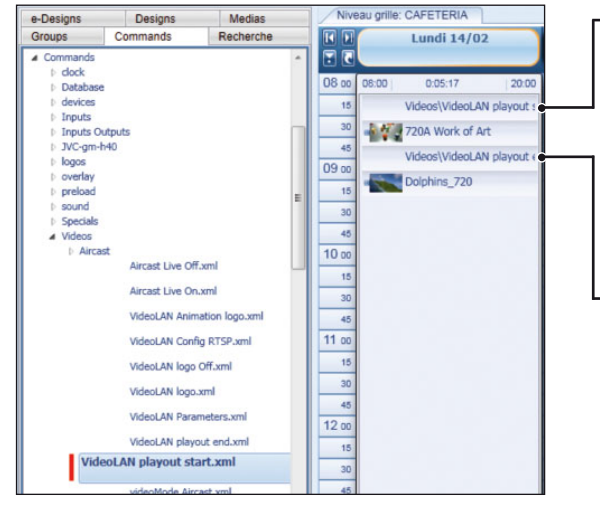

#### V. 5. La Commande VLC (VidéoLan)

Pour lire directement dans la grille une vidéo que vous n'arrivez pas à jouer par l'intermédiaire de Windows Média Player, vous pouvez utiliser une commande "VideoLAN playout start" suivi de votre fichier vidéo.

A la fin de votre vidéo glissez la commande "Video VideoLAN playout end" pour revenir au contenu normal de la grille

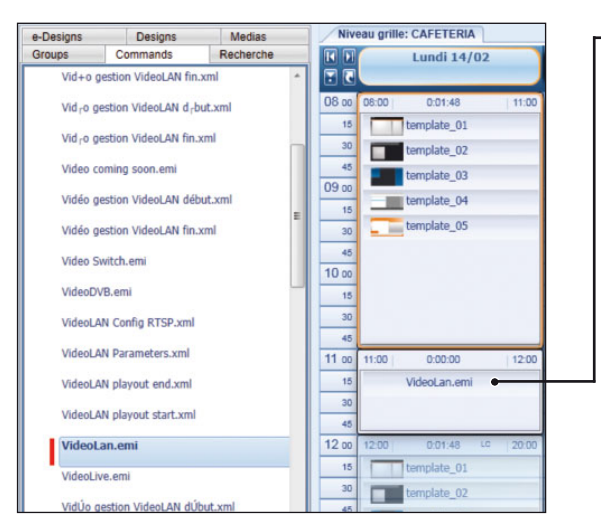

Pour jouer des vidéos en streaming avec VLC Media Player, placez dans la grille une commande "VideoLan" dans un "créneau horaire" à l'heure souhaitée.

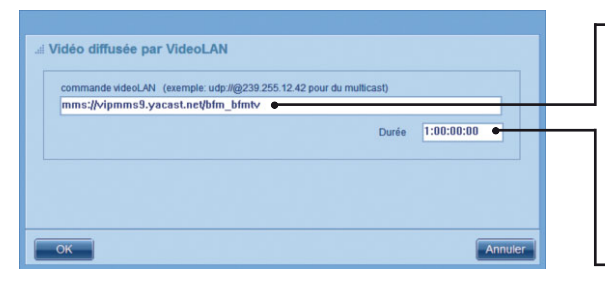

- Indiquez dans la fenêtre de paramètres "Vidéo diffusée par VideoLAN" l'URL du flux vidéo à jouer, ainsi que la durée de la commande (il s'agit d'un compteur : heure /minutes/secondes/images).
- NB : Dans notre exemple, la commande "VideoLan" est placée à 11h00 et va jouer le stream vidéo pendant 1h.

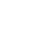

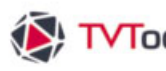

#### V. 6. Ajout d'URL depuis l'éditeur de grilles

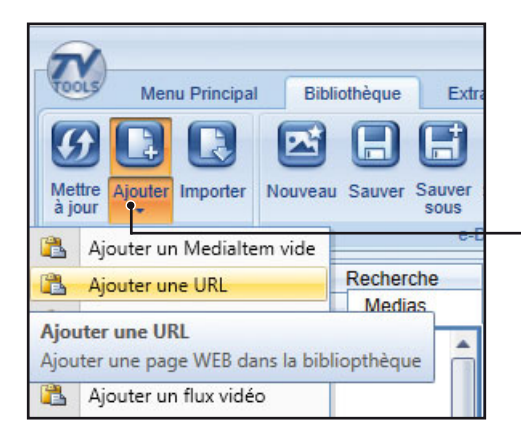

Vous pouvez afficher des pages web sur vos Players directement depuis l'interface de l'"éditeur de grilles"

Pour ce faire, allez dans l'onglet "Bibliothèque" du ruban, puis cliquez sur la fonction "Ajoutez/ Ajouter une URL".

Dans la fenêtre ci-contre, saisissez l'URL de votre choix, puis validez par ---"OK".

| 😰 Choisissez une URL |     | ↔ | -    |     | ×    |
|----------------------|-----|---|------|-----|------|
|                      | URL |   |      |     |      |
| www.tecsoft.fr       |     | ( |      | _   |      |
|                      |     |   | • ОК | Ann | uler |

Indiquez ensuite le nom du fichier qui va être généré par l'éditeur de page web, ainsi que la durée d'affichage de la page (par défaut celle-ci est à 30 s.).

Cliquez sur le bouton "Show" pour visualiser la page web dans l'Editeur.

|           |              | 1        |          |      |     |       |
|-----------|--------------|----------|----------|------|-----|-------|
| Main      | Parameters   | Credenti | als Adva | nced |     |       |
| URL Na    | me Tecsoft   | 1        |          |      | 30  | •     |
| u         | IRL www.tecs | oft.fr   |          |      | Sho | w G   |
| Playout s | ize 1920     | 1080     | Select   | Sav  |     | ancel |

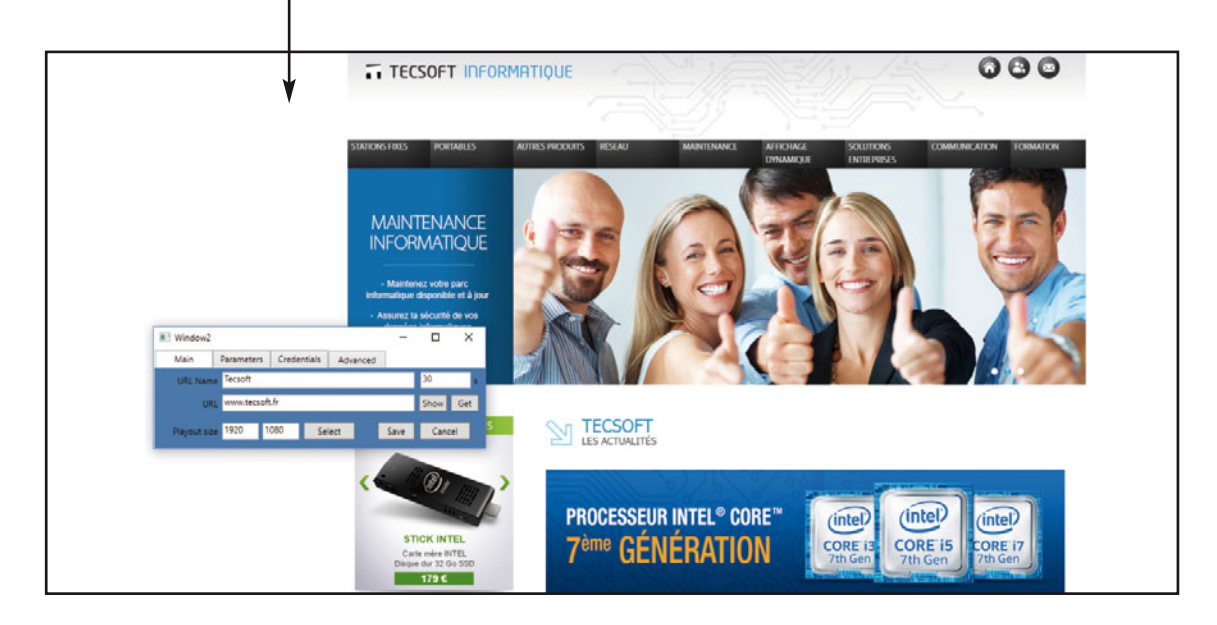

187

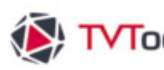

| window2                                  | 2                                            |                   |                          |            | **              | -        |        | × |
|------------------------------------------|----------------------------------------------|-------------------|--------------------------|------------|-----------------|----------|--------|---|
| Main                                     | Parameters                                   | Credentials       | Advanced                 |            |                 |          |        |   |
|                                          | Délai ava                                    | nt Affichage 6    | D                        | Background | Color outside o | f Chrome | Window |   |
|                                          |                                              | Zoom <sup>1</sup> | 00                       |            | ✓ No Backgro    | ound     |        |   |
|                                          |                                              |                   |                          |            |                 |          |        |   |
|                                          |                                              |                   |                          |            |                 |          |        |   |
|                                          |                                              |                   |                          |            |                 |          |        |   |
| 1 Décalage                               | t de la page Web                             | / Fenêtre 0       | 0                        |            |                 |          |        |   |
| Décalage<br>taille de la                 | e de la page Web<br>a fenêtre                | / Fenêtre 0       | 0                        | -          |                 |          |        |   |
| Décalage<br>taille de la<br>taille de la | : de la page Web<br>a fenètre<br>la page web | /Fenêtre 0        | 0<br>024 460<br>024 2048 |            |                 |          |        |   |

#### V. 6. Ajout d'URL depuis l'éditeur de grilles

0 0 1 Décalage de la page Web / Fenêtre 1024 460 2 taille de la fenêtre 1024 2048 3 taille de la page web None Rotation

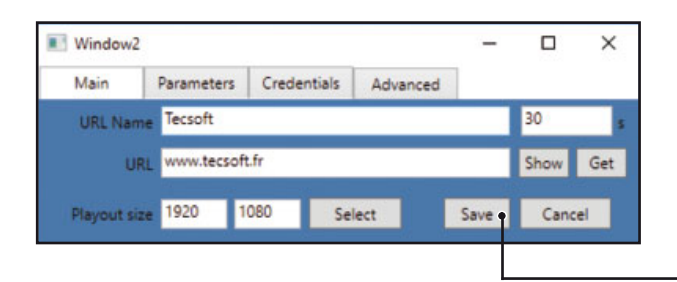

Menu Principal Bibliothèque Extras 6 6 11 C Publier Preview Tout selection Presse papie Schedule Level: Demo × Groups Commands Recherche Medias e-Designs Designs schedule . Medias 03 00 03:00 03:0 0:00:36 cartes\_en\_main google\_agenda 20 1000 QR code 40 Cartes\_en\_main oft.xml (30s) 04 00 

Plutôt que d'afficher la page web en totalité, vous pouvez découper une zone précise au sein de la page web.

Pour programmer une découpe au pixel - près, cliquez sur l'onglet "Parameters".

Dans cet exemple, nous souhaitons afficher - une zone de 1024 x 460 pixels. Pour ceci nous rentrons ces valeurs dans les cases "taille de la fenêtre".

NB : vous avez également la possibilité de décaler la page web en hauteur et /ou en largeur, avec précision, en rentrant un nombre de pixels dans les cases "décalage de la page web / Fenêtre".

De retour sur la fenêtre principale, cliquez sur le bouton "Save". TVTools va alors générer un fichier xml portant le nom que vous avez indiqué dans l'encart "URL Name".

Le fichier xml va s'enregistrer dans le sous-dossier de l'onglet "Medias". préalablement sélectionné.

Vous pouvez alors cliquer-glisser ce fichier dans la grille.

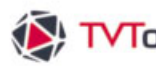

## V. 6. Ajout d'URL depuis l'éditeur de grilles

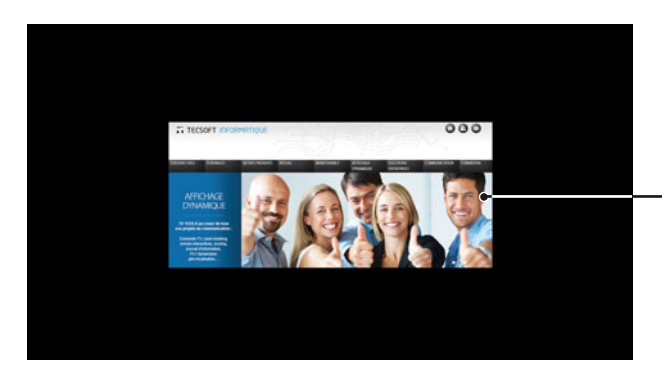

En mode "preview", vous obtenez la bonne découpe de votre page web centrée à l'écran.

**NB** : Dans l'exemple ci-contre, nous jouons le fichier URL à la taille de 1024 x 400 pixels dans une configuration d'écran en full HD (1920 x 1080 pixels).

|                                      | 12                                            |              |                                           | • - 0                                    |
|--------------------------------------|-----------------------------------------------|--------------|-------------------------------------------|------------------------------------------|
| Main                                 | Parameters                                    | Credentials  | Advanced                                  |                                          |
|                                      | Délai ava                                     | nt Affichage | 0                                         | Background Color outside of Chrome Windo |
|                                      |                                               | Zoom 1       | 50 •                                      |                                          |
|                                      |                                               |              |                                           | Vo Background                            |
|                                      |                                               |              |                                           |                                          |
|                                      |                                               |              |                                           |                                          |
|                                      |                                               |              |                                           |                                          |
|                                      |                                               |              |                                           |                                          |
|                                      |                                               |              |                                           |                                          |
|                                      |                                               |              |                                           |                                          |
| 1 Décalagi                           | e de la page Web                              | / Fenétre 3  | 0 • 0                                     |                                          |
| Décalagi<br>taille de                | e de la page Web<br>la fenêtre                | / Fenêtre 3  | 0 • <del>0</del><br>480 660 •             |                                          |
| l Décalagi<br>taille de<br>taille de | e de la page Web<br>la fenètre<br>la page web | /Fenêtre 3   | 0 • <del>0</del><br>480 660 •<br>024 2048 |                                          |

Il est possible de zoomer sur le contenu de la page web.

Nous allons reprendre notre exemple - en appliquant un zoom de 150% dans la fenêtre "Parameters". Nous avons choisi de paramétrer une zone de découpe de 1140 x 660 pixels avec un décalage de 30 pixels depuis la gauche.

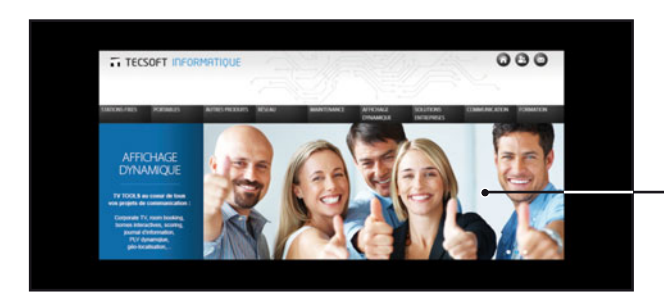

De retour sur l'onglet "Main", cliquez sur le bouton "Save" pour sauvegrader vos modifications.

En mode "preview", vous obtenez l'URL agrandie sur votre écran.

# **6** Bornes interactives

rmation

museum Tour

Show Exits

Specials

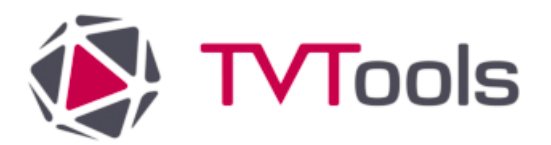

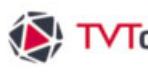

# VI. Bornes interactives

#### VI. 1. Introduction

TVTools fonctionne selon deux modes :

 Le mode automatique qui a été évoqué jusqu'à présent. Il diffuse les différentes émissions de la grille du début à la fin, chaque page après l'autre de façon séquentielle.

· Le mode borne interactive où c'est l'utilisateur qui interagit sur les émissions de trois façons possibles : en posant son doigt sur l'écran tactile, en tapant sur les touches d'un clavier ou en cliquant avec la souris. Les pages ne s'enchaînent donc pas automatiquement mais attendent que l'utilisateur sélectionne un des choix affichés à l'écran par l'intermédiaire de boutons ou zones interactives.

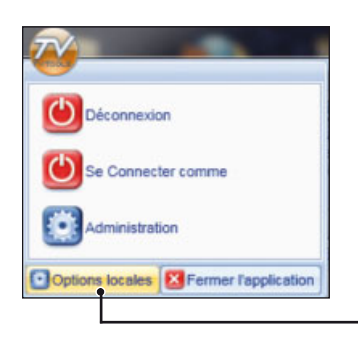

Pour paramétrer TVTools en mode "borne interactive" allez dans l'éditeur de grilles / menu TVT (logo en haut à gauche) / Options locales / fichier / Mode avancé / Diffusion / Borne interactive.

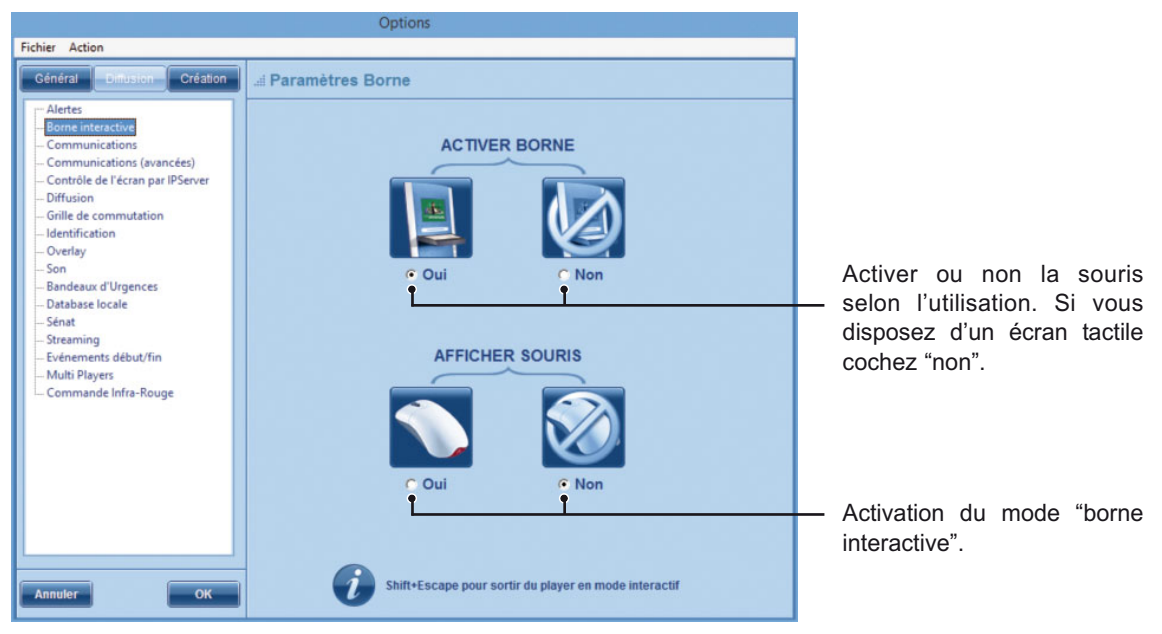

#### VI. 2. Codes et automatisation

Les émissions qui doivent être diffusées en mode interactif doivent être prévues en conséquence. Chaque boîte (texte, image...) qui va servir de bouton ou de zone cliquable doit disposer de liens où le programme va aller lorsque cette boîte est sélectionnée. Les liens peuvent se faire vers une page de la même émission (dont on précise simplement le numéro) ou vers la première page d'une autre émission (dont on précise également le nom).

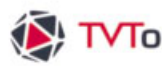

# V. Multizone et autres commandes

#### VI. 2. Codes et automatisation

Vous pouvez très facilement créer une application interactive et mettre en place des boutons pour naviguer dans vos émissions. Il est possible d'attribuer automatiquement deux états pour un bouton : si vous disposez de deux graphismes différents (exemple : bouton normal et bouton enfoncé) il suffit d'enregistrer les deux fichiers sous la même dénomination dans le répertoire "C:\tvtools\images" en ajoutant la lettre "d" au bouton survolé. Exemple : "bouton.png" pour le bouton normal et "boutond.png" pour le bouton qui sera affiché au survol de la souris. Pour activer ces boutons et leur donner des liens, cliquez sur votre boîte image (représentant votre bouton actif) avec le bouton droit de la souris, puis allez dans l'onglet "borne interactive". Ajoutez "!" (point d'exclamation) dans la case "touche active" pour activer les deux états du bouton.

#### Paramètres boîte image - borne interactive

| Mettre "!" pour activiles deux états de vo bouton. | ver Nun<br>otre en c<br>poin | méro de la "page" de l'émission Nom de "l'émission" sur laque cours sur laquelle vous voulez vous voulez pointer. |               |  |                |  |
|----------------------------------------------------|------------------------------|----------------------------------------------------------------------------------------------------|---------------|--|----------------|--|
|                                                    |                              | Paran                                                                                                    | nètres Image  |  |                |  |
| Effets boite                                       | Borne                        | nteractive ten                                                                                                    | nplate        |  |                |  |
|                                                    |                              |                                                                                                    |               |  |                |  |
|                                                    |                              |                                                                                                    |               |  |                |  |
| > Commandes pré-p                                  | rogrammées                   |                                                                                                    |               |  |                |  |
| Touche active                                      |                              | Retour à page 0                                                                                                   | Lancer Groupe |  |                |  |
| Aller à page 2 🔸                                   |                              | Plaquer page 0                                                                                                    | Lancer Design |  |                |  |
| selected 0                                         |                              | Lance Commande XML                                                                                                |               |  | Edition        |  |
|                                                    |                              | Lance Commande XML                                                                                                |               |  | Edition        |  |
|                                                    |                              | Lance Commande XML                                                                                                |               |  | Edition        |  |
| > Commandes spéci                                  | ifiques                      |                                                                                                    |               |  |                |  |
|                                                    |                              |                                                                                                    |               |  |                |  |
|                                                    |                              |                                                                                                    |               |  |                |  |
|                                                    |                              |                                                                                                    |               |  |                |  |
|                                                    |                              |                                                                                                    |               |  |                |  |
|                                                    |                              |                                                                                                    |               |  |                |  |
|                                                    |                              |                                                                                                    |               |  |                |  |
|                                                    |                              |                                                                                                    |               |  | Annuler Fermer |  |

Attention : Lors de la diffusion en mode Borne faites "SHIFT+Escape" pour quitter le Player. Ceci afin d'éviter dans les fausses manipulations dans la cas où l'on utilise un clavier.

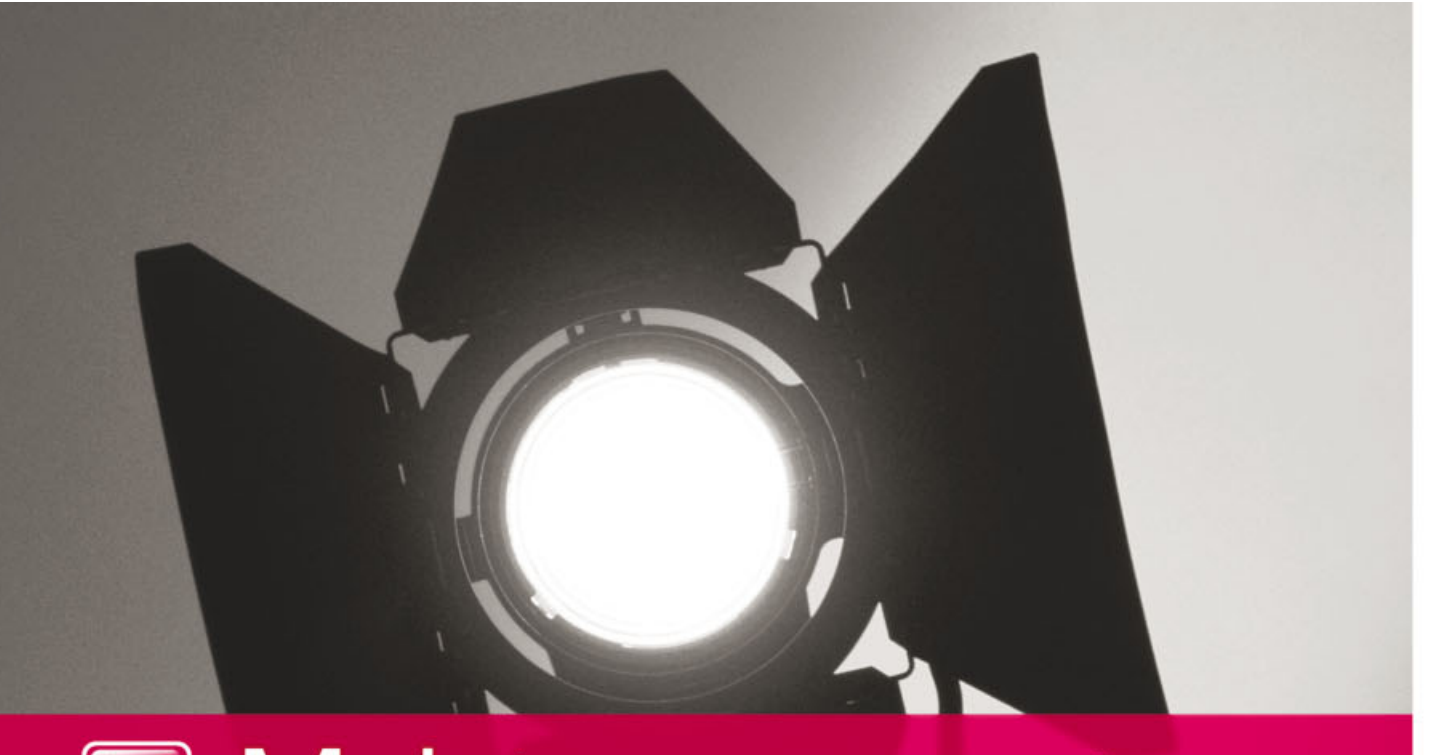

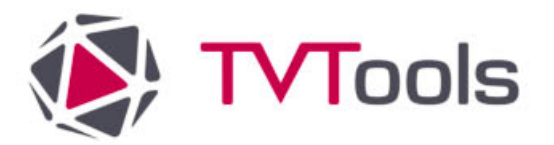

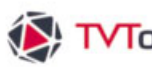

#### VII.1. Architecture réseau

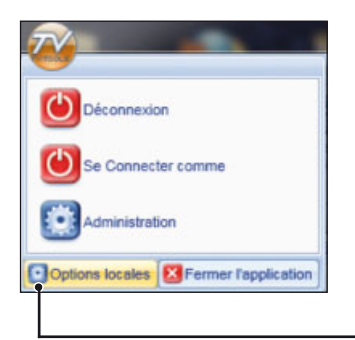

Pour envoyer des données au(x) diffuseur(s) configurez les options de diffusion de TVTools en fonction du type d'architecture réseau que vous souhaitez utiliser : transmission directe "TCP" ou "HTTPS".

Pour paramétrer les options de TV tools, allez dans l'éditeur de grilles - cliquez sur le logo TV tools en haut à gauche - puis sur le bouton "Options locales".

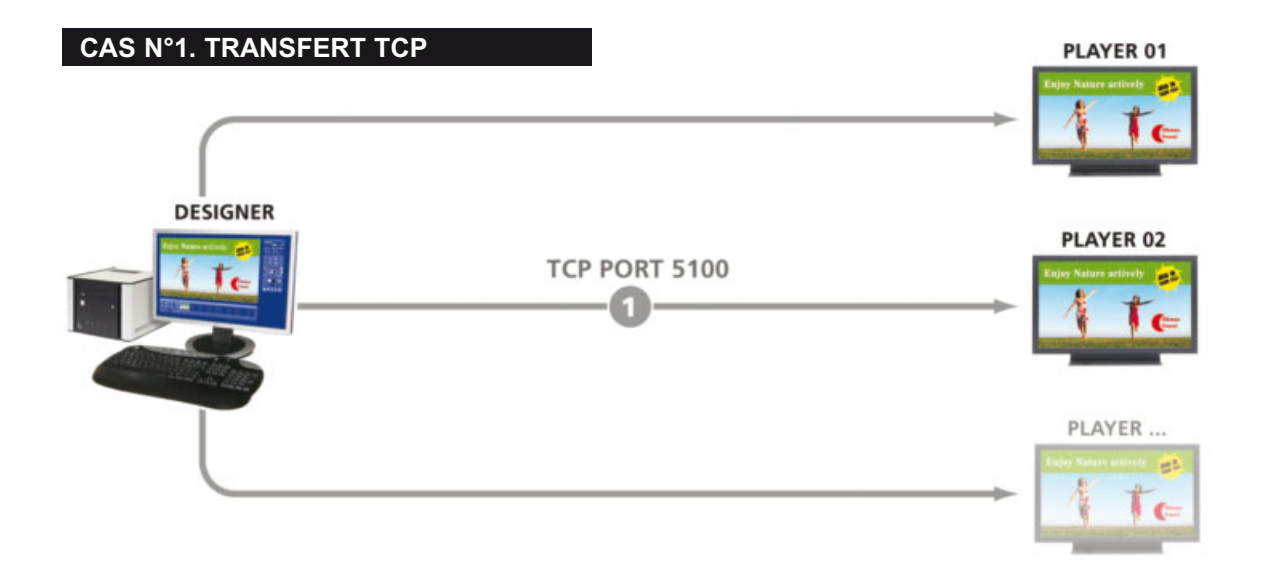

# Options Création Paramètres communications Diffuseur 🔿 ne pas les gérer dérer les communications Port IP utilisé 5100 (par défaut 5100,0 aucun port TCP of delai inter-paquets 200 (en ms) > Connection au serveur TVTools EveryWhere C Oui Parameters Non ок

**Onglet - Diffusion/Communications** 

1 Cochez la fonction "gérer les communications" dans l'onglet "Diffusion/Communications" puis renseignez le port utilisé et le délai inter-paquets (ici : le port "5100" - et "**200**" ms).

194

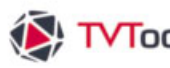

#### VII.1. Architecture réseau

#### Onglet - Création/Gestion des Diffuseurs

|                                                                             | Options                                                                                                    |
|-----------------------------------------------------------------------------|----------------------------------------------------------------------------------------------------|
| Fichier Action                                                              |                                                                                                    |
| Général Diffusion Création                                                  | i Gestion des diffuseurs                                                                                                    |
| Designer<br>- Helpdesk<br>- Gestion des Diffuseurs<br>- Schedule<br>Preview | C Direct connect     TCP seulement     TCP + utiliser FTP serveur du Diffuseur port FTP 21 (par défaut 21)     nom utilisateur administrator mot de passe ******* |
|                                                                             | C pullMode                                                                                                    |
|                                                                             | compte mot de passe                                                                                                    |
|                                                                             | C PullMode par EveryWhereServer (HTTPS) distant de synchro pour pullMode                                                                                          |
| Annuler                                                                     | C ne pas transférer les fichiers #FIC,#CAL des boites de texte € les transférer                                                                                   |

2 Dans l'onglet "Création/Gestion des Diffuseurs" cochez la fonction "TCP+ utiliser FTP serveur" puis renseignez le port (par défaut : port FTP "21") ainsi que les identifiants (nom utilisateur et mot de passe). Vous pouvez cochez la fonction "TCP seulement" dans le cas où votre diffuseur ne possède pas de serveur FTP local.

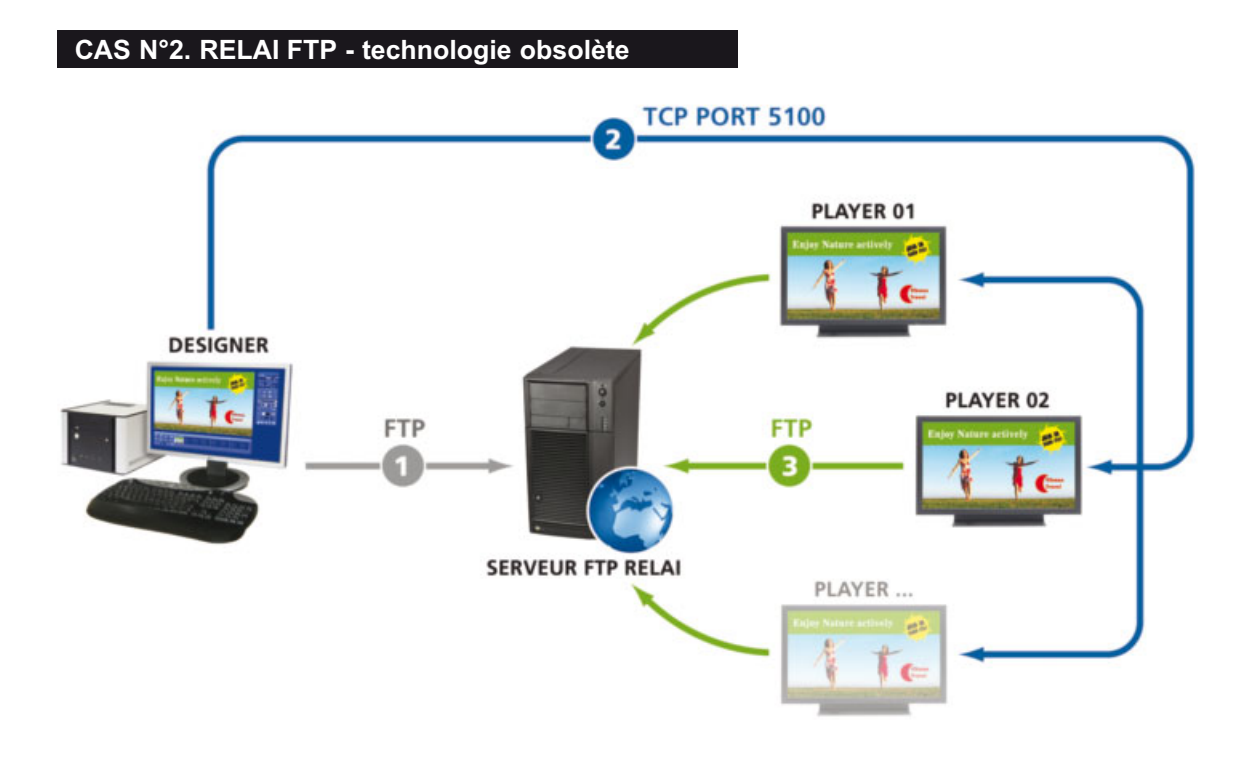

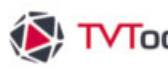

#### VII.1. Architecture réseau

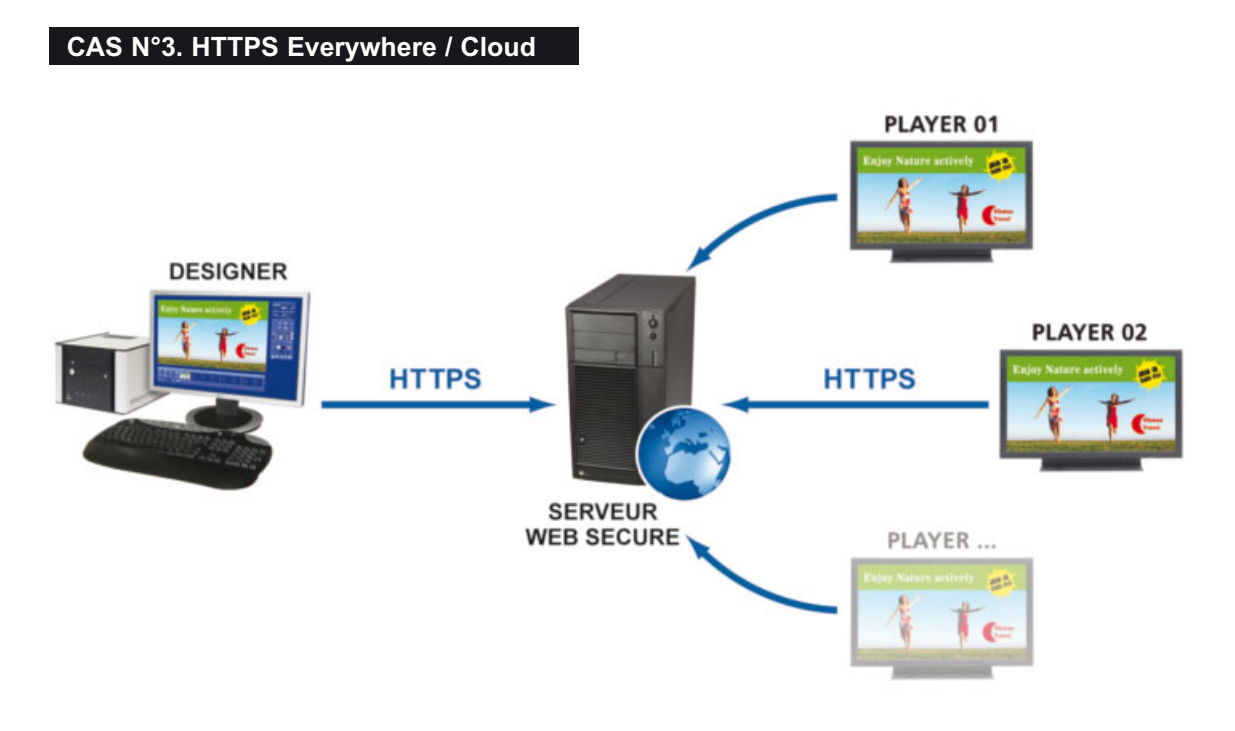

#### **Onglet - Diffusion/Communications**

|                                  | Options                                                                   |
|----------------------------------|---------------------------------------------------------------------------|
| Fichier Action                   |                                                                           |
| Général Diflusion Création       | Paramètres communications Diffuseur                                       |
| Communications<br>Diffusion      | C ne pas les gérer                                                        |
| Identification<br>Overlay<br>Son | © gérer les communications                                                |
|                                  | Port IP utilisé 5100 (par défaut 5100,0 aucun port TCP ouvert)            |
|                                  | > Connection au serveur TVTools EveryWhere                                |
|                                  | Oul     Parameters     service configured and PlayerPC registered     Non |
|                                  |                                                                           |
|                                  |                                                                           |
|                                  |                                                                           |
| Annuler OK                       |                                                                           |

I

• Au niveau des Options de TVTools, dans l'onglet "Diffusion/Communications" activez la connexion au serveur TVTools Everywhere en cliquant sur "Oui", puis cliquez sur le bouton "Parameters" dans l'onglet "Diffusion/Communications".

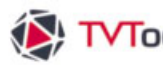

#### VII.1. Architecture réseau

#### Fenêtre Paramètres EveryWhere Server

| > Paramètres pour la connexion                                                                                                    |
|----------------------------------------------------------------------------------------------------|
| URL du Serveur https://cloud4.tvtools.info/nv4/TVToolsWebService.asmx                                                                                                    |
| mot de passe ******* Companie Mools                                                                                                    |
| Certificat pour https C:tvtoolstmiscicertificat.cer                                                                                                    |
| raffaichi toutes les 15 (s)                                                                                                    |
| Charger Paramètres Sauver Paramètres                                                                                                    |
|                                                                                                    |
| > Paramètres pour transferts                                                                                                    |
| télécharger le contenu quand il est mis à jour sur le serveur                                                                                                    |
| C télécharger à des heures fixes.                                                                                                    |
|                                                                                                    |
| > Daramètres puir la Diaver DC                                                                                                    |
| nem de la machine DLAVED 01                                                                                                    |
|                                                                                                    |
|                                                                                                    |
| Enregistrer Diffuseur                                                                                                    |
|                                                                                                    |
| Fermer                                                                                                    |
| Voulez-vous vraiment enregistrer ce Diffuseur? Qui Non  TvtoolsWebSenkeClient for PlayerPCControl  URL: https://cloud4.tvtools.info/mv4TvToolsWebSenkeeSenkee |
| State: Connecting to TVTools WebService.                                                                                                    |
| IssiConnexion                                                                                                    |
|                                                                                                    |
|                                                                                                    |
| ↓                                                                                                    |
| Attention                                                                                                    |
|                                                                                                    |
| Success this PlayerPC is well registered in the EveryWhere Database.                                                                                                    |
|                                                                                                    |
| ОК                                                                                                    |
|                                                                                                    |

2 Dans la partie "paramètres pour - la connexion" cliquez sur le bouton "Charger paramètres" et sélectionnez le fichier "configEWS.zip".

Les paramètres vont automatiquement se charger dans l'interface.

**3** Nous allons devoir enregistrer le(s) Player(s) sur le serveur EveryWhere. Pour ce faire allez dans la partie "Paramètres pour le Player-PC" puis inscrivez le nom de votre Player (dans - l'exemple ci-contre : "PLAYER 01"), le cas échéant renseignez le nom du niveau qui est propre à ce player (ici "ACCUEIL"), puis cliquez sur le bouton "Enregistrer Diffuseur".

Oliquer sur "Oui" pour autoriser l'enregistrement du "player".

G Une jauge de progression de connexion au serveur EveryWhere va se lancer.

6 Si la procédure s'est déroulée correctement, vous verrez le message ci-contre apparaître.

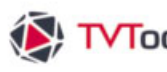

#### VII.1. Architecture réseau

La fenêtre de l' "Everywhere Manager" s'ouvre. Vous pouvez d'ailleurs visualiser le player que nous venons d'enregistrer (ici : "PLAYER 01").

| Sch | nedule Level: Demo       | × | Fenêtre everyWhere | e Manager 🗴 | 6 |     |         |                 |                        |                     |         |                     |      |    |
|-----|--------------------------|---|--------------------|-------------|---|-----|---------|-----------------|------------------------|---------------------|---------|---------------------|------|----|
|     |                          |   |                    |             |   |     |         | Déposer la colo | nne de votre choix ICI | pour grouper par ce | lle-ci. |                     |      |    |
| S   | <ul> <li>Name</li> </ul> |   | Thumbnail          | D           | R | E   | Version | Channel         | Date                   | Schedule            | For     | Media               | Info | En |
|     | PLAYER 01                |   |                    | 0/99/0      | 0 | 169 | 10.0.8  | ACCUEIL         | 29/10 11:50            | Schedule.xml        | 0:00:19 | Articles_presse.xml |      |    |
|     | PLAYER 02                |   |                    | 0/99/0      | 0 | 152 | 10.0.8  | HALL            | 29/10 11:50            | Schedule.xml        | 0:00:19 | Presentation.emi    |      |    |
|     | PLAYER 03                |   |                    | 0/99/0      | 0 | 169 | 10.0.8  | CANTINE         | 29/10 11:50            | lundi.xml           | 0:00:19 | menu.emi            |      |    |

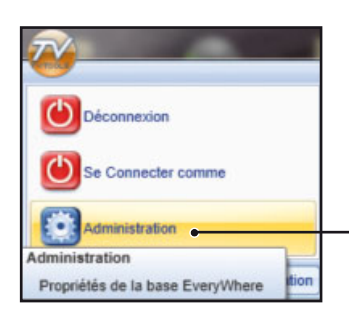

**1** Il reste à paramétrer le mode de publication de vos grilles. Pour ceci cliquez sur le logo TV tools en haut du ruban - puis sur le bouton "Administration" pour paramétrer le mode de publication des grilles sur le(s) player(s). Sélectionnez ensuite l'onglet "Diffuseurs".

| Paramètres | de la base de o                                                 | lonnées                       |                    |                                        |           |              | _ 0 ×   |  |  |  |  |  |
|------------|-----------------------------------------------------------------|-------------------------------|--------------------|----------------------------------------|-----------|--------------|---------|--|--|--|--|--|
| Principal  | Chemins                                                         | Identification                | Utilisateurs       | Diffuseurs                             | Shandra   | Mises à jour | Divers  |  |  |  |  |  |
| V Publie   | r vers EveryWher                                                | e Server<br>re Server est ins | tallé sur le serve | ur Shandra                             |           |              |         |  |  |  |  |  |
| Ne pa      | démarrer Every                                                  | Where Manager,                | mais prépare le    | s schedules à en                       | voyer.    |              |         |  |  |  |  |  |
| V Ne pa    | ₩ Ne pas envoyer les schedules aux Diffuseurs connectés par TCP |                               |                    |                                        |           |              |         |  |  |  |  |  |
| Rempi      | acer les chemins                                                | chemin vers vi                | déos à partir d'u  | utilisant un lecte<br>n lecteur réseau | ur reseau |              |         |  |  |  |  |  |
| Ne pa:     | s mettre à jour le                                              | s groups à la pu              | blication          |                                        |           |              |         |  |  |  |  |  |
|            |                                                                 |                               |                    |                                        |           |              |         |  |  |  |  |  |
|            |                                                                 |                               |                    |                                        |           |              |         |  |  |  |  |  |
|            |                                                                 |                               |                    |                                        |           | ОК           | Annuler |  |  |  |  |  |

3 Cochez la fonction "Publier vers EveryWhere Server". Si vous êtes dans une configuration en serveur Cloud, cochez également l'option "EveryWhere Server est installé sur le serveur Shandra". Activez ensuite la fonction "Ne pas envoyer les schedules aux Diffuseurs connectés par TCP" et validez par "OK".

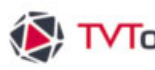

#### VII.1. Architecture réseau

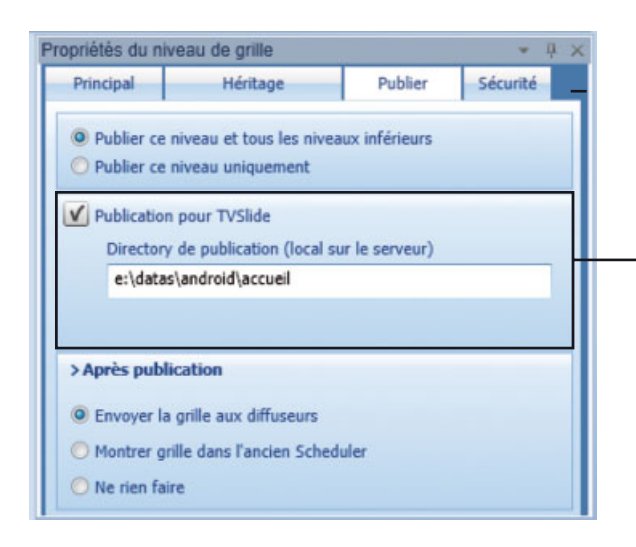

NB : si vous êtes dans une configuration Cloud pour Player Android, cochez l'option "Publication pour TVSlide" dans la fenêtre des "Propriétés du niveau de grille".

9 Vous pouvez désormais créer votre grille de contenu dans le Scheduler. Pour effectuer la publication de vos grilles cliquez sur le bouton "Publier sélection" ou "Publier tout" dans la partie Schedule du ruban.

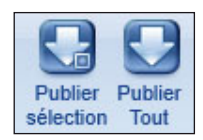

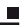

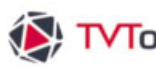

# VII.2.a. Maintenance des PC-players - TCP

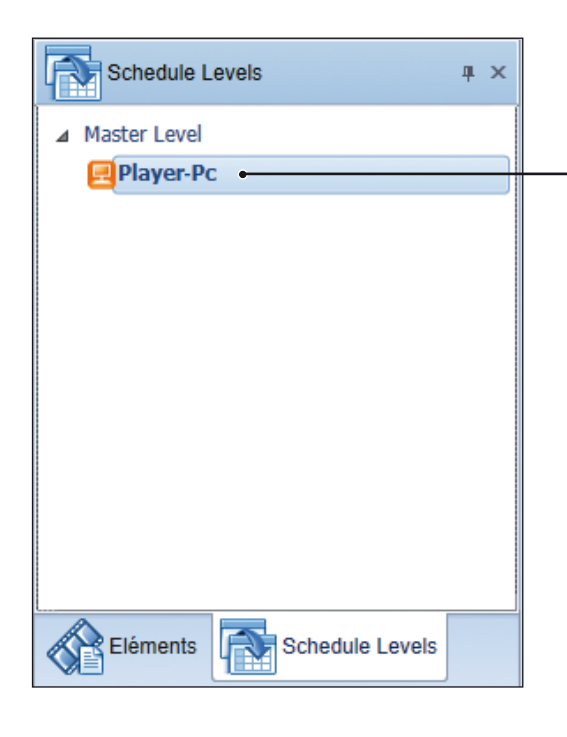

O Pour accéder à la maintenance d'un PC-Player, allez dans la fenêtre "Niveaux de grille" de l'éditeur de grilles puis sélectionnez le diffuseur (icône orange) sur lequel vous souhaitez effectuer la télémaintenance.

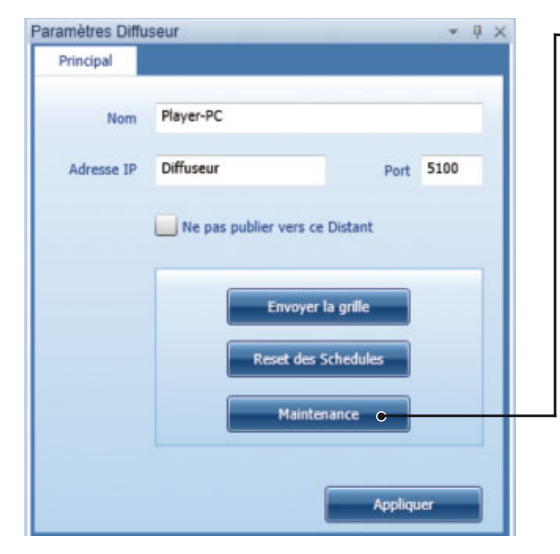

2 Cliquez sur le bouton "Maintenance" de la fenêtre "Paramètres Diffuseur".

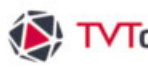

#### VII.2.a. Maintenance des PC-players - TCP F1. Permet la visualisation et la maintenance du PC-player par Ultra VNC (à installer depuis le dossier-"extra" du CD-Rom d'installation de TVTools. F2. Permet l'envoi de fichiers tels que grilles, émissions, groupes ou tout type d'autres fichiers. F3. Enlève sur le PC-player les fichiers qui ne sont plus présents sur le PC-design. F4. Accès direct aux options du PC-player choisi. F5. Permet la mise à jour du PC-player avec la version du PC-design. F6. En cas de problème : envoi du journal d'évènements à l'éditeur du logiciel TVTools pour analyse. Bouton "Synchroniser" : met à jour la copie de l'arborescence du PC-player sur le PC-design. A utiliser pour optimiser le transfert de nouveaux fichiers. Gérer maintenance > Liste des Diffuseurs > Diffuseur sélectionné F1 - Télémaintenance Player Pc Player Pc F2 - Envoyer fichiers 云 Synchroniser F3 - Nettoyer diffuseur Copier les Fonts ×.0 F4 - Modifier options Détruire Schedules journaliers F5 - Mise à jour version Afficher LogFile F6 - Rapport d'erreur Reboot diffuseur Récupérer Schedule Arrêter Diffuseur Paramètres Démarrer Diffuseur Dptions pour Récupérer Schedule Fermer Informations 🔘 grille courante Possibilité de récupérer sur le PC-design une grille du PC-🗩 grille de nom Schedule.xml player ainsi que tous les fichiers qui y sont associés. Les 💿 choisir une grille du distant options de récupération de la grille selon une grille 💿 ne pas récupérer les vidéos 🗇 récupérer les vidéos courante, une grille identifiée ou une grille que l'on choisi 💿 transfert normal (basé sur date) 🌔 re-télécharger tous les fichiers parmi celles présentes dans le répertoire "grilles" du PCplayer. Vous avez aussi la possibilité de rapatrier sur le

PC-design les fichiers vidéos inclus dans la grille.

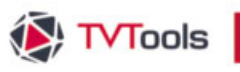

#### VII.2.b. Player PC Control

Pour la gestion de votre parc de PC-players en TCP vous disposez de l'outil "**Player PC control**" disponible par l'éditeur de grilles dans l'onglet "**Extras**" du ruban.

Vous pouvez contrôler chaque PC-player de votre parc. Pour ceci choisissez dans "**Ajouter**" le ou les machines à faire apparaître dans votre liste. Pour afficher les différentes données allez ensuite dans la fonction "**Tester / Tous**".

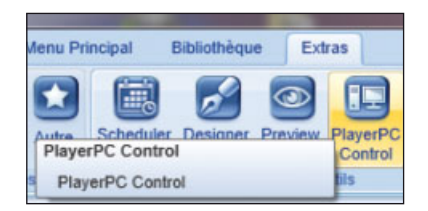

#### Fenêtre "Player PC Control"

|                                                                                               | Lègende des états o<br>du/des PC-players. |                                                                           |  |  |  |  |
|-----------------------------------------------------------------------------------------------|-------------------------------------------|---------------------------------------------------------------------------|--|--|--|--|
| Version du logiciel TVTools                                                                   |                                           |                                                                           |  |  |  |  |
| Nombre d'erreurs contenues<br>actuellement dans le journal —<br>d'erreurs lié à la diffusion. |                                           | Nom du fichier "grille"<br>jouer par le PC-playe<br>Nom du fichier en cou |  |  |  |  |
| Nom du PC-player                                                                              |                                           | de lecture par le PC-playe                                                |  |  |  |  |
| 🔯 player PCL ist TVTools AirCast: Nouvelle playerPCL ist                                      |                                           |                                                                           |  |  |  |  |
| Hichier Edhon Ajouter Tester Envoyer Commande                                                 | States: non tested                        | OK on PServer on Ping                                                     |  |  |  |  |
| Player-PC's Name Download Rst Err Version Bouquet/Chaine                                      | Schedule Date Schedul                     | Since current element R                                                   |  |  |  |  |
| Golf-01 Golfy SAS 8.0.9 Golfy                                                                 | 27/09 09:29 Schedul                       | 0:00:09 FLASH_20070927084146_88.wm 🖪 🙆                                    |  |  |  |  |
| Golf-02 Savigny 8.0.9 Golfy                                                                   | 27/09 09:32 Schedule                      | 0:00:21 limagedugolf_2409_2007092413: 🖪                                   |  |  |  |  |
| Golf-03 Falgos 17 8.0.9 Golfy                                                                 | 27/09 09:48 Schedule                      | 0:00:26 CM AGADIR.wmv R                                                   |  |  |  |  |
| Golf-04 Granville 8.0.9 Golfy                                                                 | 27/09 14:34 Schedule                      | 0:01:12 VSG CHEVERNY.wmv                                                  |  |  |  |  |
| Golf-07 Bellême-Hôtel 8.0.9 Golfy                                                             | 27/09 09:33 Schedule                      | 0:00:09 SPOT CARTE GOLFY.wmv                                              |  |  |  |  |
| Golf-08 La Valdaine 8.0.9 Golfy                                                               | 27/09 09:33 Schedule                      | 0:00:03 FLASH_20070927084146_88.wm R                                      |  |  |  |  |
| Golf-09 Graves et Sauternais 8.0.9 Golfy                                                      | 27/09 09:33 Schedule                      | 0:00:10 VSG-MASSANE.wmv R                                                 |  |  |  |  |
| Golf-10 Evreux 8.0.9 Golfy                                                                    | 27/09 09:33 Schedule                      | 0:04:25 VSG-MASSANE.wmv R                                                 |  |  |  |  |
| Golf-11 Massane                                                                               |                                           |                                                                           |  |  |  |  |
| Golf-12 Vaucouleurs 8.0.9 Golfy                                                               | 27/09 09:34 Schedule                      | 0:00:52 VSG-MASSANE.wmv R                                                 |  |  |  |  |
| Golf-13 Sancerrois 8.0.9 Golfy                                                                | 27/09 12:03 Schedule                      | 0:02:43 CM MALDIVES.wmv R                                                 |  |  |  |  |
| Golf-14 Mazamet 80.9 Golfy                                                                    | 27/09 09:34 Schedule                      | 0:04:05 VSG-MASSANE.wmv R                                                 |  |  |  |  |
| Golf-15 Macon 8.0.9 Golfy                                                                     | 27/09 09:34 Schedule                      | 0:03:48 VSG-MASSANE.wmv R                                                 |  |  |  |  |
| Golf-16 Valence St Didier 8.0.9 Golfy                                                         | 27/09 09:34 Schedule                      | 0:02:37 VSG-MASSANE.wmv R                                                 |  |  |  |  |
| Golf-17 Lyon-Verger 8.0.9 Golfy                                                               | 27/09 09:34 Schedule                      | 0:01:55 VSG-MASSANE.wmv R                                                 |  |  |  |  |
| Golf-18 Bellême-Golf 8.0.9 Golfy                                                              | 27/09 09:58 Schedule                      | 0:00:20 limagedugolf_2409_2007092413: R                                   |  |  |  |  |
| Golf-19 Dolce Chantilly 8.0.9 Golfy                                                           | 27/09 09:35 Schedule                      | 0:00:23 driver-ft5.VVMV R                                                 |  |  |  |  |
| Golf-20 Amnéville 8.0.9 Golfy                                                                 | 27/09 09:35 Schedule                      | 0:03:02 VSG-MASSANE.wmv R                                                 |  |  |  |  |
| Golf-21 Brest les Abers 8.0.9 Golfy                                                           | 27/09 09:35 Schedule                      | 0:04:59 VSG-MASSANE.wmv R                                                 |  |  |  |  |
| Golf-22 Albon 0/0/3 8.0.9 Golfy                                                               | 26/09 13:46 Schedule                      | 0:02:48 GOLFYNEWS SEPTEMBRE07.wm                                          |  |  |  |  |
| Golf-23 Royan 8.0.9 Golfy                                                                     | 27/09 09:35 Schedule                      | 0:00:01 BB GARDENA OUT.wmv                                                |  |  |  |  |
| Golf-24 Grand Avignon Golf 8.0.9 Golfy                                                        | 27/09 09:35 Schedule                      | 0:02:44 VSG-MASSANE.wmv R                                                 |  |  |  |  |
| Golf-25 Combles 8.0.9 Golfy O                                                                 | 27/09 09:36 Schedule                      | 0:00:35 VSG-MASSANE.wmv R                                                 |  |  |  |  |

Trois indications : 1. nombre de fichiers déjà téléchargés, 2. nombre de fichiers plantés et 3. nombre de fichiers total dans la file d'attente.

Time code actuel du fichier en cours de lecture.

Date et heure de réception sur le PCplayer de la grille en cours.

Nom du bouquet et de la chaine -

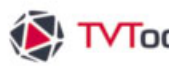

# VII.2.b. Player PC Control

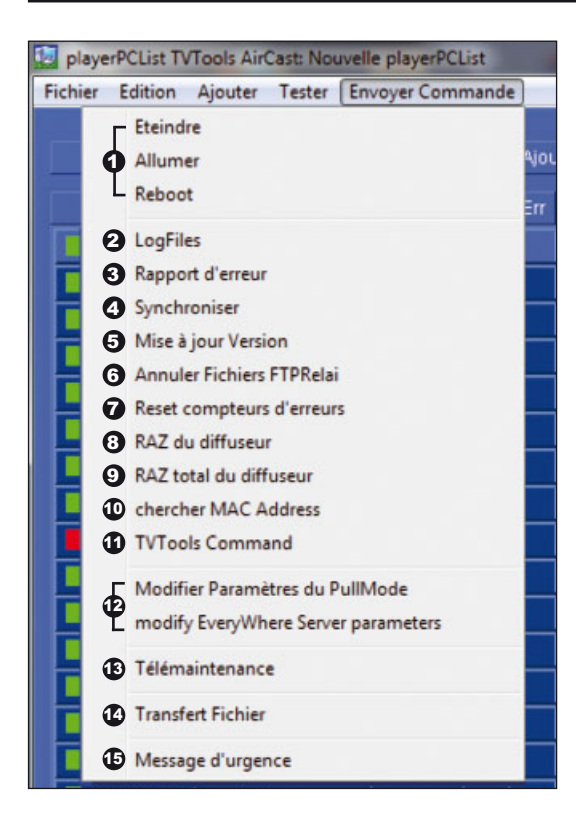

Pour intervenir sur votre PC-player ou vos PC-players, vous pouvez envoyer différents types de commandes avec le menu "Envoyer Commande".

**1** "Eteindre / Allumer" : la machine par le réseau local et la fonction de "Reboot" immédiat de ou des PC-players.

② "Logfiles" : récupère dans le dossier "logfiles/nom du PC-player" les fichiers "log.txt" et "error.txt".

3 "Rapport d'erreur" : récupère dans le dossier "logfiles/nom du PC-player" les fichiers "archive.zip" (contenant les 2 fichiers texte : "error.txt" ainsi que "masterReceive.txt") correspondant aux journaux d'événements et "archive1.zip" (contenant les émissions de la grille).

**9** "Synchroniser" : met à jour la copie de l'arborescence du PC-player sur le PC-design. A utiliser pour optimiser le transfert de nouveaux fichiers.

**9** "Mise à jour Version" : permet la mise à jour de TV Tools sur le ou les PC-players en partant de la version du PC-design.

**G** "Annuler Fichiers FTPRelai" : permet de purger la file d'attente des fichiers en cours de téléchargement.

**O** "Reset compteurs d'erreurs" : Purge le compteur d'erreurs.

**O** "RAZ du diffuseur" : remet à zéro les compteurs d'erreurs, les logs et les grilles.

de tous les répértoires de médias (images, anims, fonds, etc...).

**1** "Chercher MAC Address" : permet d'allumer à distance une machine éteinte.

"TVTools Command": permet d'envoyer une commande en direct sur le(s) diffuseur(s).

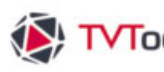

#### VII.2.b. Player PC Control

@ "Modifier les paramètres du PullMode et de L'EveryWhere Server" : permet d'ouvrir la fenêtre d'activation du "Pull Mode" ou la fenêtre de "Connection au serveur Everywhere".

"Télémaintenance" : permet la télémaintenance du ou des postes de diffusion par Ultra VNC.

"Transfert Fichier" : cette fonction permet d'envoyer au PC-player des fichiers grilles, des groupes, des émissions ou tout autre type de fichiers ceci sans devoir obligatoirement interrompre la diffusion en cours.

| Fenêtre "Transfert Fichier"                                                                                                    |                                                |
|----------------------------------------------------------------------------------------------------|------------------------------------------------|
| Paramètres des Diffuseurs                                                                                                    |                                                |
| Type de fichiers     Schedules                                                                                                    | Liste des différents types de fichiers pouvant |
| Schedule.xml<br>Schedule.xml<br>Schlecker.xml<br>Templates.xml<br>Templates_vers01.grh<br>test.grh<br>toto.xml<br>tourisme.grh<br>tourisme.xml<br>Transfert.grh | être envoyés.                                  |
| Liste des fichiers à envoyer grille: schedule.xml                                                                                                    | — Liste du ou des fichiers à envoyer.          |
| Nouvelle liste                                                                                                    | Création d'une nouvelle liste d'envoi vierge.  |
|                                                                                                    |                                                |

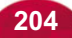

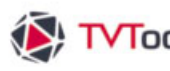

#### VII.2.b. Player PC Control

() "Message d'urgence" : permet d'envoyer un message texte en incrustation sur la diffusion en cours que ce soit infographie ou vidéo.

#### Fenêtre "Messages d'urgence"

Zone de texte pour la saisie de votre -Envoi le message d'urgence sur le ou les message d'urgence. PC-players préalablement sélectionnés. Paramètres ...: Messages d'urgence Texte du message Monsieur SCHMITT doit déplacer sa voiture. Merci. 🌡 Envoyer Message Envoyer Effacer Editer Emission Fermer

Permet d'éditer directement l'émission "urgence.emi" dans l'éditeur d'émissions et changer le style de votre message d'urgence (police/taille/couleur/bandeau/effets, etc...)

Envoi d'une commande "effacer" afin de supprimer le message d'urgence précédent.

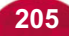

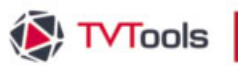

#### VII.3.a. Maintenance des Players en HTTPS Everywhere / Cloud

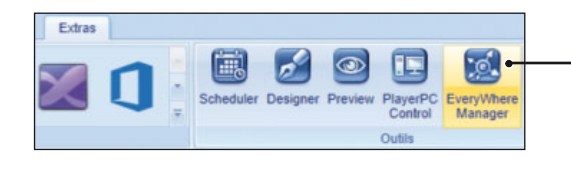

Pour gérer de façon efficace votre parc de PC-Players, cliquez sur l'onglet "**Extras**" du ruban puis sur le bouton "**Everywhere Manager**".

Une nouvelle fenêtre va s'ouvrir dans la partie grille de l'éditeur de grilles sous l'onglet "**Fenêtre Everywhere Manager**".

| N                                                                       |                                                                 |           |              | TVTSchedul         | er Cloud Edition - | Demo Version TecSoft not for re | sale                |      |        |
|-------------------------------------------------------------------------|-----------------------------------------------------------------|-----------|--------------|--------------------|--------------------|---------------------------------|---------------------|------|--------|
| Menu Principal Bibliothèque Every                                       | yWhere Manager Extras                                           |           |              |                    |                    |                                 |                     |      |        |
| Déconnexion Paramètres Mettre à Mode<br>jour - Paramètres Mettre à Mode | e Gérer Configuration par Sauver<br>es Configuration par Sauver |           |              |                    |                    |                                 |                     |      |        |
| Serveur EveryWhere Base de                                              | e données Réglages                                              |           |              |                    |                    |                                 |                     |      |        |
| Schedule Levels + ×                                                     | Schedule Level: Demo × Fenêtre everyWhere M                     | lanager × |              |                    |                    |                                 |                     |      |        |
| Master Level                                                            | 1                                                               |           |              | Déposer la colonne | de volre choix ICI | pour grouper par celle-ci.      |                     |      |        |
| + ACCUEIL                                                               | S Name Thumbhail                                                | D R       | E Version    | Channel            | Date               | Schedule For                    | Media               | info | Errors |
| I HALL                                                                  | PLAYER 01                                                       | 0/99/0 0  | 0 169 10.0.8 | ACCUEIL            | 29/10 11:50        | Schedule.xml 0:00:1             | Articles presse.xml |      |        |
| 4 69000                                                                 | PLAYER 02                                                       | 0/99/0 0  | 0 152 10.0.8 | HALL               | 29/10 11:50        | Schedule.xml 0.00.1             | Presentation.emi    |      |        |
| <ul> <li>bienwenue</li> </ul>                                           | PLAYER 03                                                       | 0/99/0 0  | 0 169 10.0.8 | CANTINE            | 29/10 11:50        | lundi.xml 0:00:1                | menu.emi            |      |        |

#### Onglet "EveryWhere Manager"

• Bouton "Connexion / Déconnexion" à double fonction pour se connecter ou se déconnecter au serveur Everywhere.

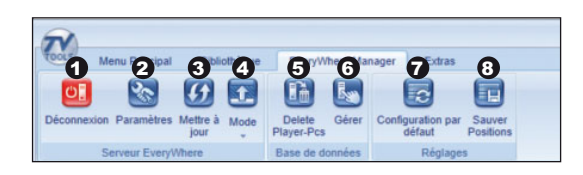

**2** Le bouton "**Paramètres**" qui permet de régler les paramètres de connexion au serveur Everywhere.

**3** Le bouton **"Mettre à jour**" permet la mise à jour de la liste des PC-Players.

**O** Le bouton "**Mode**" pour l'envoi des commandes aux PC-Players de manière instantanée ou planifiée.

• Le bouton "**Delete Player-PCs**" permet de supprimer le(s) diffuseur(s) de la base de données. Vous pouvez effectuer une multi-sélection des diffuseurs avec la touche "**ctrl**".

**6** Le bouton "Gérer" pour la gestion avancée de la partie "Administration".

• Le bouton "Configuration par défaut" permet la restauration par défaut de la position des colonnes, la visibilité et les critères de tri.

**(3)** Le bouton **"Sauver Positions**" quant à lui permet la sauvegarde de la position des colonnes, la visibilité et les critères de tri.

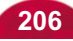

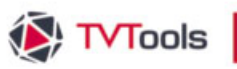

#### VII.3.a. Maintenance des Players en HTTPS Everywhere / Cloud

#### Fenêtre "EveryWhere Manager"

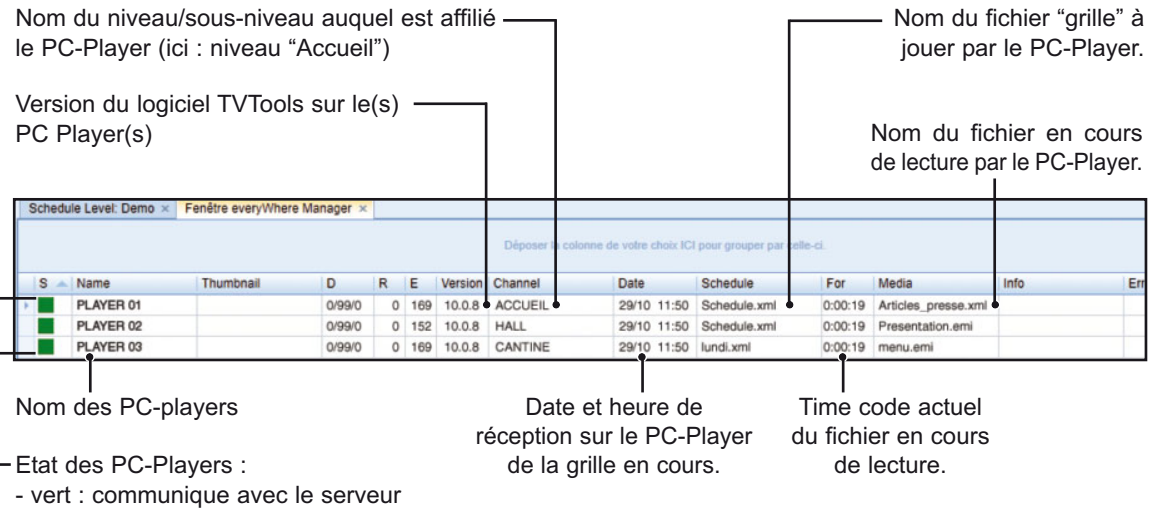

- rouge : pas de communication

T

Si vous souhaitez intervenir sur un PC-Player, cliquez sur la ligne correspondante au PC-Player de votre choix avec le bouton droit de la souris. Une fenêtre va alors s'ouvrir avec, en tête de liste, les fonctions liées au système "Androïd" ①.

| - 1 | Name      | Thumbnail                                                                                                    | D                                            | R           | E \                                                                                                    | ersion | Chan                                                               | nel                                                                                                    | Date                                                    |                   | Schedule               | For              | Media                    | Info                 | Erro |
|-----|-----------|----------------------------------------------------------------------------------------------------|----------------------------------------------|-------------|----------------------------------------------------------------------------------------------------|--------|--------------------------------------------------------------------|----------------------------------------------------------------------------------------------------|---------------------------------------------------------|-------------------|------------------------|------------------|--------------------------|----------------------|------|
| F   | PLAYER 01 |                                                                                                    | 0/99/0                                       | 0           | 169                                                                                                    | 0.0.8  | ACC                                                                | JEIL                                                                                                    | 29/10                                                   | 11:50             | Schedule.xml           | 0:00:19          | Articles_presse.xml      |                      |      |
| F   | PLAYER 02 | Andraid Davies                                                                                                    | 0/99/0                                       | 0           | 152<br>DA7 d                                                                                                    | 0.0.8  | HALI                                                               |                                                                                                    | 29/10                                                   | 11:50             | Schedule.xml           | 0:00:19          | Presentation.emi         |                      |      |
|     |           | Relancer Diffusion<br>Eteindre<br>Reboot<br>Mise à jour Version                                                                  |                                              | 0<br>0<br>0 | RAZ total du diffuseur<br>Mise à jour Version Android<br>Mise à jour .INi pour Android<br>Modifier Schedule Level pour Android |        | RAZ du diffuseur : supprime le(s) grille(s) sur le Player Androïd. |                                                                                                    |                                                         |                   |                        |                  |                          |                      |      |
|     |           | Reset compteurs d'erre<br>RAZ du diffuseur<br>RAZ total du diffuseur<br>TVTools Command<br>Copier les Fonts<br>Upload fichier    | urs                                          |             |                                                                                                    |        |                                                                    | <ul> <li>RAZ total du diffuseur : supprime les<br/>grilles ainsi que les médias contenus<br/>sur le Player Androïd.</li> </ul> |                                                         |                   |                        |                  |                          |                      |      |
|     |           | Modifier Schedule Leve<br>Modifier une variable ut<br>Modifier paramètres Ec<br>Modifier PullMode Setti<br>Modifier EveryWhere S | el<br>tillisateur<br>cran<br>ings<br>ettings |             |                                                                                                    |        |                                                                    |                                                                                                    |                                                         | <b>⊙</b> №<br>And | let à joi<br>roïd avec | ur la<br>: la ve | version c<br>rsion du se | lu Player<br>erveur. |      |
|     |           | Logfiles<br>Rapport d'erreur<br>Démarrer le monitoring<br>Arrêter le monitoring<br>Demande informations                          |                                              |             |                                                                                                    |        |                                                                    |                                                                                                    | • Mise à jour de la configuration du<br>Player Androïd. |                   |                        |                  |                          |                      |      |
|     |           |                                                                                                    |                                              |             |                                                                                                    |        |                                                                    |                                                                                                    |                                                         | 9 M<br>le cl      | lodifier le            | e custo<br>nt de | omer code                | : permet             |      |

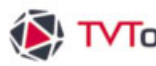

#### VII.3.a. Maintenance des Players en HTTPS Everywhere / Cloud

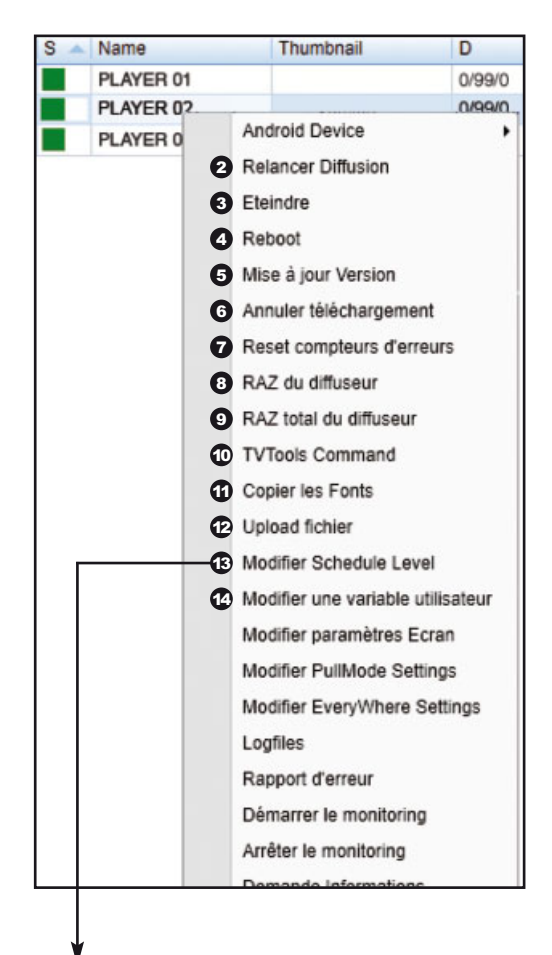

| ai Choix de la configuration                                                                                                    |                                |                          |
|----------------------------------------------------------------------------------------------------|--------------------------------|--------------------------|
| > format de l'infographie                                                                                                    |                                |                          |
| <ul> <li>16/9 Basse Définition (plasma en 852</li> <li>16/9 Haute Définition (1024*576)</li> <li>16/9 Haute Définition (1920*1080)</li> </ul> | 2*480) C 4/3 (800*<br>C Custom | *600)<br>X Y             |
| > Orientation                                                                                                    |                                |                          |
| Paysage     Portrait     rotation par windows                                                                                                 | s 🕜 by TVTools (90*)           | C by TVTools (270*)      |
| > Couleur de texte                                                                                                    | > Couleur de fo                | nd                       |
|                                                                                                    |                                |                          |
| > choix du moniteur                                                                                                    |                                |                          |
| <ul> <li>Moniteur principal</li> <li>Moniteur secondaire</li> </ul>                                                                           | C Numéro 3<br>C Numéro 4       | C Numéro 6<br>C Numéro 5 |

2 Eteindre : permet l'extinction immédiate du PC-Player.

3 Reboot : fonction de redémarrage du PC-Player.

Mise à jour du PC-Player à partir de la version logicielle du serveur.

6 Annule le téléchargement de toutes les grilles envoyées au PC-Player.

O Permet la purge du compteur d'erreurs.

RAZ du diffuseur : supprime la totalité des grilles contenues sur le PC-Player.

8 RAZ total du diffuseur : supprime les grilles ainsi que tous les médias stockés sur le PC-Player.

Permet l'envoi de commandes en direct (par exemple : l'allumage et l'extinction de l'écran du PC-Player).

Copie les fonts depuis le dossier "Windows/fonts" du PC-Design vers le PC-Player.

O Permet l'envoi de fichiers (émissions, vidéos, images, groupes, etc...) depuis le PC-Design vers le PC-Player - sans interruption de la diffusion.

Permet de modifier le niveau/sous-niveau du PC-Player en sélectionnant le niveau désiré depuis la fenêtre "Niveaux de grilles".

B Modifiez les paramètres écran du PC-Player : donne accès à la fenêtre "Choix de la configuration" graphique pour modifier la résolution de diffusion ou l'orientation (formats paysage ou portrait).

Permet la modification des paramètres du Pullmode, pour donner par exemple au PC-Player des plages d'autorisation ou d'interdiction de téléchargement.

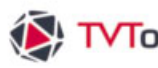

#### VII.3.a. Maintenance des Players en HTTPS Everywhere / Cloud

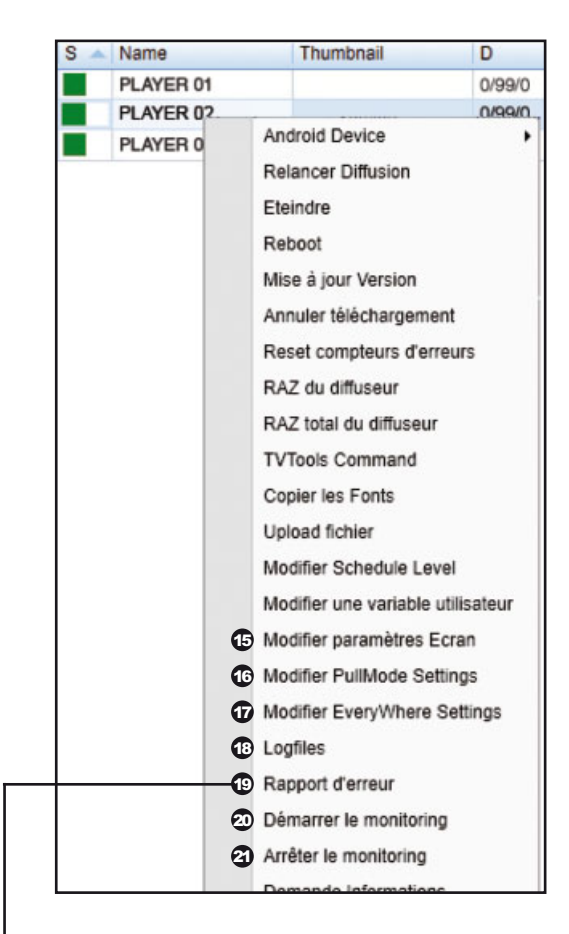

Accès aux paramètres de connexion au serveur Everywhere.

Contraction depuis le dossier "logfiles Inom du PC-Player" les fichiers "log.txt" et "error.txt".

Rapport d'erreur : récupère sur le PC-Design les fichiers "archive.zip" (contenant la grille en cours, tous les logs et fichiers de debug) et "archive1.zip" (avec les émissions contenues dans la grille) depuis le dossier "logfiles /nom du PC-Player".

 Message d'urgence : permet l'envoi direct d'un message texte d'urgence sur le PC-Player en mode défilant. Ce message s'incruste en bas d'écran sur la diffusion en cours.

Démarrer le monitoring : affiche le rendu en vignette de la diffusion du PC-Player. Vous pouvez visualiser la vignette en plus grand en passant la souris dessus.

Fonction d'arrêt du monitoring du PC-Player.

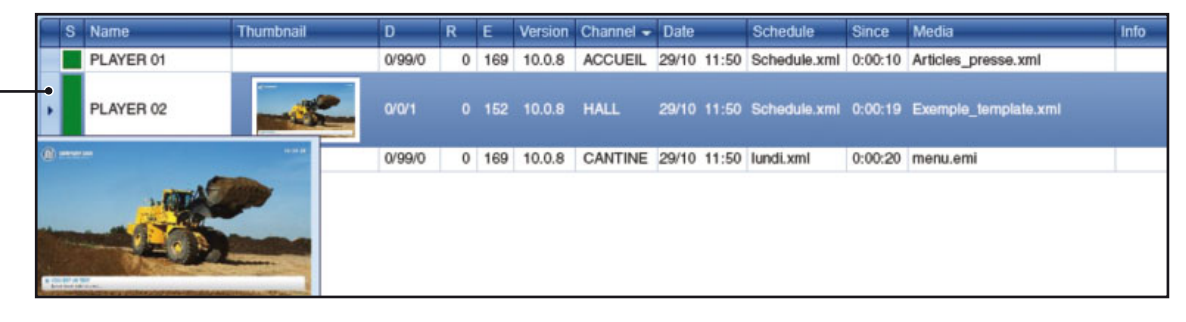

numéro de version : 10.0.8 format infographie : 1920 x 1080 dx:1920 dy:0 nom de la machine : PLAYER 02 License : XXXX XXXX XXXX Activated Schedule Level : HALL OK

Demande d'informations sur le PC-Player : ouvre une petite fenêtre qui indique le numéro de version du logiciel TV Tools utilisé, le format de l'infographie, les coordonnées de positionnement de l'écran de diffusion en xy, le nom de la machine, le numéro de licence et le niveau de grille affilié au PC-Player sélectionné.

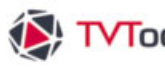

#### VII.3.b. Attribuer un niveau à un Player

Vous pouvez aisément attribuer ou modifier un niveau ou sous-niveau à un Player, qu'il soit en système Windows ou Androïd, par l'intermédiaire de l'Everywhere Manager.

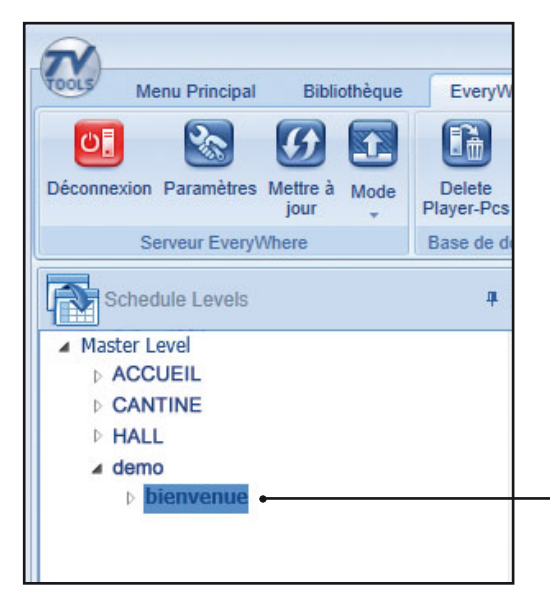

1<sup>ère</sup> étape : créez votre nouveau niveau/sousniveau dans la fenêtre "Niveaux de grilles". Par exemple nous allons créer un sous-niveau "demo /bienvenue".

NB : vous pouvez d'ores et déjà alimenter ce sousniveau avec du contenu dans la grille. Si vous n'avez pas de contenu le Player diffusera une émission nommée "MIRE.emi".

2 2<sup>ème</sup> étape : cliquez sur le sous-niveau désiré pour le sélectionner.

| Sched | ule Level: Demo $	imes$ | Fenêtre everyWhere Ma                                                                                                    | anager ×              |   |     |         |                 |                        |                          |
|-------|-------------------------|----------------------------------------------------------------------------------------------------|-----------------------|---|-----|---------|-----------------|------------------------|--------------------------|
|       |                         |                                                                                                    |                       |   |     |         | Déposer la colo | onne de votre choix IC | pour grouper par celle-c |
| S 🔺   | Name                    | Thumbnail                                                                                                    | D                     | R | Е   | Version | Channel         | Date                   | Schedule                 |
|       | PLAYER 01               |                                                                                                    | 0/99/0                | 0 | 169 | 10.0.8  | ACCUEIL         | 29/10 11:50            | Schedule.xml             |
| × .   | PLAYER 02               | Andraid Davies                                                                                                    | 0.000                 | 0 | 152 | 10.0.8  | HALL            | 29/10 11:50            | Schedule.xml             |
|       | PLAYER 03               | Android Device                                                                                                    | ,                     |   | 169 | 10.0.8  | CANTINE         | 29/10 11:50            | lundi.xml                |
|       |                         | Reboot<br>Mise à jour Version<br>Annuler téléchargemen<br>Reset compteurs d'erre<br>RAZ du diffuseur<br>RAZ total du diffuseur<br>TVTools Command<br>Copier les Fonts<br>Upload fichier<br>Modifier Schedule Leve<br>Modifier une variable ut | t<br>urs<br>ilisateur |   |     |         |                 |                        |                          |

3<sup>ème</sup> étape : dans la "Fenêtre everyWhere Manager" sélectionnez la ligne du Player que vous souhaitez associer à votre niveau. Dans notre exemple nous avons choisi le "PLAYER 02" pour diffuser le contenu du sous-niveau "demo/bienvenue". Cliquez ensuite avec le bouton droit de la souris pour sélectionner dans le menu déroulant la fonction "Modifier Schedule Level".

L

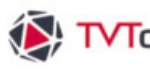

#### VII.3.b. Attribuer un niveau à un Player

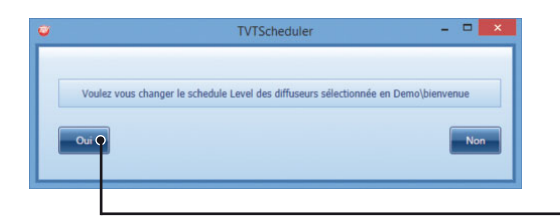

**4**<sup>ème</sup> étape : une fenêtre de confirmation s'ouvre. Validez votre demande en cliquant sur "Oui".

| Niveau grille: demo\bie                                                 | envenue Fenêtre ev | eryWhere M | anage | i   |         |                |             |              |         |                     |  |  |  |
|-------------------------------------------------------------------------|--------------------|------------|-------|-----|---------|----------------|-------------|--------------|---------|---------------------|--|--|--|
| Faites glisser un en-tête de colonne ici pour grouper par cette colonne |                    |            |       |     |         |                |             |              |         |                     |  |  |  |
| <ul> <li>Name</li> </ul>                                                | Thumbnail          | D          | R     | E   | Version | Channel        | Date        | Schedule     | Since   | Media               |  |  |  |
| PLAYER 01                                                               |                    | 0/99/0     | 0     | 169 | 10.0.8  | ACCUEIL        | 29/10 11:50 | Schedule.xml | 0:00:10 | Articles_presse.xml |  |  |  |
| PLAYER 02                                                               |                    | 0/99/0     | 0     | 152 | 10.0.8  | demo/bienvenue | 29/10 11:50 | Schedule.xml | 0:00:19 | Welcome.emi         |  |  |  |
| PLAYER 03                                                               |                    | 0/99/0     | 0     | 169 | 10.0.8  | CANTINE        | 29/10 11:50 | lundi.xml    | 0:00:20 | menu.emi            |  |  |  |
|                                                                         |                    |            |       |     |         |                |             |              |         |                     |  |  |  |

NB : Le Player va redémarrer avec les nouveaux paramètres. Vous pourrez constater la modification lorsque le Player ira à nouveau se connecter au serveur Everywhere. Dans notre exemple nous sommes passés du niveau "HALL" au sous-niveau "demo/bienvenue".

| Principal | Paran    | mètres             |
|-----------|----------|--------------------|
|           |          |                    |
|           | Nom      | PLAYER 02          |
|           | type     | Diffuseur          |
| Schedul   | e Level  | demo\bienvenue     |
|           |          |                    |
|           |          |                    |
| Afficher  | Schedule | voir logs archivés |

Vous pouvez également visualiser ces informations - dans la fenêtre "Principal" à droite de l'écran.

Si ce n'est pas le cas, dans la "Fenêtre every Where Manager" cliquez sur la petite flèche noire devant le nom du Player pour afficher ces informations.

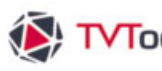

#### VII.3.c. Télémaintenance

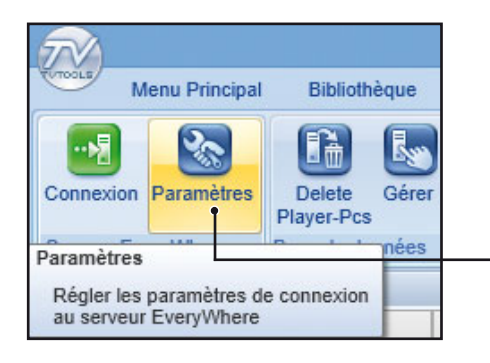

Pour effectuer la télémaintenance de vos Players, cliquez sur le bouton "Everywhere Manager" dans l'onglet "Extras" du ruban.

Cliquez ensuite sur le bouton "Paramètres" pour configurer vos paramètres de connexion liés à la télémaintenance.

Allez dans l'onglet "Télémaintenance" pour choisir le type de télémaintenance de vos Players à l'aide d'une solution tierce comme : "VNC", "Teamviewer" ou encore par "Chrome Remote Desktop". Renseignez ensuite les différents champs (Directory, mot de passe,...) correspondant à la - ou les - solution(s) de télémaintenance que vous souhaitez utiliser. Validez ensuite par "OK".

| Choix de la solution de télé | maintenanc     | e ———              | 7                                   | Paramètres VNC –    |  |  |  |  |  |
|------------------------------|----------------|--------------------|-------------------------------------|---------------------|--|--|--|--|--|
| <b>e</b>                     |                | Options            |                                     | - <b>X</b>          |  |  |  |  |  |
| Informations de connexion    | Télémai        | intenance          | Options                             |                     |  |  |  |  |  |
| Télémaintenar                | nce par défaut | VNC                | VNC                                 |                     |  |  |  |  |  |
|                              | Directory VNC  | C:\Program Files\  | C:\Program Files\uvnc bvba\UltraVNC |                     |  |  |  |  |  |
| Mot                          | de passe VNC   | •••••              |                                     |                     |  |  |  |  |  |
|                              | VNC Port       | 5900               |                                     |                     |  |  |  |  |  |
| Director                     | y TeamViewer   | C:\Program Files ( | x86)\TeamViewer\Version             | 18 Choisir          |  |  |  |  |  |
| Mot de pass                  | e TeamViewer   |                    |                                     |                     |  |  |  |  |  |
| Dire                         | ectory Chrome  | C:\Program Files ( | (x86)\Google\Chrome\App<br>OK       | licatic Choisir     |  |  |  |  |  |
|                              |                |                    |                                     |                     |  |  |  |  |  |
| Parametres Chrome ——         |                |                    | Par                                 | ametres leamviewer- |  |  |  |  |  |
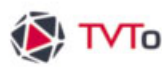

# VII.3.c. Télémaintenance

Pour chaque diffuseur, il faut rentrer ensuite, les données qui lui sont particulières (comme son IP, ou son numéro TeamViewer). Vous avez également la possibilité de régler une télémaintenance par défaut en TeamViewer et choisir un autre moyen de télémaintenance pour un diffuseur spécifique (par exemple Chrome remote desktop au lieu de Teamviewer par défaut).

Sélectionnez le Player sur lequel vous souhaitez effectuer la télémaintenance dans la "Fenêtre every Where Manager", puis cliquez sur l'onglet "Paramètres" à droite de l'écran.

| IP ou nom réseau | VNC                                 |
|------------------|-------------------------------------|
| IP ou nom réseau |                                     |
|                  | TeamViewer<br>Chrome Remote Desktop |
| Port             |                                     |
|                  |                                     |
| Mot de passe     |                                     |
|                  |                                     |
|                  |                                     |
|                  |                                     |
|                  |                                     |
|                  |                                     |
|                  |                                     |
|                  |                                     |
|                  |                                     |
|                  |                                     |
|                  |                                     |

Choisissez le type de télémaintenance (VNC, TeamViewer, Chrome Remote Desktop) dans le menu déroulant.

· Si les cases de saisies sont vierges, les paramètres de connexion par défaut sont ceux que nous avons précédemment renseignés dans la fenêtre "Options /Télémaintenance".

• Sinon il est possible de saisir de nouveaux paramètres spécifiques pour ce Player.

Cliquez sur le bouton "Appliquer" pour valider vos paramètres.

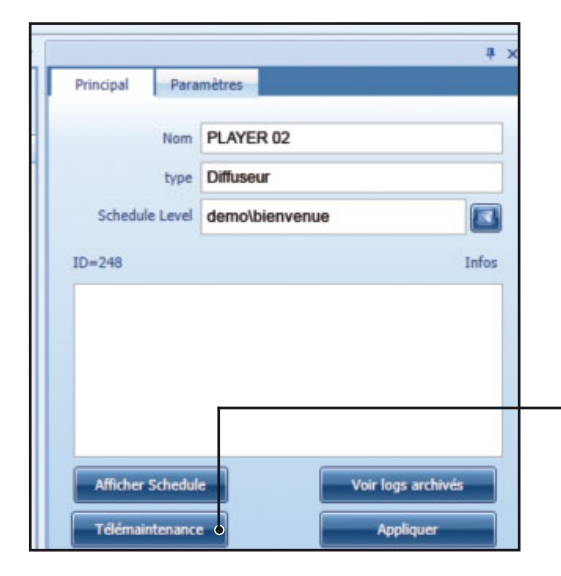

Retournez ensuite dans l'onglet "Principal" puis cliquez sur le bouton "Télémaintenance" pour accéder à l'interface de télémaintenance que vous avez choisi.

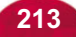

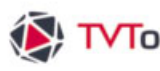

#### VII.4. Editeur de Logfiles

Vous pouvez consulter les informations liées aux passages du contenu (émissions/vidéos/...) diffusé sur chaque PC-player grâce à l'éditeur de logfiles. Pour obtenir ce rapport précis, lancez l'application "C:\tvtools\prive\logfiles.exe" (ou "logfilesfr.exe" pour la version française).

#### Editeur de logfiles

| 💀 Recherche occurences                  |                                                                                             | . 🗆 🔀 |
|-----------------------------------------|---------------------------------------------------------------------------------------------|-------|
| Emissions ou assimilées                 | Time table                                                                                  |       |
| CDC BELLEME OCTOBRE                     | e 24-09-07 II 07:34:50 c:\tvtools\videos\driver-fti.WMV                                     | ^     |
| CDC FONTENAILLES OCT                    | le 24-09-07 II 09:05:31 c:\tvtools\videos\driver-fti.WMV                                    |       |
| CM AGADIR.wmv                           | le 24-09-07 I 10:36:11 c:\tvtools\videos\driver-fti.WMV                                     |       |
| CM MALDIVES.wmv                         | le 24-09-07 I 12:06:53 c:\tvtools\videos\driver-fti.WMV                                     |       |
| driver-ft5.WMV                          | le 24-09-07 II 13:57:10 c:\tvtools\videos\driver-fti.WMV                                    |       |
| driver-fti.W/MV<br>FLASH_20070921230719 | le 24-09-07 II 15:27:15 c:\tvtools\videos\driver-fti.WMV                                    |       |
| FLASH_20070924121709                    | le 24-09-07 II 16:57:21 c:\tytools\videos\driver-fti.WMV                                    | ~     |
| Recherche     Enregistrer               | Sélection fichier source     C:\medias tvtools\logfiles\Golf-01 Go     Ou sélection dossier | lfy   |
| Date début                              | Date fin                                                                                    | _     |
| 3 lundi 3                               | 24 septembre 2007 💉 🗿 mardi 2 octobre 2007                                                  | *     |
| Fin                                     | 33 occurences                                                                               |       |

O Sélectionnez le fichier "log.txt" de votre PC-player dans le dossier "logfiles/nom du PC-player" (dans cet exemple : "logfiles/Golf-01 Golfy").

2 La liste des émissions ou tout type de fichiers assimilés (vidéos par exemple) jouée par ce PC-player va s'afficher. Choisissez le fichier dont vous désirez avoir les informations de passage dans cette liste.

Sélectionnez un jour ou donnez une période avec une "date de début" et une "date de fin".

Puis validez par "Recherche".

Ous pouvez visualiser la liste complète des passages du fichier en question avec les dates et horaires de diffusion. Ainsi que le nombre de passage du fichier (nombre d'occurrences).

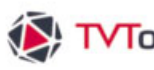

# VII.5. Autres options de configuration

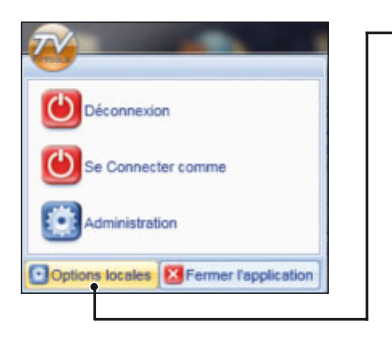

Rappel : pour paramétrer les différents écrans d'options de TV tools, allez dans l'éditeur de grilles (boule avec le logo TV tools en haut à gauche) puis cliquez sur le bouton "Options locales".

#### Onglet - Général/Choix de la langue

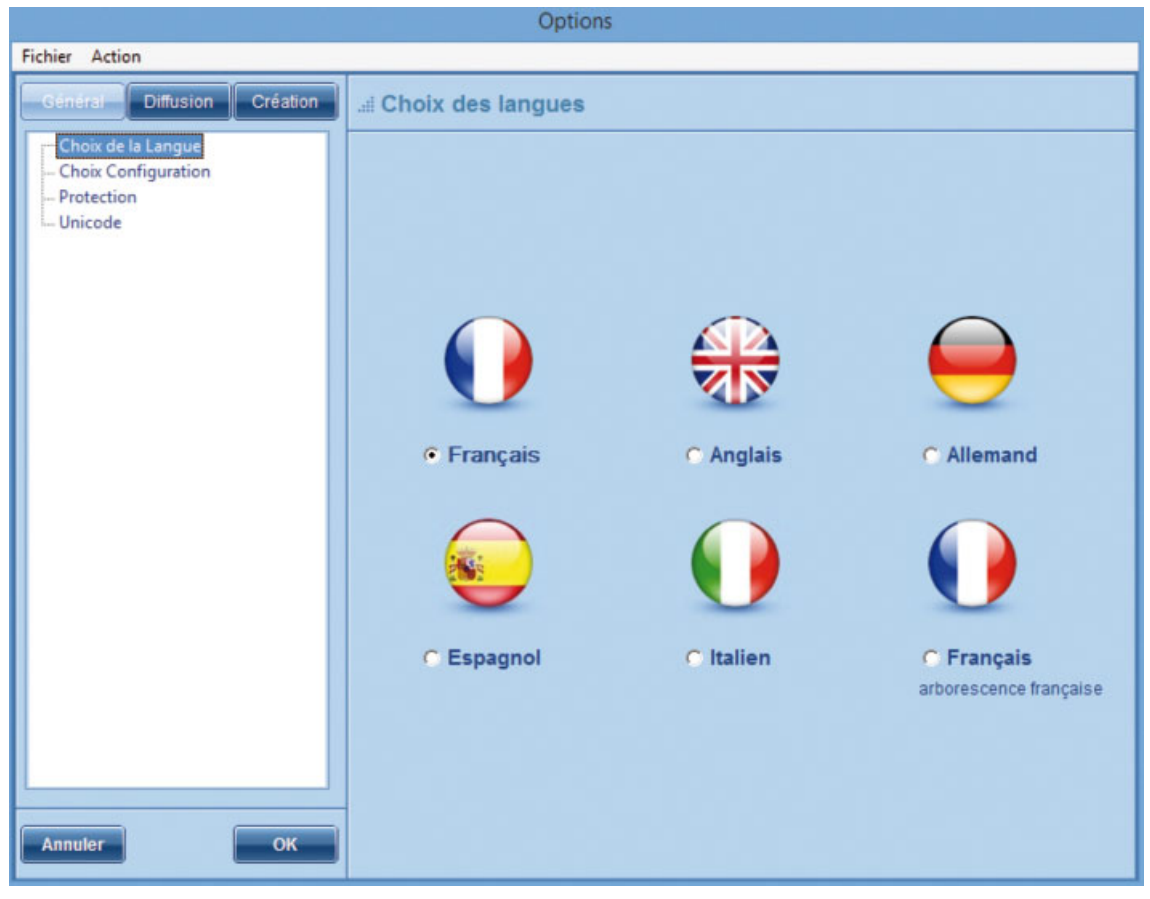

Choix de la langue : choisissez votre langue en cochant la case correspondante puis validez par OK.

Important : Depuis la version 8, TV Tools propose par défaut une configuration en français international caractérisée par une arborescence des différents fichiers en langue anglaise (grille=schedule, émission=design, fond=background, etc...). Si vous souhaitez conserver une version entièrement française cliquez sur Français arborescence française.

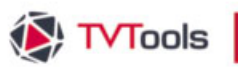

# VII.5. Autres options de configuration

La fenêtre de configuration principale est primordiale pour définir le format de travail et de votre diffusion. Par défaut depuis la version 10 de TVTools, le format de diffusion est de 1920x1080 pixels - au format 16/9 <sup>ème</sup> en orientation paysage.

#### Onglet - Général/Configuration

Choix de la taille (en pixels) et du format (16/9<sup>ème</sup> ou 4/3) de la diffusion et de la conception des émissions infographiques. Nous vous recommandons de travailler pour le format 16/9<sup>ème</sup> en **1920 x 1080** px ou en **– 1024 x576** px. Pour des besoins spécifiques, vous avez aussi la possibilité de customiser votre taille de travail.

|                                                                                                  | Options                                                                                                    |
|--------------------------------------------------------------------------------------------------|----------------------------------------------------------------------------------------------------|
| Fichier Action                                                                                   |                                                                                                    |
| Général Diffusion Création<br>Choix de la Langue<br>Choix Configuration<br>Protection<br>Unicode | fl Choix de la configuration         > format de l'infographie         C 16/9 Basse Définition (plasma en 852*480)         C 16/9 Haute Définition (1024*576)         C Custom X         Y         © 16/9 Haute Définition (1920*1080) |
|                                                                                                  | Orientation     Paysage     Portrait     orientation par windows     oright by TVTools (90*)     oright by TVTools (270*)                                                                                                    |
|                                                                                                  | Couleur de texte     Couleur de fond     Couleur de fond     Couleur de fond     Couleur de fond                                                                                                    |
| Annuler OK                                                                                       | Moniteur principal     Numéro 3     Numéro 6     Moniteur secondaire     O Numéro 4     O Numéro 5                                                                                                    |

Vous avez la possibilié de diffuser le contenu de votre grille au format 16/9<sup>ème</sup> en mode portrait. Pour ce faire vous pouvez paramétrer l'orientation de la diffusion soit par Windows (attention : ne fonctionne qu'avec des cartes ATI) ou soit par TVTools pour bénéficier d'une meilleure fluidité. Par contre dans ce type de gestion l'inclusion des pages web et des fichiers Powerpoint demeurent au format paysage.

Choix du moniteur sur lequel sera jouée la prévisualisation et la diffusion.

Possibilité de changer les couleurs de la boîte fond et du texte par défaut dans l'éditeur d'émissions

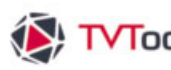

# VII.5. Autres options de configuration

**Onglet - Général/Protection** 

|                                                                    | Options                                                                        |
|--------------------------------------------------------------------|--------------------------------------------------------------------------------|
| Fichier Action                                                     |                                                                                |
| Général Diffusion Création                                         | .# Protection                                                                  |
| Choix de la Langue<br>Choix Configuration<br>Protection<br>Unicode | numéro de machine 960R ECKO  numéro de version: 10.6.12 License 1555 5555 4555 |
|                                                                    | Activer par Internet Prendre code sur Internet                                 |
|                                                                    | type de License CREATEUR AirCast                                               |
|                                                                    | codes NHZ7 UCZP 9P9Z VZYS BJHF                                                 |
|                                                                    | Votre licence est valide.                                                      |
| Annuler                                                            |                                                                                |

Numéro unique à chaque ordinateur. Ce numéro est affiché automatiquement.

 Numéro de licence composé de 3 séries de 4 chiffres. Ce numéro vous est fourni avec le CD d'installation, il peut aussi être collé sur le côté de l'ordinateur ou figurer sur le contrat de licence.

Boutons pour l'activation de la licence (1) et du code de débridage (2) du logiciel par internet.

Type de version du logiciel et code de débridage activé. Une licence correspond à une machine.

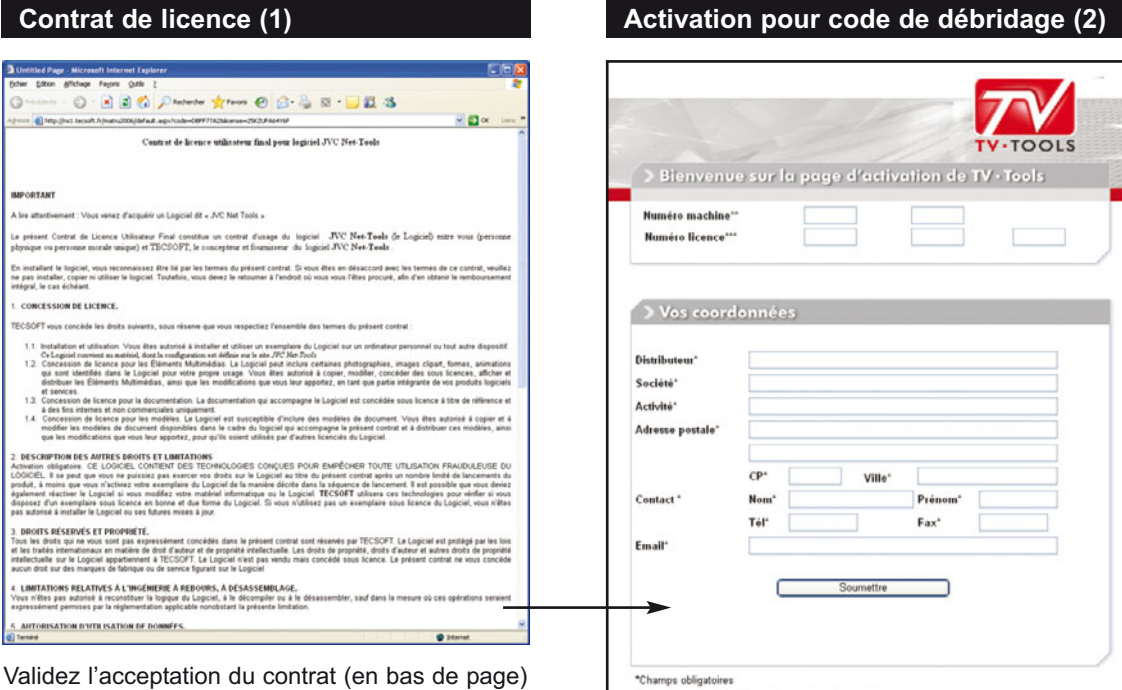

pour passer à la fenêtre d'activation de débridage du logiciel.

|                                     |         |          |         |          | TV.TO      | DLS        |
|-------------------------------------|---------|----------|---------|----------|------------|------------|
| > Bienvenu                          | e sur l | a page o | Partivo | ution de | TV · Tools | 1) <u></u> |
| Numéro machine'<br>Numéro licence'' |         |          | ]       |          |            |            |
| > Vos coorc                         | lonnée  | s        |         |          |            |            |
| Distributeur*                       |         |          |         |          |            |            |
| Société*                            |         |          |         |          |            | -          |
| Adresse postale"                    |         |          |         |          |            | Ξ.         |
|                                     | CP*     |          | Ville*  |          |            |            |
| Contact *                           | Nom*    |          |         | Prénom*  | [          |            |
| Fmail*                              | Tél     |          |         | Fax*     |            |            |
|                                     | -       |          |         |          |            |            |
|                                     | L       | So       | umettre |          |            |            |
| $\rightarrow$                       |         |          |         |          |            |            |

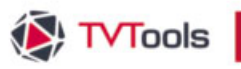

# VII.5. Autres options de configuration

#### Onglet - Diffusion/Diffusion

Vous pouvez choisir de respecter scrupuleusement les contraintes horaires de votre grille avec le mode "à l'heure exacte", quitte à couper de façon hasardeuse le cycle précédent. Vous pouvez également attendre la fin d'une vidéo ou la fin de la vidéo et de l'émission infographique en cours de diffusion sous réserve que le retard occasionné ne dépasse pas la durée inscrite dans la case retard horaire.

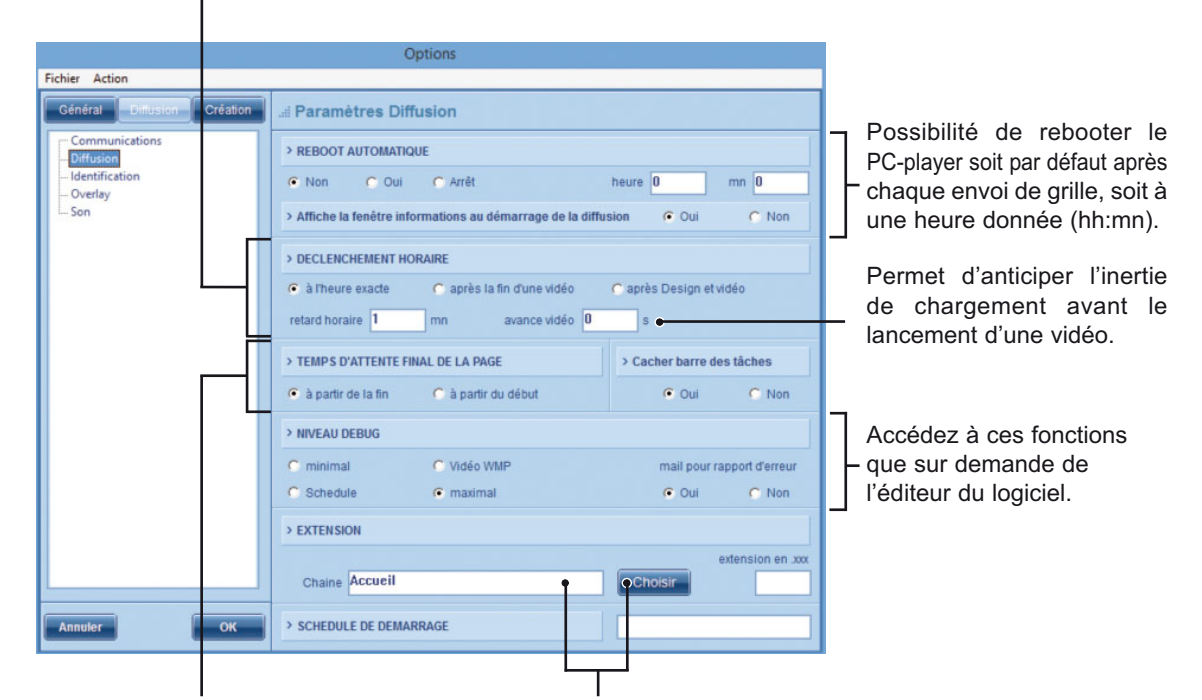

Permet de compter le temps total de la page selon deux modes : - "à partir du début" : on commence à compter après la fin de l'effet d'apparition de la boîte fond. - "à partir de la fin" : on commence à compter à partir du dernier effet de la dernière boîte présente sur la page. Permet d'attribuer un niveau ou sous-niveau de grille soit pour prévisualiser le contenu de votre choix avec le "Player.exe" (si vous êtes sur un PC-Design) ou soit pour paramétrer votre PC-Player afin qu'il puisse jouer le contenu qui lui est associé. Cliquez sur le bouton "choisir" afin de déterminer dans le dossier "schedules" l'arborescence de votre niveau de grille. Dans cet exemple la prévisualisation ou la diffusion vont être associées au niveau "Accueil".

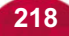

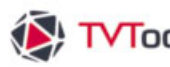

#### **Onglet - Diffusion/Overlay** Fichier Action Général ... Paramètres Overlay > OVERSCAN Diffusion **I 2**0 20 → 780 580 Overlay > Apparition des logos en fondu Non % de transparence en plus à chaque image 1 (de 1 à 100) C Qui > TYPE DE DESIGN TEXTE Type 1 Scrolling - Arial blanc - 22 Type 2 Rolling - Arial Black blanc - 30 Type 3 Panneau central - Arial Black bleu - 30 Type 4 Base line - Arial blanc ombré - 20 .d Overlay Texte ОК Annuler C Effacer sur prochain C sur tout type 1 2 3 4 Scrolling - Arial blanc - 22

# VII.5. Autres options de configuration

Paramètres overscan de la grille : à définir par rapport au format de l'infographie.

Ces paramètres permettent de positionner les fonctions overlays dans des zones visibles à l'écran pour ne pas qu'elles soient tronquées à la diffusion.

- Durée de fondu en image en 25<sup>ème</sup> de seconde. Exemple : - 1 = 100 images (4s.)
- 2 = 50 images (2s.), etc...

Description des 4 types d'overlay texte qui appellent les 4 émissions (texte1.emi / texte2.emi, etc ...) qui sont contenues dans le dossier "C:\tvtools\emission\Overlay".

Ces déscriptifs vont ensuite apparaître lors de l'utilisation d'une commande "overlay texte " dans la grille en cliquant sur les boutons type 1, 2, 3 et 4 comme sur la fenêtre ci-contre.

Sélection de l'entrée ligne sur le PC-player - à gérér en fonction des paramètres des boîtes sons.

Nom du périphérique.

Niveau du volume de la carte son et possibilité d'inclure des fondus sonores entre les différents fichiers.

Possibilité de mixer les boîtes sons utilisées dans la grille avec une source sonore en entrée ligne (tuner radio par exemple).

Selon le type de carte audio : à n'utiliser que si votre carte ne fonctionne pas en mode normal.

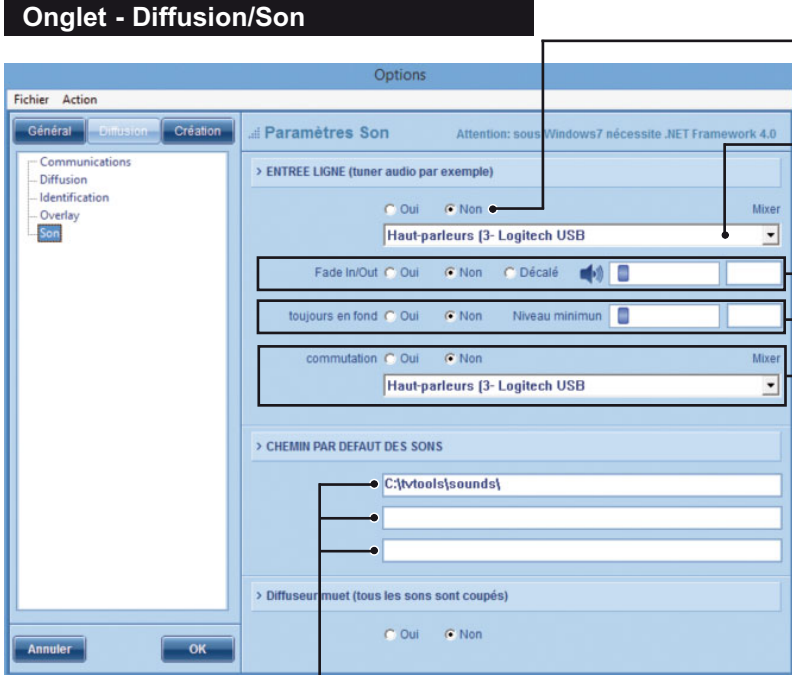

Chemin(s) à définir pour les fichiers sons.

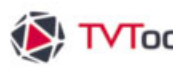

# VII.5. Autres options de configuration

#### **Onglet - Création/Designer**

Pour la sélection des fichiers à incorporer dans vos boîtes de l'éditeur d'émissions vous avez le choix entre deux types d'explorateurs : celui de Windows ou celui de TVTools. Dans la configuration classique en Windows, vous pouvez choisir la visualisation par défaut sous forme de miniatures, par liste ou en détails.

Permet de choisir le mode de gestion par défaut des boîtes : soit par ordre ou soit en multiboîte pour une utilisation plus dynamique.

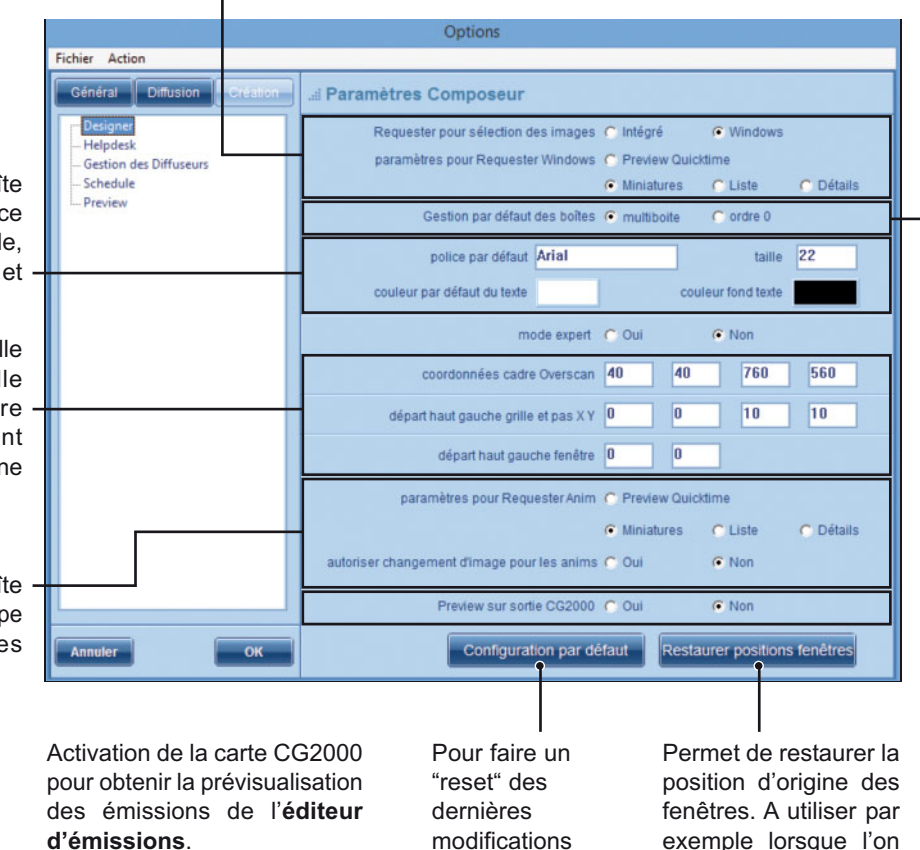

d'origine.

Paramètres de la boîte texte : choix de la police par défaut, de sa taille, de la couleur du texte et du fond de la boîte.

Paramètres de la grille overscan, de la grille magnétique (nombre de pas) et également de la position de la zone de travail à l'écran.

Paramètres de la boîte d'animation avec le type de visualisation des fichiers d'animation.

> modifications et retrouver la configuration

exemple lorsque l'on diminue la résolution d'affichage de la carte graphique.

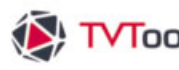

#### VII.5. Autres options de configuration

#### **Onglet - Création/Schedule**

Vous pouvez également choisir l'heure considérée comme le début de votre grille de programmation.

Permet de choisir les extensions des fichiers vidéo à afficher dans l'onglet "Médias" de la grille. Ici seuls les fichiers ".avi" et ".dif" seront visualisés. Si les cases sont vides, tout type de fichier sera visible.

|                                                             |                                                            |          | Options                                                                                                    |
|-------------------------------------------------------------|------------------------------------------------------------|----------|----------------------------------------------------------------------------------------------------|
|                                                             | Fichier Action                                             |          |                                                                                                    |
|                                                             | Général Diffusion                                          | Création | .# Paramètres Schedule                                                                                                    |
|                                                             | Designer<br>Helpdesk<br>Gestion des Diffuseurs<br>Schedule |          | > Heure de Début de Journée<br>9:00 (hh.mm)                                                                                                    |
|                                                             | L. Preview                                                 |          | EXTENSIONS DES FICHIERS VIDEO     avi     dif                                                                                                    |
| Chemins à paramétrer                                        |                                                            |          | > VOLUMES A AFFICHER POUR LA RECHERCHE DES VIDEOS                                                                                                    |
| vidéos.                                                     |                                                            |          | C:\tvtools\videos<br>V:\videos                                                                                                    |
| Fonctions diverses pour                                     |                                                            |          |                                                                                                    |
| le paramétrage des                                          |                                                            |          | > DIVERS                                                                                                    |
| grilles avec la possibilité –<br>lorsque l'on double clique |                                                            |          | Double clic pour ajout dans Schedule     Double clic pour ajout dans le groupe     Activer gestion de mise à jour durées     mettre Cycle par défaut     C ne pas mettre cycle par défaut |
| sur un fichier émission,                                    |                                                            |          | > NETTOYER BASE DE DONNEES Nettoyer                                                                                                    |
| vidéo ou commande de                                        | L                                                          |          | > PARAMETRES D'IMPRESSION DES Schedules                                                                                                    |
| directement directement dans la grille ou dans un           | Annuler                                                    | ОК       | Imprimer le contenu des groups dans le Schedule     Ne pas imprimer la liste des Designs     Imprimer le contenu des groups à la fin     O Imprimer la liste des Designs à la fin         |
| groupe. Vous pouvez                                         |                                                            |          |                                                                                                    |

Paramètres pour l'impression des grilles avec la décomposition des contenus des groupes et les 3 premières vignettes des émissions.

Remet à zéro les informations des durées pour les fichiers vidéos et émissions. Fonction à utiliser que sur demande du support technique.

pour accéder aux fichiers vidéos.

Fonctions diverses pour le paramétrage des grilles avec la possibilité lorsque l'on double clique sur un fichier émission, vidéo ou commande de l'ajouter directement dans la grille ou dans un groupe. Vous pouvez aussi désactiver ou activer la gestion de mise à jours des durées des fichiers placés dans la grille ou mettre le mode "cycle" ou le mode "un seul passage" par défaut.

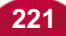

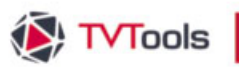

# VII.5. Autres options de configuration

#### Onglet - Création/Preview

Permet d'avoir la prévisualisation en plein écran sur le PCdesign. Si l'écran est 4/3 vous pouvez visualiser des émissions créées en 16/9<sup>ème</sup> avec des bords noirs en haut et en bas d'écran pour conserver les proportions de l'infographie. Attention : dans ce cas les URL en fenêtre ne sont pas redimensionnées. Permet d'afficher en petite fenêtre la prévisualisation dans l'éditeur de grille. Fonction pratique si le PC-design dispose d'un seul écran : on peut visualiser dans le même écran les informations de la grille et sa prévisualisation. Le mode "log" peut être coché à "oui" uniquement pour les configurations dv, avi ou dif.

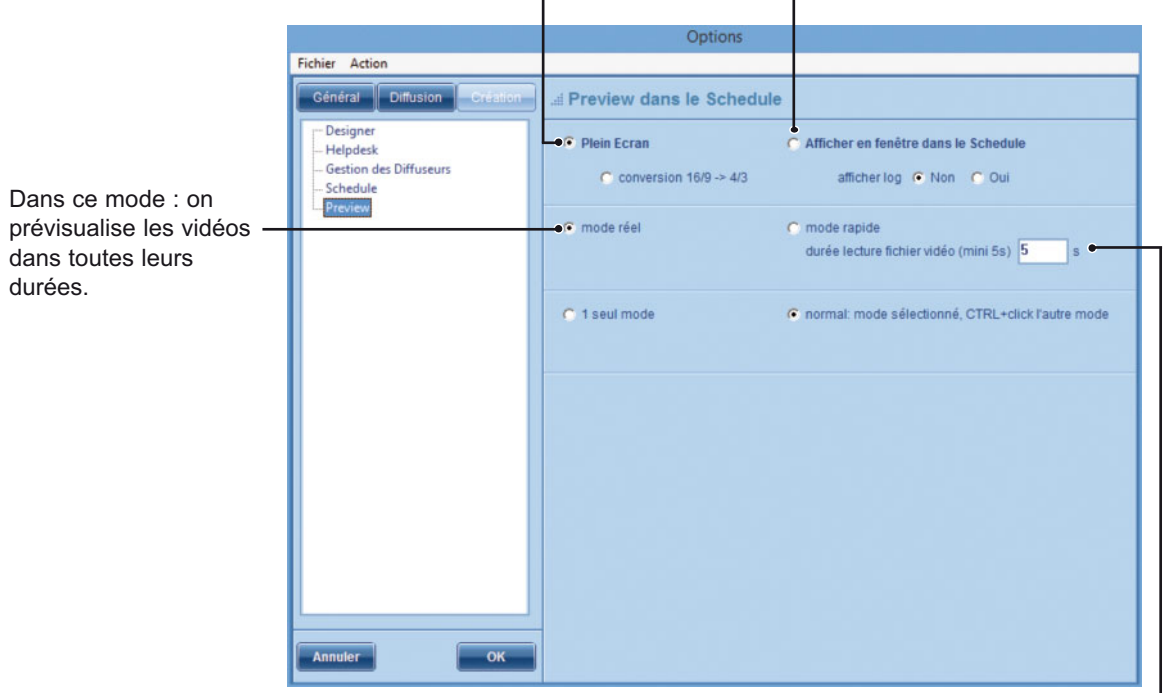

Permet de prévisualiser les vidéos pendant une durée limitée en secondes – (à paramétrer - ici : 5 s.) en début et en fin de vidéo. Cette manipulation permet la vérification rapide de votre grille.

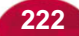

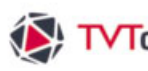

#### VII.6. Notes pour débutants

L'utilisation de TVTools est d'une grande simplicité grâce à une interface étudiée. Ce manuel tâche de vous guider dans l'utilisation de TVTools uniquement. Cependant si vous êtes amené à travailler sur d'autres logiciels que TV Tools, il faudra vous reporter aux manuels d'utilisation correspondant à ces programmes.

#### Voici cependant quelques astuces et conseils d'ordre général qui pourront vous êtres utiles :

• Attention à ne jamais éteindre votre ordinateur directement. Vous devez d'abord quitter les programmes que vous avez lancés et seulement ensuite quitter le système par la fonction "arrêter l'ordinateur" dans le menu démarrer de la barre de tâche de Windows.

**2** La composition générale des pages doit respecter le critère des couleurs non saturées et pas trop contrastées ainsi que celui des associations de couleurs. Exemple : du texte écrit en jaune sur un fond blanc risque d'être difficilement visible à la diffusion sur une télévision. De même évitez le rouge trop saturé qui risque de "baver" à l'écran.

• Pensez lors de la composition de vos pages que votre écran informatique se situe à environ 50 centimètres de vos yeux. Par contre les spectateurs positionnent leurs téléviseurs en moyenne à 3 mètres d'eux. Par conséquent, les caractères "trop petits" (en dessous d'une taille de corps 18) ou les images aux détails minuscules sont à éviter.

O Les pages doivent durer suffisamment longtemps pour être lues, mais ne doivent pas être trop longues pour ne pas lasser le spectateur. La durée doit varier en fonction du remplissage de texte. La durée doit être courte lorsqu'il y a peu de texte (entre 2 à 5 secondes pour un simple titre) et plus longue pour un contenu de texte plus volumineux (10, 20, 30 secondes). Pour obtenir une dynamique équilibrée dans la durée de vos pages, il suffit de les lire doucement à voix basse, et éventuellement en chronométrant.

G Les images (images de fond et vignettes) doivent être contrôlées sur un écran vidéo plutôt que sur votre moniteur informatique, souvent trompeur sur le résultat final selon deux critères :

· Pas d'images trop nettes et contrastées : problème de scintillement dû à l'entrelacement de la vidéo. Une télévision affiche les lignes paires puis les lignes impaires d'une image 50 fois par secondes. Si l'image est trop contrastée, vous observerez un phénomène de scintillement indésirable.

• Pas de textes ou de détails importants de l'image en bordure d'écran : une télévision n'affiche pas entièrement l'image que vous avez sous les yeux dans le PC-design TV Tools. Les bords de l'image sont toujours légèrement tronqués. Pour vous donner un repère, utilisez la grille overscan de la palette de travail.

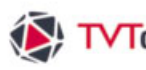

# VII.6. Notes pour débutants

O'une manière générale, vérifiez toujours que vos émissions se déroulent sans problèmes sur le PC-design en mode "lecture" avant de les transmettre au PC-player. Si d'aventure vous remarquez qu'une émission bloque systématiquement sur une même page, détruisez cette page source d'erreurs puis vérifiez le bon fonctionnement de l'émission. Vous pourrez ensuite recomposer cette page défaillante et voir si tous les éléments qui la composent sont encore présents sur le disque dur et au bon format.

• Respectez scrupuleusement les formats de sauvegarde des différents types de fichiers qui composent vos émissions. Par exemple : n'utilisez pas d'images en CMJN mais en RVB. Pour les boîtes fonds utilisez du jpeg en mode "standard" et non en "mode optimisé".

**③** Vérifiez à bien enregistrer les différents fichiers dans les dossiers adéquats de TV Tools. Les images dans le dossier image, les fonds dans le dossier fonds, les vidéos dans le dossier vidéos (attention, généralement la plupart des stations possèdent un disque dur dédié aux vidéos), etc...

9 En cas de plantage, pensez avant tout à redémarrer conventionnellement votre machine. S'il se produit un blocage sur le PC-player lors d'un transfert, éteignez et rallumez les deux postes puis relancez à nouveau le transfert de la grille. Cette manipulation simple peut résoudre souvent de petits soucis.

 $m \Phi$  Par soucis de clarté et pour une plus grande aisance de composition, évitez de faire des émissions trop lourdes en nombre de pages. Pensez en toute logique à découpez vos émissions par thèmes et contenus communs.

• Vérifiez l'affichage graphique de votre carte (bouton droite sur le bureau de Windows - puis Propriétés - dans Propriétés d'affichage choisissez ensuite Paramètres). Pour une utilisation classique de TV Tools vous devez être en 16 ou 32 bits d'affichage couleur et dans une résolution minimale de **1024x576 pixels** sur l'écran du PC-design. Si d'aventure vous lancez le programme TV Tools en affichage de 800x600 pixels, vous n'aurez à l'écran qu'une portion de l'écran principal de l'éditeur d'émissions : ceci devrait vous alerter.

Paites régulièrement une copie de sauvegarde de votre grille ou de vos grilles, qui pèse quelques Ko. Faites de même pour vos émissions principales.

O Avant d'envoyer votre grille au PC-player, vérifier que le Player de celui-ci est lancé. Même dans le cas où il n'y a pas de fichier "grille" sur le PC-player, celui-ci affichera un noir.

 Nommer vos fichiers de grille comme stipulé dans le manuel sous les formats suivants: schedule.xml (pour la grille par défaut), lundi.xml (par exemple pour un jour de la semaine), 01-01-08.xml (pour une date). Toute autre formulation ne sera pas pris en compte par le PCplayer.

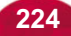

# 8 Configuration adminitsration

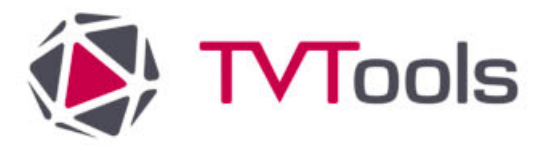

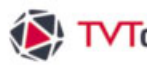

# VIII. L'administration dans l'éditeur de grilles

Le but est de restreindre l'exploitation de l'"éditeur de grilles" à certains utilisateurs. Dans le cas d'un travail collaboratif, vous pouvez donc limiter l'accès au contenu jusqu'à à la modification des "TimeBlocks".

Reprenons le contexte de l'exemple de composition de grilles multi-sites (chapitre II-8). Nous allons voir par un exemple concret comment on peut demander au chef de la cafétéria de Marseille de modifier le plat du jour, sans impacter la diffusion du matin et de l'après midi.

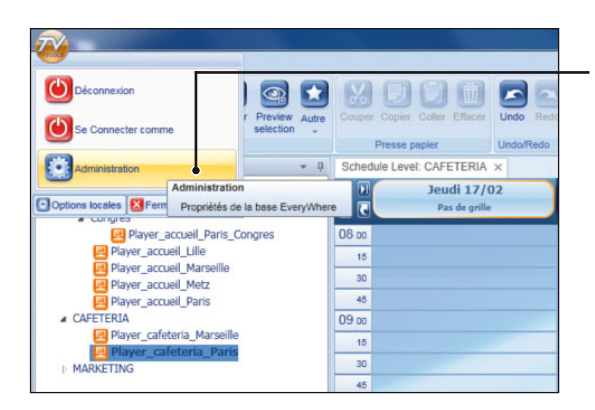

Pour activer l'administration dans l'éditeur de grilles, allez dans le menu TVTools (logo) en haut à gauche du ruban, puis choisissez la fonction "Administration".

| Paramètres de la base de données  |                                                                                    |         |
|-----------------------------------|------------------------------------------------------------------------------------|---------|
| Principal Identification Utilisat | teurs                                                                              |         |
|                                   | Pas d'identification au démarrage     Identification de l'utilisateur au démarrage |         |
| Login administrateur              | admin                                                                              |         |
| Mot de passe                      |                                                                                    |         |
| Confirmation du mot de passe      | ••••                                                                               |         |
|                                   | ✓ utiliser les informations de la session Windows ●                                | _       |
|                                   |                                                                                    |         |
|                                   |                                                                                    |         |
|                                   | ок                                                                                 | Annuler |

Oliquez sur l'onglet "Identification" de la fenêtre "Paramètres de la base de données". Ici nous allons utiliser la base de compte Active Directory du domaine. La première étape étant d'ajouter un compte administrateur.

- 3 Sélectionnez la fonction "Identification de l'utilisateur au démarrage" et cochez la case "utiliser les informations de la session Windows".

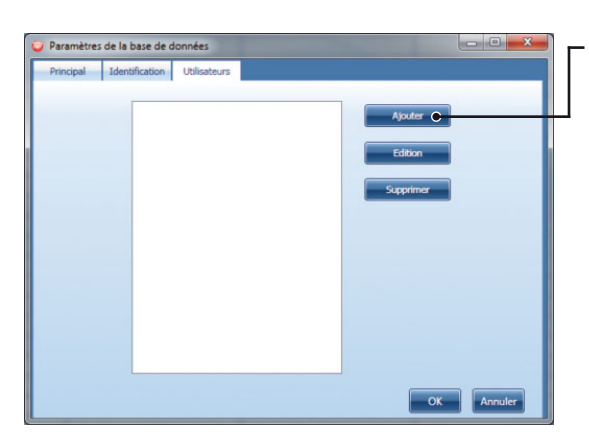

Ons l'onglet "Utilisateurs" cliquez sur le bouton "Ajouter".

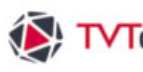

# VIII. L'administration dans l'éditeur de grilles

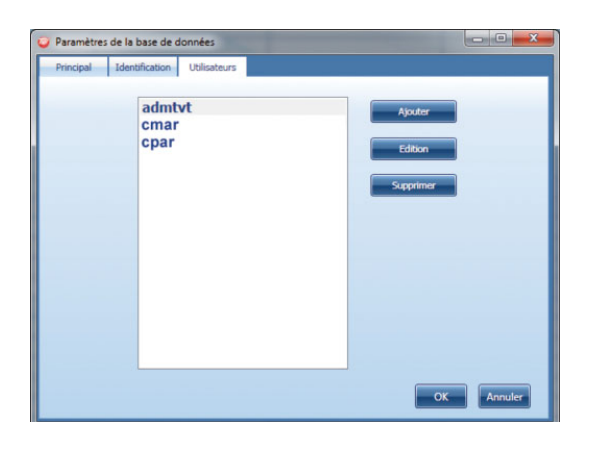

Ajoutez tous vos utilisateurs en renouvelant cette procédure autant de fois que nécessaire. Puis validez par "OK".

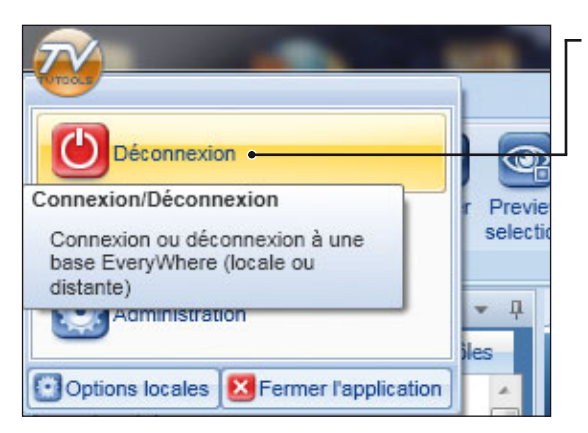

9 Déconnectez-vous dans le menu TVTools en haut du ruban.

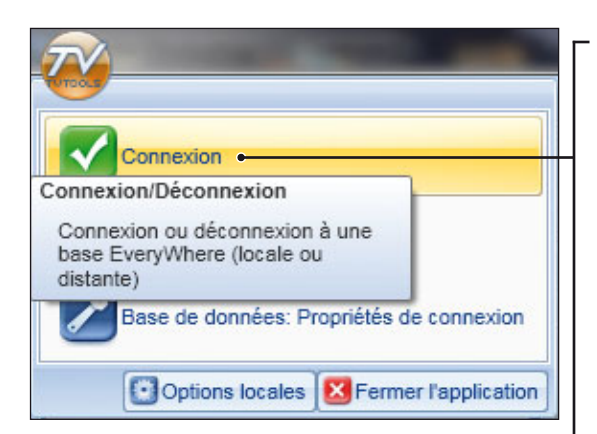

| Fenêtre d'identification |         |            |
|--------------------------|---------|------------|
| Nom d'utilisateur        | admin 🔸 |            |
| Mot de passe             | ••••••  |            |
|                          |         | OK Annuler |

Reconnectez-vous en tant qu'administrateur. Puis identifiez-vous (nom d'utilisateur et mot de passe).

Remarque : dans la fenêtre "Explorateur" en bas à gauche on peut lire la mention "Mode Administrateur".

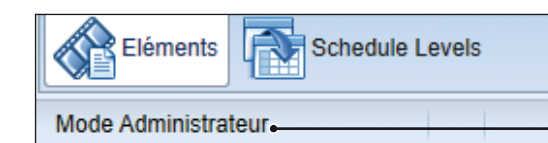

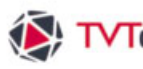

# VIII. L'administration dans l'éditeur de grilles

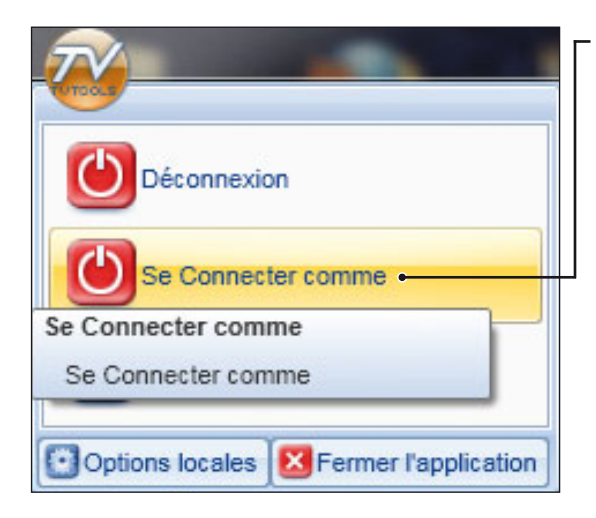

O Nous allons limiter l'accès aux émissions de la compagnie pour les utilisateurs. Allez dans le menu "TVTools" puis cliquez sur la fonction "Se Connecter comme" en mode Administrateur.

OSélectionnez le niveau de grille sur lequel vous souhaitez abonner vos utilisateurs (dans cet exemple : "CAFETERIA").

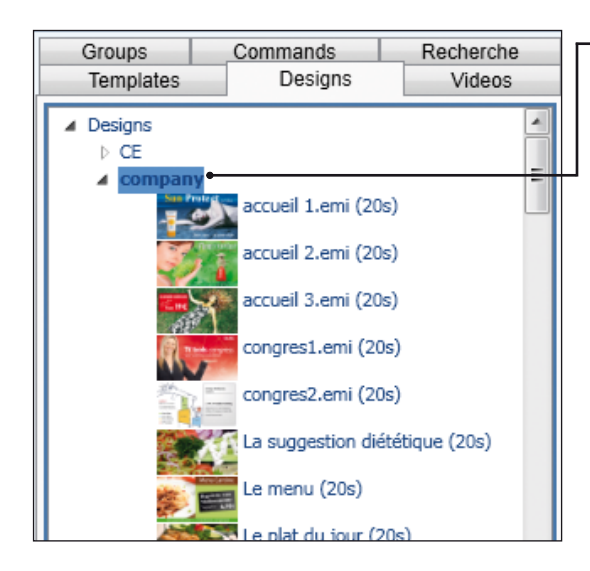

Dans l'onglet "Designs" de la "Éléments" sélectionnez le dossier correspondant aux émissions utilisées à la cafétéria (ici nous allons cliquer sur "company").

NB: vous pouvez utiliser un dossier générique pour la totalité des émissions utilisées dans vos grilles.

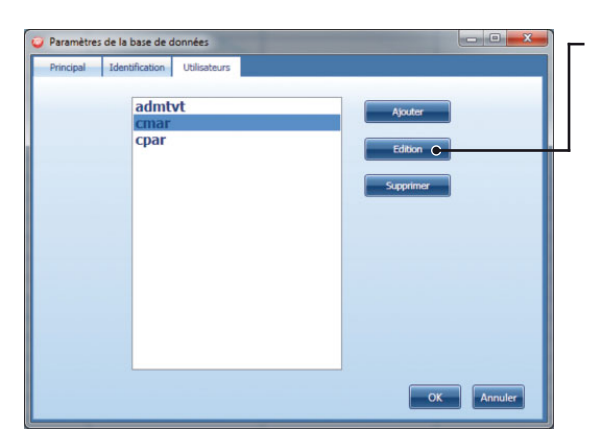

Dans le menu "TVTools" retournez dans "Administration" puis dans la fenêtre "Paramètres de la base de données" cliquez sur le bouton "édition".

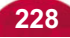

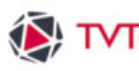

# VIII. L'administration dans l'éditeur de grilles

| Nom d ubitsatieur           | cmar                                         | Ublisateurs                 |
|-----------------------------|----------------------------------------------|-----------------------------|
| Mot de passe                |                                              |                             |
| Confirmation du mot de name |                                              |                             |
|                             |                                              |                             |
| Email                       |                                              |                             |
| Info                        |                                              |                             |
|                             |                                              |                             |
|                             |                                              |                             |
|                             |                                              |                             |
|                             |                                              |                             |
| Niveau de Grille de départ  |                                              | Selectionne Effacer         |
| (si le champ e              | it vide, le niveau de départ est le Master I | Leve()                      |
| Niveau de Designs de départ | company                                      | Selections 🔶 Marco          |
| Niveau de Videos de départ  |                                              | Silectionne - Ellecer       |
|                             |                                              | CHILD                       |
|                             |                                              | approvements and the second |

Dans la fenêtre "Paramètres utilisateur" cliquez sur le bouton "Sélectionner" pour déterminer le niveau de Design (ici : "company").

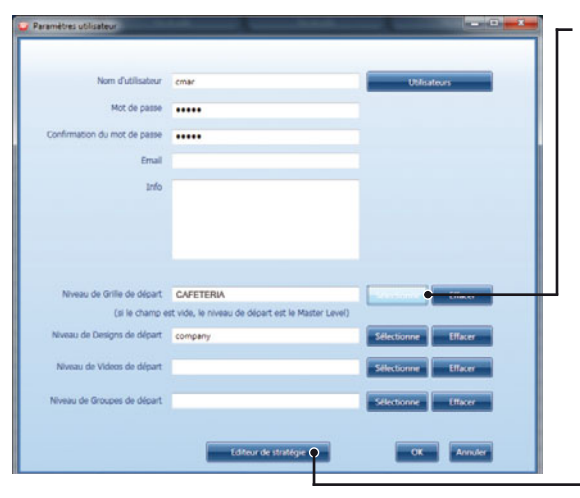

Déterminez ensuite le niveau de grille (ici : "CAFETERIA").

Delis cliquez sur le bouton "Editeur de stratégie".

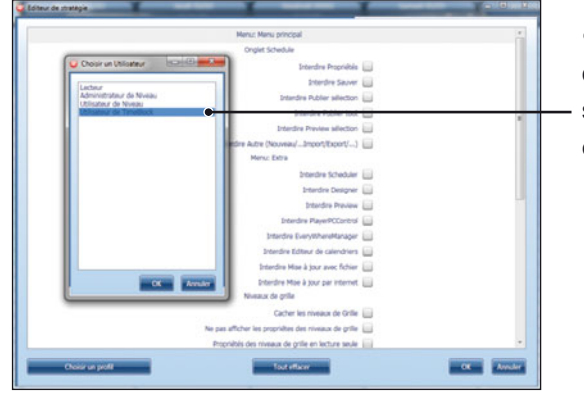

Dans la fenêtre "Editeur de stratégie" cliquez sur le bouton "Choisir un profil" et sélectionnez un profil de type "Utilisateur de créneau horaire". Validez par "OK".

229

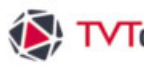

# VIII. L'administration dans l'éditeur de grilles

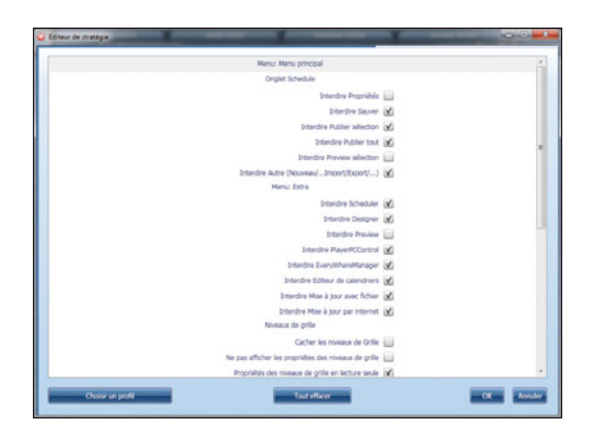

De menu principal coche automatiquement les propriétés liées au type de profil. Vous pouvez également activer / désactivez d'autres options. Validez par "OK".

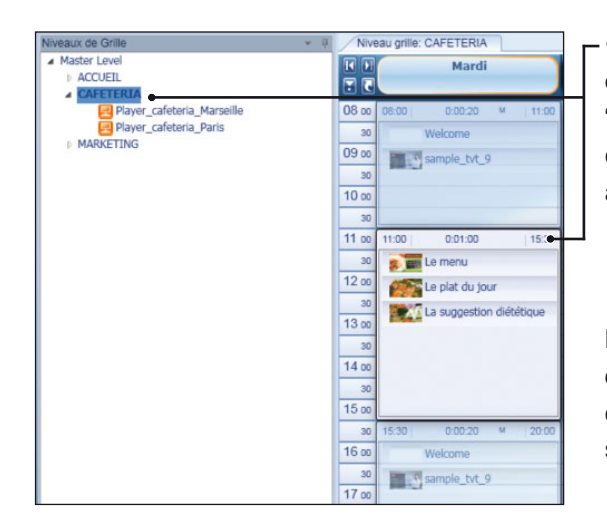

Dans la fenêtre "Niveaux de Grille" vérifiez que vous avez bien sélectionné le Niveau "CAFETERIA" puis cliquez sur le "créneau horaire" correspondant aux émissions spécifiques liées à la cafétéria.

NB : Dans notre exemple ce créneau horaire est défini de 11h à 15h30 et contient 3 émissions en cycle : "Le menu", "Le plat du jour" et "La suggestion diététique".

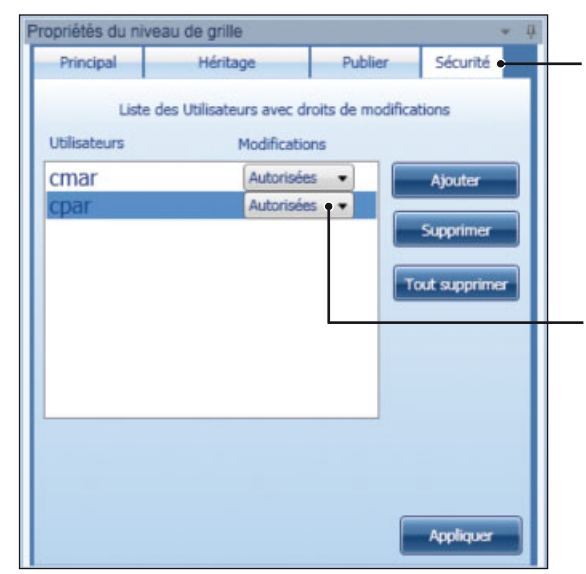

3 Dans la fenêtre "Propriétés du niveau de grille" allez dans l'onglet "Sécurité" et sélectionnez l'utilisateur ou les utilisateurs ayant droit d'accès sur le "créneau horaire".

Diquez sur le bouton des "droits de modifications" afin d'autoriser l'accès au créneau horaire à l'utilisateur choisi. Dans notre exemple nous avons autorisé l'accès au "créneau horaire" au chef de la cafétéria de Marseille ("cmar") et également au chef de la cafétéria de Paris ("cpar"). Validez par "Appliquer".

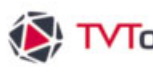

231

# VIII. L'administration dans l'éditeur de grilles

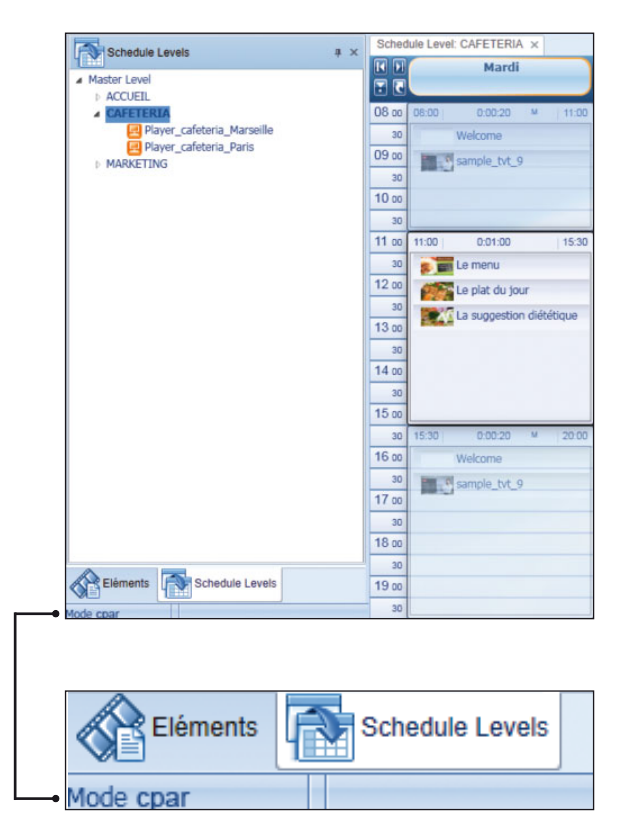

Vous avez finalisé votre opération.

Remarque : si on se connecte désormais avec la session "cpar" ou "cmar" sous Windows, seuls les émissions de "Company" sont accessibles et uniquement le contenu du "créneau horaire" de 11h à 15h30 est éditable.

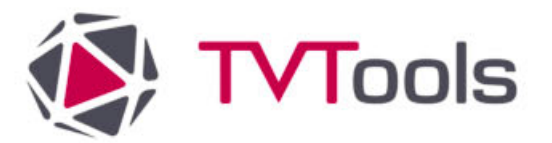

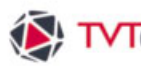

#### IX.1. Fonctionnalités incompatibles sous android

Le logiciel TVTools permet de créer et diffuseur du contenu sous des systèmes d'exploitation différents, principalement sous Windows et android.

Dans la cadre de l'utilisation de players android, sachez que certaines fonctionnalités de TVTools ne sont pas compatibles avec l'environnement android telles que :

- Les fichiers provenant d'Adobe Flash (extension : swf).
- L'importation de fichiers graphiques aux formats TIFF, TGA, BMP.
- · Les fichiers Powerpoint natifs.
- Gestion des effets d'ombrage et d'extrusion sur les textes et images (fenêtre "Effets Image et Texte - F4").
- Pas d'effets sur les boîtes fond à partir de l'éditeur d'émissions II y a toutefois la possibilité d'attribuer des effets de page grâce aux commandes spécifiques android accessibles depuis le TVT Scheduler.
- Lecture des vidéos aux formats : Mpeg1-2, Divx,H.261, H.263, XviD, Cinepak, Thero, Dirac, MJPEG, WMV, Quicktime, DV, On2, Indeo Video v3 et Real Video. Pour l'utilisation de fichiers vidéo nous préconisons uniquement le format mpeg-4 h264 - 4 à 15 Mbits/sec, 25/30/50/60 ips (extension : mp4).
- Les animations Quicktime et TGA. Si vous souhaitez utiliser des animations, nous vous conseillons d'utiliser des animations GIF.

NB : à noter que la taille maximum des images importées est limitée à 4096x4096 pixels. Pour les images de fond, nous vous conseillons de respecter la taille standard au format full-HD qui est de 1920x1080 pixels ou de vous baser sur la résolution maximale supportée par votre player android.

Important : les émissions diffusées sur des players android sont par défaut en mode "image", c'est-à-dire qu'ils ne prennent pas en compte les effets d'apparition et de disparition, mais conservent uniquement la durée des pages.

# IX.2. Construction d'émissions spécifiques pour android

#### Cas N°1 : Création d'une émission vierge pour android

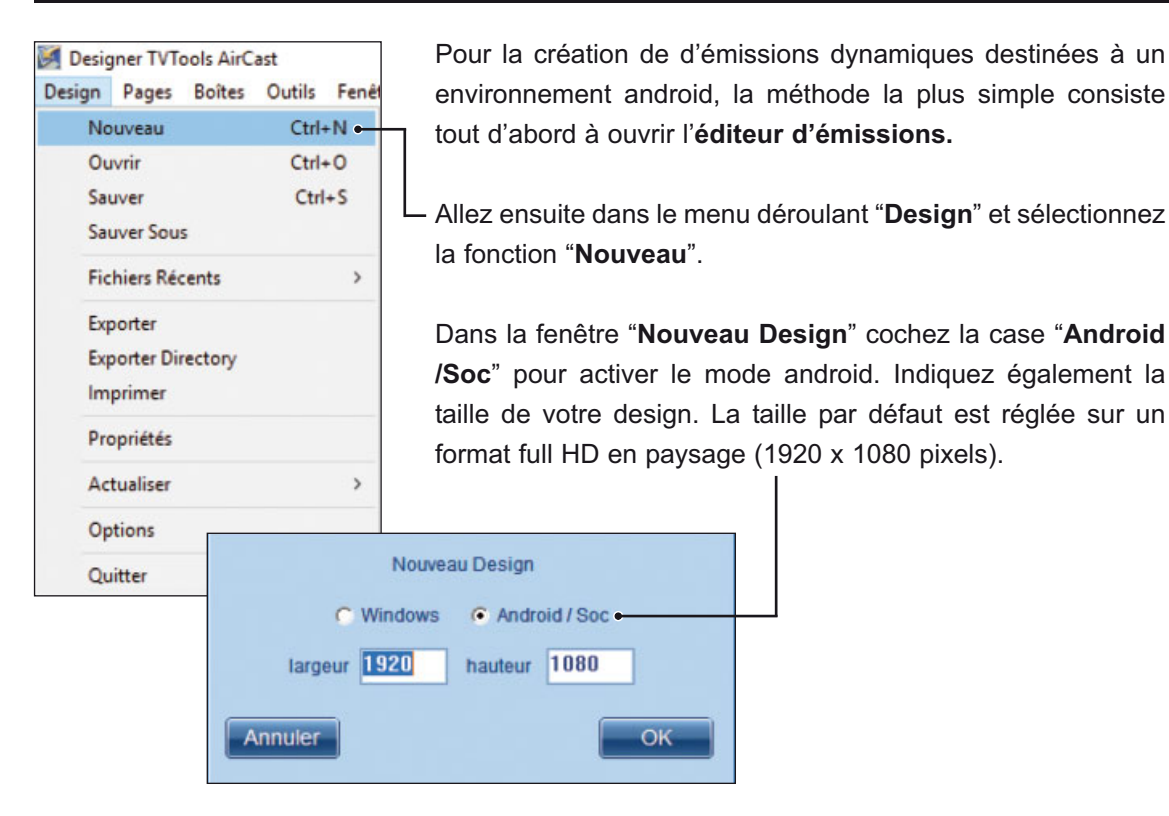

#### Cas N°2 : Conversion de designs Windows en mode android

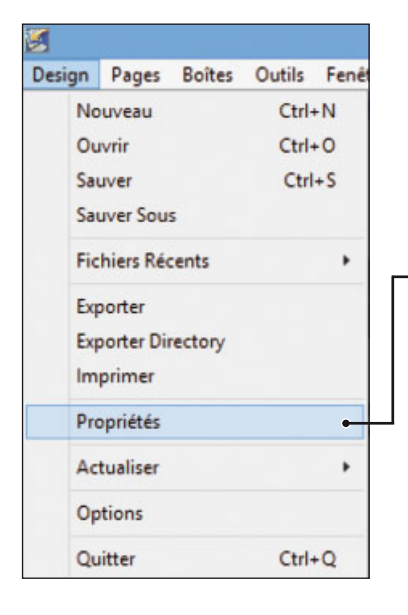

Si vous disposez d'émissions à l'origine créés sous Windows, vous pouvez les convertir facilement en mode Android.

Pour ceci, ouvrez avant tout votre émission dans l'"éditeur d'émissions".

Allez dans le menu déroulant "Design" puis sélectionnez la fonction "Propriétés".

# IX.2. Construction d'émissions spécifiques pour android

#### Cas N°2 : Conversion d'émissions Windows en mode android (suite)

Dans la fenêtre "Paramètres Design", l'encart "Sauver fichier pour Android" est initialement coché en mode "Non". Dans ce cas les players android ne diffusent alors qu'une succession d'images fixes générées en amont par le serveur "Cloud".

|                                                                                                    |                                                                                                    | Paramètres Design             | n                 |                         |                                                |
|----------------------------------------------------------------------------------------------------|----------------------------------------------------------------------------------------------------|-------------------------------|-------------------|-------------------------|------------------------------------------------|
| Conditions Designs                                                                                                 | template                                                                                                    | Conditions I                  | . 4,4)            |                         |                                                |
| > Dates ou heure de passa                                                                                          | ge de la page                                                                                                    |                               |                   |                         |                                                |
| Date de début de passage<br>Date de fin de passage de<br>Fonctionnement journalier<br>(de telle heure à telle heur | e de la page e la page e la pag<br>e la page e la page e la page e la page e la page e la page e la page e la page e la page e la page e la page e la page e la page e la page e la page e la page e la page e la page e la page e la page e la page e la page e la page e la | heure :<br>heure :<br>à 00:00 |                   | Exen<br>- Date<br>- Heu | nple de format :<br>9 : 18/01/04<br>re : 14:45 |
| > Jours de passage de la p                                                                                         | age                                                                                                    |                               |                   |                         |                                                |
| C Lundi C Mardi                                                                                                    | C Mercredi                                                                                                    | C Jeudi                       | C Vendredi        | C Samedi                | C Dimanche                                     |
| Si au moins un jour est co                                                                                         | ché, les autres jours la pa                                                                                                    | age n'apparaîtra pas.         |                   |                         |                                                |
| > N'affiche pas, si aucun er                                                                                       | rregistrement (ou #CAL)                                                                                                    | ¢                             |                   |                         |                                                |
| > Emission protégée                                                                                                |                                                                                                    |                               | > Sauver fichiers | pour Android            |                                                |
| 💿 Non 🕤 Oui                                                                                                    | mot de passe                                                                                                    |                               | Non Oui           | C special               |                                                |
|                                                                                                    |                                                                                                    |                               |                   |                         |                                                |

- En mode "Oui" : le serveur "Cloud" prépare et gère les éléments des émissions. Cette fonction permet notamment d'exploiter des bases de données qui sont incompatibles avec le système android comme par exemple l'utilisation des containers avec des bases de données issues de "Google Calendar", "d'Exchange" ou provenant des fichiers "Excel" (csv, xls), etc...

En mode "Special" : le player android exploite en toute autonomie les fonctions de TVTools compatibles avec cet environnement : comme par exemple la gestion des bases de données de type "xml" ou "rss". Les informations issues de ces bases de données sont jouées par le player de façon dynamique. Vous pouvez également agrémenter vos émissions avec certains effets d'apparition et de disparition liés aux boîtes.

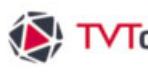

# IX.3. Les effets spécifiques android

- Quel que soit l'une des deux méthodes utilisées, une fois le mode "Android" sélectionné, vous avez désormais accès aux effets compatibles pour ce système. Dans la fenêtre "Paramètres Image", vous disposez des effets suivants : "bouger", "permanent", "ralentir" et "zoom". Les options de "Fade In" et "Fade Out" avec les deux vitesses de fondu enchainé "V1" et "V2" sont également fonctionnelles. Vous pouvez donc cumuler ces effets de fondu avec les autres effets.

| ffets boite   | Borne interactive    | template       |                                       |                       |
|---------------|----------------------|----------------|---------------------------------------|-----------------------|
|               |                      |                |                                       |                       |
| Effets d'appa | arition 🚽 Effets o   | le disparition | Layer 🚺 🛛 🕄 🖪                         |                       |
|               |                      |                | Nom effet Apparition                  | Choixvitesse          |
|               |                      |                | bouger                                | lent                  |
| www.          |                      |                |                                       | normal                |
| cut bo        | uper permanent lainn | 2000           |                                       | très rapide           |
|               |                      |                | Fade In C Non C V1 C V2               | départ 🚺 0            |
|               |                      |                | param                                 | condition Boucle      |
|               |                      |                | 0                                     | 0                     |
|               |                      |                | Nom effet Disparition                 | Choix vitesse         |
|               |                      |                | Aucun                                 | lent                  |
|               |                      |                |                                       | normal                |
|               |                      |                |                                       | très rapide           |
|               |                      |                | Fade Out   Non  V1  V2                | départ 🚺 0 🚺          |
|               |                      |                | C respect ratio at play time          | homothétie externe 🤿  |
|               |                      |                | C real size at play time              |                       |
|               |                      |                | C fichier http: ne pas recharger si l | e fichier est présent |

Quant aux boîtes textes, vous pouvez utiliser les effets suivant : "rolling", "scrolling", "bouger", "permanent", "ralentir" et le "zoom".

| Effets d'apparition       Layer       Image: Constraints         Image: Constraints       Layer       Image: Constraints         Image: Constraints       Constraints       Constraints         Image: Constraints       Constraints       Constraints <th>Effets d'appantion       Layer       Layer<!--</th--><th>Effets boite</th><th>Borne interactive templ</th><th>late</th><th></th></th> | Effets d'appantion       Layer       Layer </th <th>Effets boite</th> <th>Borne interactive templ</th> <th>late</th> <th></th> | Effets boite       | Borne interactive templ | late                                                                                                    |                                                                        |
|----------------------------------------------------------------------------------------------------|----------------------------------------------------------------------------------------------------|--------------------|-------------------------|----------------------------------------------------------------------------------------------------|------------------------------------------------------------------------|
| bouger permanent ratentin zoom                                                                                                    | bouger       permanent       ralentin       zoom         Nom effet Disparition       Choix vites         Aurcun       Ient         normal       rapide         très rapide       Fade Out  Non  V1  V2 départ 0         Calanguage spécifique en diffusion       AutoScroll         Cisentrage vertical en diffusion       model ED                                                                                                    | Effets d'apparitio | n Effets de disparition | Layer     Layer     Layer     Nom effet Apparition     rolling     Fade In     Non     V1     V2     dépa | Choix vites:<br>Ient<br>normal<br>rapide<br>très rapide<br>très rapide |
|                                                                                                    | Fade Out  Non  V1  V2 départ 0 C language spécifique en diffusion model ED C centrage vertical en diffusion model ED                                                                                                    | bouger permaner    | N ralentiz zoom         | Nom effet Disparition                                                                                     | Choix vites:                                                           |

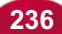

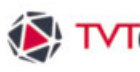

# IX.3. Les effets spécifiques android

- Ces effets disposent de variantes. Par exemple l'effet "bouger" propose différentes trajectoires en fonction des directions d'apparition ou de disparition des boîtes. L'effet "permanent" dispose quant à lui d'une panoplie plus variée avec : "caoutchouc", "clignotant", "flottant", etc... Cet effet fonctionne aussi bien sur les boîtes images que sur les boîtes textes.

| ffets boîte            | Borne interactive      | template    |                                             |                    |
|------------------------|------------------------|-------------|---------------------------------------------|--------------------|
|                        |                        |             |                                             |                    |
|                        |                        |             |                                             |                    |
| Effets d'apparition    | n Effets de c          | lisparition | Layer 📳 🕘 🚇                                 |                    |
|                        |                        |             | Nom effet Apparition                        | Choix vitesse      |
| -) <u>`</u> &'         | 1- <u>2</u> -          | Cm          | permanent                                   | lent               |
|                        |                        |             | nulse                                       | ranide             |
| -Retour- caoutchou     | c clignottant flottant | flottant i  | paroo                                       | très rapide        |
|                        |                        |             | Fade In 💿 Non C V1 C V2 dép                 | art 🚺 0 🚺          |
| ന്ത്രിക്ക              |                        |             | param                                       | condition Boucle   |
| flottant zoom pendule  | pulse rotation         | rotation i  |                                             |                    |
|                        |                        |             | Nom effet Disparition                       | Choix vitesse      |
| A ST                   |                        |             | Aucun                                       | lent               |
|                        | \$ <del>\$</del> {     | Û 🖌 🕹       |                                             | normal             |
| tremblottant vers la d | verslag versleb        | vers le h   |                                             | très rapide        |
|                        |                        |             | Fade Out 🖲 Non 🕒 V1 📿 V2 dép                | art 🚺 O 🚺          |
| A A                    |                        |             | C respect ratio at play time ho             | mothétie externe 🔿 |
| 200M                   |                        |             | C real size at play time                    |                    |
|                        |                        |             | C fichier http: ne pas recharger si le fich | ier est présent    |
|                        |                        |             |                                             |                    |
|                        |                        |             | Annu                                        | er Fermer          |

Vous pouvez affiner le rendu des effets en donnant une valeur dans la case "param" afin d'accentuer ou de diminuer les mouvements.

NB : Par contre vous ne pouvez pas prévisualiser l'effet dans un environnement Windows.

# IX.3. Les effets spécifiques pour android

Vous pouvez attribuer des effets de transition entre vos émissions directement depuis l'éditeur de grilles. Pour ceci allez dans l'onglet "Commands" de la fenêtre "Eléments". Cliquez ensuite sur le dossier "Android" pour avoir accès aux commandes dédiées au système android.

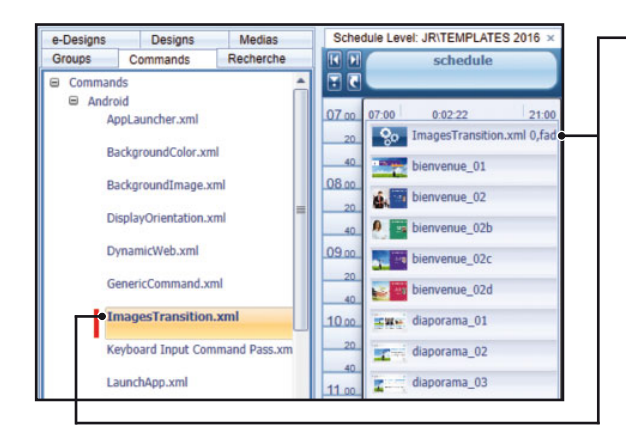

Nous allons cliquer-glisser en première position de notre grille la commande intitulée "Images Transition.xml".

Cette transition va apparaître entre chaque émission contenu dans cette grille.

|             | Android\Im    | agesTransitio  | n.xml      |         |
|-------------|---------------|----------------|------------|---------|
| 7:00:00:0   | 00 🛃          | 0:00:00:00     | H 7:00     | 0:00:00 |
|             |               |                |            |         |
| configure T | ransitions be | tween Images o | on Android | devices |
|             |               |                |            |         |
|             | Para          | meters         |            |         |
| ide 🗕       |               |                |            |         |
|             |               |                |            | _       |
|             |               |                |            |         |
|             |               |                |            |         |
|             |               |                |            |         |

- Vous pouvez configurer votre effet de transition en cliquant sur l'onglet "Principal" de la fenêtre "Propriétés du Command" à droite de l'écran.

Saisissez manuellement le nom de votre effet de transition parmis la liste suivante : "fade", "blinds", "slide", "rotate", "zoom" et "dissolve".

Vous pouvez également enrichie certains de ces effets avec l'adjonction des variables ci-dessous :

- Blinds : "0" effet en forme d'arc, "1" en cercle, "2" en volet ou "3" en stries.
- Slide : "0" effet de glisser depuis la gauche, "1" depuis le haut, "2" depuis la droite ou "3" depuis le bas.
- Rotate : "0" rotation depuis le coin gauche, "2" depuis le coin haut droit, "4" depuis le coin bas droit, "6" depuis le coin bas gauche.
- · Zoom : "0" réduction, "1" réduction verticale, "2" réduction horizontale, "3" agrandissement, "4" agrandissement vertical et "5" agrandissement horizontal.

Exemple : si vous souhaitez un effet de glisser vers la droite, saisissez la variable "slide, 2".

# IX.4. Création d'un container pour android

La construction des pages d'une émission avec des containers pour android diffèrent légèrement que pour une utilisation sous Windows. Nous allons faire un exemple de container avec un fichier "xml" pour une base de données de biens immobiliers.

Dans le menu du haut de l'éditeur d'émissions, sélectionnez la fonction "Boîte/Nouveau/Container". Cliquez sur "2" dans la fenêtre d'information de Recordset.

Dans la fenêtre "Paramètres base de données" donnez un nom à votre Recordset et indiquez le type de base au format "xml". Renseignez ensuite l'url du fichier et cliquez sur le bouton -"Choisir".

|                                                                                                    | Paramètre                                                                                 | es base de données                                                                                                    |
|----------------------------------------------------------------------------------------------------|-------------------------------------------------------------------------------------------|----------------------------------------------------------------------------------------------------|
|                                                                                                    | Données                                                                                   |                                                                                                    |
| Sélectionner                                                                                                    | Trier les données                                                                         | Filtrer les Données Trouver enreg. courant                                                                                                    |
| nom du RecordSet                                                                                                | annonces<br>fichier ou UBL de type xml                                                    | nombre maximum d'enregistrements (0=tout)                                                                                                    |
| fichier ou URL                                                                                                  | http://lv4.tecsoft.fr/immobilier/xml/                                                     | /immo.xml                                                                                                    |
|                                                                                                    | balise de début donnees                                                                   | Choisir                                                                                                    |
|                                                                                                    | balise parente                                                                            |                                                                                                    |
|                                                                                                    | et où la balise                                                                           | balise de début CIRCLET at balise determinant le bebun du jet energistrement<br>balise de début CIRCLES de la value<br>et où la balise come come a la valeur                                                                                                    |
| Programme optionne                                                                                              | user                                                                                      |                                                                                                    |
| <ul> <li>toujours comme</li> <li>prendre les enre</li> <li>prendre de mani</li> <li>premier enregist</li> </ul> | ncer par le premier enregistrement<br>gistrements suivants<br>ère aléatoire<br>rement num | <pre>«Validatei 1 «Validatei ####################################</pre>                                                                                                    |
| Tester<br>Dans notre exem                                                                                       | ple, nous sélectionnons                                                                   | données valides trouvées par TVTools<br>number of records:8<br>record[0]<br>[Id]=1<br>[Validate]=1<br>[Vitre]=MAISON 6 PM2007CES - METZ<br>[description]=Maison cubique - contemporaine - 6 pNu232?ces avec piscine. A proximit%u233? de l'A31, des commerc<br>[prix]=555 000<br>[Ink_ges]=8<br>[Ink_ges]=8<br>[Ink_ges |

début. Cliquez ensuite sur le bouton "Set" et vérifiez le contenu dans la fenêtre -"données valides trouvées par TVTools". Validez par "OK".

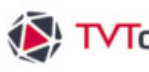

# IX.4. Création d'un container pour android

Cliquez à nouveau sur "OK" pour quitter la fenêtre "Paramètres base de données".

La fenêtre "Paramètres du container" va alors s'ouvrir. Nous allons choisir une disposition "en hauteur". Validez par "OK".

Nous souhaitons afficher plusieurs enregistrements simultanément sur la même page. Pour se faire, nous allons spécifier une taille verticale de "360 pixels" par exemple. Afin d'attribuer par la suite quelques effets, nous cochons l'option "contenu dynamique".

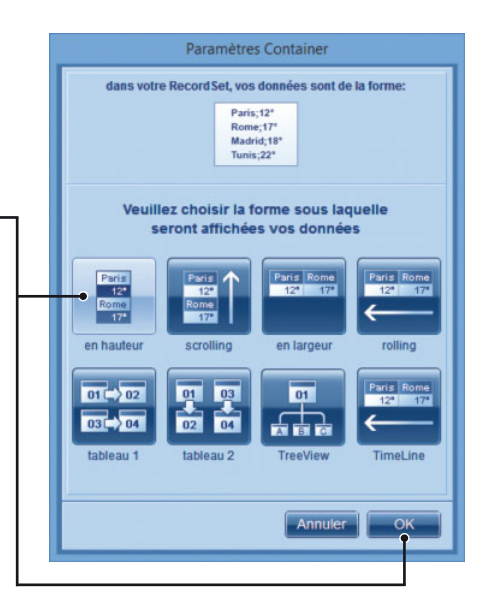

|                                                                                                    | <u>, 11, 12, 12, 12, 12, 12, 12, 12, 12, 12</u> | Paramètres                                                             | Container                                 |                                         |                                     |                                  |
|----------------------------------------------------------------------------------------------------|-------------------------------------------------|------------------------------------------------------------------------|-------------------------------------------|-----------------------------------------|-------------------------------------|----------------------------------|
| Effets boite                                                                                                    | Borne interactive                               | template                                                               |                                           | Container                               |                                     |                                  |
| RecordS                                                                                                    | et                                              | /BDD"name"<br>/BDD"degree"                                             | Paris<br>12ª<br>Rome<br>17ª<br>en hauteur | Paris<br>12ª<br>Rome<br>17<br>Scrolling | Paris Rome<br>12ª 17ª<br>en largeur | Paris Rome<br>12* 17*<br>Colling |
| Paris<br>12*<br>Rome<br>17*<br>17*                                                                                             | taille verticale<br>360<br>teur                 | construire les él<br>page ser                                          | léments à partir<br>vant de modèle        | d'une page m<br>2 si ai                 | odèle<br>ucune donnée pre           | endre 0                          |
| > options avancées                                                                                                    | >                                               | Mode                                                                   |                                           | pa                                      | rameters                            |                                  |
| <ul> <li>contenu dynamique</li> <li>incrément pour débu</li> <li>incrément pour fii</li> <li>Si un seul record, rai</li> </ul> | n D donger durée                                | normal<br>une fois<br>mode cycle<br>mode cycle + ma<br>mode Interactif | i                                         |                                         |                                     |                                  |
| Annuler                                                                                                    |                                                 | Editer Record                                                          | Set                                       |                                         |                                     | Fermer                           |

Nous définissons une construction des éléments à partir "d'une page modèle" en page "2" de notre émission. Cliquez sur le bouton "Fermer".

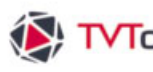

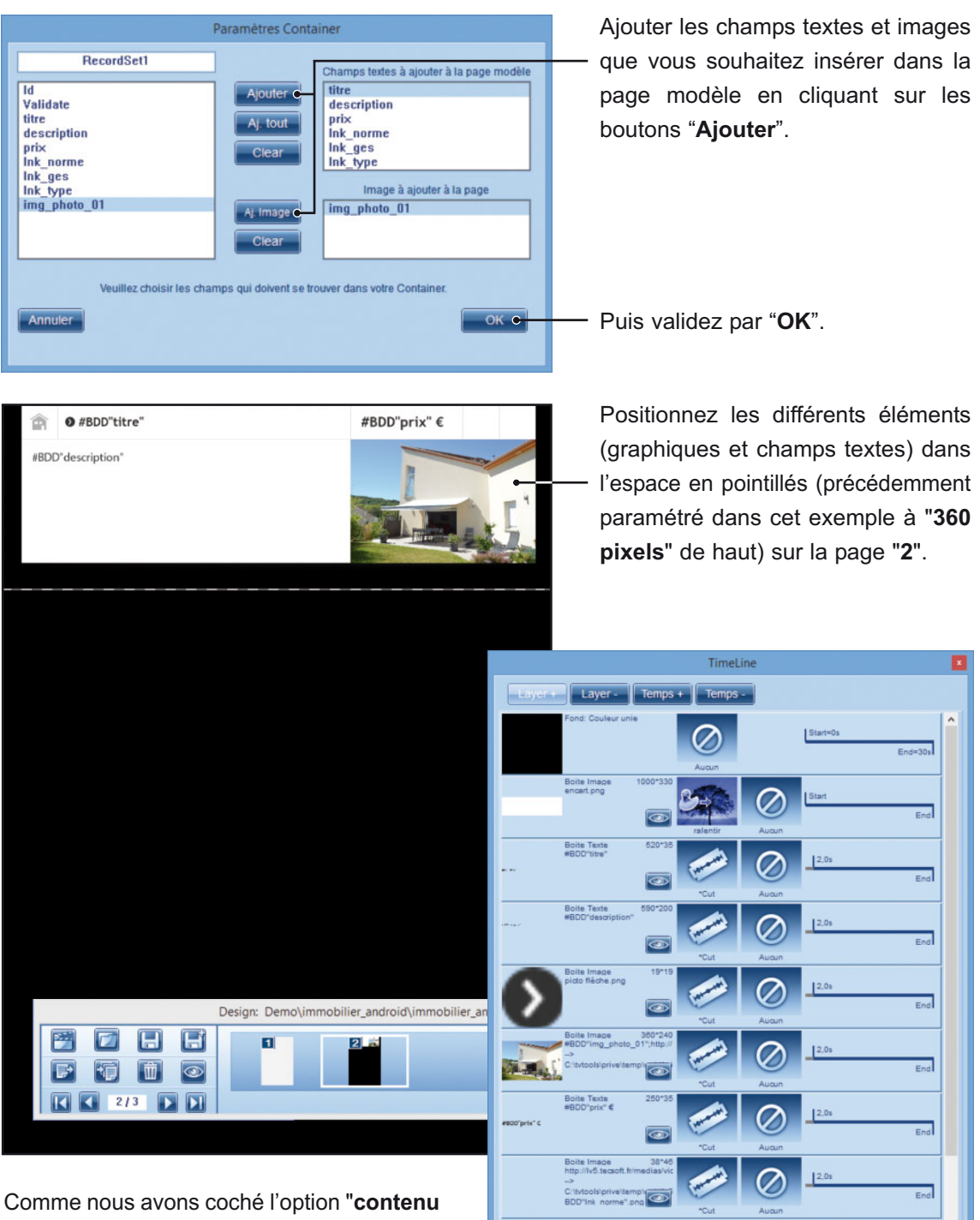

# IX.4. Création d'un container pour android

dynamique" dans la fenêtre "Paramètres du · container", vous pouvez ajouter des effets spécifiques android aux différentes boîtes. Pour attribuer vos effets de façon optimum, vous pouvez utiliser la fenêtre "Timeline".

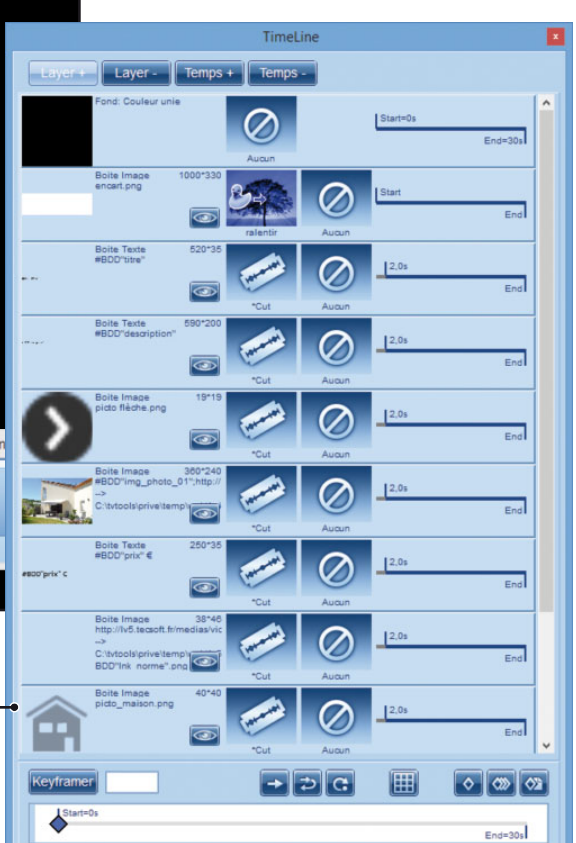

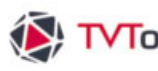

| Container |                                                 |
|-----------|-------------------------------------------------|
|           | Informations                                    |
|           | Design: Demo\immobilier_android\immobilier_anno |

# IX.4. Création d'un container pour android

De retour sur la première page de notre émission, nous allons sélectionner la boîte container et modifier sa taille de nombre façon proportionnelle au d'articles que nous désirons visualiser simultanément à l'écran.

Nous avons préalablement fixé une taille verticale de "360 pixels" par article dans les paramètres du Container.

Dans cet exemple, nous souhaitons construire un enchainement de pages avec des multiples de "4" articles. Pour ceci nous allons donc agrandir la boîte container à "1440 pixels" de hauteur (360 x 4 = 1440).

 Pour ce faire, nous allons saisir cette valeur directement depuis la fenêtre "Informations" (disponible depuis le menu du haut "Fenêtre / Informations").

Important Contrairement à une utilisation pour Windows, la durée des pages d'une émission avec des containers est à indiquer sur la "page modèle" et non sur la page principale où est positionné le container. Dans notre exemple, nous allons attribuer une durée de "0" secondes sur la "page 1" et une durée de "30" secondes sur la "page 2" (la page modèle).

|                                                                    |                                                                                  |                   | Paramètres De       | Rign            |                     |                                                     |
|--------------------------------------------------------------------|----------------------------------------------------------------------------------|-------------------|---------------------|-----------------|---------------------|-----------------------------------------------------|
| Conditions Design                                                  | s templati                                                                       |                   | 10 A. 10 A.         | 12121           |                     |                                                     |
| > Dates ou heur                                                    | e de passage de la p                                                             | age               |                     |                 |                     |                                                     |
| Date de début<br>Date de fin de<br>Fonctionneme<br>(de telle heure | de passage de la pa<br>passage de la page<br>nt journalier de<br>la telle heure) | 00:00             | heure :heure :h     |                 | Eau<br>- Di<br>- 10 | nmple de format :<br>ale : 18/01/04<br>eure : 14/45 |
| > Jours de pas                                                     | lage de la page                                                                  |                   |                     |                 |                     |                                                     |
| CLundi                                                             | C Mardi                                                                          | C Mercredi        | C Jeudi             | C Vendredi      | C Samedi            | C Dimanche                                          |
| Si au moina u                                                      | n jour est coché, les :                                                          | utres jours la pa | ge n'apparaitra pas |                 |                     |                                                     |
| > Wattiche pas,                                                    | si aucun enregistre                                                              | nent (ou #CAL)    | e                   |                 |                     |                                                     |
| > Emission prot                                                    | ógée                                                                             |                   |                     | > Sauver fichie | ers pour Android    |                                                     |
| Non C C                                                            | iul mot d                                                                        | e passe           |                     | C Non C         | Dul 🖝 special       | •                                                   |
|                                                                    |                                                                                  |                   |                     |                 | A                   | nuter OK C                                          |
|                                                                    |                                                                                  |                   |                     |                 | _                   |                                                     |

Comme nous disposons d'une base de données dynamiques de type "xml", – nous allons cocher le mode "Special" dans la fenêtre "Paramètres Design" (disponible depuis le menu du haut "Design/ Propriétés").

Validez par "OK" puis sauvegardez votre émission et publiez.

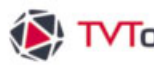

# IX.4. Création d'un container pour android

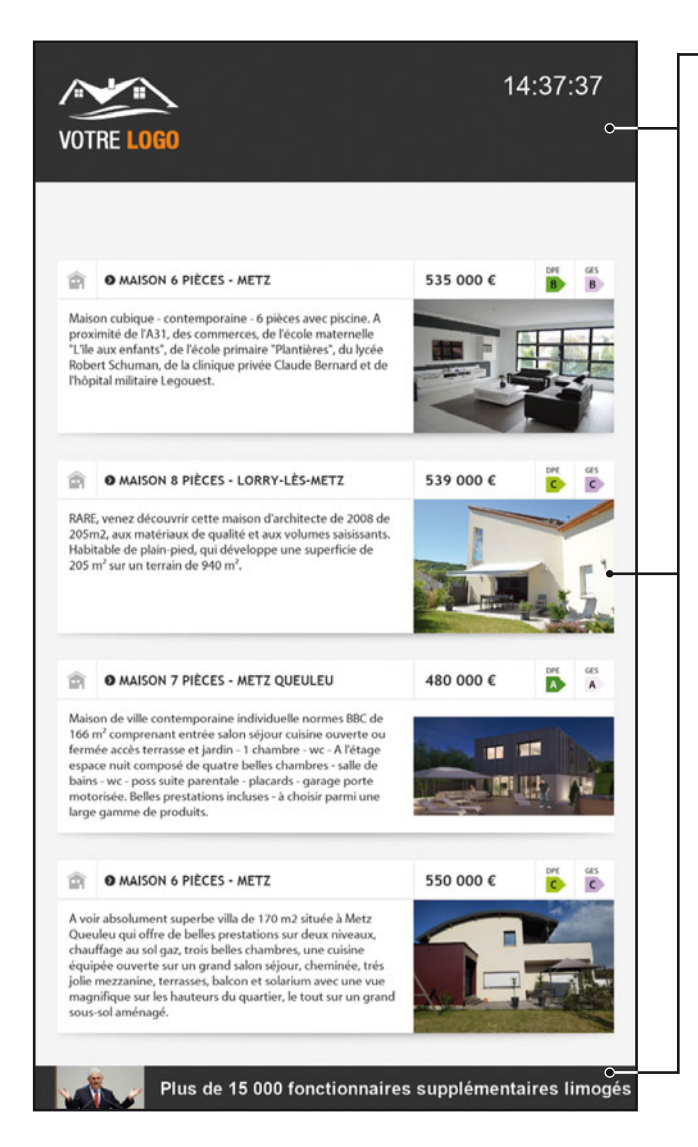

Ci-dessus la prévisualisation de notre contenu intégré dans un multizone à 3 zones.

Nous avons intégré notre émission dans la "zone principale" d'un multizone avec une "zone1" en haut affichant le logo et l'heure, et une "zone2" en partie basse avec un flux RSS.

A la diffusion, vous pouvez vérifier la mise en forme de notre émission. Cette page centrale va se jouer autant de fois qu'il y aura d'articles avec une présentation de 4 articles par page.

Exemple : si la base de données "xml" dispose de 11 articles, la page va se jouer 3 fois de la façon suivante :

- Le premier passage : avec les 4 premiers articles.
- un second passage : avec les 4 articles suivants.
- et un troisième passage : avec les 3 derniers articles de la base de données.

NB : Chaque affichage de page va durer 30 secondes.

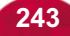

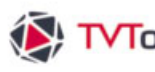

# IX.5. Publication

Dans l'exemple ci-dessous, nous avons créé un nouveau sous-niveau nommé "immobilier", puis nous avons construit une grille en y plaçant l'émisison précédente avec les annonces immobilières. Cette émission est adaptée pour une diffusion avec le système android. Nous ne manquons pas d'insérer en début de grille la commande de multizone partitionnée en trois.

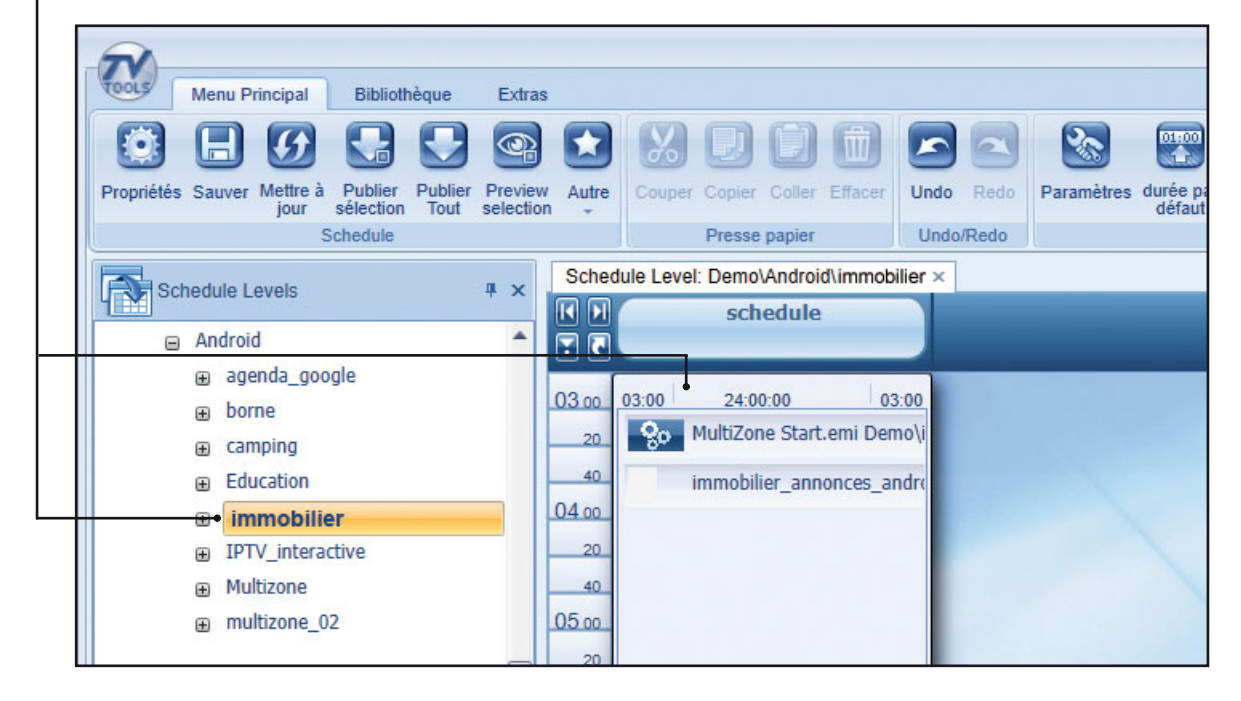

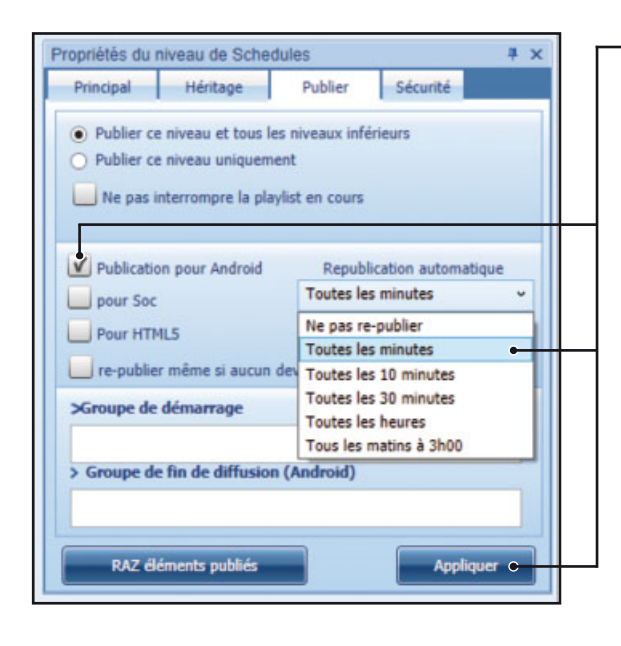

Dans la fenêtre "Propriétés du Niveau de Schedules", cochez la fonction "Publication pour Android".

Vous pouvez imposer une republication automatique à différentes fréquences : "Toutes les minutes", "Toutes les 10 minutes",

Choisissez votre option de republication puis cliquez sur le bouton "Appliquer",

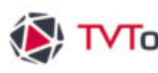

# IX.5. Publication

Finalement publiez votre grille en cliquant sur le bouton "Publier sélection" depuis l'onglet "Menu principal" du ruban.

| N          |         |               |                      |                 |                   |       |        |        |        |         |      |      |            |                     |         |                    |
|------------|---------|---------------|----------------------|-----------------|-------------------|-------|--------|--------|--------|---------|------|------|------------|---------------------|---------|--------------------|
| TOOLS      | Menu Pi | rincipal      | Biblioth             | eupén           | Extras            |       |        |        |        |         |      |      |            |                     |         |                    |
| $\bigcirc$ |         | 6             |                      |                 | 9                 |       | X      |        | ۵      |         |      | 2    | 2          | 01:00               |         | ∎                  |
| Propriétés | Sauver  | Mettre à jour | Publier<br>sélection | Publier<br>Tout | Preview selection | Autre | Couper | Copier | Coller | Effacer | Undo | Redo | Paramètres | durée par<br>défaut | Insérer | Elendre au suivant |

# IX.6. Affecter un sous-niveau à un player android

Dans notre exemple nous allons affecter notre nouveau sous-niveau "immobilier" à un player android. Pour se faire, une fois la grille publiée sur le serveur, nous allons ouvrir "l'Everywhere Manager" accessible depuis l'onglet "Extras".

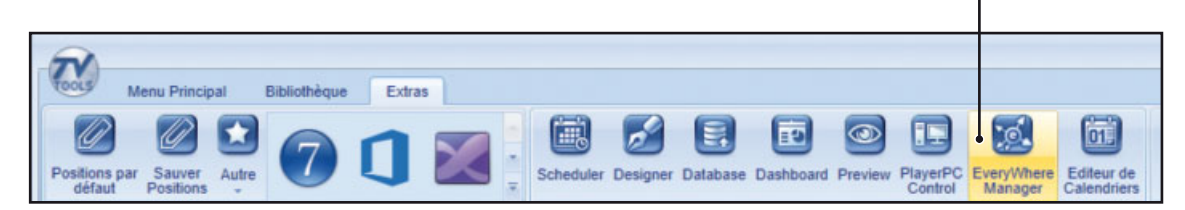

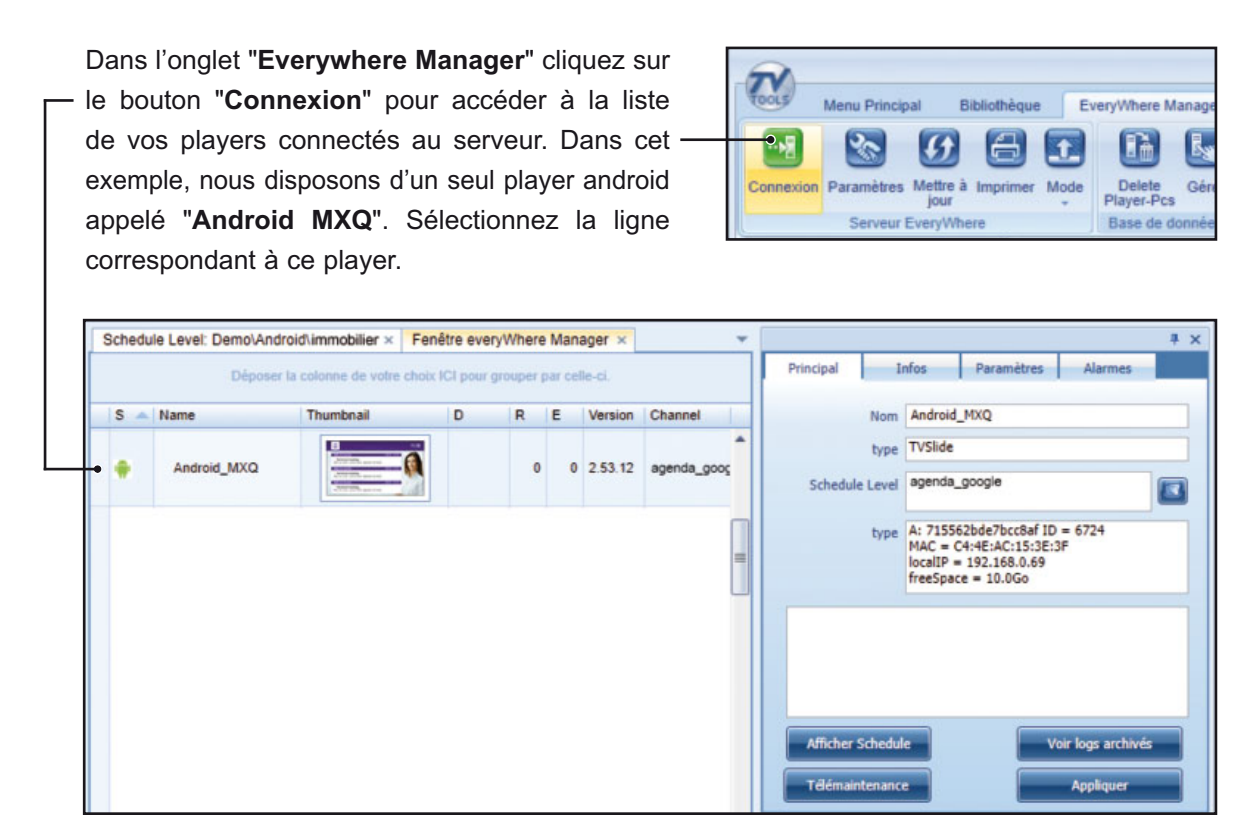

# IX.6. Affecter un sous-niveau à un player android

Les propriétés du player sélectionné s'affiche dans la fenêtre "Menu principal" à droite de l'écran. Ce player joue actuellement un contenu lié au sous-niveau "agenda\_google".

Nous souhaitons plutôt affecter le sous-niveau "immobilier" à ce player.

Cliquez alors sur le bouton "ouvrir" face à l'encart "Schedule Level" pour accéder à la fenêtre intitulé "Choisir un Schedule".

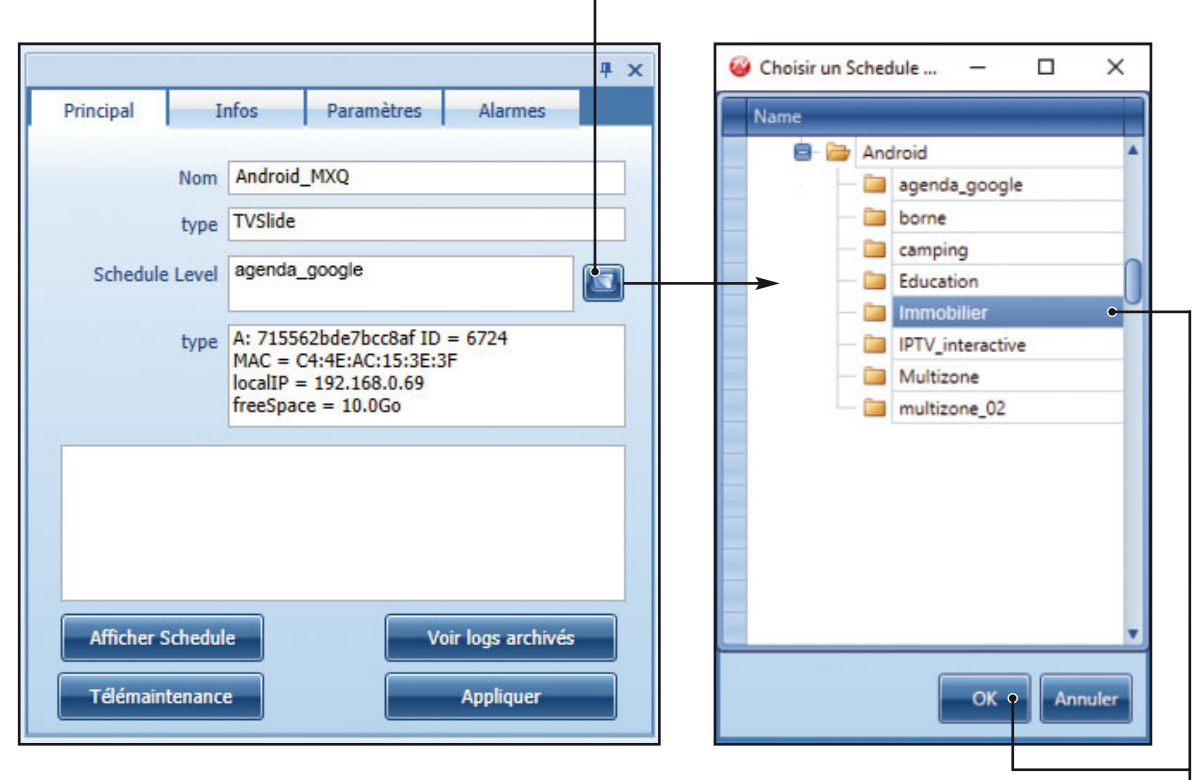

Sélectionnez ensuite le sous-niveau "immobilier" puis validez par "OK". La diffusion va alors basculer sur la grille associée au sous-niveau "immobilier".

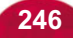